# FANUC Robot series

# R-30*i*B Mate/R-30*i*B Mate Plus CONTROLLER

# **MAINTENANCE MANUAL**

# MARETIBCN01121E REV. G

©2017 FANUC America Corporation All Rights Reserved.

This publication contains proprietary information of FANUC America Corporation furnished for customer use only. No other uses are authorized without the express written permission of FANUC America Corporation.

> FANUC America Corporation 3900 W. Hamlin Road Rochester Hills, Michigan 48309–3253

> > B-83525EN/07

#### **Copyrights and Trademarks**

This new publication contains proprietary information of FANUC America Corporation furnished for customer use only. No other uses are authorized without the express written permission of FANUC America Corporation.

The descriptions and specifications contained in this manual were in effect at the time this manual was approved for printing. FANUC America Corporation, hereinafter referred to as FANUC, reserves the right to discontinue models at any time or to change specifications or design without notice and without incurring obligations.

FANUC manuals present descriptions, specifications, drawings, schematics, bills of material, parts, connections and/or procedures for installing, disassembling, connecting, operating and programming FANUC products and/or systems. Such systems consist of robots, extended axes, robot controllers, application software, the KAREL® programming language, INSIGHT® vision equipment, and special tools.

FANUC recommends that only persons who have been trained in one or more approved FANUC Training Course(s) be permitted to install, operate, use, perform procedures on, repair, and/or maintain FANUC products and/or systems and their respective components. Approved training necessitates that the courses selected be relevant to the type of system installed and application performed at the customer site.

# A WARNING

This equipment generates, uses, and can radiate radiofrequency energy and if not installed and used in accordance with the instruction manual, may cause interference to radio communications. As temporarily permitted by regulation, it has not been tested for compliance with the limits for Class A computing devices pursuant to Subpart J and Part 15 of FCC Rules, which are designed to provide reasonable protection against such interference. Operation of the equipment in a residential area is likely to cause interference, in which case the user, at his own expense, will be required to take whatever measure may be required to correct the interference. FANUC conducts courses on its systems and products on a regularly scheduled basis at the company's world headquarters in Rochester Hills, Michigan. For additional information contact

FANUC America Corporation Training Department 3900 W. Hamlin Road Rochester Hills, Michigan 48309-3253 www.fanucamerica.com

For customer assistance, including Technical Support, Service, Parts & Part Repair, and Marketing Requests, contact the Customer Resource Center, 24 hours a day, at 1-800-47-ROBOT (1-800-477-6268). International customers should call 011-1-248-377-7159.

Send your comments and suggestions about this manual to: product.documentation@fanucamerica.com

# Copyright © 2017 by FANUC America Corporation All Rights Reserved

The information illustrated or contained herein is not to be reproduced, copied, downloaded, translated into another language, published in any physical or electronic format, including internet, or transmitted in whole or in part in any way without the prior written consent of FANUC America Corporation.

# AccuStat®, ArcTool®, *i*RVision®, KAREL®, PaintTool®, PalletTool®, SOCKETS®, SpotTool®, SpotWorks®, and TorchMate® are Registered Trademarks of FANUC.

FANUC reserves all proprietary rights, including but not limited to trademark and trade name rights, in the following names:

AccuAir<sup>TM</sup>, AccuCal<sup>TM</sup>, AccuChop<sup>TM</sup>, AccuFlow<sup>TM</sup>, AccuPath<sup>TM</sup>, AccuSeal<sup>TM</sup>, ARC Mate<sup>TM</sup>, ARC Mate Sr.<sup>TM</sup>, ARC Mate System 1<sup>TM</sup>, ARC Mate System 2<sup>TM</sup>, ARC Mate System 3<sup>TM</sup>, ARC Mate System 4<sup>TM</sup>, ARC Mate System 5<sup>TM</sup>, ARCWorks Pro<sup>TM</sup>, AssistTool<sup>TM</sup>, AutoNormal<sup>TM</sup>, AutoTCP<sup>TM</sup>, BellTool<sup>TM</sup>, BODYWorks<sup>TM</sup>, Cal Mate<sup>TM</sup>, Cell Finder<sup>TM</sup>, Center Finder<sup>TM</sup>, Clean Wall<sup>TM</sup>, DualARM<sup>TM</sup>, LR Tool<sup>TM</sup>, MIG EyeTM, MotionPartsTM, MultiARMTM, NoBotsTM, Paint Stick<sup>TM</sup>, PaintPro<sup>TM</sup>, PaintTool 100<sup>TM</sup>, PAINTWorks<sup>TM</sup>, PAINTWorks II<sup>TM</sup>, PAINTWorks III<sup>TM</sup>, PalletMate<sup>TM</sup>, PalletMate PC<sup>TM</sup>, PalletTool PCTM, PayloadIDTM, RecipToolTM, RemovalToolTM, Robo Chop<sup>TM</sup>, Robo Spray<sup>TM</sup>, S-420i<sup>TM</sup>, S-430i<sup>TM</sup>, ShapeGen<sup>TM</sup>, SoftFloat<sup>TM</sup>, SOFT PARTS<sup>TM</sup>, SpotTool+<sup>TM</sup>, SR Mate<sup>TM</sup>, SR ShotTool<sup>TM</sup>, SureWeld<sup>TM</sup>, SYSTEM R-J2 Controller<sup>TM</sup>, SYSTEM R-J3 Controller<sup>™</sup>, SYSTEM R-J3*i*B Controller<sup>™</sup>, SYSTEM R-J3*i*C Controller<sup>™</sup>, SYSTEM R-30*i*A Controller<sup>™</sup>, SYSTEM R-30*i*A Mate Controller<sup>™</sup>, SYSTEM R-30*i*B Controller<sup>™</sup>, SYSTEM R-30*i*B Mate Controller<sup>™</sup>, SYSTEM R-30*i*B Plus Controller<sup>TM</sup>. SYSTEM R-30*i*B Mate Plus Controller<sup>TM</sup>. TCP Mate<sup>TM</sup>. TorchMate<sup>TM</sup>, TripleARM<sup>TM</sup>, TurboMove<sup>TM</sup>, visLOC<sup>TM</sup>, visPRO-3D<sup>TM</sup>, visTRACTM, WebServerTM, WebTPTM, and YagToolTM.

#### ©FANUC CORPORATION 2017

- No part of this manual may be reproduced in any form.
- All specifications and designs are subject to change without notice.

#### Patents

One or more of the following U.S. patents might be related to the FANUC products described in this manual.

#### **FANUC** America Corporation Patent List

 $\begin{array}{l} 4,630,567\ 4,639,878\ 4,707,647\ 4,708,175\ 4,708,580\ 4,942,539\ 4,984,745\\ 5,238,029\ 5,239,739\ 5,272,805\ 5,293,107\ 5,293,911\ 5,331,264\ 5,367,944\\ 5,373,221\ 5,421,218\ 5,434,489\ 5,644,898\ 5,670,202\ 5,696,687\ 5,737,218\\ 5,823,389\ 5,853,027\ 5,887,800\ 5,941,679\ 5,959,425\ 5,987,726\ 6,059,092\\ 6,064,168\ 6,070,109\ 6,086,294\ 6,122,062\ 6,147,323\ 6,204,620\ 6,243,621\\ 6,253,799\ 6,285,920\ 6,313,595\ 6,325,302\ 6,345,818\ 6,356,807\ 6,360,143\\ 6,378,190\ 6,385,508\ 6,425,177\ 6,477,913\ 6,490,369\ 6,518,980\ 6,540,104\\ 6,541,757\ 6,560,513\ 6,569,258\ 6,612,449\ 6,703,079\ 6,705,361\ 6,726,773\\ 6,768,078\ 6,845,295\ 6,945,483\ 7,149,606\ 7,149,606\ 7,211,978\ 7,266,422\\ 7,399,363\end{array}$ 

#### **FANUC CORPORATION Patent List**

4,571,694 4,626,756 4,700,118 4,706,001 4,728,872 4,732,526 4,742,207 4,835,362 4,894,596 4,899,095 4,920,248 4,931,617 4,934,504 4,956,594 4,967,125 4,969,109 4,970,370 4,970,448 4,979,127 5,004,968 5,006,035 5,008,834 5,063,281 5,066,847 5,066,902 5,093,552 5,107,716 5,111,019 5,130,515 5,136,223 5,151,608 5,170,109 5,189,351 5,267,483 5,274,360 5,292,066 5,300,868 5,304,906 5,313,563 5,319,443 5,325,467 5,327,057 5,329,469 5,333,242 5,337,148 5,371,452 5,375,480 5,418,441 5,432,316 5,440,213 5,442,155 5,444,612 5,449,875 5,451,850 5,461,478 5,463,297 5,467,003 5,471,312 5,479,078 5,485,389 5,485,552 5,486,679 5,489,758 5,493,192 5,504,766 5,511,007 5,520,062 5,528,013 5,532,924 5,548,194 5,552,687 5,558,196 5,561,742 5,570,187 5,570,190 5,572,103 5,581,167 5,582,750 5,587,635 5,600,759 5,608,299 5,608,618 5,624,588 5,630,955 5,637,969 5,639,204 5,641,415 5,650,078 5,658,121 5,668,628 5,687,295 5,691,615 5,698,121 5,708,342 5,715,375 5,719,479 5,727,132 5,742,138 5,742,144 5,748,854 5,749,058 5,760,560 5,773,950 5,783,922 5,799,135 5,812,408 5,841,257 5,845,053 5,872,894 5,887,122 5,911,892 5,912,540 5,920,678 5,937,143 5,980,082 5,983,744 5,987,591 5,988,850 6,023,044 6,032,086 6,040,554 6,059,169 6,088,628 6,097,169 6,114,824 6,124,693 6,140,788 6,141,863 6,157,155 6,160,324 6,163,124 6,177,650 6,180,898 6,181,096 6,188,194 6,208,105 6,212,444 6,219,583 6,226,181 6,236,011 6,236,896 6,250,174 6,278,902 6,279,413 6,285,921 6,298,283 6,321,139 6,324,443 6,328,523 6,330,493 6,340,875 6,356,671 6,377,869 6,382,012 6,384,371 6,396,030 6,414,711 6,424,883 6,431,018 6,434,448 6,445,979 6,459,958 6,463,358 6,484,067 6,486,629 6,507,165 6,654,666 6,665,588 6,680,461 6,696,810 6,728,417 6,763,284 6,772,493 6,845,296 6,853,881 6,888,089 6,898,486 6,917,837 6,928,337 6,965,091 6,970,802 7,038,165 7,069,808 7,084,900 7,092,791 7,133,747 7,143,100 7,149,602 7,131,848 7,161,321 7,171,041 7,174,234 7,173,213 7,177,722 7,177,439 7,181,294 7,181,313 7,280,687 7,283,661 7,291,806 7,299,713 7,315,650 7,324,873 7,328,083 7,330,777 7,333,879 7,355,725 7,359,817 7,373,220 7,376,488 7,386,367 7,464,623 7,447,615 7,445,260 7,474,939 7,486,816 7,495,192 7,501,778 7,502,504 7,508,155 7,512,459 7,525,273 7,526,121

#### Conventions

### 

Information appearing under the "WARNING" caption concerns the protection of personnel. It is boxed and bolded to set it apart from the surrounding text.

## 

Information appearing under the "CAUTION" caption concerns the protection of equipment, software, and data. It is boxed and bolded to set it apart from the surrounding text.

Note Information appearing next to NOTE concerns related information or useful hints.

# Original Instructions

Thank you very much for purchasing FANUC Robot.

Before using the Robot, be sure to read the "FANUC Robot SAFETY HANDBOOK (B-80687EN)" and understand the content.

- No part of this manual may be reproduced in any form.
- The appearance and specifications of this product are subject to change without notice.

The products in this manual are controlled based on Japan's "Foreign Exchange and Foreign Trade Law". The export from Japan may be subject to an export license by the government of Japan. Further, re-export to another country may be subject to the license of the government of the country from where the product is re-exported. Furthermore, the product may also be controlled by re-export regulations of the United States government. Should you wish to export or re-export these products, please contact FANUC for advice.

The products in this manual are manufactured under strict quality control. However, when using any of the products in a facility in which a serious accident or loss is predicted due to a failure of the product, install a safety device.

In this manual, we endeavor to include all pertinent matters. There are, however, a very large number of operations that must not or cannot be performed, and if the manual contained them all, it would be enormous in volume. It is, therefore, requested to assume that any operations that are not explicitly described as being possible are "not possible".

# Safety

FANUC America Corporation is not and does not represent itself as an expert in safety systems, safety equipment, or the specific safety aspects of your company and/or its work force. It is the responsibility of the owner, employer, or user to take all necessary steps to guarantee the safety of all personnel in the workplace.

The appropriate level of safety for your application and installation can be best determined by safety system professionals. FANUC America Corporation therefore, recommends that each customer consult with such professionals in order to provide a workplace that allows for the safe application, use, and operation of FANUC America Corporation systems.

According to the industry standard ANSI/RIA R15-06, the owner or user is advised to consult the standards to ensure compliance with its requests for Robotics System design, usability, operation, maintenance, and service. Additionally, as the owner, employer, or user of a robotic system, it is your responsibility to arrange for the training of the operator of a robot system to recognize and respond to known hazards associated with your robotic system and to be aware of the recommended operating procedures for your particular application and robot installation.

Ensure that the robot being used is appropriate for the application. Robots used in classified (hazardous) locations must be certified for this use.

FANUC America Corporation therefore, recommends that all personnel who intend to operate, program, repair, or otherwise use the robotics system be trained in an approved FANUC America Corporation training course and become familiar with the proper operation of the system. Persons responsible for programming the system–including the design, implementation, and debugging of application programs–must be familiar with the recommended programming procedures for your application and robot installation.

The following guidelines are provided to emphasize the importance of safety in the workplace.

## **CONSIDERING SAFETY FOR YOUR ROBOT INSTALLATION**

Safety is essential whenever robots are used. Keep in mind the following factors with regard to safety:

- The safety of people and equipment
- Use of safety enhancing devices
- Techniques for safe teaching and manual operation of the robot(s)
- Techniques for safe automatic operation of the robot(s)
- Regular scheduled inspection of the robot and workcell
- Proper maintenance of the robot

#### **Keeping People Safe**

The safety of people is always of primary importance in any situation. When applying safety measures to your robotic system, consider the following:

- External devices
- Robot(s)
- Tooling
- Workpiece

#### **Using Safety Enhancing Devices**

Always give appropriate attention to the work area that surrounds the robot. The safety of the work area can be enhanced by the installation of some or all of the following devices:

- Safety fences, barriers, or chains
- Light curtains
- Interlocks
- Pressure mats
- Floor markings
- Warning lights
- Mechanical stops
- EMERGENCY STOP buttons
- DEADMAN switches

#### Setting Up a Safe Workcell

A safe workcell is essential to protect people and equipment. Observe the following guidelines to ensure that the workcell is set up safely. These suggestions are intended to supplement and not replace existing federal, state, and local laws, regulations, and guidelines that pertain to safety.

- Sponsor your personnel for training in approved FANUC America Corporation training course(s) related to your application. Never permit untrained personnel to operate the robots.
- Install a lockout device that uses an access code to prevent unauthorized persons from operating the robot.
- Use anti-tie-down logic to prevent the operator from bypassing safety measures.
- Arrange the workcell so the operator faces the workcell and can see what is going on inside the cell.
- Clearly identify the work envelope of each robot in the system with floor markings, signs, and special barriers. The work envelope is the area defined by the maximum motion range of the robot, including any tooling attached to the wrist flange that extend this range.

- Position all controllers outside the robot work envelope.
- Never rely on software or firmware based controllers as the primary safety element unless they comply with applicable current robot safety standards.
- Mount an adequate number of EMERGENCY STOP buttons or switches within easy reach of the operator and at critical points inside and around the outside of the workcell.
- Install flashing lights and/or audible warning devices that activate whenever the robot is operating, that is, whenever power is applied to the servo drive system. Audible warning devices shall exceed the ambient noise level at the end–use application.
- Wherever possible, install safety fences to protect against unauthorized entry by personnel into the work envelope.
- Install special guarding that prevents the operator from reaching into restricted areas of the work envelope.
- Use interlocks.
- Use presence or proximity sensing devices such as light curtains, mats, and capacitance and vision systems to enhance safety.
- Periodically check the safety joints or safety clutches that can be optionally installed between the robot wrist flange and tooling. If the tooling strikes an object, these devices dislodge, remove power from the system, and help to minimize damage to the tooling and robot.
- Make sure all external devices are properly filtered, grounded, shielded, and suppressed to prevent hazardous motion due to the effects of electro-magnetic interference (EMI), radio frequency interference (RFI), and electro-static discharge (ESD).
- Make provisions for power lockout/tagout at the controller.
- Eliminate *pinch points*. Pinch points are areas where personnel could get trapped between a moving robot and other equipment.
- Provide enough room inside the workcell to permit personnel to teach the robot and perform maintenance safely.
- Program the robot to load and unload material safely.
- If high voltage electrostatics are present, be sure to provide appropriate interlocks, warning, and beacons.
- If materials are being applied at dangerously high pressure, provide electrical interlocks for lockout of material flow and pressure.

#### Staying Safe While Teaching or Manually Operating the Robot

Advise all personnel who must teach the robot or otherwise manually operate the robot to observe the following rules:

- Never wear watches, rings, neckties, scarves, or loose clothing that could get caught in moving machinery.
- Know whether or not you are using an intrinsically safe teach pendant if you are working in a hazardous environment.

- Before teaching, visually inspect the robot and work envelope to make sure that no potentially hazardous conditions exist. The work envelope is the area defined by the maximum motion range of the robot. These include tooling attached to the wrist flange that extends this range.
- The area near the robot must be clean and free of oil, water, or debris. Immediately report unsafe working conditions to the supervisor or safety department.
- FANUC America Corporation recommends that no one enter the work envelope of a robot that is on, except for robot teaching operations. However, if you must enter the work envelope, be sure all safeguards are in place, check the teach pendant DEADMAN switch for proper operation, and place the robot in teach mode. Take the teach pendant with you, turn it on, and be prepared to release the DEADMAN switch. Only the person with the teach pendant should be in the work envelope.

## 

Never bypass, strap, or otherwise deactivate a safety device, such as a limit switch, for any operational convenience. Deactivating a safety device is known to have resulted in serious injury and death.

- Know the path that can be used to escape from a moving robot; make sure the escape path is never blocked.
- Isolate the robot from all remote control signals that can cause motion while data is being taught.
- Test any program being run for the first time in the following manner:

## 

Stay outside the robot work envelope whenever a program is being run. Failure to do so can result in injury.

- Using a low motion speed, single step the program for at least one full cycle.
- Using a low motion speed, test run the program continuously for at least one full cycle.
- Using the programmed speed, test run the program continuously for at least one full cycle.
- Make sure all personnel are outside the work envelope before running production.

#### **Staying Safe During Automatic Operation**

Advise all personnel who operate the robot during production to observe the following rules:

• Make sure all safety provisions are present and active.

- Know the entire workcell area. The workcell includes the robot and its work envelope, plus the area occupied by all external devices and other equipment with which the robot interacts.
- Understand the complete task the robot is programmed to perform before initiating automatic operation.
- Make sure all personnel are outside the work envelope before operating the robot.
- Never enter or allow others to enter the work envelope during automatic operation of the robot.
- Know the location and status of all switches, sensors, and control signals that could cause the robot to move.
- Know where the EMERGENCY STOP buttons are located on both the robot control and external control devices. Be prepared to press these buttons in an emergency.
- Never assume that a program is complete if the robot is not moving. The robot could be waiting for an input signal that will permit it to continue its activity.
- If the robot is running in a pattern, do not assume it will continue to run in the same pattern.
- Never try to stop the robot, or break its motion, with your body. The only way to stop robot motion immediately is to press an EMERGENCY STOP button located on the controller panel, teach pendant, or emergency stop stations around the workcell.

#### **Staying Safe During Inspection**

When inspecting the robot, be sure to

- Turn off power at the controller.
- Lock out and tag out the power source at the controller according to the policies of your plant.
- Turn off the compressed air source and relieve the air pressure.
- If robot motion is not needed for inspecting the electrical circuits, press the EMERGENCY STOP button on the operator panel.
- Never wear watches, rings, neckties, scarves, or loose clothing that could get caught in moving machinery.
- If power is needed to check the robot motion or electrical circuits, be prepared to press the EMERGENCY STOP button, in an emergency.
- Be aware that when you remove a servomotor or brake, the associated robot arm will fall if it is not supported or resting on a hard stop. Support the arm on a solid support before you release the brake.

#### **Staying Safe During Maintenance**

When performing maintenance on your robot system, observe the following rules:

- Never enter the work envelope while the robot or a program is in operation.
- Before entering the work envelope, visually inspect the workcell to make sure no potentially hazardous conditions exist.

- Never wear watches, rings, neckties, scarves, or loose clothing that could get caught in moving machinery.
- Consider all or any overlapping work envelopes of adjoining robots when standing in a work envelope.
- Test the teach pendant for proper operation before entering the work envelope.
- If it is necessary for you to enter the robot work envelope while power is turned on, you must be sure that you are in control of the robot. Be sure to take the teach pendant with you, press the DEADMAN switch, and turn the teach pendant on. Be prepared to release the DEADMAN switch to turn off servo power to the robot immediately.
- Whenever possible, perform maintenance with the power turned off. Before you open the controller front panel or enter the work envelope, turn off and lock out the 3-phase power source at the controller.
- Be aware that when you remove a servomotor or brake, the associated robot arm will fall if it is not supported or resting on a hard stop. Support the arm on a solid support before you release the brake.

## 

Lethal voltage is present in the controller WHENEVER IT IS CONNECTED to a power source. Be extremely careful to avoid electrical shock. HIGH VOLTAGE IS PRESENT at the input side whenever the controller is connected to a power source. Turning the disconnect or circuit breaker to the OFF position removes power from the output side of the device only.

- Release or block all stored energy. Before working on the pneumatic system, shut off the system air supply and purge the air lines.
- Isolate the robot from all remote control signals. If maintenance must be done when the power is on, make sure the person inside the work envelope has sole control of the robot. The teach pendant must be held by this person.
- Make sure personnel cannot get trapped between the moving robot and other equipment. Know the path that can be used to escape from a moving robot. Make sure the escape route is never blocked.
- Use blocks, mechanical stops, and pins to prevent hazardous movement by the robot. Make sure that such devices do not create pinch points that could trap personnel.

# 

Do not try to remove any mechanical component from the robot before thoroughly reading and understanding the procedures in the appropriate manual. Doing so can result in serious personal injury and component destruction.

- Be aware that when you remove a servomotor or brake, the associated robot arm will fall if it is not supported or resting on a hard stop. Support the arm on a solid support before you release the brake.
- When replacing or installing components, make sure dirt and debris do not enter the system.
- Use only specified parts for replacement. To avoid fires and damage to parts in the controller, never use nonspecified fuses.
- Before restarting a robot, make sure no one is inside the work envelope; be sure that the robot and all external devices are operating normally.

### **KEEPING MACHINE TOOLS AND EXTERNAL DEVICES SAFE**

Certain programming and mechanical measures are useful in keeping the machine tools and other external devices safe. Some of these measures are outlined below. Make sure you know all associated measures for safe use of such devices.

#### **Programming Safety Precautions**

Implement the following programming safety measures to prevent damage to machine tools and other external devices.

- Back-check limit switches in the workcell to make sure they do not fail.
- Implement "failure routines" in programs that will provide appropriate robot actions if an external device or another robot in the workcell fails.
- Use *handshaking* protocol to synchronize robot and external device operations.
- Program the robot to check the condition of all external devices during an operating cycle.

#### **Mechanical Safety Precautions**

Implement the following mechanical safety measures to prevent damage to machine tools and other external devices.

- Make sure the workcell is clean and free of oil, water, and debris.
- Use DCS (Dual Check Safety), software limits, limit switches, and mechanical hardstops to prevent undesired movement of the robot into the work area of machine tools and external devices.

## **KEEPING THE ROBOT SAFE**

Observe the following operating and programming guidelines to prevent damage to the robot.

#### **Operating Safety Precautions**

The following measures are designed to prevent damage to the robot during operation.

- Use a low override speed to increase your control over the robot when jogging the robot.
- Visualize the movement the robot will make before you press the jog keys on the teach pendant.
- Make sure the work envelope is clean and free of oil, water, or debris.
- Use circuit breakers to guard against electrical overload.

#### **Programming Safety Precautions**

The following safety measures are designed to prevent damage to the robot during programming:

- Establish *interference zones* to prevent collisions when two or more robots share a work area.
- Make sure that the program ends with the robot near or at the home position.
- Be aware of signals or other operations that could trigger operation of tooling resulting in personal injury or equipment damage.
- In dispensing applications, be aware of all safety guidelines with respect to the dispensing materials.
- **NOTE**: Any deviation from the methods and safety practices described in this manual must conform to the approved standards of your company. If you have questions, see your supervisor.

### ADDITIONAL SAFETY CONSIDERATIONS FOR PAINT ROBOT INSTALLATIONS

Process technicians are sometimes required to enter the paint booth, for example, during daily or routine calibration or while teaching new paths to a robot. Maintenance personnel also must work inside the paint booth periodically.

Whenever personnel are working inside the paint booth, ventilation equipment must be used. Instruction on the proper use of ventilating equipment usually is provided by the paint shop supervisor.

Although paint booth hazards have been minimized, potential dangers still exist. Therefore, today's highly automated paint booth requires that process and maintenance personnel have full awareness of the system and its capabilities. They must understand the interaction that occurs between the vehicle moving along the conveyor and the robot(s), hood/deck and door opening devices, and high–voltage electrostatic tools.

## A CAUTION

Ensure that all ground cables remain connected. Never operate the paint robot with ground provisions disconnected. Otherwise, you could injure personnel or damage equipment.

Paint robots are operated in three modes:

- Teach or manual mode
- Automatic mode, including automatic and exercise operation
- Diagnostic mode

During both teach and automatic modes, the robots in the paint booth will follow a predetermined pattern of movements. In teach mode, the process technician teaches (programs) paint paths using the teach pendant.

In automatic mode, robot operation is initiated at the System Operator Console (SOC) or Manual Control Panel (MCP), if available, and can be monitored from outside the paint booth. All personnel must remain outside of the booth or in a designated safe area within the booth whenever automatic mode is initiated at the SOC or MCP.

In automatic mode, the robots will execute the path movements they were taught during teach mode, but generally at production speeds.

When process and maintenance personnel run diagnostic routines that require them to remain in the paint booth, they must stay in a designated safe area.

#### Paint System Safety Features

Process technicians and maintenance personnel must become totally familiar with the equipment and its capabilities. To minimize the risk of injury when working near robots and related equipment, personnel must comply strictly with the procedures in the manuals.

This section provides information about the safety features that are included in the paint system and also explains the way the robot interacts with other equipment in the system.

The paint system includes the following safety features:

• Most paint booths have red warning beacons that illuminate when the robots are armed and ready to paint. Your booth might have other kinds of indicators. Learn what these are.

- Some paint booths have a blue beacon that, when illuminated, indicates that the electrostatic devices are enabled. Your booth might have other kinds of indicators. Learn what these are.
- EMERGENCY STOP buttons are located on the robot controller and teach pendant. Become familiar with the locations of all E–STOP buttons.
- An intrinsically safe teach pendant is used when teaching in hazardous paint atmospheres.
- A DEADMAN switch is located on each teach pendant. When this switch is held in, and the teach pendant is on, power is applied to the robot servo system. If the engaged DEADMAN switch is released or pressed harder during robot operation, power is removed from the servo system, all axis brakes are applied, and the robot comes to an EMERGENCY STOP. Safety interlocks within the system might also E–STOP other robots.

## 

An EMERGENCY STOP will occur if the DEADMAN switch is released on a bypassed robot.

- Overtravel by robot axes is prevented by software limits. All of the major and minor axes are governed by software limits. DCS (Dual Check Safety), limit switches and hardstops also limit travel by the major axes.
- EMERGENCY STOP limit switches and photoelectric eyes might be part of your system. Limit switches, located on the entrance/exit doors of each booth, will EMERGENCY STOP all equipment in the booth if a door is opened while the system is operating in automatic or manual mode. For some systems, signals to these switches are inactive when the switch on the SOC is in teach mode.
- When present, photoelectric eyes are sometimes used to monitor unauthorized intrusion through the entrance/exit silhouette openings.
- System status is monitored by computer. Severe conditions result in automatic system shutdown.

#### **Staying Safe While Operating the Paint Robot**

When you work in or near the paint booth, observe the following rules, in addition to all rules for safe operation that apply to all robot systems.

## 

Observe all safety rules and guidelines to avoid injury.

Safety

## 

Never bypass, strap, or otherwise deactivate a safety device, such as a limit switch, for any operational convenience. Deactivating a safety device is known to have resulted in serious injury and death.

# A WARNING

Enclosures shall not be opened unless the area is known to be nonhazardous or all power has been removed from devices within the enclosure. Power shall not be restored after the enclosure has been opened until all combustible dusts have been removed from the interior of the enclosure and the enclosure purged. Refer to the Purge chapter for the required purge time.

- Know the work area of the entire paint station (workcell).
- Know the work envelope of the robot and hood/deck and door opening devices.
- Be aware of overlapping work envelopes of adjacent robots.
- Know where all red, mushroom-shaped EMERGENCY STOP buttons are located.
- Know the location and status of all switches, sensors, and/or control signals that might cause the robot, conveyor, and opening devices to move.
- Make sure that the work area near the robot is clean and free of water, oil, and debris. Report unsafe conditions to your supervisor.
- Become familiar with the complete task the robot will perform BEFORE starting automatic mode.
- Make sure all personnel are outside the paint booth before you turn on power to the robot servo system.
- Never enter the work envelope or paint booth before you turn off power to the robot servo system.
- Never enter the work envelope during automatic operation unless a safe area has been designated.
- Never wear watches, rings, neckties, scarves, or loose clothing that could get caught in moving machinery.
- Remove all metallic objects, such as rings, watches, and belts, before entering a booth when the electrostatic devices are enabled.
- Stay out of areas where you might get trapped between a moving robot, conveyor, or opening device and another object.
- Be aware of signals and/or operations that could result in the triggering of guns or bells.
- Be aware of all safety precautions when dispensing of paint is required.
- Follow the procedures described in this manual.

#### **Special Precautions for Combustible Dusts (Powder Paint)**

When the robot is used in a location where combustible dusts are found, such as the application of powder paint, the following special precautions are required to insure that there are no combustible dusts inside the robot.

- Purge maintenance air should be maintained at all times, even when the robot power is off. This will insure that dust can not enter the robot.
- A purge cycle will not remove accumulated dusts. Therefore, if the robot is exposed to dust when maintenance air is not present, it will be necessary to remove the covers and clean out any accumulated dust. Do not energize the robot until you have performed the following steps.
- 1. Before covers are removed, the exterior of the robot should be cleaned to remove accumulated dust.
- 2. When cleaning and removing accumulated dust, either on the outside or inside of the robot, be sure to use methods appropriate for the type of dust that exists. Usually lint free rags dampened with water are acceptable. Do not use a vacuum cleaner to remove dust as it can generate static electricity and cause an explosion unless special precautions are taken.
- 3. Thoroughly clean the interior of the robot with a lint free rag to remove any accumulated dust.
- 4. When the dust has been removed, the covers must be replaced immediately.
- 5. Immediately after the covers are replaced, run a complete purge cycle. The robot can now be energized.

#### **Staying Safe While Operating Paint Application Equipment**

When you work with paint application equipment, observe the following rules, in addition to all rules for safe operation that apply to all robot systems.

### 

When working with electrostatic paint equipment, follow all national and local codes as well as all safety guidelines within your organization. Also reference the following standards: NFPA 33 Standards for Spray Application Using Flammable or Combustible Materials, and NFPA 70 National Electrical Code.

- **Grounding**: All electrically conductive objects in the spray area must be grounded. This includes the spray booth, robots, conveyors, workstations, part carriers, hooks, paint pressure pots, as well as solvent containers. Grounding is defined as the object or objects shall be electrically connected to ground with a resistance of not more than 1 megohms.
- **High Voltage**: High voltage should only be on during actual spray operations. Voltage should be off when the painting process is completed. Never leave high voltage on during a cap cleaning process.
- Avoid any accumulation of combustible vapors or coating matter.
- Follow all manufacturer recommended cleaning procedures.
- Make sure all interlocks are operational.

- No smoking.
- Post all warning signs regarding the electrostatic equipment and operation of electrostatic equipment according to NFPA 33 Standard for Spray Application Using Flammable or Combustible Material.
- Disable all air and paint pressure to bell.
- Verify that the lines are not under pressure.

#### **Staying Safe During Maintenance**

When you perform maintenance on the painter system, observe the following rules, and all other maintenance safety rules that apply to all robot installations. Only qualified, trained service or maintenance personnel should perform repair work on a robot.

- Paint robots operate in a potentially explosive environment. Use caution when working with electric tools.
- When a maintenance technician is repairing or adjusting a robot, the work area is under the control of that technician. All personnel not participating in the maintenance must stay out of the area.
- For some maintenance procedures, station a second person at the control panel within reach of the EMERGENCY STOP button. This person must understand the robot and associated potential hazards.
- Be sure all covers and inspection plates are in good repair and in place.
- Always return the robot to the "home" position before you disarm it.
- Never use machine power to aid in removing any component from the robot.
- During robot operations, be aware of the robot's movements. Excess vibration, unusual sounds, and so forth, can alert you to potential problems.
- Whenever possible, turn off the main electrical disconnect before you clean the robot.
- When using vinyl resin observe the following:
  - Wear eye protection and protective gloves during application and removal.
  - Adequate ventilation is required. Overexposure could cause drowsiness or skin and eye irritation.
  - If there is contact with the skin, wash with water.
  - Follow the Original Equipment Manufacturer's Material Safety Data Sheets.
- When using paint remover observe the following:
  - Eye protection, protective rubber gloves, boots, and apron are required during booth cleaning.
  - Adequate ventilation is required. Overexposure could cause drowsiness.
  - If there is contact with the skin or eyes, rinse with water for at least 15 minutes. Then seek medical attention as soon as possible.
  - Follow the Original Equipment Manufacturer's Material Safety Data Sheets.

# SAFETY PRECAUTIONS

This chapter describes the precautions which must be followed to ensure the safe use of the robot. Before using the robot, be sure to read this chapter thoroughly.

For detailed functions of the robot operation, read the relevant operator's manual to understand fully its specification.

For the safety of the operator and the system, follow all safety precautions when operating a robot and its peripheral equipment installed in a work cell.

In addition, refer to the "FANUC Robot SAFETY HANDBOOK (B-80687EN)".

# DEFINITON OF USER

The personnel can be classified as follows.

#### **Operator**:

- Turns the robot controller power on/off
- Starts the robot program from operator panel

#### Programmer:

- Operates the robot
- Teaches the robot inside the safety fence

#### Maintenance engineer:

- Operates the robot
- Teaches the robot inside the safety fence
- Maintenance (repair, adjustment, replacement)
- Operator is not allowed to work in the safety fence.
- Programmer and maintenance engineer is allowed to work in the safety fence. Works carried out in the safety fence include transportation, installation, teaching, adjustment, and maintenance.
- To work inside the safety fence, the person must be trained on proper robot operation.

During the operation, programming, and maintenance of your robotic system, the programmer, operator, and maintenance engineer should take additional care of their safety by wearing the following safety items.

- Adequate clothes for the operation
- Safety shoes
- A helmet

# **DEFINITION OF SAFETY NOTATIONS**

To ensure the safety of users and prevent damage to the machine, this manual indicates each precaution on safety with "WARNING" or "CAUTION" according to its severity. Supplementary information is indicated by "NOTE". Read the contents of each "WARNING", "CAUTION" and "NOTE" before using the robot.

| Symbol | Definitions                                                                                                    |  |  |  |
|--------|----------------------------------------------------------------------------------------------------|--|--|--|
|        | Used if hazard resulting in the death or serious injury of the user will<br>be expected to occur if he or she fails to follow the approved<br>procedure.                        |  |  |  |
|        | Used if a hazard resulting in the minor or moderate injury of the user,<br>or equipment damage may be expected to occur if he or she fails to<br>follow the approved procedure. |  |  |  |
| NOTE   | Used if a supplementary explanation not related to any of WARNING and CAUTION is to be indicated.                                                                               |  |  |  |

• Check this manual thoroughly, and keep it handy for the future reference.

# **3** USER SAFETY

User safety is the primary safety consideration. Because it is very dangerous to enter the operating space of the robot during automatic operation, adequate safety precautions must be observed. The following lists the general safety precautions. Careful consideration must be made to ensure user safety.

(1) Have the robot system users attend the training courses held by FANUC.

FANUC provides various training courses. Contact our sales office for details.

- (2) Even when the robot is stationary, it is possible that the robot is still in a ready to move state, and is waiting for a signal. In this state, the robot is regarded as still in motion. To ensure user safety, provide the system with an alarm to indicate visually or aurally that the robot is in motion.
- (3) Install a safety fence with a gate so that no user can enter the work area without passing through the gate. Install an interlocking device, a safety plug, and so forth in the safety gate so that the robot is stopped as the safety gate is opened.

The controller is designed to receive this interlocking signal of the door switch. When the gate is opened and this signal received, the controller stops the robot (Please refer to "STOP TYPE OF ROBOT" in "SAFETY PRECAUTIONS" for detail of stop type). For connection, see Fig. 3 (b).

- (4) Provide the peripheral equipment with appropriate earth (Class A, Class B, Class C, and Class D).
- (5) Try to install the peripheral equipment outside the robot operating space.
- (6) Draw an outline on the floor, clearly indicating the range of the robot operating space, including the tools such as a hand.
- (7) Install a mat switch or photoelectric switch on the floor with an interlock to a visual or aural alarm that stops the robot when a user enters the work area.
- (8) If necessary, install a safety lock so that no one except the user in charge can turn on the power of the robot.

The circuit breaker installed in the controller is designed to disable anyone from turning it on when it is locked with a padlock.

- (9) When adjusting each peripheral equipment independently, be sure to turn off the power of the robot.
- (10) Operators should be ungloved while manipulating the operator panel or teach pendant. Operation with gloved fingers could cause an operation error.

- (11) Programs, system variables, and other information can be saved on memory card or USB memories. Be sure to save the data periodically in case the data is lost in an accident. (refer to Controller OPERATOR'S MANUAL.)
- (12) The robot should be transported and installed by accurately following the procedures recommended by FANUC. Wrong transportation or installation may cause the robot to fall, resulting in severe injury to workers.
- (13) In the first operation of the robot after installation, the operation should be restricted to low speeds. Then, the speed should be gradually increased to check the operation of the robot.
- (14) Before the robot is started, it should be checked that no one is inside the safety fence. At the same time, a check must be made to ensure that there is no risk of hazardous situations. If detected, such a situation should be eliminated before the operation.
- (15) When the robot is used, the following precautions should be taken. Otherwise, the robot and peripheral equipment can be adversely affected, or workers can be severely injured.
  - Avoid using the robot in a flammable environment.
  - Avoid using the robot in an explosive environment.
  - Avoid using the robot in an environment full of radiation.
  - Avoid using the robot under water or at high humidity.
  - Avoid using the robot to carry a person or animal.
  - Avoid using the robot as a stepladder. (Never climb up on or hang from the robot.)
  - Outdoor
- (16) When connecting the peripheral equipment related to stop (safety fence etc.) and each signal (external emergency, fence etc.) of robot, be sure to confirm the stop movement and do not take the wrong connection.
- (17) When preparing footstep, please consider security for installation and maintenance work in high place according to Fig. 3 (c). Please consider footstep and safety belt mounting position.

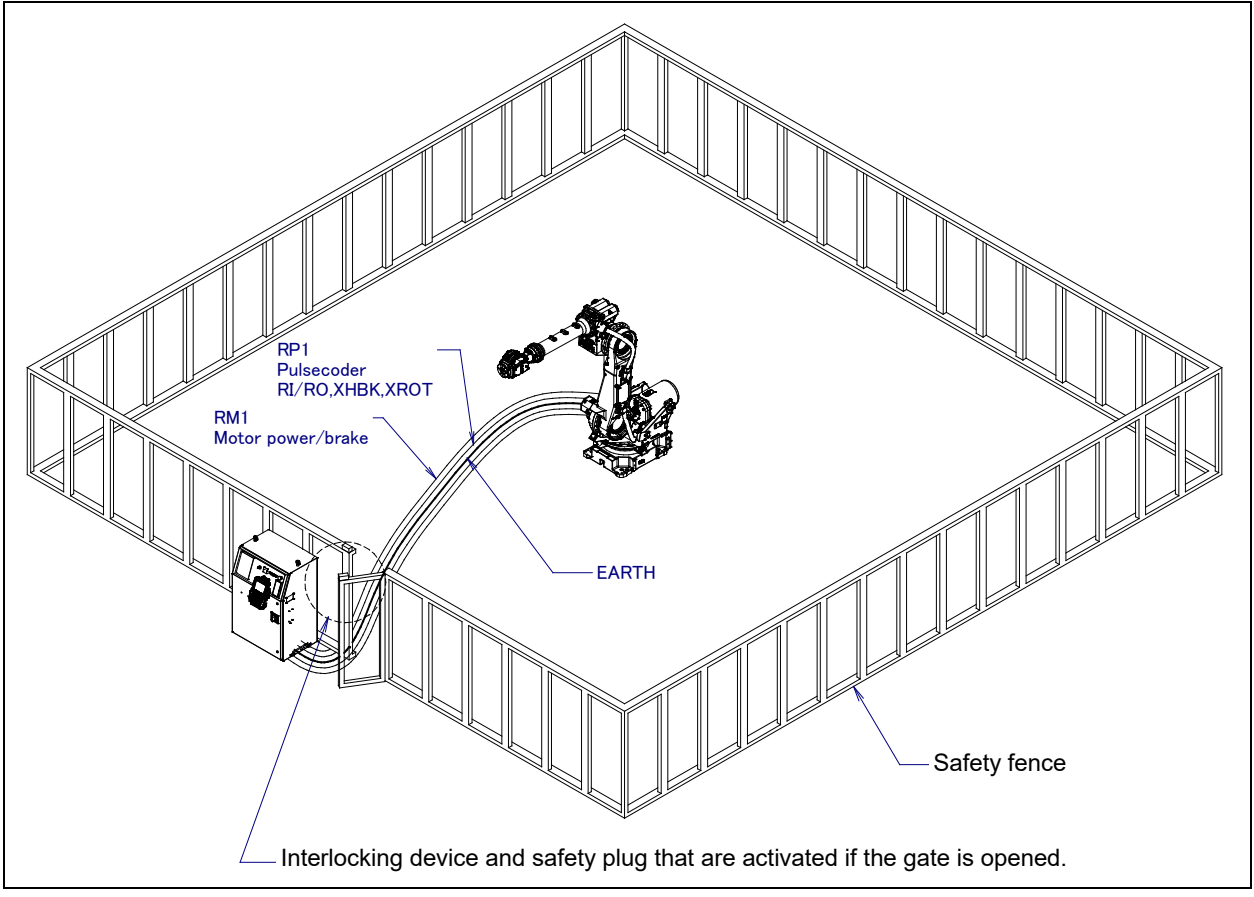

Fig. 3 (a) Safety fence and safety gate

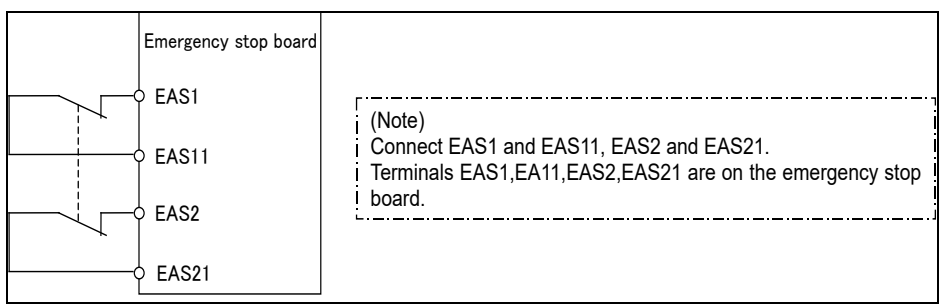

Fig.3 (b) Limit switch circuit diagram of the safety fence

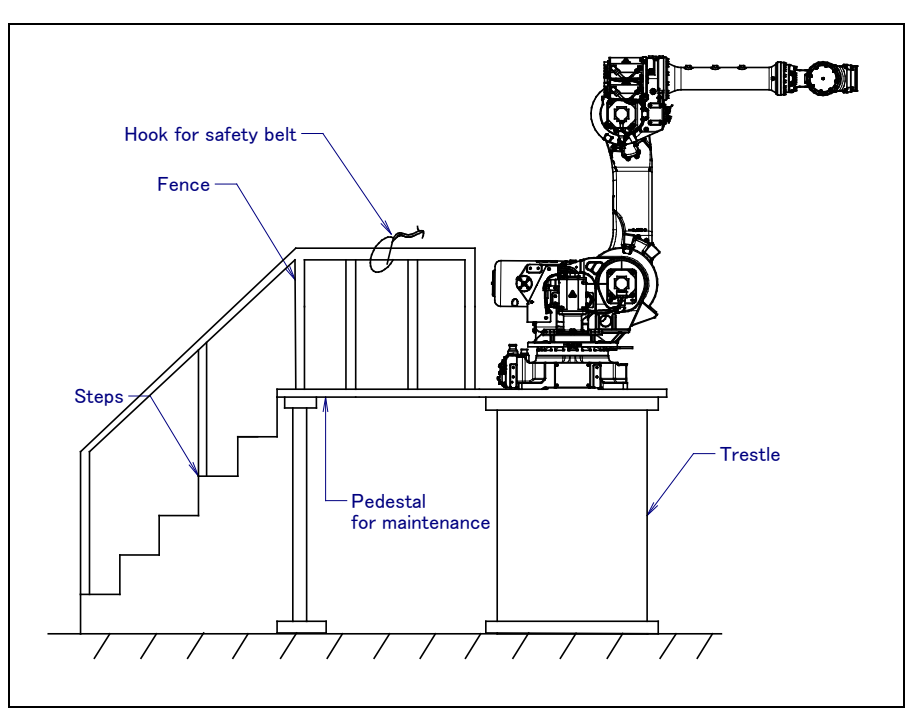

Fig. 3 (c) Pedestal for maintenance

# **3.1** SAFETY OF THE OPERATOR

An operator refers to a person who turns on and off the robot system and starts a robot program from, for example, the operator panel during daily operation.

Operators cannot work inside of the safety fence.

- (1) If the robot does not need to be operated, turn off the robot controller power or press the EMERGENCY STOP button during working.
- (2) Operate the robot system outside the operating space of the robot.
- (3) Install a safety fence or safety door to avoid the accidental entry of a person other than an operator in charge or keep operator out from the hazardous place.
- (4) Install one or more necessary quantity of EMERGENCY STOP button(s) within the operator's reach in appropriate location(s) based on the system layout.

The robot controller is designed to be connected to an external EMERGENCY STOP button. With this connection, the controller stops the robot operation (Please refer to "STOP TYPE OF ROBOT" in "SAFETY PRECAUTIONS" for detail of stop type) when the external EMERGENCY STOP button is pressed. See the diagram below for connection.

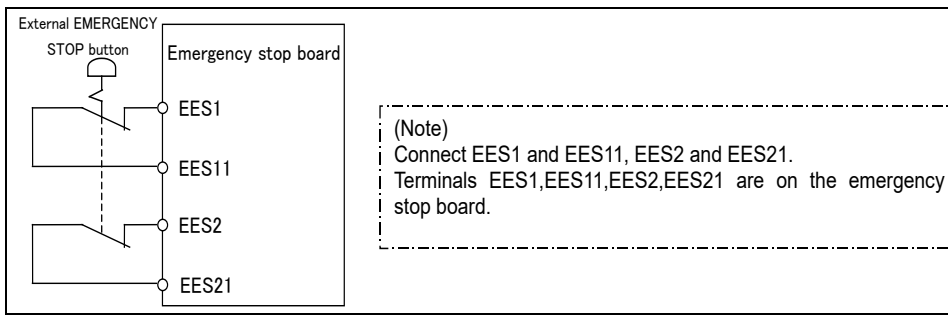

Fig. 3.1 Connection diagram for external emergency stop button

# **3.2** SAFETY OF THE PROGRAMMER

While teaching the robot, the operator must enter the robot operation area. The programmer must ensure the safety especially.

- (1) Unless it is specifically necessary to enter the robot operating space, carry out all tasks outside the operating space.
- (2) Before teaching the robot, check that the robot and its peripheral equipment are all in the normal operating condition.
- (3) If it is inevitable to enter the robot operating space to teach the robot, check the locations, settings, and other conditions of the safety devices (such as the EMERGENCY STOP button, the DEADMAN switch on the teach pendant) before entering the area.
- (4) The programmer must be extremely careful not to let anyone else enter the robot operating space.
- (5) Programming should be done outside the area of the safety fence as far as possible. If programming needs to be done inside the safety fence, the programmer should take the following precautions:
  - Before entering the area of the safety fence, ensure that there is no risk of dangerous situations in the area.
  - Be prepared to press the emergency stop button whenever necessary.
  - Robot motions should be made at low speeds.
  - Before starting programming, check the whole robot system status to ensure that no remote instruction to the peripheral equipment or motion would be dangerous to the user.

Our operator panel is provided with an emergency stop button and a key switch (mode switch) for selecting the automatic operation (AUTO) and the teach modes (T1 and T2). Before entering the inside of the safety fence for the purpose of teaching, set the switch to a teach mode, remove the key from the mode switch to prevent other people from changing the operation mode carelessly, then open the safety gate. If the safety gate is opened with the automatic operation set, the robot stops (Please refer to "STOP TYPE OF ROBOT" in "SAFETY PRECAUTIONS" for detail of stop type). After the switch is set to a teach mode, the safety gate is disabled. The programmer should understand that the safety gate is disabled and is responsible for keeping other people from entering the inside of the safety fence.

Our teach pendant is provided with a DEADMAN switch as well as an emergency stop button. These button and switch function as follows:

- (1) Emergency stop button: Causes the stop of the robot (Please refer to "STOP TYPE OF ROBOT" in "SAFETY PRECAUTIONS" for detail of stop type) when pressed.
- (2) DEADMAN switch: Functions differently depending on the teach pendant enable/disable switch setting status.
  - (a) Enable: Servo power is turned off when the operator releases the DEADMAN switch or when the operator presses the switch strongly.
  - (b) Disable: The DEADMAN switch is disabled.
  - (Note) The DEADMAN switch is provided to stop the robot when the operator releases the teach pendant or presses the pendant strongly in case of emergency. The R-30*i*B/R-30*i*B Plus/R-30*i*B Mate/R-30*i*B Mate/R-3

The operator's intention of starting teaching is determined by the controller through the dual operation of setting the teach pendant enable/disable switch to the enable position and pressing the DEADMAN switch. The operator should make sure that the robot could operate in such conditions and be responsible in carrying out tasks safely.

Based on the risk assessment by FANUC, number of operation of DEADMAN SW should not exceed about 10000 times per year.

The teach pendant, operator panel, and peripheral equipment interface send each robot start signal. However the validity of each signal changes as follows depending on the mode switch and the DEADMAN switch of the operator panel, the teach pendant enable switch and the remote condition on the software.

| Mode           | Teach pendant<br>enable switch | Software<br>remote<br>condition | Teach pendant    | Operator panel   | Peripheral equipment |
|----------------|--------------------------------|---------------------------------|------------------|------------------|----------------------|
|                | On                             | Local                           | Not allowed      | Not allowed      | Not allowed          |
| AUTO<br>mode   | On                             | Remote                          | Not allowed      | Not allowed      | Not allowed          |
|                | Off                            | Local                           | Not allowed      | Allowed to start | Not allowed          |
|                |                                | Remote                          | Not allowed      | Not allowed      | Allowed to start     |
| T1, T2<br>mode | 0.5                            | Local                           | Allowed to start | Not allowed      | Not allowed          |
|                | On                             | Remote                          | Allowed to start | Not allowed      | Not allowed          |
|                | 0"                             | Local                           | Not allowed      | Not allowed      | Not allowed          |
|                | Oli                            | Remote                          | Not allowed      | Not allowed      | Not allowed          |

T1,T2 mode: DEADMAN switch is effective.

- (6) To start the system using the operator box or operator panel, make certain that nobody is the robot operating space area and that there are no abnormalities in the robot operating space.
- (7) When a program is completed, be sure to carry out a test operation according to the following procedure.
  - (a) Run the program for at least one operation cycle in the single step mode at low speed.
  - (b) Run the program for at least one operation cycle in continuous operation at low speed.
  - (c) Run the program for one operation cycle in continuous operation at the intermediate speed and check that no abnormalities occur due to a delay in timing.
  - (d) Run the program for one operation cycle in continuous operation at the normal operating speed and check that the system operates automatically without trouble.
  - (e) After checking the completeness of the program through the test operation above, execute it in the automatic operation.
- (8) While operating the system in the automatic operation, the programmer should leave the safety fence.

# **3.3** SAFETY OF THE MAINTENANCE ENGINEER

For the safety of maintenance engineer personnel, pay utmost attention to the following.

- (1) During operation, never enter the robot operating space.
- (2) A hazardous situation may arise when the robot or the system, are kept with their power-on during maintenance operations. Therefore, for any maintenance operation, the robot and the system should be put into the power-off state. If necessary, a lock should be in place in order to prevent any other person from turning on the robot and/or the system. In case maintenance needs to be executed in the power-on state, the emergency stop button must be pressed.
- (3) If it becomes necessary to enter the robot operating space while the power is on, press the emergency stop button on the operator box or operator panel, or the teach pendant before entering the range. The maintenance worker must indicate that maintenance work is in progress and be careful not to allow other people to operate the robot carelessly.

- (4) When entering the area enclosed by the safety fence, the worker must check the whole robot system in order to make sure no dangerous situations exist. In case the worker needs to enter the safety area whilst a dangerous situation exists, extreme care must be taken, and whole robot system status must be carefully monitored.
- (5) Before the maintenance of the pneumatic system is started, the supply pressure should be shut off and the pressure in the piping should be reduced to zero.
- (6) Before the start of maintenance work, check that the robot and its peripheral equipment are all in the normal operating condition.
- (7) Do not operate the robot in the automatic operation while anybody is in the robot operating space.
- (8) When you maintain the robot alongside a wall or instrument, or when multiple users are working nearby, make certain that their escape path is not obstructed.
- (9) When a tool is mounted on the robot, or when any movable device other than the robot is installed, such as belt conveyor, pay careful attention to its motion.
- (10) If necessary, have a user who is familiar with the robot system stand beside the operator panel and observe the work being performed. If any danger arises, the user should be ready to press the EMERGENCY STOP button at any time.
- (11) When replacing a part, please contact your local FANUC representative. If a wrong procedure is followed, an accident may occur, causing damage to the robot and injury to the user.
- (12) When replacing or reinstalling components, take care to prevent foreign material from entering the system.
- (13) When handling each unit or printed circuit board in the controller during inspection, turn off the circuit breaker to protect against electric shock.
  - If there are two cabinets, turn off the both circuit breaker.
- (14) A part should be replaced with a part recommended by FANUC. If other parts are used, malfunction or damage would occur. Especially, a fuse that is not recommended by FANUC should not be used. Such a fuse may cause a fire.
- (15) When restarting the robot system after completing maintenance work, make sure in advance that there is no person in the operating space and that the robot and the peripheral equipment are not abnormal.
- (16) When a motor or brake is removed, the robot arm should be supported with a crane or other equipment beforehand so that the arm would not fall during the removal.
- (17) Whenever grease is spilled on the floor, it should be removed as quickly as possible to prevent dangerous falls.
- (18) The following parts are heated. If a maintenance user needs to touch such a part in the heated state, the user should wear heat-resistant gloves or use other protective tools.
  - Servo motor
  - Inside the controller
  - Reducer
  - Gearbox
  - Wrist unit
- (19) Maintenance should be done under suitable light. Care must be taken that the light would not cause any danger.
- (20) When a motor, reducer, or other heavy load is handled, a crane or other equipment should be used to protect maintenance workers from excessive load. Otherwise, the maintenance workers would be severely injured.
- (21) The robot should not be stepped on or climbed up during maintenance. If it is attempted, the robot would be adversely affected. In addition, a misstep can cause injury to the worker.
- (22) When performing maintenance work in high place, secure a footstep and wear safety belt.
- (23) After the maintenance is completed, spilled oil or water and metal chips should be removed from the floor around the robot and within the safety fence.
- (24) When a part is replaced, all bolts and other related components should put back into their original places. A careful check must be given to ensure that no components are missing or left not mounted.
- (25) In case robot motion is required during maintenance, the following precautions should be taken :

- Foresee an escape route. And during the maintenance motion itself, monitor continuously the whole robot system so that your escape route will not become blocked by the robot, or by peripheral equipment.

- Always pay attention to potentially dangerous situations, and be prepared to press the emergency stop button whenever necessary.

- (26) The robot should be periodically inspected. (Refer to the robot mechanical manual and controller maintenance manual.) A failure to do the periodical inspection can adversely affect the performance or service life of the robot and may cause an accident
- (27) After a part is replaced, a test execution should be given for the robot according to a predetermined method. (See TESTING section of "Controller operator's manual".) During the test execution, the maintenance worker should work outside the safety fence.

## Δ SAFETY OF THE TOOLS AND PERIPHERAL DEVICES

#### 4.1 PRECAUTIONS IN PROGRAMMING

- (1) Use a limit switch or other sensor to detect a dangerous condition and, if necessary, design the program to stop the robot when the sensor signal is received.
- (2) Design the program to stop the robot when an abnormality occurs in any other robots or peripheral equipment, even though the robot itself is normal.
- (3) For a system in which the robot and its peripheral equipment are in synchronous motion, particular care must be taken in programming so that they do not interfere with each other.
- (4) Provide a suitable interface between the robot and its peripheral equipment so that the robot can detect the states of all devices in the system and can be stopped according to the states.

#### 4.2 PRECAUTIONS FOR MECHANISM

- (1) Keep the component cells of the robot system clean, operate the robot where insulated from the influence of oil, water, and dust.
- (2) Don't use unconfirmed liquid for cutting fluid and cleaning fluid.
- (3) Adopt limit switches or mechanical stoppers to limit the robot motion, and avoid the robot from collisions against peripheral equipment or tools.
- (4) Observe the following precautions about the mechanical unit cables. Failure to follow precautions may cause problems.
  - Use mechanical unit cable that have required user interface.
  - Do not add user cable or hose to inside of the mechanical unit.
  - Please do not obstruct the movement of the mechanical unit when cables are added to outside of mechanical unit.
  - In the case of the model that a cable is exposed, please do not perform remodeling (Adding a protective cover and fix an outside cable more) obstructing the behavior of the outcrop of the cable.
  - When installing user peripheral equipment on the robot mechanical unit, please pay attention that the device does not interfere with the robot itself.
- (5) The frequent power-off stop for the robot during operation causes the trouble of the robot. Please avoid the system construction that power-off stop would be operated routinely. (Refer to bad case example.) Please perform power-off stop after reducing the speed of the robot and stopping it by hold stop or cycle stop when it is not urgent. (Please refer to "STOP TYPE OF ROBOT" in "SAFETY PRECAUTIONS" for detail of stop type.)

(Bad case example)

- Whenever poor product is generated, a line stops by emergency stop and power-off of the robot is incurred.
- When alteration is necessary, safety switch is operated by opening safety fence and power-off stop is incurred for the robot during operation.
- An operator pushes the emergency stop button frequently, and a line stops.
- An area sensor or a mat switch connected to safety signal operates routinely and power-off stop is incurred for the robot.
- Power-off stop is regularly incurred due to an inappropriate setting for Dual Check Safety (DCS).
- (6) Power-off stop of Robot is executed when collision detection alarm (SRVO-050) etc. occurs. Please try to avoid unnecessary power-off stops. It may cause the trouble of the robot, too. So remove the causes of the alarm.

# **5** SAFETY OF THE ROBOT MECHANISM

# 5.1 PRECAUTIONS IN OPERATION

- (1) When operating the robot in the jog mode, set it at an appropriate speed so that the operator can manage the robot in any eventuality.
- (2) Before pressing the jog key, be sure you know in advance what motion the robot will perform in the jog mode.

# 5.2 PRECAUTIONS IN PROGRAMMING

- (1) When the operating spaces of robots overlap, make certain that the motions of the robots do not interfere with each other.
- (2) Be sure to specify the predetermined work origin in a motion program for the robot and program the motion so that it starts from the origin and terminates at the origin. Make it possible for the operator to easily distinguish at a glance that the robot motion has terminated.

# **5.3** PRECAUTIONS FOR MECHANISMS

Keep the robot operation area clean, and operate the robot in an environment free of grease, water, and dust.

# **5.4** PROCEDURE TO MOVE ARM WITHOUT DRIVE POWER IN EMERGENCY OR ABNORMAL SITUATIONS

For emergency or abnormal situations (e.g. persons trapped in or pinched by the robot), brake release unit can be used to move the robot axes without drive power.

Please refer to controller maintenance manual and mechanical unit operator's manual for using method of brake release unit and method of supporting robot.

# **6** SAFETY OF THE END EFFECTOR

# 6.1 **PRECAUTIONS IN PROGRAMMING**

- (1) To control the pneumatic, hydraulic and electric actuators, carefully consider the necessary time delay after issuing each control command up to actual motion and ensure safe control.
- (2) Provide the end effector with a limit switch, and control the robot system by monitoring the state of the end effector.

# **7** STOP TYPE OF ROBOT

The following three robot stop types exist:

### Power-Off Stop (Category 0 following IEC 60204-1)

Servo power is turned off and the robot stops immediately. Servo power is turned off when the robot is moving, and the path of the deceleration is uncontrolled.

The following processing is performed at Power-Off stop.

- An alarm is generated and servo power is turned off.
- The robot operation is stopped immediately. Execution of the program is paused.

Frequent Power-Off stop of the robot during operation can cause failures of the robot.

Avoid system designs that require routine or frequent Power-Off stop conditions.

### Controlled stop (Category 1 following IEC 60204-1)

The robot is decelerated until it stops, and servo power is turned off.

The following processing is performed at Controlled stop.

- The alarm "SRVO-199 Controlled stop" occurs along with a decelerated stop. Execution of the program is paused.
- An alarm is generated and servo power is turned off.

### Hold (Category 2 following IEC 60204-1)

The robot is decelerated until it stops, and servo power remains on.

- The following processing is performed at Hold.
- The robot operation is decelerated until it stops. Execution of the program is paused.

#### 

The stopping distance and stopping time of Controlled stop are longer than the stopping distance and stopping time of Power-Off stop. A risk assessment for the whole robot system, which takes into consideration the increased stopping distance and stopping time, is necessary when Controlled stop is used.

When the emergency stop button is pressed or the FENCE is open, the stop type of robot is Power-Off stop or Controlled stop. The configuration of stop type for each situation is called stop pattern. The stop pattern is different according to the controller type or option configuration.

| Stop<br>pattern | Mode | Emergency<br>stop<br>button | External<br>Emergency<br>stop | FENCE open | SVOFF input | Servo<br>disconnect |
|-----------------|------|-----------------------------|-------------------------------|------------|-------------|---------------------|
|                 | AUTO | P-Stop                      | P-Stop                        | C-Stop     | C-Stop      | P-Stop              |
| А               | T1   | P-Stop                      | P-Stop                        | -          | C-Stop      | P-Stop              |
|                 | T2   | P-Stop                      | P-Stop                        | -          | C-Stop      | P-Stop              |
|                 | AUTO | P-Stop                      | P-Stop                        | P-Stop     | P-Stop      | P-Stop              |
| В               | T1   | P-Stop                      | P-Stop                        | -          | P-Stop      | P-Stop              |
|                 | T2   | P-Stop                      | P-Stop                        | -          | P-Stop      | P-Stop              |
|                 | AUTO | C-Stop                      | C-Stop                        | C-Stop     | C-Stop      | C-Stop              |
| С               | T1   | P-Stop                      | P-Stop                        | -          | C-Stop      | P-Stop              |
|                 | T2   | P-Stop                      | P-Stop                        | -          | C-Stop      | P-Stop              |

There are the following 3 Stop patterns.

P-Stop: Power-Off stop

C-Stop: Controlled stop

-: Disable

The following table indicates the Stop pattern according to the controller type or option configuration.

| Option                                     | R-30 <i>i</i> B/ R-30 <i>i</i> B Mate |
|--------------------------------------------|---------------------------------------|
| Standard                                   | A (*)                                 |
| Controlled stop by E-Stop (A05B-2600-J570) | C (*)                                 |
|                                            | •••                                   |

(\*) R-30*i*B / R-30*i*B Mate does not have servo disconnect. / R-30*i*B Mate does not have SVOFF input.

The stop pattern of the controller is displayed in "Stop pattern" line in software version screen. Please refer to "Software version" in operator's manual of controller for the detail of software version screen.

### "Controlled stop by E-Stop" option

When "Controlled stop by E-Stop" (A05B-2600-J570) option is specified, the stop type of the following alarms becomes

Controlled stop but only in AUTO mode. In T1 or T2 mode, the stop type is Power-Off stop which is the normal operation of the system.

| Alarm                               | Condition                                                 |  |  |
|-------------------------------------|-----------------------------------------------------------|--|--|
| SRVO-001 Operator panel E-stop      | Operator panel emergency stop is pressed.                 |  |  |
| SRVO-002 Teach pendant E-stop       | Teach pendant emergency stop is pressed.                  |  |  |
| SRVO-007 External emergency stops   | External emergency stop input (EES1-EES11, EES2-EES21) is |  |  |
|                                     | open.                                                     |  |  |
| SRVO-408 DCS SSO Ext Emergency Stop | In DCS Safe I/O connect function, SSO[3] is OFF.          |  |  |
| SRVO-409 DCS SSO Servo Disconnect   | In DCS Safe I/O connect function, SSO[4] is OFF.          |  |  |

Controlled stop is different from Power-Off stop as follows:

- In Controlled stop, the robot is stopped on the program path. This function is effective for a system where the robot can interfere with other devices if it deviates from the program path.
- In Controlled stop, physical impact is less than Power-Off stop. This function is effective for systems where the physical impact to the mechanical unit or EOAT (End Of Arm Tool) should be minimized.
- The stopping distance and stopping time of Controlled stop is longer than the stopping distance and stopping time of Power-Off stop, depending on the robot model and axis. Please refer to the operator's manual of a particular robot model for the data of stopping distance and stopping time.

When this option is loaded, this function cannot be disabled.

The stop type of DCS Position and Speed Check functions is not affected by the loading of this option.

### 

The stopping distance and stopping time of Controlled stop are longer than the stopping distance and stopping time of Power-Off stop. A risk assessment for the whole robot system, which takes into consideration the increased stopping distance and stopping time, is necessary when this option is loaded.

# **B** WARNING & CAUTION LABEL

## (1) Step-on prohibitive label

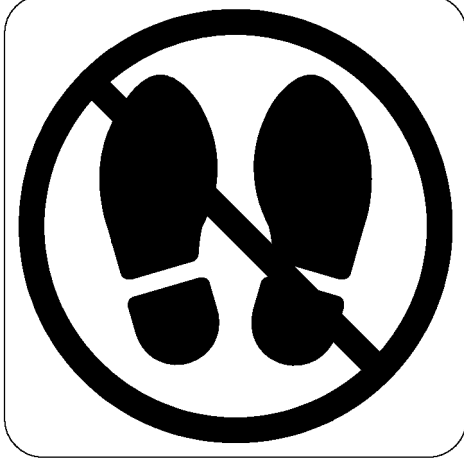

Fig.8 (a) Step-on prohibitive label

Description

Do not step on or climb the robot or controller as it may adversely affect the robot or controller and you may get hurt if you lose your footing.

### (2) High-temperature warning label

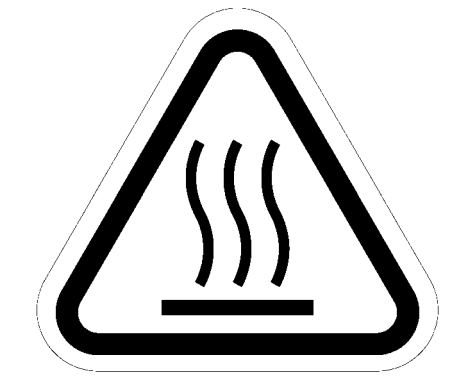

Fig.8 (b) High-Temperature warning label

Description

Be cautious about a section where this label is affixed, as the section generates heat. If you must touch such a section when it is hot, use a protective provision such as heat-resistant gloves.

## (3) High-voltage warning label

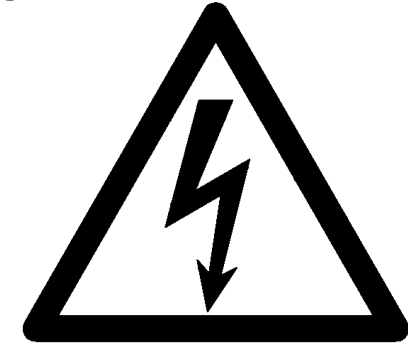

Fig.8 (c) High-voltage warning label

Description

A high voltage is applied to the places where this label is attached.

Before starting maintenance, turn the power to the controller off, and turn the circuit breaker off to avoid electric shock hazards. Take additional precautions with the servo amplifier and other equipment, because high-voltage remains in these units for a certain amounts of time

# PREFACE

This manual describes the following models (R-30*i*B Mate/ R-30*i*B Mate Plus controller).

| Model                                  | Abbrevia                         | tion Controller Siz    |                 |  |
|----------------------------------------|----------------------------------|------------------------|-----------------|--|
| FANUC Robot LR Mate 200 <i>i</i> C     | LR Mate 200 <i>i</i> C/5WP       | LR Mate 200 <i>i</i> C | Small           |  |
| FANUC Robot LR Mate 200iD              | LR Mate 200 <i>i</i> D           |                        |                 |  |
| FANUC Robot LR Mate 200 <i>i</i> D/4S  | LR Mate 200 <i>i</i> D/4S        |                        | Small           |  |
| FANUC Robot LR Mate 200 <i>i</i> D/7L  | LR Mate 200 <i>i</i> D/7L        |                        |                 |  |
| FANUC Robot LR Mate 200 <i>i</i> D/7C  | LR Mate 200 <i>i</i> D/7C        |                        |                 |  |
| FANUC Robot LR Mate 200 <i>i</i> D/4SC | LR Mate 200 <i>i</i> D/4SC       | LR Mate 200 <i>i</i> D |                 |  |
| FANUC Robot LR Mate 200 <i>i</i> D/7LC | LR Mate 200 <i>i</i> D/7LC       |                        |                 |  |
| FANUC Robot LR Mate 200 <i>i</i> D/7H  | LR Mate 200 <i>i</i> D/7H        |                        |                 |  |
| FANUC Robot LR Mate 200 <i>i</i> D/4SH | LR Mate 200 <i>i</i> D/4SH       |                        |                 |  |
| FANUC Robot LR Mate 200 <i>i</i> D/7WP | LR Mate 200 <i>i</i> D/7WP       |                        |                 |  |
| FANUC Robot M-1 <i>i</i> A/0.5A        | M-1 <i>i</i> A/0.5A              |                        |                 |  |
| FANUC Robot M-1 <i>i</i> A/0.5S        | M-1 <i>i</i> A/0.5S              |                        |                 |  |
| FANUC Robot M-1 <i>i</i> A/1H          | M-1 <i>i</i> A/1H                |                        | 0               |  |
| FANUC Robot M-1 <i>i</i> A/0.5AL       | M-1 <i>i</i> A/0.5AL             | IVI- I <i>11</i> A     | Small           |  |
| FANUC Robot M-1 <i>i</i> A/0.5SL       | M-1 <i>i</i> A/0.5SL             |                        |                 |  |
| FANUC Robot M-1 <i>i</i> A/1HL         | M-1 <i>i</i> A/1HL               |                        |                 |  |
| FANUC Robot M-2iA/3S                   | M-2 <i>i</i> A/3S                |                        |                 |  |
| FANUC Robot M-2iA/3SL                  | M-2 <i>i</i> A/3SL               |                        | Large           |  |
| FANUC Robot M-2iA/6H                   | M-2 <i>i</i> A/6H                |                        |                 |  |
| FANUC Robot M-2iA/6HL                  | M-2 <i>i</i> A/6HL               | M-21A                  |                 |  |
| FANUC Robot M-2iA/3A                   | M-2 <i>i</i> A/3A                |                        |                 |  |
| FANUC Robot M-2iA/3AL                  | M-2 <i>i</i> A/3AL               |                        |                 |  |
| FANUC Robot M-3 <i>i</i> A/6A          | M-3 <i>i</i> A/6A                |                        |                 |  |
| FANUC Robot M-3 <i>i</i> A/6S          | M-3 <i>i</i> A/6S M-3 <i>i</i> A |                        | Large           |  |
| FANUC Robot M-3 <i>i</i> A/12H         | M-3 <i>i</i> A/12H               |                        |                 |  |
| FANUC Robot M-10 <i>i</i> A            | M-10 <i>i</i> A                  |                        |                 |  |
| FANUC Robot M-10 <i>i</i> A/6L         | M-10 <i>i</i> A/6L               |                        |                 |  |
| FANUC Robot M-10 <i>i</i> A/7L         | M-10 <i>i</i> A/7L               |                        | Medium          |  |
| FANUC Robot M-10 <i>i</i> A/8L         | M-10 <i>i</i> A/8L               |                        |                 |  |
| FANUC Robot M-10 <i>i</i> A/10S        | M-10 <i>i</i> A/10S              | M-10 <i>i</i> A        |                 |  |
| FANUC Robot M-10 <i>i</i> A/10M        | M-10 <i>i</i> A/10M              |                        |                 |  |
| FANUC Robot M-10 <i>i</i> A/10MS       | M-10 <i>i</i> A/10MS             |                        |                 |  |
| FANUC Robot M-10 <i>i</i> A/12         | M-10 <i>i</i> A/12               |                        |                 |  |
| FANUC Robot M-10 <i>i</i> A/12S        | M-10 <i>i</i> A/12S              |                        |                 |  |
| FANUC Robot M-10 <i>i</i> D/12         | M-10 <i>i</i> D/12               | M-10 <i>i</i> D        | Medium          |  |
| FANUC Robot M-20 <i>i</i> A            | M-20 <i>i</i> A                  |                        |                 |  |
| FANUC Robot M-20 <i>i</i> A/10L        | M-20 <i>i</i> A/10L              |                        | Medium          |  |
| FANUC Robot M-20 <i>i</i> A/12L        | M-20 <i>i</i> A/12L              | M-20 <i>i</i> A        |                 |  |
| FANUC Robot M-20 <i>i</i> A/20M        | M-20 <i>i</i> A/20M              |                        |                 |  |
| FANUC Robot M-20 <i>i</i> A/35M        | M-20 <i>i</i> A/35M              |                        |                 |  |
| FANUC Robot M-20 <i>i</i> B/25         | M-20 <i>i</i> B/25               | M-20 <i>i</i> B        | Medium          |  |
| FANUC Robot ARC Mate 50 <i>i</i> D     | ARC Mate 50 <i>i</i> D           |                        | Ma diama O "    |  |
| FANUC Robot ARC Mate 50 <i>i</i> D/7L  | ARC Mate 50 <i>i</i> D/7L        | ARC Male 501D          | wedium or Small |  |

| Model                                                                        | Abbrev                                        | viation                 | Controller Size |  |
|------------------------------------------------------------------------------|-----------------------------------------------|-------------------------|-----------------|--|
| FANUC Robot ARC Mate 100 <i>i</i> C<br>FANUC ROBOWELD 100 <i>i</i> C         | ARC Mate 100 <i>i</i> C                       |                         | Medium          |  |
| FANUC Robot ARC Mate 100 <i>i</i> C/6L<br>FANUC ROBOWELD 100 <i>i</i> C/6L   | ARC Mate 100 <i>i</i> C/6L                    |                         |                 |  |
| FANUC Robot ARC Mate 100 <i>i</i> C/7L                                       | ARC Mate 100 <i>i</i> C/7L                    | ARC Mate 100 <i>i</i> C |                 |  |
| FANUC Robot ARC Mate 100 <i>i</i> C/8L                                       | ARC Mate 100 <i>i</i> C/8L                    |                         |                 |  |
| FANUC Robot ARC Mate 100 <i>i</i> C/10S                                      | ARC Mate 100 <i>i</i> C/10S                   |                         |                 |  |
| FANUC Robot ARC Mate 100 <i>i</i> C/12                                       | ARC Mate 100 <i>i</i> C/12                    |                         |                 |  |
| FANUC Robot ARC Mate 100 <i>i</i> C/12S                                      | ARC Mate 100 <i>i</i> C/12S                   |                         |                 |  |
| FANUC Robot ARC Mate 100 <i>i</i> D                                          | ARC Mate 100 <i>i</i> D                       | ARC Mate 100 <i>i</i> D | Medium          |  |
| FANUC Robot ARC Mate 120 <i>i</i> C<br>FANUC ROBOWELD 120 <i>i</i> C         | ARC Mate 120 <i>i</i> C                       |                         |                 |  |
| FANUC Robot ARC Mate 120 <i>i</i> C/10L<br>FANUC ROBOWELD 120 <i>i</i> C/10L | ARC Mate 120 <i>i</i> C/10L                   | ARC Mate 120 <i>i</i> C | Medium          |  |
| FANUC Robot ARC Mate 120 <i>i</i> C/12L                                      | ARC Mate 120 <i>i</i> C/12L                   |                         |                 |  |
| FANUC Robot ARC Mate 0 <i>i</i> B                                            | ARC Mate 0 <i>i</i> B                         | ARC Mate 0 <i>i</i> B   | Medium          |  |
| FANUC Robot R-0 <i>i</i> B                                                   | R-0 <i>i</i> B                                | R-0 <i>i</i> B          | Medium          |  |
| FANUC Robot R-2000 <i>i</i> C/125L                                           | R-2000 <i>i</i> C/125L                        |                         | Large           |  |
| FANUC Robot R-2000 <i>i</i> C/165F                                           | R-2000 <i>i</i> C/165F                        |                         |                 |  |
| FANUC Robot R-2000 <i>i</i> C/165R                                           | R-2000 <i>i</i> C/165R                        | R-2000 <i>i</i> C       |                 |  |
| FANUC Robot R-2000 <i>i</i> C/210F                                           | R-2000 <i>i</i> C/210F                        |                         |                 |  |
| FANUC Robot R-2000 <i>i</i> C/210R                                           | R-2000 <i>i</i> C/210R                        |                         |                 |  |
| FANUC Robot R-1000 <i>i</i> A/80F                                            | R-1000 <i>i</i> A/80F                         | B 1000:A                | Lorgo           |  |
| FANUC Robot R-1000 <i>i</i> A/100F                                           | R-1000 <i>i</i> A/100F                        | R-10007A                | Large           |  |
| FANUC Robot M-710 <i>i</i> C/70                                              | M-710 <i>i</i> C/70                           |                         |                 |  |
| FANUC Robot M-710 <i>i</i> C/70T                                             | M-710 <i>i</i> C/70T                          |                         | Large           |  |
| FANUC Robot M-710 <i>i</i> C/50                                              | M-710 <i>i</i> C/50                           |                         |                 |  |
| FANUC Robot M-710 <i>i</i> C/50S                                             | M-710 <i>i</i> C/50S                          |                         |                 |  |
| FANUC Robot M-710 <i>i</i> C/50T                                             | M-710 <i>i</i> C/50T                          | M 710/C                 |                 |  |
| FANUC Robot M-710 <i>i</i> C/50E                                             | M-710 <i>i</i> C/50E                          |                         |                 |  |
| FANUC Robot M-710 <i>i</i> C/45M                                             | M-710 <i>i</i> C/45M                          |                         |                 |  |
| FANUC Robot M-710 <i>i</i> C/20L                                             | M-710 <i>i</i> C/20L                          |                         |                 |  |
| FANUC Robot M-710 <i>i</i> C/20M                                             | M-710 <i>i</i> C/20M                          |                         |                 |  |
| FANUC Robot M-710 <i>i</i> C/12L                                             | oot M-710 <i>i</i> C/12L M-710 <i>i</i> C/12L |                         |                 |  |
| FANUC Robot CR-4 <i>i</i> A                                                  | CR-4 <i>i</i> A                               | CR-4 <i>i</i> A         | Small           |  |
| FANUC Robot CR-7 <i>i</i> A                                                  | CR-7 <i>i</i> A                               | CR-7iA                  | Small           |  |
| FANUC Robot CR-7 <i>i</i> A/L                                                | CR-7 <i>i</i> A/L                             |                         | SILIAII         |  |

### Explanation of Controller size

| Controller size | Dimension<br>(Height X Width X Depth) | Discharge<br>resistor | Breaker<br>capacity | Single phase/Three phase |
|-----------------|---------------------------------------|-----------------------|---------------------|--------------------------|
| Small           | 400X470X322                           | Small                 | 10A                 | Single phase/Three phase |
| Medium          | 400X470X402                           | Large                 | 20A                 | Three phase              |
| Large           | 400X470X402                           | Large                 | 30A                 | Three phase              |
# TABLE OF CONTENTS

| SAF  | ETY P | RECAUTIONS                                                                                | .s-1 |
|------|-------|-------------------------------------------------------------------------------------------|------|
| PRE  | FACE  |                                                                                           | .p-1 |
| I. N | IAINT | ENANCE                                                                                    |      |
| 1    | OVER  | VIEW                                                                                      | 3    |
| 2    | CONF  | IGURATION                                                                                 | 4    |
|      | 2.1   | EXTERNAL VIEW OF THE CONTROLLER                                                           | 4    |
|      | 2.2   | COMPONENT FUNCTIONS                                                                       | 9    |
|      | 2.3   | CHECKS AND MAINTENANCE                                                                    | 11   |
| 3    | TROU  | BLESHOOTING                                                                               | 12   |
|      | 3.1   | POWER CANNOT BE TURNED ON                                                                 | 12   |
|      |       | 3.1.1 When the Teach Pendant Cannot be Powered on                                         | 13   |
|      |       | 3.1.2 When the Teach Pendant does not Change from the Initial Screen                      | 14   |
|      | 3.2   | ALARM OCCURRENCE SCREEN                                                                   | 16   |
|      | 3.3   | STOP SIGNALS                                                                              | 18   |
|      | 3.4   |                                                                                           | 19   |
|      | 3.5   | TROUBLESHOOTING USING THE ALARM CODE                                                      | 21   |
|      | 3.6   | FUSE-BASED IROUBLESHOOTING                                                                | 73   |
|      | 3.7   | 1ROUBLESHOOTING BASED ON LED INDICATIONS                                                  | 80   |
|      |       | 3.7.1 Iroubleshooting Using the LEDS on the Main Board                                    | 81   |
|      |       | 3.7.3 Troubleshooting by LEDs on the Emergency Stop Board                                 | 85   |
|      |       | 3.7.4 Troubleshooting by Alarm LEDs on the Process I/O Board                              | 88   |
|      |       | 3.7.5 Troubleshooting by LEDs on the Sensor I/F Unit for CR-4 <i>i</i> A, CR-7 <i>i</i> A | 89   |
|      | 3.8   | MANUAL OPERATION IMPOSSIBLE                                                               | 90   |
|      | 3.9   | LEDS ON UNITS SUPPORTING I/O LINK i                                                       | 91   |
|      |       | 3.9.1 Meanings of LEDs on Units Supporting I/O Link <i>i</i>                              | 91   |
| 4    | PRINT | FED CIRCUIT BOARDS                                                                        | 93   |
|      | 4.1   | MAIN BOARD                                                                                | 93   |
|      | 4.2   | EMERGENCY STOP BOARD (A20B-2005-0150, A20B-2103-0170)                                     | 98   |
|      | 4.3   | BACKPLANE                                                                                 | 99   |
|      | 4.4   | PROCESS I/O BOARD MA (A20B-2004-0381)                                                     | 99   |
|      | 4.5   | PROCESS I/O BOARD MB (A20B-2101-0731)                                                     | 100  |
|      | 4.6   | CONNECTOR CONVERTER BOARD (A20B-2004-0411)                                                | 101  |
|      | 4.7   | TERMINAL CONVERTER BOARD (A20B-1009-0690)                                                 | 102  |
| 5    | 6-AXI | S SERVO AMPLIFIERS                                                                        | 103  |
|      | 5.1   | LEDS OF 6-AXIS SERVO AMPLIFIER                                                            | 104  |
|      | 5.2   | SETTING OF 6-AXIS SERVO AMPLIFIER                                                         | 105  |
|      | 5.3   | 6-AXIS SERVO AMPLIFIER SPECIFICATIONS                                                     | 106  |
| 6    | SENS  | OR I/F UNIT FOR CR-4 <i>i</i> A, CR-7 <i>i</i> A                                          | 107  |

| 7.1       BLOCK DIAGRAM OF THE POWER SUPPLY       108         8       REPLACING UNITS       110         8.1       REPLACING THE PRINTED-CIRCUIT BOARDS       110         8.1       Replacing the Backplane Board (Unit)       111         8.1.2       Replacing the Main Board       111         8.2       REPLACING CARDS AND MODULES ON THE MAIN BOARD       112         8.3       REPLACING THE EMERGENCY STOP DOINT       117         8.4       REPLACING THE EMERGENCY STOP BOARD       117         8.5       REPLACING THE POWER SUPPLY UNIT       118         8.6       REPLACING THE FACH REGENCY STOP BOARD       117         8.7       REPLACING THE FACH PENDANT       122         8.8       REPLACING THE TEACH PENDANT       122         8.9       REPLACING THE TACH PENDANT       123         8.10       REPLACING THE AC FAN MOTOR       123         8.11       REPLACING THE BATTERY       124         8.11       REPLACING THE BATTERY       125         8.11       REPLACING THE BATTERY       125         8.11       REPLACING THE BATTERY       125         8.11       REPLACING THE CONTROL       125         8.12       CONNECTION DIAGRAM BETWEEN MECHANICAL UNITS       131                                                                                                    | 7     | POW   | ER SUPPLY                                                                                                    |                |
|----------------------------------------------------------------------------------------------------|-------|-------|----------------------------------------------------------------------------------------------------|----------------|
| 8         REPLACING UNITS         110           8.1         REPLACING THE PRINTED-CIRCUIT BOARDS         110           8.1.1         Replacing the Backplane Board (Unit)         111           8.1.2         REPLACING CARDS AND MODULES ON THE MAIN BOARD         112           8.3         REPLACING THE EMERGENCY STOP UNIT         117           8.4         REPLACING THE EMERGENCY STOP BOARD         117           8.5         REPLACING THE REGENCY STOP BOARD         117           8.6         REPLACING THE REGENCY STOP BOARD         117           8.7         REPLACING THE REGENERATIVE RESISTOR UNIT         119           8.7         REPLACING THE CONTROL SECTION FAN MOTOR         123           8.10         REPLACING THE CONTROL SECTION FAN MOTOR         124           8.10.1         Replacing the Heat Exchanger and Door Fan Unit         124           8.11.1         Battery for Memory Backup (3 VDC)         125           8.11.1         Battery for Memory Backup (3 VDC)         125           8.12         CONNECTION DIAGRAM BETWEEN MECHANICAL UNITS         131           3.1         CONNECTION DIAGRAM BETWEEN MECHANICAL UNITS         131           3.2.1         Connection of the I/O Link and FANUC I/O Link is in US26 connector         133           3.2.1         <                                                                                                    | -     | 7.1   | BLOCK DIAGRAM OF THE POWER SUPPLY                                                                                                    |                |
| 8.1       REPLACING THE PRINTED-CIRCUIT BOARDS       110         8.1.1       Replacing the Backplane Board (Unit)       111         8.1.2       REPLACING CARDS AND MODULES ON THE MAIN BOARD       112         8.3       REPLACING THE EMERGENCY STOP UNIT       117         8.4       REPLACING THE EMERGENCY STOP BOARD       117         8.5       REPLACING THE EMERGENCY STOP BOARD       117         8.6       REPLACING THE REGENERATIVE RESISTOR UNIT       119         8.7       REPLACING THE CONTROL SECTION FAN MOTOR       123         8.8       REPLACING THE CONTROL SECTION FAN MOTOR       123         8.10       REPLACING THE AC FAN MOTOR       124         8.11       REPLACING THE AC FAN MOTOR       124         8.10       REPLACING THE BATTERY       125         8.11.1       Battery for Memory Backup (3 VDC)       125         11       CONNECTIONS       131         3.1       CONNECTION DIAGRAM BETWEEN MECHANICAL UNITS       131         3.2       Connection of U/O Link and FANUC U/O Link i       133         3.2.1       Connection of the I/O Link cable by using INS26 connector       134         3.2.1       Connection of the I/O Link and FANUC U/O Link i       133         3.2.2       Cable connection diagram                                                                                                    | 8     | REPL  | ACING UNITS                                                                                                    |                |
| 8.1.1       Replacing the Backplane Board (Unit)                                                                                                    | •     | 8 1   | REPLACING THE PRINTED-CIRCUIT BOARDS                                                                                                    | 110            |
| 8.1.2       Replacing the Main Board       112         8.2       REPLACING CARDS AND MODULES ON THE MAIN BOARD       112         8.3       REPLACING THE EMERGENCY STOP UNIT       117         8.4       REPLACING THE EMERGENCY STOP BOARD       117         8.5       REPLACING THE REGENERATIVE RESISTOR UNIT       119         8.6       REPLACING THE REGENERATIVE RESISTOR UNIT       119         8.7       REPLACING THE CONTROL SECTION FAN MOTOR       123         8.10       REPLACING THE CONTROL SECTION FAN MOTOR       124         8.10       REPLACING THE AC FAN MOTOR       124         8.10       REPLACING THE AC FAN MOTOR       124         8.11       REPLACING THE ACTARY (3 VDC)       125         8.11       REPLACING THE BATTERY       125         8.11.1       Battery for Memory Backup (3 VDC)       125         8.11       REPLACIND DIAGRAM       130         3       ELECTRICAL CONNECTIONS       131         3.1       CONNECTION DIAGRAM BETWEEN MECHANICAL UNITS       131         3.1       CONNECTION TO FANUC I/O Link and FANUC I/O Link <i>i</i>                                                                                                    |       | 0.1   | 8.1.1 Replacing the Backplane Board (Unit)                                                                                                  |                |
| <ul> <li>8.2 REPLACING CARDS AND MODULES ON THE MAIN BOARD 112</li> <li>8.3 REPLACING THE EMERGENCY STOP UNIT 117</li> <li>8.4 REPLACING THE EMERGENCY STOP BOARD 117</li> <li>8.5 REPLACING THE POWER SUPPLY UNIT 118</li> <li>8.6 REPLACING THE POWER SUPPLY UNIT 119</li> <li>8.7 REPLACING THE REGENERATIVE RESISTOR UNIT 119</li> <li>8.7 REPLACING THE TEACH PENDANT 122</li> <li>8.8 REPLACING THE TEACH PENDANT 122</li> <li>8.9 REPLACING THE CONTROL SECTION FAN MOTOR 123</li> <li>8.10 REPLACING THE AC FAN MOTOR 124</li> <li>8.10 REPLACING THE AC FAN MOTOR 124</li> <li>8.10 REPLACING THE AC FAN MOTOR 124</li> <li>8.11 REPLACING THE ATTERY 125</li> <li>8.11.1 Battery for Memory Backup (3 VDC) 125</li> <li>11 CONNECTIONS</li> <li>1 OVERVIEW 129</li> <li>2 BLOCK DIAGRAM 130</li> <li>3 ELECTRICAL CONNECTIONS. 131</li> <li>3.1 CONNECTION TO FANUC I/O Link and FANUC I/O Link <i>i</i> 133</li> <li>3.2.1 Connection of I/O Link and I/O Link <i>i</i> by Using JRS26 connector 135</li> <li>3.2.2 Connection of I/O Link and I/O Link <i>i</i> by Using JRS26 connector 135</li> <li>3.2.2 Connection of I/O Link and I/O Link <i>i</i> by Using JD44A connector 136</li> <li>3.2.2.1 Connection of the U Link <i>i</i> by Using JD44A connector 137</li> <li>3.3 EXTERNAL CABLE WIRING DIAGRAM 130</li> <li>3.3 EXTERNAL CABLE WIRING DIAGRAM 137</li> <li>3.3.1 Robot Connecting Chages 137</li> <li>3.3.2 Isolated transformer 140</li> <li>3.3.3 Connecting the Input power cable 140</li> <li>3.3.3 Connecting the Input power cable 140</li> <li>3.3.3 Connecting the Input power cable 140</li> <li>3.3.4 Connecting the Input power cable 141</li> <li>3.3.5 Connecting the Auxiliary Axis Over Travel (CRM68)</li> <li>4 PERIPHERAL DEVICE, ARC WELDING, AND EE INTERFACES153</li> <li>4.1 PERIPHERAL DEVICE INTERFACE BLOCK DIAGRAM 156</li> <li>4.1.1 In Case of the Process I/O Board MA</li> <li>4.14 ho the Case of the Process I/O Board MA</li> </ul> |       |       | 8.1.2 Replacing the Main Board                                                                                                    |                |
| 8.3       REPLACING THE EMERGENCY STOP UNIT       117         8.4       REPLACING THE EMERGENCY STOP BOARD       117         8.5       REPLACING THE POWER SUPPLY UNIT       118         8.6       REPLACING THE REGENERATIVE RESISTOR UNIT       119         8.7       REPLACING THE REGENERATIVE RESISTOR UNIT       119         8.7       REPLACING THE CACH PENDANT       122         8.8       REPLACING THE AC FAN MOTOR       123         8.10       REPLACING THE AC FAN MOTOR       124         8.10.1       Replacing the Heat Exchanger and Door Fan Unit       124         8.11.1       Battery for Memory Backup (3 VDC)       125         11.       CONNECTIONS       129         2       BLOCK DIAGRAM       130         3       ELECTRICAL CONNECTIONS       131         3.1       CONNECTION TO FANUC I/O Link and FANUC I/O Link i       133         3.2.1       Connection of I/O Link and I/O Link i by Using IRS26 connector       133         3.2.1       Connection of I/O Link and I/O Link i by Using IRS26 connector       134         3.2.2.1       Connection of I/O Link and I/O Link able by using JD44 connector       135         3.2.2.1       Connection of I/O Link able by using JD44 connector       136         3.3.2                                                                                                    |       | 82    | REPLACING CARDS AND MODULES ON THE MAIN BOARD                                                                                               | 112            |
| 8.4       REPLACING THE EMERGENCY STOP BOARD       117         8.5       REPLACING THE POWER SUPPLY UNIT       118         8.6       REPLACING THE REGENERATIVE RESISTOR UNIT       119         8.7       REPLACING THE 6-AXIS SERVO AMPLIFIER       120         8.8       REPLACING THE TEACH PENDANT       123         8.9       REPLACING THE ACH PENDANT       123         8.10       REPLACING THE AC FAN MOTOR       124         8.10.1       Replacing the Heat Exchanger and Door Fan Unit       124         8.11.1       Battery for Memory Backup (3 VDC)       125         8.11.1       Battery for Memory Backup (3 VDC)       125         8.11.1       Battery for Memory Backup (3 VDC)       125         8.11.1       Battery for Memory Backup (3 VDC)       129         9       BLOCK DIAGRAM       130         3       ELECTRICAL CONNECTIONS       131         3.1       CONNECTION DIAGRAM BETWEEN MECHANICAL UNITS       131         3.2.1       Connection of VO Link and I/O Link i by Using JRS26 Connector       133         3.2.1       Connection of IDPA4C CONCECTORY       136         3.2.2.2       Cable connection diagram of the I/O Link cable by using JD44A connector       136         3.2.2.1       Connection of the I/                                                                                                    |       | 83    | REPLACING THE EMERGENCY STOP LINIT                                                                                                    | 117            |
| 0.4       REPLACING THE EWENGENCT SIGP BORAD       111         8.5       REPLACING THE REGENERATIVE RESISTOR UNIT       118         8.6       REPLACING THE REGENERATIVE RESISTOR UNIT       119         8.7       REPLACING THE 6-AXIS SERVO AMPLIFIER       120         8.8       REPLACING THE CONTROL SECTION FAN MOTOR       122         8.9       REPLACING THE AC FAN MOTOR       124         8.10       REPLACING THE AC FAN MOTOR       124         8.11       Replacing the Heat Exchanger and Door Fan Unit       124         8.11       Battery for Memory Backup (3 VDC)       125 <b>11. CONNECTIONS</b> 129 <b>2 BLOCK DIAGRAM</b> 130 <b>3 ELECTRICAL CONNECTIONS</b> 131         3.1       CONNECTION DIAGRAM BETWEEN MECHANICAL UNITS       131         3.2.1       Connection of I/O Link and FANUC I/O Link i       133         3.2.1.1       Connection of the I/O Link cable by using IRS26 connector       134         3.2.2.2       Cable connection diagram of the I/O Link cable by using ID44 connector       135         3.2.2.1       Connection Cables       137         3.3.2       Isale transformer       140         3.3.3.1       Robot Connection Cables       137         3.3.2                                                                                                    |       | 0.0   |                                                                                                    |                |
| 8.5       REPLACING THE POWER SUPPLY UNIT       118         8.6       REPLACING THE REGENERATIVE RESISTOR UNIT       119         8.7       REPLACING THE 6-AXIS SERVO AMPLIFIER       120         8.8       REPLACING THE TEACH PENDANT       122         8.9       REPLACING THE AC FAN MOTOR       123         8.10       REPLACING THE AC FAN MOTOR       123         8.10       REPLACING THE AC FAN MOTOR       124         8.11       REPLACING THE BATTERY       125         8.11.1       Battery for Memory Backup (3 VDC)       125 <b>II. CONNECTIONS</b> 129 <b>2 BLOCK DIAGRAM</b> 130 <b>3 ELECTRICAL CONNECTIONS</b> 131         3.1       CONNECTION DIAGRAM BETWEEN MECHANICAL UNITS       131         3.2.1       Connection of I/O Link and FANUC I/O Link i.       133         3.2.1       Connection of the I/O Link cable by using JRS26 connector       134         3.2.1.1       Connection of I/O Link and FANUC I/O Link able by using JRS26 connector       135         3.2.2       Connection of I/O Link and FANUC I/O Link able by using JRS26 connector       136         3.2.1       Connection of I/O Link able by using JD44A connector       136         3.2.2       Connection of the I/O Link cable by using JD44A connect                                                                                                    |       | 0.4   |                                                                                                    |                |
| 8.6       REPLACING THE REGENERATIVE RESISTOR UNIT       119         8.7       REPLACING THE 6-AXIS SERVO AMPLIFIER       120         8.8       REPLACING THE TEACH PENDANT       122         8.9       REPLACING THE CONTROL SECTION FAN MOTOR       123         8.10       REPLACING THE AC FAN MOTOR       123         8.10.1       REPLACING THE BATTERY       125         8.11.1       Battery for Memory Backup (3 VDC)       125         8.11.1       Battery for Memory Backup (3 VDC)       125         8.11.1       Battery for Memory Backup (3 VDC)       125         8.11.1       Battery for Memory Backup (3 VDC)       129         9       BLOCK DIAGRAM       130         3       ELECTRICAL CONNECTIONS       131         3.1       CONNECTION DIAGRAM BETWEEN MECHANICAL UNITS       131         3.2.1       Connection of the I/O Link and FANUC I/O Link i       133         3.2.1       Connection of the I/O Link and FANUC I/O Link (100 K100 K100 K100 K100 K100 K100 K100                                                                                                    |       | 8.5   |                                                                                                    |                |
| 8.7       REPLACING THE 6-AXIS SERVO AMPLIFIER       120         8.8       REPLACING THE TEACH PENDANT       122         8.9       REPLACING THE CONTROL SECTION FAN MOTOR       123         8.10       REPLACING THE AC FAN MOTOR       124         8.10       REPLACING THE AC FAN MOTOR       124         8.10.1       Replacing the Heat Exchanger and Door Fan Unit       124         8.11.1       Battery for Memory Backup (3 VDC)       125         8.11.1       Battery for Memory Backup (3 VDC)       125         8.11.1       Battery for Memory Backup (3 VDC)       129         9       BLOCK DIAGRAM       130         3       ELECTRICAL CONNECTIONS       131         3.1       CONNECTION TO FANUC I/O Link and FANUC I/O Link i       133         3.2.1       Connection of L/O Link and FANUC I/O Link i       133         3.2.1       Connection of Barban of the JO Link cable by using IRS26 connector       135         3.2.2       Cable connection diagram of the JO Link cable by using JD44A connector       136         3.2.1       Connection of the JO Link cable by using JD44A connector       136         3.2.2       Cable connection diagram of the JO Link cable by using JD44A connector       136         3.2.2       Cable connection diagram of the JO Link cable                                                                                                    |       | 8.6   | REPLACING THE REGENERATIVE RESISTOR UNIT                                                                                                    |                |
| 8.8       REPLACING THE TEACH PENDANT.       122         8.9       REPLACING THE CONTROL SECTION FAN MOTOR       123         8.10       REPLACING THE AC FAN MOTOR       124         8.10.1       Replacing the Heat Exchanger and Door Fan Unit       124         8.11       REPLACING THE BATTERY       125         8.11.1       Battery for Memory Backup (3 VDC)       125 <b>II. CONNECTIONS</b> 129 <b>2 BLOCK DIAGRAM</b> 130 <b>3 ELECTRICAL CONNECTIONS</b> 131         3.1       CONNECTION DIAGRAM BETWEEN MECHANICAL UNITS       131         3.2       CONNECTION TO FANUC I/O Link and FANUC I/O Link i       133         3.2.1       Connection of I/O Link and I/O Link i by Using JRS26 connector       134         3.2.1.2       Cable connection diagram of the I/O Link cable by using JRS26 connector       134         3.2.1.1       Connection of the I/O Link cable by using JRS26 connector       135         3.2.2       Cable connection diagram of the I/O Link cable by using JRS26 connector       134         3.2.1.1       Connection of the I/O Link cable by using JD44A connector       136         3.2.2.1       Connection diagram of the I/O Link cable by using JD44A connector       137         3.3.1       Connection the input Power       140                                                                                                    |       | 8.7   | REPLACING THE 6-AXIS SERVO AMPLIFIER                                                                                                    |                |
| 8.9       REPLACING THE CONTROL SECTION FAN MOTOR                                                                                                    |       | 8.8   | REPLACING THE TEACH PENDANT                                                                                                    | 122            |
| 8.10       REPLACING THE AC FAN MOTOR       124         8.10.1       Replacing the Heat Exchanger and Door Fan Unit       124         8.11       REPLACING THE BATTERY       125         8.11.1       Battery for Memory Backup (3 VDC)       125         8.11.1       Battery for Memory Backup (3 VDC)       125         8.11.1       Battery for Memory Backup (3 VDC)       129         2       BLOCK DIAGRAM       130         3       ELECTRICAL CONNECTIONS       131         3.1       CONNECTION DIAGRAM BETWEEN MECHANICAL UNITS       131         3.2       CONNECTION TO FANUC I/O Link and FANUC I/O Link i       133         3.2.1       Connection of I/O Link and I/O Link 'abusing JRS26 connector       133         3.2.1       Connection of I/A Link and I/O Link cable by using JRS26 connector       136         3.2.2       Coble connection diagram of the I/O Link cable by using JRS26 connector       136         3.2.2.1       Connection of the VO Link cable by using JD44A connector       136         3.3.2       Teach Pendant Cable       117         3.3.1       Robot Connection Cables       137         3.3.2       Teach Pendant Cable       137         3.3.1       Connecting the input power cable       140         3.3.3.2<                                                                                                    |       | 8.9   | REPLACING THE CONTROL SECTION FAN MOTOR                                                                                                    |                |
| 8.10.1       Replacing the Heat Exchanger and Door Fan Unit       124         8.11       REPLACING THE BATTERY       125         8.11.1       Battery for Memory Backup (3 VDC)       125 <b>II. CONNECTIONS</b> 129 <b>2</b> BLOCK DIAGRAM       130 <b>3 ELECTRICAL CONNECTIONS</b> 131         3.1       CONNECTION DIAGRAM BETWEEN MECHANICAL UNITS       131         3.2       CONNECTION TO FANUC I/O Link and FANUC I/O Link <i>i</i> 133         3.2.1       Connection of I/O Link and VO Link <i>i</i> by Using JRS26 connector       134         3.2.1.2       Cable connection diagram of the I/O Link cable by using JRS26 connector       135         3.2.2       Cable connection diagram of the I/O Link cable by using JRS26 connector       136         3.2.1.2       Cable connection diagram of the I/O Link cable by using JD44A connector       136         3.2.2.1       Cable connection diagram of the I/O Link cable by using JD44A connector       137         3.3       EXTERNAL CABLE WIRING DIAGRAM       137         3.3.1       Robot Connecting the input Power       140         3.3.3.1       Connecting the liput Power       140         3.3.3       Connecting the Auxiliary Axis Brake (CRR65 A/B)       151         3.3.6       Connecting t                                                                                                    |       | 8.10  | REPLACING THE AC FAN MOTOR                                                                                                    | 124            |
| 8.11       REPLACING THE BATTERY       125         8.11.1       Battery for Memory Backup (3 VDC)       125         II. CONNECTIONS       129         2       BLOCK DIAGRAM       130         3       ELECTRICAL CONNECTIONS       131         3.1       CONNECTION DIAGRAM BETWEEN MECHANICAL UNITS       131         3.2       CONNECTION TO FANUC I/O Link and FANUC I/O Link i       133         3.2.1       Connection of I/O Link and I/O Link i by Using JRS26 connector       133         3.2.1.1       Connection of the I/O Link cable by using JRS26 connector       134         3.2.1.2       Connection of ID44A Connector(Option)       136         3.2.2.1       Connection of the I/O Link cable by using JRS26 connector       136         3.2.2.1       Connection of the I/O Link cable by using JD44A connector       136         3.2.2.1       Connection of the I/O Link cable by using JD44A connector       137         3.3.1       Robot Connection Cables       137         3.3.1       Robot Connecting the Input Power       140         3.3.3.1       Connecting the Input Power       140         3.3.3.2       Isolated transformer       141         3.3.4       Connecting the Auxiliary Axis Brake (CRR65 A/B)       151         3.3.6                                                                                                    |       |       | 8.10.1 Replacing the Heat Exchanger and Door Fan Unit                                                                                       | 124            |
| 8.11.1       Battery for Memory Backup (3 VDC)                                                                                                    |       | 8.11  | REPLACING THE BATTERY                                                                                                    |                |
| II. CONNECTIONS         1 OVERVIEW       129         2 BLOCK DIAGRAM       130         3 ELECTRICAL CONNECTIONS       131         3.1 CONNECTION DIAGRAM BETWEEN MECHANICAL UNITS       131         3.2 CONNECTION TO FANUC I/O Link and FANUC I/O Link i.       133         3.2.1.1 Connection of L/O Link and FANUC I/O Link i.       133         3.2.1.2 Connection of the /O Link cable by using JRS26 connector       134         3.2.1.2 Connection of the /O Link cable by using JRS26 connector       134         3.2.1.2 Connection of the /O Link cable by using JD44A connector       136         3.2.2.2 Cable connection diagram of the I/O Link cable by using JD44A connector       136         3.2.2.2 Cable connection diagram of the I/O Link cable by using JD44A connector       137         3.3 EXTERNAL CABLE WIRING DIAGRAM       137         3.3.1 Robot Connecting the input power cable       140         3.3.3.1 Connecting the Input power cable       140         3.3.3.1 Connecting the Input power cable       140         3.3.3.1 Connecting the Input power cable       140         3.3.3.1 Connecting the Input power cable       140         3.3.3.1 Connecting the Auxiliary Axis Over Travel (CRM68)       151         3.3.6 Connecting the External Emergency Stop       143         3.3.5 Connecting the Auxiliary Axis Over Travel (                                                                                                    |       |       | 8.11.1 Battery for Memory Backup (3 VDC)                                                                                                    | 125            |
| 1       OVERVIEW       129         2       BLOCK DIAGRAM       130         3       ELECTRICAL CONNECTIONS       131         3.1       CONNECTION DIAGRAM BETWEEN MECHANICAL UNITS       131         3.2       CONNECTION TO FANUC I/O Link and FANUC I/O Link i       133         3.2.1       Connection of I/O Link and I/O Link i by Using JRS26 Connector       133         3.2.1       Connection of the I/O Link cable by using JRS26 connector       134         3.2.2       Cable connection diagram of the I/O Link cable by using JRS26 connector       135         3.2.2       Cable connection diagram of the I/O Link cable by using JD44A connector       136         3.2.2.1       Connection of DIAGRAM       137         3.3       EXTERNAL CABLE WIRING DIAGRAM       137         3.3.1       Robot Connection Cables       137         3.3.2       Teach Pendant Cable       140         3.3.3       Connecting the Input Power       140         3.3.3       Leakage breaker       142         3.3.4       Connecting the input power cable       141         3.3.5       Connecting the Auxiliary Axis Brake (CRR65 A/B)       151         3.3.4       Connecting the Auxiliary Axis Brake (CRR65 A/B)       151         3.3.5       Conne                                                                                                    |       |       |                                                                                                    |                |
| 1       OVERVIEW       129         2       BLOCK DIAGRAM       130         3       ELECTRICAL CONNECTIONS       131         3.1       CONNECTION DIAGRAM BETWEEN MECHANICAL UNITS       131         3.2       CONNECTION TO FANUC I/O Link and FANUC I/O Link i       133         3.2.1       Connection of I/O Link and VO Link i by Using JRS26 connector       133         3.2.1.2       Cable connection diagram of the I/O Link cable by using JRS26 connector       134         3.2.1.2       Cable connection diagram of the I/O Link cable by using JRS26 connector       136         3.2.2.1       Connection of the I/O Link cable by using JRS26 connector       136         3.2.2.1       Connection of the I/O Link cable by using JRS26 connector       136         3.2.2.1       Connection of the I/O Link cable by using JD44A connector       136         3.2.2.1       Connection Cables       137         3.3       EXTERNAL CABLE WIRING DIAGRAM       137         3.3.1       Robot Connecting the input power cable       140         3.3.3       Connecting the Input Power       140         3.3.3       Loatage breaker       142         3.3.4       Connecting the External Emergency Stop       143         3.3.5       Connecting the Auxiliary Axis Brake (CRR65 A/B)                                                                                                    | II. ( | CONN  | ECTIONS                                                                                                    |                |
| 2       BLOCK DIAGRAM       130         3       ELECTRICAL CONNECTIONS       131         3.1       CONNECTION DIAGRAM BETWEEN MECHANICAL UNITS       131         3.2       CONNECTION TO FANUC I/O Link and FANUC I/O Link i       133         3.2.1       Connection of I/O Link and I/O Link i by Using JRS26 connector       133         3.2.1       Connection of I/O Link and I/O Link cable by using JRS26 connector       134         3.2.1.2       Cable connection diagram of the I/O Link cable by using JRS26 connector       135         3.2.2       Cable connection of the I/O Link cable by using JD44A connector       136         3.2.2.1       Connection of the I/O Link cable by using JD44A connector       136         3.2.2.2       Cable connection diagram of the I/O Link cable by using JD44A connector       137         3.3.1       Robot Connection Cables       140         3.3.2       Teach Pendant Cable       140         3.3.3       Leakage breaker       141         3.3.4       Connecting the Input Power       140         3.3.5       Connecting the Auxiliary Axis Brake (CRR65 A/B)       151         3.3.6       Connecting the Auxiliary Axis Brake (CRR65 A/B)       151         3.3.6       Connecting the Auxiliary Axis Over Travel (CRM68)       152         4 </th <th>1</th> <td>OVER</td> <td><b>VIEW</b></td> <td>129</td>                                                                                                    | 1     | OVER  | <b>VIEW</b>                                                                                                    | 129            |
| <ul> <li><b>3 ELECTRICAL CONNECTIONS.</b></li></ul>                                                                                                    | 2     | BLOC  | K DIAGRAM                                                                                                    | 130            |
| 3.1       CONNECTION DIAGRAM BETWEEN MECHANICAL UNITS       131         3.2       CONNECTION TO FANUC I/O Link and FANUC I/O Link i       133         3.2.1       Connection of I/O Link and I/O Link i by Using JRS26 Connector       133         3.2.1.1       Connection of the I/O Link cable by using JRS26 connector       134         3.2.1.2       Cable connection diagram of the I/O Link cable by using JRS26 connector       135         3.2.2       Connection of JD44A Connector(Option)       136         3.2.2.1       Connection of the I/O Link cable by using JD44A connector       136         3.2.2.2       Cable connection diagram of the I/O Link cable by using JD44A connector       137         3.3       EXTERNAL CABLE WIRING DIAGRAM       137         3.3.1       Robot Connecting Cables       140         3.3.2       Teach Pendant Cable       140         3.3.3.1       Connecting the Input Power       140         3.3.3.2       Isolated transformer       141         3.3.3.3       Leakage breaker       142         3.3.4       Connecting the External Emergency Stop       143         3.3.5       Connecting the Auxiliary Axis Over Travel (CRM68)       152         4       PERIPHERAL DEVICE, ARC WELDING, AND EE INTERFACES                                                                                                    | 2     |       |                                                                                                    | 121            |
| <ul> <li>3.1 CONNECTION DIAGRAM BETWEEN MECHANICAL UNITS</li></ul>                                                                                                    | 3     |       |                                                                                                    |                |
| <ul> <li>3.2 CONNECTION TO FANUC I/O Link and FANUC I/O Link <i>i</i></li></ul>                                                                                                    |       | 3.1   | CONNECTION DIAGRAM BETWEEN MECHANICAL UNITS                                                                                                 |                |
| <ul> <li>3.2.1 Connection of I/O Link and I/O Link <i>t</i> by Using JRS26 Connector</li></ul>                                                                                                    |       | 3.2   | CONNECTION TO FANUE I/O LINK and FANUE I/O LINK 1                                                                                           |                |
| <ul> <li>3.2.1.1 Connection of the I/O Link cable by using JRS26 connector</li></ul>                                                                                                    |       |       | 3.2.1 Connection of I/O Link and I/O Link <i>i</i> by Using JRS26 Connector                                                                 |                |
| 3.2.1.2       Cable connection diagram of the FO Link cable by using JRS26 connector135         3.2.2       Connection of JD44A Connector(Option)                                                                                                    |       |       | 3.2.1.1 Connection of the I/O Link cable by using JRS26 connector                                                                           |                |
| <ul> <li>3.2.2 Connection of be I/O Lick cable by using JD44A connector</li></ul>                                                                                                    |       |       | 3.2.1.2 Cable connection diagram of the I/O Link cable by using JKS26 co                                                                    | 135 Innector   |
| <ul> <li>3.2.2.2 Cable connection diagram of the I/O Link cable by using JD44A connector . 137</li> <li>3.3 EXTERNAL CABLE WIRING DIAGRAM</li></ul>                                                                                                    |       |       | 3.2.2 Connection of the I/O Link cable by using ID44A connector                                                                             | 130            |
| <ul> <li>3.3 EXTERNAL CABLE WIRING DIAGRAM</li></ul>                                                                                                    |       |       | 3.2.2.2 Cable connection diagram of the I/O Link cable by using JD44A c                                                                     | onnector . 137 |
| <ul> <li>3.3.1 Robot Connection Cables</li></ul>                                                                                                    |       | 3.3   | EXTERNAL CABLE WIRING DIAGRAM                                                                                                    |                |
| <ul> <li>3.3.2 Teach Pendant Cable</li></ul>                                                                                                    |       |       | 3.3.1 Robot Connection Cables                                                                                                    |                |
| 3.3.3       Connecting the Input Power       140         3.3.3.1       Connecting the input power cable       140         3.3.3.2       Isolated transformer       141         3.3.3.3       Leakage breaker       142         3.3.4       Connecting the External Emergency Stop       143         3.3.5       Connecting the Auxiliary Axis Brake (CRR65 A/B)       151         3.3.6       Connecting the Auxiliary Axis Over Travel (CRM68)       152         4       PERIPHERAL DEVICE, ARC WELDING, AND EE INTERFACES153         4.1       PERIPHERAL DEVICE INTERFACE BLOCK DIAGRAM       156         4.1.1       In Case of Main Board (CRMA15, CRMA16)       156         4.1.2       In the Case of the Process I/O Board MA       156         4.1.3       In the Case of the Process I/O Board MB       157         4.14       In the Case of the Process I/O Board MB       157                                                                                                    |       |       | 3.3.2 Teach Pendant Cable                                                                                                    | 140            |
| 3.3.3.1       Connecting the input power cable       140         3.3.3.2       Isolated transformer       141         3.3.3.3       Leakage breaker       142         3.3.4       Connecting the External Emergency Stop       143         3.3.5       Connecting the Auxiliary Axis Brake (CRR65 A/B)       151         3.3.6       Connecting the Auxiliary Axis Over Travel (CRM68)       152 <b>4 PERIPHERAL DEVICE, ARC WELDING, AND EE INTERFACES 153</b> 4.1       PERIPHERAL DEVICE INTERFACE BLOCK DIAGRAM       156         4.1       In Case of Main Board (CRMA15, CRMA16)       156         4.1.3       In the Case of the Process I/O Board MA       156         4.1.4       In the Case of the Process I/O Board MB       157                                                                                                    |       |       | 3.3.3 Connecting the Input Power                                                                                                    | 140            |
| 3.3.2       Isolated transformer       141         3.3.3       Leakage breaker       142         3.3.4       Connecting the External Emergency Stop       143         3.3.5       Connecting the Auxiliary Axis Brake (CRR65 A/B)       151         3.3.6       Connecting the Auxiliary Axis Over Travel (CRM68)       152 <b>4 PERIPHERAL DEVICE, ARC WELDING, AND EE INTERFACES 153</b> 4.1       PERIPHERAL DEVICE INTERFACE BLOCK DIAGRAM       156         4.1       In Case of Main Board (CRMA15, CRMA16)       156         4.1.2       In the Case of the Process I/O Board MA       156         4.1.3       In the Case of the Process I/O Board MB       157         4.1.4       In the Case of the Process I/O Board MB       157                                                                                                    |       |       | 3.3.3.1 Connecting the input power cable                                                                                                    |                |
| <ul> <li>3.3.3 Leakage breaker</li></ul>                                                                                                    |       |       | 3.3.3.2 Isolated transformer                                                                                                    |                |
| <ul> <li>4 PERIPHERAL DEVICE, ARC WELDING, AND EE INTERFACES 153</li> <li>4.1 PERIPHERAL DEVICE INTERFACE BLOCK DIAGRAM</li></ul>                                                                                                    |       |       | 3.3.3.3 Leakage breaker                                                                                                    |                |
| <ul> <li>4 PERIPHERAL DEVICE, ARC WELDING, AND EE INTERFACES 153</li> <li>4.1 PERIPHERAL DEVICE INTERFACE BLOCK DIAGRAM</li></ul>                                                                                                    |       |       | 3.3.4 Connecting the External Emergency Stop                                                                                                | 143            |
| <ul> <li>4 PERIPHERAL DEVICE, ARC WELDING, AND EE INTERFACES 153</li> <li>4.1 PERIPHERAL DEVICE INTERFACE BLOCK DIAGRAM</li></ul>                                                                                                    |       |       | 3.3.6 Connecting the Auxiliary Axis Over Travel (CRM68)                                                                                     | 131            |
| <ul> <li>4 PERIPHERAL DEVICE, ARC WELDING, AND EE INTERFACES 153</li> <li>4.1 PERIPHERAL DEVICE INTERFACE BLOCK DIAGRAM</li></ul>                                                                                                    | _     |       | 5.5.0 Connecting the Auxiliary Axis Over Traver (CKW08)                                                                                     |                |
| 4.1       PERIPHERAL DEVICE INTERFACE BLOCK DIAGRAM                                                                                                    | 4     | PERIF |                                                                                                    | :5 153         |
| 4.1.1       In Case of Main Board (CRMA15, CRMA16)       156         4.1.2       In the Case of the Process I/O Board MA       156         4.1.3       In the Case of the Process I/O Board MB       157         4.1.4       In the Case of the Connector Conversion Board       157                                                                                                    |       | 4.1   | PERIPHERAL DEVICE INTERFACE BLOCK DIAGRAM                                                                                                   |                |
| <ul> <li>4.1.2 In the Case of the Process I/O Board MA</li></ul>                                                                                                    |       |       | 4.1.1 In Case of Main Board (CRMA15, CRMA16)                                                                                                |                |
| 4.1.5 III the Case of the Connector Conversion Board $157$                                                                                                    |       |       | 4.1.2 In the Case of the Process I/O Board MA                                                                                               |                |
| 4.1.4 III III C CASE OF III C CONTROLOT CONVERSION DUALE                                                                                                    |       |       | $\rightarrow$ $\rightarrow$ $\rightarrow$ $\rightarrow$ $\rightarrow$ $\rightarrow$ $\rightarrow$ $\rightarrow$ $\rightarrow$ $\rightarrow$ | 1 1 /          |

5

|      | 4.1.5  | In the Case of the Terminal Converter Board                            | 158   |
|------|--------|------------------------------------------------------------------------|-------|
| 4.2  | I/O SI | GNALS OF MAIN BOARD                                                    | 159   |
| 43   | INTER  | REACE FOR PERIPHERAL DEVICES                                           | 161   |
| 1.0  | 431    | Connection between the Main Board (CRMA15 CRMA16) and                  |       |
|      |        | Peripheral Devices                                                     |       |
|      | 4.3.2  | Connection between the Connector Converter Board and Peripheral Device | es167 |
|      | 4.3.3  | Connection between the Terminal Converter Board and Peripheral Devices | 168   |
|      | 4.3.4  | Connection between the Process I/O Board MA and Peripheral Devices     | 169   |
| 44   | INTEE  | REACE FOR WEI DING MACHINES                                            | 173   |
|      | 4.4.1  | Connection between the Process I/O Board MB and Welding Machines       |       |
| 45   | FF IN  | TERFACE                                                                | 175   |
| 1.0  | 451    | Connection between the Robot and End Effector                          | 175   |
| 46   |        |                                                                        | 178   |
| 4.0  | 4.6.1  | Peripheral Device Interface A                                          | 178   |
|      | 4.6.2  | FE Interface                                                           | 180   |
|      | 463    | I/O Signal Specifications for ARC-Welding Interface                    | 100   |
|      | 1.0.5  | (A-cabinet/Process I/O Board MB)                                       | 181   |
| 47   | SPEC   | EFICATIONS OF THE CABLES USED FOR PERIPHERAL DEVI                      | ICES  |
| 1.7  |        |                                                                        | 18/   |
|      |        | Derinhard Davida Interface A1 Cable                                    | 104   |
|      | 4./.1  | (CPMA15: Tyco Electronics AMP 40 pine)                                 | 18/   |
|      | 472    | Peripheral Device Interface $\Delta 2$ Cable                           | 104   |
|      | 7.7.2  | (CRMA16: Tyco Electronics AMP 40 pins)                                 | 184   |
|      | 4.7.3  | Peripheral Device Interface B1 and B2 Cables                           |       |
|      | 11710  | (CRMA52: Tyco Electronics AMP. 30 pin)                                 |       |
|      | 4.7.4  | ARC Weld Connection Cables                                             |       |
|      |        | (CRW11; Tyco Electronics AMP, 20 pin)                                  |       |
| 4.8  | CABL   | E CONNECTION FOR THE PERIPHERAL DEVICES. END                           |       |
|      | FFFF   | CTORS AND ARC WELDERS                                                  | 186   |
|      | 481    | Perinheral Device Connection Cable                                     | 186   |
|      | 482    | Peripheral Device Cable Connector                                      | 187   |
|      | 4.8.3  | Recommended Cables                                                     |       |
| 49   | CONN   |                                                                        | 190   |
| 1.0  | 491    | Connecting HDI                                                         | 190   |
|      | 4.9.2  | Input Signal Rules for the High-speed Skip (HDI)                       |       |
| 4 10 | CONN   | JECTING THE COMMUNICATION UNIT                                         | 192   |
| 4.10 | 4 10 1 | R\$232C Interface                                                      | 192   |
|      | 1.10.1 | 4.10.1.1 Interface                                                     |       |
|      |        | 4.10.1.2 RS232C interface signals                                      | 193   |
|      |        | 4.10.1.3 Connection between RS232C interface and I/O device            | 193   |
|      | 4.10.2 | Ethernet Interface                                                     | 195   |
|      |        | 4.10.2.1 Connection to Ethernet                                        | 195   |
|      |        | 4.10.2.2 Routing of the Ethernet cable                                 | 196   |
|      |        | 4.10.2.3 100BASE-TX connector (CD38A, CD38B) / 1000BASE-T Connector    | 107   |
|      |        | (CD38C) pin assignments                                                | 197   |
|      |        | 4.10.2.4 Twisted-pair cable specification                              |       |
|      |        | 4.10.2.6 Check items at installation                                   |       |
|      | -      |                                                                        |       |
| TRA  | NSPOF  | RTATION AND INSTALLATION                                               | 205   |
| 5.1  | TRAN   | ISPORTATION                                                            | 205   |
| 5.2  | INSTA  | ALLATION                                                               | 206   |
|      | 5.2.1  | Installation Method                                                    | 206   |
|      |        |                                                                        |       |

|    |      | 5.2.2 Assemble at Installation                                            |     |
|----|------|---------------------------------------------------------------------------|-----|
|    | 5.3  | INSTALLATION OF TEACH PENDANT HOOK (OPTION)                               |     |
|    | 5.4  | INSTALLATION CONDITION                                                    | 210 |
|    | 5.5  | ADJUSTMENT AND CHECKS AT INSTALLATION                                     | 213 |
|    | 5.6  | RESETTING OVERTRAVEL AND EMERGENCY STOP AT                                |     |
|    |      | INSTALLATION                                                              |     |
|    |      | 5.6.1 Peripheral Device Interface Processing                              |     |
|    |      | 5.6.2 Resetting Overtravel                                                |     |
|    |      | 5.6.3 How to Disable/Enable HBK                                           |     |
|    |      | 5.6.4 How to Disable/Enable Pneumatic Pressure Alarm (PPABN)              | 214 |
| AP | PEND | NX                                                                        |     |
| Α  | SPEC | CIFICATION LIST                                                           | 217 |
| В  | ΤΟΤΑ | AL CONNECTION DIAGRAM                                                     | 220 |
| С  | SPEC | CIFICATIONS OF PERIPHERAL DEVICE INTERFACE                                | 252 |
|    | C.1  | SIGNAL                                                                    |     |
|    | C.2  | SETTING COMMON VOLTAGE                                                    |     |
|    | C.3  | I/O SIGNALS                                                               |     |
|    |      | C.3.1 Input Signals                                                       |     |
|    | C 4  | C.3.2 Output Signals                                                      |     |
|    | 0.4  | C 4.1 Overview                                                            |     |
|    |      | C 4 2 Input/Output Hardware Usable in the R-30 <i>i</i> B Mate Controller |     |
|    |      | C.4.3 Software Specifications                                             |     |
| D  | ΟΡΤΙ | CAL FIBER CABLE                                                           |     |
| Е  | BRAI | KE RELEASE UNIT                                                           |     |
|    | E.1  | SAFETY PRECAUTIONS                                                        |     |
|    | E.2  | CONFIRMATIONS BEFORE OPERATION                                            |     |
|    | E.3  | OPERATION                                                                 |     |
|    |      | E.3.1 In Case of Operating to the Robot                                   |     |
|    |      | E.3.2 In Case of Operating to the Auxiliary Axis                          |     |
|    | E.4  | HOW TO CONNECT THE PLUG TO THE POWER CABLE                                |     |
|    |      | (IN CASE OF NO POWER PLUG)                                                |     |
|    | E.5  | DIMENSION                                                                 |     |
|    | E.6  | FUSE                                                                      | 271 |
|    | E.7  | SPECIFICATIONS                                                            |     |
| F  | TEAC | CH PENDANT DISCONNECT FUNCTION (OPTION)                                   | 273 |
|    | F.1  | CONFIGURATION                                                             |     |
|    | F.2  | PROCEDURE OF TEACH PENDANT DISCONNECT                                     |     |
|    |      | F.2.1 Teach Pendant Disconnect                                            |     |
|    |      | F.2.2 Teach Pendant Connect                                               |     |
| G  | INST | RUCTION FOR TERMINAL BLOCK                                                |     |
|    | G.1  | EXTERNAL EMERGENCY STOP SIGNAL INPUT/OUTPUT                               |     |
|    |      | TERMINAL BLOCK                                                            |     |

|   | G.2 | TERMINAL CONVERTER BOARD TERMINAL BLOCK      | 277 |
|---|-----|----------------------------------------------|-----|
| Н | REP | LACING THE PROTECTION SHEET                  | 278 |
| L | SEA | LING OF THE CABLE ENTRANCE OF THE CABINET    | 279 |
|   | I.1 | CABLE ENTRANCE FOR Mate-CABINET              | 279 |
|   | I.2 | HOLES OF CABLE SEAL BLOCK FOR CABLE ENTRANCE |     |
|   | 1.3 | SUITABLE CABLE DIAMETER                      |     |
|   | 1.4 | ADJUST THE CABLE DIAMETER                    |     |

# I. MAINTENANCE

# OVERVIEW

This manual is applied to R-30*i*B Mate/ R-30*i*B Mate Plus controller (called R-30*i*B Mate/ R-30*i*B Mate Plus).

R-30*i*B Mate/ R-30*i*B Mate Plus has different controller depending on the required standards.

| NRTL controller | r: | To meet UL/CSA standard                                                        |
|-----------------|----|--------------------------------------------------------------------------------|
| CE controller   | :  | To meet Machinery Directive, Low voltage Directive, EMC Directive to cover the |
|                 |    | requirement of CE mark                                                         |

This manual covers these controllers of the R-30iB Mate/ R-30iB Mate Plus.

The difference of NRTL and CE controller from the Basic controller is small as shown in Table 1 (ex. EMC parts, Breakers).

And the specific descriptions of CE and NRTL controller have notifications in this manual.

|                     | Functional<br>Safety     | EMC<br>Standard                          | Robot Standard<br>Electrical<br>Standard | Requirement                                    | Difference                                                                |
|---------------------|--------------------------|------------------------------------------|------------------------------------------|------------------------------------------------|---------------------------------------------------------------------------|
| Basic<br>controller |                          | -                                        | -                                        | -                                              | -                                                                         |
| NRTL<br>controller  | ISO 13849-1<br>IEC 61508 | -                                        | UL1740<br>CAN/CSA Z434<br>NFPA79         | UL standard<br>CSA standard<br>•USA and Canada | •UL listed main breaker                                                   |
| CE<br>controller    |                          | EN 55011<br>EN 61000-6-2<br>EN 61000-6-4 | EN/ISO 10218-1<br>EN 60204-1             | CE Marking<br>•Europe                          | <ul><li>Noise filter</li><li>EMC Cabinet</li><li>Shielded cable</li></ul> |

#### Table 1. Applied standards

This manual describes the maintenance and connection of R-30iB Mate/R-30iB Mate Plus.

·Maintenance Part: Troubleshooting, and the setting, adjustment, and replacement of units

•Connection Part: Connection of R-30*i*B Mate/ R-30*i*B Mate Plus to the robot mechanical unit and peripheral devices, and installation of the controller

# 

Before you enter the robot working area, be sure to turn off the power to the controller or press the EMERGENCY STOP button on the operator's panel or teach pendant.

Otherwise, you could injure personnel or damage equipment.

# 2 CONFIGURATION

# 2.1 EXTERNAL VIEW OF THE CONTROLLER

The appearance and components might slightly differ depending on the controlled robot, application, and options used.

Fig.2.1 (a) to (b) show the view of R-30*i*B Mate/R-30*i*B Mate Plus.

Fig.2.1 (c) to (g) show the construction of the R-30*i*B Mate/R-30*i*B Mate Plus controller.

Fig.2.1 (h) to (j) show the external view of the operator's panel and teach pendant.

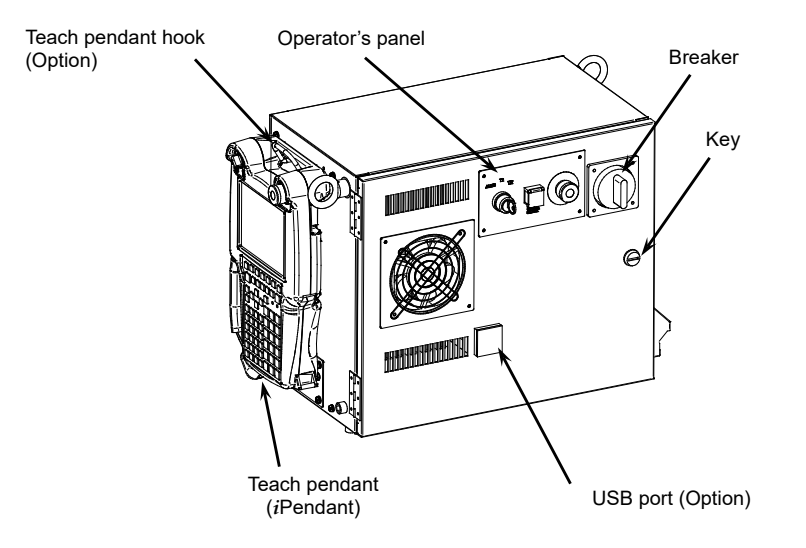

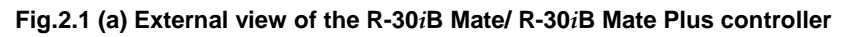

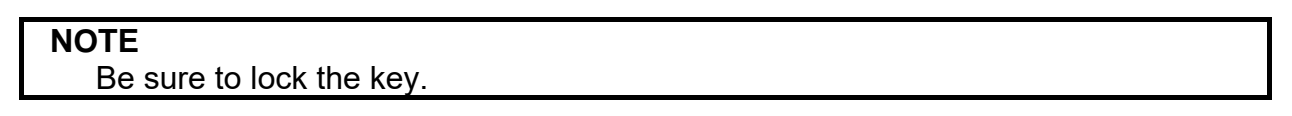

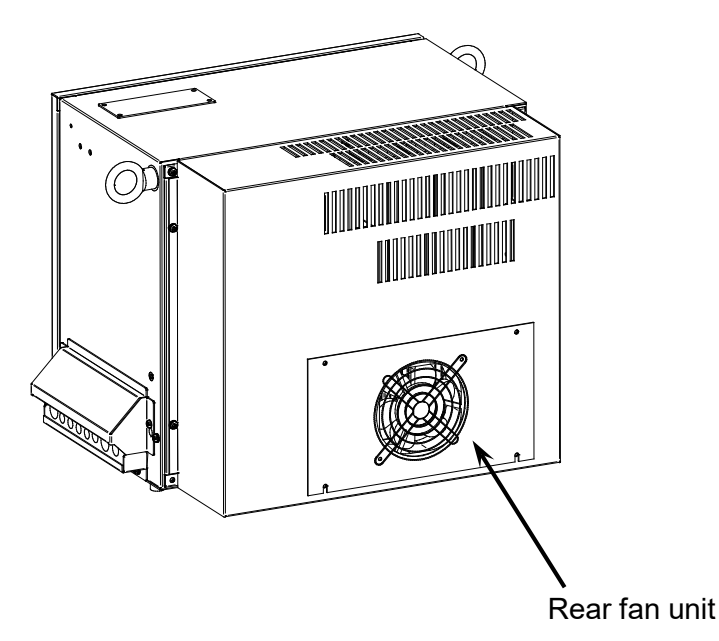

Fig.2.1 (b) External view of the R-30*i*B Mate/ R-30*i*B Mate Plus controller (Middle/Large size) (Rear)

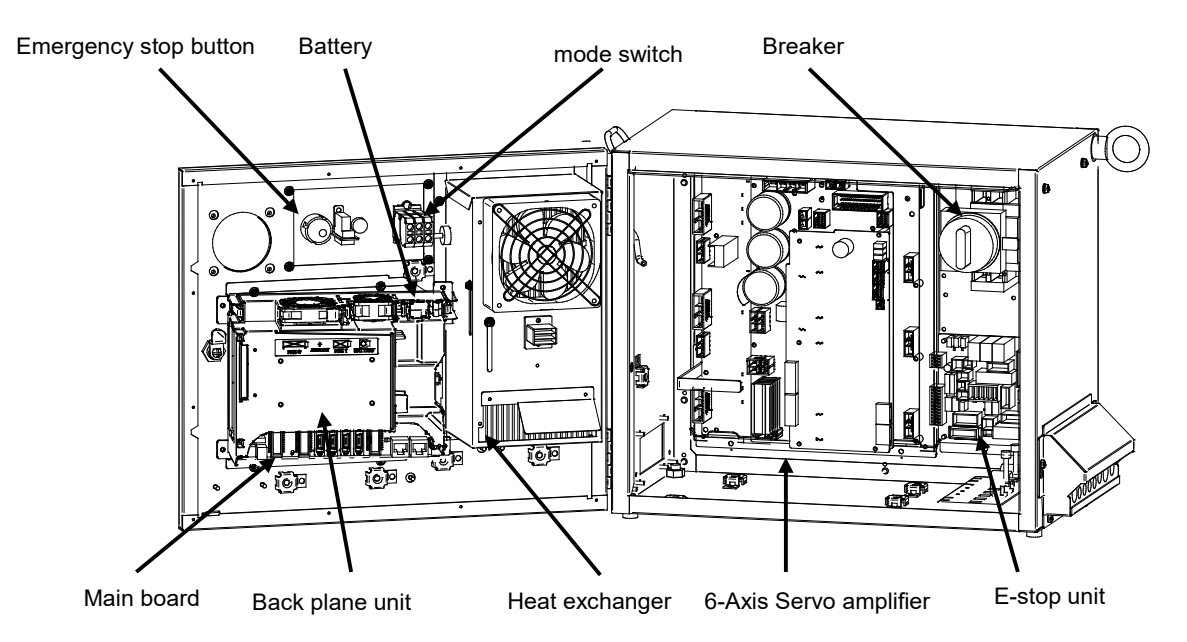

Fig.2.1 (c) R-30iB Mate/ R-30iB Mate Plus cabinet interior (Front-1)

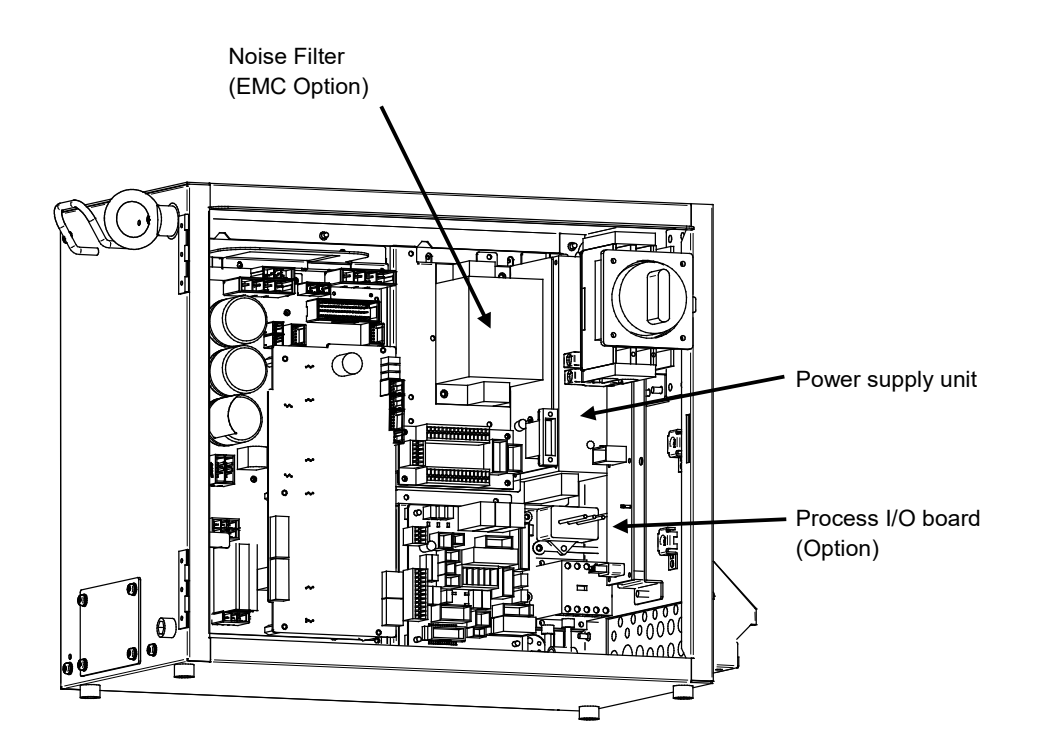

Fig.2.1 (d) R-30*i*B Mate/ R-30*i*B Mate Plus cabinet interior (Front-2)

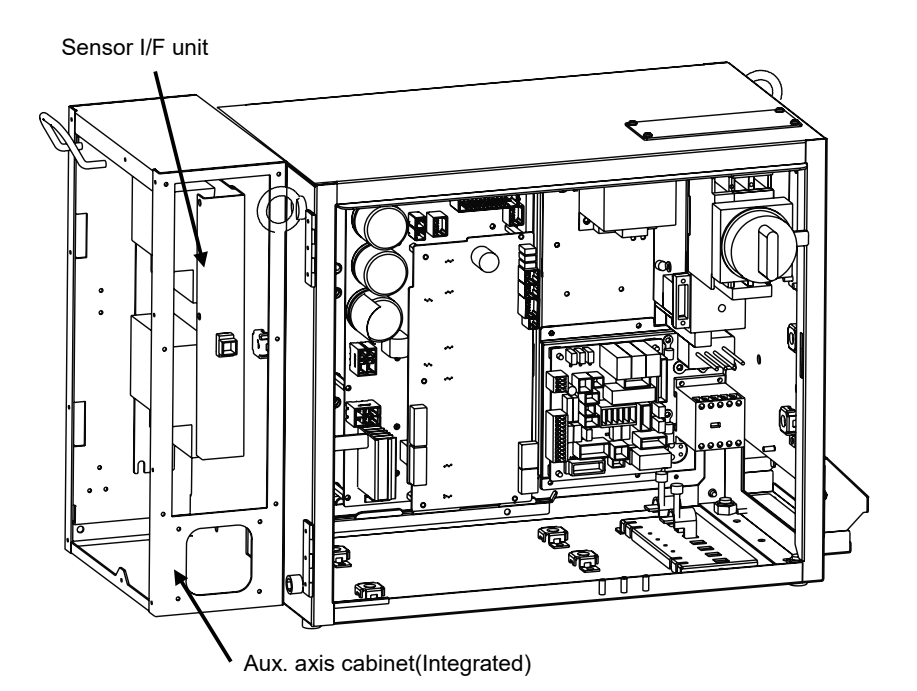

Fig.2.1 (e) R-30*i*B Mate/ R-30*i*B Mate Plus cabinet interior (Front-3) (CR-4*i*A, CR-7*i*A)

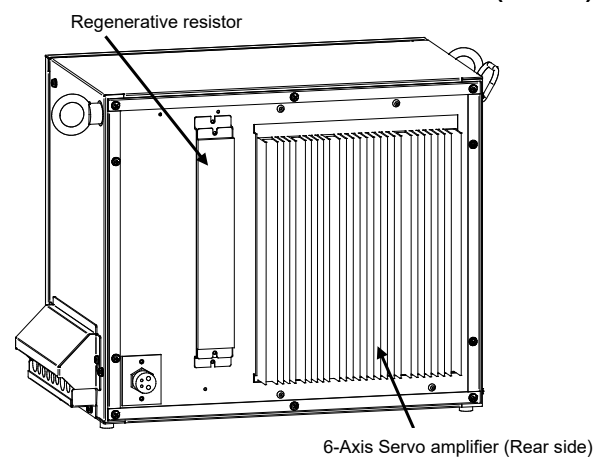

(Small size)

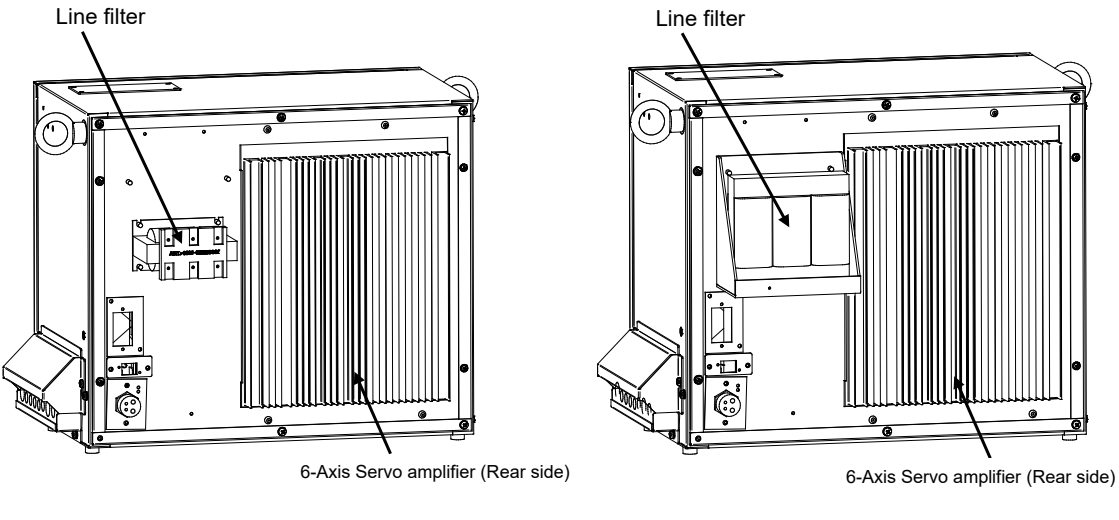

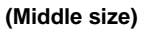

(Large size)

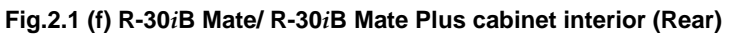

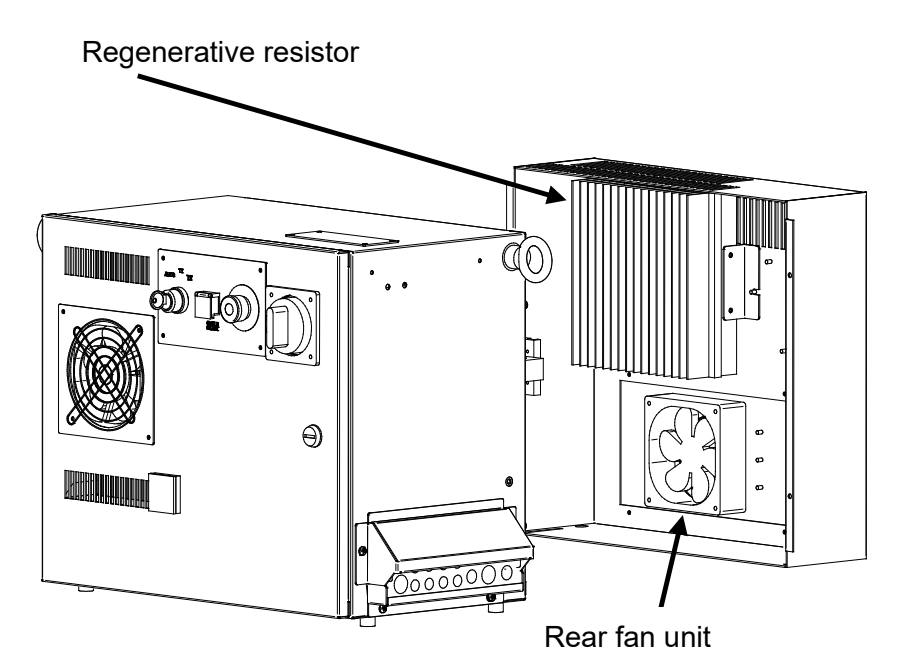

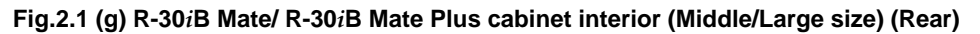

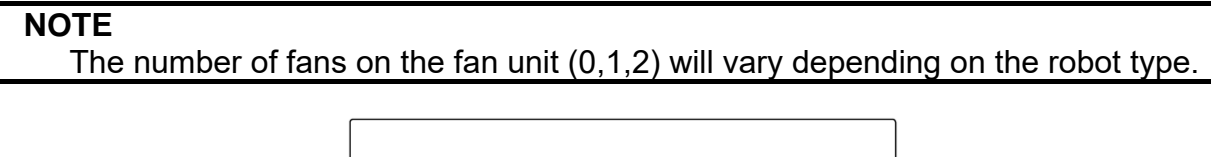

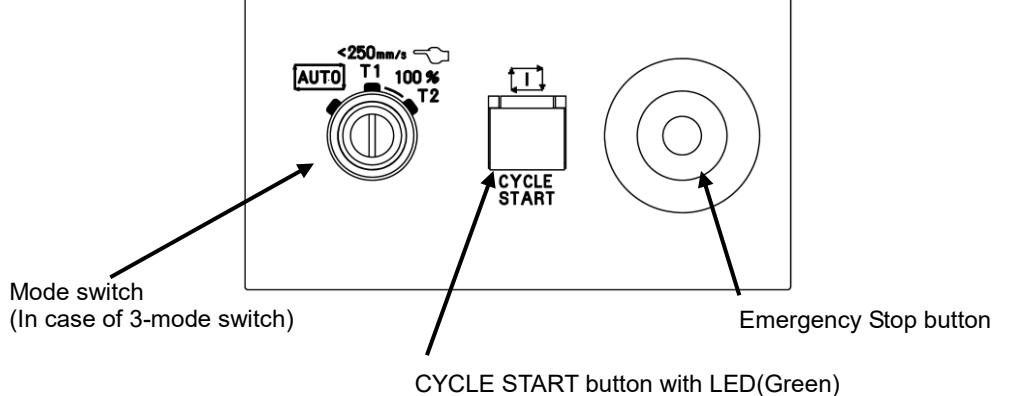

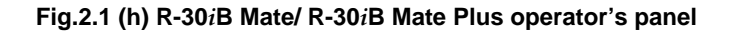

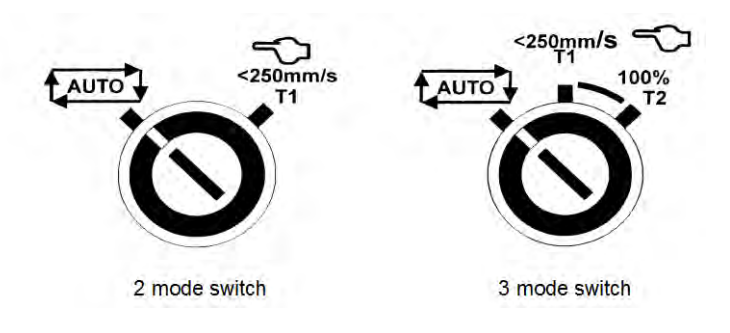

Fig.2.1 (i) Mode switch

# 2. CONFIGURATION

MAINTENANCE

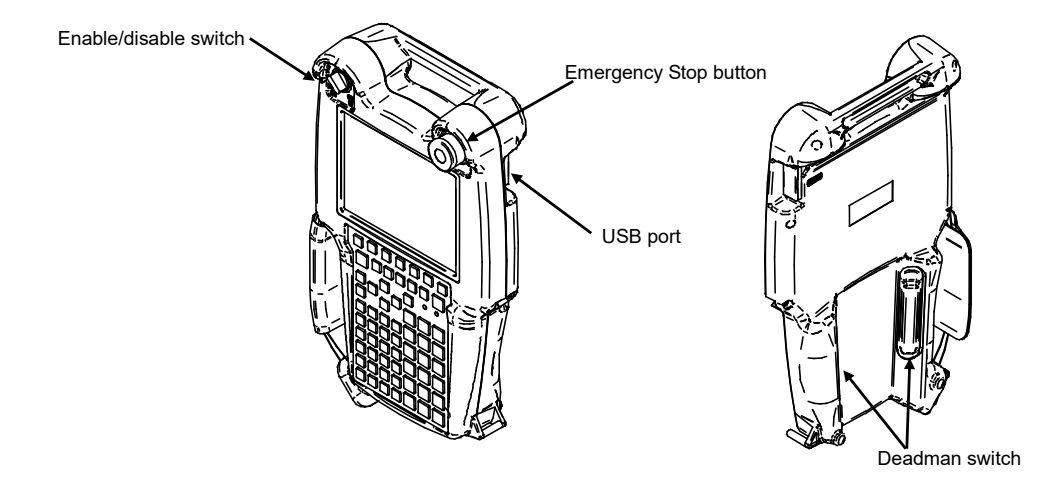

Fig.2.1 (j) Teach pendant (*i*Pendant)

# 2. CONFIGURATION

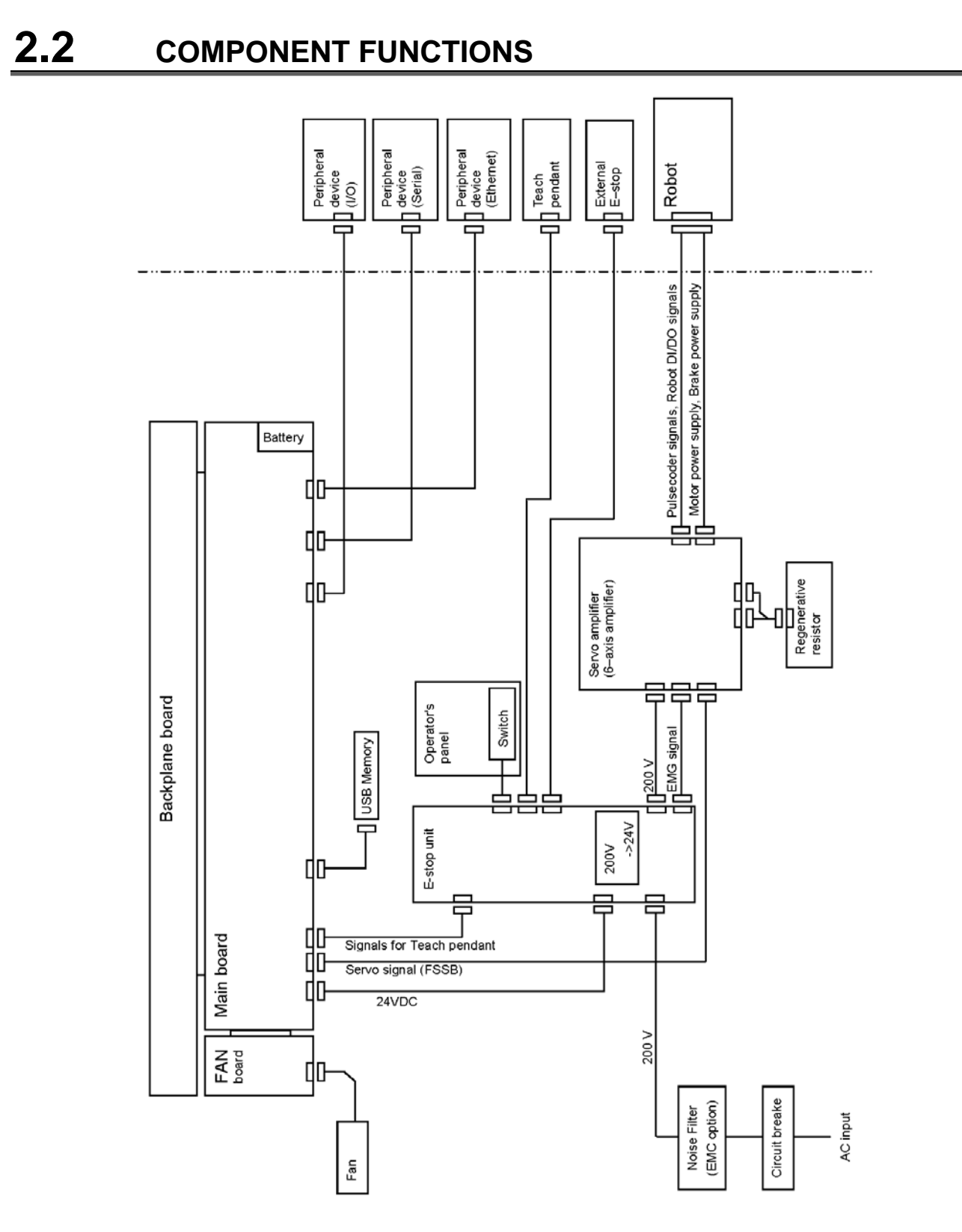

Fig.2.2 Block diagram of the R-30*i*B Mate/ R-30*i*B Mate Plus

- Main board

The main board contains a microprocessor, its peripheral circuits, memory, and operator's panel control circuit. The main CPU controls servo mechanism positioning.

- I/O printed circuit board
   Various types of printed circuit boards are provided for applications including process I/O board.
   These are connected with FANUC I/O Link.
- E-stop unit This unit controls the emergency stop system of the robot controller. It also has user interface terminals of safety relevant signals, external on/off signals etc.
- Power supply unit
- The power supply unit converts the AC power to various levels of DC power.
- Backplane printed circuit board
- The various control printed circuit boards are mounted on the backplane printed circuit board.
- Teach pendant All operations including robot programming are performed with this unit. The controller status and data are indicated on the liquid-crystal display (LCD) on the pendant.
- 6-Axis Servo amplifier The servo amplifier controls servomotor, Pulsecoder signal, brake control, overtravel and hand broken.
- Operator's panel
- Buttons and LEDs on the operator's panel are used to start the robot and to indicate the robot status.
- Fan unit, heat exchanger
- These components cool the inside of the controller.
- Circuit breaker

If the electric system in the controller malfunctions, or if abnormal input power causes high current in the system, the input power is connected to the circuit breaker to protect the equipment.

- Regenerative resistor

To discharge the counter electromotive force from the servomotor, connect a regenerative resistor to the servo amplifier.

# 2.3 CHECKS AND MAINTENANCE

Daily maintenance and periodic maintenance/inspection ensure reliable robot performance for extended periods of time.

(1) Daily maintenance

Before operating the system each day, clean each part of the system and check the system parts for any damage or cracks. Also, check the following:

(a) Before operation

Check the cable connected to the teach pendant for excessive twisting. Check the controller and peripheral devices for abnormalities.

- (b) After operation At the end of operation, return the robot to the specified position, and then turn off the controller. Clean each part, and check for any damage or cracks. If the ventilation port of the controller is dusty, clean it.
- (2) Check after one month Check that the fan is rotating normally. If the fan has dirt and dust built up, clean the fan according to step (3) described below for inspection to be performed every 6 months.
- (3) Periodic inspection performed every six months

Remove any dirt and dust from the inside of the cabinet. Wipe off dirt and dust from the fan.

## (4) Battery daily check

Replace the battery on the front panel of the main board every 4 years. Please refer to the Section 7.11.

(5) Maintenance tools

The following maintenance tools are recommended:

(a) Measuring instruments AC/DC voltmeter (A digital voltmeter is sometimes required.)

AC/DC voltmeter (A digital voltmeter is sometimes required.)

Oscilloscope with a frequency range of 5 MHz or higher, two channels

- (b) Tools
  - Cross-head screwdrivers: Straight-head screwdrivers: Nut driver set (Metric) Pliers Cutting pliers Diagonal cutting pliers

Large, medium, and small Large, medium, and small

(6) Automatic backup

When the automatic backup area (FRA:) of F-ROM in the controller is specified as a backup copy destination and automatic backup is performed frequently, F-ROM may be damaged. If the automatic backup is performed frequently, use the external storage device.

# **3** TROUBLESHOOTING

This chapter describes the checking method and corrective action for each alarm code indicated if a hardware alarm occurs. Refer to the OPERATOR'S MANUAL (ALARM CODE LIST) (B-83284EN-1) to release program alarms.

# **3.1** POWER CANNOT BE TURNED ON

| Ins            | spection and action                                                                                                    | Figure          |
|----------------|----------------------------------------------------------------------------------------------------|-----------------|
| (Inspection 1) | Check that the circuit breaker is<br>on and has not tripped.                                                                                                    | Circuit Breaker |
| (Action)       | <ul> <li>a) If circuit breaker is OFF.<br/>Turn on the circuit breaker.</li> <li>b) If the circuit breaker has<br/>tripped, find the cause by<br/>referencing the total<br/>connection diagram<br/>presented in the appendix.</li> </ul> |                 |

#### 3.1.1 When the Teach Pendant Cannot be Powered on

| Inspection and action                                                                                                    | Illustration  |
|----------------------------------------------------------------------------------------------------|---------------|
| <ul> <li>(Inspection 1) Confirm that fuse (FUSE3) on the emergency stop board is not blown. When it is blown, the LED on the emergency stop board lights in red. When fuse (FUSE3) is blown, carry out action 1 and replace the fuse.</li> <li>(Inspection 2) When fuse (FUSE3) is not blown, carry out action 2.</li> </ul>                                                                        | Teach pendant |
| <ul> <li>(Action 1) (a) Check the cable of the teach pendant for failure and replace it as necessary.</li> <li>(b) Check the teach pendant for failure and replace it as necessary.</li> <li>(c) Replace the emergency stop board.</li> </ul> (Action 2) When the LED on the main board does not light, replace the emergency stop unit. When the LED on the main board lights, carry out action 1. | FUSE3         |
| out action 1.                                                                                                    | <image/>      |

# **3.1.2** When the Teach Pendant does not Change from the Initial Screen

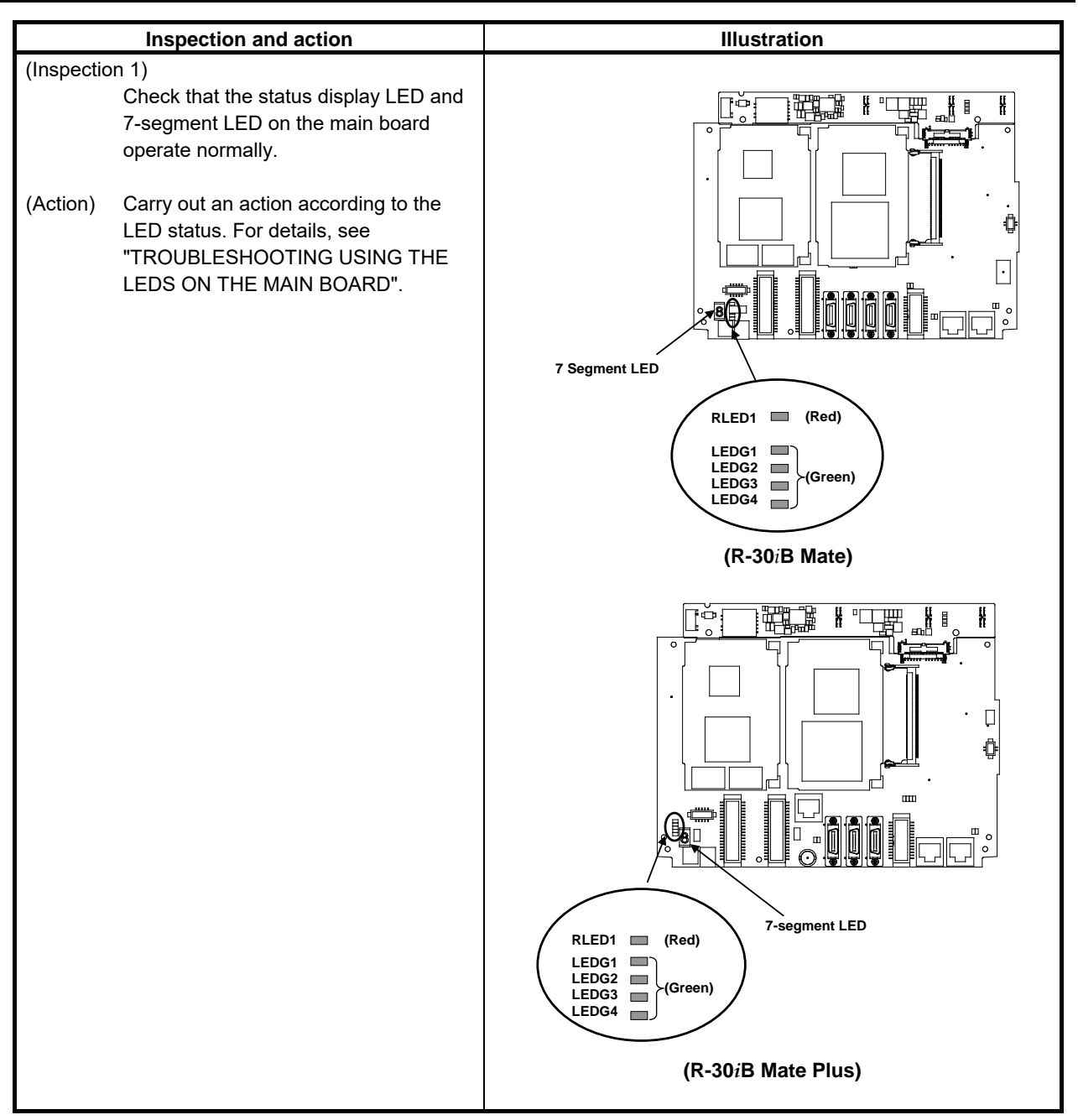

|                          | Inspection and action                                                                                                    | Illustration                 |
|--------------------------|----------------------------------------------------------------------------------------------------|------------------------------|
| (Inspectior              | <ul> <li>(a) 2)</li> <li>When the LED on the main board does not light in inspection 1, check if fuse (FUSE1) on the main board is blown.</li> <li>(a) When fuse (FUSE1) is blown See action 1.</li> <li>(b) When fuse (FUSE1) is not blown See action 2.</li> </ul>                                                                                                    | Back plane Mini slot (2slot) |
| (Action 1)<br>(Action 2) | <ul> <li>(a) Replace the backplane board.</li> <li>(b) Replace the main board.</li> <li>(c) When an option board is installed in the mini slot, replace the option board.</li> <li>(a) Replace the emergency stop unit.</li> <li>(b) Replace the cable between the main board and the emergency stop unit.</li> <li>(c) Replace the boards indicated in action 1.</li> </ul> | FUSE1                        |
|                          |                                                                                                    | (R-30/B Mate)                |

# **3.2** ALARM OCCURRENCE SCREEN

The alarm occurrence screen displays only the alarm conditions that are currently active. If an alarm reset signal is input to reset the alarm conditions, the alarm occurrence screen displays the message "PAUSE or more serious alarm has not occurred."

The alarm occurrence screen displays only the alarm conditions (if any) that occur after the most recently entered alarm reset signal. To erase all alarm displays from the alarm occurrence screen. Press the CLEAR key (+ shift) on the alarm history screen.

The alarm occurrence screen is intended to display PAUSE or alarms that are more serious. It will not display WARN, NONE, or a reset. It is possible to disable PAUSE and some of more serious alarms from being displayed by setting the \$ER\_NOHIS system variable appropriately.

If two or more alarms have occurred, the display begins with the most recent alarm.

Up to 100 lines can be displayed.

If an alarm has a cause code, it is displayed below the line indicating the alarm.

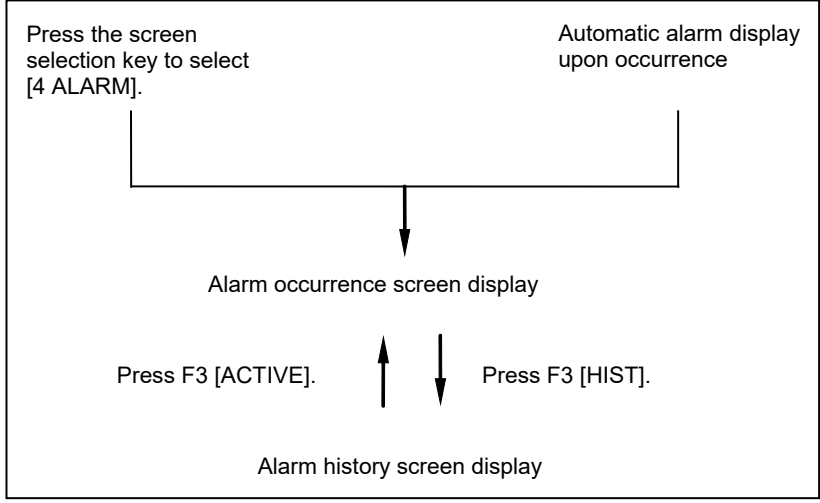

Fig.3.2 Alarm occurrence screen and alarm history screen display procedure

# Displaying the alarm active/ alarm history/alarm detail information

## Step

- (1) Press the [MENU] key to display the screen menu.
- (2) Select [ALARM].

You will see a screen similar to the following.

If an alarm has occurred, however, the alarm screen appears automatically.

|     |       |     |       | INTP-  | 224 (TEST1,  | , 6)Jump lab  | el faile  | d<br>30% |                   |
|-----|-------|-----|-------|--------|--------------|---------------|-----------|----------|-------------------|
|     |       |     |       | MEMO-0 | 27 Specified | line does not | exis JOIN | 1        |                   |
| Ala | arm : | Act | ive   |        |              |               |           |          |                   |
|     |       |     |       |        |              |               | 1/2       |          |                   |
|     | 1     | INT | P-224 | 4 (TE  | ST1, 6) J    | ump label     | faile     |          |                   |
|     |       | MEM | 0-027 | 7 Spe  | cified li    | ne does no    | ot exi    | ←        | Alarm detail code |
|     |       |     |       |        |              |               |           |          |                   |
|     |       |     |       |        |              |               |           |          |                   |
|     |       |     |       |        |              |               |           |          |                   |
|     |       |     |       |        |              |               |           |          |                   |
|     |       |     |       |        |              |               |           |          |                   |
|     |       |     |       |        |              |               |           |          |                   |
|     |       |     |       |        |              |               |           |          |                   |
|     |       |     |       |        |              |               |           |          |                   |
|     |       |     |       |        |              |               |           |          |                   |
|     |       |     |       |        |              |               |           |          |                   |
|     |       |     |       |        |              |               |           |          |                   |
|     | [ TYP | E ] | [ VI  | EW ]   | HIST         | RES_1CH       |           |          | ]                 |

(3) To display the alarm history screen, press F3, [HIST]. Press F3 [ACTIVE] again, the alarm screen appears.

| Alaı |    | Hist |            |           |          |        |  |
|------|----|------|------------|-----------|----------|--------|--|
|      |    |      |            |           | :        | 1/25   |  |
|      | 1  | INTP | -224 (TEST | 1, 6) Jum | p label  | faile  |  |
|      | 2  | RE   | SET        |           |          |        |  |
|      | 3  | SRVO | -007 Exter | nal emerg | ency sto | P      |  |
|      | 4  | SRVO | -001 Opera | tor panel | E-stop   |        |  |
|      | 5  | RE   | SET        |           |          |        |  |
|      | 6  | SRVO | -001 Opera | tor panel | E-stop   |        |  |
|      | 7  | SRVO | -012 Power | failure   | recovery | ,      |  |
|      | 8  | INTP | -127 Power | fail det  | ected    |        |  |
|      | 9  | SRVO | -047 LVAL  | alarm (Gr | oup:1 Ax | is:5)  |  |
|      | 10 | SRVO | -047 LVAL  | alarm (Gr | oup:1 Ax | (is:4) |  |
|      | 11 | SRVO | -002 Teach | pendant   | E-stop   |        |  |
|      |    |      |            |           |          |        |  |
|      |    |      |            |           |          |        |  |
|      | TY | PE ] | [ VIEW ]   | ACTIVE    | CLEAR    | DETAIL |  |

# NOTE

The latest alarm is assigned number 1. To view messages that are currently not on the screen, press the F5, HELP, and then press the right arrow key.

(4) To display the alarm detail screen, press F5, [HELP].

| Alarm : Hist               |            |        |     |
|----------------------------|------------|--------|-----|
| DETAIL Alarm               |            |        |     |
| INTP-224 (TEST1, 6) Jump   | label fai  | led    |     |
| MEMO-027 Specified line of | loes not e | exist  |     |
| STOP.L 21-NOV-11 12:1      | 6          |        |     |
| Alarm : Hist               |            |        |     |
| 1 INTP-224 (TEST1, 6) J    | ump label  | faile  |     |
| 2 R E S E T                |            |        |     |
| 3 SRVO-007 External eme    | rgency st  | ор     |     |
| 4 SRVO-001 Operator par    | el E-stop  |        |     |
| 5 R E S E T                |            |        |     |
| 6 SRVO-001 Operator par    | el E-stop  |        |     |
| 7 SRVO-012 Power failur    | e recover  | У      |     |
|                            |            |        |     |
|                            |            |        |     |
| [ TYPE ] [ VIEW ] ACTIVE   | CLEAR      | DETAIL | i i |

- (5) To return to the alarm history screen, press the PREV key.
- (6) To delete all the alarm histories, press and hold down the SHIFT key, then press F4, [CLEAR].

## NOTE

When system variable \$ER\_NOHIS = 1, NONE alarms or WARN alarms are not recorded. When \$ER\_NOHIS=2, resets are not recorded in the alarm history. When \$ER\_NOHIS=3, resets, WARN alarms, and NONE alarms are not recorded.

# 3. TROUBLESHOOTING

The following map indicates teach pendant operations used to check an alarm.

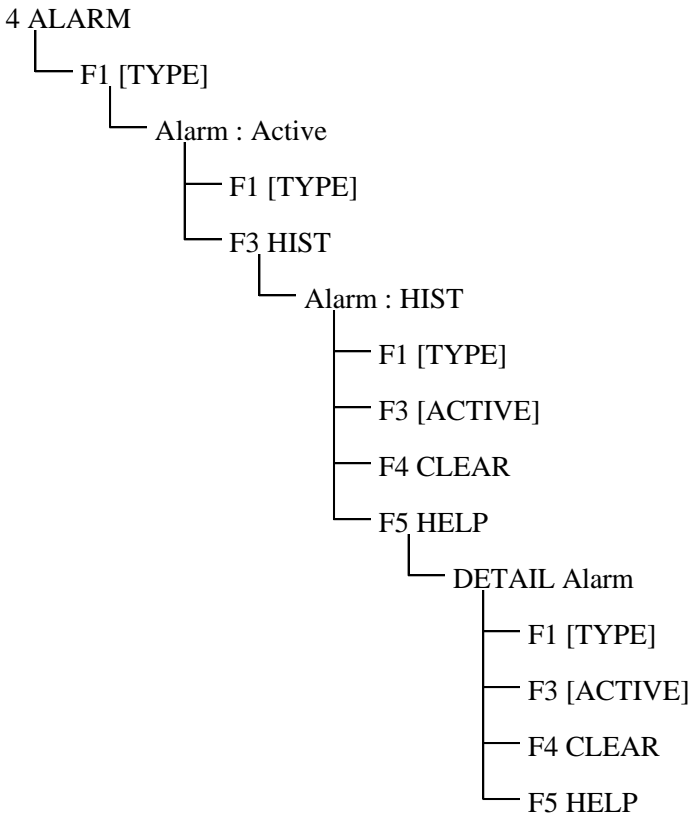

# **3.3** STOP SIGNALS

The stop signal screen indicates the state of signals related to stop.

To be specific, the screen indicates whether each stop signal is currently on. On this screen, it is impossible to change the state of any stop signal.

| Stop signal             | Description                                                                                                    |  |
|-------------------------|----------------------------------------------------------------------------------------------------|--|
| Operator's panel        | This item indicates the state of the emergency stop button on the operator's panel. If                                                                                                    |  |
| emergency stop          | the EMERGENCY STOP button is pressed, the state is indicated as "TRUE".                                                                                                    |  |
| Teach pendant           | This item indicates the state of the emergency stop button on the teach pendant. If the                                                                                                    |  |
| emergency stop          | EMERGENCY STOP button is pressed, the state is indicated as "TRUE".                                                                                                    |  |
| External emergency stop | This item indicates the state of the external emergency stop signal. If the                                                                                                    |  |
|                         | EMERGENCY STOP signal is asserted, the state is indicated as "TRUE".                                                                                                    |  |
| Fence open              | This item indicates the state of the safety fence. If the safety fence is open, the state is indicated as "TRUE".                                                                                                    |  |
| DEADMAN switch          | This item indicates whether the DEADMAN switch on the teach pendant is grasped. If<br>the teach pendant is operable, and the DEADMAN switch is grasped correctly, the<br>state is indicated as "TRUE". If the DEADMAN switch is released or is grasped tightly<br>when the teach pendant is operable, an alarm occurs, causing the servo power to be<br>switched off. |  |
| Teach pendant operable  | This item indicates whether the teach pendant is operable. If the teach pendant is operable, the state is indicated as "TRUE".                                                                                                    |  |
| Hand broken             | This item indicates the state of the hand safety joint. If the hand interferes with a workpiece or anything like this, and the safety joint is opened, the state is indicated as "TRUE". In this case, an alarm occurs, causing the servo power to be switched off.                                                                                                   |  |

| Stop signal           | Description                                                                                                    |
|-----------------------|----------------------------------------------------------------------------------------------------|
| Robot overtravel      | This item indicates whether the current position of the robot is out of the operation range. If any robot articulation goes out of the operation range beyond the overtravel switch, the state is indicated as "TRUE". In this case, an alarm occurs, causing the servo power to be switched off. |
| Abnormal air pressure | This item indicates the state of the air pressure. The abnormal air pressure signal is connected to the air pressure sensor. If the air pressure is not higher than the specified value, the state is indicated as "TRUE".                                                                        |

#### Step

- (1) Press [MENU] key to display the screen menu.
- (2) Select STATUS on the next page.
- (3) Press F1, [TYPE] to display the screen switching menu.
- (4) Select Stop Signal. You will see a screen similar to the following.

| STATUS Stop Signal |                 |
|--------------------|-----------------|
| SIGNAL NAME        | STATUS 1/12     |
|                    |                 |
| 1 SOP E-Stop:      | FALSE           |
| 2 TP E-STOP:       | FALSE           |
| 3 EXT E-STOP:      | FALSE           |
| 4 Fence Open:      | FALSE           |
| 5 TP Deadman:      | TRUE            |
| 6 TP Enable:       | TRUE            |
| 7 Hand Broken:     | FALSE           |
| 8 Overtravel:      | FALSE           |
| 9 Low Air Alarm:   | FALSE           |
| 10 Belt Broken:    | FALSE           |
| 11 SVOFF Input:    | FALSE           |
| 12 Non Teacher En  | nb. Dev.: FALSE |
|                    |                 |
| [ TYPE ]           |                 |
|                    |                 |

# 3.4 MASTERING

Mastering is needed if:

- (1) The SRVO-062 BZAL or SRVO-038 pulse mismatch alarm occurs, or
- (2) The Pulsecoder is replaced.

Item (1) requires quick mastering, while item (2) requires single axis or fixture position mastering.

The mastering procedure is described below. For details, refer to an applicable maintenance manual of mechanical unit or Mastering chapter of the Appendix B of the OPERATOR'S MANUAL (BASIC OPERATION) (B-83284EN).

# Condition

System variable \$MASTER\_ENB must be set to 1 or 2.

| SYSTEM Variables |   |
|------------------|---|
| 272 \$MASTER_ENB | 1 |
|                  |   |

### Step

- (1) Press the [MENU] key to display the screen menu.
- (2) Select SYSTEM on the next page.
- (3) Press F1, [TYPE] to display the screen switching menu.
- (4) Select Master/Cal you will see a screen similar to the following.

# 3. TROUBLESHOOTING

(5) Move the robot by jog feed to the mastering position. Release the brake on the manual brake control screen if necessary.

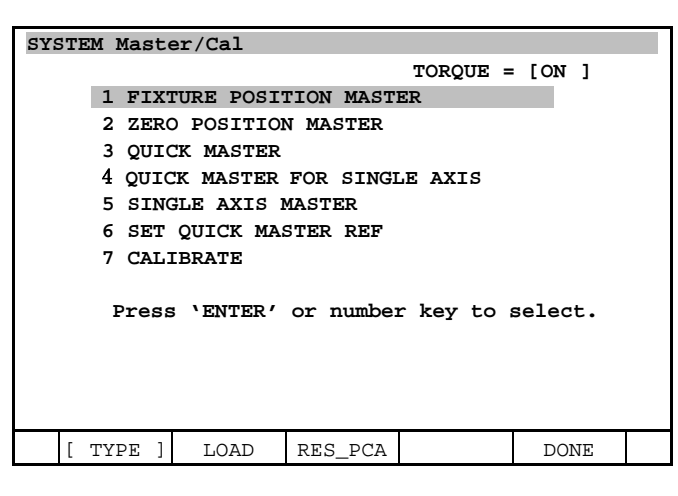

# **NOTE** Mastering cannot be performed until axis is rotated enough to establish a pulse.

(6) Select "1 FIXTURE POSITION MASTER" and press the F4 key (yes). Mastering data is set.

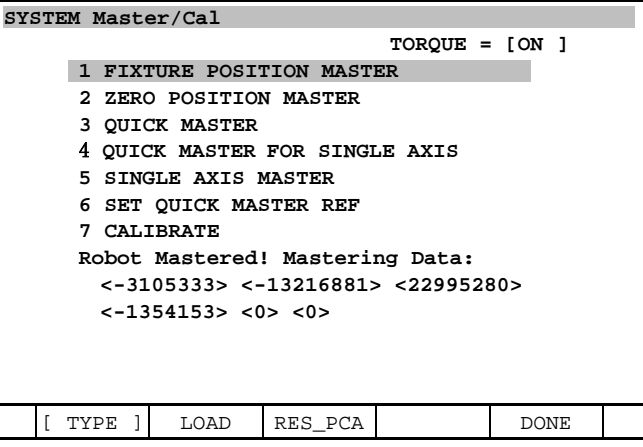

(7) Select "7 CALIBRATE" and press the F4 key (yes). Calibration is performed. Alternatively, to perform positioning, turn the power off, and then turn it on again. Calibration is performed whenever the power is turned on.

| SYSTEM Master/Cal                   |
|-------------------------------------|
| TORQUE = [ON]                       |
| 1 FIXTURE POSITION MASTER           |
| 2 ZERO POSITION MASTER              |
| 3 QUICK MASTER                      |
| 4 QUICK MASTER FOR SINGLE AXIS      |
| 5 SINGLE AXIS MASTER                |
| 6 SET QUICK MASTER REF              |
| 7 CALIBRATE                         |
| Robot Calibrated! Cur Jnt Ang(deg): |
| < 0.0000> < 24.6528> < -94.2241>    |
| < 0.0000> < -85.7759> < 0.0000>     |
|                                     |
|                                     |
|                                     |
| [ TYPE ] LOAD RES_PCA DONE          |

- (8) Press F5 "DONE", after mastering.
- (9) Restore the brake condition to its original condition.

# **3.5** TROUBLESHOOTING USING THE ALARM CODE

# SRVO-001 Operator panel E-stop

(Explanation) The emergency stop button on the operator's panel is pressed.
(Action 1) (Action 2) Check the wires connecting between the emergency stop button and the emergency stop board (CRT30) for continuity. If an open wire is found, replace the entire

- harness.(Action 3) Check the wires connecting between the teach pendant and the emergency stop board (CRS36) for continuity. If an open wire is found, replace the entire harness.
- (Action 4) With the emergency stop in the released position, check for continuity across the terminals of the switch. If continuity is not found, the emergency stop button is broken. Replace the emergency stop button or the operator's panel.
- (Action 5) Replace the teach pendant.
- (Action 6) Replace the emergency stop board.

Before executing the (Action 7), perform a complete controller back-up to save all your programs and settings.

(Action 7) Replace the main board.

# NOTE

If SRVO-001 is issued together with SRVO-213, a fuse may have blown. Take the same actions as for SRVO-213.

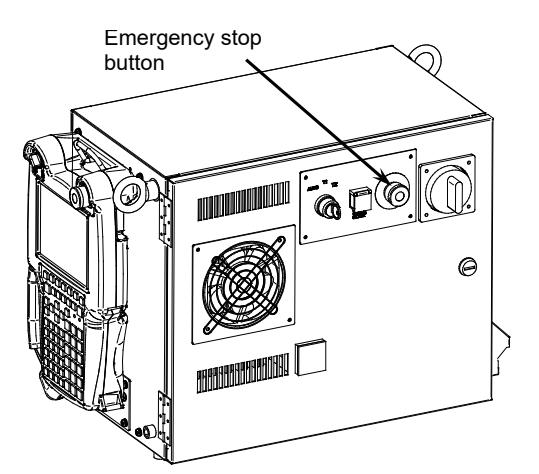

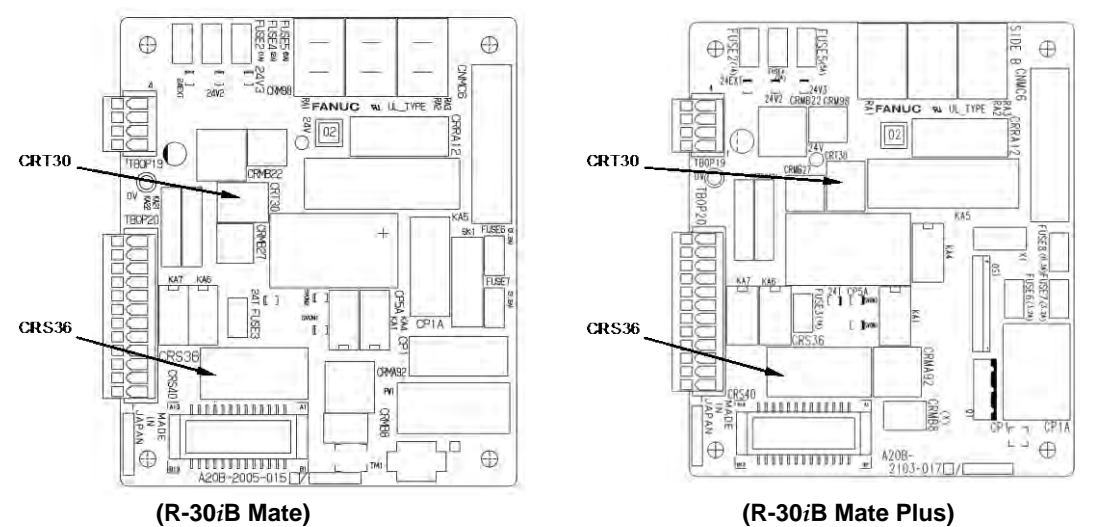

Fig.3.5 (a) SRVO-001 Operator panel E-stop

## SRVO-002 Teach pendant E-stop

(Explanation) The emergency stop button on the teach pendant was pressed.

- (Action 1) Release the emergency stop button on the teach pendant.
- (Action 2) Replace the teach pendant.

## SRVO-003 Deadman switch released

- (Explanation) The teach pendant is enabled, but the deadman switch is not pressed. Alternatively, the deadman switch is pressed strongly.
- (Action 1) Check the intermediate position of the deadman switch on the teach pendant.
- (Action 2) Check that the mode switch on the operator's panel and the enable/disable switch on the teach pendant are at the correct positions.
- (Action 3) Replace the teach pendant.
- (Action 4) Check the mode switch connection and operation. If trouble is found, replace the mode switch.
- (Action 5) Replace the emergency stop board.

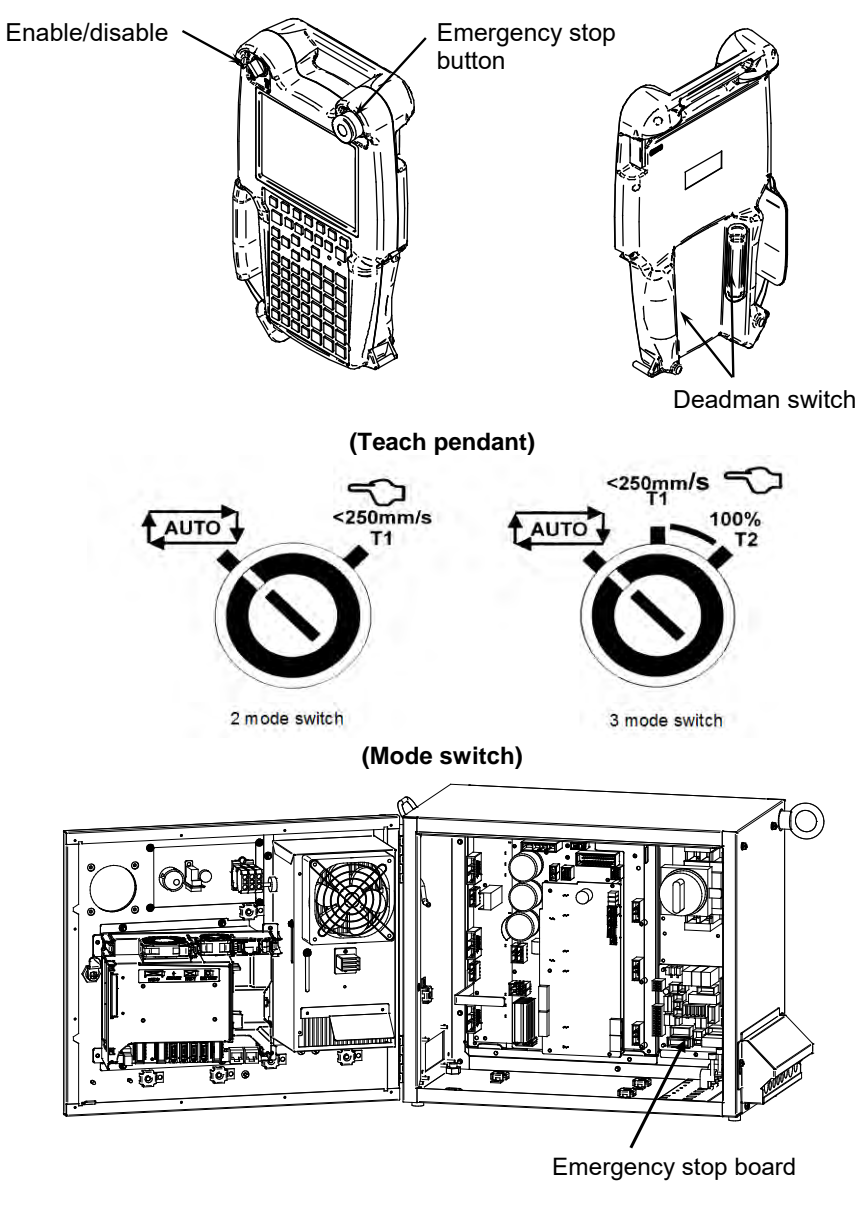

Fig.3.5 (b)

SRVO-002 Teach pendant E-stop SRVO-003 Deadman switch released MAINTENANCE

# SRVO-004 Fence open

| (Explanation) | In the automatic operation mode, the safety fence contact connected to EAS1-EAS11 |
|---------------|-----------------------------------------------------------------------------------|
|               | or EAS2-EAS21 of TBOP20 is open.                                                  |
| (Action 1)    | When a safety fence is connected, close the safety fence.                         |
| (Action 2)    | Check the cables and switches connected between EAS1 and EAS11 and between        |
|               | EAS2 and EAS21 of the terminal block TBOP20 on the emergency stop board.          |
| (Action 3)    | If the safety fence signal is not used, make a connection between EAS1 and EAS11  |
|               | and between EAS2 and EAS21 of the terminal block TBOP20 on the emergency stop     |
|               | board.                                                                            |

- (Action 4) Check the mode switch. If trouble is found, replace the mode switch.
- (Action 5) Replace the emergency stop board.

### NOTE

If SRVO-004 is issued together with SRVO-213, a fuse may have blown. Take the same actions as for SRVO-213.

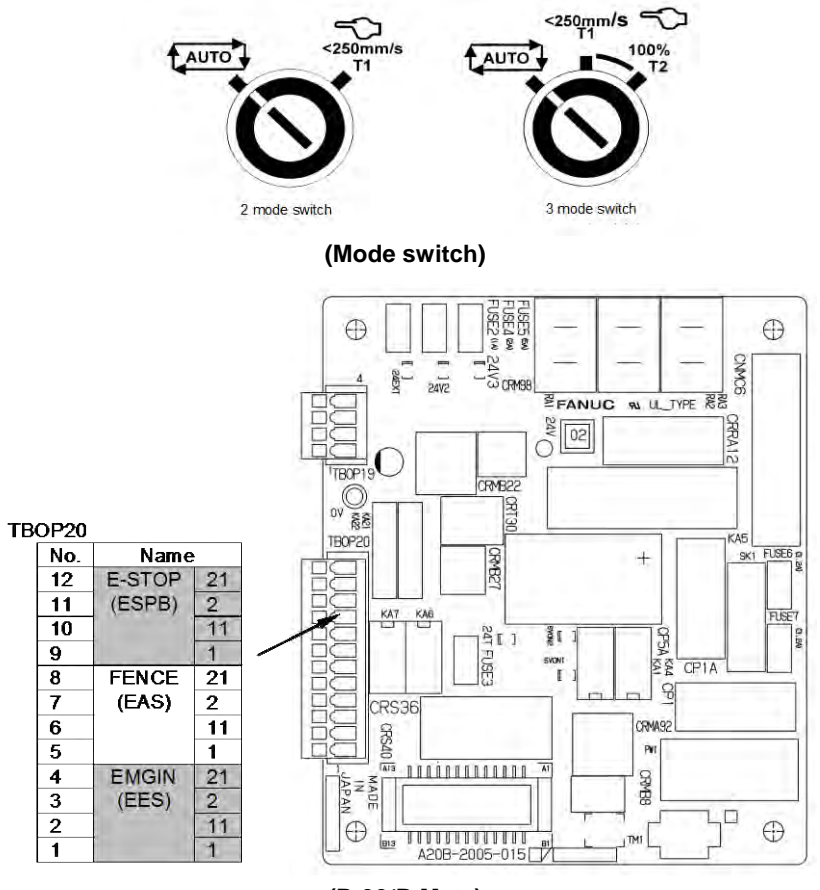

(R-30iB Mate)

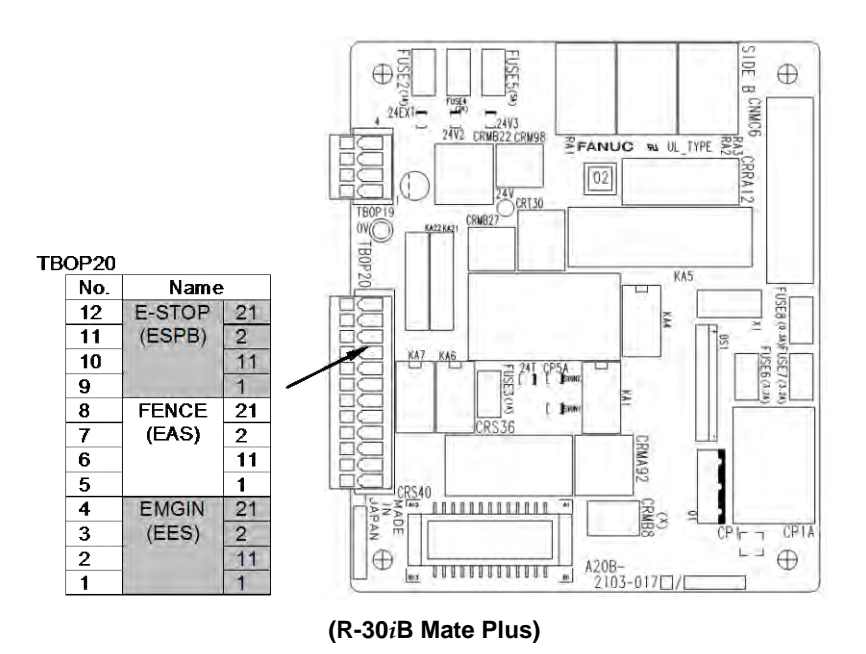

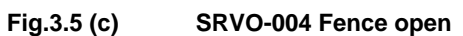

# 

In a system using the safety fence signal, it is very dangerous to disable the signal when a connection is made between EAS1 and EAS11 and between EAS2 and EAS21. Never make such an attempt. If a temporary connection is needed for operation, separate safety measures must be taken.

## SRVO-005 Robot overtravel

(Explanation) The robot has moved beyond a hardware limit switch on the axes.

- (Action 1) 1) Select [System OT release] on the overtravel release screen to release each robot axis from the overtravel state.
  - 2) Hold down the shift key, and press the alarm release key to reset the alarm condition.
  - 3) Still hold down the shift key, and jog to bring all axes into the movable range.
- (Action 2) Replace the limit switch.
- (Action 3) Check the FS2 fuse on the servo amplifier. If the SRVO-214 6ch amplifier fuse blown alarm is also generated, the FS2 fuse has blown.
- (Action 4) Check the EE connector.
- (Action 5) Replace the 6-Axis servo amplifier.
  - Verify the following for connector RMP1, RP1 at the base of the robot:
    - 1) There are no bent or dislocated pins in the male or female connectors.
    - 2) The connector is securely connected.

Then verify that connectors CRF8 and CRM68 on the servo amplifier are securely connected. Also, verify that the robot connection cable (RMP1, RP1) is in good condition, and there are no cuts or kinks visible. Check the internal cable of the robot for a short circuit or connection to ground.

## NOTE

(Action 6)

It is factory-placed in the overtravel state for packing purposes. If the Overtravel signal is not in use, it may have been disabled by short-circuiting in the mechanical unit.

# SRVO-006 Hand broken

(Explanation) The safety joint (if in use) might have been broken. Alternatively, the HBK signal on the robot connection cable might be a ground fault or a cable disconnection.

(Action 1) Hold down the shift key, and press the alarm release key to reset the alarm condition. Still hold down the shift key, and jog the tool to the work area.

- 1) Replace the safety joint.
- 2) Check the safety joint cable.
- (Action 2) Replace the 6-Axis servo amplifier.

(Action 3) Verify the following for connector RMP1, RP1 at the base of the robot:

- 1) There are no bent or dislocated pins in the male or female connectors.
- 2) The connector is securely connected.

Then verify that connectors CRF8 and CRM68 on the servo amplifier are securely connected. Also, verify that the robot connection cable (RMP1, RP1) is in good condition, and there are no cuts or kinks visible. Check the internal cable of the robot for a short circuit or connection to ground.

## NOTE

If the Hand broken signal is not in use, it can be disabled by software setting. Refer to Subsection 5.6.3 in CONNECTIONS to disable the Hand broken signal.

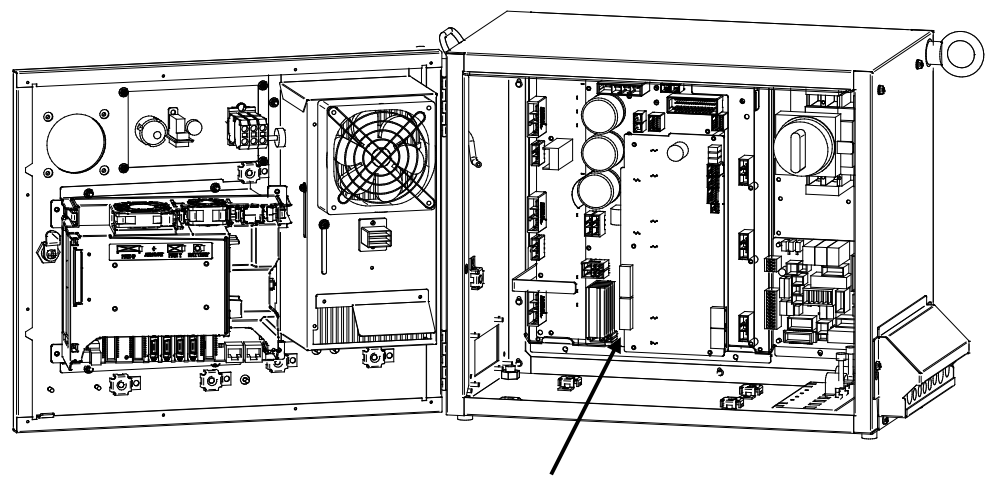

6-Axis servo amplifier

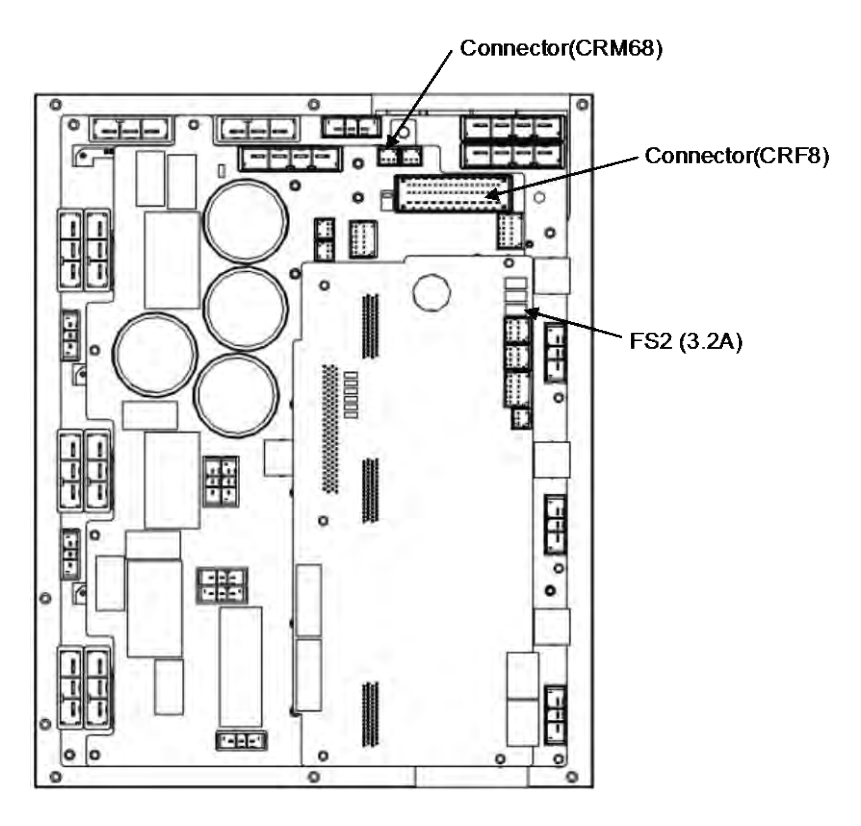

(6-Axis servo amplifier)

Fig.3.5 (d) SRVO-005 Robot overtravel SRVO-006 Hand broken

# SRVO-007 External emergency stops

- (Explanation) On the terminal block TBOP20 of the emergency stop board, no connection of external emergency stop is made between EES1 and EES11, EES2 and EES21.
- (Action 1) If an external emergency stop switch is connected, release the switch.
- (Action 2) Check the switch and cable connected to EES1-EES11 and EES2-EES21 on TBOP20 of the emergency stop board.
- (Action 3) When this signal is not used, make a connection between EES1 and EES11, EES2 and EES21.
- (Action 4) Replace the emergency stop board.

#### NOTE

If SRVO-007 is issued together with SRVO-213, a fuse may have blown. Take the same actions as for SRVO-213.

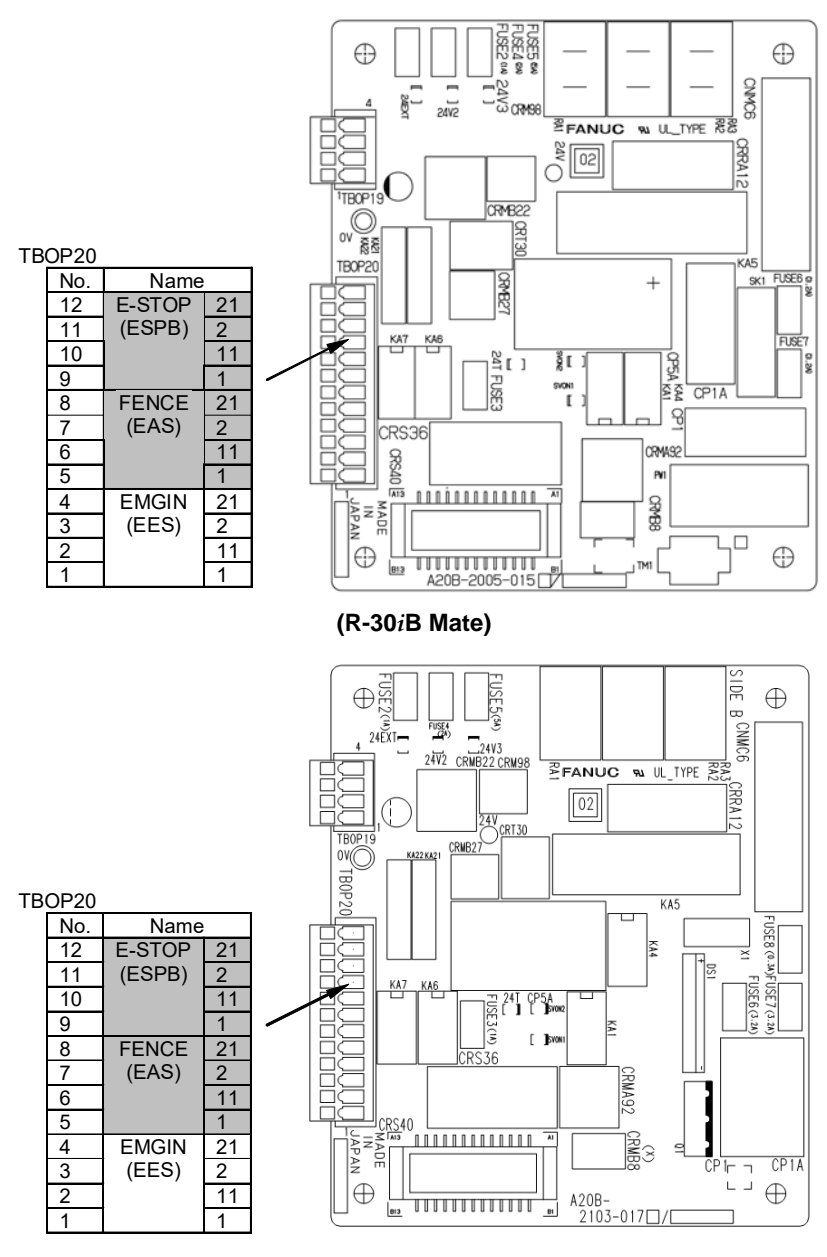

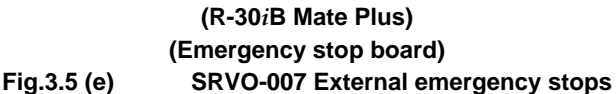

# 

In a system using the external emergency stop signal, it is very dangerous to disable the signal when a connection is made between EES1 and EES11 and between EES2 and EES21. Never make such an attempt. If a temporary connection is needed for operation, separate safety measures must be taken.

# SRVO-009 Pneumatic pressure alarm

(Explanation) An abnormal air pressure was detected. The input signal is located on the end EE interface of the robot. Refer to the manual of your robot.

- (Action 1) If an abnormal air pressure is detected, check the cause.
- (Action 2) Check the EE connector.
- (Action 3) Check the robot connection cable (RMP1, RP1) and the internal cable of the robot for a ground fault or a cable disconnection. If a fault or a disconnection is detected, replace the cable.
- (Action 4) Replace the 6-Axis servo amplifier.
- (Action 5) Replace the internal cables of the robot.

# NOTE

Pneumatic pressure alarm input is on the EE interface. Please refer to the manual of your robot.

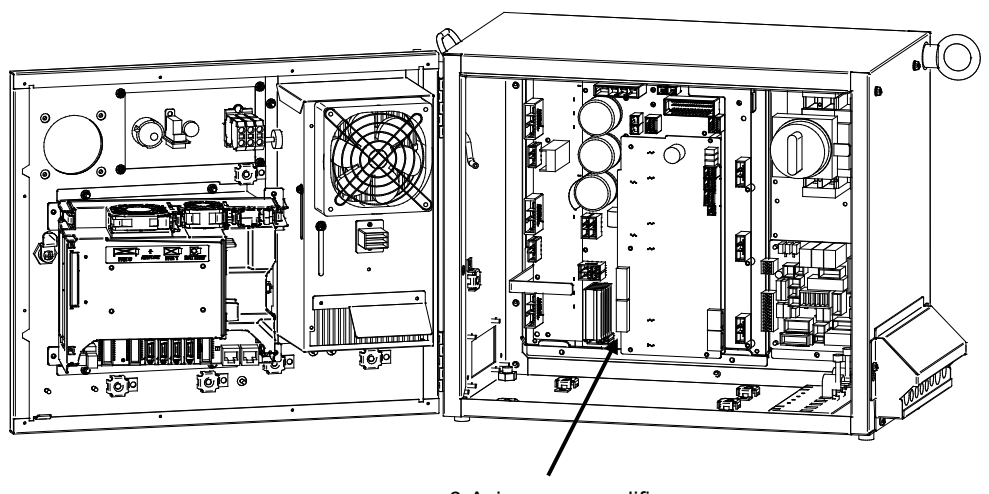

6-Axis servo amplifier

### Fig.3.5 (f) SRVO-009 Pneumatic pressure alarm

### SRVO-014 Fan motor abnormal (n), CPU STOP

(Explanation) When a fan motor stops on backplane unit, Teach pendant shows the following message. In one minutes from occurring of alarm, robot stops and cannot be operated from TP. The robot can be recovered by replacing a fan motor. Number in the bracket indicates which fan is abnormal.

- (1): FAN0
- (2): FAN1
- (3): both fans
- (Action 1) Check the fan motor and its cables. Replace them if necessary.
- (Action 2) Replace the fan board.

Before executing the (Action 3), perform a complete controller back up to save all your programs and settings.

(Action 3) Replace the main board.

### NOTE

The controller will stop operation after 1 minutes of this alarm.

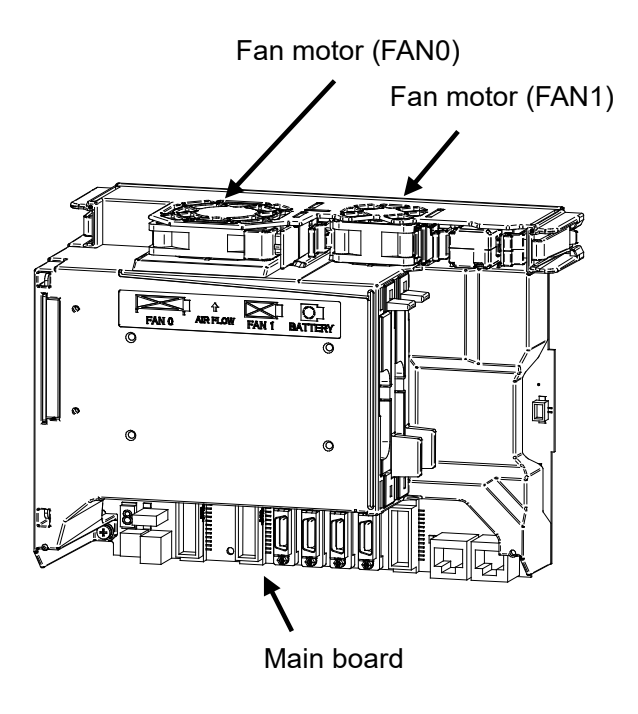

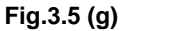

SRVO-014 Fan motor abnormal

### SRVO-015 System over heat

(Explanation) The temperature in the controller exceeds the specified value. In one minutes from occurring of alarm, robot stops and cannot be operated from TP.

- (Action 1) If the ambient temperature is higher than specified (45°C), cool down the ambient temperature.
- (Action 2) If the fan motor is not running, check it, its cables and related fuses. Replace them if necessary.

Before executing the (Action 3), perform a complete controller backup to save all your programs and settings.

(Action 3) Replace the main board. (The thermostat on the main board may be faulty.)

# **NOTE** The controller will stop operation after 1 minutes of this alarm.

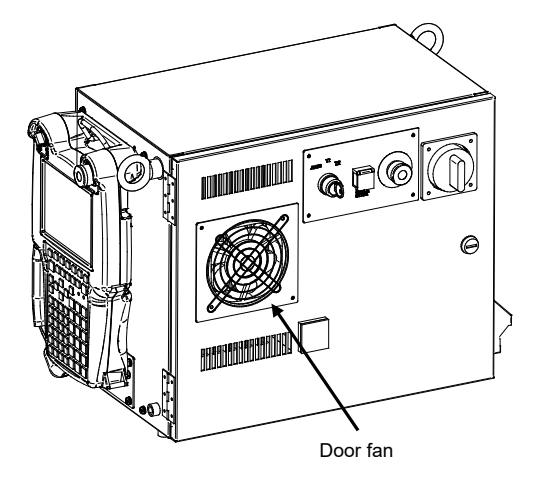

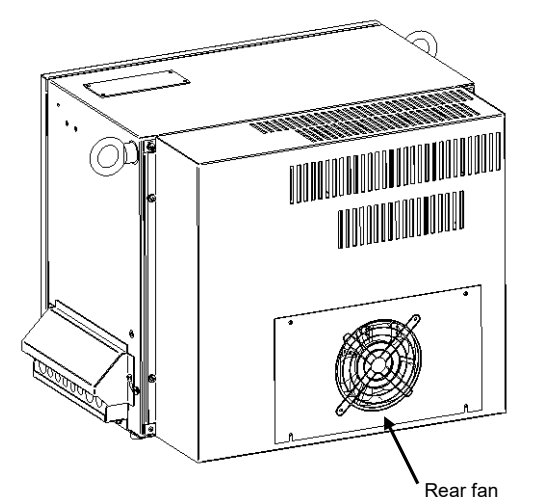

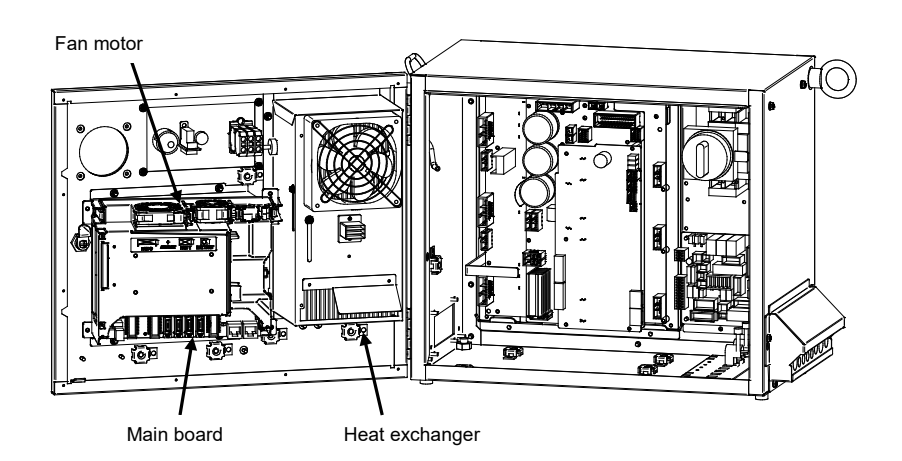

Fig.3.5 (h) SRVO-015 System over heat
#### SRVO-018 Brake abnormal (G:i A:j)

- (Explanation) An excessive brake current is detected. The ALM LED (SVALM) on the 6-Axis servo amplifier is lit.
- (Action 1) Check the robot connection cable (RMP1, RP1) and the internal cable of the robot and motor brakes connected to CRR88 connector on the 6-Axis servo amplifier. If a short-circuit or grounding fault is found, replace the failed part.
- (Action 2) Check the cables and motor brakes connected to CRR65A, CRR65B connector on the 6-Axis servo amplifier. If a short-circuit or grounding fault is found, replace the failed part.
- (Action 3) Replace the 6-Axis servo amplifier.

#### 

This error can be caused by the optional brake release unit if the on/off switch is left in on position while the operator attempts to jog the robot. To recover, turn the brake release unit off and cycle the controller power.

#### SRVO-021 SRDY off (Group:i Axis:j)

- (Explanation) The HRDY is on and the SRDY is off, although there is no other cause of an alarm. (HRDY is a signal with which the host detects the servo system whether to turn on or off the servo amplifier magnetic contactor. SRDY is a signal with which the servo system informs the host whether the magnetic contactor is turned on.) If the servo amplifier magnetic contactor cannot be turned on when directed so, it is most likely that a servo amplifier alarm has occurred. If a servo amplifier alarm has been detected, the host will not issue this alarm (SRDY off). Therefore, this alarm indicates that the magnetic contactor cannot be turned on for an unknown reason. (Action 1) Make sure that the emergency stop board connectors CP5A, CRMA92, CRMB22, and 6-Axis servo amplifier CRMA91 are securely attached to the servo amplifier. In case of using aux. axis amplifier, make sure that the connectors CXA2A (6-axis amplifier) or CXA2B (aux. axis amplifier) are securely attached to the servo amplifier. (Action 2) It is possible that an instant disconnection of power source causes this alarm. Check whether an instant disconnection occurred.
- (Action 3) Replace the E-stop unit.
- (Action 4) Replace the servo amplifier.

#### SRVO-022 SRDY on (Group: i Axis: j)

- (Explanation) When the HRDY is about to go on, the SRDY is already on. (HRDY is a signal with which the host directs the servo system whether to turn on or off the servo amplifier magnetic contactor. SRDY is a signal with which the servo system informs the host whether the magnetic contactor is turned on.)
- (Action 1) Replace the servo amplifier as the alarm message.

#### SRVO-023 Stop error excess (G:i A:j)

(Explanation) When the servo is at stop, the position error is abnormally large.

Check whether the brake is released through the clack sound of the brake or vibration.

In case that the brake is not released.

- (Action 1) If the brake is not released, check the continuity of the brake line in the robot connection cable and the mechanical unit cable.
- (Action 2) If the disconnection is not found, replace the 6-Axis servo amplifier or the servo motor.

In case that the brake is released.

(Action 1) Check whether the obstacle disturbs the robot motion.

#### 3. TROUBLESHOOTING

(Action 2) Make sure that connectors CNJ1A-CNJ6 are securely attached to the 6-Axis servo amplifier. Check the continuity of the robot connection cable and the internal robot power (Action 3) cable. (Action 4) Check to see if the load is greater than the rating. If greater, reduce it to within the rating. (If the load is too great, the torque required for acceleration / deceleration becomes higher than the capacity of the motor. As a result, the motor becomes unable to follow the command, and an alarm is issued.) (Action 5) Check the input voltage to the controller is within the rated voltage and no phase is lack. Check each phase voltage of the CRR38A or CRR38B connector of the three-phase power (200 VAC) input to the 6-Axis servo amplifier. If it is 210 VAC or lower, check the line voltage. (If the voltage input to the 6-Axis servo amplifier becomes low, the torque output also becomes low. As a result, the motor may become unable to follow the command, hence possibly causing an alarm.). (Action 6) Replace the servo amplifier. Replace the motor of the alarm axis. (Action 7)

# NOTE

Incorrect setting of the brake number causes this alarm.

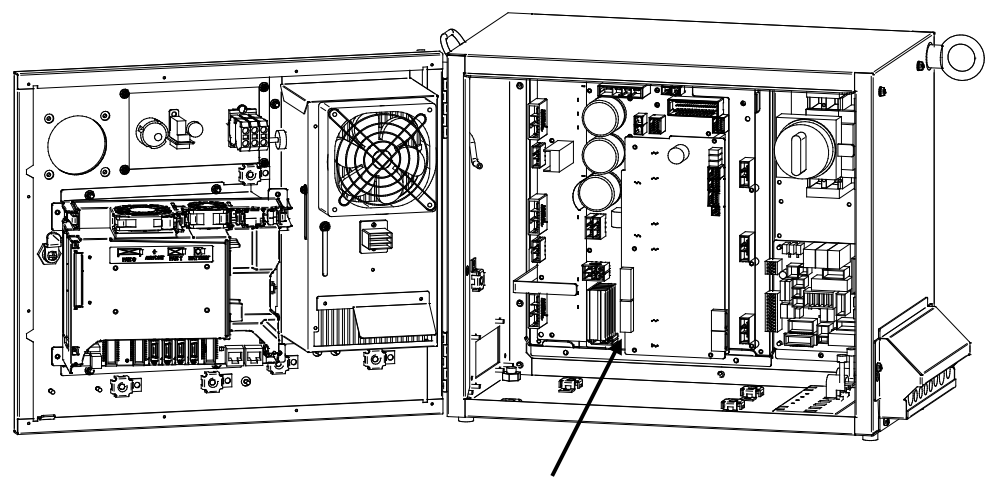

6-Axis servo amplifier

Fig.3.5 (i) SRVO-018 Brake abnormal SRVO-021 SRDY off SRVO-022 SRDY on SRVO-023 Stop error excess

#### SRVO-024 Move error excess (G:i A:j)

(Explanation) When the robot is running, its position error is greater than a specified value (\$PARAM \_ GROUP. \$MOVER \_ OFFST). It is likely that the robot cannot follow the speed specified by program.

(Action 1) Take the same actions as SRVO-023.

#### SRVO-027 Robot not mastered (Group:i)

- (Explanation) An attempt was made to calibrate the robot, but the necessary adjustment had not been completed.
- (Action) Check whether the mastering is valid. If the mastering is invalid, master the robot.

# 

If the position data is incorrect, the robot or additional axis can operate abnormally, set the position data correctly. Otherwise, you could injure personnel or damage equipment.

#### **SRVO-030** Brake on hold (Group:i)

- (Explanation) If the temporary halt alarm function is enabled (\$SCR.\$BRKHOLD ENB=1), SRVO-030 is issued when a temporary halt occurs. When this function is not used, disable the setting.
- Disable [Servo-off in temporary halt] on the general item setting screen [6 General (Action) Setting Items].

#### **SRVO-033** Robot not calibrated (Group:i)

(Explanation) An attempt was made to set up a reference point for quick mastering, but the robot had not been calibrated. Calibrate the robot.

- (Action)
  - 1. Supply power.
  - Set up a quick mastering reference point using [Positioning] on the positioning menu. 2.

#### **SRVO-034** Ref pos not set (Group:i)

(Explanation) An attempt was made to perform quick mastering, but the reference point had not been set up.

Set up a quick mastering reference point on the positioning menu. (Action)

#### **SRVO-036** Inpos time over (G:i A:j)

(Explanation) The robot did not get to the effective area (\$PARAM GROUP.\$ STOPTOL) even after the position check monitoring time (\$PARAM GROUP. \$INPOS TIME) elapsed.

(Action) Take the same actions as for SRVO-023 (large position error at a stop).

#### **IMSTP** input (Group:i) **SRVO-037**

(Explanation) The \*IMSTP signal for a peripheral device interface was input.

(Action) Turn on the \*IMSTP signal.

#### **SRVO-038** Pulse mismatch (Group: i Axis: j)

(Explanation) The pulse count obtained when power is turned off does not match the pulse count obtained when power is applied. This alarm is asserted after exchange the Pulsecoder or battery for back up of the Pulsecoder data or loading back up data to the Main Board.

Check the alarm history.

- (Action 1) If the brake number is set to the non-brake motors, this alarm may occur. Check the software setting of the brake number.
- In case the robot has been moved by using the brake release unit while the power is (Action 2) off or when restoring the back-up data to the main board, this alarm may occur. Remaster the robot.
- If the robot has been moved because the brake failed, this alarm may occur. Check (Action 3) the cause of the brake trouble. Then remaster the robot.
- Replace the Pulsecoder and master the robot. (Action 4)

#### SRVO-043 DCAL alarm (Group: i Axis: j)

(Explanation) The regenerative discharge energy was too high to be dissipated as heat. (To run the robot, the servo amplifier supplies energy to the robot. When going down the

#### **3. TROUBLESHOOTING**

vertical axis, the robot operates from the potential energy. If a reduction in the potential energy is higher than the energy needed for acceleration, the servo amplifier receives energy from the motor. A similar phenomenon occurs even when no gravity is applied, for example, at deceleration on a horizontal axis. The energy that the servo amplifier receives from the motor is called the regenerative energy. The servo amplifier dissipates this energy as heat. If the regenerative energy is higher than the energy dissipated as heat, the difference is stored in the servo amplifier, causing an alarm.)

- (Action 1) This alarm may occur if the axis is subjected to frequent acceleration/deceleration or if the axis is vertical and generates a large amount of regenerative energy. If this alarm has occurred, relax the service conditions.
- (Action 2) Check fuse (FS3) in the 6-Axis servo amplifier. If it has blown, remove the cause, and replace the fuse.
- (Action 3) The ambient temperature is excessively high. Or the regenerative resistor can't be cooled effectively. Check the external fan unit and related fuses. Clean up the fun unit, the regenerative resistor and the louver if they are dirty.
- (Action 4) Make sure that the 6-Axis servo amplifier CRR63A and CRR63B connectors are connected tightly. Then detach the cable from CRR63A and CRR63B connectors on the 6-Axis servo amplifier, and check for continuity between pins 1 and 2 of the cable-end connector. If there is no continuity between the pins, replace the regenerative resistor.
- (Action 5) Make sure that the 6-Axis servo amplifier CRRA11A and CRRA11B are connected tightly, then detach the cables from CRRA11A and CRRA11B on the 6-Axis servo amplifier and check the resistance between pins 1 and 3 of each cable end connector. If the resistance is not  $6.5\Omega$ , replace the regenerative resistor. CRRA11B may not be used depending on the robot model.
- (Action 6) Replace the 6-Axis servo amplifier.

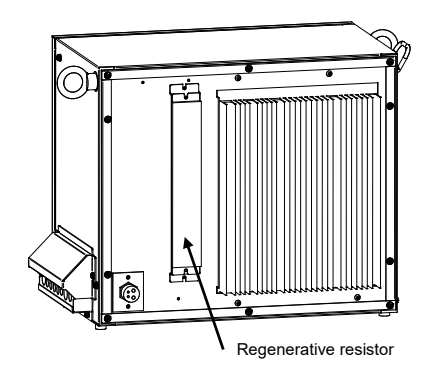

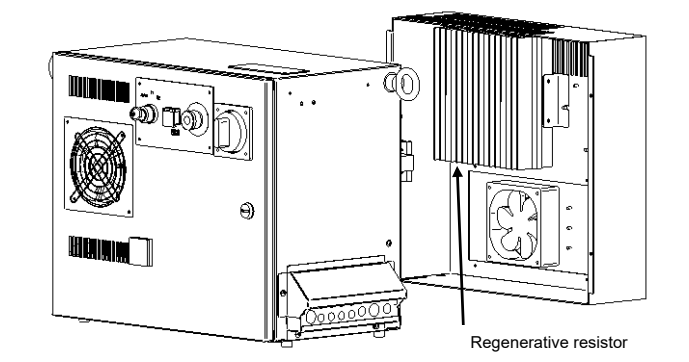

(Small size)

(Middle/Large size)

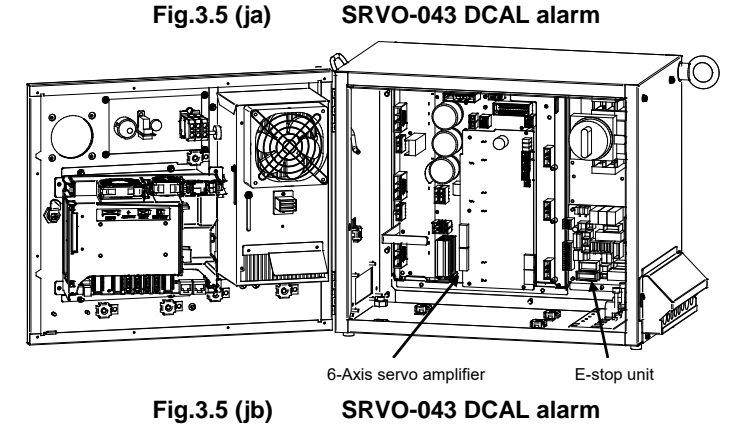

#### SRVO-044 DCHVAL%s alarm (G:i A:j)

- (Explanation) The DC voltage (DC link voltage) of the main circuit power supply is abnormally high.
- (Action 1) Check the input voltage to the controller is within the rated voltage. And check the setting of the transformer is correct.
- (Action 2) Check the three-phase input voltage at the 6-Axis servo amplifier. If it is 240 VAC or higher, check the line voltage. (If the three-phase input voltage is higher than 240 VAC, high acceleration/deceleration can cause in this alarm.)
- (Action 3) Check that the load weight is within the rating. If it is higher than the rating, reduce it to within the rating. (If the machine load is higher than the rating, the accumulation of regenerative energy might result in the HVAL alarm even when the three-phase input voltage is within the rating.)
- (Action 4) Check that the CRRA11A and CRRA11B connectors of the 6-Axis servo amplifier are attached firmly. Next, detach the cables then check the continuity between pins. If the resistance is not  $6.5\Omega$ , replace the regenerative resistor. CRRA11B may not be used depending on the robot model.
- (Action 5) Replace the 6-Axis servo amplifier.

# SRVO-045 HCAL alarm (Group: i Axis: j)

(Explanation) Abnormally high current flowed in the main circuit of the servo amplifier.

- (Action 1) Turn off the power, and disconnect the power cable from the servo amplifier indicated by the alarm message. (And disconnect the brake cable (CRR88 on the 6-Axis servo amplifier) to avoid the axis falling unexpectedly.) Supply power and see if the alarm occurs again. If the alarm occurs again, replace the servo amplifier.
- (Action 2) Turn off the power and disconnect the power cable from the servo amplifier indicated by the alarm message, and check the insulation of their U, V, W and the GND lines each other. If there is a short-circuit, replace the power cable.
- (Action 3) Turn off the power and disconnect the power cable from the servo amplifier by the alarm message, and measure the resistance between their U and V, V and W and W and U with an ohmmeter that has a very low resistance range. If the resistances at the three places are different from each other, the motor, the power cable is defective. Check each item in detail and replace it if necessary.

# SRVO-046 OVC alarm (Group: i Axis: j)

- (Explanation) This alarm is issued to prevent the motor from thermal damage that might occur when the root meant square current calculated within the servo system is out of the allowable range.
- (Action 1) Check the operating condition for the robot and relax the service condition if possible. If the load or operating condition has exceeded the rating, reduce the load or relax the operating condition to meet the rating.
- (Action 2) Check whether the voltage input to the controller is within the rated voltage.
- (Action 3) Check whether the brake of the corresponding axis is released.
- (Action 4) Check whether there is a factor that has increased the mechanical load on the corresponding axis.
- (Action 5) Replace the servo amplifier.
- (Action 6) Replace the motor of the corresponding axis.
- (Action 7) Replace the E-stop unit
- (Action 8) Replace the motor power line (robot connection cable) of the corresponding axis.
- (Action 9) Replace the motor power line and brake line (internal cable of the robot) of the corresponding axis.

# 3. TROUBLESHOOTING

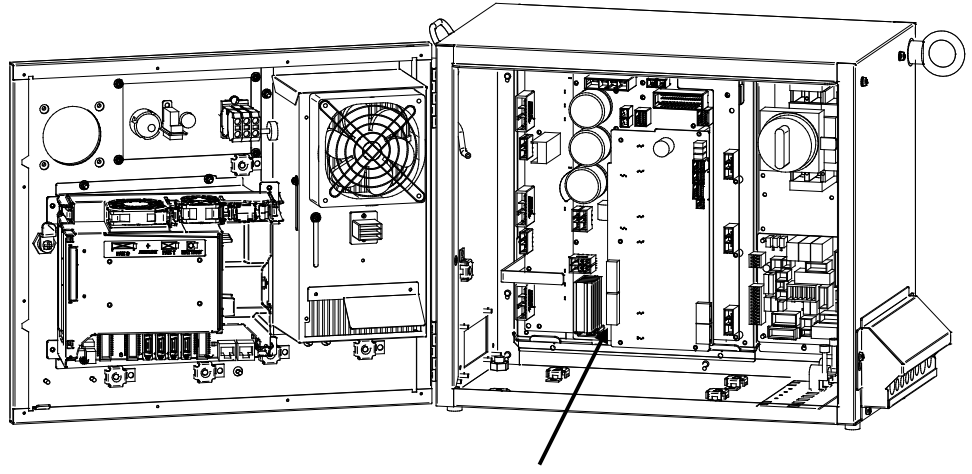

6-Axis servo amplifier

Fig.3.5(k) SRVO-044 HVAL alarm SRVO-045 HCAL alarm SRVO-046 OVC alarm

#### B-83525EN/07

#### Reference

Relationships among the OVC, OHAL, and HC alarms

#### - Overview

This section points out the differences among the OVC, OHAL, and HC alarms and describes the purpose of each alarm.

#### - Alarm detection section

| Abbreviation | Designation        | Detection section                                   |
|--------------|--------------------|-----------------------------------------------------|
| OVC          | Overcurrent alarm  | Servo software                                      |
| OHAL         | Overheat alarm     | Thermal relay in the motor                          |
|              |                    | Thermal relay in the servo amplifier                |
|              |                    | Thermal relay in the separate regenerative resister |
| HC           | High current alarm | Servo amplifier                                     |

#### - Purpose of each alarm

- HC alarm (high current alarm)
   If high current flow in a power transistor momentarily due to abnormality or noise in the control circuit, the power transistor and rectifier diodes might be damaged, or the magnet of the motor might be degaussed. The HC alarm is intended to prevent such failures.
- 2) OVC and OHAL alarms (overcurrent and overload alarms)

The OVC and OHAL alarms are intended to prevent overheat that may lead to the burnout of the motor winding, the breakdown of the servo amplifier transistor, and the separate regenerative resistor.

The OHAL alarm occurs when each built-in thermal relay detects a temperature higher than the rated value. However, this method is not necessarily perfect to prevent these failures. For example, if the motor frequently repeats to start and stop, the thermal time constant of the motor, which has a large mass, becomes higher than the time constant of the thermal relay, because these two components are different in material, structure, and dimension. Therefore, if the motor continues to start and stop within a short time as shown in Fig. 3.5 (l), the temperature rise in the motor is steeper than that in the thermal relay, thus causing the motor to burn before the thermal relay detects an abnormally high temperature.

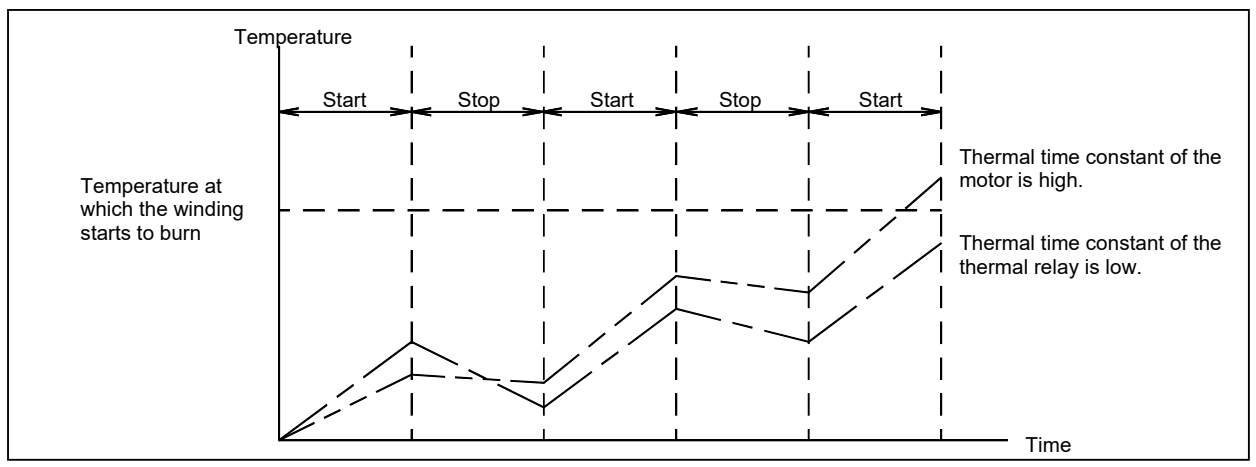

Fig.3.5 (I) Relationship between the temperatures of the motor and thermal relay on start/stop cycles

To prevent the above defects, software is used to monitor the current in the motor constantly in order to estimate the temperature of the motor. The OVC alarm is issued based on this estimated temperature. This method estimates the motor temperature with substantial accuracy, so it can prevent the failures described above.

#### 3. TROUBLESHOOTING

To sum up, a double protection method is used; the OVC alarm is used for protection from a short-time overcurrent, and the OHAL alarm is used for protection from long-term overload. The relationship between the OVC and OHAL alarms is shown in Fig.3.5 (m).

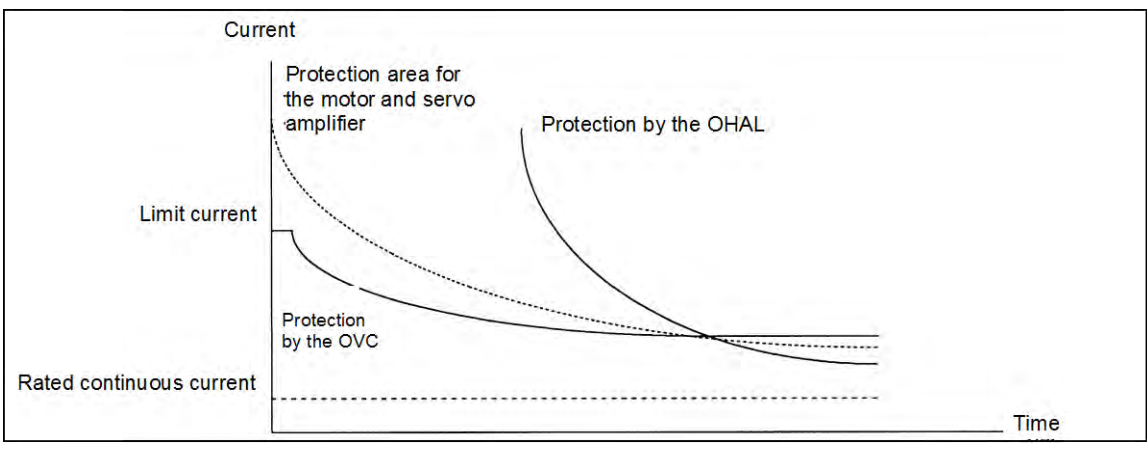

Fig.3.5 (m) Relationship between the OVC and OHAL alarms

#### NOTE

The relationship shown in Fig.3.5 (m) is taken into consideration for the OVC alarm. The motor might not be hot even if the OVC alarm has occurred. In this case, do not change the parameters to relax protection.

# SRVO-047 LVAL alarm (Group: i Axis: j)

- (Explanation) The control power supply voltage (+5 V, etc.) supplied from the power supply circuit in the servo amplifier is abnormally low.
- (Action 1) Replace the servo amplifier.
- (Action 2) Replace the power supply unit.

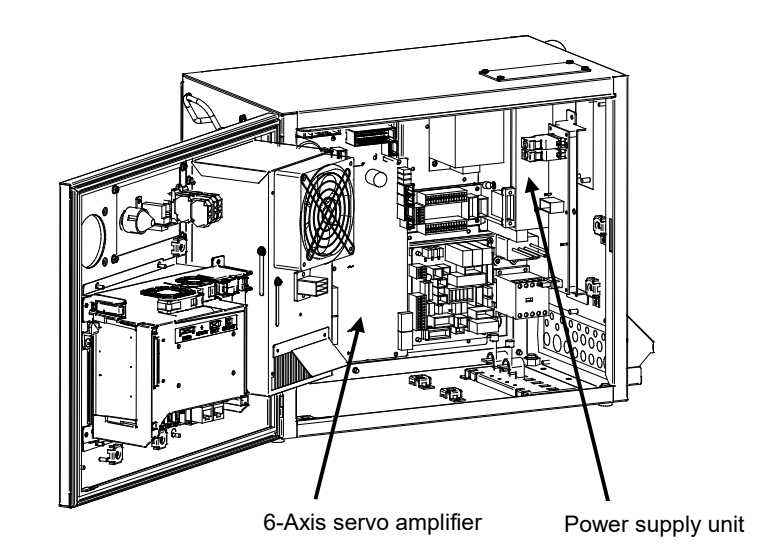

Fig.3.5 (n) SRVO-047 LVAL alarm

MAINTENANCE

#### SRVO-049 OHAL1 alarm (Grp:i Ax:j)

- (Explanation) The 6-Axis servo amplifier detects transformer overheat signal.
- (Action 1) Check that a connection is made between the 6-Axis servo amplifier CRMA91.
- (Action 2) Check whether no phase occurs.
- (Action 3) Replace the E-stop unit.
- (Action 4) Replace the 6-Axis servo amplifier.

# SRVO-050 Collision Detect alarm (G:i A:j)

- (Explanation) The disturbance torque estimated by the servo software is abnormally high. (A collision has been detected.)
- (Action 1) Check whether the robot has collided and also check whether there is a factor that has increased the mechanical load on the corresponding axis.
- (Action 2) Check whether the load settings are valid.
- (Action 3) Check whether the brake of the corresponding axis is released.
- (Action 4) If the load weight exceeds the rated range, decrease it to within the limit.
- (Action 5) Check whether the voltage input to the controller is within the rated voltage.
- (Action 6) Replace the servo amplifier.
- (Action 7) Replace the motor of the corresponding axis.
- (Action 8) Replace the E-stop unit.
- (Action 9) Replace the motor power line (robot connection cable) of the corresponding axis.
- (Action 10) Replace the motor power line and brake line (internal cable of the robot) of the corresponding axis.

#### SRVO-051 CUER alarm (Group: i Axis: j)

(Explanation) The offset of the current feedback value is abnormally high.

(Action) Replace the servo amplifier.

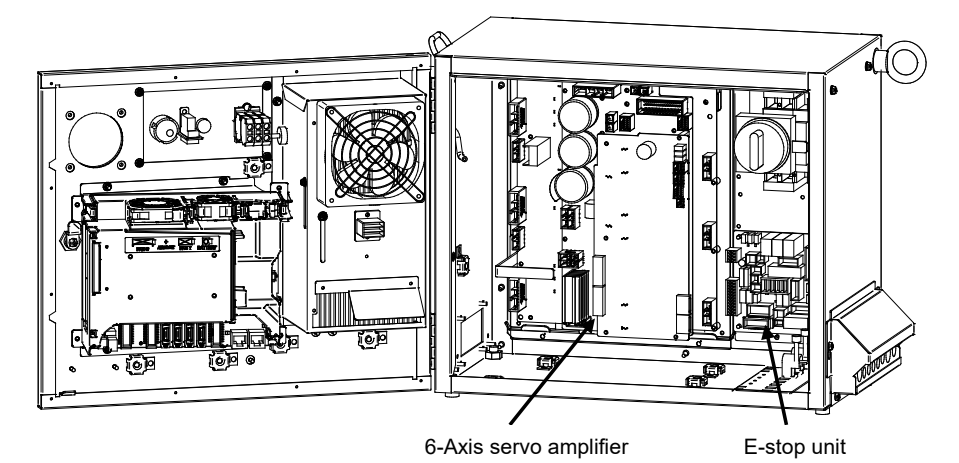

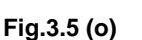

SRVO-049 OHAL1 alarm SRVO-050 CLALM alarm SRVO-051 CUER alarm

# SRVO-055 FSSB com error 1 (G:i A:j)

(Explanation) A communication error has occurred between the main board and servo amplifier.

- (Action 1) Check the optical fiber cable between the axis control card and servo amplifier. Replace it if it is faulty.
- (Action 2) Replace the axis control card on the main board.
- (Action 3) Replace the servo amplifier.

#### SRVO-056 FSSB com error 2 (G:i A:j)

(Explanation) A communication error has occurred between the main board and servo amplifier.

- (Action 1) Check the optical fiber cable between the axis control card and servo amplifier. Replace it if it is faulty.
- (Action 2) Replace the axis control card on the main board.
- (Action 3) Replace the servo amplifier.

#### SRVO-057 FSSB disconnect (G:i A:j)

(Explanation) Communication was interrupted between the main board and servo amplifier.

- (Action 1) Check whether fuse (FS1) on the 6-Axis servo amplifier has blown. If the fuse has blown, replace the 6-Axis servo amplifier including the fuse.
- (Action 2) Check the optical fiber cable between the axis control card and servo amplifier. Replace it if it is faulty.
- (Action 3) Replace the axis control card on the main board.
- (Action 4) Replace the servo amplifier.
- (Action 5) Check for a point where the robot connection cable (RMP1, RP1) or an internal cable running to each Pulsecoder through the robot mechanical section is grounded.

Before continuing to the next step, perform a complete controller back up to save all your programs and settings.

(Action 6) Replace the main board.

# SRVO-058 FSSB xx init error (yy)

(Explanation) Communication was interrupted between the main board and servo amplifier.

- (Action 1) Check whether fuse (FS1) on the 6-Axis servo amplifier has blown. If the fuse has blown, replace the 6-Axis servo amplifier including the fuse.
- Turn off the power and disconnect the CRF8 connector on the 6-Axis servo amplifier. (Action 2) Then check whether this alarm occurs again. (Ignore the alarm SRVO-068 because of disconnecting the CRF8 connector.) If this alarm does not occur, the robot connection cable (RMP1, RP1) or the internal cable of the robot may be short-circuited to the ground. Check the cables and replace it if necessary. (Action 3) Check whether the LED (P5V and P3.3V) on the 6-Axis servo amplifier is lit. If they are not lit, the DC power is not supplied to the 6-Axis servo amplifier. Make sure the connector CP5 on the power supply unit and the connector CXA2B on the 6-Axis servo amplifier are connected tightly. If they are connected tightly, replace the 6-Axis servo amplifier. Check the optical fiber cable between the axis control card and servo amplifier. (Action 4) Replace it if it is faulty. Replace the axis control card on the main board. (Action 5) (Action 6) Replace the 6-Axis servo amplifier. (Action 7) If the other units (the servo amplifier for the auxiliary axis and the line tracking
  - interface) are connected in the FSSB optical communication, disconnect these units and connect only 6-Axis servo amplifier for the robot. Then turn on the power. If this alarm does not occur, search the failed unit and replace it.

Before executing the (Action 8), perform a complete controller back up to save all your programs and settings.

(Action 8) Replace the main board.

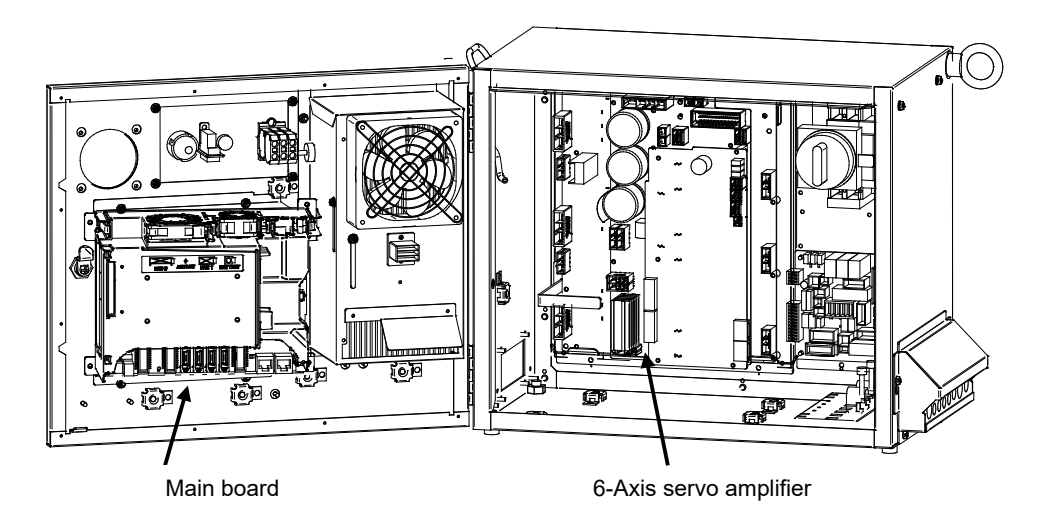

Axis control card

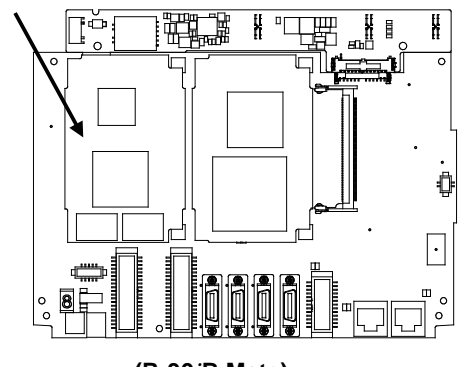

(R-30iB Mate)

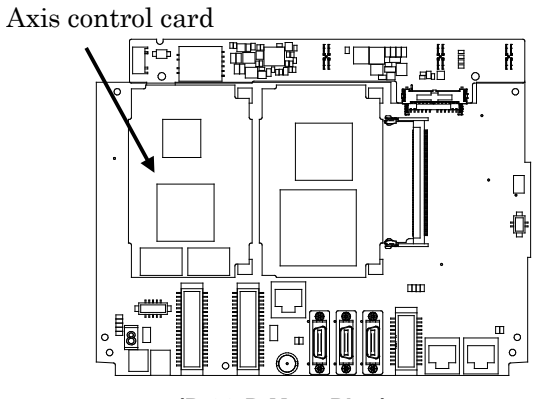

(R-30iB Mate Plus)

(Main board)

Fig.3.5 (p) SRVO-055 FSSB com error 1 SRVO-056 FSSB com error 2 SRVO-057 FSSB disconnect SRVO-058 FSSB init error

#### SRVO-059 Servo amp init error (G:i A:j)

(Explanation) Servo amplifier initialization is failed.

- (Action 1) Check the optical fiber cable between the axis control card on the main board servo amplifier. Replace it if it is faulty.
- (Action 2) Turn off the power and disconnect the CRF8 connector on the 6-Axis servo amplifier. Then check whether this alarm occurs again. (Ignore the alarm SRVO-068 because of disconnecting the CRF8 connector.)

If this alarm does not occur, the robot connection cable (RMP1, RP1) or the internal cable of the robot (Pulsecoder cable) may be short-circuited to the ground. Check the cables and replace it if necessary.

(Action 3) Check whether the LED (P5V and P3.3V) on the 6-Axis servo amplifier is lit. If they are not lit, the DC power is not supplied to the servo amplifier.

Make sure the connector CP5 on the power supply unit and the connector CXA2B on the 6-Axis servo amplifier are connected tightly. If they are connected tightly, replace the 6-Axis servo amplifier.

- (Action 4) Replace the servo amplifier.
- (Action 5) Replace the line tracking board (If installed).
- (Action 6) Replace the Pulsecoder

# SRVO-062 BZAL alarm (Group: i Axis: j)

(Explanation) This alarm occurs if battery for Pulsecoder absolute-position backup is empty. A probable cause is a broken battery cable or no batteries in the robot.

- (Action 1) Replace the battery in the battery box of the robot base.
- (Action 2) Replace the Pulsecoder with which an alarm has been issued.
- (Action 3) Check whether the mechanical unit cable for feeding power from the battery to the Pulsecoder is not disconnected and grounded. If an abnormality is found, replace the cable.

# 

After correcting the cause of this alarm, set the system variable (\$MCR.\$SPC\_RESET) to TRUE then turn on the power again. Mastering is needed.

#### SRVO-064 PHAL alarm (Group: i Axis: j)

(Explanation) This alarm occurs if the phase of the pulses generated in the Pulsecoder is abnormal.(Action) Replace the Pulsecoder with which an alarm has been issued.

#### NOTE

This alarm might accompany the DTERR, CRCERR, or STBERR alarm. In this case, however, there may be no actual condition for this alarm.

# SRVO-065 BLAL alarm (Group: i Axis: j)

(Explanation) The battery voltage for the Pulsecoder is lower than the rating.

(Action) Replace the battery.

(If this alarm occurs, turn on the power and replace the battery as soon as possible. A delay in battery replacement may result in the BZAL alarm being detected. In this case, the position data will be lost. Once the position data is lost, mastering will become necessary.

#### SRVO-067 OHAL2 alarm (Grp:i Ax:j)

(Explanation) The temperature inside the Pulsecoder or motor is abnormally high, and the built-in thermostat has operated.

MAINTENANCE

- (Action 1) Check the robot operating conditions. If a condition such as the duty cycle and load weight has exceeded the rating, relax the robot load condition to meet the allowable range.
- (Action 2) When power is supplied to the motor after it has become sufficiently cool, if the alarm still occurs, replace the motor.

# SRVO-068 DTERR alarm (Grp:i Ax:j)

(Explanation) The serial Pulsecoder does not return serial data in response to a request signal.

- (Action 1) Make sure that the robot connection cable (RMP1, RP1) connector (CRF8) of 6-Axis servo amplifier and the connector (motor side) are connected tightly.
- (Action 2) Check that the shielding of the robot connection cable (RMP1, RP1) is grounded securely in the cabinet.
- (Action 3) Replace the Pulsecoder.
- (Action 4) Replace the servo amplifier.
- (Action 5) Replace the robot connection cable (RMP1, RP1, RM1).
- (Action 6) Replace the internal cable of the robot (for the Pulsecoder, For the Motor).

# SRVO-069 CRCERR alarm (Grp:i Ax:j)

(Explanation) The serial data has disturbed during communication.(Action) See actions on SRVO-068

# SRVO-070 STBERR alarm (Grp:i Ax:j)

(Explanation) The start and stop bits of the serial data are abnormal.

(Action) See actions on SRVO-068

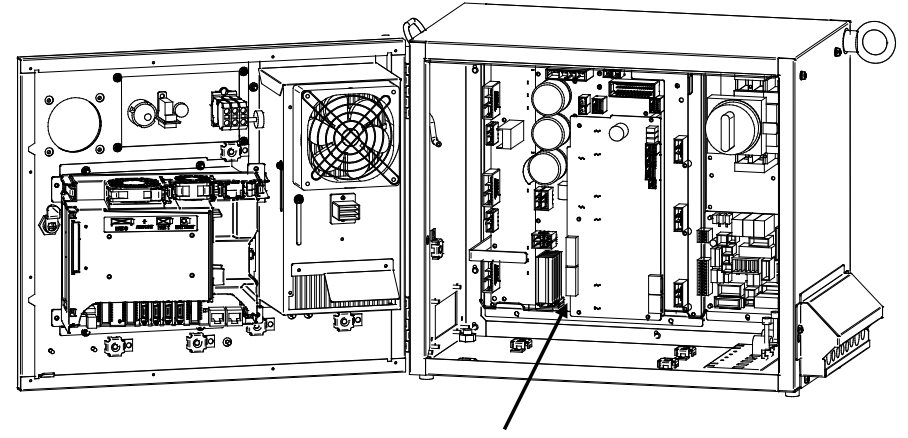

6-Axis servo amplifier

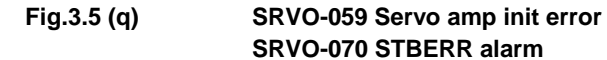

# SRVO-071 SPHAL alarm (Grp:i Ax:j)

(Explanation) The feedback speed is abnormally high.(Action) Action as same as the SRVO-068.

#### NOTE

If this alarm occurs together with the PHAL alarm (SRVO-064), this alarm does not correspond to the major cause of the failure.

# SRVO-072 PMAL alarm (Group:i Axis:j)

(Explanation) It is likely that the Pulsecoder is abnormal.(Action) Replace the Pulsecoder and remaster the robot.

#### SRVO-073 CMAL alarm (Group: i Axis: j)

- (Explanation) It is likely that the Pulsecoder is abnormal or the Pulsecoder has malfunctioned due to noise.
- (Action 1) Check whether the connection of the controller earth is good. Check the earth cable connection between controller and robot connection cables are connected securely to the grounding plate.
- (Action 2) Reinforce the earth of the motor flange. (In case of Auxiliary axis)
- (Action 3) Reset the Pulse count.
- (Action 4) Replace the Pulsecoder.
- (Action 5) Replace the robot connection cable (RMP1, RM1, RP1).
- (Action 6) Replace the internal cable of the robot (for the Pulsecoder, For the Motor).

#### SRVO-074 LDAL alarm (Group: i Axis: j)

(Explanation) The LED in the Pulsecoder is broken.

(Action) Replace the Pulsecoder, and remaster the robot.

#### SRVO-075 Pulse not established (G:i A:j)

(Explanation) The absolute position of the Pulsecoder cannot be established.

(Action) Reset the alarm, and jog the axis on which the alarm has occurred until the same alarm will not occur again.

#### SRVO-076 Tip Stick Detection (G:i A:j)

(Explanation) An excessive disturbance was assumed in servo software at the start of operation. (An abnormal load was detected. The cause may be welding.)

- (Action 1) Check whether the robot has collided. Or check whether the machinery load of the corresponding axis is increased.
- (Action 2) Check whether the load settings are valid.
- (Action 3) Check whether the brake of the corresponding axis is released.
- (Action 4) Check whether the load weight is within the rated range. If the weight exceeds the upper limit, decrease it to the limit.
- (Action 5) Check whether the voltage input to the controller is within the rated voltage.
- (Action 6) Replace the servo amplifier.
- (Action 7) Replace the corresponding servo motor.
- (Action 8) Replace the E-stop unit.
- (Action 9) Replace the power cable of the robot connection cable in which the corresponding axis is connected.
- (Action 10) Replace the internal cable of the robot (power/brake) in which the corresponding axis is connected.

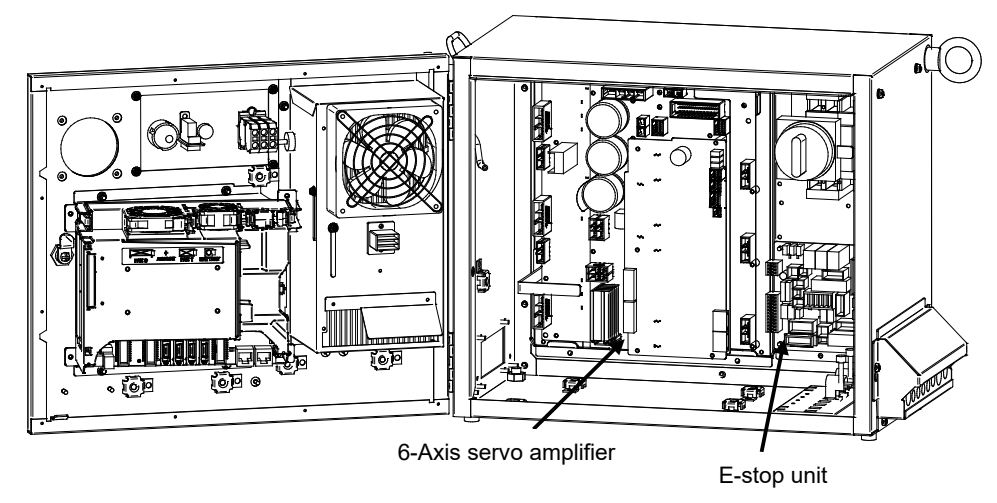

Fig.3.5 (r) SRVO-076 Tip stick detection

# SRVO-081 EROFL alarm (Track enc:i)

- (Explanation) The pulse counter for line tracking has overflowed.
- (Action 1) Check whether the condition of the line tracking exceeds the limitation.
- (Action 2) Replace the Pulsecoder.
- (Action 3) Replace the line tracking board.

#### SRVO-082 DAL alarm (Track encoder:i)

(Explanation) The line tracking Pulsecoder has not been connected.

- (Action 1) Check the connection cable at each end (the line tracking board and the motor side)
- (Action 2) Check whether the shielding of the connection cable is connected securely to the grounding plate.
- (Action 3) Replace the line tracking cable.
- (Action 4) Replace the Pulsecoder.
- (Action 5) Replace the line tracking board.

#### SRVO-084 BZAL alarm (Track enc:i)

(Explanation) This alarm occurs if the backup battery for the absolute position of the Pulsecoder has not been connected. See the description about the BZAL alarm (SRVO-062).

#### SRVO-087 BLAL alarm (Track enc:i)

(Explanation) This alarm occurs if the voltage of the backup battery for the absolute position of the Pulsecoder is low. See the description about the BLAL alarm (SRVO-065).

#### SRVO-089 OHAL2 alarm (Track enc:i)

(Explanation) The motor has overheated. When power is supplied to the Pulsecoder after it has become sufficiently cool, if the alarm still occurs. See the description about the OHAL2 alarm (SRVO-067).

#### SRVO-090 DTERR alarm (Track enc:i)

(Explanation) Communication between the Pulsecoder and line tracking board is abnormal. See the SRVO-068 DTERR alarm.

- (Action 1) Check the connection cable at each end (the line tracking board and the Pulsecoder)
- (Action 2) Check whether the shielding of the connection cable is connected securely to the grounding plate.
- (Action 3) Replace the Pulsecoder.
- (Action 4) Replace the line tracking cable.
- (Action 5) Replace the line tracking board.

#### SRVO-091 CRCERR alarm (Track enc:i)

(Explanation) Communication between the Pulsecoder and line tracking board is abnormal.(Action) Action as same as the SRVO-090.

#### SRVO-092 STBERR alarm (Track enc:i)

(Explanation) Communication between the Pulsecoder and line tracking board is abnormal.(Action) Action as same as the SRVO-090.

#### SRVO-093 SPHAL alarm (Track enc:i)

- (Explanation) This alarm occurs if the current position data from the Pulsecoder is higher than the previous position data.
- (Action) Action as same as the SRVO-090.

#### SRVO-094 PMAL alarm (Track enc:i)

- (Explanation) It is likely that the Pulsecoder is abnormal. See the description about the PMAL alarm (SRVO-072).
- (Action) Replace the Pulsecoder.

#### SRVO-095 CMAL alarm (Track enc:i)

- (Explanation) It is likely that the Pulsecoder is abnormal or the Pulsecoder has malfunctioned due to noise. See the description about the CMAL alarm (SRVO-073).
- (Action 1) Reinforce the earth of the flange of the Pulsecoder.
- (Action 2) Reset the Pulse count.
- (Action 3) Replace the Pulsecoder.

#### SRVO-096 LDAL alarm (Track enc:i)

(Explanation) The LED in the Pulsecoder is broken. See the description about the LDAL alarm (SRVO-074).

#### SRVO-097 Pulse not established (Enc:i)

(Explanation) The absolute position of the Pulsecoder cannot be established. See the description about (SRVO-075). Pulse not established.

(Action 1) Reset the alarm, and jog the axis on which the alarm has occurred until the same alarm does not occur again. (Jog one motor revolution)

# SRVO-105 Door open or E.Stop

(Explanation) The cabinet door is open.

- When the door switch is not mounted skip Action 1 and 2 and start from Action 3

- (Action 1) If the auxiliary cabinet (option) is installed, check whether the door of the auxiliary cabinet is open. When the door is open, close it
- (Action 2) If the auxiliary cabinet (option) is installed, check the door switch and its wiring. If the switch or wiring is faulty, replace it.
- (Action 3) Check that the CRMA92, CRMB8 connectors on the E-STOP unit and CRMA91 on the 6-Axis servo amplifier are connected securely.
- (Action 4) Replace the emergency stop board.
- (Action 5) Replace the 6- Axis servo amplifier.

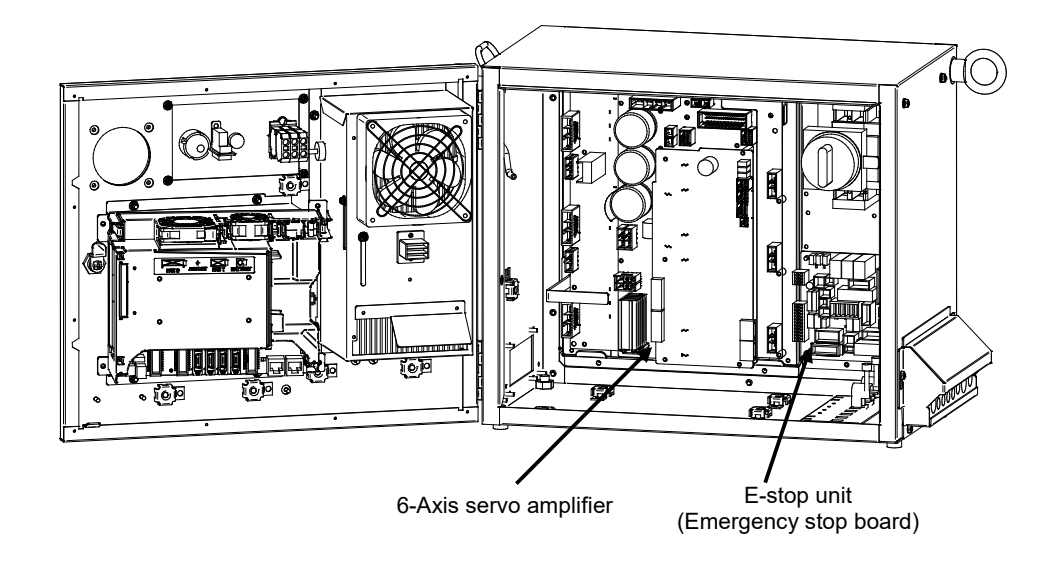

Fig.3.5 (s) SRVO-105 Door open or E-stop

#### SRVO-123 Fan motor rev slow down(i)

(Explanation) The rotation speed of fan motor is slow down.

(Action 1) Check the fan motor and its cables. Replace them if necessary.

(Action 2) Replace the backplane unit.

Before executing the (Action 3), perform a complete controller back up to save all your programs and settings.

(Action 3) Replace the main board.

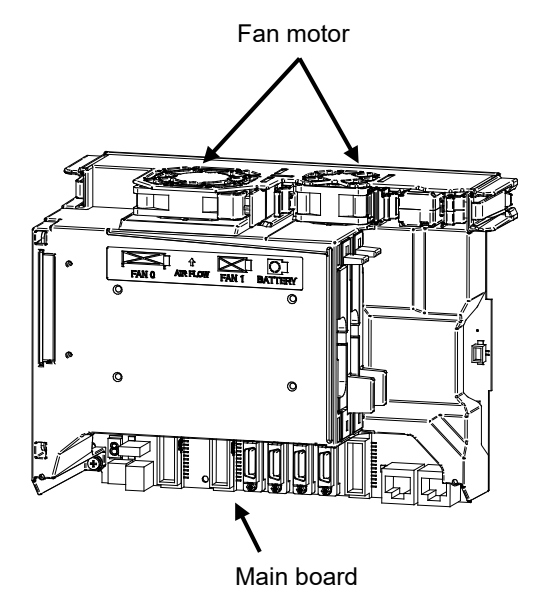

Fig.3.5 (t) SRVO-123 Fan motor rev slow down(i)

#### SRVO-134 DCLVAL alarm (G:i A:j)

- (Explanation) The DC voltage (DC link voltage) of the main circuit power supply for the servo amplifier is abnormally low.
- (Action 1) It is possible that an instant disconnection of power source causes this alarm. Check whether an instant disconnection occurred.
- (Action 2) Check the input voltage to the controller is within the rated voltage.
- (Action 3) Modify the program in order that robot and the auxiliary axis do not accelerate simultaneously in the system with the auxiliary axis.
- (Action 4) Replace the E-stop unit.
- (Action 5) Replace the servo amplifier.

#### SRVO-156 IPMAL alarm (G:i A:j)

(Explanation) Abnormally high current flowed through the main circuit of the servo amplifier.

- (Action 1) Turn off the power, and disconnect the power cable from the servo amplifier indicated by the alarm message. (And disconnect the brake cable (CRR88 on the servo amplifier) to avoid the axis falling unexpectedly.) Turn on the power, and if the alarm occurs again, replace the servo amplifier.
- (Action 2) Turn off the power and disconnect the power cable from the servo amplifier indicated by the alarm message, and check the insulation of their U, V, W and the GND lines each other. If there is a short-circuit, replace the power cable.
- (Action 3) Turn off the power and disconnect the power cable from the servo amplifier by the alarm message, and measure the resistance between their U and V, V and W and W and U with an ohmmeter that has a very low resistance range. If the resistances at the three places are different from each other, the motor, the power cable is defective. Check each item in detail and replace it if necessary.

# SRVO-157 CHGAL alarm (G:i A:j)

- (Explanation) The capacitor on the servo amplifier was not charged properly within the specified time when the servo power is on.
- (Action 1) Check the input voltage to the controller is within the rated voltage.
- (Action 2) Make sure that the 6-axis servo amplifier CRRA12 and emergency stop board CRRA12 connector are connected tightly.

In case of single phase, make sure that the connectors CRRB14 is securely attached to the servo amplifier.

- (Action 3) Replace the E-stop unit.
- (Action 4) Replace the 6 axis servo amplifier.

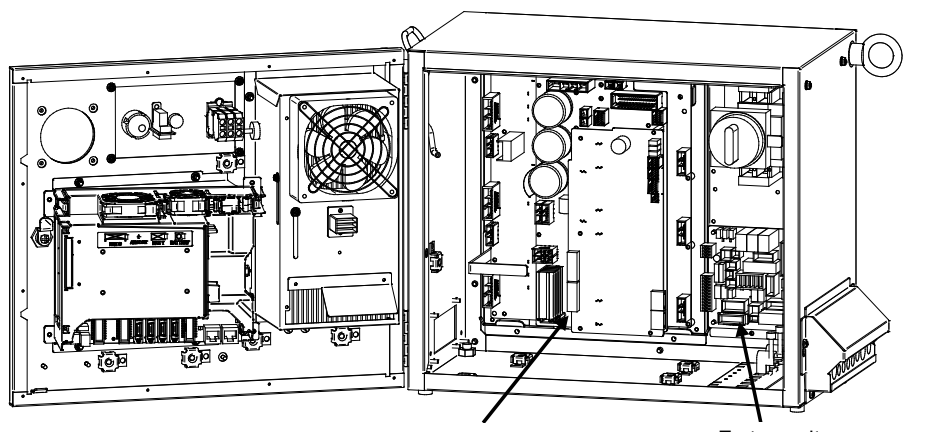

6-Axis servo amplifier

E-stop unit (Emergency stop board)

Fig.3.5 (u) SRVO-156 IPMAL alarm SRVO-157 CHGAL alarm

#### SRVO-204 External (SVEMG abnormal) E-stop

(Explanation) The switch connected across EES1 – EES11 and EES2 – EES21 on the TBOP20 on the emergency stop board was pressed, but the EMERGENCY STOP line was not disconnected.

(Action 1) Check the switch and cable connected to EES1 – EES11 and EES2 – EES21 on the TBOP20. If the cable is abnormal, replace it.

Before executing the (Action 2), perform a complete controller back up to save all your programs and settings.

- (Action 2) Replace the main board.
- (Action 3) Replace the emergency stop board.
- (Action 4) Replace the 6-Axis servo amplifier.

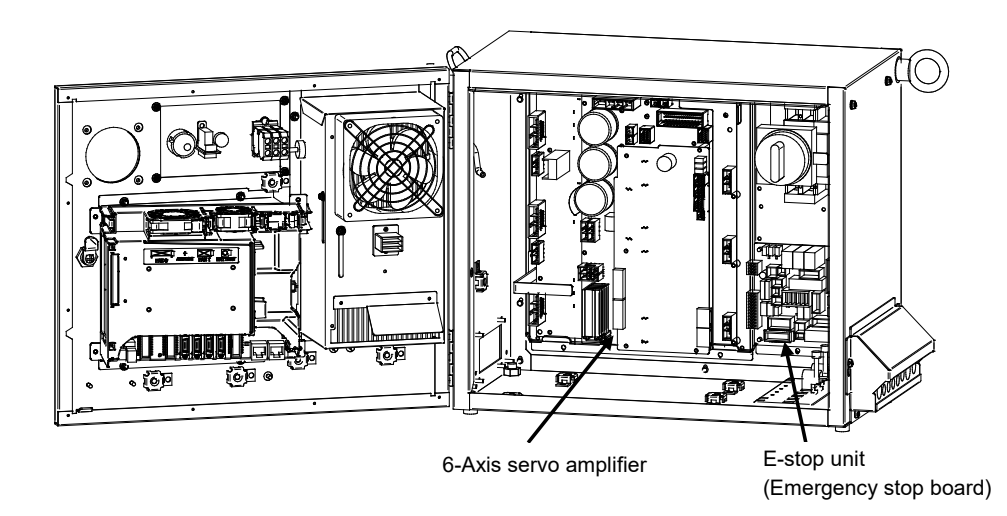

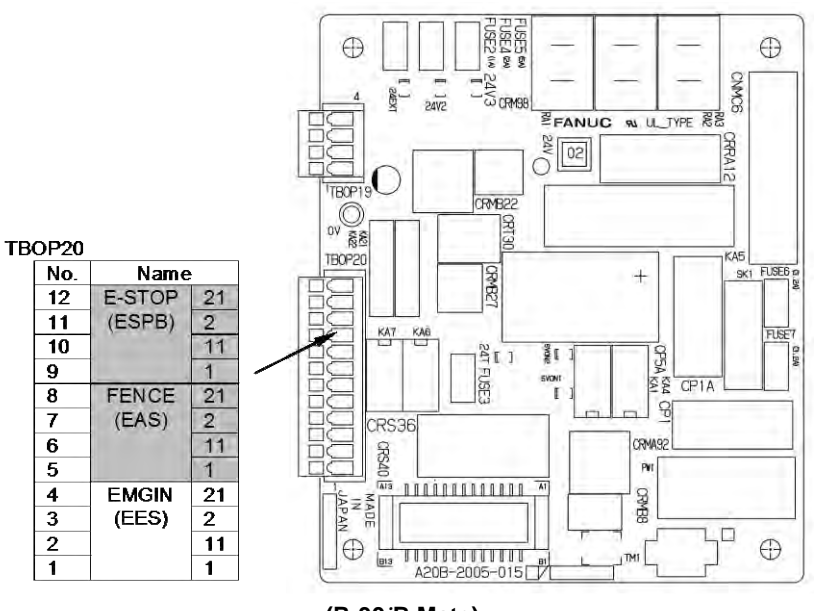

(R-30iB Mate)

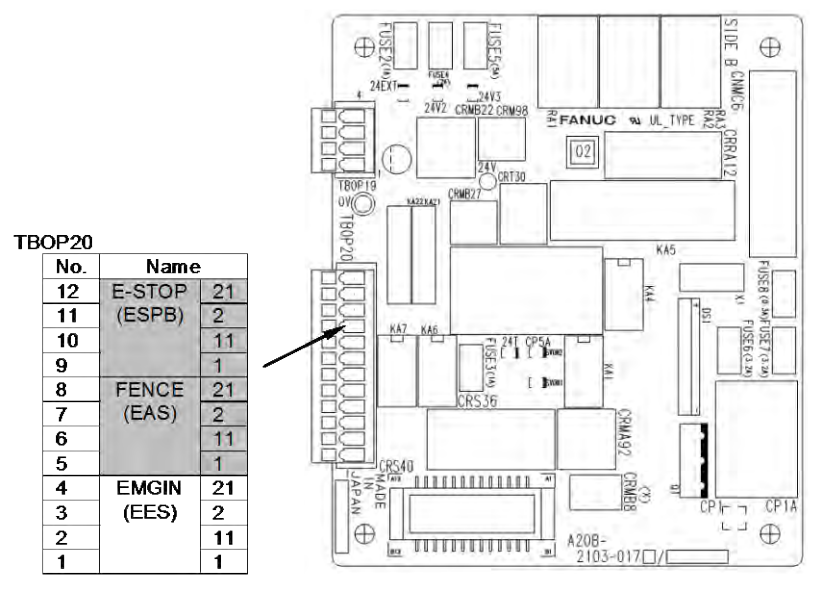

(R-30iB Mate Plus)

(Emergency stop board)

Fig.3.5 (v)

SRVO-204 External (SVEMG abnormal) E-stop

#### SRVO-205 Fence open (SVEMG abnormal)

- (Explanation) The switch connected across EAS1 EAS11 and EAS2 EAS21 on the TBOP20 on the emergency stop board was opened, but the EMERGENCY STOP line was not disconnected.
- (Action 1) Check the switch and cable connected to EAS1 EAS11 and EAS2 EAS21 on the TBOP20. If the cable is abnormal, replace it.

Before executing the (Action 2), perform a complete controller back up to save all your programs and settings.

- (Action 2) Replace the main board.
- (Action 3) Replace the emergency stop board.
- (Action 4) Replace the 6-Axis servo amplifier.

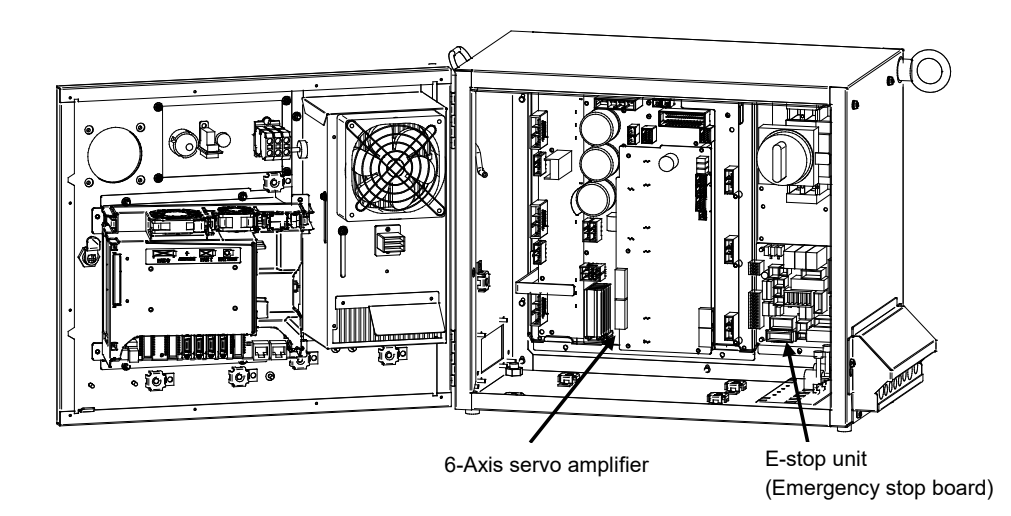

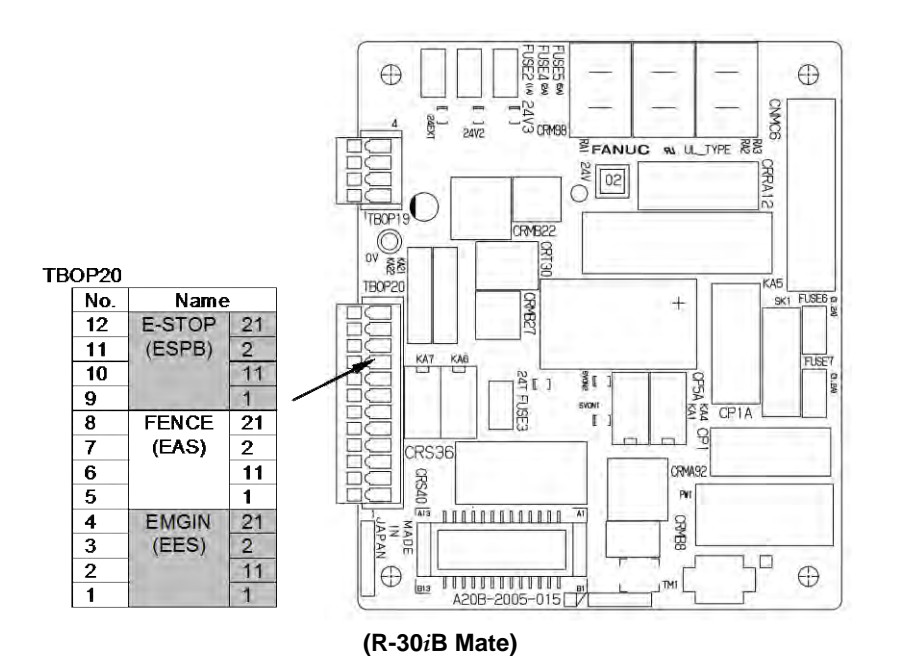

DE ⊕ USE2 USE5(SA  $\oplus$ œ CNMC6 FUSE I 24V3 24V2 CRMB22 CRM98 24EXT-FANUC N UL TYPE CRRA 24V CRT30 TBOP CRMB27 **TB0P20** TBOP20 KAS No. Name USEB (0.34)F KA4 12 E-STOP 21 2 11 (ESPB) 11 KA7 FUSE7(3.2) I CP5 10 FUSE3 (W) 9 1 DB 8 7 6 FENCE 21 (EAS) CKMA92 2 11 CRS40 5 4 3 1 JAPAN 111111111111111 21 2 CRMB8 EMGIN CP1A ٦ (EES) LJ  $\oplus$  $\oplus$ A20B-2103-017 1010000000000 2 1 11 1

(R-30iB Mate Plus)

#### (Emergency stop board)

Fig.3.5 (w)

SRVO-205 Fence open (SVEMG abnormal)

#### SRVO-206 Deadman switch (SVEMG abnormal)

- (Explanation) When the teach pendant was enabled, the DEADMAN switch was released or pressed strongly, but the emergency stop line was not disconnected.
- (Action 1) Replace the teach pendant.
- (Action 2) Check the teach pendant cable. If it is inferior, replace the cable.

Before executing the (Action 3), perform a complete controller back up to save all your programs and settings.

- (Action 3) Replace the main board.
- (Action 4) Replace the emergency stop board.
- (Action 5) Replace the 6-Axis servo amplifier.

#### SRVO-213 E-STOP Board FUSE2 blown

- (Explanation) A fuse (FUSE2) on the emergency stop board has blown, or no voltage is supplied to EXT24V.
- (Action 1) Check whether the fuse (FUSE2) on the emergency stop board has blown. If the fuse has blown, 24EXT may be short-circuited to 0EXT. Take Action 2. If FUSE2 has not blown, take Action 3 and up.
- (Action 2) Disconnect the connection destinations of 24EXT that can cause grounding then check that the fuse (FUSE2) does not blow. Disconnect the following on the emergency stop board then turn on the power:
  - CRS36
  - CRT30
  - TBOP20: EES1, EES11, EAS1, EAS11

If the fuse (FUSE2) does not blow in this state, 24EXT and 0EXT may be short-circuited at any of the connection destinations above. Isolate the faulty location then take action.

If the fuse (FUSE2) blows even when the connection destinations above are detached, replace the emergency stop board.

(Action 3) Check whether 24 V is applied to between EXT24V and EXT0V of TBOP19. If not, check the external power supply circuit.

If no external power supply is used, check whether the terminals above are connected to the INT24V and INT0V terminals, respectively.

- (Action 4) Replace the emergency stop board.
- (Action 5) Replace the teach pendant cable.
- (Action 6) Replace the teach pendant.
- (Action 7) Replace the operator's panel cable (CRT30).

# **3. TROUBLESHOOTING**

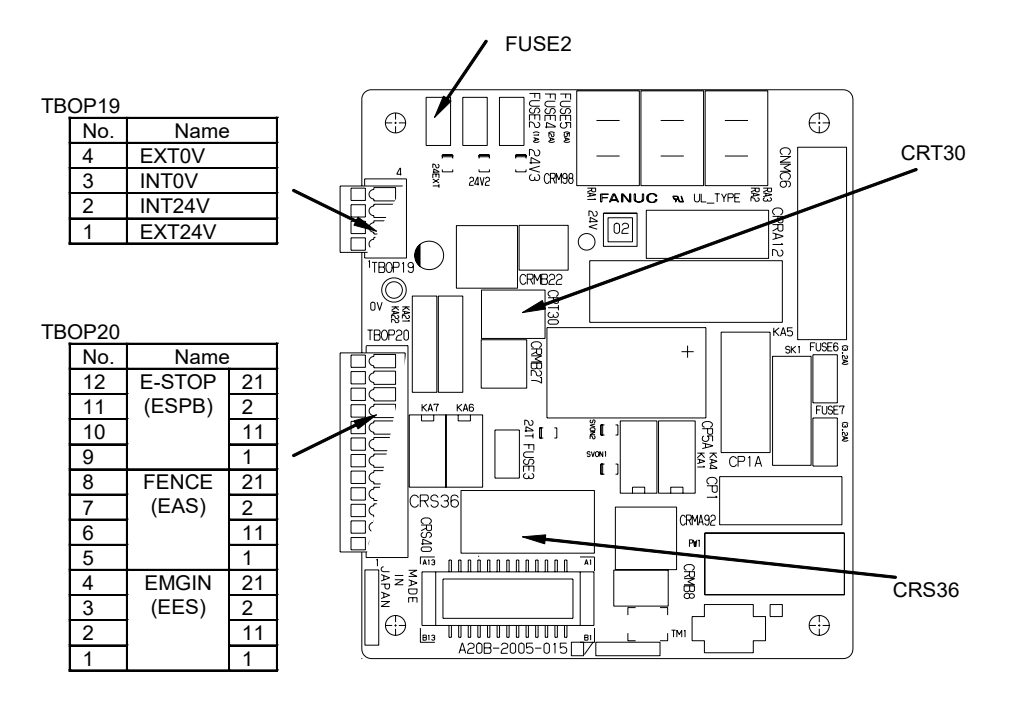

(R-30iB Mate)

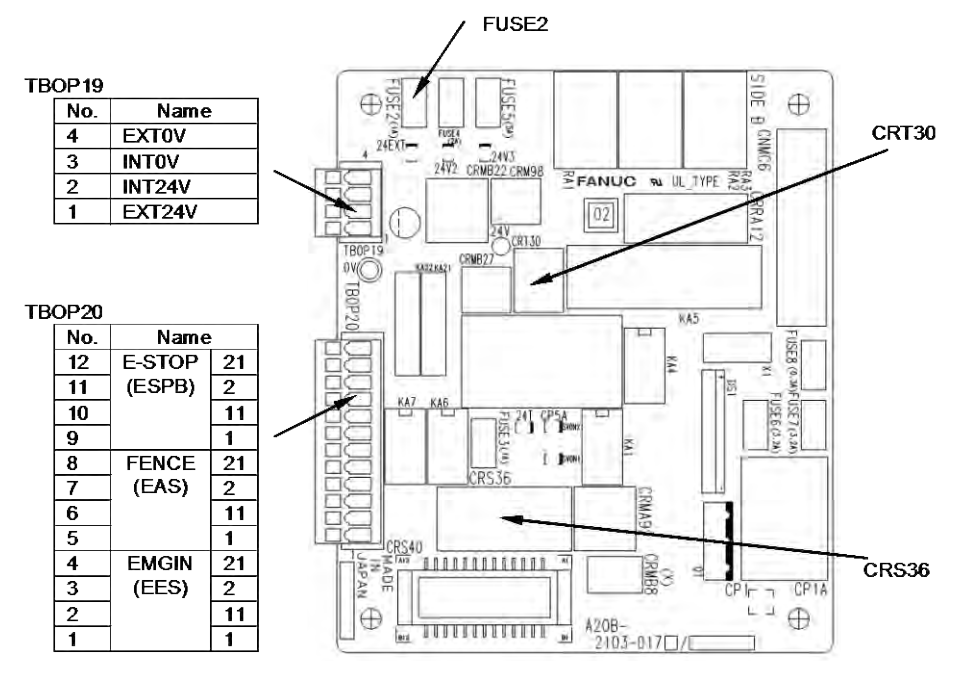

(R-30iB Mate Plus)

(Emergency stop board)

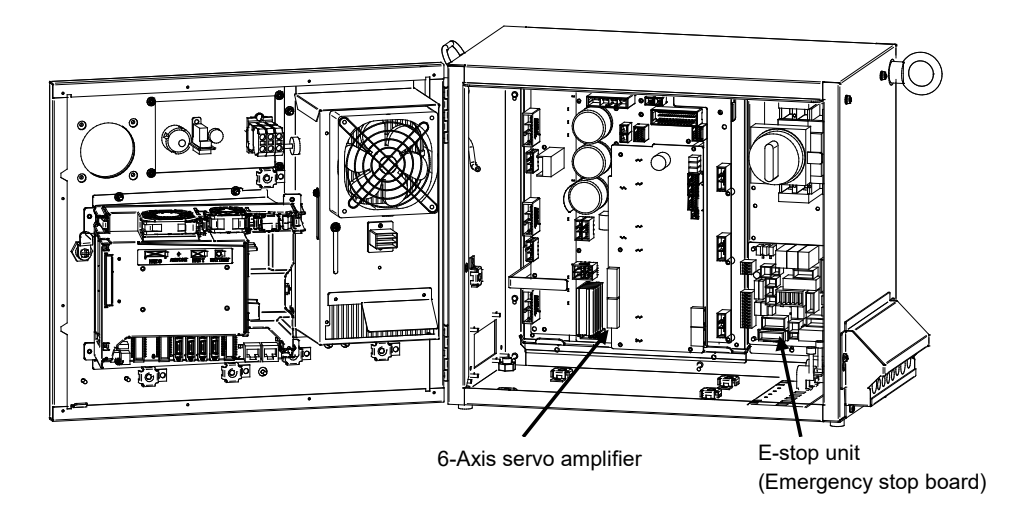

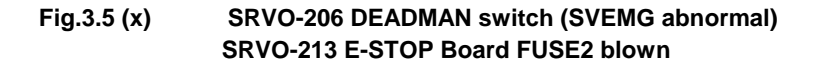

#### SRVO-214 6ch amplifier fuse blown (Robot:i)

(Explanation) A fuse (FS2 or FS3) in the 6-Axis servo amplifier has blown.

- (Action 1) A fuse (FS2 or FS3) is blown, eliminate the cause, and then replace the fuse. (See Section 3.6)
- (Action 2) Replace the 6-Axis servo amplifier.

#### SRVO-216 OVC (total) (Robot:i)

(Explanation) The current (total current for six axes) flowing through the motor is too large.

- (Action 1) Slow the motion of the robot where possible. Check the robot operation conditions. If the robot is used with a condition exceeding the duty or load weight robot rating, reduce the load condition value to the specification range.
- (Action 2) Check the input voltage to the controller is within the rated voltage.
- (Action 3) Replace the 6-Axis servo amplifier.

#### SRVO-221 Lack of DSP (G:i A:j)

(Explanation) A controlled axis card corresponding to the set number of axes is not mounted.

- (Action 1) Check whether the set number of axes is valid. If the number is invalid, set the correct number.
- (Action 2) Replace the axis control card with a card corresponding to the set number of axes.

#### SRVO-223 DSP dry run (a,b)

(Explanation) A servo DSP initialization failure occurred due to hardware failure or wrong software setting. Then, the software entered DSP dry run mode. The first number indicates the cause of the failure. The second number is extra information.

(Action) Perform an action according to the first number that is displayed in the alarm message.

1: This is a warning due to \$scr.\$startup\_cnd=12.

2,3,4,7: Replace a servo card.

5: Invalid ATR setting. Software axis config (FSSB line number, hardware start axis number, amplifier number, and amplifier type) might be wrong.

6: SRVO-180 occurs simultaneously. Controllable axis does not exist on any group. Execute aux axis setting to add axis at controlled start.

8,10: SRVO-058 (FSSB init error) occurs simultaneously. Follow the remedy of SRVO-058.

9: There is no amplifier that is connected to the servo card.

•Check the hardware connection.

•Check the optical fiber cable.

•In case of using aux. axis amplifier, make sure that the connectors CXA2A (6-axis amplifier) or CXA2B (aux. axis amplifier) are securely attached to the servo amplifier.

•Check whether the servo amplifier power is supplied.

•Check whether the fuse on the servo amplifier has blown.

•Replace the optical fiber cable.

•Replace the servo amplifier

11: Invalid axisorder setting. Non-existing axis number is specified. Software axis config (FSSB line number) might be wrong or auxiliary axis board is necessary.

12: SRVO-059 (Servo amp init error) occurs simultaneously. Follow the remedy of SRVO-059.

13,14,15: Document the events that led to the error, and contact your FANUC technical representative.

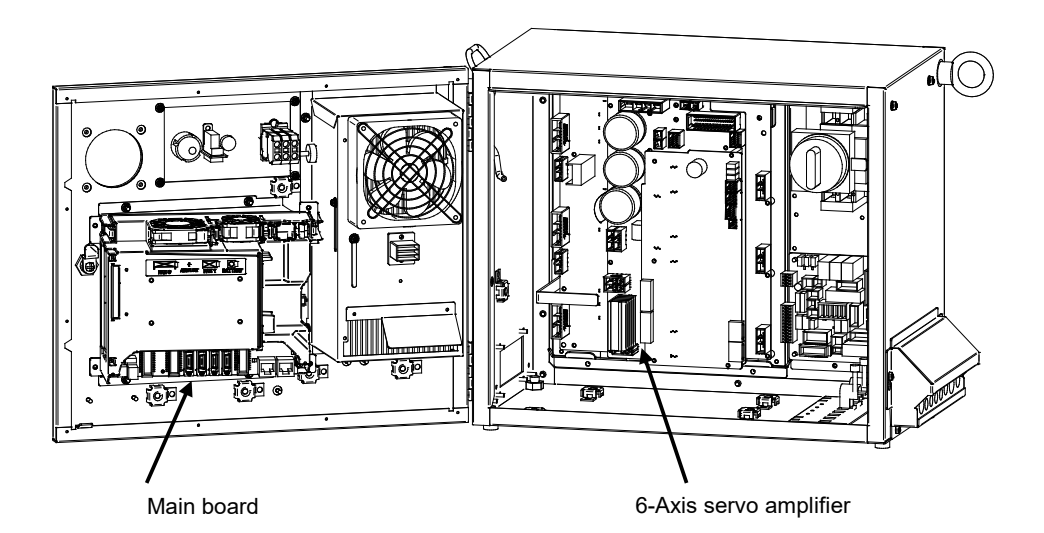

Axis control card

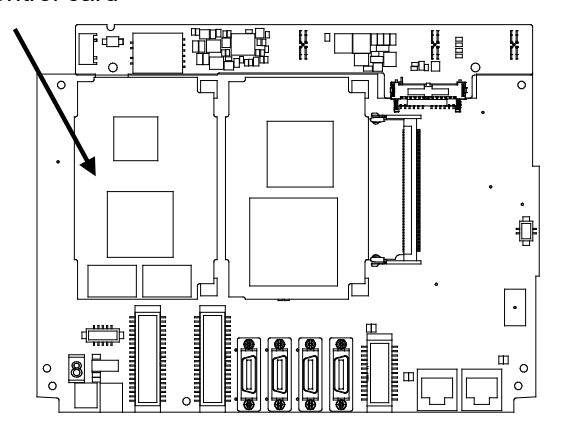

#### (Main board)

Fig.3.5 (y) SRVO-214 6ch amplifier fuse blown (Panel PCB) SRVO-216 OVC (total) SRVO-221 Lack of DSP SRVO-223 DSP dry run (a,b)

# SRVO-230 Chain 1 abnormal a, b

#### SRVO-231 Chain 2 abnormal a, b

(Explanation) A mismatch occurred between duplicate safety signals.

SRVO-230 is issued if such a mismatch that a contact connected on the chain 1 side (between EES1 and EES11, between EAS1 and EAS11, and so forth) is closed, and a contact on the chain 2 side (between EES2 and EES21, between EAS2 and EAS21, and so forth) is open occurs. SRVO-231 is issued if such a mismatch that a contact on the chain 1 side is open, and a contact on the chain 2 side is closed occurs.

If a chain error is detected, correct the cause of the alarm then reset the alarm according to the method described later.

(Action) Check the alarms issued at the same time in order to identify with which signal the mismatch occurred.

SRVO-266 through SRVO-275 and SRVO-370 through SRVO-385 are issued at the same time. Take the action(s) described for each item.

#### 

If this alarm is issued, do not reset the chain error alarm until the failure is identified and repaired. If robot use is continued with one of the duplicate circuits being faulty, safety may not be guaranteed when the other circuit fails.

#### 

1 The state of this alarm is preserved by software. After correcting the cause of the alarm, reset the chain error alarm according to the chain error reset procedure described later.

2 Until a chain error is reset, no ordinary reset operation must be performed. If an ordinary reset operation is performed before chain error resetting, the message "SRVO-237 Chain error cannot be reset" is displayed on the teach pendant.

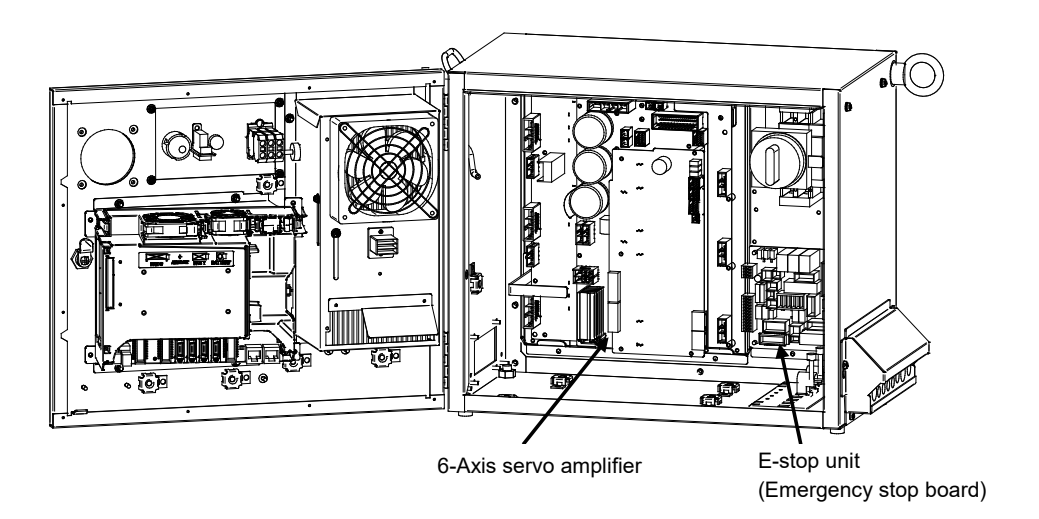

# Fig.3.5 (z)SRVO-230 Chain 1 (+24V) abnormal a, bSRVO-231 Chain 2 (0V) abnormal a, b

# Alarm history display method

- 1. Press the screen selection key on the teach pendant.
- 2. Select [4 ALARM] on the teach pendant.
- 3. Press F3 [HIST] on the teach pendant.

# Chain error reset procedure

# 

Do not perform this operation until the cause of the alarm is corrected.

#### <Method 1>

- 1. Press the emergency stop button.
- 2. Press the screen selection key on the teach pendant.
- 3. Select [0 NEXT PAGE] on the teach pendant.
- 4. Press [6 SYSTEM] on the teach pendant.
- 5. Press [7 SYSTEM SETTING] on the teach pendant.
- 6. Find "28" Chain Error Reset Execution.
- 7. Press F3 on the teach pendant to reset "Chain Error".

#### <Method 2>

- 1. Press the screen selection key on the teach pendant.
- 2. Select [4 ALARM] on the teach pendant.
- 3. Press F4 [CHAIN RESET] on the teach pendant.

#### SRVO-233 TP OFF in T1/ T2

(Explanation) Teach pendant is disabled when the mode switch is T1 or T2.

- Or controller door is opened.
- (Action 1) Enable the teach pendant in teaching operation. In other case the mode switch should be AUTO mode.
- (Action 2) Close the controller door, if open.
- (Action 3) Replace the teach pendant.
- (Action 4) Replace the teach pendant cable.
- (Action 5) Replace the mode switch.
- (Action 6) Replace the emergency stop board.
- (Action 7) Replace the 6-Axis servo amplifier.

# SRVO-235 Short term Chain abnormal

(Explanation) Short term single chain failure condition is detected.

- Cause of this alarm is;
  - Half release of DEADMAN switch
  - Half operation of emergency stop switch.
- (Action 1) Cause the same error to occur again, and then perform resetting.
- (Action 2) Replace the emergency stop board.
- (Action 3) Replace the 6-Axis servo amplifier.

# SRVO-251 DB relay abnormal (G:i A:j)

(Explanation) An abnormality was detected in the internal relay (DB relay) of the servo amplifier.

- (Action 1) Replace the servo amplifier.
- (Action 2) Replace the E-stop unit.

#### SRVO-252 Current detect abnl (G:i A:j)

- (Explanation) An abnormality was detected in the current detection circuit inside the servo amplifier.
- (Action) Replace the servo amplifier.

#### SRVO-253 Amp internal over heat (G:i A:j)

(Explanation) An overheat was detected inside the servo amplifier.(Action) Replace the servo amplifier.

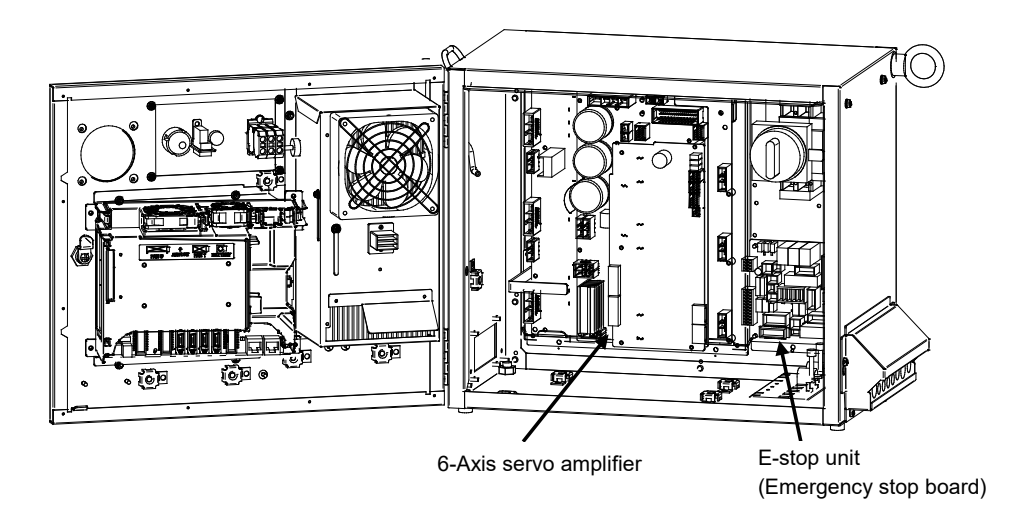

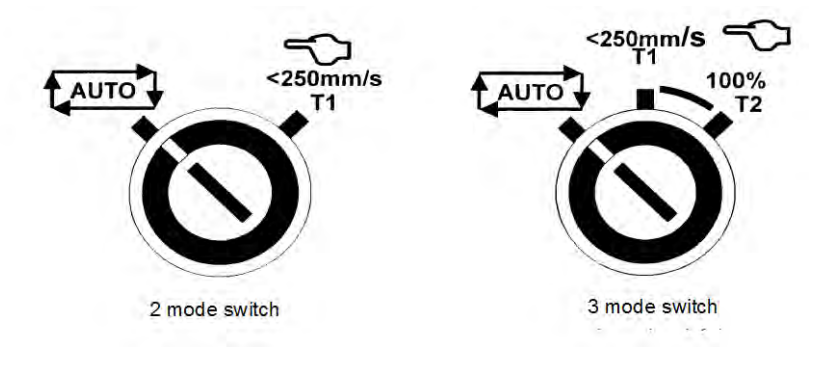

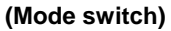

Fig.3.5 (aa)SRVO-233 TP OFF in T1, T2SRVO-235 Short term Chain abnormalSRVO-251 DB relay abnormalSRVO-252 Current detect abnlSRVO-253 Amp internal over heat

# SRVO-266FENCE1 status abnormalSRVO-267FENCE2 status abnormal

(Explanation) A chain alarm was detected with the EAS (FENCE) signal.

(Action 1) Check whether the circuitry connected to the dual input signal (EAS) is faulty.

(Action 2) Check whether the timing of the dual input signal (EAS) satisfies the timing specification (See Subsection 3.2.5, Table 3.2.5 in CONNECTIONS).

Before executing the (Action 3), perform a complete controller back up to save all your programs and settings.

(Action 3) Replace the main board.

(Action 4) Replace the emergency stop board.

# 

If this alarm is issued, do not reset the chain error alarm until the failure is identified and repaired. If robot use is continued with one of the duplicate circuits being faulty, safety may not be guaranteed when the other circuit fails.

#### NOTE

For the procedure of recovery from this alarm, see the descriptions of SRVO-230 and SRVO-231.

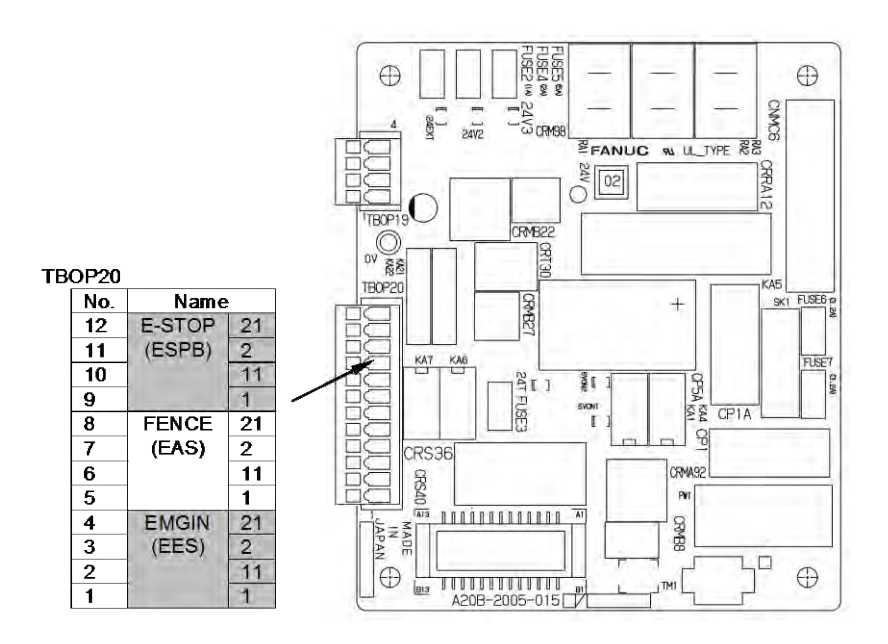

#### (R-30iB Mate)

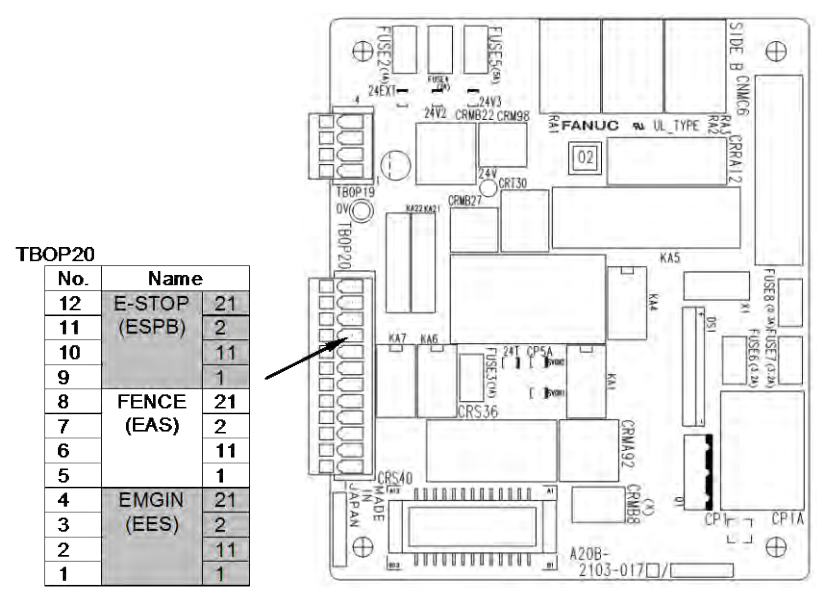

(R-30iB Mate Plus)

(Emergency stop board)

Fig.3.5 (ab) SRVO-266 FENCE1 status abnormal SRVO-267 FENCE2 status abnormal

# SRVO-270 EXEMG1 status abnormal

# SRVO-271 EXEMG2 status abnormal

(Explanation) A chain alarm was detected with the EES (EXEMG) signal.

- (Action 1) Check whether the circuitry connected to the dual input signal (EES) is faulty.
- (Action 2) Check whether the timing of the dual input signal (EES) satisfies the timing specification (See Subsection 3.2.5, Fig 3.2.5(c) in CONNECTIONS).
- (Action 3) Replace the teach pendant cable.
- (Action 4) Replace the teach pendant.
- (Action 5) Replace the emergency stop board.
- (Action 6) Replace the emergency stop switch on the operator's panel (or replace entire operator's panel).

Before executing the (Action 7), perform a complete controller back up to save all your programs and settings.

(Action 7) Replace the main board.

# 

If this alarm is issued, do not reset the chain error alarm until the failure is identified and repaired. If robot use is continued with one of the duplicate circuits being faulty, safety may not be guaranteed when the other circuit fails.

# NOTE

For the procedure of recovery from this alarm, see the descriptions of SRVO-230 and SRVO-231.

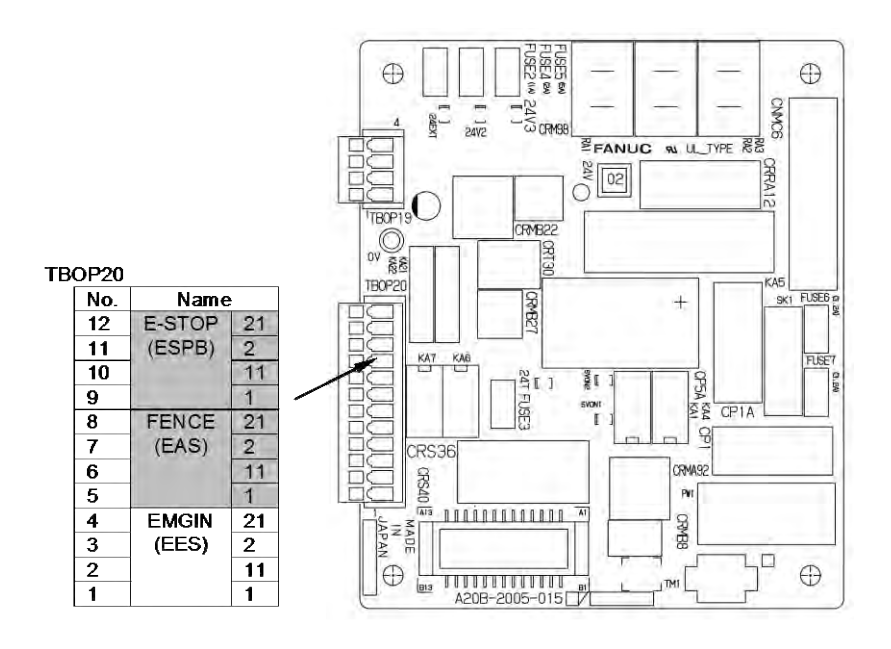

#### (R-30iB Mate)

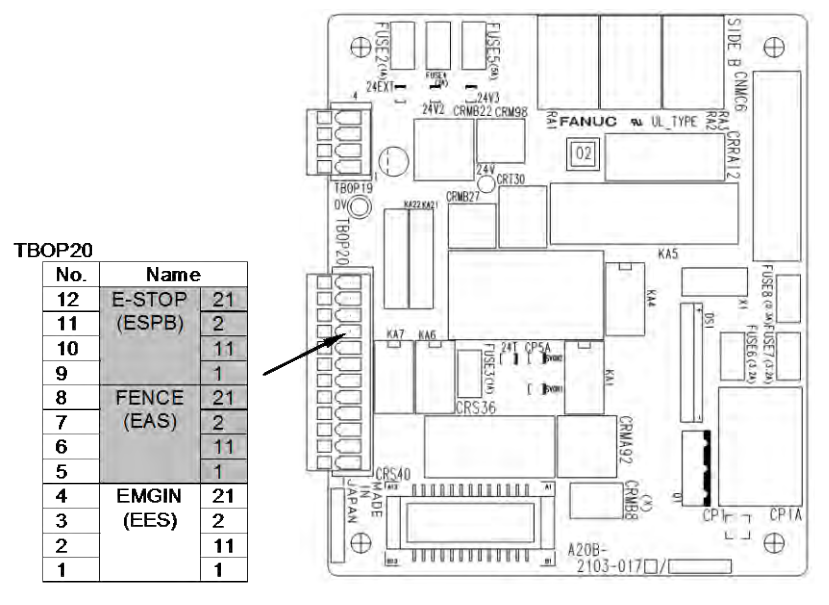

(R-30iB Mate Plus)

(Emergency stop board)

Fig.3.5 (ac) SRVO-270 EXEMG1 status abnormal SRVO-271 EXEMG2 status abnormal

# SRVO-274 NTED1 status abnormal

#### SRVO-275 NTED2 status abnormal

(Explanation) A chain alarm was detected with the NTED signal.

- (Action 1) This alarm may be issued when the DEADMAN switch is pressed to a proper position or is operated very slowly. In such a case, release the DEADMAN switch once completely then press the DEADMAN switch again.
- (Action 2) Check whether the circuitry connected to the dual input signal (NTED) is faulty.
- (Action 3) Check whether the timing of the dual input signal (NTED) satisfies the timing specification
  - (See Subsection 3.2.5, Fig 3.2.5(c) in CONNECTIONS).
- (Action 4) Replace the teach pendant cable.
- (Action 5) Replace the teach pendant.
- (Action 6) Replace the emergency stop board.
- (Action 7) Replace the mode switch on the operator's panel.

Before executing the (Action 8), perform a complete controller back up to save all your programs and settings.

(Action 8) Replace the main board.

#### 

If this alarm is issued, do not reset the chain error alarm until the failure is identified and repaired. If robot use is continued with one of the duplicate circuits being faulty, safety may not be guaranteed when the other circuit fails.

#### NOTE

For the procedure of recovery from this alarm, see the descriptions of SRVO-230 and SRVO-231.

# SRVO-277 Panel E-stop (SVEMG abnormal)

(Explanation) The emergency stop line was not disconnected although the emergency stop button on the operator's panel was pressed.

Before executing the (Action 1), perform a complete controller back up to save all your programs and settings.

- (Action 1) Replace the main board.
- (Action 2) Replace the emergency stop board.
- (Action 3) Replace the 6-Axis servo amplifier.

#### SRVO-278 TP E-stop (SVEMG abnormal)

- (Explanation) The emergency stop line was not disconnected although the emergency stop button on the teach pendant was pressed.
- (Action 1) Replace the teach pendant.
- (Action 2) Replace the teach pendant cable.

Before executing the (Action 3), perform a complete controller back up to save all your programs and settings.

- (Action 3) Replace the main board.
- (Action 4) Replace the emergency stop board.
- (Action 5) Replace the 6-Axis servo amplifier.

#### NOTE

This alarm may be issued if the emergency stop button is pressed very slowly.

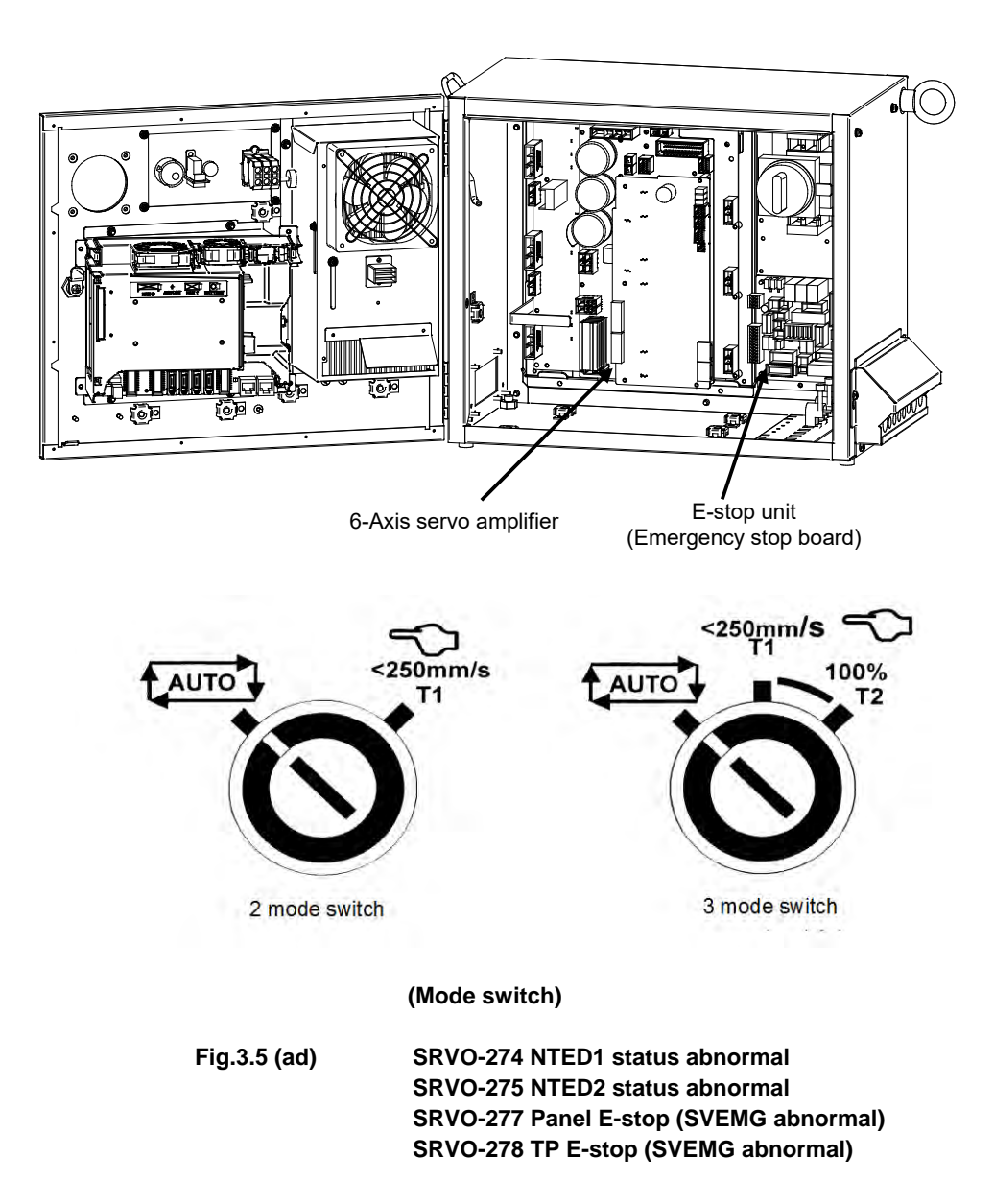

MAINTENANCE

#### SRVO-291 IPM over heat (G:i A:j)

(Explanation) IPM on the servo amplifier is overheated.

- (Action 1) Check whether the vent hole is clogged. If necessary, clean them.
- (Action 2) If SRVO-291 is issued when the robot operating condition is severe, check the robot operating condition then relax the condition when possible.
- (Action 3) If SRVO-291 is issued frequently, replace the servo amplifier.

# SRVO- 295 Amp com error(G:i A:j)

(Explanation) A communication error occurred in the 6-axis servo amplifier.

(Action 1) Replace the 6-axis servo amplifier.

# SRVO- 297 Improper input power (G:i A:j)

(Explanation) The 6-axis servo amplifier has detected the input voltage phase lack.

- (Action 1) Check the input voltage of the controller whether phase is not lack.
- (Action 2) Measure the secondary voltage between each phase at the main breaker, if phase lack is detected, replace the main breaker.
- (Action 3) Replace the E-stop unit.
- (Action 4) Replace the 6-axis servo amplifier.

# SRVO-300 Hand broken/HBK disabled

#### SRVO-302 Set Hand broken to ENABLE

(Explanation) Although HBK was disabled, the HBK signal was input.

(Action 1) Press RESET on the teach pendant to release the alarm.

(Action 2) Check whether the hand broken signal is connected to the robot. When the hand broken signal circuit is connected, enable hand broken.(See Subsection 5.6.3 in CONNECTIONS)

# SRVO-335 DCS OFFCHK alarm a, b

(Explanation) A failure was detected in the safety signal input circuit.

Before executing the (Action 1), perform a complete controller back up to save all your programs and settings.

(Action 1) Replace the main board.

# SRVO-348 DCS MCC OFF alarm a, b

(Explanation) A command was issued to turn off the magnetic contactor, but the magnetic contactor was not turned off.

- (Action 1) If a signal is connected to the E-stop unit CRMB8, check whether there is a problem in the connection destination. Make sure that the connector CRMB16 (6-axis amplifier) is securely attached to the servo amplifier.
- (Action 2) Replace the E-stop unit (included the magnetic contactor).

Before executing the (Action 3), perform a complete controller back up to save all your programs and settings.

- (Action 3) Replace the main board.
- (Action 4) Replace the 6-Axis servo amplifier.
### SRVO-349 DCS MCC ON alarm a, b

- (Explanation) A command was issued to turn on the magnetic contactor, but the magnetic contactor was not turned on.
- (Action 1) Replace the E-stop unit (included the magnetic contactor).

Before executing the (Action 2), perform a complete controller back up to save all your programs and settings.

(Action 2) Replace the main board.

(Action 3) Replace the 6-Axis servo amplifier.

## SRVO-370SVON1 status abnormalSRVO-371SVON2 status abnormal

(Explanation) A chain alarm was detected with the main board internal signal (SVON).

Before executing the (Action 1), perform a complete controller back up to save all your programs and settings.

- (Action 1) Replace the main board.
- (Action 2) Replace the 6-Axis servo amplifier.
- (Action 3) Replace the emergency stop board.

### 

If this alarm is issued, do not reset the chain error alarm until the failure is identified and repaired. If robot use is continued with one of the duplicate circuits being faulty, safety may not be guaranteed when the other circuit fails.

### NOTE

For the procedure of recovery from this alarm, see the descriptions of SRVO-230 and SRVO-231.

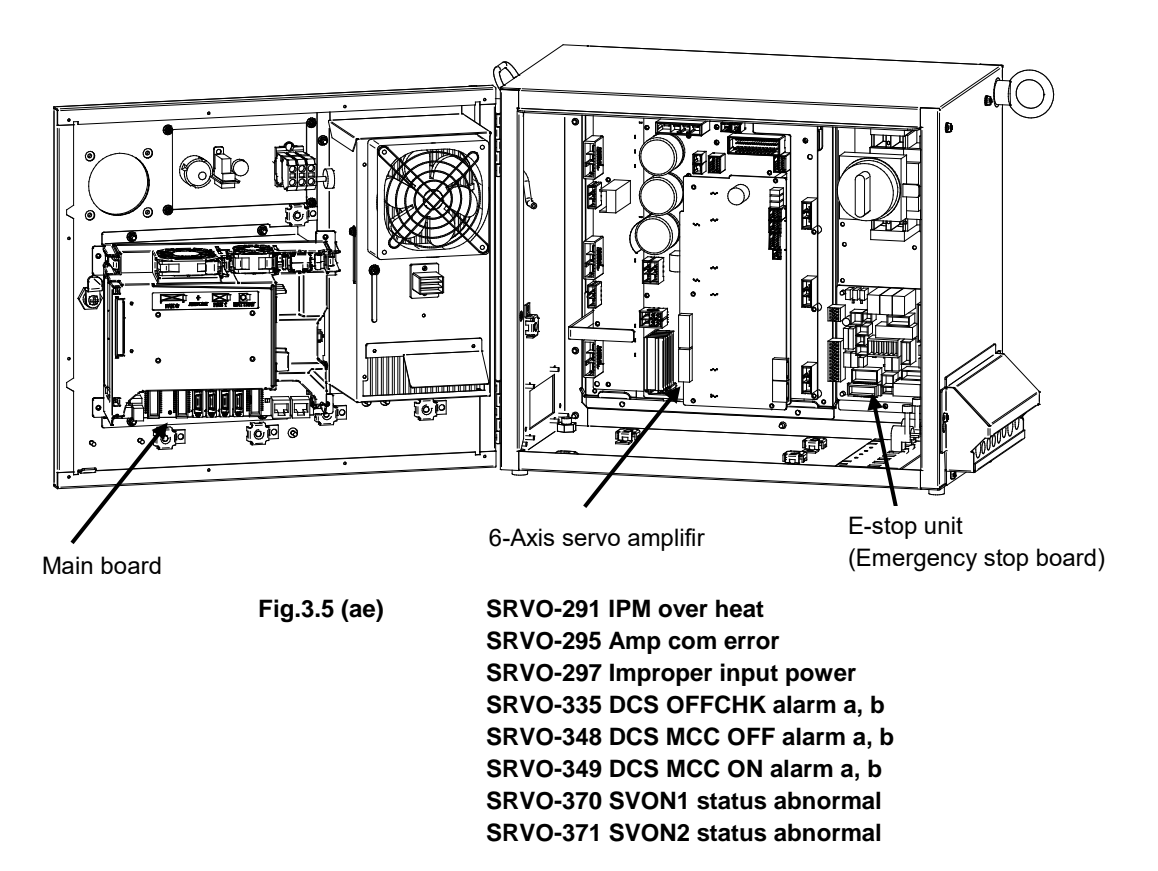

### SRVO-372 OPEMG1 status abnormal SRVO-373 OPEMG2 status abnormal

(Explanation) A chain alarm was detected with the emergency stop button on the operator's panel.

- (Action 1) Replace the emergency stop board.
- (Action 2) Replace the teach pendant cable.
- (Action 3) Replace the teach pendant.

(Action 4) Replace the emergency stop button on the operator's panel.

Before executing the (Action 5), perform a complete controller back up to save all your programs and settings.

(Action 5) Replace the main board.

### 

If this alarm is issued, do not reset the chain error alarm until the failure is identified and repaired. If robot use is continued with one of the duplicate circuits being faulty, safety may not be guaranteed when the other circuit fails.

### NOTE

For the procedure of recovery from this alarm, see the descriptions of SRVO-230 and SRVO-231.

### SRVO-374 MODE11 status abnormal

### SRVO-375 MODE12 status abnormal

SRVO-376 MODE21 status abnormal

### SRVO-377 MODE22 status abnormal

(Explanation) A chain alarm was detected with the mode switch signal.

(Action 1) Check the mode switch and its cable. Replace them if a defect is found.

(Action 2) Replace the emergency stop board.

Before executing the (Action 3), perform a complete controller back up to save all your programs and settings.

(Action 3) Replace the main board.

### 

If this alarm is issued, do not reset the chain error alarm until the failure is identified and repaired. If robot use is continued with one of the duplicate circuits being faulty, safety may not be guaranteed when the other circuit fails.

### NOTE

For the procedure of recovery from this alarm, see the descriptions of SRVO-230 and SRVO-231.

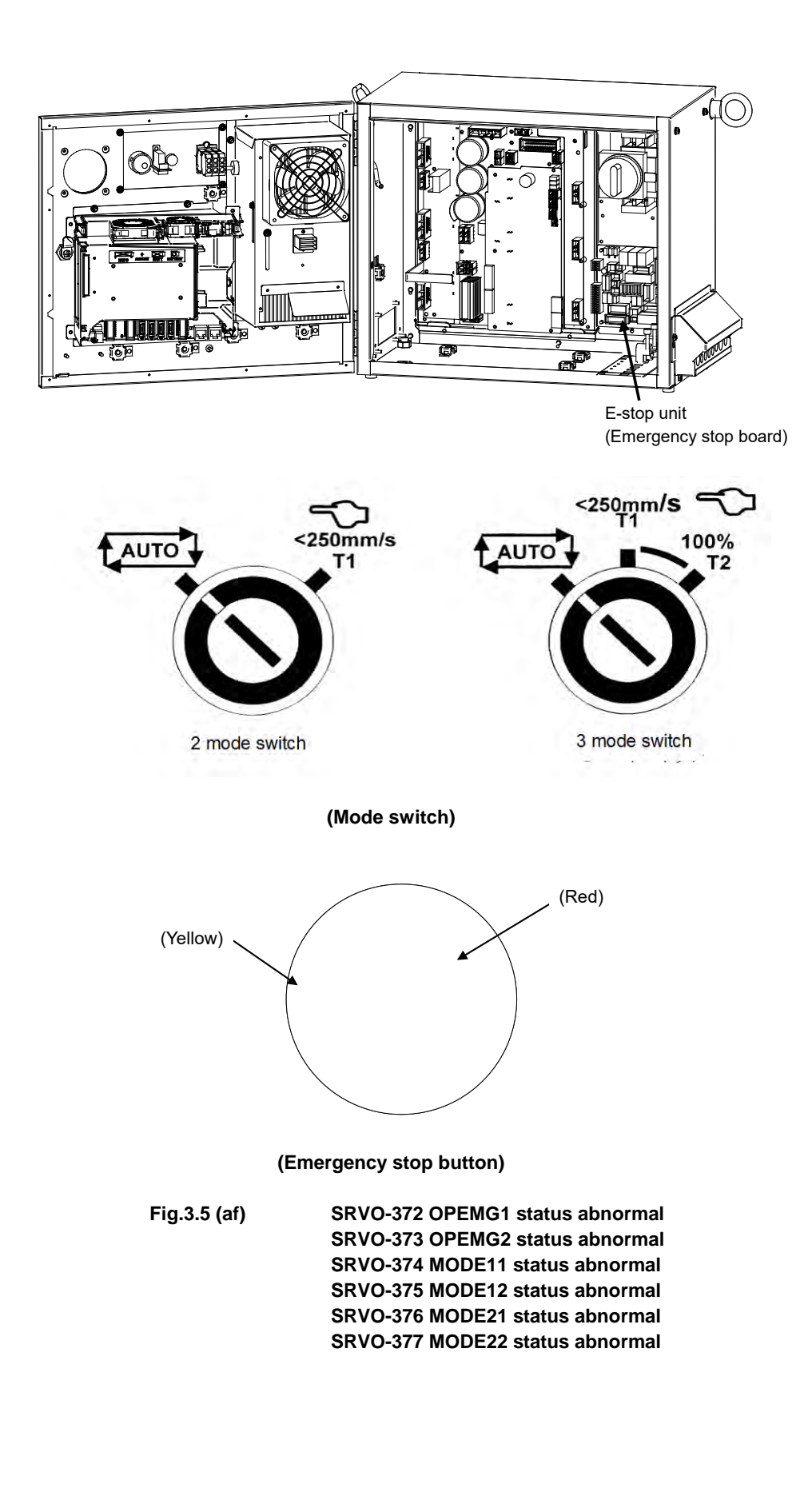

### SRVO-378 SFDIxx status abnormal

(Explanation) A chain alarm was detected with the SFDI signal. xx shows signal name.

- (Action 1) Check whether the circuitry connected to the dual input signal (SFDI) is faulty.
- (Action 2) Check whether the timing of the dual input signal (SFDI) satisfies the timing specification. (See Subsection 3.3.4, Fig 3.3.4(c) in CONNECTIONS).

### 

If this alarm is issued, do not reset the chain error alarm until the failure is identified and repaired. If robot use is continued with one of the duplicate circuits being faulty, safety may not be guaranteed when the other circuit fails.

### NOTE

For the procedure of recovery from this alarm, see the descriptions of SRVO-230 and SRVO-231.

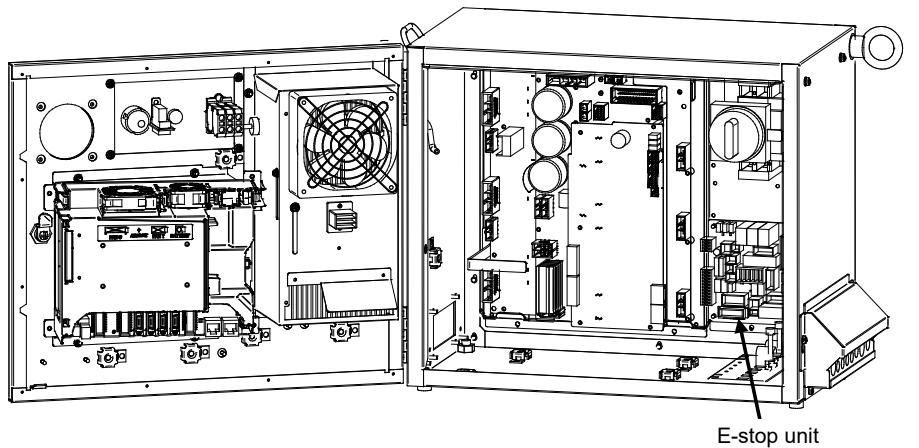

(Emergency stop board)

Fig.3.5 (ag) SRVO-378 SFDIxx status abnormal

### SRVO-450 Drvoff circuit fail(G:i A:j)

(Explanation) The two drive off inputs are not in the same status.

- (Action 1) Check the line of the two drive off inputs.
- (Action 2) Make sure that the connector CRMB16 (6-axis amplifier) is securely attached to the servo amplifier.
- (Action 3) Replace the servo amplifier.

### SRVO-451 Internal S-BUS fail(G:i A:j)

(Explanation) An error is found in the serial bus communication in the servo amplifier.

(Action 1) Replace the servo amplifier.

### SRVO-452 ROM data failure (G:i A:j)

(Explanation) An error is found in the ROM data in the servo amplifier.

(Action 1) Replace the servo amplifier.

### SRVO-453 Low volt driver (G:i A:j)

(Explanation) Driver supply voltage in the servo amplifier is low.(Action 1) Replace the servo amplifier.

### SRVO-454 CPU BUS failure (G:i A:j)

(Explanation) An error was found in CPU bus data in the amplifier.(Action 1) Replace the servo amplifier.

### SRVO-455 CPU watch dog (G:i A:j)

(Explanation) An error occurred in CPU operation in the amplifier.(Action 1) Replace the servo amplifier.

### SRVO-456 Ground fault (G:i A:j)

(Explanation) An error is found in the motor current detection data in the servo amplifier.(Action 1) Replace the servo amplifier.

### SRVO-459 Excess regeneration2%s (G:i A:j)

(Explanation) An error is found in the discharge circuit in the servo amplifier.(Action 1) Replace the servo amplifier.

### SRVO-460 Illegal parameter%s (G:i A:j)

(Explanation) An error is found in the setting of the parameters in the servo amplifier.(Action 1) Replace the servo amplifier.

### SRVO-461 Hardware error%s (G:i A:j)

(Explanation) An error is found in the circuit in the servo amplifier.(Action 1) Replace the servo amplifier.

### SRVO-473 DCS CLLB CC\_EXTF alarm

(Explanation) The result is different in 2 CPU for Collaborative Robot.(Action) Check the other alarms for more information.Note: You need to cycle power to release this alarm.

### SRVO-476 CLLB alarm %x,%x

(Explanation) Internal error of the collaborative robot function.

(Action) Restart the controller. If the error is not cleared, document the events that led to the error and contact your localFANUC representative.

### SRVO-477 Calibration data error

(Explanation) The force sensor calibration data are wrong.

(Action) Please load correct force sensor calibration data and apply them again.

### SRVO-478 Temperature difference too large

(Explanation) The force sensor temperature difference is too large.

(Action) Please make sure that the environment temperature does not change greatly, and then restart the controller.

If the error is not cleared, document the events that led to the error and contact your FANUC technical representative.

### SRVO-479 Temperature changes too fast

(Explanation) The force sensor temperature changes too fast.

(Action) Please make sure that the environment temperature does not change greatly, and then restart the controller.

If the error is not cleared, document the events that led to the error and contact your FANUC technical representative.

### SRVO-480 FORCE alarm %x,%x

(Explanation) Force sensor error.

- (Action1) Restart the controller.
- (Action2) Replace the sensor cable.

If the error is not cleared, document the events that led to the error and contact your FANUC technical representative.

### SRVO-486 Hand Guidance E-stop

(Explanation) The EMERGENCY STOP button on the Hand Guidance device was pressed.
 (Action1) Release EMERGENCY STOP on the Hand Guidance device, then press the [RESET] key.

(Action2) Check setting and connection to Safety I/O board.

### SRVO-487 Hand Guidance Deadman switch

(Explanation) The deadman switch on the Hand Guidance device was released.

- (Action1) Grip the deadman switch, then press the [RESET] key.
- (Action2) Enable Contact stop, when Collaborative robot is used.
- (Action3) Set Hand Guidance disable I/O to ON if you do not use Hand Guidance function.

### SRVO-489 Force sensor type error %x, %x

(Explanation) Force sensor type error.

(Action1) Restart the controller.

If the error is not cleared, document the events that led to the error and contact your local FANUC representative.

### SRVO-490 FORCE alarm 2 %x, %x

(Explanation) Force sensor error.

(Action1) Restart the controller.

(Action2) Replace the force sensor cable.

If the error is not cleared, document the events that led to the error and contact your local FANUC representative.

### PRIO-095 Overload <Connector>

(Explanation) The DO of the specified connector might be grounded.

(Action 1) Check the connection of the DO of the specified connector.

Before executing the (Action 2), perform a complete controller back-up to save all your programs and settings.

(Action 2) Replace the main board.

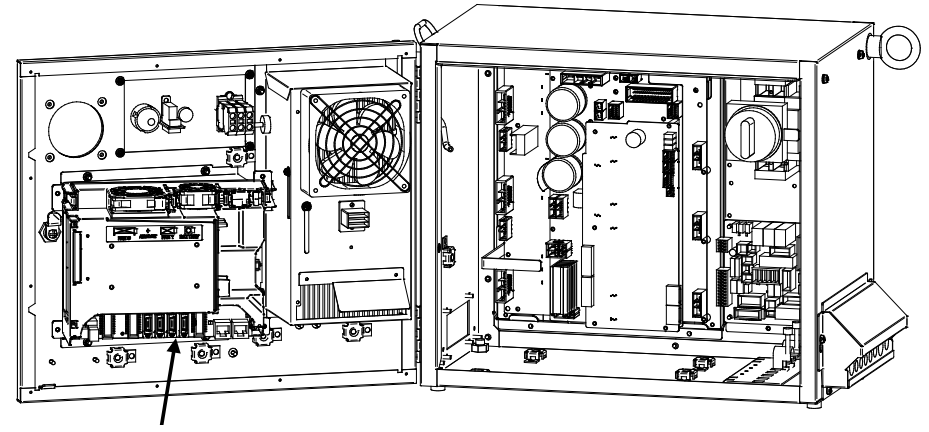

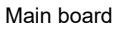

Fig.3.5 (ah) PRIO-095 Overload

### 3.6 **FUSE-BASED TROUBLESHOOTING**

This section describes the alarms and symptoms generated and actions required when the fuses installed on the printed circuit boards and units have blown.

(1) Fuses on the main board

FUSE1: For protecting the +24 V output of the peripheral device interface

(A60L-0001-0290#LM10)

(R-30*i*B Mate Plus)

FUSE9:For protecting the +24E output for vision

(This fuse is installed on the R-30*i*B Mate Plus main board.)

(A60L-0001-0290#LM05C)

| Name             | Symptom observed when fuse has blown                   |    | Action                                                                                                    |
|------------------|--------------------------------------------------------|----|----------------------------------------------------------------------------------------------------|
| FUSE1            | An alarm (SRVO-220) is displayed on the teach pendant. | 1. | 24SDI and 0 V may be short-circuited. Check the peripheral device cable for any abnormality, and replace it if necessary. |
|                  |                                                        | 2. | Disconnect CRS40. If fuse (FUSE3) still blows, replace the main board.                                                    |
|                  |                                                        | 3. | Replace the cable between the emergency stop unit and the servo amplifier.                                                |
|                  |                                                        | 4. | Replace the cable between the main board and the emergency stop unit.                                                     |
|                  |                                                        | 5. | Replace the emergency stop unit.                                                                                          |
|                  |                                                        | 6. | Replace the servo amplifier.                                                                                              |
| FUSE9<br>(R-30/B | +24E used for vision is not output.                    | 1. | Check +24E used by the vision for a ground fault                                                                          |
| Mate             |                                                        | 2  | Check the cables connecting to the vision                                                                                 |
| Plus)            |                                                        | ۷. | camera and the related parts for an abnormally.                                                                           |
|                  |                                                        | 3. | Replace the main board.                                                                                                   |

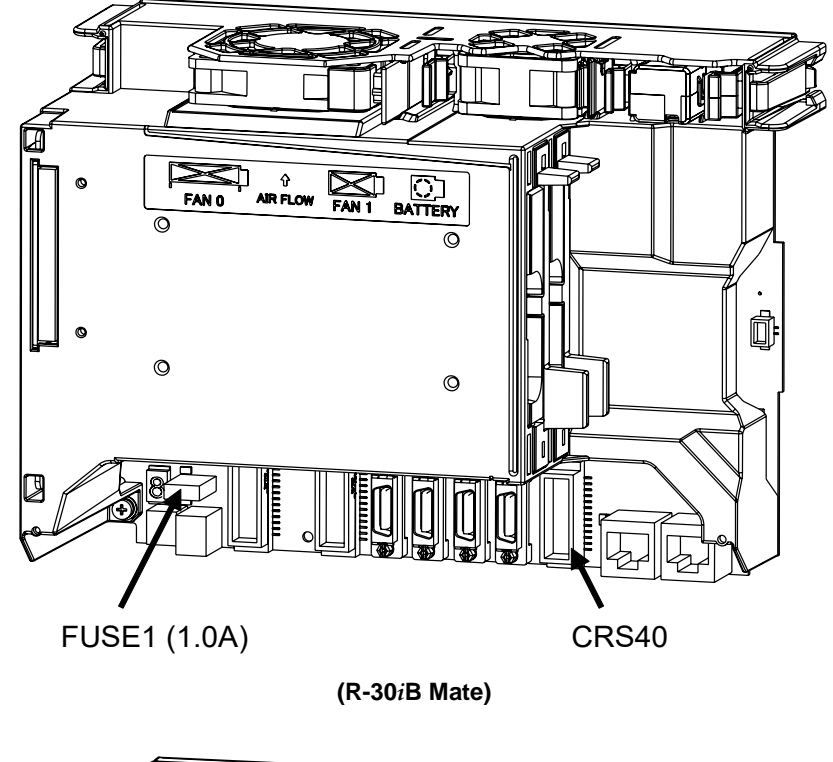

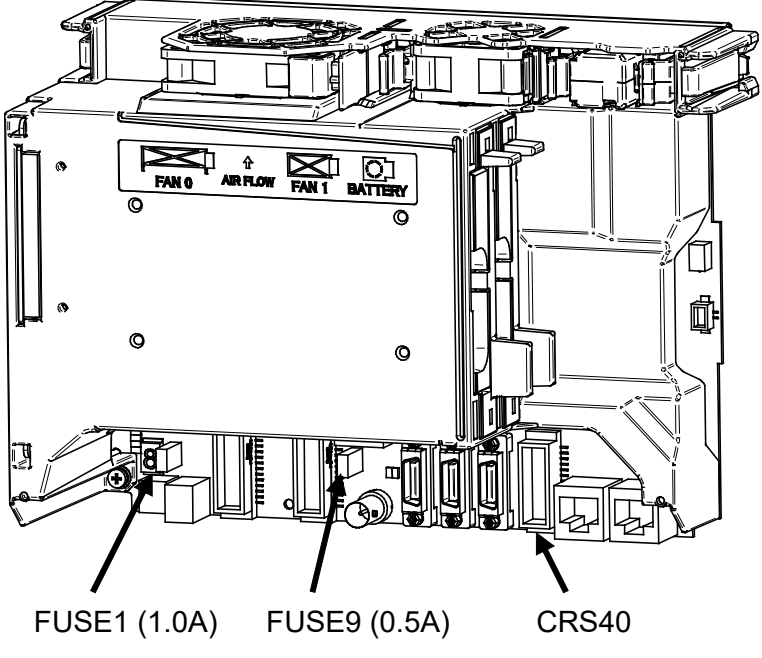

(R-30*i*B Mate Plus)

Fig.3.6(a) Fuse on the main board

#### B-83525EN/07

### (2) Servo amplifier fuse

FS1: For generation of the power to the amplifier control circuit FS2: For protection of the 24V output to the end effector, XROT, XHBK, and the fan motor inside the robot (M-3iA, option).

### (A60L-0001-0290#LM32C)

(A60L-0001-0290#LM32C) (A60L-0001-0290#LM32C)

FS3: For protection of the 24V output to the regenerative resister

| Name | Symptom observed when fuse has<br>blown                                                                                                    | Action                                                                                                    |
|------|----------------------------------------------------------------------------------------------------|----------------------------------------------------------------------------------------------------|
| FS1  | All LEDs on the servo amplifier go out.<br>The FSSB disconnection alarm<br>(SRVO-057) or FSSB initialization alarm<br>(SRVO-058) is displayed on the teach<br>pendant. | Replace the 6-Axis servo amplifier.                                                                                                    |
| FS2  | The 6-Axis servo amplifier fuse blown<br>(SRVO-214), Hand broken (SRVO-006),<br>and Robot overtravel (SRVO-005) are<br>displayed on the teach pendant.                 | <ol> <li>Check +24VF used by the end effector for a ground fault.</li> <li>Check the robot connection cable and the robot's internal cable.</li> <li>Replace the 6-Axis servo amplifier.</li> <li>In case of M-3<i>i</i>A, check the fan motor inside the robot (option).</li> </ol> |
| FS3  | The 6-Axis servo amplifier fuse blown<br>(SRVO-214), DCAL alarm (SRVO-043) are<br>displayed on the teach pendant.                                                      | <ol> <li>Check the regenerative resister, and replace it if<br/>required.</li> <li>Replace the 6-Axis servo amplifier.</li> </ol>                                                                                                    |

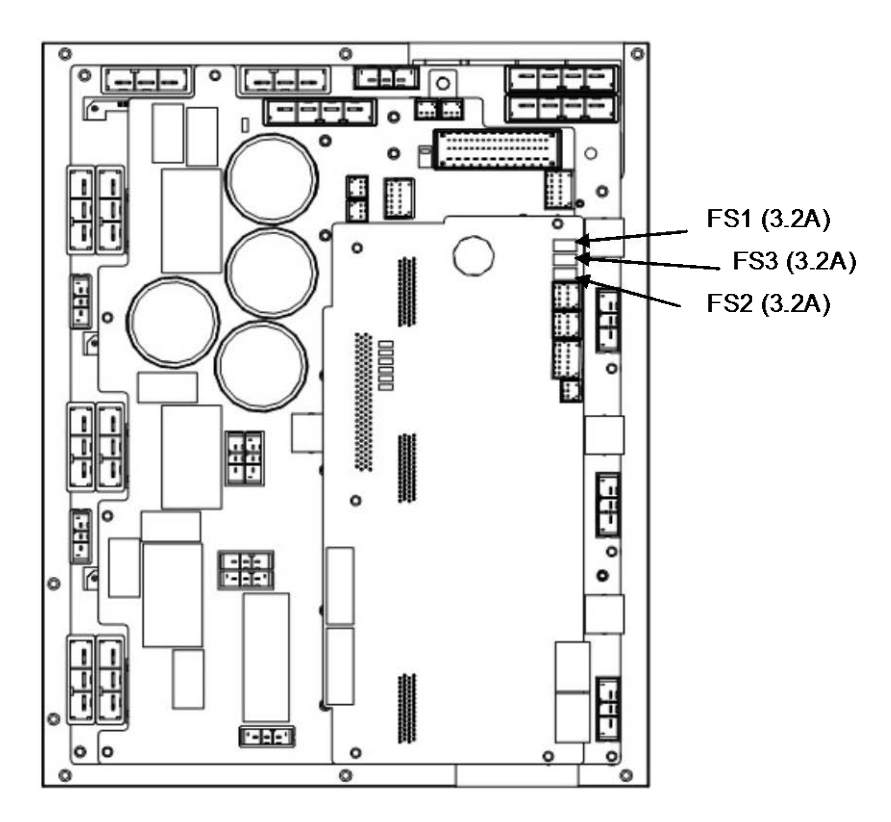

Fig.3.6(b) Fuse on the servo amplifier

### 3. TROUBLESHOOTING

MAINTENANCE

| (3) | Emergency stop boa | ard fuses                                 |                        |
|-----|--------------------|-------------------------------------------|------------------------|
|     | FUSE2:             | For emergency stop circuit                | (A60L-0001-0290#LM10C) |
|     | FUSE3:             | For teach pendant power supply circuit    | (A60L-0001-0290#LM10C) |
|     | FUSE4:             | For +24V protection                       | (A60L-0001-0290#LM20C) |
|     | FUSE5:             | For +24V of mainboard protection          | (A60L-0001-0290#LM50C) |
|     | FUSE6,FUSE7:       | For AC200V of fans protection (door/rear) | (A60L-0001-0175#3.2A)  |
|     | (R-30iB Mate Plus) |                                           |                        |
|     | FUSE8:             | For 200V power monitor circuit            | (A60L-0001-0175#0.3A)  |

| Name   | Symptom observed when fuse has blown         |         | Action                                                |
|--------|----------------------------------------------|---------|-------------------------------------------------------|
| FUSE2  | Alarm (SRVO-007) is displayed on the teach   | 1.      | Check the voltage between EXT24V and EXT0V            |
|        | pendant, and the red LED (24EXT) on the      |         | (TBOP19). If no external power supply is used,        |
|        | emergency stop board lights.                 |         | check the jumper pin between EXT24V and INT24V        |
|        |                                              |         | or between EXT0V and INT0V.                           |
|        |                                              | 2.      | Check the 24EXT (emergency stop line) for a short     |
|        |                                              |         | circuit or connection to ground.                      |
|        |                                              | 3.      | Replace the emergency stop board.                     |
|        |                                              | 4.      | Check the teach pendant and replace it if necessary.  |
| FUSE3  | The display on the teach pendant disappears, | 1.      | Check the teach pendant cable and replace it if       |
|        | and the red LED (24T) on the emergency       |         | necessary.                                            |
|        | stop board lights.                           | 2.      | Check the cable between the emergency stop            |
|        |                                              |         | board (CRS40) and the main board (CRS40) , and        |
|        |                                              |         | replace it if necessary.                              |
|        |                                              | 3.      | Check the teach pendant and replace it if             |
|        |                                              |         | necessary.                                            |
|        |                                              | 4.      | Replace the emergency stop board.                     |
|        |                                              | 5.      | Replace the main board. (*)                           |
| FUSE4  | An alarm relating to an input signal that    | 1.      | Check the connection on TROP20.                       |
|        | causes an emergency stop is issued, and the  | 2.      | Check the cable between the emergency stop            |
|        | red LED (24V2) on the emergency stop board   |         | board (CRS40) and the main board (CRS40), and         |
|        | lights.                                      | ~       | replace it if necessary.                              |
|        |                                              | 3.      | Check the cable between the emergency stop            |
|        |                                              |         | board (CRMA92) and the 6-Axis servo amplifier         |
|        |                                              |         | (CRMA91), and replace it if necessary.                |
|        |                                              | 4.      | If the cable between the emergency stop board         |
|        |                                              |         | (CRMB22) and the 6-Axis serve amplifier               |
|        |                                              |         | (CRIVIB 16) exist. Check this cable and replace it if |
|        |                                              | F       | necessary.                                            |
|        |                                              | Э.<br>6 | Replace the Entergency stop board.                    |
|        |                                              | 0.<br>7 | Replace the main board (*)                            |
|        |                                              | 7.<br>Q | Replace the flam board. ()                            |
| ELISES | The teach pendant can not be operated and    | 0.      | Check the cable between the emergency step            |
| FUSED  | the red LED (24)(3) on the emergency stop    | 1.      | board (CRS40) and the main board (CRS40), and         |
|        | board lights                                 |         | roplace it if pocossany                               |
|        | board lights.                                | 2       | Check the cable between the emergency stop            |
|        |                                              | Ζ.      | board (CRMA92) and the 6-Avis serve amplifier         |
|        |                                              |         | (CRM491) and replace it if peressary                  |
|        |                                              | 3       | Replace the back plane board                          |
|        |                                              | 4       | Replace the main board (*)                            |
|        |                                              | 5       | Replace the emergency stop board                      |
|        |                                              | 6       | Replace the 6-Axis servo amplifier                    |
| FUSF6  | The fan stops.                               | 1.      | Check the fan cable and replace it if necessary       |
| FUSE7  |                                              | 2       | Replace the fan unit.                                 |
|        |                                              | 3.      | Replace the emergency stop board.                     |

| Name             | Symptom observed when fuse has blown        | Action                               |
|------------------|---------------------------------------------|--------------------------------------|
| FUSE8            | The teach pendant can not be operated and   | 1. Replace the emergency stop board. |
| (R-30 <i>i</i> B | the seven segment LED located on the main   |                                      |
| Mate             | board displays "7".                         |                                      |
| Plus)            | If this fuse blows when power-on, the green |                                      |
|                  | LEDs "LEDG2" and "LEDG4" of the status      |                                      |
|                  | LEDs on the main board light.               |                                      |
|                  | The system does not work correctly.         |                                      |

\* If the main board or FROM/SRAM module is replaced, the contents of memory (parameters, specified data, etc.) will be lost. Before you replace the unit, therefore, make a backup copy of the data.

If an alarm is issued, data backup may be disabled. So, back up the contents of memory routinely.

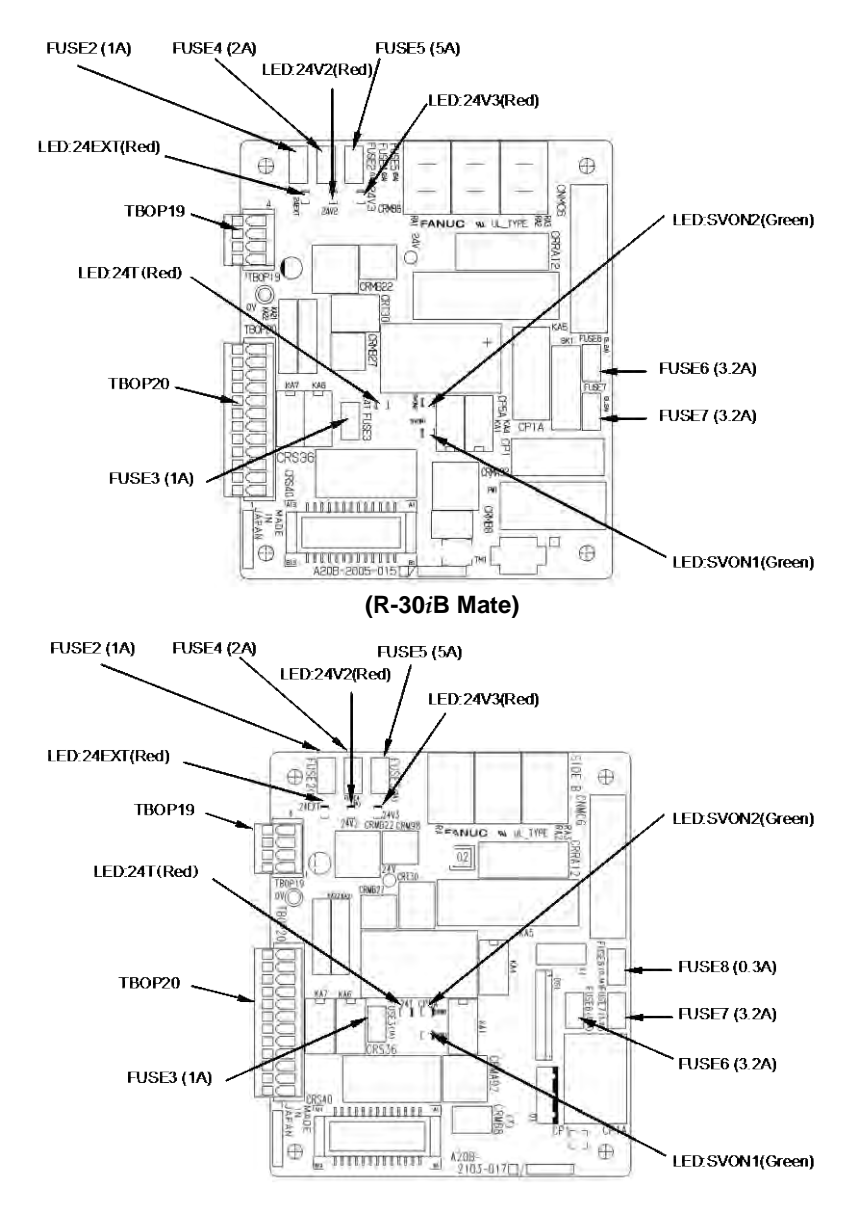

(R-30*i*B Mate Plus)

Fig.3.6 (c) Fuse on the emergency stop board

### 3. TROUBLESHOOTING

### (4) Fuse on the process I/O MA,MB FUSE1: Fuse for +24E

### (A60L-0001-0046#1.0)

| Name  | Symptom observed when fuse has<br>blown |    | Action                                               |
|-------|-----------------------------------------|----|------------------------------------------------------|
| FUSE1 | The LED (ALM1 or FALM) the process I/O  | 1. | Check if the cables and peripheral devices connected |
|       | board lights.                           |    | to the process I/O board are normal.                 |
|       |                                         | 2. | Replace the process I/O board.                       |

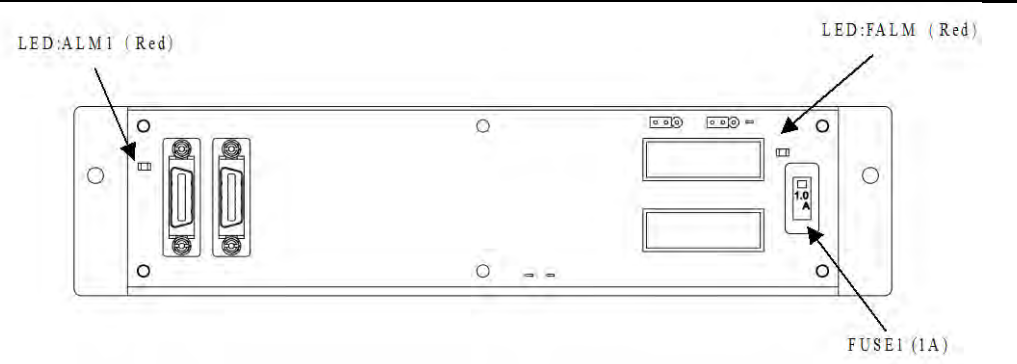

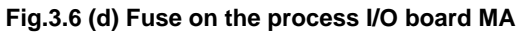

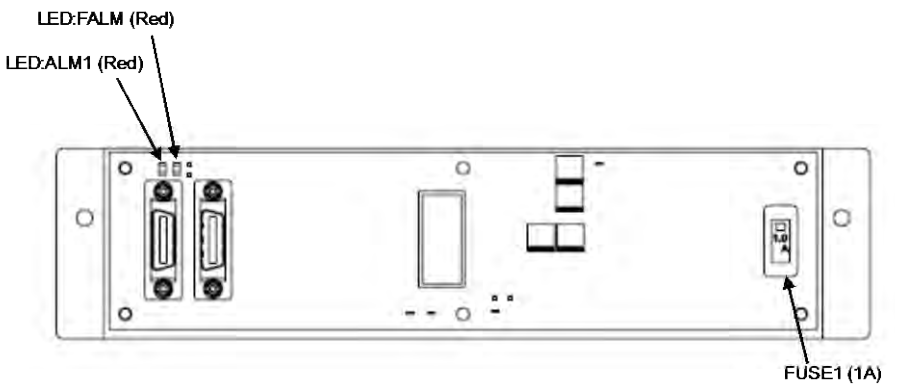

Fig.3.6 (e) Fuse on the process I/O board MB

MAINTENANCE

### 3. TROUBLESHOOTING

#### (5) Fuse on the sensor I/F unit for CR-4*i*A, CR-7*i*A FUSE: For internal power supply circuit

(A60L-0001-0290#LM20)

| Name Symptom observed when fuse has blown |                                        | Action                                                                                                    |  |
|-------------------------------------------|----------------------------------------|----------------------------------------------------------------------------------------------------|--|
| FUSE                                      | The LED of the sensor I/F unit lights. | <ol> <li>Check if the cables and peripheral devices<br/>connected to the sensor I/F unit are normal.</li> <li>Replace the sensor I/F unit.</li> </ol> |  |

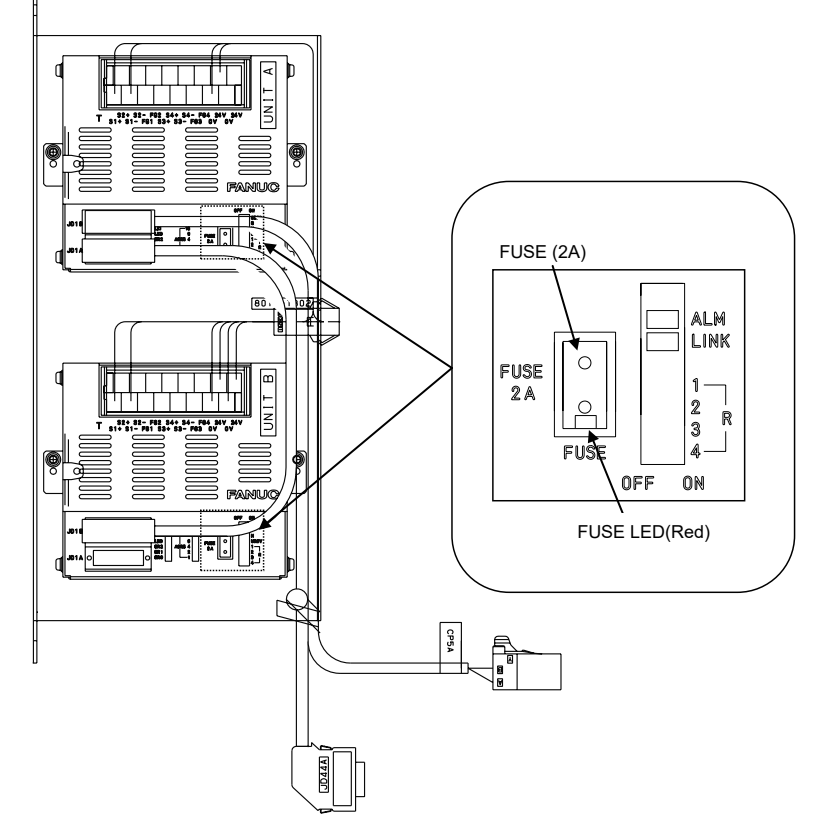

Fig.3.6 (f) Fuse on sensor I/F unit for CR-4*i*A, CR-7*i*A

## **3.7** TROUBLESHOOTING BASED ON LED INDICATIONS

The printed circuit boards and servo amplifier are provided with alarm LEDs and status LEDs. The LED status and corresponding troubleshooting procedures are described below.

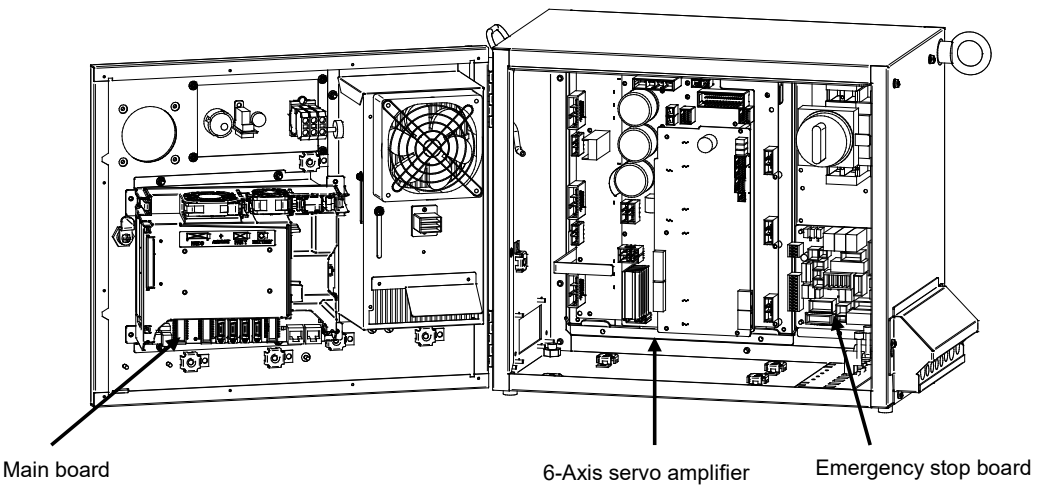

Fig.3.7 Troubleshooting based on LED indication

## **3.7.1** Troubleshooting Using the LEDS on the Main Board

(1) Troubleshooting using the status display LED

To troubleshoot an alarm that arises before the teach pendant is ready to display, check the status LEDs (green) on the main board at power-on. After power-on, the LEDs light as described in steps 1 to end, in the order described. If an alarm is detected, the step in which the alarm occurred can be determined from which LEDs are lit.

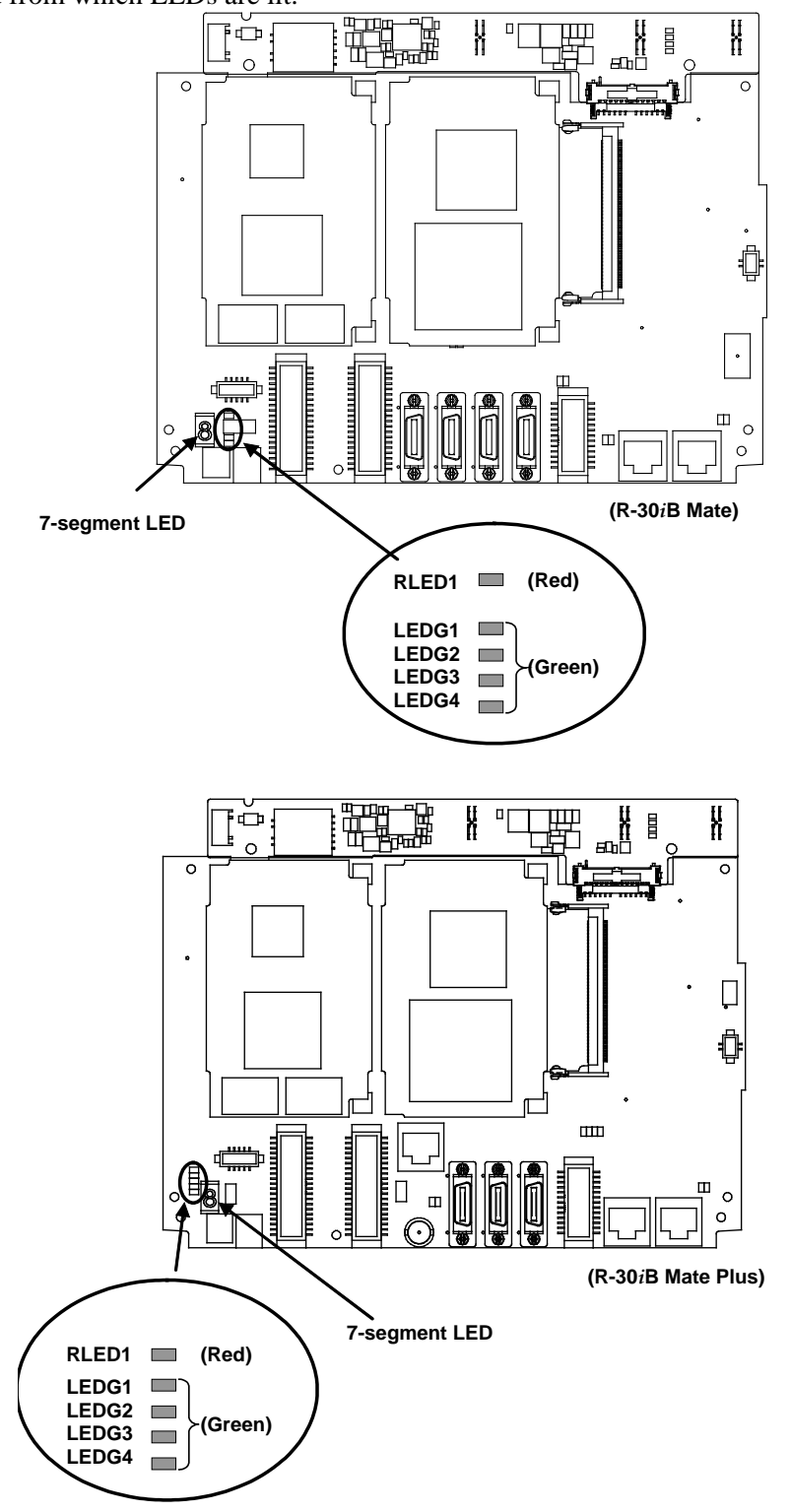

Fig. 3.7.1 Troubleshooting Using the LEDS On the Main Board

### 3. TROUBLESHOOTING

MAINTENANCE

B-83525EN/07

| Step                                                                          | LED                              | Action to be taken                                                                                                    |  |  |
|-------------------------------------------------------------------------------|----------------------------------|----------------------------------------------------------------------------------------------------|--|--|
| 1: After power-on, all LEDs are lit.                                          | LEDG1<br>LEDG2<br>LEDG3<br>LEDG4 | [Action 1] Replace the CPU card.<br>* [Action 2] Replace the main board.                                                                                         |  |  |
| 2: Software operation start-up.                                               | LEDG1<br>LEDG2<br>LEDG3<br>LEDG4 | [Action 1] Replace the CPU card.<br>* [Action 2] Replace the main board.                                                                                         |  |  |
| 3: The initialization of<br>dram on the CPU<br>card is completed.             | LEDG1<br>LEDG2<br>LEDG3<br>LEDG4 | [Action 1] Replace the CPU card.<br>* [Action 2] Replace the main board.                                                                                         |  |  |
| 4: The initialization of<br>DPRAM on the<br>communication IC is<br>completed. | LEDG1<br>LEDG2<br>LEDG3<br>LEDG4 | [Action 1] Replace the CPU card.<br>* [Action 2] Replace the main board.<br>* [Action 3] Replace the FROM/SRAM module.                                           |  |  |
| 5: The initialization of the communication IC is completed.                   | LEDG1<br>LEDG2<br>LEDG3<br>LEDG4 | [Action 1] Replace the CPU card.<br>* [Action 2] Replace the main board.<br>* [Action 3] Replace the FROM/SRAM module.                                           |  |  |
| 6: The loading of the<br>basic software is<br>completed.                      | LEDG1<br>LEDG2<br>LEDG3<br>LEDG4 | <ul> <li>* [Action 1] Replace the main board.</li> <li>* [Action 2] Replace the FROM/SRAM module.</li> </ul>                                                     |  |  |
| 7: Basic software start-up.                                                   | LEDG1<br>LEDG2<br>LEDG3<br>LEDG4 | <ul> <li>* [Action 1] Replace the main board.</li> <li>* [Action 2] Replace the FROM/SRAM module.</li> <li>* [Action3] Replace the power supply unit.</li> </ul> |  |  |
| 8: Start-up of<br>communication with<br>the teach pendant.                    | LEDG1<br>LEDG2<br>LEDG3<br>LEDG4 | * [Action 1] Replace the main board.<br>[Action 2] Replace the FROM/SRAM module.                                                                                 |  |  |
| 9: The loading of optional software is completed.                             | LEDG1<br>LEDG2<br>LEDG3<br>LEDG4 | <ul> <li>* [Action 1] Replace the main board.</li> <li>[Action 2] Replace the process I/O board.</li> </ul>                                                      |  |  |
| 10: DI/DO initialization                                                      | LEDG1<br>LEDG2<br>LEDG3<br>LEDG4 | [Action 1] Replace the FROM/SRAM module.<br>[Action 2] Replace the main board.                                                                                   |  |  |

B-83525EN/07

#### MAINTENANCE

### **3. TROUBLESHOOTING**

| Step                                                         | LED                                    | Action to be taken                                                                                                    |
|--------------------------------------------------------------|----------------------------------------|----------------------------------------------------------------------------------------------------|
| 11: The preparation of the<br>SRAM module is<br>completed.   | LEDG1<br>LEDG2<br>LEDG3<br>LEDG4       | [Action 1] Replace the axis control card.<br>* [Action 2] Replace the main board.<br>[Action 3] Replace the servo amplifier. |
| 12: Axis control card initialization                         | LEDG1<br>LEDG2<br>LEDG3<br>LEDG4       | [Action 1] Replace the axis control card.<br>* [Action 2] Replace the main board.<br>[Action 3] Replace the servo amplifier. |
| 13: Calibration is completed.                                | LEDG1<br>LEDG2<br>LEDG3<br>LEDG4       | [Action 1] Replace the axis control card.<br>* [Action 2] Replace the main board.<br>[Action 3] Replace the servo amplifier. |
| 14: Start-up of power<br>application for the<br>servo system | LEDG1<br>LEDG2<br>LEDG3<br>LEDG4       | * [Action 1] Replace the main board.                                                                                         |
| 15: Program execution                                        | LEDG1<br>LEDG2<br>LEDG3<br>LEDG4       | <ul> <li>* [Action 1] Replace the main board.</li> <li>[Action 2] Replace the process I/O board.</li> </ul>                  |
| 16: DI/DO output start-up.                                   | LEDG1<br>LEDG2<br>LEDG3<br>LEDG4       | * [Action 1] Replace the main board.                                                                                         |
| 17: Initialization is terminated.                            | LEDG1<br>LEDG2<br>LEDG3<br>LEDG4       | Initialization has ended normally.                                                                                           |
| 18: Normal status                                            | 上EDG1<br>上記<br>上EDG2<br>上EDG3<br>上EDG4 | Status LEDs 1 and 2 blink when the system is operating normally.                                                             |

\* If the main board or FROM/SRAM module is replaced, the contents of memory (parameters, specified data, etc.) will be lost. Before you replace the unit, therefore, make a backup copy of the data.

If an alarm is issued, data backup may be disabled. So, back up the contents of memory routinely.

| LED indication | Description                            |  |  |
|----------------|----------------------------------------|--|--|
| RLED1          | [Description] CPU card is not working. |  |  |
| (Red)          | [Action 1] Replace the CPU card.       |  |  |

### (2) TROUBLESHOOTING BY 7-SEGMENT LED INDICATOR

| 7-segment LED<br>indicator | Description                                                                                                    |
|----------------------------|----------------------------------------------------------------------------------------------------|
| <i>B</i> .                 | <ul> <li>[Description] A parity alarm condition has occurred in DRAM on the CPU card installed on the main board.</li> <li>[Action1] Replace the CPU card.3.7</li> <li>* [Action2] Replace the main board.</li> </ul>                                                                               |
| 8.                         | [Description]       A parity alarm condition has occurred in SRAM on the FROM/SRAM module installed on the main board.         [Action1]       Replace the FROM/SRAM module.         *       [Action2]         Replace the main board.                                                              |
| <b>Z</b> .                 | <ul><li>[Description] A bus error has occurred in the communication controller.</li><li>* [Action] Replace the main board.</li></ul>                                                                                                    |
| <b>B</b> .                 | [Description]       A parity alarm condition has occurred in DRAM controlled by the communication controller.         *       [Action]       Replace the main board.                                                                                                    |
| <i>B</i> .                 | <ul> <li>[Description] A servo alarm condition has occurred on the main board.</li> <li>[Action1] Replace the axis control card.</li> <li>* [Action2] Replace the main board.</li> <li>[Action3] If an option board is installed, replace the option board.</li> </ul>                              |
| <i>B</i> .                 | [Description]       The SYSEMG alarm has occurred.         [Action1]       Replace the axis control card.         [Action2]       Replace the CPU card.         *       [Action3]         Replace the main board.                                                                                   |
| 8.                         | [Description]       The SYSFAIL alarm has occurred.         [Action1]       Replace the axis control card.         [Action2]       Replace the CPU card.         *       [Action3]       Replace the main board.         [Action4]       If an option board is installed, replace the option board. |
| $\mathbb{B}_{\bullet}$     | [Description] 5V is supplied to Main board. Above alarms do not occur.                                                                                                    |

\* If the main board or FROM/SRAM module is replaced, the contents of memory (parameters, specified data, etc.) will be lost. Before you replace the unit, therefore, make a backup copy of the data.

If an alarm is issued, data backup may be disabled. So, back up the contents of memory routinely.

## **3.7.2** Troubleshooting by LEDs on the 6-Axis Servo Amplifier

The 6-Axis servo amplifier has alarm LEDs. Troubleshoot the alarm indicated by the LEDs, referring also to the alarm indication on the teach pendant.

Check that the voltage is not higher than 50V.

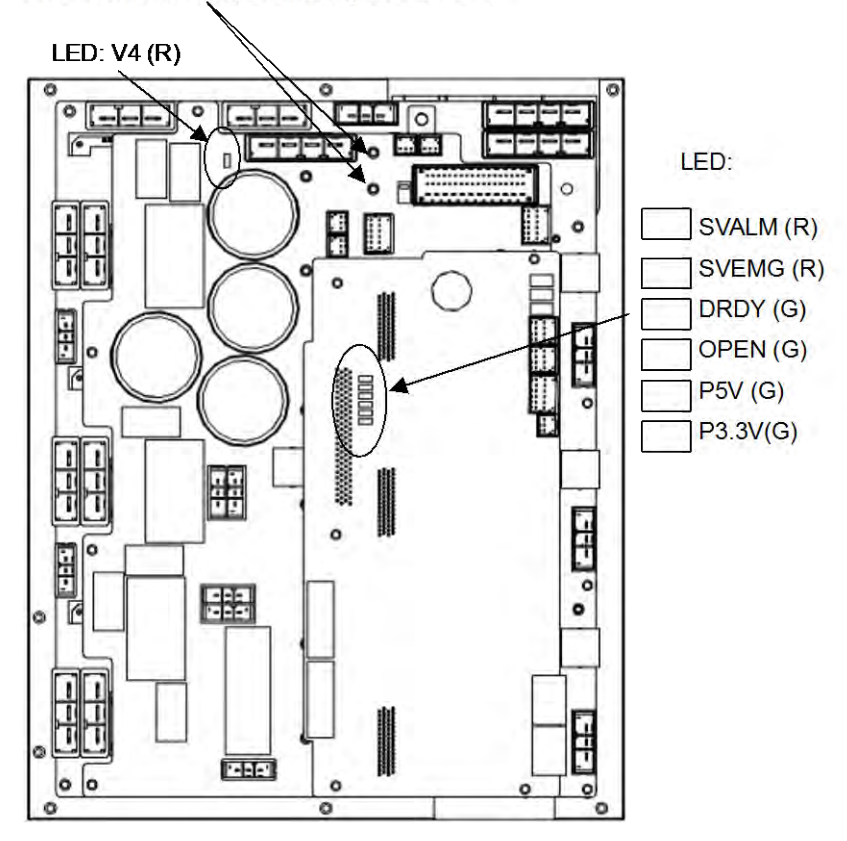

Fig.3.7.2 LEDs on the 6-Axis servo amplifier

### 

Before touching the 6-Axis servo amplifier, check the DC link voltage with the screws located above the LED "V4". By using a DC voltage tester, check that the voltage is 50 V or less.

| LED   | Color | Description                                                                                 |  |
|-------|-------|---------------------------------------------------------------------------------------------|--|
| V4    | Red   | Lights when the DCLINK circuit inside the servo amplifier is charged to reach the specified |  |
|       |       | voltage.                                                                                    |  |
|       |       | If the LED does not light after pre-charge is finished:                                     |  |
|       |       | [Action 1] The DC Link may be short-circuited. Check for connection.                        |  |
|       |       | [Action 2] The charge current control resistor may be defective. Replace the                |  |
|       |       | emergency stop unit.                                                                        |  |
|       |       | [Action 3] Replace the servo amplifier.                                                     |  |
| SVALM | Red   | Lights when the servo amplifier detects an alarm.                                           |  |
|       |       | If the LED lights when there is no alarm condition in the machine:                          |  |
|       |       | [Action] Replace the servo amplifier.                                                       |  |
|       |       | If the LED does not light when there is an alarm condition in the machine:                  |  |
|       |       | [Action] Replace the servo amplifier.                                                       |  |

| LED                                   | Color | Description                                                                                 |  |  |  |
|---------------------------------------|-------|---------------------------------------------------------------------------------------------|--|--|--|
| SVEMG                                 | Red   | Lights when an emergency stop signal is input to the servo amplifier.                       |  |  |  |
|                                       | 1     | If the LED lights when the machine is not at an emergency stop:                             |  |  |  |
|                                       | 1     | [Action] Replace the servo amplifier.                                                       |  |  |  |
|                                       | 1     | If the LED does light when the machine is at an emergency stop:                             |  |  |  |
|                                       |       | [Action] Replace the servo amplifier.                                                       |  |  |  |
| DRDY                                  | Green | Lights when the servo amplifier is ready to drive the servo motor.                          |  |  |  |
|                                       | 1     | If the LED does not light when the motor is activated:                                      |  |  |  |
|                                       |       | [Action] Replace the servo amplifier.                                                       |  |  |  |
| OPEN                                  | Green | Lights when the communication between the servo amplifier and the main board is normal.     |  |  |  |
|                                       | 1     | If the LED does not light:                                                                  |  |  |  |
|                                       | 1     | [Action 1] Check for the connection of the FSSB optical cable.                              |  |  |  |
|                                       | 1     | [Action 2] Replace the servo card.                                                          |  |  |  |
|                                       |       | [Action 3] Replace the servo amplifier.                                                     |  |  |  |
| P5V                                   | Green | Lights when the power supply circuit inside the servo amplifier outputs a voltage of +5 V   |  |  |  |
|                                       | 1     | normally.                                                                                   |  |  |  |
| 1                                     | 1     | If the LED does not light:                                                                  |  |  |  |
| 1                                     | 1     | [Action 1] Check the robot connection cable (RP1/RMP1) to see if there is a ground          |  |  |  |
|                                       | 1     | fault in the +5V wire.                                                                      |  |  |  |
|                                       |       | [Action 2] Replace the servo amplifier.                                                     |  |  |  |
| P3.3V                                 | Green | Lights when the power supply circuit inside the servo amplifier outputs a voltage of +3.3 V |  |  |  |
|                                       | 1     | normally.                                                                                   |  |  |  |
|                                       | 1     | If the LED does not light:                                                                  |  |  |  |
| · · · · · · · · · · · · · · · · · · · | 1     | [Action] Replace the servo amplifier.                                                       |  |  |  |

#### 3.7.3 Troubleshooting by LED on the Emergency Stop Board

| LED indication | Failure description and required measure |                                                                      |  |
|----------------|------------------------------------------|----------------------------------------------------------------------|--|
|                | [Description]                            | When the LED (red) turned on, the fuse (FUSE2) is brown. 24EXT for   |  |
|                |                                          | the emergency stop circuit is not supplied.                          |  |
|                | [Action 1]                               | If the fuse (FUSE2) has not brown in this state, check the voltage   |  |
|                |                                          | between EXT24V and EXT0V (TBOP19). If no external power supply       |  |
| 24EXT          |                                          | is used, check the jumper pin between EXT24V and INT24V or           |  |
| (Red)          |                                          | between EXT0V and INT0V.                                             |  |
|                | [Action 2]                               | Check the 24EXT (emergency stop line) for a short circuit or         |  |
|                |                                          | connection to ground.                                                |  |
|                | [Action 3]                               | Replace the emergency stop board.                                    |  |
|                | [Action 4]                               | Check the teach pendant, and replace it if required.                 |  |
|                | [Description]                            | When the LED (red) turned on, the fuse (FUSE3) is brown. 24T for the |  |
|                |                                          | teach pendant is not supplied.                                       |  |
|                | [Action 1]                               | Check the teach pendant cable (CRS36), and replace it if required.   |  |
| 24T            | [Action 2]                               | Check the cable between the emergency stop board (CRS40) and the     |  |
| (Red)          |                                          | main board (CRS40), and replace it if necessary.                     |  |
|                | [Action 3]                               | Check the teach pendant, and replace it if required.                 |  |
|                | [Action 4]                               | Replace the emergency stop board.                                    |  |
|                | *[Action 5]                              | Replace the main board.                                              |  |

| LED indication | Failure description and required measure |                                                                        |  |
|----------------|------------------------------------------|------------------------------------------------------------------------|--|
|                | [Description]                            | When the LED (red) turned on, the fuse (FUSE4) is brown. 24V-2 for     |  |
|                |                                          | the emergency stop input signal is not supplied.                       |  |
|                | [Action 1]                               | Check the connection of TBOP20.                                        |  |
|                | [Action 2]                               | Check the cable between the emergency stop board (CRS40) and the       |  |
|                |                                          | main board (CRS40), and replace it if necessary.                       |  |
|                | [Action 3]                               | Check the cable between the emergency stop board (CRMA92) and          |  |
| 24V2           |                                          | the 6-Axis servo amplifier (CRMA91), and replace it if necessary.      |  |
| (Red)          | [Action 4]                               | If the cable between the emergency stop board (CRMB22) and the         |  |
|                |                                          | 6-Axis servo amplifier (CRMB16) exist. Check this cable and replace it |  |
|                |                                          | if necessary.                                                          |  |
|                | [Action 5]                               | Replace the emergency stop board.                                      |  |
|                | [Action 6]                               | Replace the E-stop unit.                                               |  |
|                | *[Action 7]                              | Replace the main board.                                                |  |
|                | [Action 8]                               | Replace the 6-Axis servo amplifier.                                    |  |
|                | [Description]                            | When the LED (red) turned on, the fuse (FUSE5) is brown. 24V-3 for     |  |
|                |                                          | the main board is not supplied.                                        |  |
|                | [Action 1]                               | Check the cable between the emergency stop board (CRS40) and the       |  |
|                |                                          | main board (CRS40), and replace it if necessary.                       |  |
| 24V3           | [Action 2]                               | Check the cable between the emergency stop board (CRMA92) and          |  |
| (Red)          |                                          | the 6-Axis servo amplifier (CRMA91), and replace it if necessary.      |  |
|                | [Action 3]                               | Replace the backplane board.                                           |  |
|                | *[Action 4]                              | Replace the main board.                                                |  |
|                | [Action 5]                               | Replace the emergency stop board.                                      |  |
|                | [Action 6]                               | Replace the 6-Axis servo amplifier.                                    |  |
|                | [Description]                            | These LEDs (green) indicate the status of SVON1/SVON2 signals          |  |
| SVON1/SVON2    |                                          | from the emergency stop board to the servo amplifier. When the         |  |
| (Green)        |                                          | SVON1 and SVON2 (green) turned on, the servo amplifier is ready to     |  |
|                |                                          | energize                                                               |  |

\* If the main board or FROM/SRAM module is replaced, the contents of memory (parameters, specified data, etc.) will be lost. Before you replace the unit, therefore, make a backup copy of the data.

If an alarm is issued, data backup may be disabled. So, back up the contents of memory routinely.

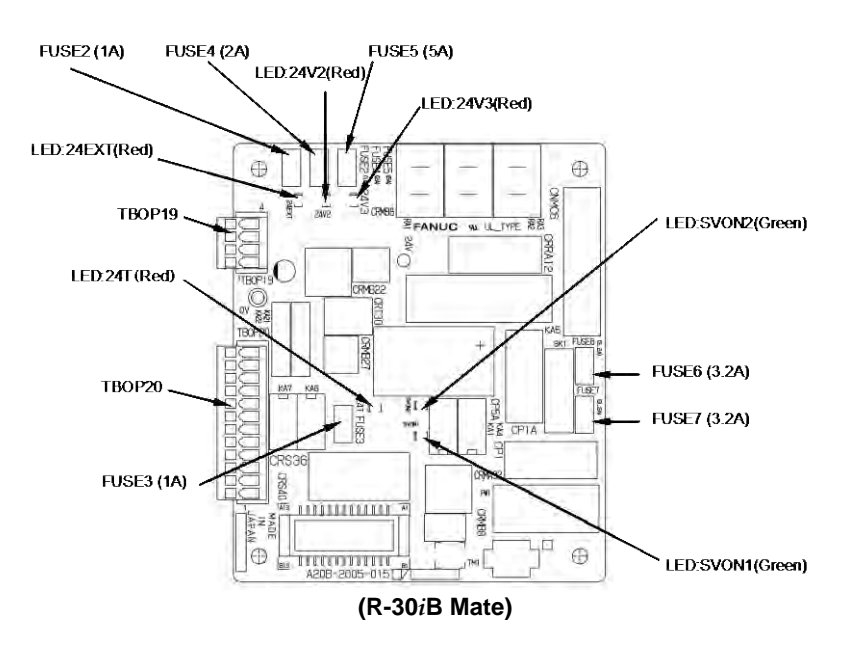

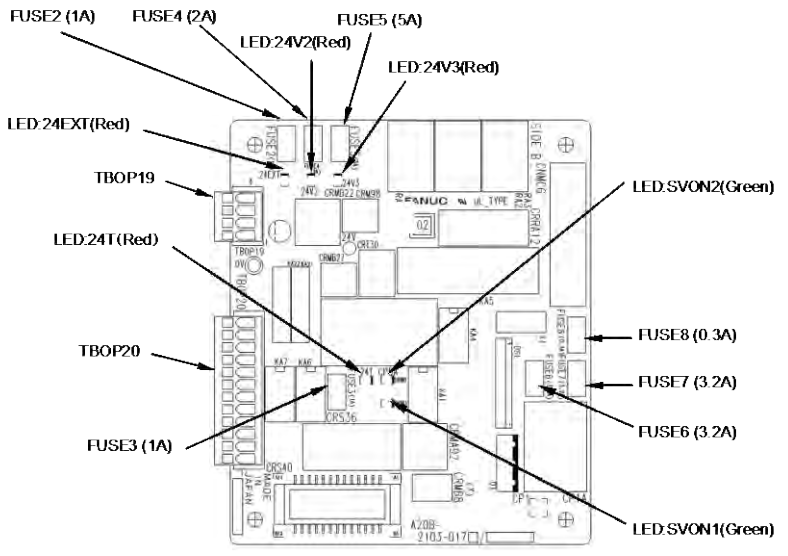

(R-30*i*B Mate Plus) Fig.3.7.3 LEDs on the emergency stop board

### 3.7.4 Troubleshooting by Alarm LEDs on the Process I/O Board

| Process I/C | D MA,MB |               |                                                                                            |  |  |
|-------------|---------|---------------|--------------------------------------------------------------------------------------------|--|--|
| LED         | Color   | Description   |                                                                                            |  |  |
|             |         | [Description] | An alarm was issued during communication between the main board and the process I/O board. |  |  |
| ALM1        | Red     | [Action 1]    | Replace the process I/O board.                                                             |  |  |
|             |         | [Action 2]    | Replace the I/O link connection cable.                                                     |  |  |
|             |         | [Action 3]    | Replace the main board.                                                                    |  |  |
|             |         | [Description] | The fuse on the process I/O board was blown.                                               |  |  |
|             |         | [Action1]     | Replace the fuse on the process I/O board.                                                 |  |  |
| FALM        | Red     | [Action2]     | Check the cables and peripheral units connected to the process I/O board                   |  |  |
|             |         |               | and replace the defective units.                                                           |  |  |
|             |         | [Action3]     | Replace the process I/O board.                                                             |  |  |

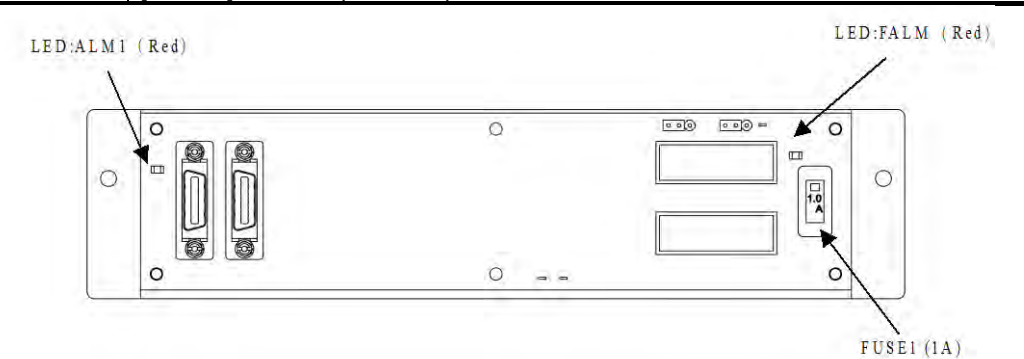

Fig.3.7.4 (a) LEDs on the process I/O board MA

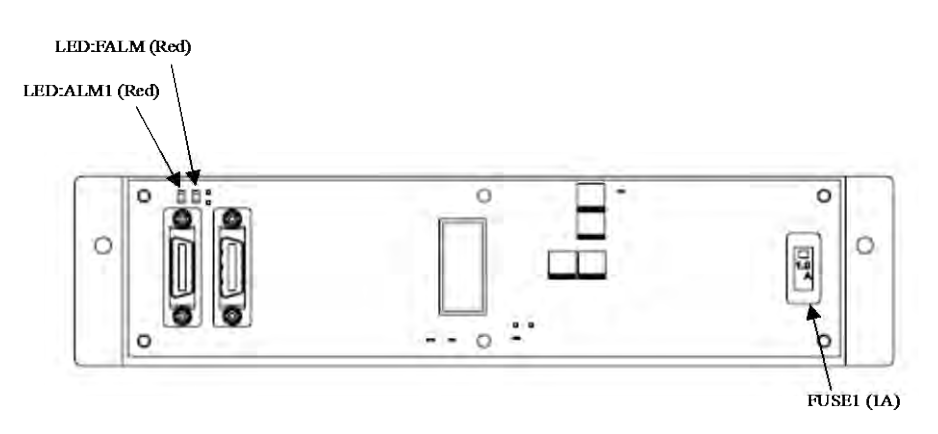

Fig.3.7.4 (b) LEDs on the process I/O board MB

# **3.7.5** Troubleshooting by LEDs on the Sensor I/F Unit for CR-4iA, CR-7iA

The sensor I/F unit for the I/O Link *i* only has the following LEDs to indicate the communication status of the I/O Link *i* and sensor.

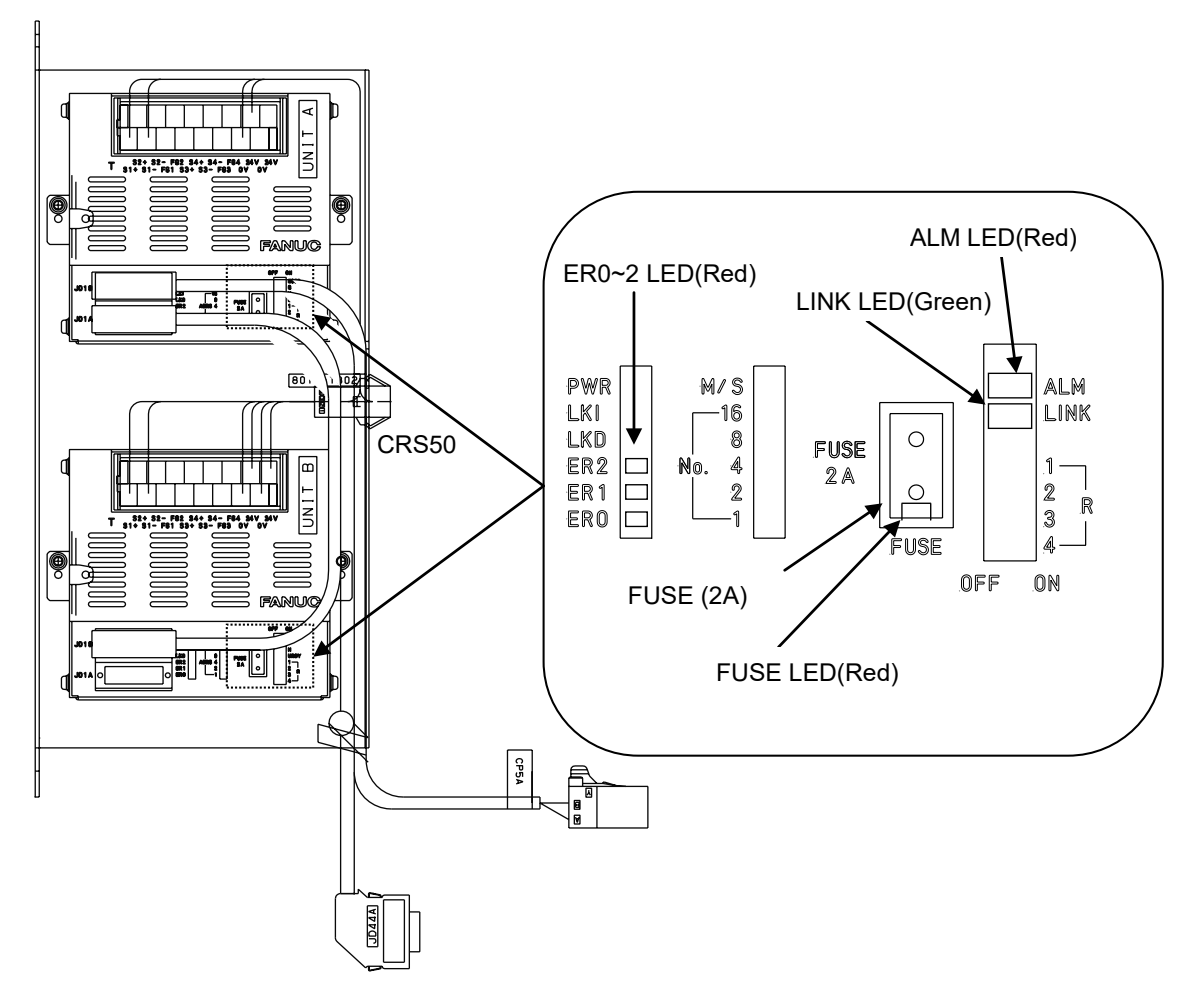

Fig.3.7.5 LEDs on the sensor I/F unit for CR-4*i*A, CR-7*i*A

### 3. TROUBLESHOOTING

· ER0~2 LED

Lights when an error occurs in communication with the force sensor.

For confirmation, remove the cable connected to the CRS50 connector, turn on the power, and check whether the ER  $0 \sim 2$  LEDs change.

When one of the ER 0 to 2 LEDs lights up: Replace the sensor I/F unit.

When all of the ER 0 to 2 LEDs are turned off: Check whether there is any abnormality in the sensor connection cable connected to CRS50.

· FUSE LED

Lights when the fuse blows.

Remove the cause of the blown fuse, and the replace the fuse.

· LINK LED

The LINK LED indicates the group communication status as described below.

| Operation  | LED Indications           | Meaning                                                     | Remarks                                         |
|------------|---------------------------|-------------------------------------------------------------|-------------------------------------------------|
| mode       |                           |                                                             |                                                 |
| I/O Link i | OFF                       | Power OFF                                                   |                                                 |
|            | ON                        | Power ON                                                    |                                                 |
|            | Blink (1:1)               | Communication in progress<br>Standard                       | ON = approx. 0.5 sec<br>OFF = approx. 0.5 sec   |
|            | Blink (3:1)               | Communication in progress<br>(Dual check safety in use)     | ON = approx. 1.5 sec<br>OFF = approx. 0.5 sec   |
|            | Blink (1:1 at high speed) | Communication not in progress<br>Watch-dog alarm occurrence | ON = approx. 0.25 sec<br>OFF = approx. 0.25 sec |

ALM LED

The ALM LED indicates the types of I/O Link *i* alarms as described below.

| Operation<br>mode | LED Indications           | Meaning                                                                                                    | Remarks                                         |
|-------------------|---------------------------|----------------------------------------------------------------------------------------------------|-------------------------------------------------|
| I/O Link i        | OFF                       | Normal state or power OFF                                                                                  |                                                 |
|                   | ON                        | Occurrence of any of a parity alarm, external<br>input alarm, and dual check safety alarm                  |                                                 |
|                   | Blink (1:1)               | Broken wire between the group of interest and<br>a group subsequent to it                                  | ON = approx. 0.5 sec<br>OFF = approx. 0.5 sec   |
|                   | Blink (3:1)               | Power failure (including instantaneous power<br>failure) in a group subsequent to the group of<br>interest | ON = approx. 1.5 sec<br>OFF = approx. 0.5 sec   |
|                   | Blink (1:3)               | Status alarm                                                                                               | ON = approx. 0.5 sec<br>OFF = approx. 1.5 sec   |
|                   | Blink (1:1 at high speed) | Alarm occurred due to a command from the master                                                            | ON = approx. 0.25 sec<br>OFF = approx. 0.25 sec |

## **3.8** MANUAL OPERATION IMPOSSIBLE

The following explains checking and corrective action required if the robot cannot be operated manually after the controller is turned on:

(1) Check and corrective action to be made if manual operation is impossible

(Check 1) Check whether the teach pendant is enabled.
(Corrective action) Turn on the teach pendant "enable".
(Check 2) Check whether the teach pendant is handled correctly. (Corrective action) To move an axis by manual operation, press the axis selection key and shift key at the same time. Set the override for manual feed to a position other than the FINE and VFINE positions. (2)

| (Check 3)   | Check whether the ENBL signal of the peripheral device control interface is set to on.<br>(Corrective action)                                                                                                    |
|-------------|----------------------------------------------------------------------------------------------------|
|             | Place the peripheral device control interface in the ENBL status.                                                                                                    |
| (Check 4)   | Check whether the HOLD signal of the peripheral device control interface (hold status). (Check whether the hold lamp on the teach pendant is on.) (Corrective action)                                                                           |
|             | Turn off the HOLD signal of the peripheral device control interface.                                                                                                    |
| (Check 5)   | Check whether the previous manual operation has been completed.<br>(Corrective action)                                                                                                    |
|             | If the robot cannot be placed in the effective area because of the offset of the speed command voltage preventing the previous operation from being completed, check the position deviation on the status screen, and change the setting.       |
| (Check 6)   | Check whether the controller is in the alarm status.<br>(Corrective action)<br>Release the alarm.                                                                                                    |
| Check and c | orrective action to be taken if the program cannot be executed                                                                                                    |
| (Check 1)   | Check whether the ENBL signal for the peripheral-device control interface is on. (Corrective action)                                                                                                    |
|             | Put the peripheral-device control interface in the ENBL state.                                                                                                    |
| (Check 2)   | Check whether the HOLD signal for the peripheral-device control interface is on.<br>Also check whether the HOLD lamp on the teach pendant is on.<br>(Corrective action)                                                                         |
|             | If the HOLD signal of the peripheral device control interface is on, turn it off.                                                                                                    |
| (Check 3)   | Check whether the previous manual operation has been completed.<br>(Corrective action)                                                                                                    |
|             | If the robot cannot be placed in the effective area because of the offset of the speed command voltage, which prevents the previous operation from being completed, check the position deviation on the status screen, then change the setting. |
| (Check 4)   | Check whether the controller is in the alarm status                                                                                                    |

(Check 4) Check whether the controller is in the alarm status. (Corrective action) Release the alarm.

## **3.9** LEDS ON UNITS SUPPORTING I/O LINK *i*

## **3.9.1** Meanings of LEDs on Units Supporting I/O Link *i*

The standard I/O Link *i* incorporates three LEDs, "LINK" (green), "ALM" (red), and "FUSE" (red) for each unit separately. These LEDs indicate the states of the units. The following table lists the ON/OFF states of the LEDs and their meanings.

| LED ON/OFF state          | ON and OFF duration                           |
|---------------------------|-----------------------------------------------|
| Steadily OFF              |                                               |
| Steadily ON               |                                               |
| Blink (1:1)               | ON = approx. 0.5 sec, OFF = approx. 0.5 sec   |
| Blink (3:1)               | ON = approx. 1.5 sec, OFF = approx. 0.5 sec   |
| Blink (1:3)               | ON = approx. 0.5 sec, OFF = approx. 1.5 sec   |
| Blink (1:1 at high speed) | ON = approx. 0.25 sec, OFF = approx. 0.25 sec |

### LED 「LINK」 (green)

The "LINK" (green) LED indicates the state of communication. The following table lists the meanings of LED states.

### 3. TROUBLESHOOTING

MAINTENANCE

| Operation<br>mode | LED state                       | Meaning                                                 | Fault location and action                                                                                                    |
|-------------------|---------------------------------|---------------------------------------------------------|----------------------------------------------------------------------------------------------------|
| Common            | OFF                             | Power OFF                                               |                                                                                                    |
|                   | ON                              | Power ON<br>(before communication start)                |                                                                                                    |
|                   | Blink<br>(1:1<br>at high speed) | Communication at halt                                   | Communication is at halt because of an alarm.<br>Identify the cause according to the states of<br>the red LED stated below or information<br>displayed on the CNC screen. |
| I/O Link          | Blink (1:3)                     | Communication in progress                               |                                                                                                    |
| I/O Link i        | Blink (1:1)                     | Communication in progress                               |                                                                                                    |
|                   | Blink (3:1)                     | Communication in progress<br>(Dual check safety in use) |                                                                                                    |

### LED 「ALM」 (red)

The "ALM" (red) LED indicates an alarm in the unit of interest or a unit subsequent to it. The following table lists the meanings of LED states.

| Operation<br>mode | LED state                                                                                                    | Meaning                                                                    | Fault location and action                                                                                                    |  |
|-------------------|----------------------------------------------------------------------------------------------------|----------------------------------------------------------------------------|----------------------------------------------------------------------------------------------------|--|
| Common            | OFF                                                                                                    | Normal state or power OFF                                                  |                                                                                                    |  |
| I/O Link          | ON                                                                                                    | Alarm                                                                      | It is likely that the hardware may be defective.<br>Replace the unit.                                                                                                    |  |
| I/O Link i        | ON                                                                                                    | Alarm                                                                      | It is likely that the hardware may be defective.<br>Replace the unit.                                                                                                    |  |
|                   | Blink (1:1)                                                                                                    | Broken wire between the unit<br>of interest and a unit<br>subsequent to it | Check for a defective cable or a poor cable<br>connection between JD1A on the unit of<br>interest and JD1B on a unit subsequent to that<br>unit. Alternatively, it is likely that there may be<br>noise. Check to see if there is noise around<br>the cable. |  |
|                   | Blink (3:1)<br>Power failure (including<br>instantaneous power failure)<br>in a unit subsequent to the<br>unit of interest |                                                                            | Identify and remove the cause of a power failure in a unit subsequent to the unit of interest.                                                                                                    |  |
|                   | Blink (1:3)                                                                                                    | Status alarm                                                               | A status alarm, such as a DO ground fault, has occurred. Identify and remove the cause of the alarm.                                                                                                    |  |

## <u>B-83525EN/07</u>

## PRINTED CIRCUIT BOARDS

The printed circuit boards are factory-set for operation. Usually, you do not need to set or adjust them. This chapter describes the standard settings and adjustment required if a defective printed circuit board is replaced. It also describes the test pins and the LED indications.

The controller printed circuit board includes the main unit printed circuit board and one or more cards or modules installed horizontally to the main-unit printed-circuit board.

These PC boards have interface connectors, LED indicators, and a plastic panel at the front. At the rear, there is a backplane connector.

## 4.1 MAIN BOARD

### **Card and Modules**

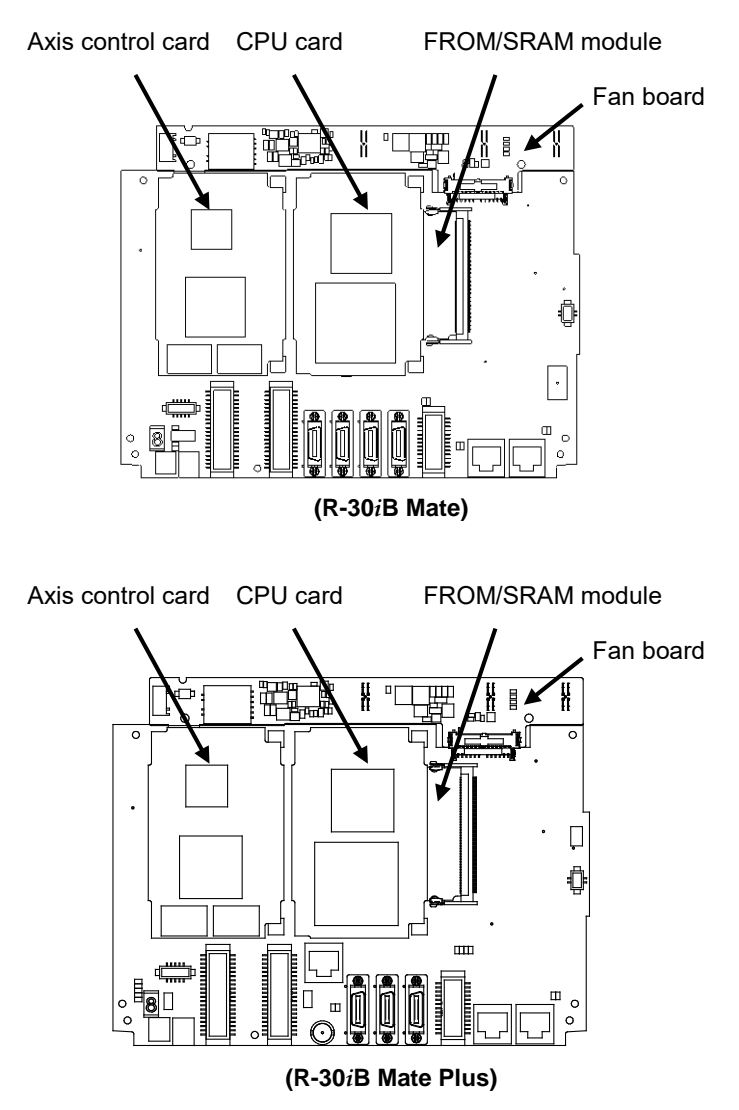

Fig.4.1 Main board

### 4. PRINTED CIRCUIT BOARDS MAINTENANCE

B-83525EN/07

| Name       | Ordering Specification      | <b>Board Specification</b> | Note                             |
|------------|-----------------------------|----------------------------|----------------------------------|
| Main board | A05B-2650-H001              | A20B-8200-0790             | Standard, Ethernet:1ch           |
|            | A05B-2650-H002              | A20B-8200-0791             | Ethernet:2ch, Vision I/F, Force  |
|            |                             |                            | sensor I/F                       |
|            | A05B-2650-H003              | A20B-8200-0792             | Ethernet:2ch, Vision I/F, Force  |
|            |                             |                            | sensor I/F, PMC, HDI             |
|            | A05B-2650-H004              | A20B-8201-0420             | Standard, Ethernet:1ch           |
|            |                             |                            | For I/O Link <i>i</i> slave      |
|            | A05B-2650-H005              | A20B-8201-0421             | Ethernet:2ch, Vision I/F, Force  |
|            |                             |                            | sensor I/F                       |
|            |                             |                            | For I/O Link <i>i</i> slave      |
|            | A05B-2650-H006              | A20B-8201-0422             | Ethernet:2ch, Vision I/F, Force  |
|            |                             |                            | sensor I/F, PMC, HDI             |
|            |                             |                            | For I/O Link <i>i</i> slave      |
|            | A05B-2680-H001              | A20B-8201-0750             | Standard, Ethernet:2ch           |
|            | (R-30/B Mate Plus)          |                            | For I/O Link <i>i</i> slave      |
|            | A05B-2680-H002              | A20B-8201-0751             | Ethernet:3ch, Vision I/F, Force  |
|            | (R-30/B Mate Plus)          |                            | sensor I/F                       |
|            |                             | A00D 0004 0750             | For I/O Link / slave             |
|            | AU5B-2680-HUU3              | A20B-8201-0752             | Ethernet: 3ch, Vision I/F, Force |
|            | (R-30/B Male Plus)          |                            | Sensor I/F, PMC, HDI             |
| CDU aard   |                             | A20D 2200 0696             | Standard / SDDAM 22Mb.ta         |
| CPU card   | A05B-2000-H020              | A20B-3300-0686             | Standard / SDRAM 32Mbyte         |
|            |                             | A17B-3301-0106             |                                  |
|            | A05B-2600-H021              | A20B-3300-0687             | Standard / SDRAM 64Mbyte         |
|            |                             | A17B-3301-0107             |                                  |
|            | A05B-2600-H022              | A20B-3300-0688             | Standard / SDRAM 128Mbyte        |
|            |                             | A17B-3301-0108             |                                  |
|            | AU5B-2600-H023              | A20B-3300-0683             | High speed / SDRAM 32Mbyte       |
|            |                             | A17B-3301-0103             |                                  |
|            | AU5B-2600-H024              | A20B-3300-0684             | High speed / SDRAM 64Mbyte       |
|            |                             | A17B-3301-0104             |                                  |
|            | A05B-2600-H025              | A20B-3300-0685             | High speed / SDRAM 128Mbyte      |
|            |                             | A17B-3301-0105             |                                  |
|            | AU5B-2600-H026              | A17B-3301-0109             | Standard / SDRAM 32Mbyte         |
|            |                             | A17D 2201 0110             | Standard / SDDAM 64Mb.ta         |
|            | AU5B-2000-HU27              | A17D-3301-0110             | Standard / SDRAW 64Wbyte         |
|            | A058 2600 H028              | A17D 2201 0111             | Standard / SDBAM 129Mbyta        |
|            | A03B-2000-11020             | AI7D-3301-0111             | For I/O Link <i>i</i> slave      |
|            | A05B-2600-H029              | A17B-3301-0112             | High speed / SDRAM 32Mbyte       |
|            | A03D-2000-11029             | A17D-0001-0112             | For I/O Link <i>i</i> slave      |
|            | A05B-2600-H030              | A17B-3301-0113             | High speed / SDRAM 64Mbvte       |
|            |                             |                            | For I/O Link <i>i</i> slave      |
|            | A05B-2600-H031              | A17B-3301-0114             | High speed / SDRAM 128Mbyte      |
|            |                             |                            | For I/O Link <i>i</i> slave      |
|            | A05B-2670-H020              | A17B-3301-0250             | Standard / DRAM 1GB              |
|            | (R-30 <i>i</i> B Mate Plus) |                            | For I/O Link I slave             |

### 4. PRINTED CIRCUIT BOARDS

| Name              | Ordering Specification      | <b>Board Specification</b> | Note               |
|-------------------|-----------------------------|----------------------------|--------------------|
| Axis control card | A05B-2600-H040              | A20B-3300-0664             | 6-axis             |
|                   |                             | A20B-3300-0774             |                    |
|                   | A05B-2600-H041              | A20B-3300-0663             | 12-axis            |
|                   |                             | A20B-3300-0773             |                    |
|                   | A05B-2600-H042              | A20B-3300-0662             | 18-axis            |
|                   |                             | A20B-3300-0772             |                    |
|                   | A05B-2600-H043              | A20B-3300-0661             | 24-axis            |
|                   |                             | A20B-3300-0771             |                    |
|                   | A05B-2600-H044              | A20B-3300-0660             | 36-axis            |
|                   |                             | A20B-3300-0770             |                    |
|                   | A05B-2670-H040              | A20B-3300-0819             | 6-axis             |
|                   | (R-30 <i>i</i> B Mate Plus) |                            |                    |
|                   | A05B-2670-H041              | A20B-3300-0818             | 12-axis            |
|                   | (R-30 <i>i</i> B Mate Plus) |                            |                    |
|                   | A05B-2670-H042              | A20B-3300-0817             | 18-axis            |
|                   | (R-30 <i>i</i> B Mate Plus) |                            |                    |
|                   | A05B-2670-H043              | A20B-3300-0816             | 24-axis            |
|                   | (R-30 <i>i</i> B Mate Plus) |                            |                    |
|                   | A05B-2670-H044              | A20B-3300-0815             | 36-axis            |
|                   | (R-30 <i>i</i> B Mate Plus) |                            |                    |
| FROM/SRAM module  | A05B-2600-H060              | A20B-3900-0283             | FROM 32M/ SRAM 1M  |
|                   |                             | A20B-3900-0297             |                    |
|                   | A05B-2600-H061              | A20B-3900-0284             | FROM 32M/ SRAM 2M  |
|                   |                             | A20B-3900-0298             |                    |
|                   | A05B-2600-H062              | A20B-3900-0285             | FROM 32M/ SRAM 3M  |
|                   |                             | A20B-3900-0299             |                    |
|                   | A05B-2600-H063              | A20B-3900-0286             | FROM 64M/ SRAM 1M  |
|                   | A05B-2600-H064              | A20B-3900-0287             | FROM 64M/ SRAM 2M  |
|                   | A05B-2600-H065              | A20B-3900-0288             | FROM 64M/ SRAM 3M  |
|                   | A05B-2600-H066              | A20B-3900-0280             | FROM 128M/ SRAM 1M |
|                   | A05B-2600-H067              | A20B-3900-0281             | FROM 128M/ SRAM 2M |
|                   | A05B-2600-H068              | A20B-3900-0282             | FROM 128M/ SRAM 3M |
|                   | A05B-2600-H069              | A20B-3900-0293             | FROM 256M/ SRAM 1M |
|                   | (R-30 <i>i</i> B Mate Plus) |                            |                    |
|                   | A05B-2600-H070              | A20B-3900-0295             | FROM 256M/ SRAM 2M |
|                   | (R-30 <i>i</i> B Mate Plus) |                            |                    |
|                   | A05B-2600-H071              | A20B-3900-0296             | FROM 256M/ SRAM 3M |
|                   | (R-30 <i>i</i> B Mate Plus) |                            |                    |
| Fan board         | A05B-2650-H001              | A20B-8200-0669             |                    |
|                   | A05B-2650-H002              |                            |                    |
|                   | A05B-2650-H003              |                            |                    |

### NOTE In case of using the function of I/O Link *i* slave, the combination of the specification of mainboard, CPU card and software is limited as below. [Main board (For I/O Link *i* slave)] + [CPU card (For I/O Link *i* slave)] + [Software (V8.30P14 or later)] Except for the above condition, the system does not work correctly as followings. a) [Main board] + [CPU card (For I/O Link *i* slave)] Neither the function of I/O Link slave nor I/O Link *i* slave work correctly. And the alarm regarding I/O Link or I/O Link *i* occur on the master side. And in case the software version is not correct, system does not work correctly. b) [Main board (For I/O Link *i* slave)] + [CPU card] The system does not work correctly. In case of using the R-30*i*B Mate Plus, the combination of the specification of mainboard, CPU card and software is limited as below. [Main board (R-30iB Mate Plus)] + [CPU card (R-30iB Mate Plus)] + [Software (V9.00P03 or later)] Except for the above condition, the system does not work correctly. And CPU card (R-30*i*B Mate Plus) may be broken.

### LEDs

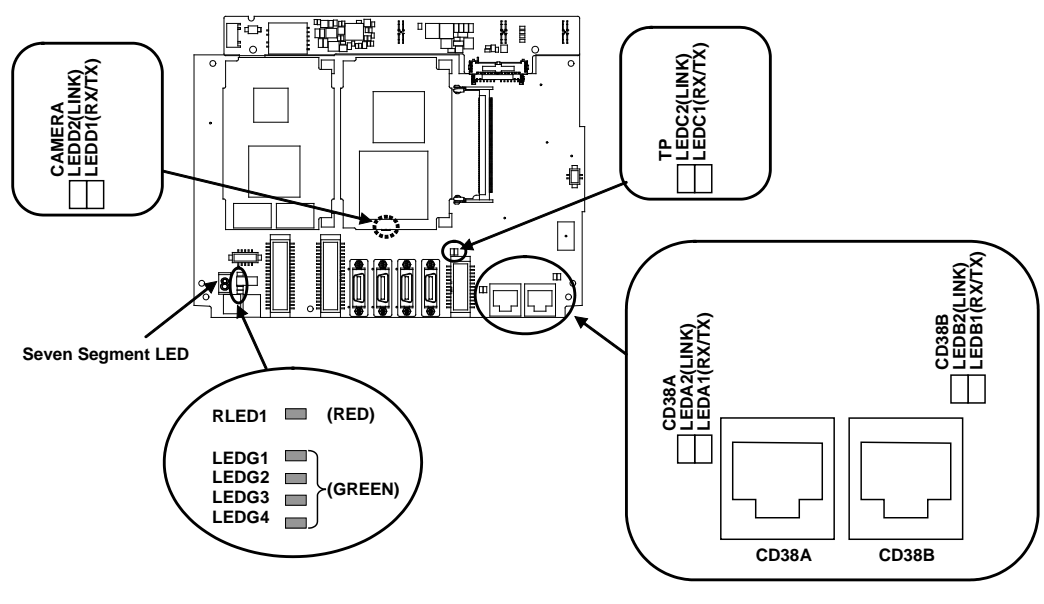

(R-30iB Mate)

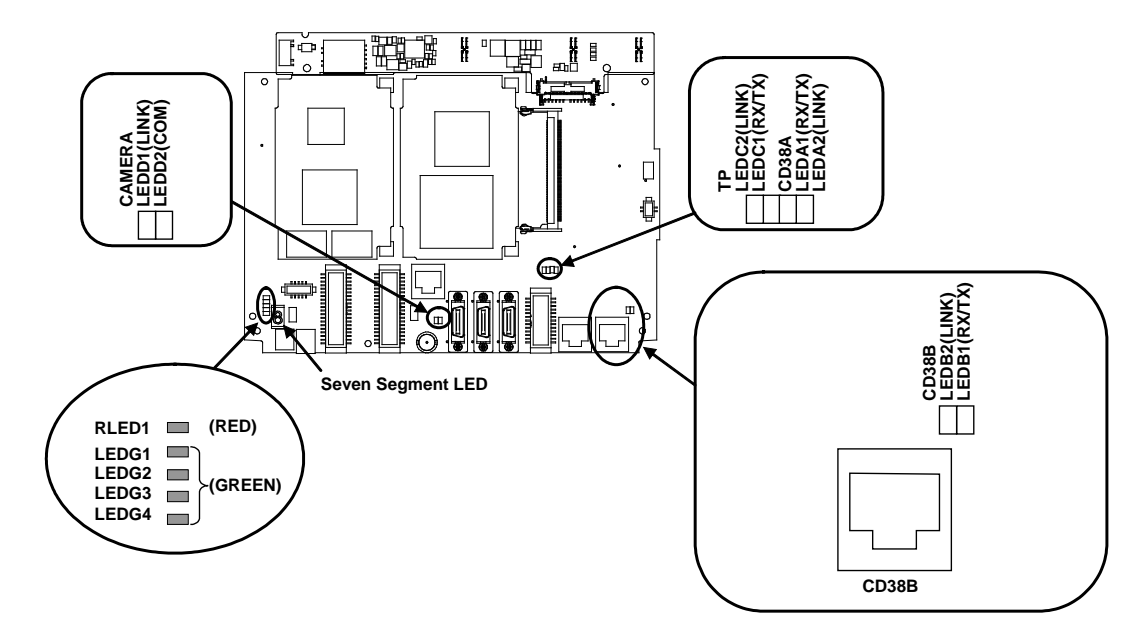

(R-30iB Mate Plus)

| Seven segment LED | Description                                                                                                    |
|-------------------|----------------------------------------------------------------------------------------------------|
| <i>B</i> .        | When the alarm condition has occurred in the main board, this LED is turned on. Please see the Section 3.7.TROUBLESHOOTING BASED ON LED INDICATIONS. |

| ALARM LED | Color | Description                                                                                                    |
|-----------|-------|----------------------------------------------------------------------------------------------------|
| RLED1     | Red   | When the alarm condition has occurred in the CPU card, this LED is turned on.<br>Please see the Section 3.7.TROUBLESHOOTING BASED ON LED INDICATIONS. |

| STATUS LED | Color | Description                                         |
|------------|-------|-----------------------------------------------------|
| LEDG1      | Green |                                                     |
| LEDG2      | Green | These LEDs show the operating status of the system. |
| LEDG3      | Green | LED INDICATIONS                                     |
| LEDG4      | Green | LED INDICATIONS.                                    |

| ETHERNET LED | Color | Description                                   |
|--------------|-------|-----------------------------------------------|
| RX/TX        | Green | Blink during data transmission of Ethernet TP |
| LINK         | Green | Light when a link of Ethernet is established  |

Note. TP:For Ethernet TP, CAMERA: For camera

# **4.2** EMERGENCY STOP BOARD (A20B-2005-0150, A20B-2103-0170)

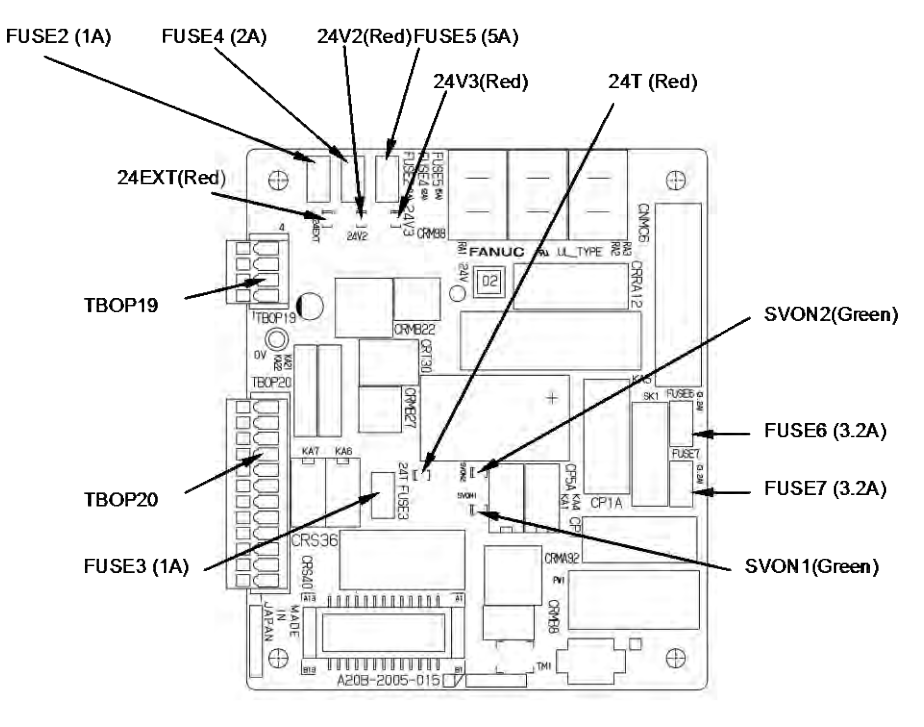

(R-30*i*B Mate A20B-2005-0150)

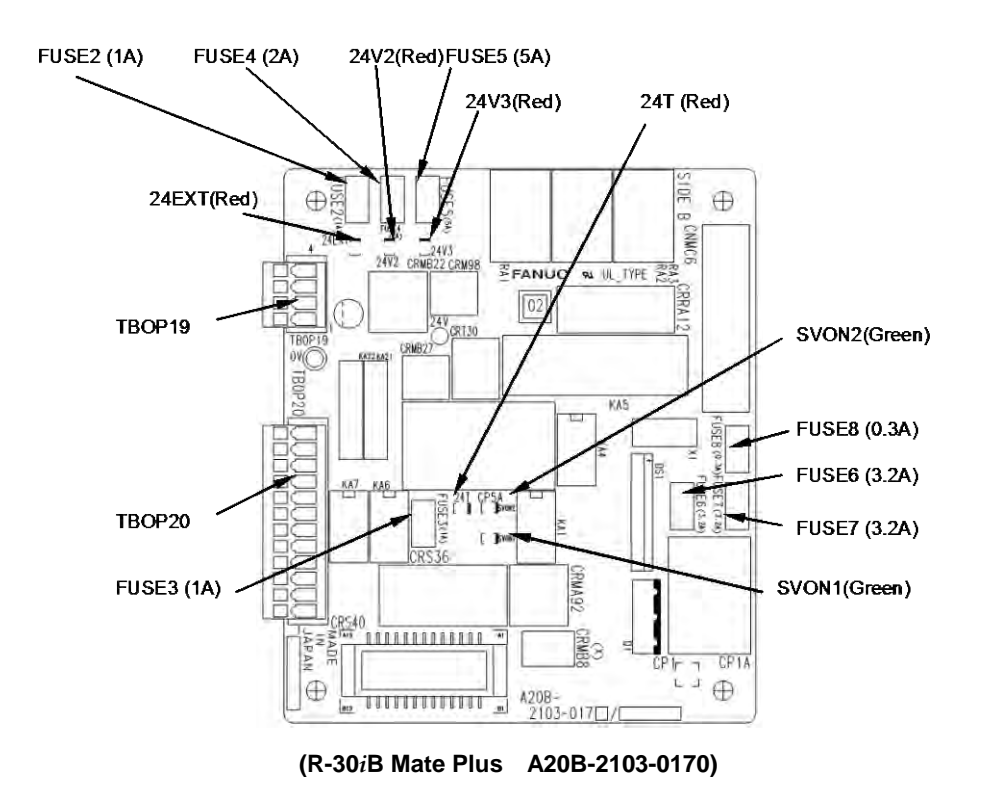

Fig.4.2 Emergency stop board

## 4.3 BACKPLANE

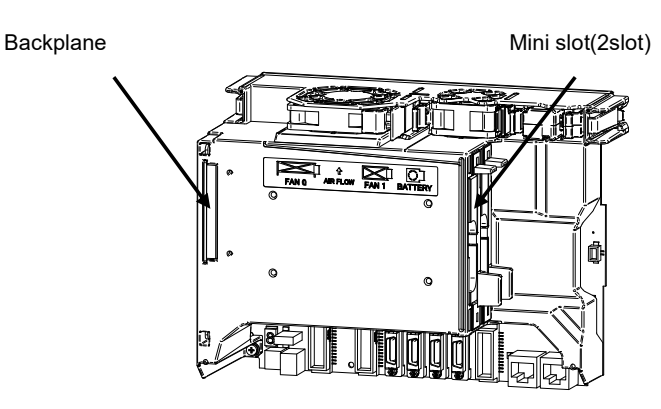

Fig.4.3 Backplane

| Name             | Ordering Specification | Parts number   | Board specification |
|------------------|------------------------|----------------|---------------------|
| 2 slot backplane | A05B-2650-H080         | A05B-2650-C040 | A20B-8200-0680      |

## 4.4 PROCESS I/O BOARD MA (A20B-2004-0381)

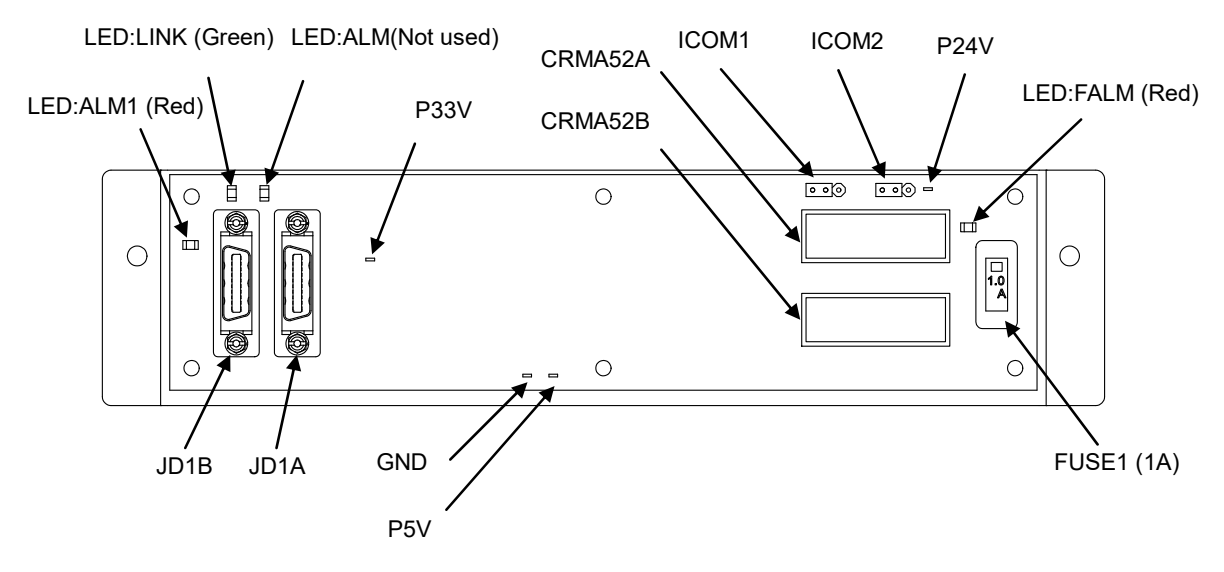

#### Fig.4.4 Process I/O Board MA

| (1) 1 cst pins |
|----------------|
|----------------|

| Name |       | Use                                 |
|------|-------|-------------------------------------|
| P24V | +24V  |                                     |
| P5V  | +5V   | For measuring the DC supply voltage |
| GND  | GND   |                                     |
| P33V | +3.3V |                                     |

### 4. PRINTED CIRCUIT BOARDS

MAINTENANCE

### (2) Settings

| Na    | me                               | Standard setting | Description                                       |
|-------|----------------------------------|------------------|---------------------------------------------------|
| ICOM1 | UDI1- 10<br>(Connector CRMA52A)  | Side A           | For common voltage setting<br>Side A: +24V common |
| ICOM2 | UDI11- 20<br>(Connector CRMA52B) |                  | Side B: 0V common                                 |

### (3) LEDs

| Name | Color | Description                                                                                |
|------|-------|--------------------------------------------------------------------------------------------|
| ALM1 | Red   | A communication alarm occurred between the main board and process I/O board.               |
| FALM | Red   | The fuse (FUSE1) on the process I/O board has blown.                                       |
| LINK | Creen | Blink (1:3) Communication in progress<br>ON = approx. 0.5 sec, OFF = approx. 1.5 sec       |
|      | Green | Blink (1:1) Communication not in progress<br>ON = approx. 0.25 sec, OFF = approx. 0.25 sec |
| ALM  | Red   | Not used                                                                                   |

## 4.5 PROCESS I/O BOARD MB (A20B-2101-0731)

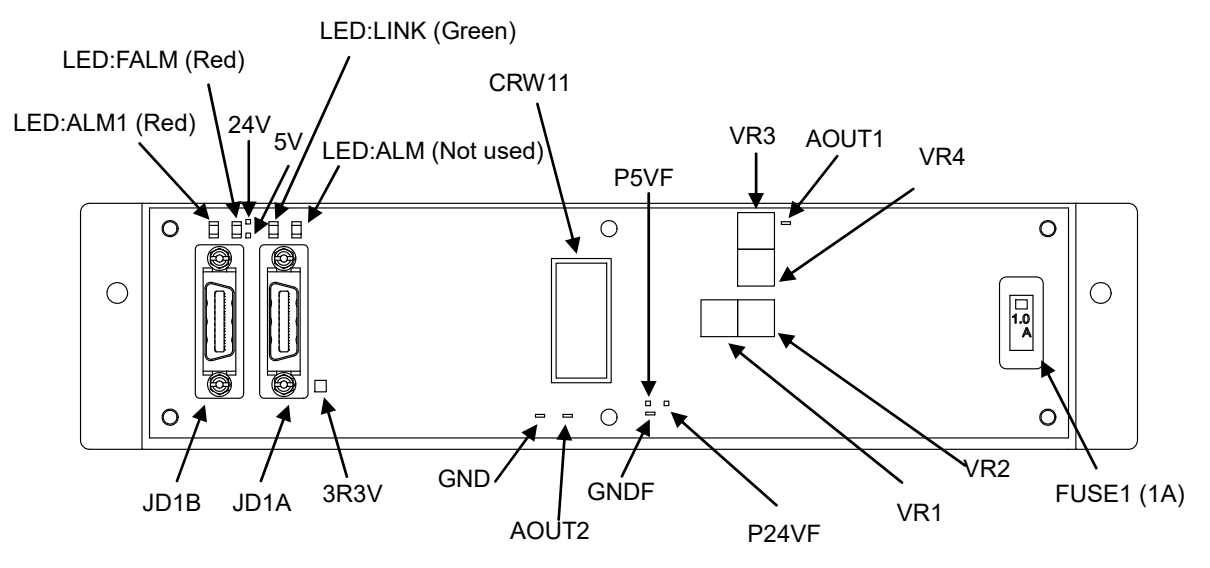

Fig.4.5 Process I/O Board MB

### (1) Test pins and pads

| Name  |           | Use                                                |
|-------|-----------|----------------------------------------------------|
| 24V   | +24V      |                                                    |
| 5V    | +5V       | For measuring the DC supply voltage                |
| GND   | GND       |                                                    |
| 3R3V  | +3.3V     |                                                    |
| P24VF | +24V      |                                                    |
| P5VF  | +5V       | D/A converter power supply                         |
| GNDF  | GND       |                                                    |
| AOUT1 | Channel 1 | For analog output signal (D/A) voltage measurement |
| AOUT2 | Channel 2 |                                                    |

MAINTENANCE

### (2) Adjustment

VR1/VR2 Channel 1 gain and offset adjustment

Connect the "+" and "-" terminals of a digital voltmeter, respectively, to the AOUT1 check pin and the GNDF check pin (not a general ground point). From the teach pendant, execute AOUT[1]=3413, using a robot program. While observing the voltage at the AOUT1 check pin with the digital voltmeter, adjust potentiometers VR1 and VR2 for 15.0V.

VR3/VR4 Channel 2 gain and offset adjustment

Connect the "+" and "-" terminals of a digital voltmeter, respectively, to the AOUT2 check pin and the GNDF check pin (not a general ground point). From the teach pendant, execute AOUT[2]=3413, using a robot program. While observing the voltage at the AOUT2 check pin with the digital voltmeter, adjust potentiometers VR3 and VR4 for 15.0V.

### (3) LEDs

| Name | Color | Description                                                                                                    |
|------|-------|----------------------------------------------------------------------------------------------------|
| ALM1 | Red   | A communication alarm occurred between the main CPU and process I/O board.                                                        |
| FALM | Red   | The fuse (FUSE1) on the process I/O board has blown.                                                                              |
| LINK | Green | Blink (1:3) Communication in progress<br>ON = approx. 0.5 sec, OFF = approx. 1.5 sec<br>Blink (1:1) Communication not in progress |
|      |       | ON = approx. 0.25 sec, OFF = approx. 0.25 sec                                                                                     |
| ALM  | Red   | Not used                                                                                                    |

## 4.6 CONNECTOR CONVERTER BOARD (A20B-2004-0411)

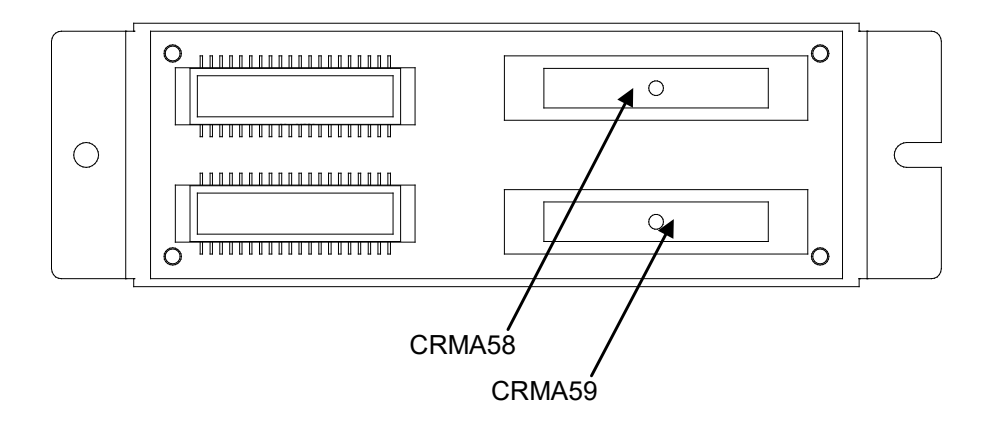

(Connector converter board)

#### 4.7 **TERMINAL CONVERTER BOARD (A20B-1009-0690)**

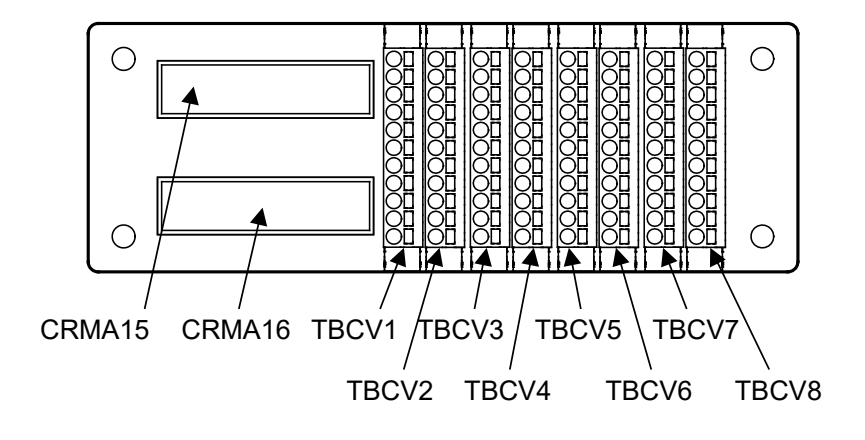

(Terminal converter board)
<u>5</u>

### 6-AXIS SERVO AMPLIFIERS

The 6-axis servo amplifiers are factory-set for operation. Usually, you do not need to set or adjust them. This chapter describes the standard settings and adjustment required if a defective 6-axis servo amplifier is replaced. It also describes the use of test pins and meanings of the LED indications.

| Table 5 0-axis servo ampliner specification (Fower supply regeneration)                                             |                        |                       |  |  |  |
|----------------------------------------------------------------------------------------------------|------------------------|-----------------------|--|--|--|
| ROBOT                                                                                                    | 6-AXIS SERVO AMPLIFIER | REGENERATIVE RESISTOR |  |  |  |
| ARC Mate 120 <i>i</i> C, M-20 <i>i</i> A, M-20 <i>i</i> B<br>M-710 <i>i</i> C, R-1000 <i>i</i> A                    | A06B-6400-H102         | A05B-2650-C101        |  |  |  |
| R-2000 <i>i</i> C, M-2 <i>i</i> A, M-3 <i>i</i> A                                                                   | A06B-6400-H002         | A05B-2650-C101        |  |  |  |
| ARC Mate 100 <i>i</i> C<br>M-10 <i>i</i> A                                                                          | A06B-6400-H003         | A05B-2650-C101        |  |  |  |
| ARC Mate 50 <i>i</i> D                                                                                              | A06B-6400-H005         | A05B-2650-C101        |  |  |  |
| LR Mate 200 <i>i</i> D, M-1 <i>i</i> A<br>ARC Mate 50 <i>i</i> D (Limited type)<br>CR-4 <i>i</i> A, CR-7 <i>i</i> A | A06B-6400-H005         | A05B-2650-C100        |  |  |  |

### Table 5 6-axis servo amplifier specification (Power supply regeneration)

#### Check that the voltage is not higher than 50V.

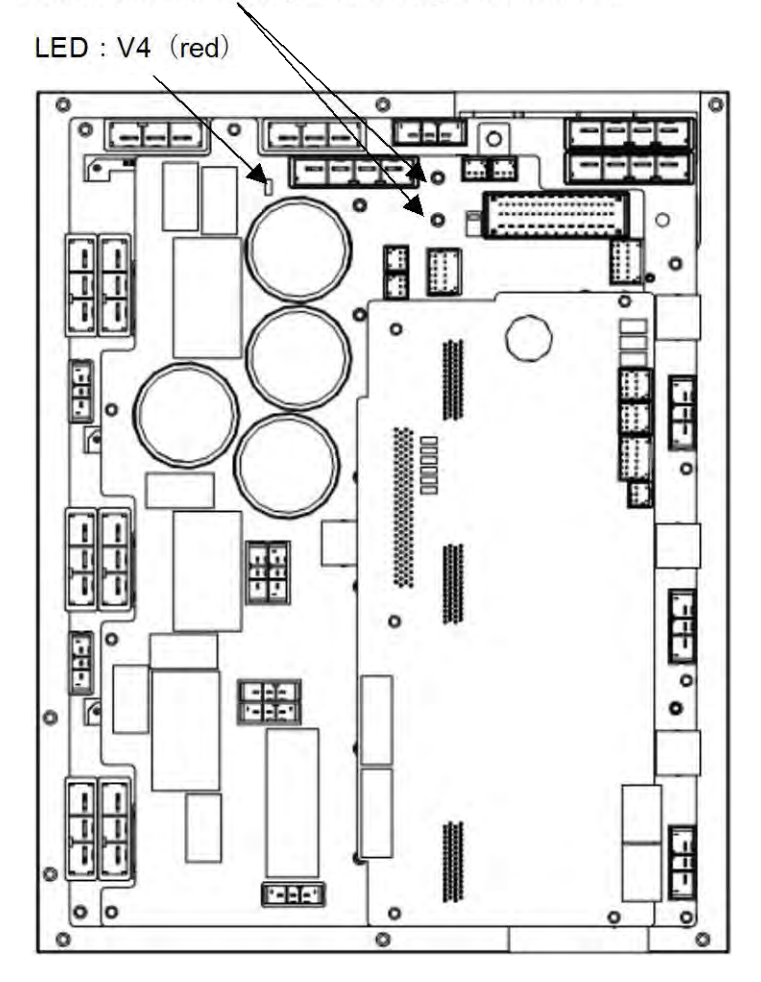

#### 

Before touching the servo amplifier, for example, for maintenance purposes, check the voltage at the screw above the LED "V4" with a DC voltage tester to see if the remaining voltage is not higher than 50V.

#### 5.1 **LEDS OF 6-AXIS SERVO AMPLIFIER**

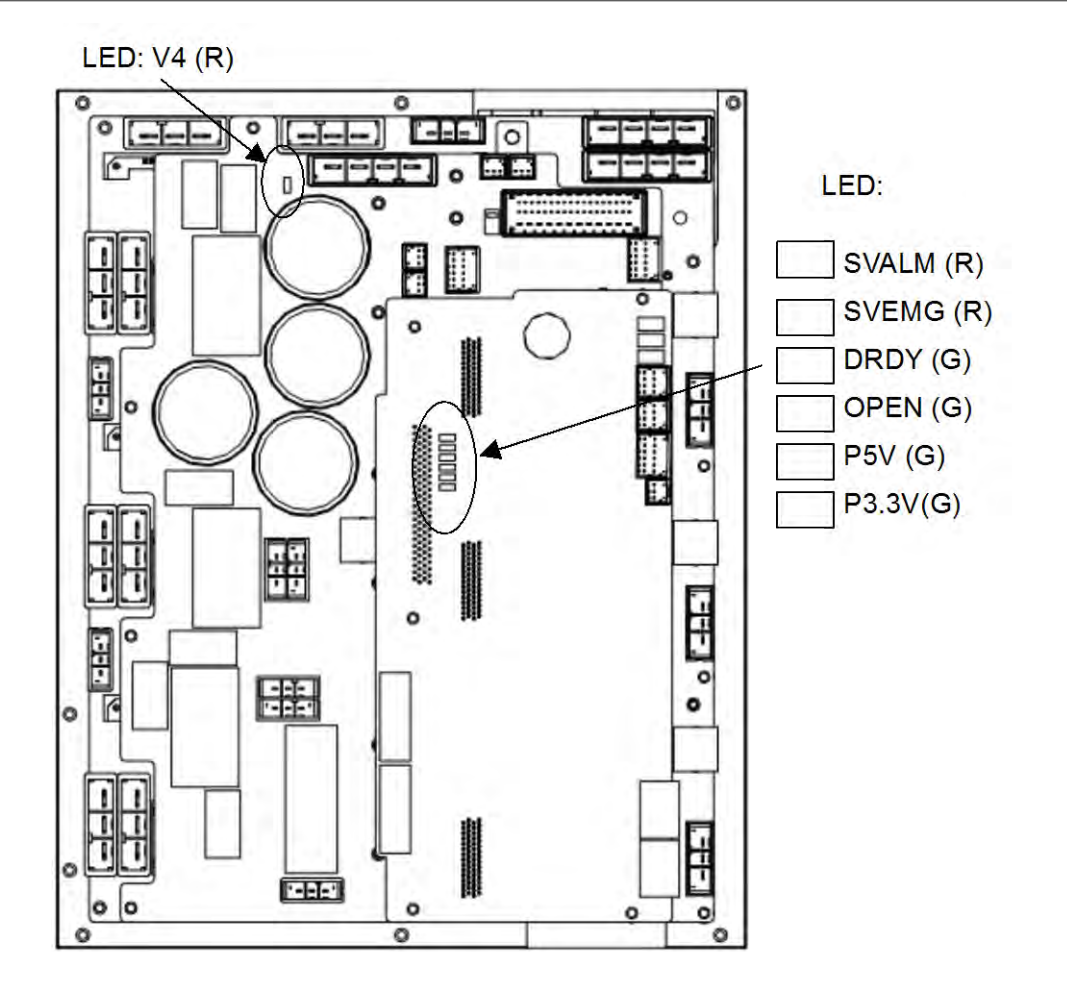

| LED   | Color | Description                                                                                 |
|-------|-------|---------------------------------------------------------------------------------------------|
| V4    | Red   | Lights when the DCLINK circuit inside the servo amplifier is charged to reach a specific    |
|       |       | voltage.                                                                                    |
| SVALM | Red   | Lights when the servo amplifier detects an alarm.                                           |
| SVEMG | Red   | Lights when an emergency stop signal is input to the servo amplifier.                       |
| DRDY  | Green | Lights when the servo amplifier is ready to drive the servo motor.                          |
| OPEN  | Green | Lights when the communication between the servo amplifier and the main board is normal.     |
| P5V   | Green | Lights when the power supply circuit inside the servo amplifier outputs a voltage of +5 V   |
|       |       | normally.                                                                                   |
| P3.3V | Green | Lights when the power supply circuit inside the servo amplifier outputs a voltage of +3.3 V |
|       |       | normally.                                                                                   |

### <u>5.2</u>

### SETTING OF 6-AXIS SERVO AMPLIFIER

#### Table 5.2 6-axis servo settings

| Name | Standard setting | Description                                                                                 |  |  |
|------|------------------|---------------------------------------------------------------------------------------------|--|--|
| COM1 | Side A           | Robot Digital Input (RI) device common voltage.<br>Side A: +24V common<br>Side B: 0V common |  |  |

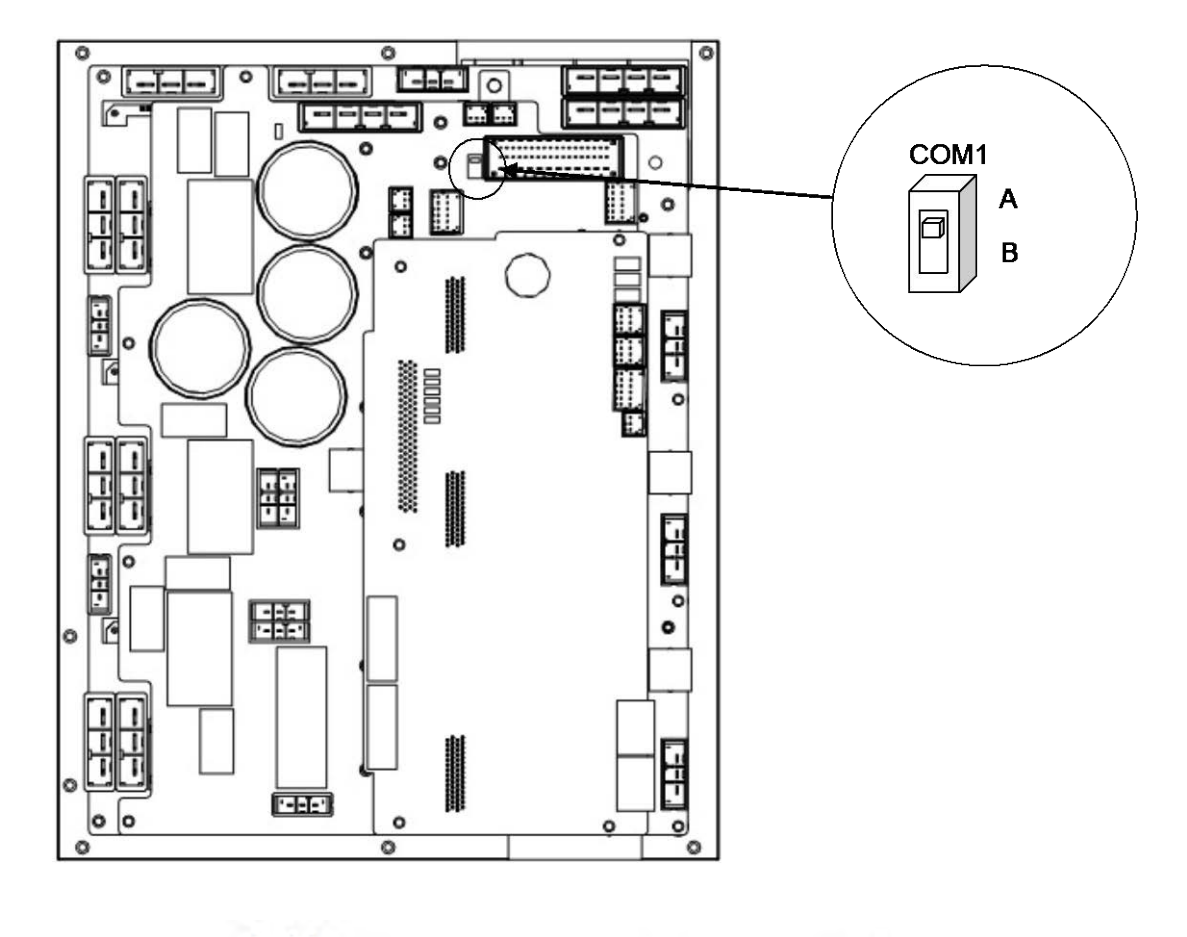

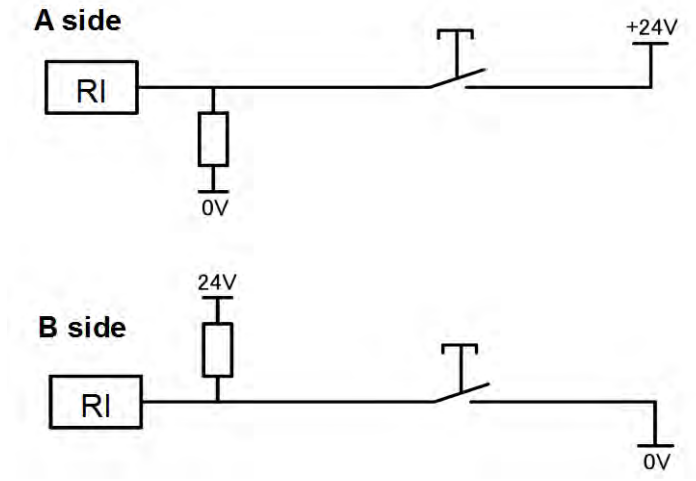

Fig.5.2 Circuit based on jumper pin location or setting of switch

#### 5.3 6-AXIS SERVO AMPLIFIER SPECIFICATIONS

### SPECIFICATIONS TABLE : (A06B-6400-H\*\*\*)

|         | UNIT           | A06B-6400-H102  | A06B-6400-H002                                | A06B-6400-H003  |  |  |  |
|---------|----------------|-----------------|-----------------------------------------------|-----------------|--|--|--|
| INPUT   | VOLTAGE        | AC200~AC2       | AC200~AC240V ( +10% / -15% ), 50/60Hz, 3phase |                 |  |  |  |
| RATINGS | POWER CAPACITY | 5.1KVA          | 5.1KVA                                        | 2.7KVA          |  |  |  |
|         | MAXIMUM OUTPUT |                 | 240V ~                                        |                 |  |  |  |
|         | CURRENT : J1   | 80Ap / 23.0Arms | 80Ap / 23.0Arms                               | 40Ap / 13.4Arms |  |  |  |
|         | CURRENT : J2   | 80Ap / 23.0Arms | 80Ap / 23.0Arms                               | 40Ap / 13.4Arms |  |  |  |
| OUTPUT  | CURRENT : J3   | 80Ap / 23.0Arms | 80Ap / 23.0Arms                               | 20Ap / 6.5Arms  |  |  |  |
| RATINGS | CURRENT : J4   | 40Ap / 13.4Arms | 40Ap / 13.4Arms                               | 20Ap / 6.5Arms  |  |  |  |
|         | CURRENT : J5   | 40Ap / 13.4Arms | 40Ap / 13.4Arms                               | 20Ap / 6.5Arms  |  |  |  |
|         | CURRENT : J6   | 40Ap / 13.4Arms | 40Ap / 13.4Arms                               | 20Ap / 6.5Arms  |  |  |  |
|         | TOTAL CURRENT  | 70Arms          | 70Arms                                        | 30Arms          |  |  |  |

|         | UNIT           | A06B-6400-H005                                  |
|---------|----------------|-------------------------------------------------|
| INPUT   | VOLTAGE        | AC200~AC240V ( +10% / -15% ), 50/60Hz, 3/1phase |
| RATINGS | POWER CAPACITY | 1.3/1.4 ( 3/1phase )                            |
|         | MAXIMUM OUTPUT | 240V ~                                          |
|         | CURRENT : J1   | 20Ap / 3.6Arms                                  |
|         | CURRENT : J2   | 20Ap / 3.6Arms                                  |
| OUTPUT  | CURRENT : J3   | 20Ap / 3.6Arms                                  |
| RATINGS | CURRENT : J4   | 20Ap / 3.6Arms                                  |
|         | CURRENT : J5   | 10Ap / 2.0Arms                                  |
|         | CURRENT : J6   | 10Ap / 2.0Arms                                  |
|         | TOTAL CURRENT  | 18.4Arms                                        |

## 6

## SENSOR I/F UNIT FOR CR-4*i*A, CR-7*i*A

Specification of sensor I/F unit: A05B-2650-C200

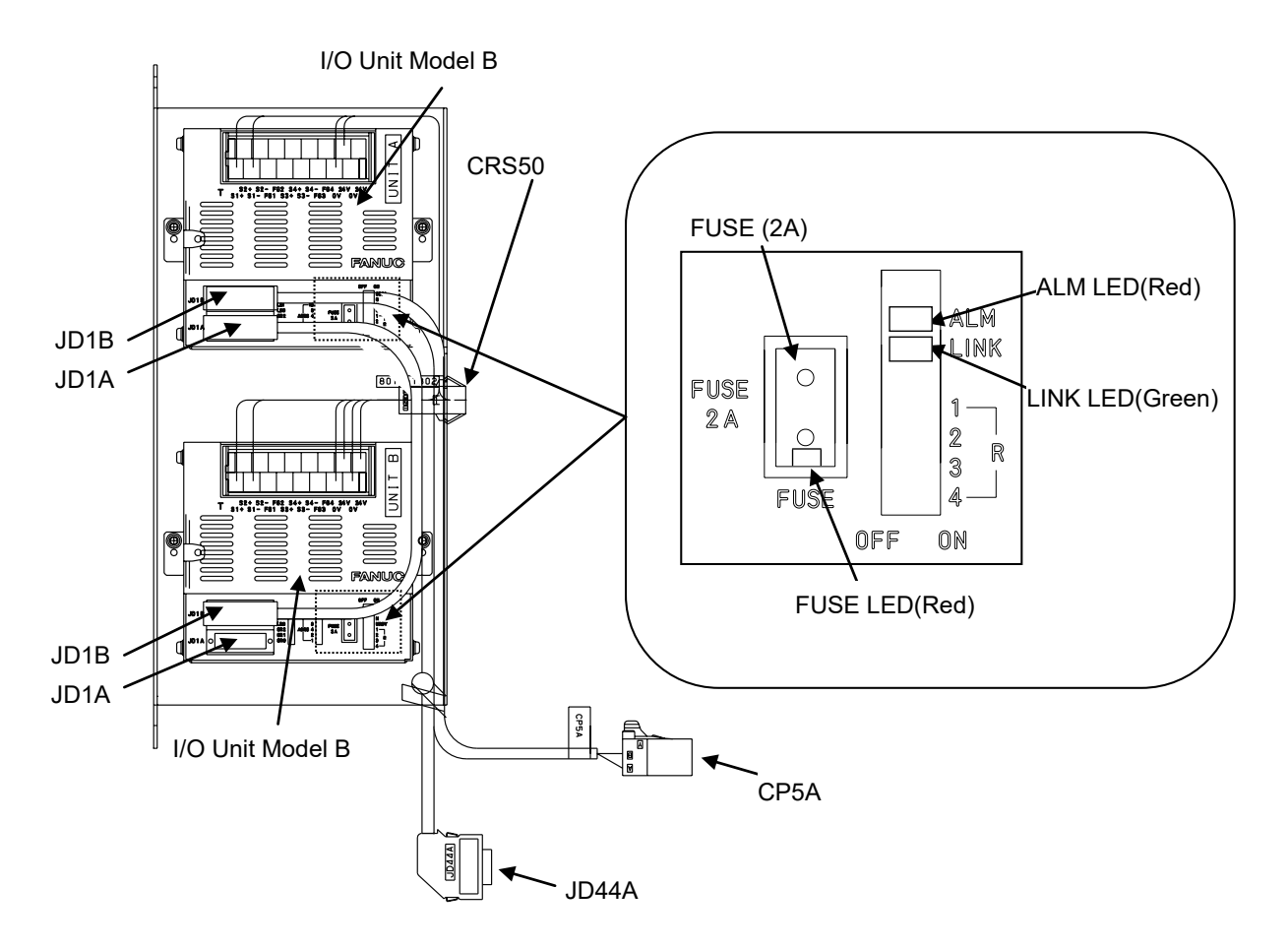

Fig.6 Sensor I/F unit for CR-4*i*A, CR-7*i*A

# 7 POWER SUPPLY

Setting and adjustment of the power supply is factory-set for operation. Usually, you do not need to set or adjust it.

### 7.1 BLOCK DIAGRAM OF THE POWER SUPPLY

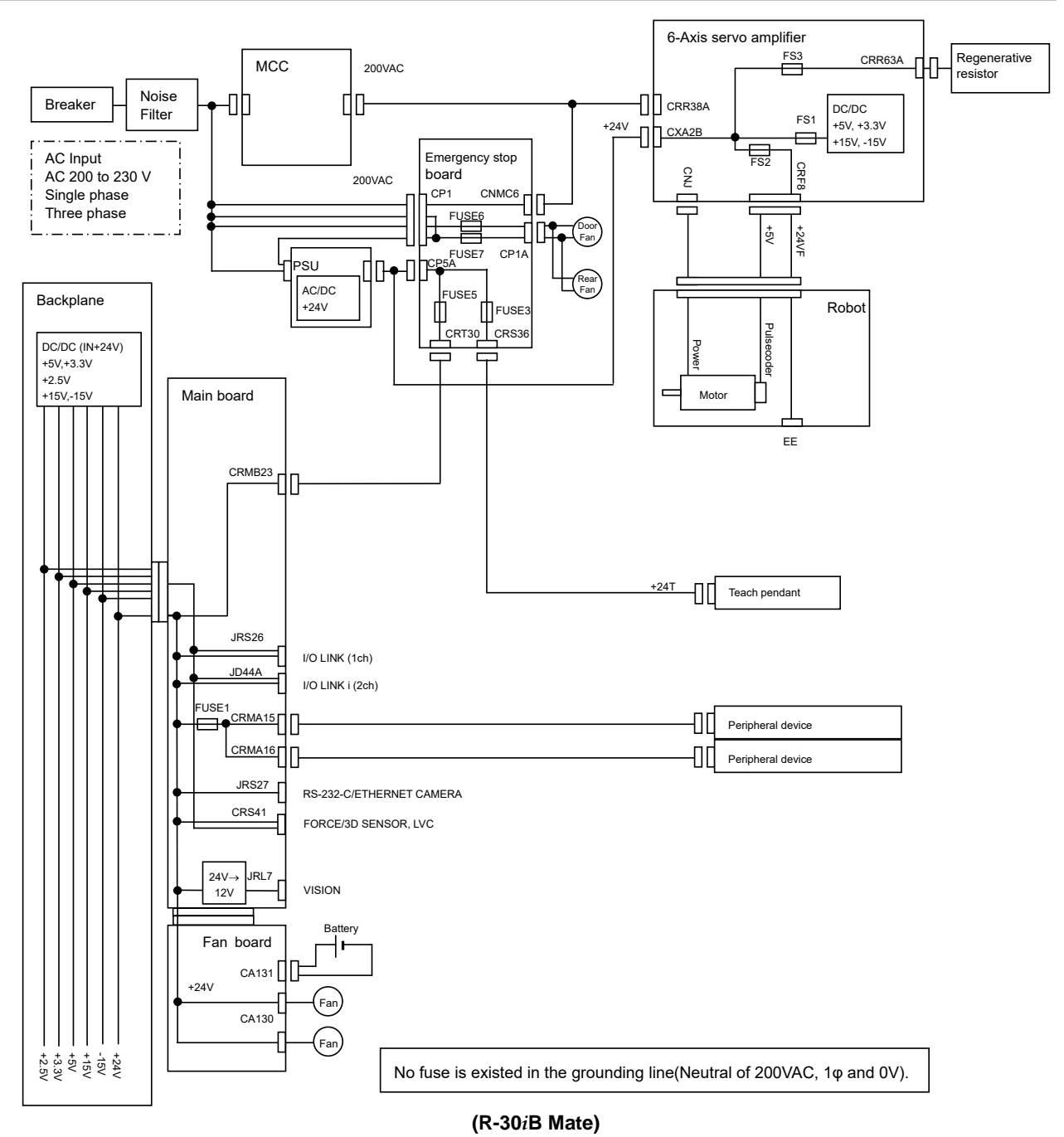

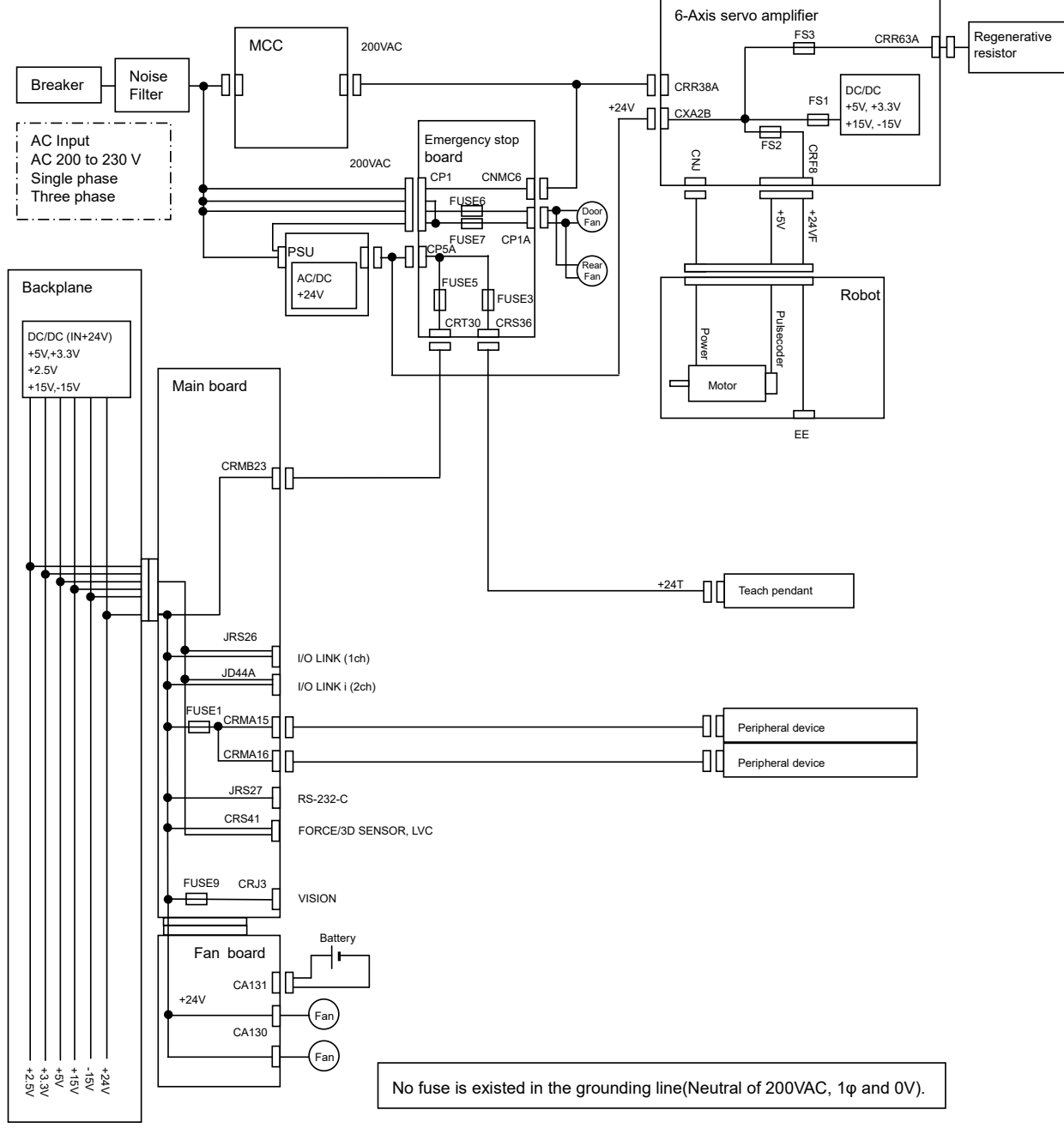

(R-30iB Mate Plus)

Fig.7.1 Block diagram of the power supply

# **8** REPLACING UNITS

This section explains how to replace each unit in the control section.

### 

Before you start to replace a unit, turn off the controller main power. Also keep all machines in the area of the controller switched. Otherwise, you could injure personnel or damage equipment.

### 

Before replacing components, read the maintenance manual to understand the replacement procedure. Performing an incorrect replacement procedure can lead to an unpredictable accident, resulting in breakage in the robot or personal injury.

### 

When a heavy component or unit is to be handled, support the workers with a crane or the like not to apply excessive loads to the workers. Note that incorrect handling can cause serious injury to the workers.

### 

Components in the controller heat up, so care should be taken. When you have to touch a heated component, prepare a protector such as heat-resistant gloves.

Before attempting to replace units, be sure to read the chapter of "SAFETY PRECAUTIONS" in this manual thoroughly.

### 8.1 REPLACING THE PRINTED-CIRCUIT BOARDS

### 

When you replace printed-circuit boards, observe the following cautions:

- 1 Keep the controller power switched off.
- 2 When you remove a printed-circuit board, do not touch the semiconductor devices on the board with your hand or make them touch other components.
- 3 Make sure that the replacement printed-circuit board has been set up appropriately. (Setting plug etc.)
- 4 After replacing a printed-circuit board, make adjustments correctly if the board needs to be adjusted.
- 5 If the backplane board, power supply unit, or main board (including cards and modules) is replaced, it is likely that robot parameters and taught data are lost. Before you start to replace these components, save a backup copy of the robot parameters and taught data to an external memory device.
- 6 Before you disconnect a cable, note its location. If a cable is detached for replacement, reconnect it exactly as before.

### 8.1.1 Replacing the Backplane Board (Unit)

Replace the backplane board together with the plastic case.

- (1) Remove the (2) screws fastening the case. (When cables are connected to option boards, detach the cables.)
- (2) Release the latches in the upper part on each side of the case from the base metal plate, and pull out the case. The case can be pulled out with the backplane board, fan, and battery installed in the case.

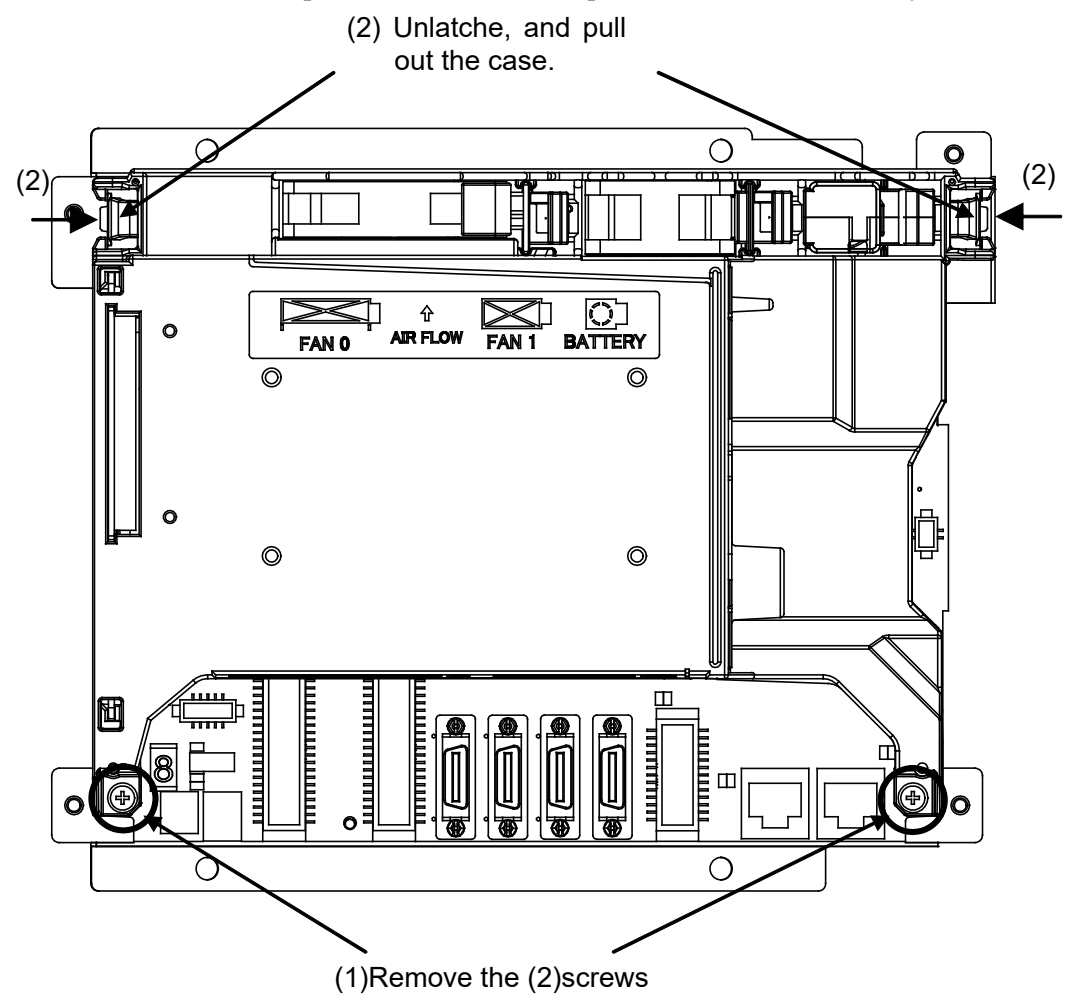

- (3) Replace the backplane unit with a new one.
- (4) Confirm that the screw and latch positions of the case are in place, and slowly set the case. When the case is attached, the backplane board installed in the case is connected to the main board with the connectors. When setting the case, check that the connectors are connected properly, and be careful not to apply excessive force.
- (5) After confirming that the case is surely latched, tighten the (2) screws of the case. Lightly press the fan and battery, and make sure that the connectors are connected securely. (If the cables of option boards have been detached, connect the cables again.)

### 

When you remove the backplane unit, be sure that the battery is good (3.1-3.3VDC) and it is installed correctly. USE STATIC PROTECTION.

### 8.1.2 Replacing the Main Board

The backplane unit incorporates the backplane board, main board, and option boards.

### 

Before starting replacement, turn off the main power of the controller. The main board is equipped with battery-backed memory devices for holding robot parameters and taught data. When the main board is replaced, the memory contents are lost.

- (1) Remove the case. (See Subsection 8.1.1.)
- (2) Detach cables from the connectors on the main board, and remove the (3) screws fastening the main board. The main board and fan board are connected directly with connector CA132. Detach the main board by sliding the main board downward.

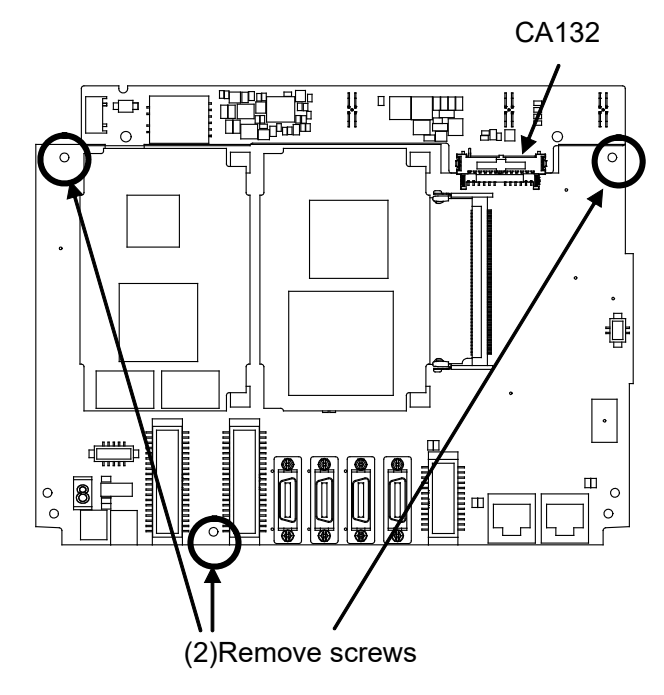

- (3) Replace the main board with a new one.
- (4) Install the case. (See Subsection 8.1.1.)

# 8.2 REPLACING CARDS AND MODULES ON THE MAIN BOARD

### 

Before you start to replace a card or module, make a backup copy of robot parameters and programs. If the FROM/SRAM module is replaced, SRAM memory contents are lost.

### Demounting a Card

- 1. Pull up the spacer metal fitting. (Fig. 8.2 (a))
- 2. Insert a finger into the rear of the card and pull up the card slowly in the arrow direction. (Fig. 8.2 (b) (Note: At this time, hold the neighborhood of the main board on the opposite side with the other hand whenever possible. A force of 7 to 8 kgf is required for extraction.)

- 3. When one side of the card board is raised slightly by pulling up, do not fully extract the card board, but push back the card softly.
- 4. When the card board is pushed back to be parallel with the main board, pinch two sides of the card board and pull up the card board. This completes the extraction of the card board.

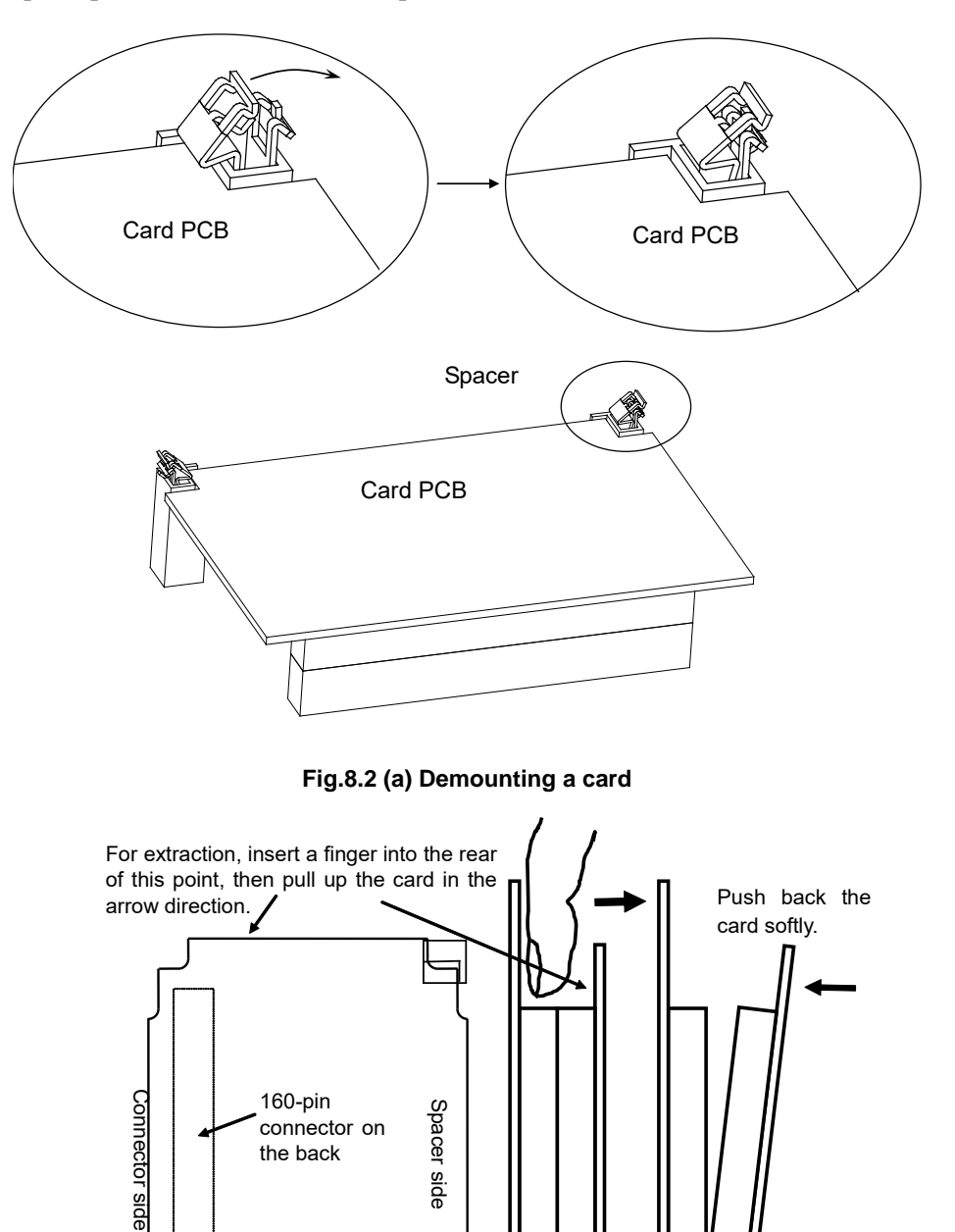

Side view

Step 2

Step 3

Fig.8.2 (b) Demounting a card

#### Mounting a Card

- 1. Check that the metal fittings of the spacers are raised. (Fig.8.2 (c))
- 2. To align the board insertion position, touch the spacer end faces of the board with the spacer. (Fig. 8.2 (d)) (At this time, the board is touching the spacers only.)
- 3. While aligning the board with the spacers, lower the connector side slowly until the connectors touch each other. (Fig.8.2 (d)) (do not press until aligned.)
- 4. The mating position can be determined more easily by moving the card back and forth until the alignment "nubs" and "holes" are aligned on the connectors. The board must be turned to view the board connectors on the side. (Fig.8.2 (d))
- 5. At this time, push on the back of the board over the connector. The force required for connector insertion is about 10 kgf. If the connector will not insert easily, re-check the alignment of the connector to prevent damaging the connector(s). If installing a standard CPU CARD, do not press on the heat sink installed on the CPU and LSI chip. Otherwise, the CPU or LSI chip can be damaged. (Fig.8.2 (e))
- 6. Push in the spacer metal fitting to lock the board in place. (Fig.8.2 (f))

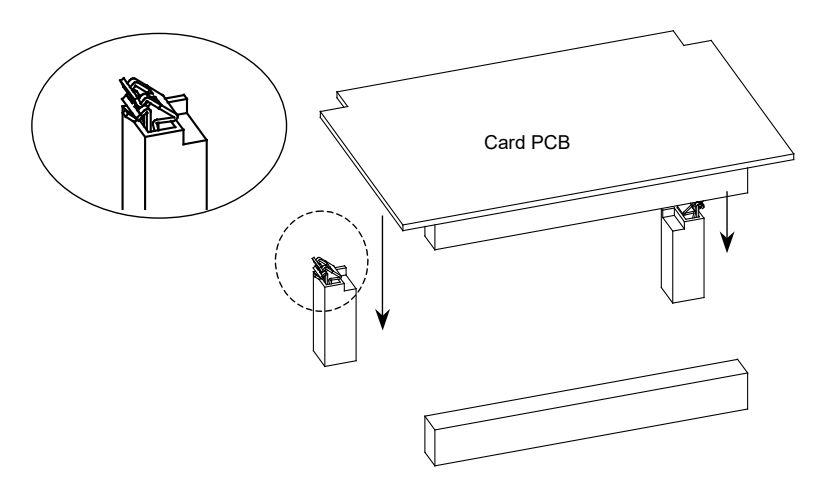

Fig.8.2 (c) Mounting a card

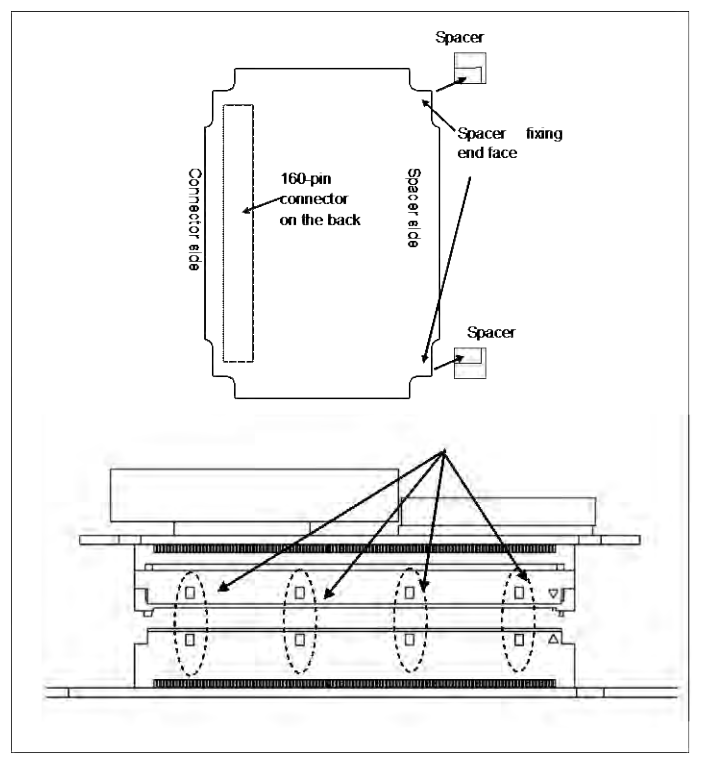

Fig.8.2 (d) Mounting a card

#### 8. REPLACING UNITS

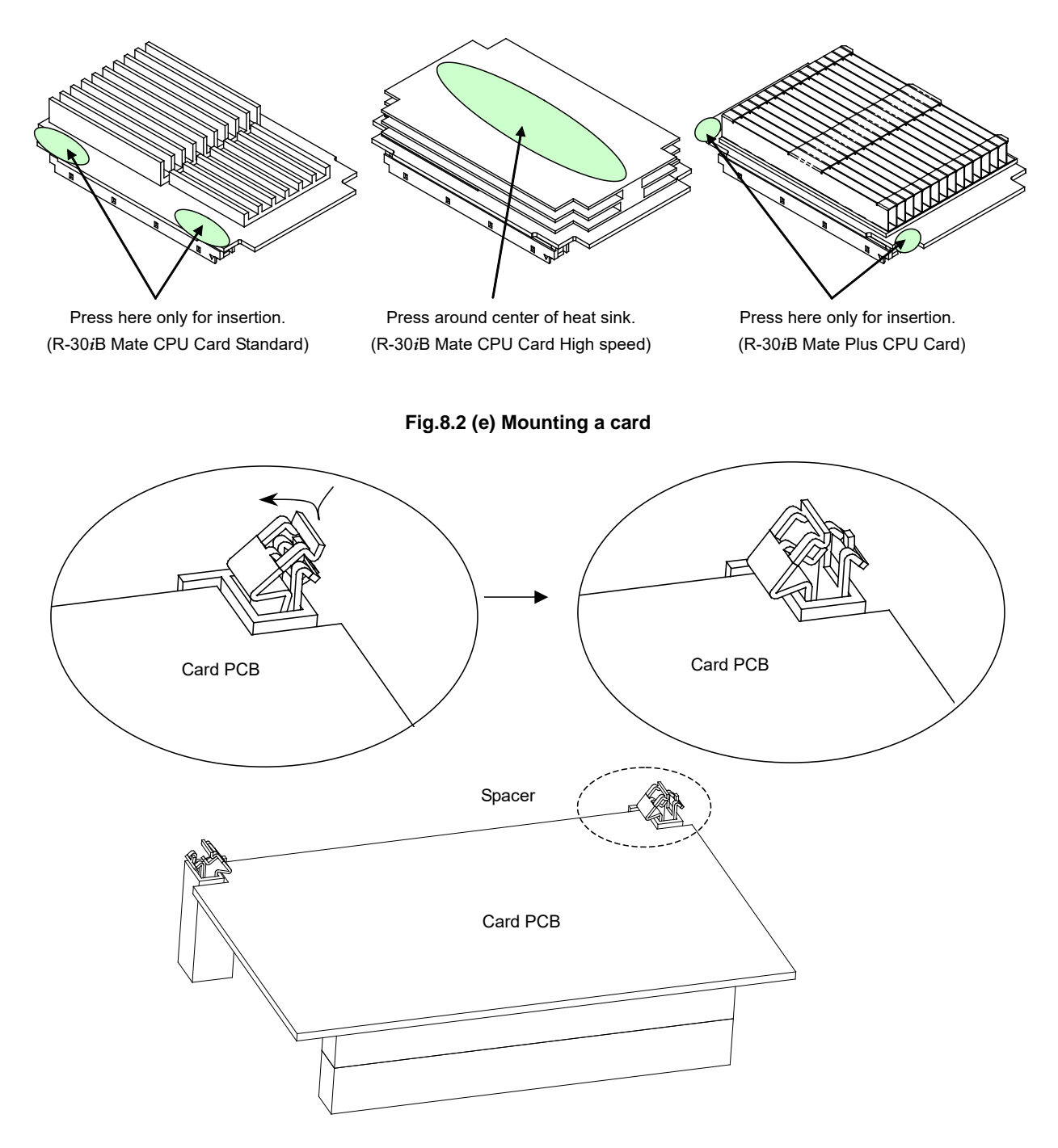

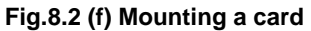

### Demounting a module

### 

When replacing the module, be careful not to touch the module edge connector. If you touch the edge connector inadvertently, wipe any dirt off of the contact with a clean cloth.

- (1) Move the clip of the socket outward. (a)
- (2) Extract the module by raising it at a 30 degree slant and pulling outward.

#### Mounting a module

- (1) Insert the module at a 30 degree slant into the module socket, with side B facing upward. (b)
- (2) Push the module inward and downward until it is locked. (c)(a)

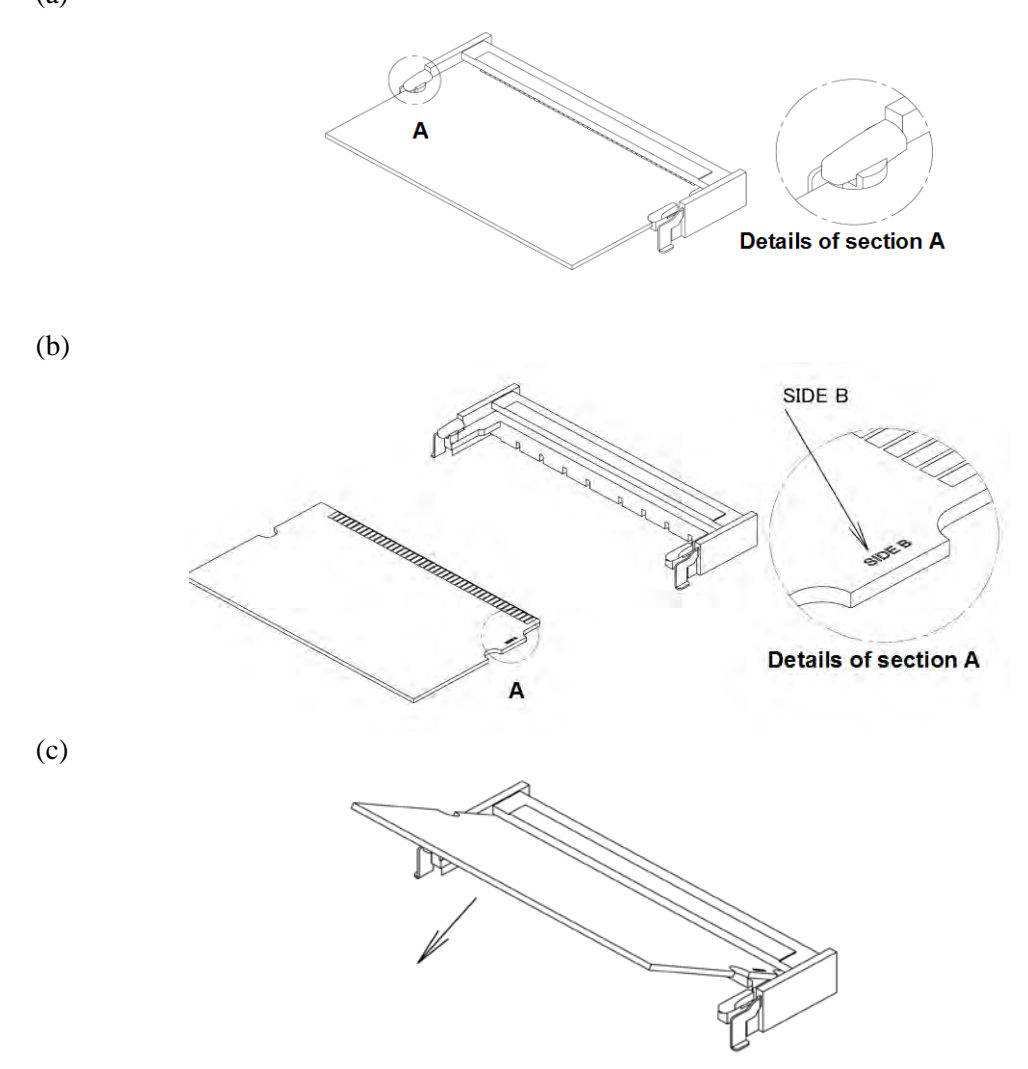

#### Fig.8.2 (g) Demounting/mounting a module

Figure 8.2 (h) shows the locations of the cards and modules.

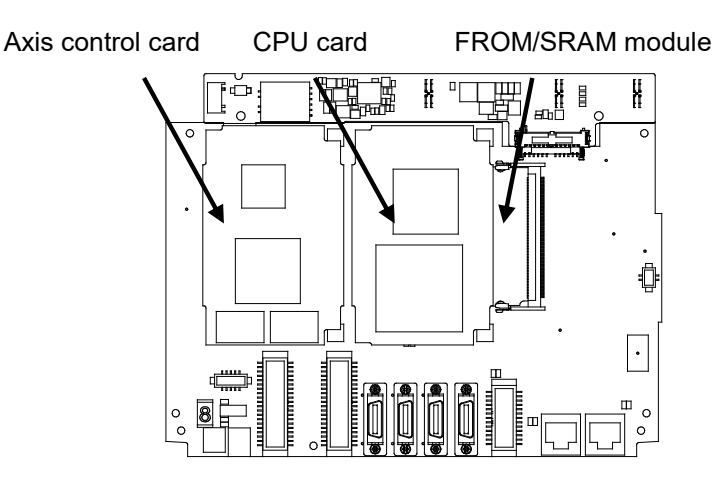

Fig.8.2 (h) Locations of cards and modules

#### B-83525EN/07

### 8.3 REPLACING THE EMERGENCY STOP UNIT

- (1) Detach the cables from the emergency stop unit.
- (2) Remove (4(small size), 2(middle/large size)) screws, and replace the emergency stop unit.
- (3) Reconnect the cables.

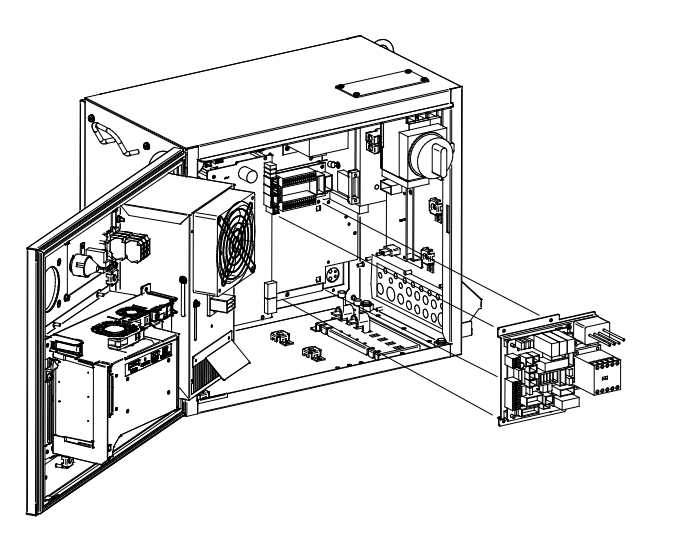

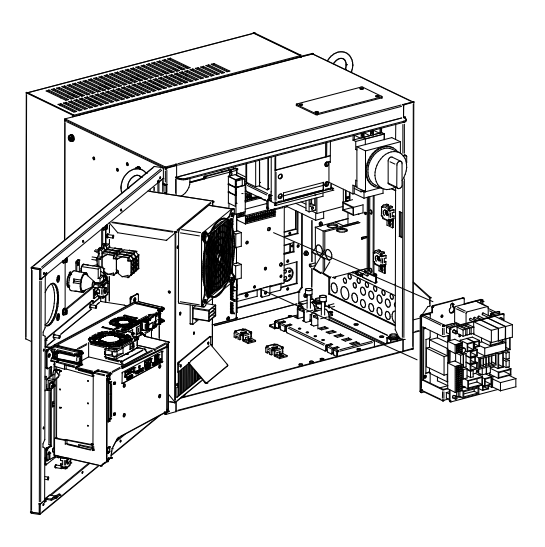

(Small size)

(Middle/Large size)

### **8.4** REPLACING THE EMERGENCY STOP BOARD

- (1) Detach the cables from the emergency stop board unit.
- (2) Unlock the nylon latches (4 places) holding the board, and replace the board.
- (3) Reconnect the cables.

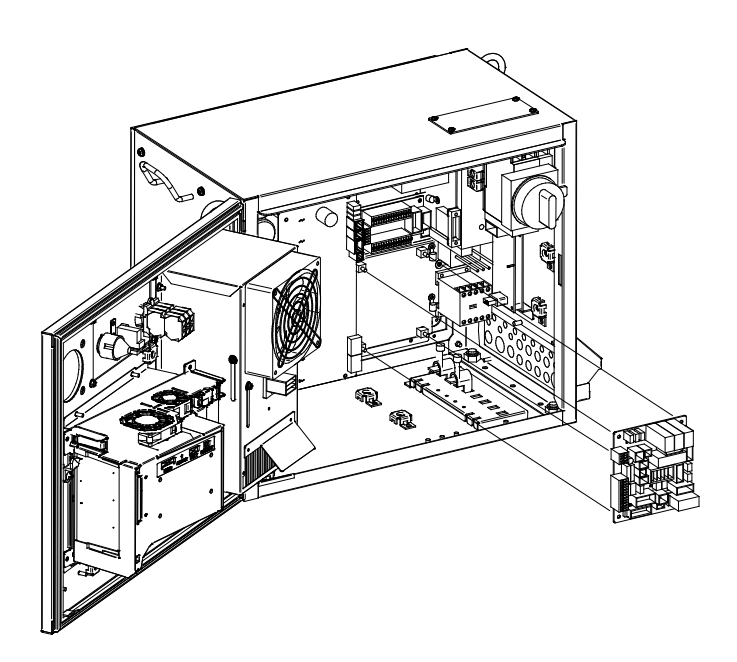

### 8.5 REPLACING THE POWER SUPPLY UNIT

- (1) Detach the cable from the power supply unit.
- (2) Remove the (2) screws, and remove the power supply unit.
- (3) Install a replacement power supply unit by reversing above steps.

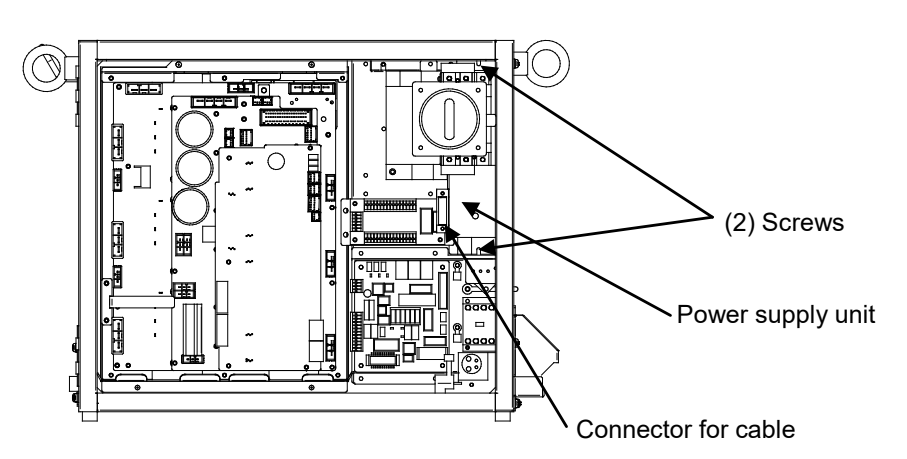

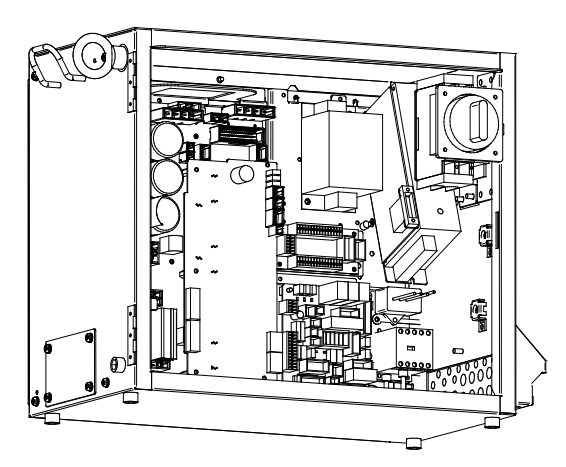

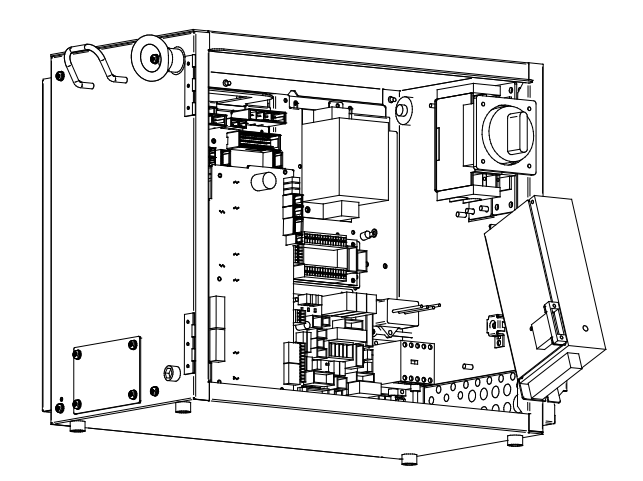

## **8.6** REPLACING THE REGENERATIVE RESISTOR UNIT

### 

Before you start, turn off the controller main power. Be careful not to get burned, because the regenerative resistor unit is very hot immediately after operation.

- (1) Remove the (4) screws fastening the rear plate of the cabinet, and remove the rear plate.
- (2) Unplug connector CRR63 and CRR11 at the 6-Axis servo amplifier.
- (3) Remove the (4) screws on the regenerative resistor unit and remove it.
- (4) Install the replacement unit by reversing above steps.

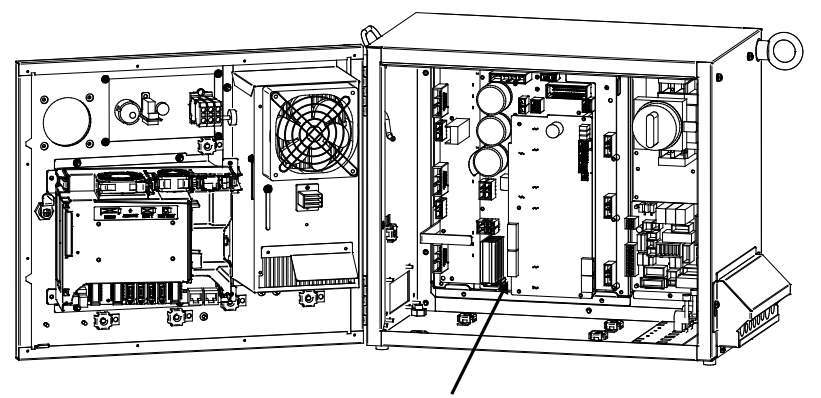

6-Axis servo amplifier

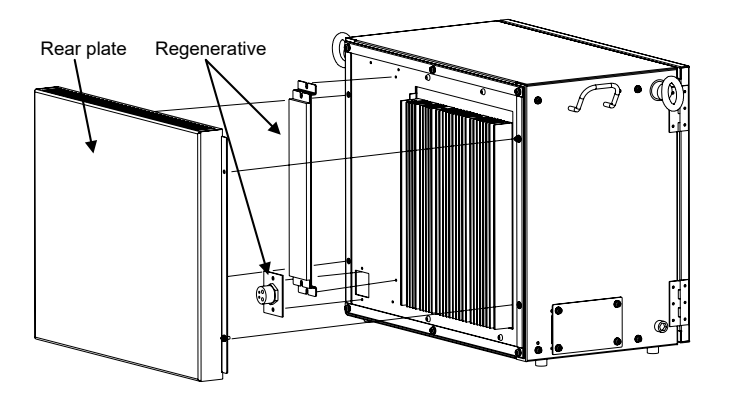

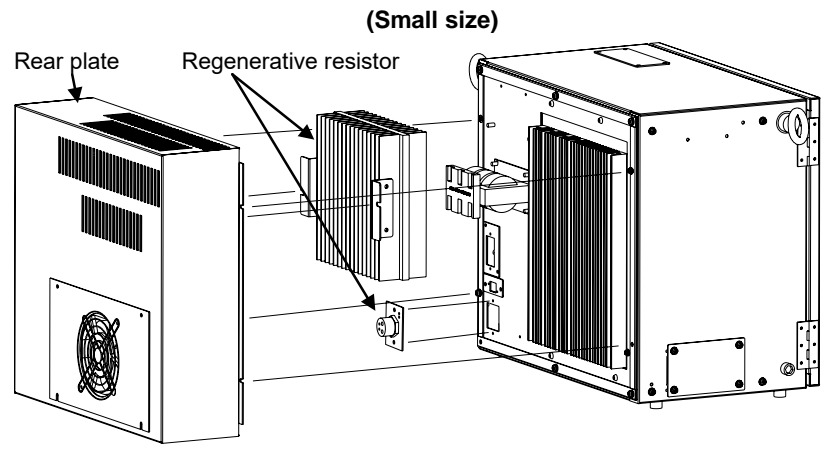

(Middle/Large size) Fig. 8.6 Regenerative resister

### 8.7 REPLACING THE 6-AXIS SERVO AMPLIFIER

#### 

Before touching the 6-Axis servo amplifier, for example, for maintenance purposes, check the voltage at the screw above the LED "V4" with a DC voltage tester to see if the remaining voltage is not higher than 50V.

### 

Because the 6-Axis servo amplifier is heated immediately after operation, leave the 6-Axis servo amplifier until it cools down thoroughly, before replacing it.

(1) Check the voltage at the screw above the LED "V4" with a DC voltage tester to see if the remaining voltage is not higher than 50V.

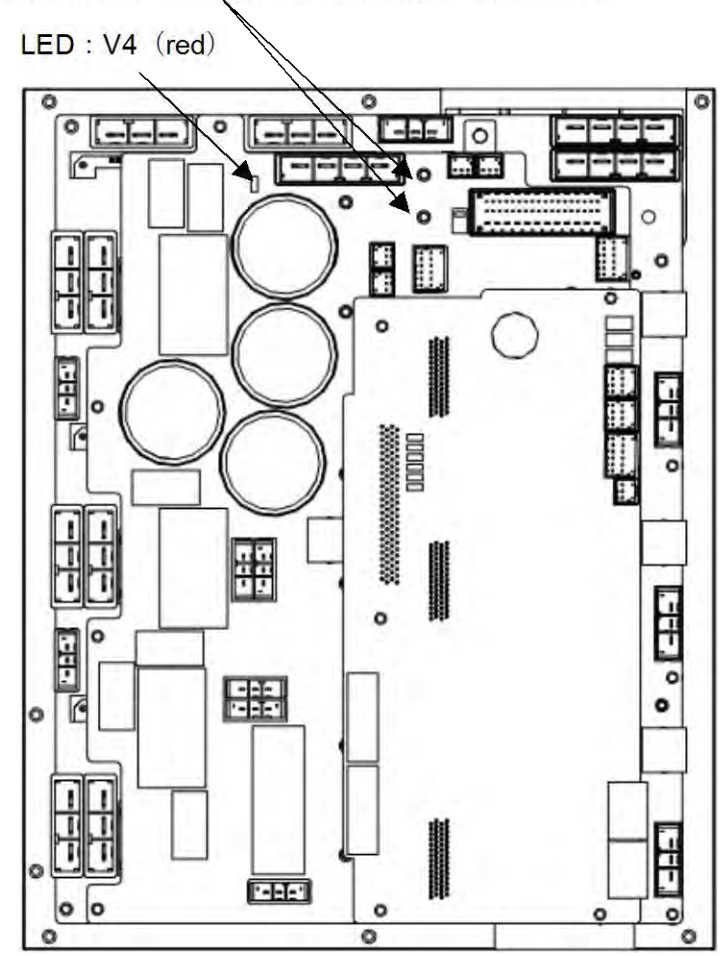

### Check that the voltage is not higher than 50V.

- (2) Detach the cables from the 6-Axis servo amplifier.
- (3) Remove (2) screws fastening the 6-Axis servo amplifier.

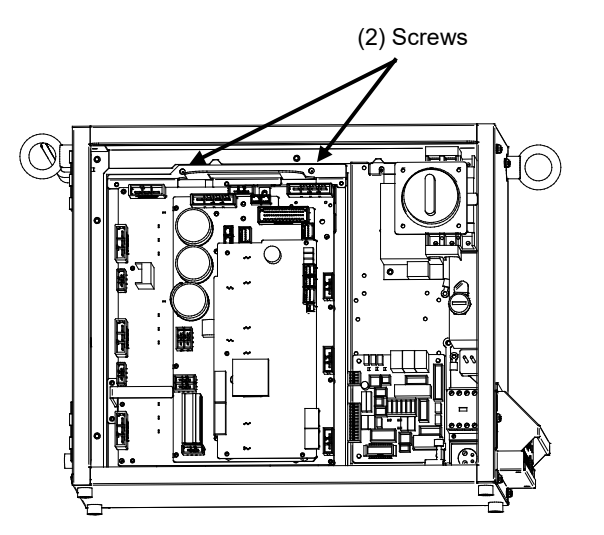

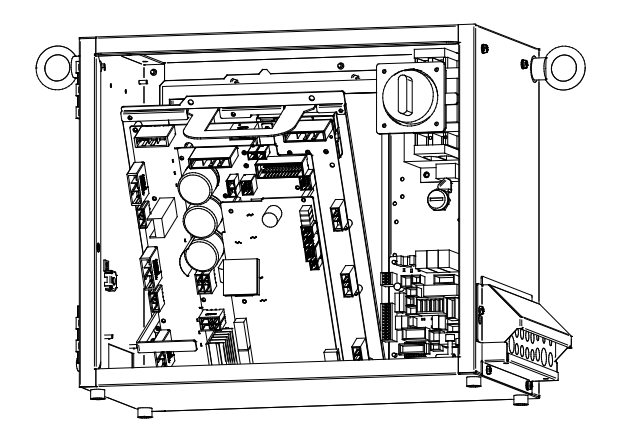

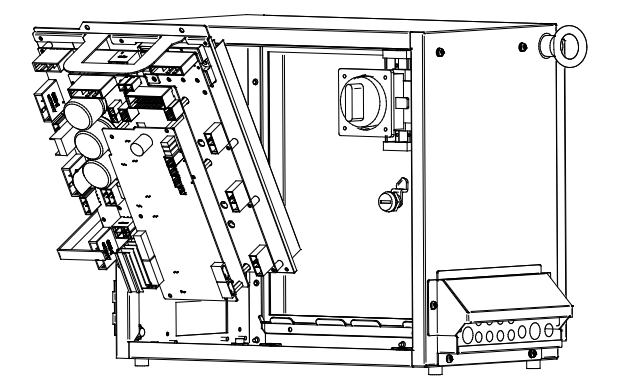

#### Fig.8.7 Replacing the servo amplifier

- (4) Hold the handle at the upper side of the amplifier and remove 6-Axis servo amplifier.
- (5) Install a replacement amplifier by reversing above procedure.

### 

If the controller is not fixed on the floor, the controller falls down when the 6-Axis servo amplifier is removed.

### 8.8 REPLACING THE TEACH PENDANT

The specifications of the teach pendant vary with its use. When you replace the teach pendant, check its specifications carefully.

- (1) Be sure that the power of a robot controller is off.
- (2) Detach the cable from the teach pendant.
- (3) Replace the teach pendant.

8. REPLACING UNITS

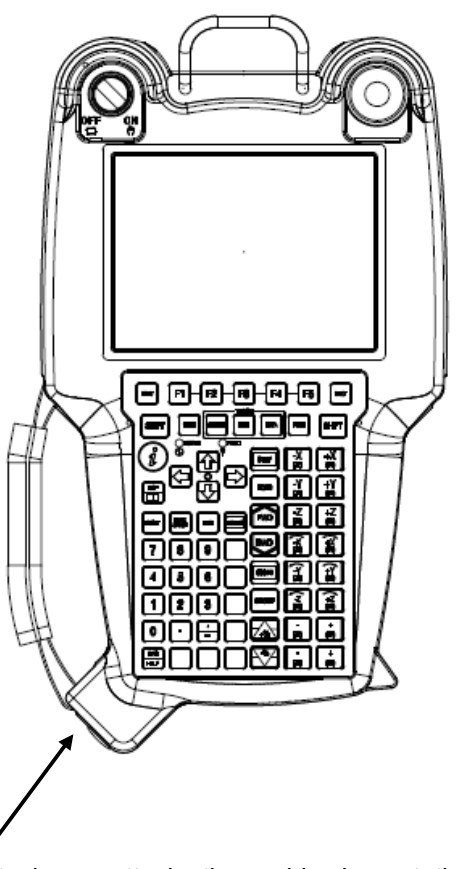

Detach or attach the cable by rotating the connector retaining ring.

Fig.8.8 Replacing the teach pendant

### B-83525EN/07

### 8.9 REPLACING THE CONTROL SECTION FAN MOTOR

The control section fan motor can be replaced without using a tool. The fan motor is mounted on the backplane unit.

- (1) Be sure that the power to the robot controller is turned off.
- (2) Pull out the fan motor to be replaced. (When pulling out the fan motor, hold the latch of the fan unit, and unlatch the unit from the case.)

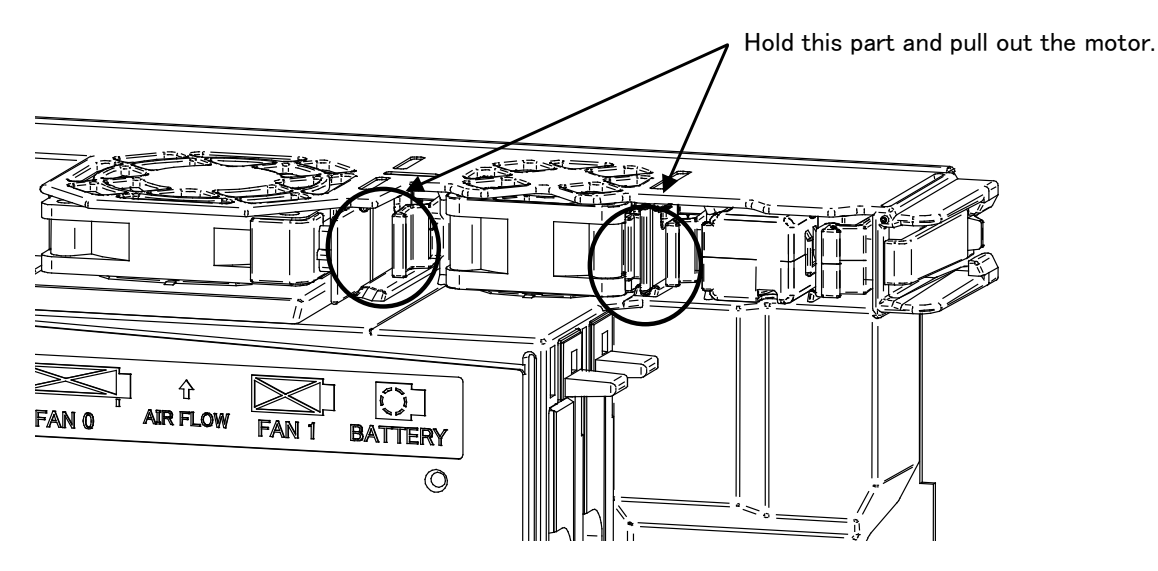

(3) Install a new fan unit. (Insert the unit until the latch of the unit snaps into the case.)

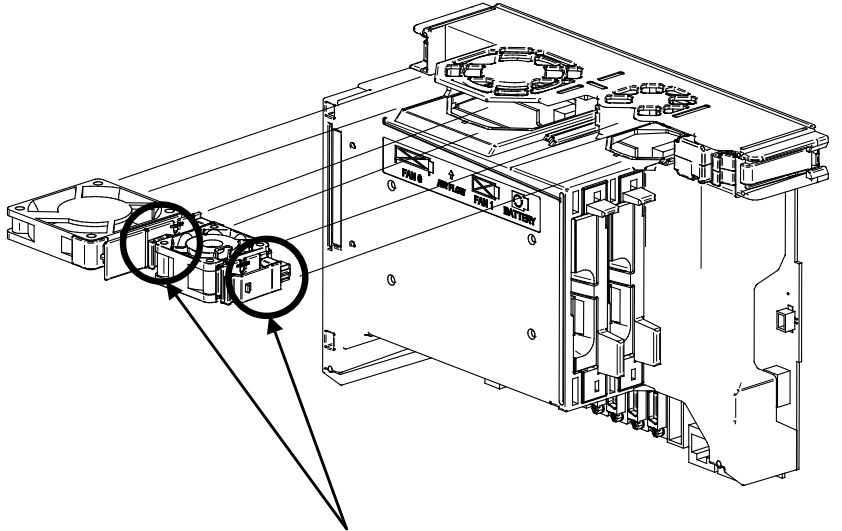

Insert the unit until the latch snaps into the case.

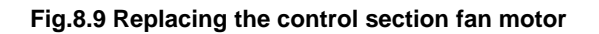

### 8.10 REPLACING THE AC FAN MOTOR

### 

Do not touch the fan motor when it is rotating, or you could be injured.

### 8.10.1 Replacing the Heat Exchanger and Door Fan Unit

The heat exchanger is inside its door. To replace the heat exchanger, it is necessary to remove the door fan unit in advance.

### Door fan unit

- (1) Remove (4) M4 screws.
- (2) Disconnect the connector at the FAN.
- (3) Mount the replacement fan unit by reversing above procedure. Be careful not to let the cable get caught in the fan.

### Heat exchanger

- (1) Dismount the door fan unit. (See the above procedure.)
- (2) Open the cabinet door, and detach cables.
- (3) Remove retaining (4) M5 nuts, and dismount the unit.
- (4) Mount the replacement unit by reversing above procedure.

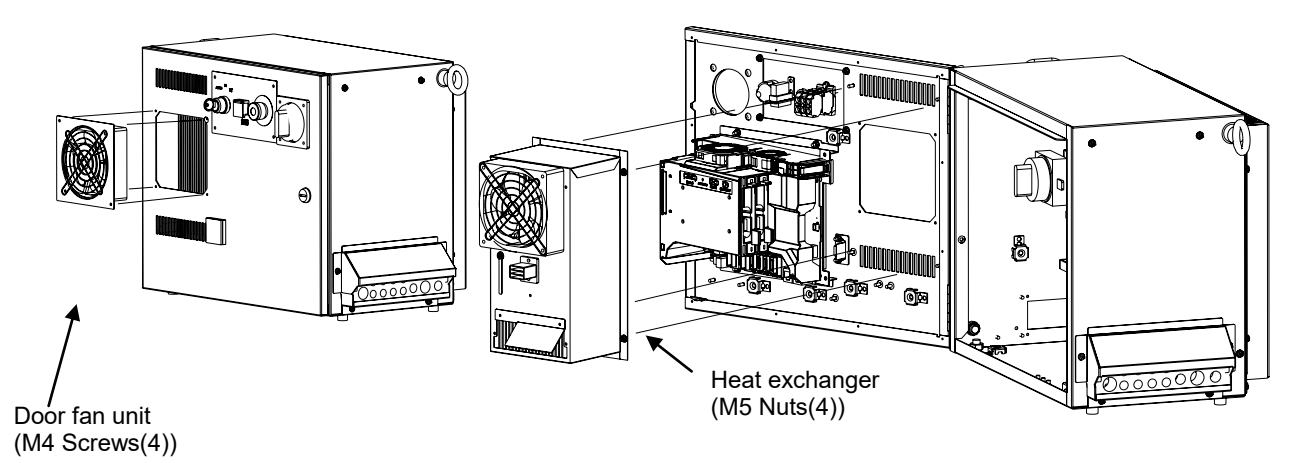

#### Fig.8.10.1(a) Replacing the heat exchanger and door fan unit

### Rear fan unit

- (1) Remove (4) M4 screws.
- (2) Dismount the rear fan unit and disconnect the connector.
- (3) Mount the replacement fan unit by reversing above procedure. Be careful not to let the cable get caught in the fan.

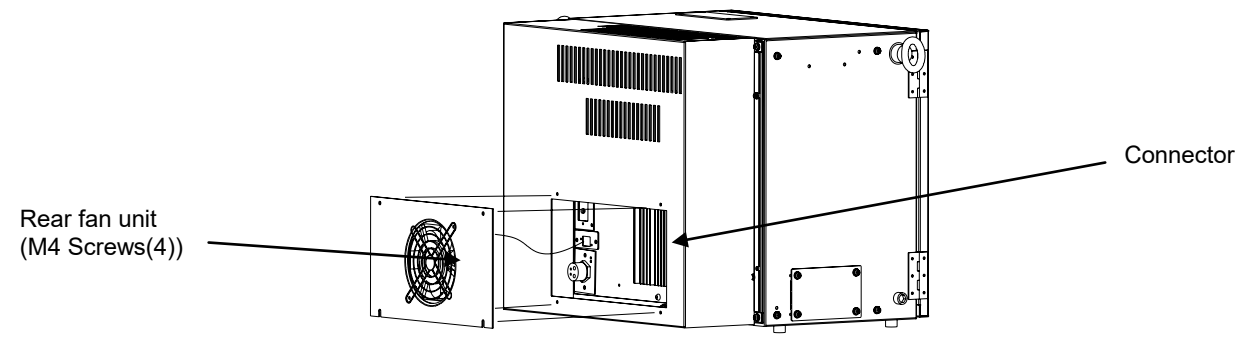

#### Fig.8.10.1(b) Replacing the rear fan unit

### 8.11 REPLACING THE BATTERY

### 8.11.1 Battery for Memory Backup (3 VDC)

The programs and system variables are stored in the SRAM in the main board. The power to the SRAM memory is backed up by a lithium battery mounted on the front panel of the main board. The above data is not lost even when the main power of controller is turned off. A new battery can maintain the contents of memory for about 4 years (Note).

When the voltage of the battery becomes low, the low-voltage battery alarm (system-035) is displayed on the teach pendant. When this alarm is displayed, replace the battery as soon as possible. In general, the battery can be replaced within one or two weeks, however, this depends on the system configuration.

If the battery voltage gets lower, it becomes impossible to back up the content of the SRAM. Cycling power to the controller in this state causes the system not to start, and the seven segment LED located on the main board displays "1" because the contents of memory have been lost. Clear the entire SRAM memory and reenter data after replacing the battery. Important data should be saved to the memory card or other external device beforehand in case of emergency.

### 

In a newly introduced robot, the battery is factory-installed. Battery replacement may, therefore, be needed within 4 years after the introduction of the robot.

### **Replacing the lithium battery**

- (1) Prepare a new lithium battery (ordering drawing number: A05B-2650-K030, A98L-0031-0028).
- (2) Turn the robot controller on for about 30 seconds.
- (3) Turn the robot controller off.
- (4) Pull out the battery unit located in the lower right part of the backplane unit. (Hold the latch of the battery unit, unlatch the battery unit from the case, and pull out the unit.).

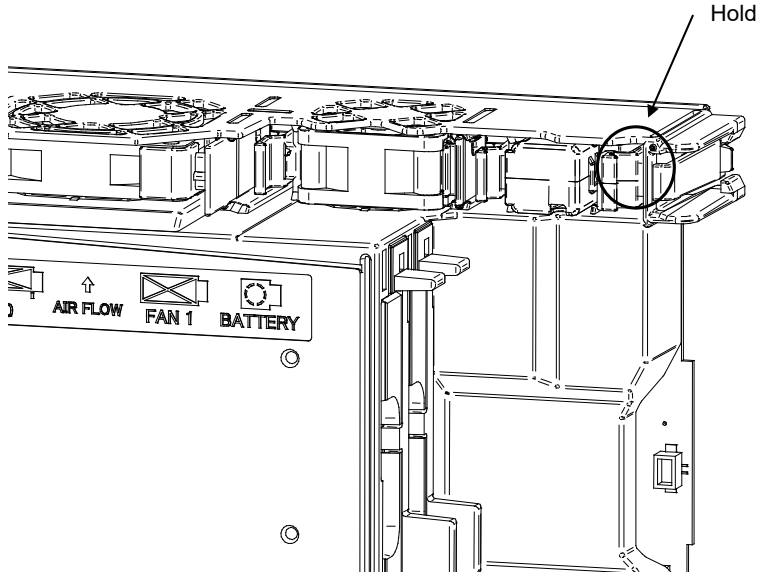

Hold this part and pull out the battery unit.

#### 8. REPLACING UNITS

(5) Install a new battery unit. (Insert the battery unit until the latch of the unit snaps into the case.) Check that the battery unit is latched securely.

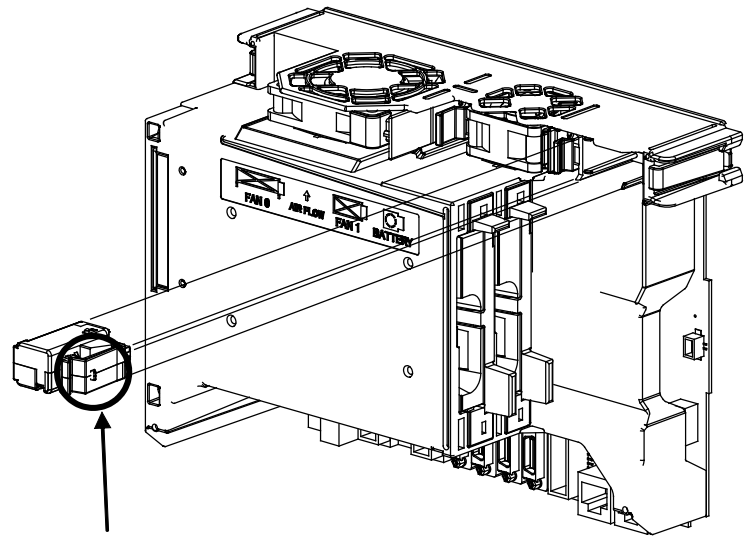

Insert the unit until the latch snaps into the case

### 

Execute steps (3) to (5) within 30 minutes.

Note that keeping the control unit unconnected to a battery for a long period of time may result in the memory contents being lost.

For a rainy day, you should make a backup copy of the robot programs and system variables before replacing the battery.

### 

Using other than the recommended battery may result in the battery explosion. Replace the battery only with the specified battery (A05B-2650-K030, A98L-0031-0028).

Dispose of the replaced battery as an industrial waste, according to the laws and other rules in the country where the controller is installed and those established by the municipality and other organizations that have jurisdiction over the area where the controller is installed.

## **II. CONNECTIONS**

1

# OVERVIEW

This section describes the electrical interface connections in the R-30*i*B Mate/ R-30*i*B Mate Plus. It also includes information about installation of the R-30*i*B Mate/ R-30*i*B Mate Plus.

# 2 BLOCK DIAGRAM

Fig.2 is a block diagram of electrical interface connections with the R-30*i*B Mate/ R-30*i*B Mate Plus.

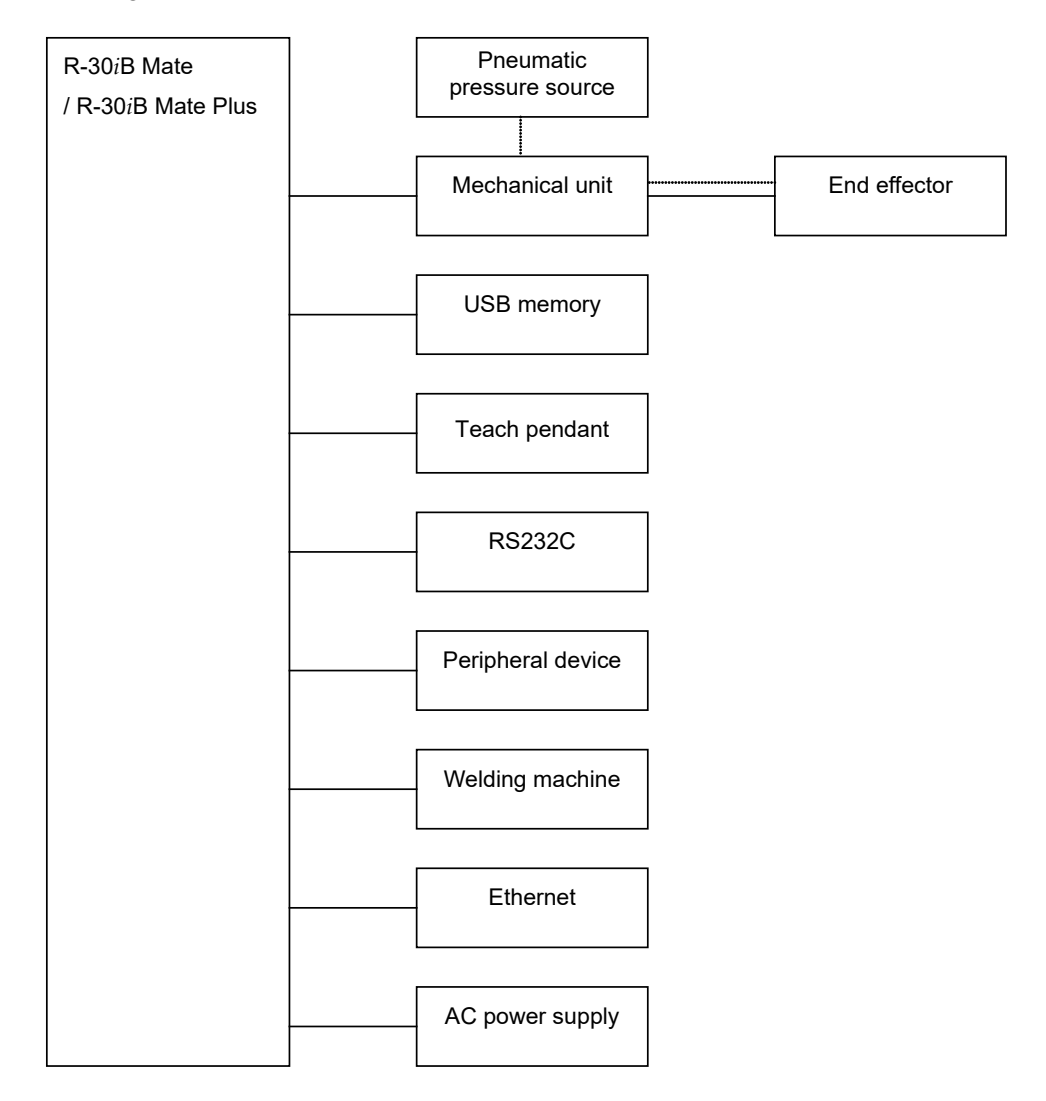

| NOTE                                  |
|---------------------------------------|
| —— : Indicates electrical connection. |
| : Indicates mechanical connection.    |

Fig.2 Block diagram of electrical interface connection

# <u>3</u>

### **ELECTRICAL CONNECTIONS**

### 3.1

### **CONNECTION DIAGRAM BETWEEN MECHANICAL UNITS**

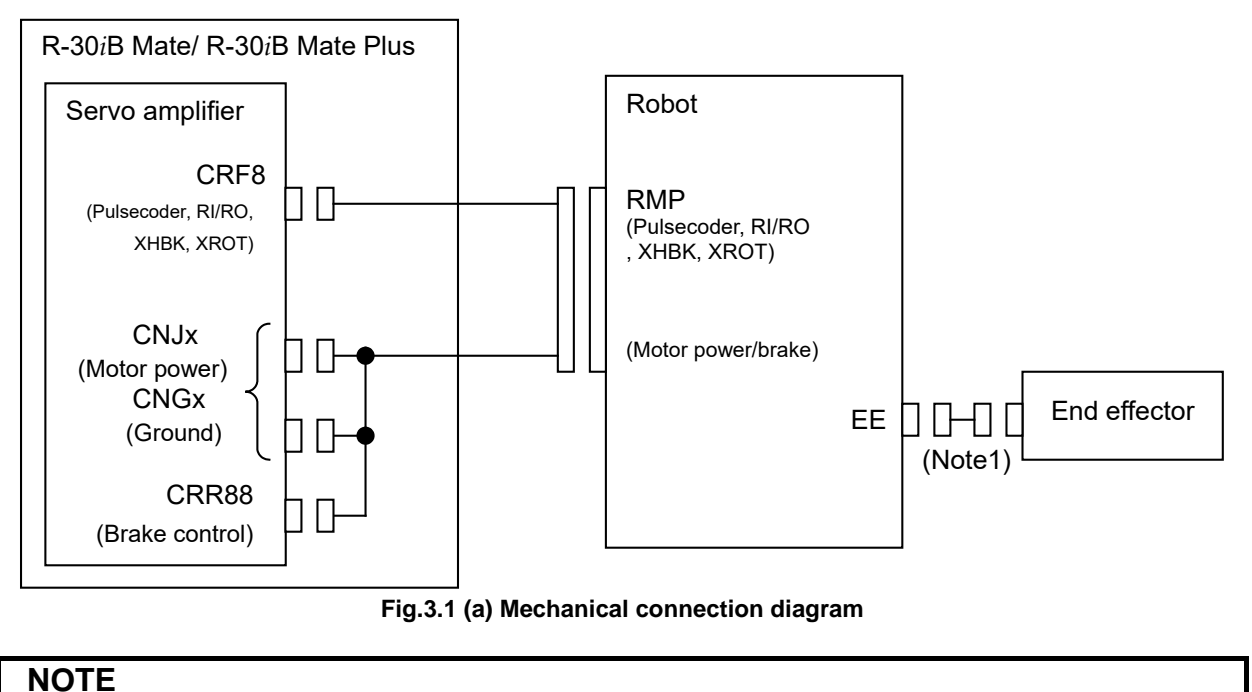

1 This cable is not included. It must be supplied by the customer.

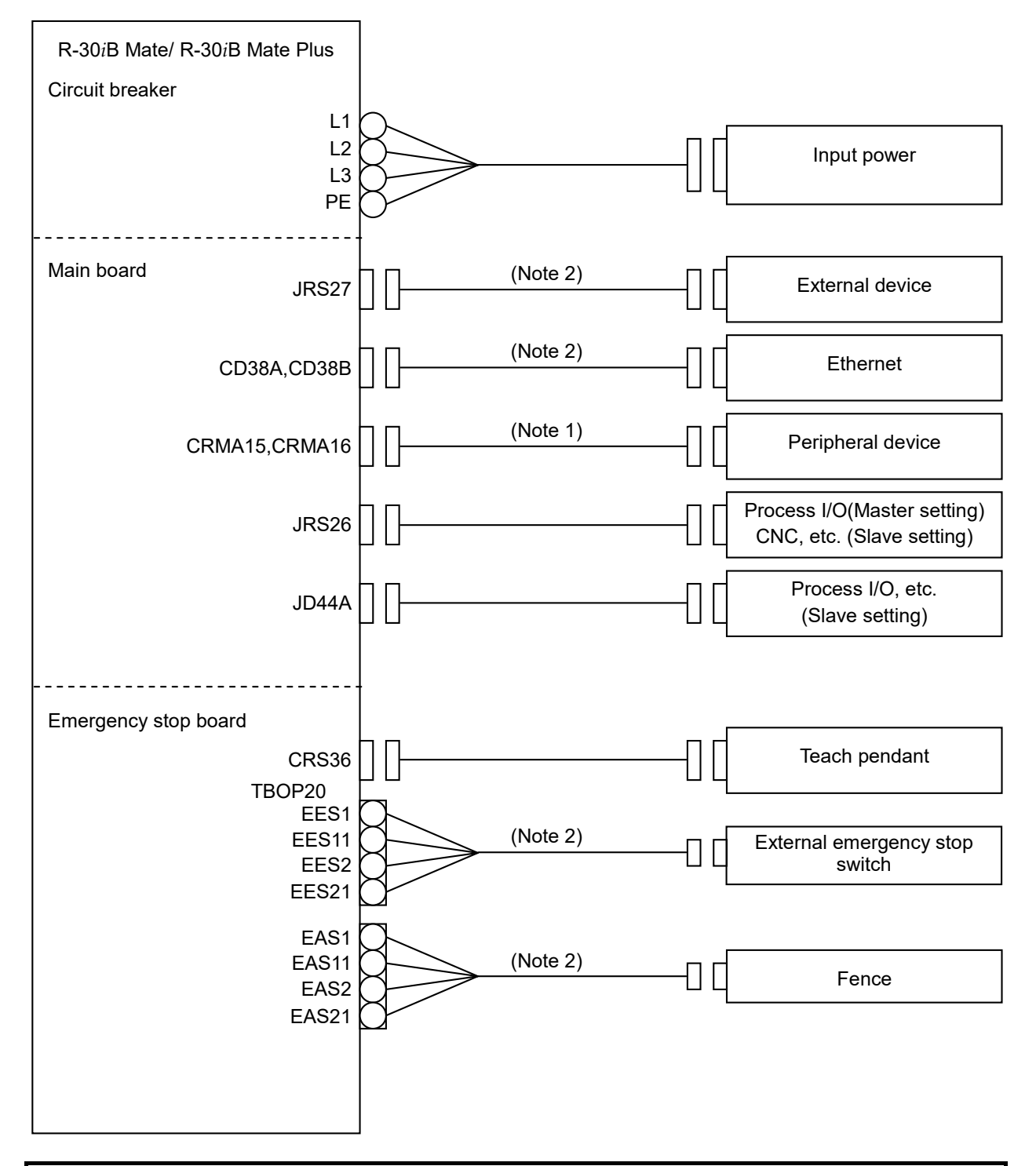

#### NOTE

- 1 For detail of the peripheral device connection, see the section 4.3 of Peripheral device interface.
- 2 This cable is not included. It must be supplied by the customer.

#### Fig.3.1 (b) Unit-to-unit connection diagram

### **3.2** CONNECTION TO FANUC I/O Link and FANUC I/O Link *i*

## **3.2.1** Connection of I/O Link and I/O Link *i* by Using JRS26 Connector

The connection of I/O link and I/O Link *i* by using JRS26 connector is shown below.

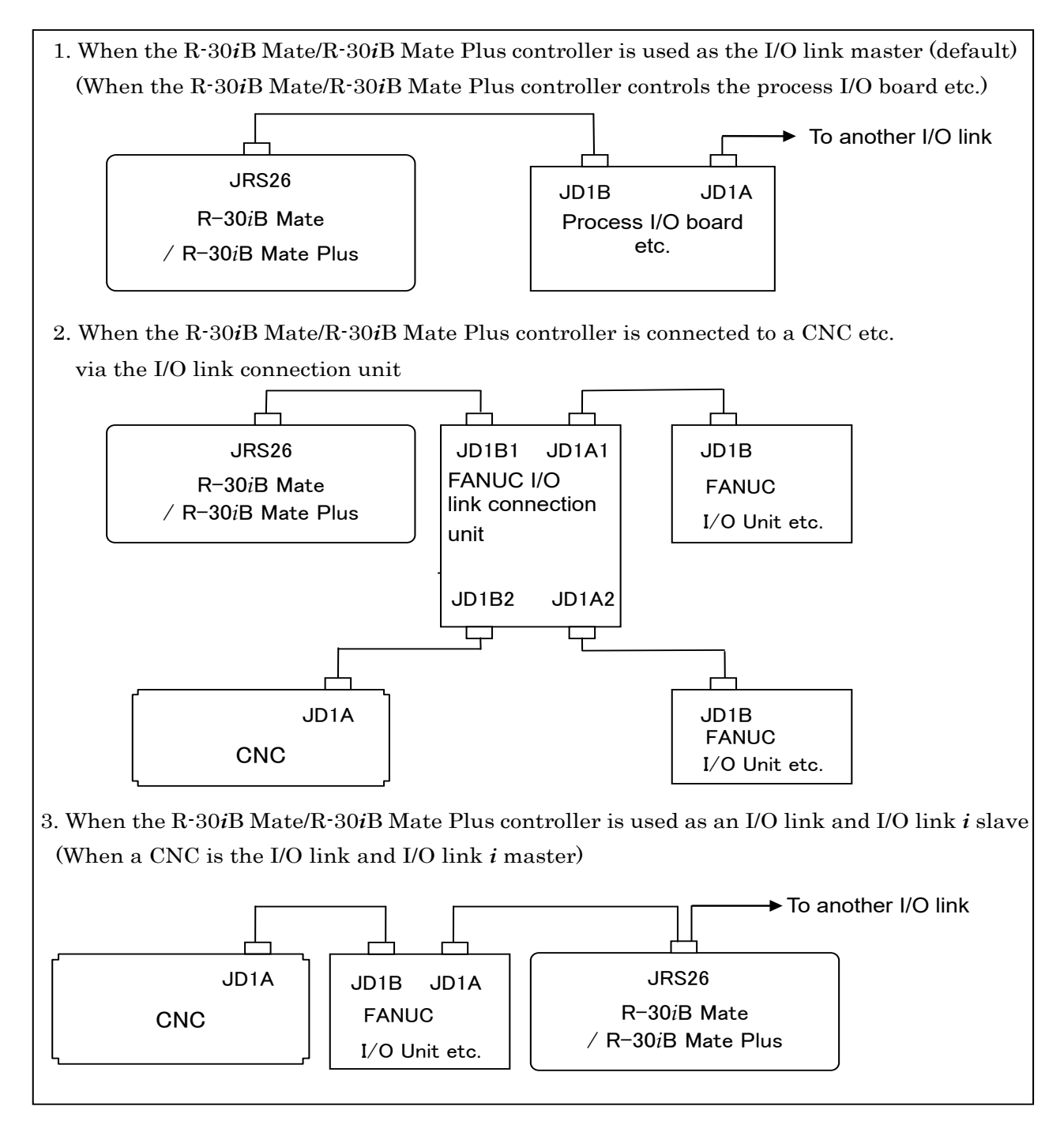

Fig.3.2.1 Connection of I/O link and I/O Link *i* by using JRS26 connector

### **3.2.1.1** Connection of the I/O Link cable by using JRS26 connector

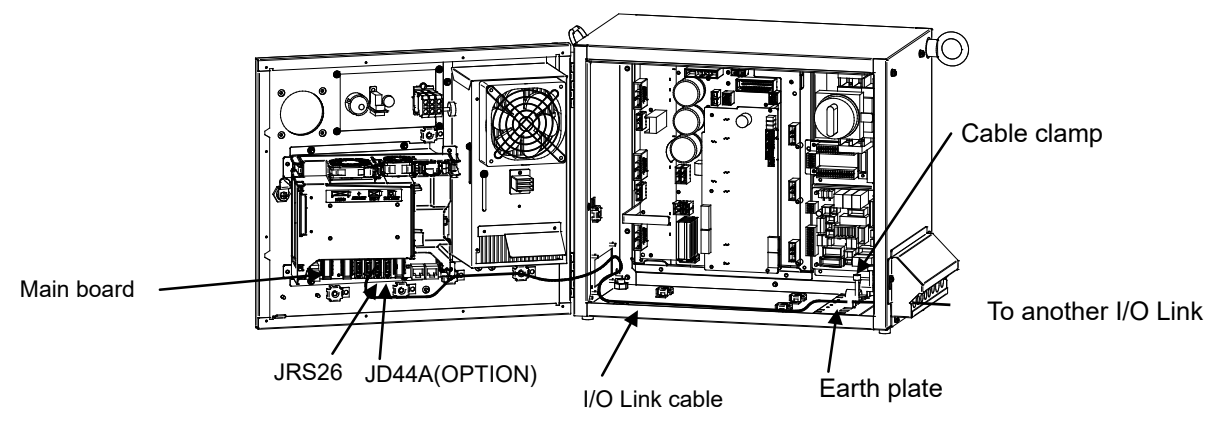

Fig.3.2.1.1 Path of the I/O link cable by using JRS26 connector

- 1. Connect the cable according to the system. Be sure to perform shielding. Shield the cable collectively and ground the shield on the CNC side.
- 2. Before connection turn off the power.

### NOTE

For connection with the CNC with I/O Link and I/O Link i, turn on or off the power of the CNC and the robot controller at the following timing.

- a) Slave units and the master must be powered on or off at the same time.
- b) If the CNC or robot controller is powered off after startup of the system, I/O Link and I/O Link *i* error occur. To successfully make connection with I/O Link and I/O Link *i* again, power off all of the units and then power them on at the timing indicated in a).

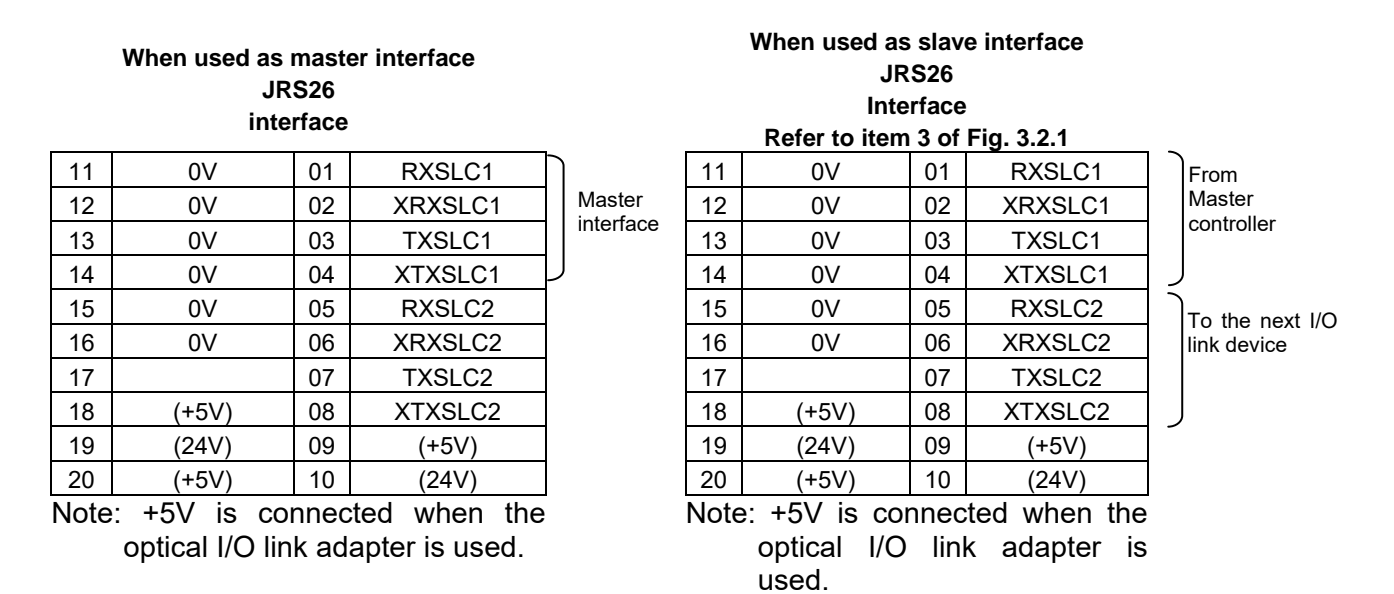

3. When the R-30*i*B Mate/R-30*i*B Mate Plus controller is connected to CNC or preceding I/O link *i* slave unit, use a twisted-pair cable in which wires RXSLC1 (Pin No.1 of JRS26) and XRXSLC1 (Pin No.2 of JRS26) are paired and wires TXSLC1 (Pin No.3 of JRS26) and XTXSLC1 (Pin No.4 of JRS26) are paired.

4. When the R-30*i*B Mate/ R-30*i*B Mate Plus controller is connected to next I/O link *i* slave unit, use a twisted-pair cable in which wires RXSLC2 (Pin No.5 of JRS26) and XRXSLC2 (Pin No.6 of JRS26) are paired and wires TXSLC2 (Pin No.7 of JRS26) and XTXSLC2 (Pin No.8 of JRS26) are paired.

# **3.2.1.2** Cable connection diagram of the I/O Link cable by using JRS26 connector

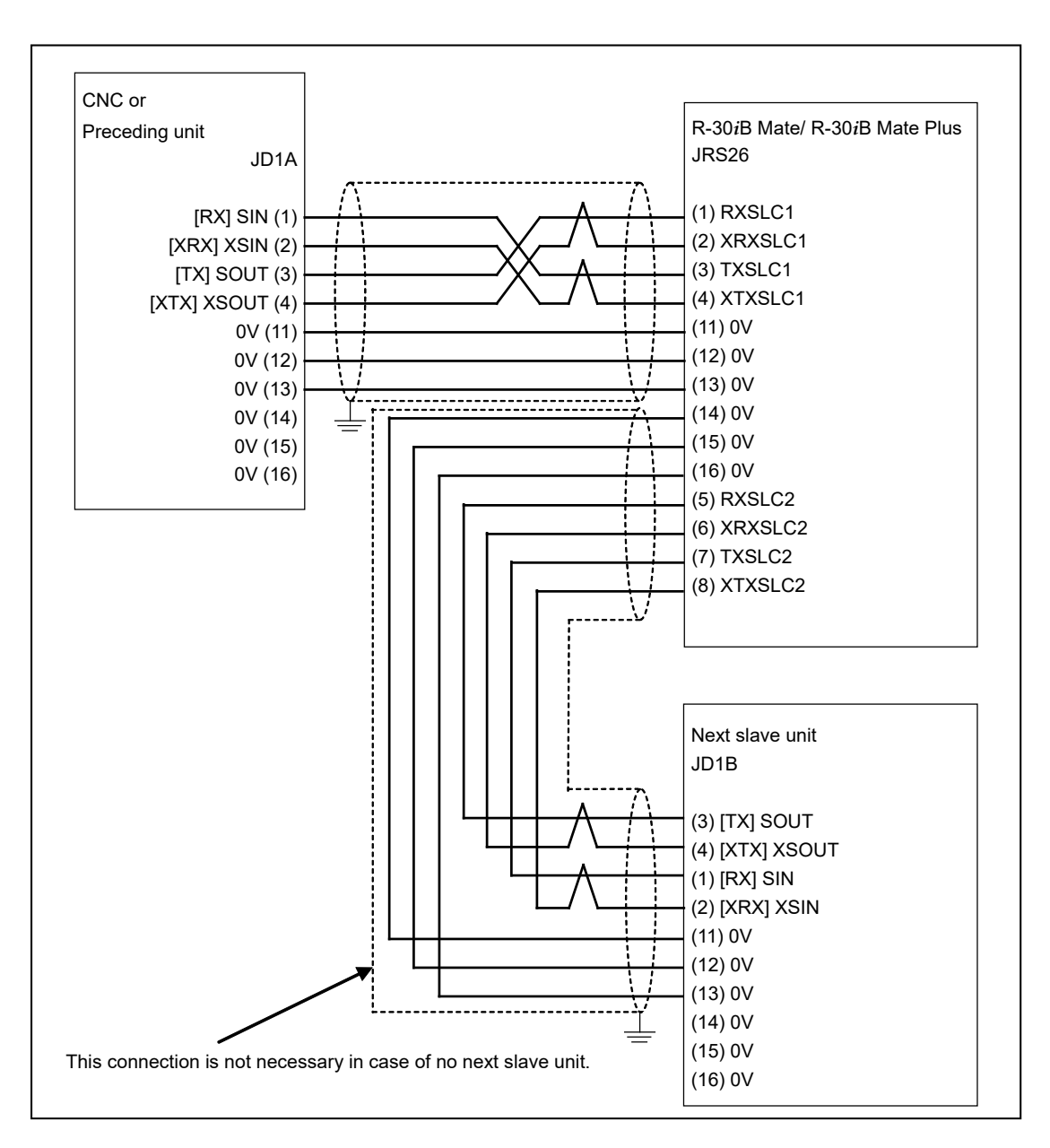

Fig.3.2.1.2 Cable connection diagram of the I/O Link cable by using JRS26 connector

### **3.2.2** Connection of JD44A Connector(Option)

JD44A is used to connect the Additional safety I/O board (Mini slot) The connection of JD44A connector is shown below.

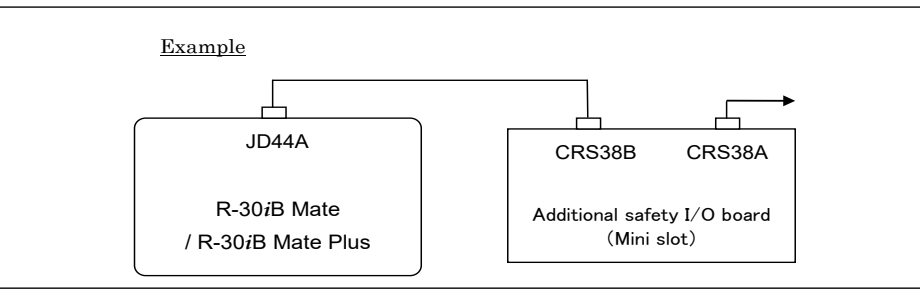

Fig.3.2.2 Connection of JD44A connector

### 3.2.2.1 Connection of the I/O Link cable by using JD44A connector

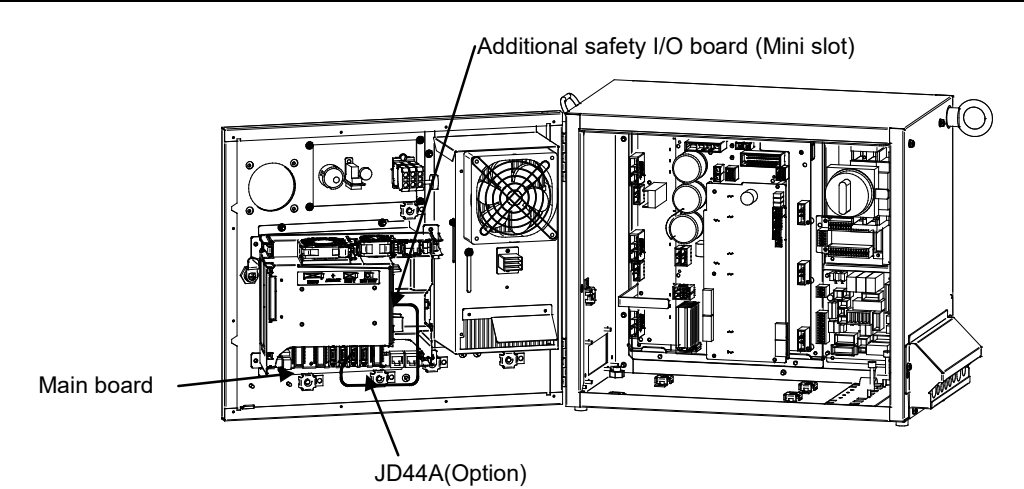

Fig.3.2.2.1 Path of the I/O link cable by using JD44A connector

|   | JD44A<br>Interface |              |      |               |  |  |  |
|---|--------------------|--------------|------|---------------|--|--|--|
|   | 11                 | 0V           | 01   | (Reserve)     |  |  |  |
|   | 12                 | 0V           | 02   | (Reserve)     |  |  |  |
|   | 13                 | 0V           | 03   | (Reserve)     |  |  |  |
|   | 14                 | 0V           | 04   | (Reserve)     |  |  |  |
|   | 15                 | 0V           | 05   | RXSLCS        |  |  |  |
|   | 16                 | 0V           | 06   | XRXSLCS       |  |  |  |
|   | 17                 |              | 07   | TXSLCS        |  |  |  |
|   | 18                 | (+5V)        | 08   | XTXSLCS       |  |  |  |
|   | 19                 | (24V)        | 09   | (+5V)         |  |  |  |
|   | 20                 | (+5V)        | 10   | (24V)         |  |  |  |
| Ν | lote               | e: +5V is co | nneo | cted when the |  |  |  |

optical I/O link adapter is used.

When the R-30*i*B Mate/R-30*i*B Mate Plus controller is connected to Additional I/O board, use a twisted-pair cable in which wires RXSLCS (Pin No.5 of JD44A) and XRXSLCS (Pin No.6 of JD44A) are paired and wires TXSLCS (Pin No.7 of JD44A) and XTXSLCS (Pin No.8 of JD44A) are paired.

# **3.2.2.2** Cable connection diagram of the I/O Link cable by using JD44A connector

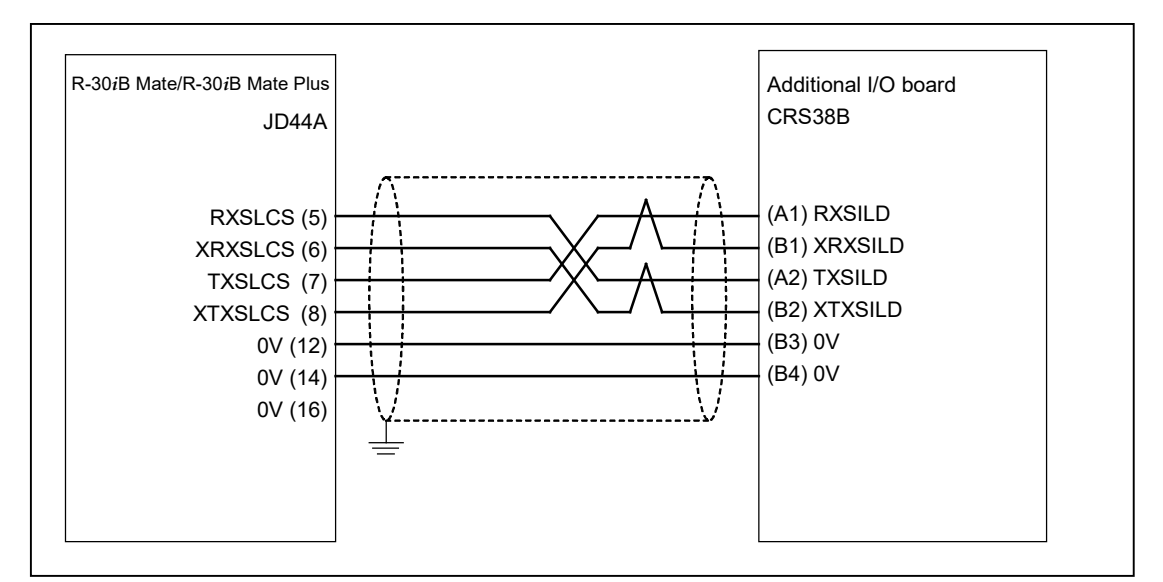

Fig.3.2.2.2 Cable connection diagram of the I/O Link cable by using JD44A connector

### **3.3** EXTERNAL CABLE WIRING DIAGRAM

### **3.3.1** Robot Connection Cables

### 

Before operating the robot, uncoil the interconnection cables from their shipping position to prevent excessive heat, which may damage the cables. (Coiled part should be shorter than 10 meter.)

There are two types of the robot connection cable;

Non-flex type: usage is restricted to fixed laying Flex type: possible to use in the cable track

|        |            |                     | Non-flex type    |                  |                                      | Flex type        |                  |                                      |
|--------|------------|---------------------|------------------|------------------|--------------------------------------|------------------|------------------|--------------------------------------|
|        |            | Robot               | Diameter<br>(mm) | Weight<br>(kg/m) | Minimum<br>bending<br>radius<br>(mm) | Diameter<br>(mm) | Weight<br>(kg/m) | Minimum<br>bending<br>radius<br>(mm) |
| RF     | P1         | Group 1<br>Group 11 | 16.0             | 0.45             | 200                                  | 20.5             | 0.71             | 200                                  |
| RN     | <b>/</b> 1 | Group 1<br>Group 11 | 26.1             | 1.22             | 200                                  | 25.4             | 1.2              | 200                                  |
| DMD    | RP         | <b>O</b>            | 16.0             | 0.45             | 200                                  | 20.5             | 0.71             | 200                                  |
| RMP    | RM         | Group 8             | 20.0             | 0.7              | 200                                  | 18.4             | 0.7              | 200                                  |
| RMP RM | RP         | Crown 12            | 14.2             | 0.31             | 200                                  | 20.5             | 0.71             | 200                                  |
|        | RM         | Group 12            | 15.5             | 0.3              | 200                                  | 15.5             | 0.49             | 200                                  |
| EAR    | тн         | All models          | 4.7              | 0.065            | 200                                  | 4.7              | 0.065            | 200                                  |

#### **Specification of cable**

| Group 1  | M-710 <i>i</i> C, R-1000 <i>i</i> A, R-2000 <i>i</i> C                                                                           |
|----------|----------------------------------------------------------------------------------------------------|
| Group 8  | ARC Mate 100 <i>i</i> C, ARC Mate 100iD, ARC Mate 120 <i>i</i> C, M-10 <i>i</i> A, M-10iD, M-20 <i>i</i> A, M-20 <i>i</i> B, ARC |
| Group o  | Mate 0 <i>i</i> B, R-0 <i>i</i> B                                                                                                |
| Group 11 | M-2 <i>i</i> A, M-3 <i>i</i> A                                                                                                   |
| Group 12 | LR Mate 200 iC, LR Mate 200iD, M-1iA, ARC Mate 50iD, CR-4iA, CR-7iA                                                              |

### Using condition of flex type cable

- (1) When routing cables in movable places, use a cable bearer.
- (2) The bending radius (R) of the cable track is more than 200mm.
- (3) The cable should be fixed to the cable track by using the clamp. (e.g. foam rubber)
- (4) The size of the hole to support a cable in the cable track should be more than 110% of the cable size and should have the gap more than 3mm.
- (5) When cables are laid in the cable track, pay attention for the cable not to be twisted.

### **Cable Route**

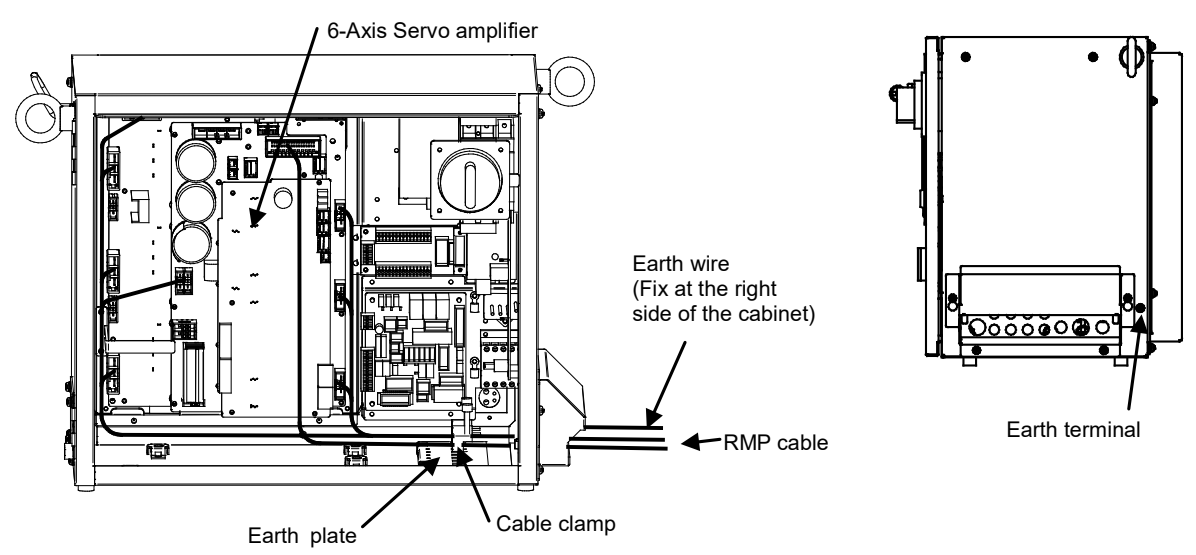

### 

Signal cable should be clamped to Earth plate by cable clamp.

In case of CE controller, Power/Brake cable should be clamped to Earth plate by cable clamp.
## Robot Model: LR Mate 200*i*C, LR Mate 200*i*D, M-1*i*A, ARC Mate 50*i*D, ARC Mate 100*i*C, ARC Mate 100D, ARC Mate 120*i*C, M-10*i*A, M-10*i*D, M-20*i*A, M-20*i*B, ARC Mate 0*i*B, R-0*i*B, CR-4*i*A, CR-7*i*A

## Detail of cable connection to servo amplifier

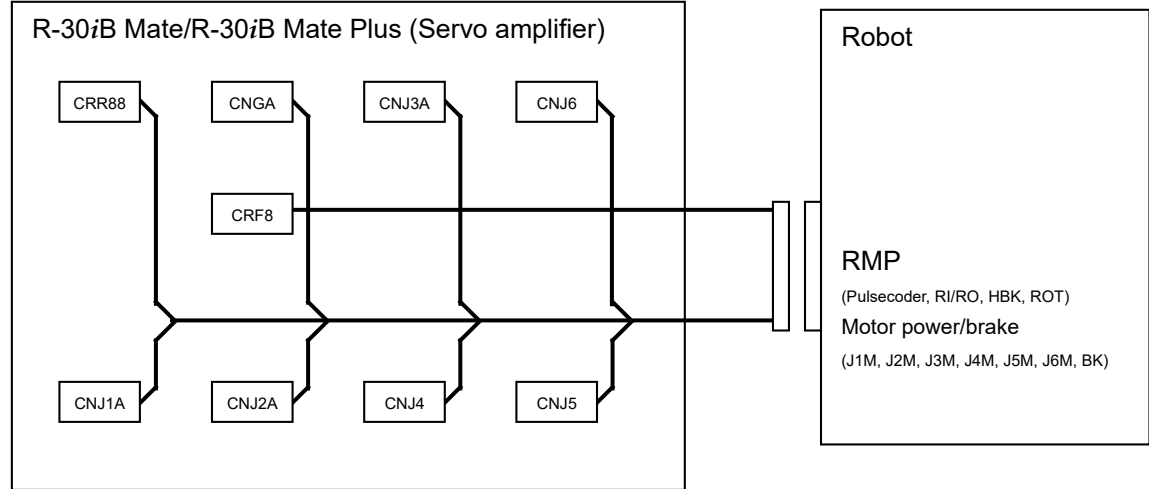

Fig.3.3.1 (a) Robot connection cable

## Robot Model: M-2*i*A, M-3*i*A, R-1000*i*A, M-710*i*C, R-2000*i*C

## Detail of cable connection to servo amplifier

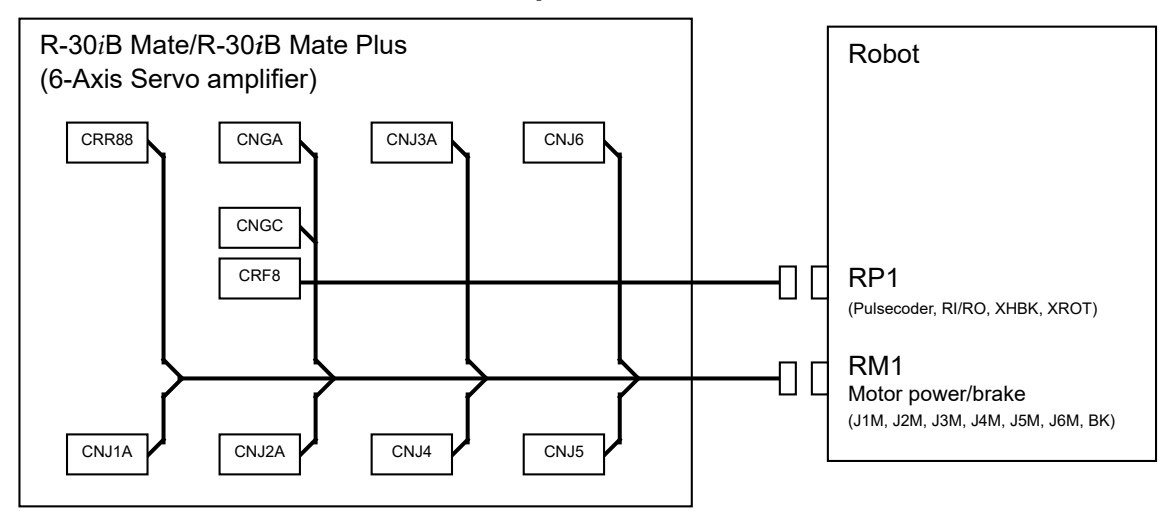

Fig.3.3.1 (b) Robot connection cable

## **3.3.2** Teach Pendant Cable

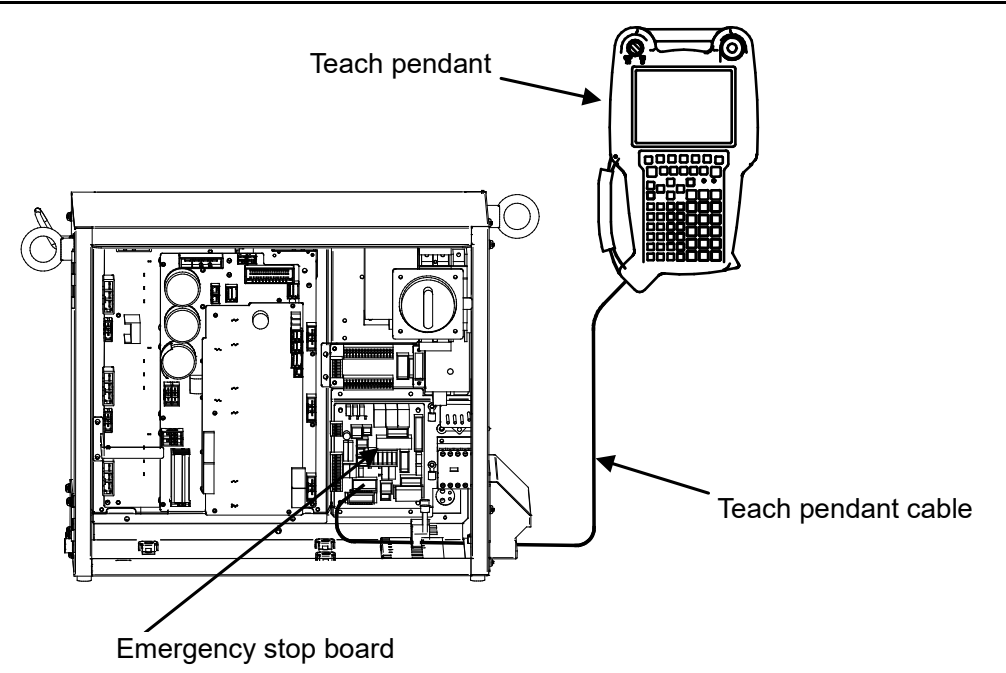

Fig.3.3.2 Teach pendant cable

## **3.3.3** Connecting the Input Power

## **3.3.3.1** Connecting the input power cable

- (1) Fig.3.2.3.1 shows the method of connecting the input power supply cable.
- (2) Use the input power cable according to the following Table 3.2.3.1. However, the input power cable according to the breaker or the fuse of the input power supply (power distribution panel) connected to the robot controller must be used.
- (3) Provide a class-D or better ground. There shall be no switches or disconnects in the grounding conductor. The resistance to the ground must not exceed 100Ω. Use a thick wire to withstand the maximum current used.

In case of NRTL controller Provide a grounding conductor of equivalent gauge as the supply conductors. Grounding/Bonding to comply with NEC Article 250 or CEC Section 10 as appropriate.

| Input<br>Voltage | Input power source<br>capacity<br>(Refer to<br>CONNECTIONS 5.3) | Conductor size of AC<br>Power supply cable | Terminal size of<br>AC power<br>supply cable | Conductor<br>size of earth<br>cable | Terminal<br>size of earth<br>cable |
|------------------|-----------------------------------------------------------------|--------------------------------------------|----------------------------------------------|-------------------------------------|------------------------------------|
| 200V             | <12kVA                                                          | AWG14 to AWG10<br>(Note 1)                 | M5                                           | WARNING 2                           | M5                                 |
| 200V             | 12kVA≦                                                          | AWG10≦<br>(Note 1)                         | M5                                           | WARNING 2                           | M5                                 |

#### Table 3.3.3.1 Conductor size and terminal size of AC power supply

## 

- 1 The input power cable according to the breaker or the fuse of the input power supply (power distribution panel) connected to the robot controller must be used.
- 2 Use conductor of earth cable size is as well as the AC power supply cable size.
- 3 Disconnection of protective earth ground may impair the protection provided by the system.

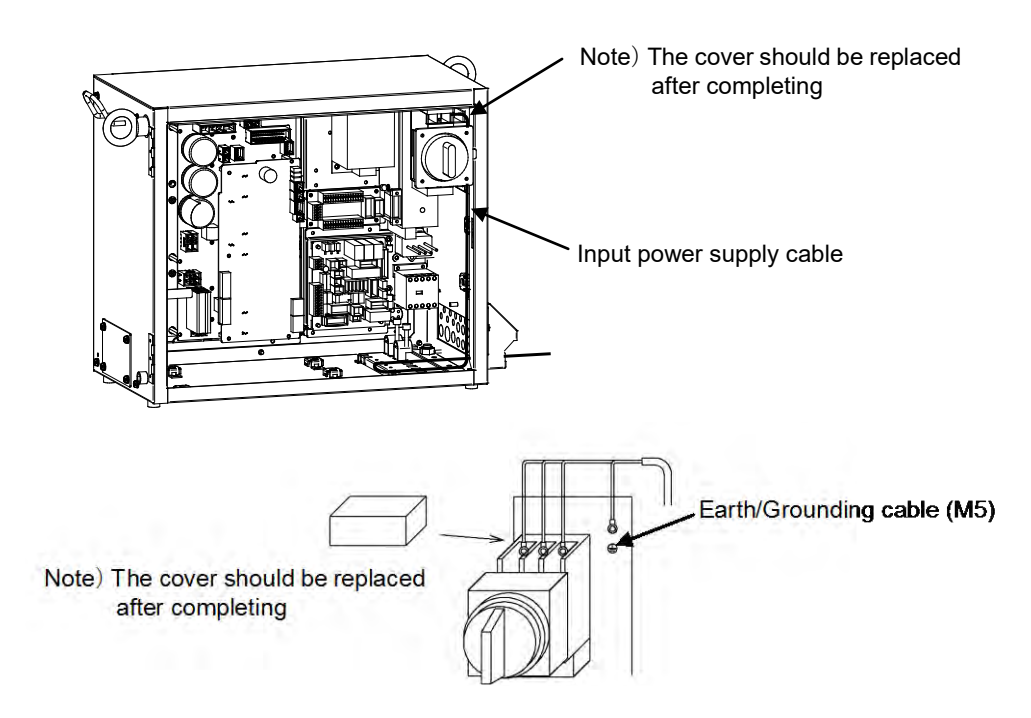

Fig.3.3.3.1 Connecting the input power cable

## 

The cover for primly terminal of main breaker should be replaced after completing.

## **3.3.3.2** Isolated transformer

- (1) According to the voltage of the input power source, an isolated transformer should be required. Refer to table 3.3.3.2. If required, set up isolated transformer between input power source and controller.
- (2) In case of CE controller, the output of transformer should be the star connection with neutral grounding.

| Input power source      | BASIC | NRTL | CE  |  |
|-------------------------|-------|------|-----|--|
| 200-230VAC single phase | No    | No   | No  |  |
| 200-230VAC three phase  | No    | No   | Yes |  |
| others                  | Yes   | Yes  | Yes |  |

#### Table 3.3.3.2 Isolated transformer

## 3. ELECTRICAL CONNECTIONS CONN

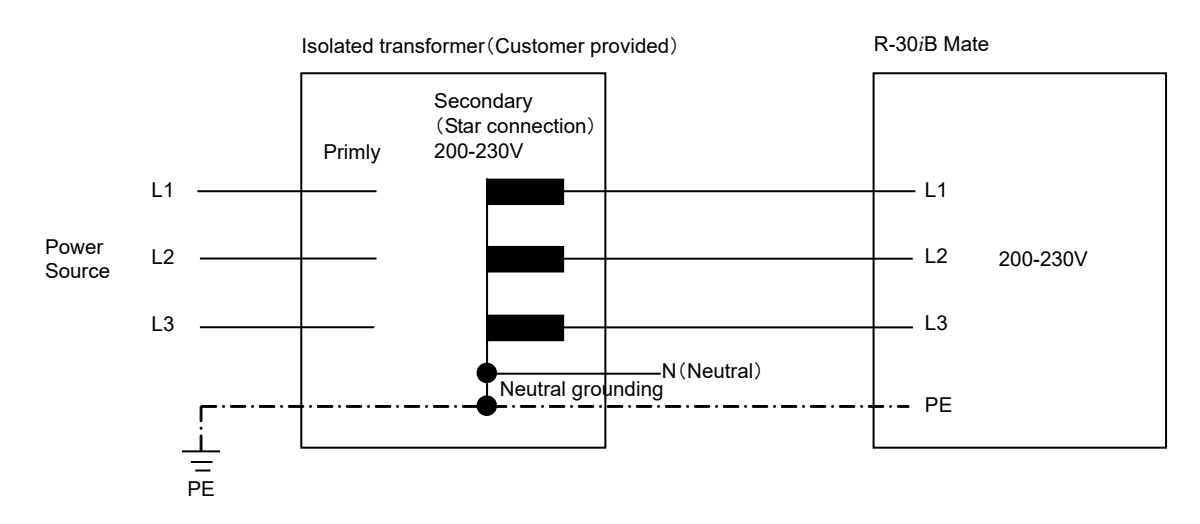

## 

In case of CE controller, the output of transformer should be the star connection with neutral grounding.

## NOTE

Isolated transformer is provided by customer.

Choose the appropriate transformer according the required power source capacity of the robot.

Example of Isolated transformer

Manufacture RIST Transformatorenbau GmbH

| Specification | 25065LK |
|---------------|---------|
| Capacity      | 3kVA    |
| Output        | AC200V  |

## **3.3.3.3** Leakage breaker

- (1) The motor is driven by the PWM inverter system using a power transistor bridge. A high-frequency leakage current flows through the stray capacitance between the ground and the motor coils, power cable, and amplifier. This might cause the leakage-current circuit breaker or leakage-protection relay installed in the path of the power supply to cut out.
  - Use the following leakage current circuit breaker for inverters to prevent incorrect operation.
- (2) Leakage breaker using robot controller has sensitive electric current of 30mA.

| Table 3.3.3.3 Example of leakage current circuit breaker for inverter |
|-----------------------------------------------------------------------|
|-----------------------------------------------------------------------|

| Manufacture                     | Туре                                              |  |
|---------------------------------|---------------------------------------------------|--|
| Fuji Electric Co., Ltd.         | EG A series or later                              |  |
|                                 | SG A series or later                              |  |
| Hitachi, Ltd.                   | ES100C type or later                              |  |
|                                 | ES225C type or later                              |  |
| Matsushita Electric Works, Ltd. | Leakage current circuit breaker, C type or later  |  |
|                                 | Leakage current circuit breaker, KC type or later |  |

#### B-83525EN/07

## **3.3.4** Connecting the External Emergency Stop

After connecting the safety signals like external emergency stop signal and/or safety fence signal, verify that,

- •All safety signals stop the robot as intended.
- There is no mistake in connection of safety signals.

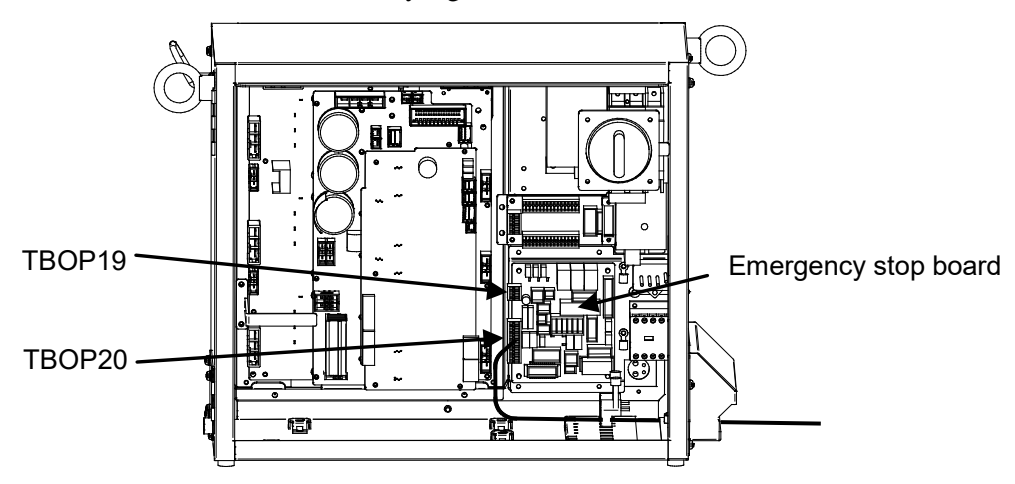

Fig.3.3.4 (a) Connecting the external emergency stop

## NOTE

For protection against the noise, the shielded cable is recommended for the connection cable.

Cut part of the jacket of the cable to expose the shield , and fasten this part to the earth plate with the cable clamp.

## External emergency stop output

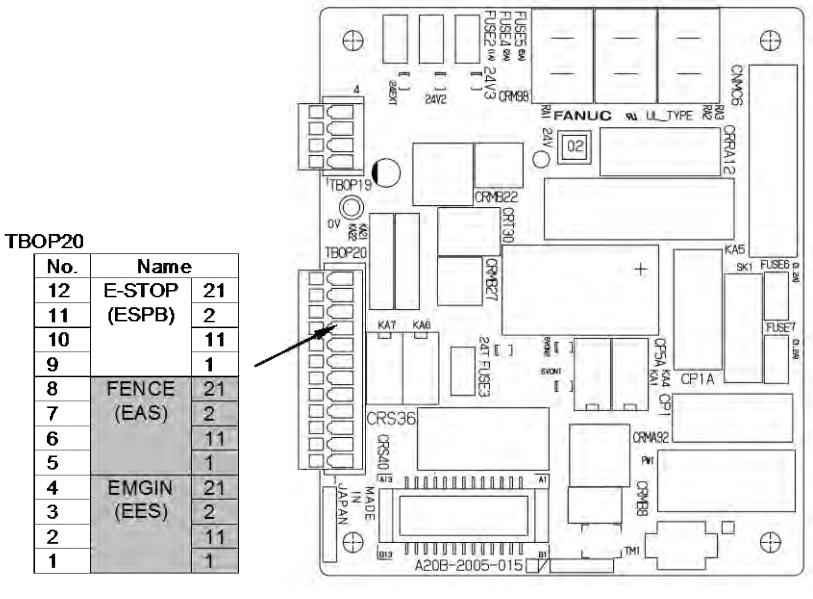

(R-30iB Mate)

## 3. ELECTRICAL CONNECTIONS co

CONNECTIONS

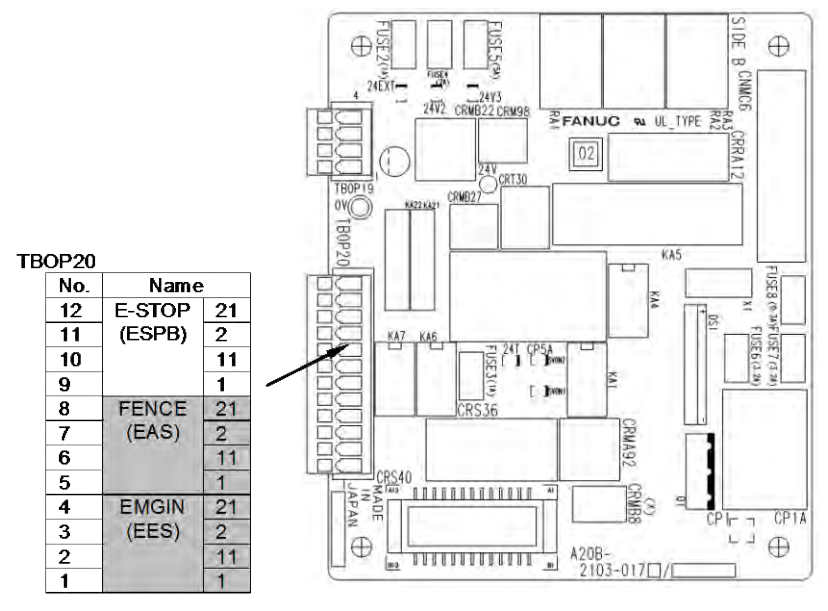

(R-30*i*B Mate Plus)

#### Fig.3.3.4 (b) Emergency stop board

For the circuit, see Fig. B (e) in Appendix B, "TOTAL CONNECTION DIAGRAM".

| Signal        | Description                           | Current, voltage          | Min. load         |
|---------------|---------------------------------------|---------------------------|-------------------|
| ESPB1- ESPB11 | The contact is open when one of the   | Rated contact:            | (Reference value) |
| ESPB2 ESPB21  | TP emergency stop button or the       | 30 VDC, 5 A resistor load | DC5V 10mA         |
|               | Operator panel emergency stop button  |                           |                   |
|               | is pressed. The contact is also open  |                           |                   |
|               | while the controller is powered off   |                           |                   |
|               | regardless of status of emergency     |                           |                   |
|               | stop buttons. By connecting external  |                           |                   |
|               | power supply to the emergency stop    |                           |                   |
|               | circuit, the contact works even while |                           |                   |
|               | the robot controller is powered off.  |                           |                   |
|               | (See "External power connection" of   |                           |                   |
|               | this section) The contact is closed   |                           |                   |
|               | during normal operation.              |                           |                   |

## NOTE

For protection against the noise, the shielded cable is recommended for the connection cable.

Cut part of the jacket of the cable to expose the shield, and fasten this part to the earth plate with the cable clamp.

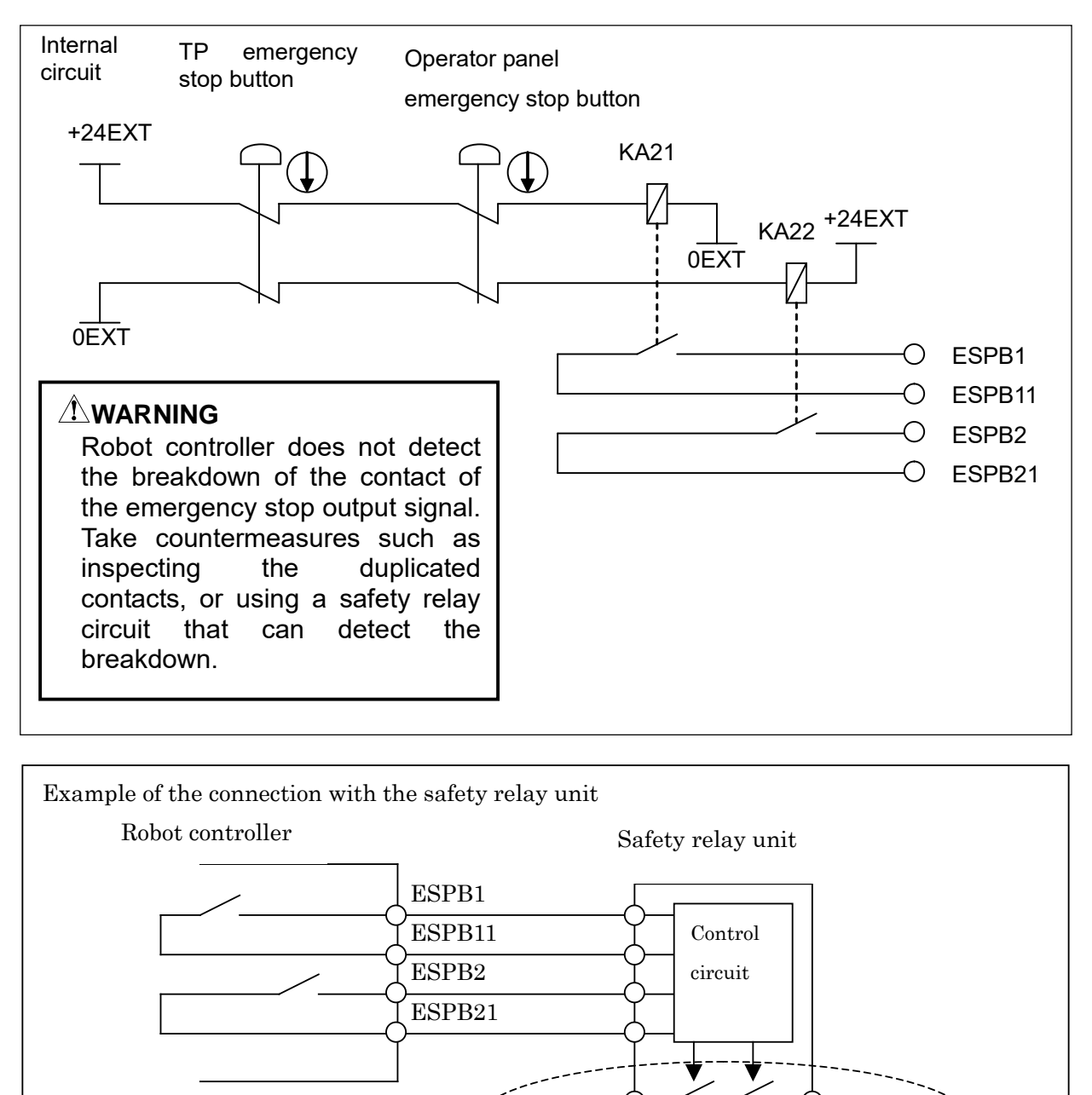

Contact output signal ensured safety -

## **External power connection**

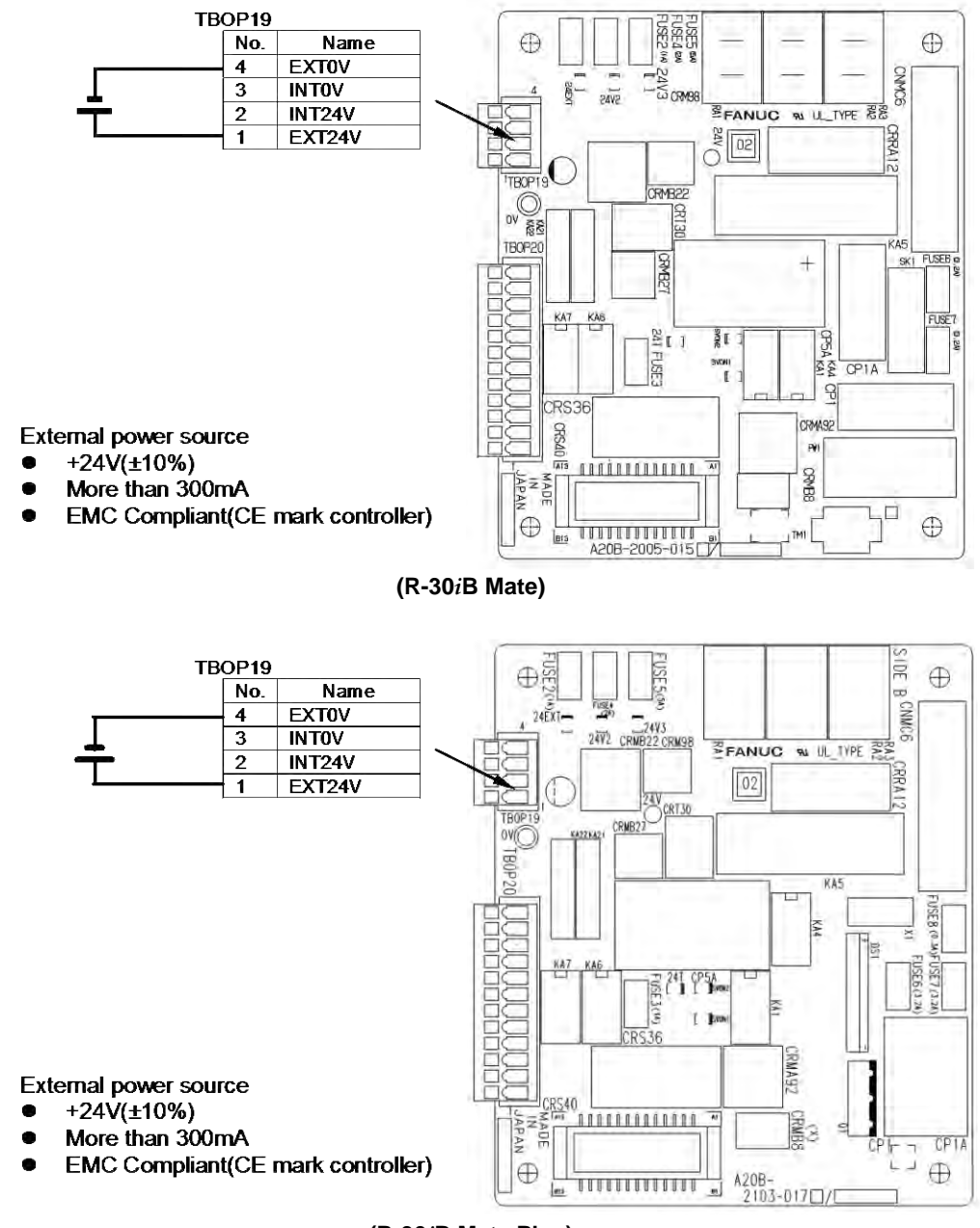

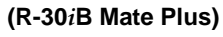

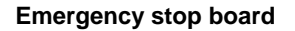

The relays for emergency stop input and output can be separated from controller's power. Please connect external +24V instead of internal +24V, if emergency stop output must not be effected controller's power.

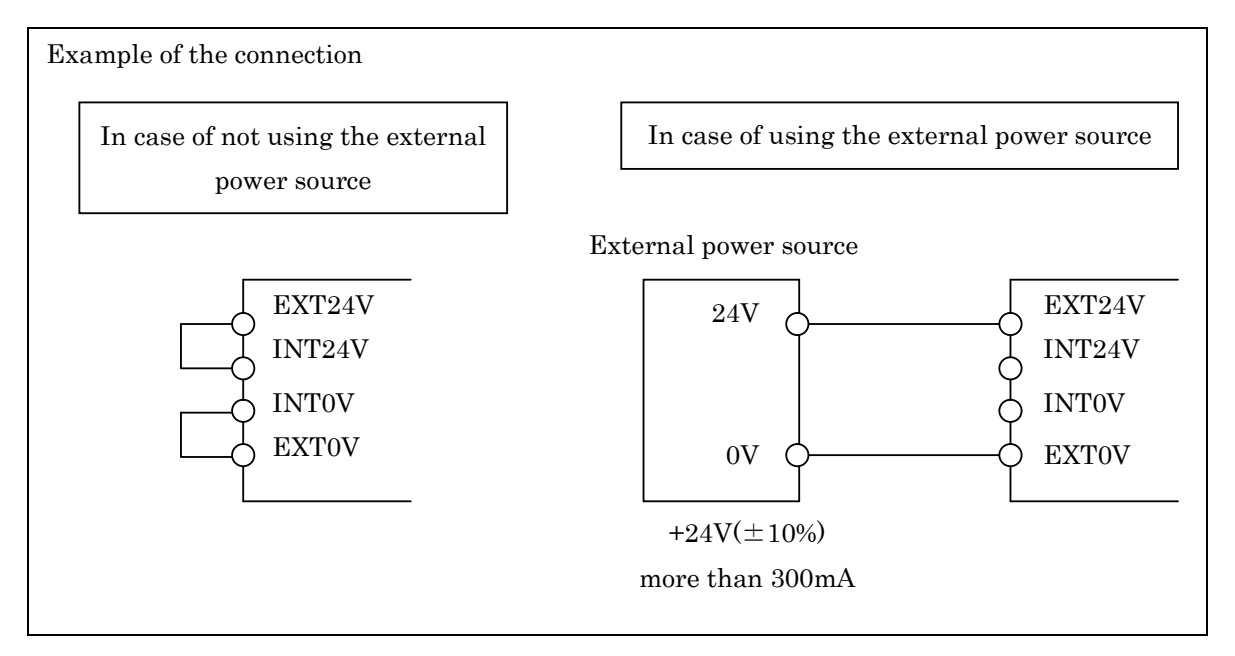

## NOTE

For protection against the noise, the shielded cable is recommended for the connection cable.

Cut part of the jacket of the cable to expose the shield, and fasten this part to the earth plate with the cable clamp.

## External emergency stop input

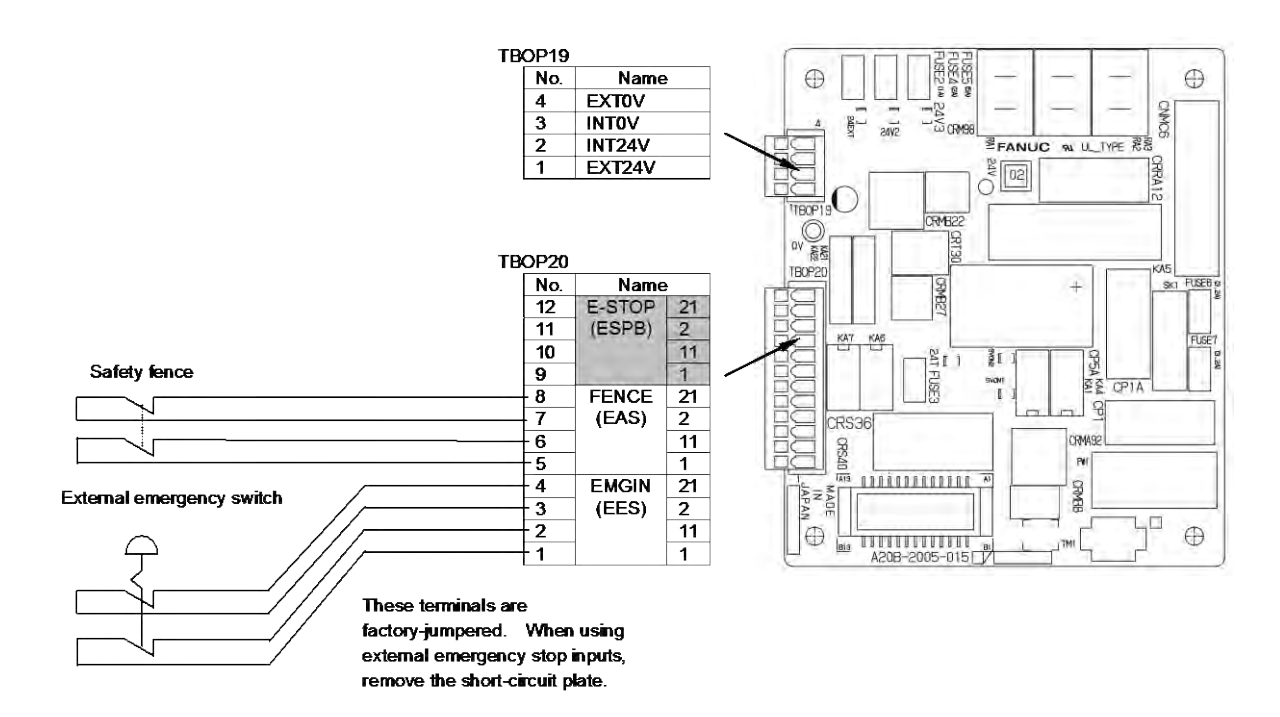

(R-30iB Mate)

## 3. ELECTRICAL CONNECTIONS CONNECTIONS

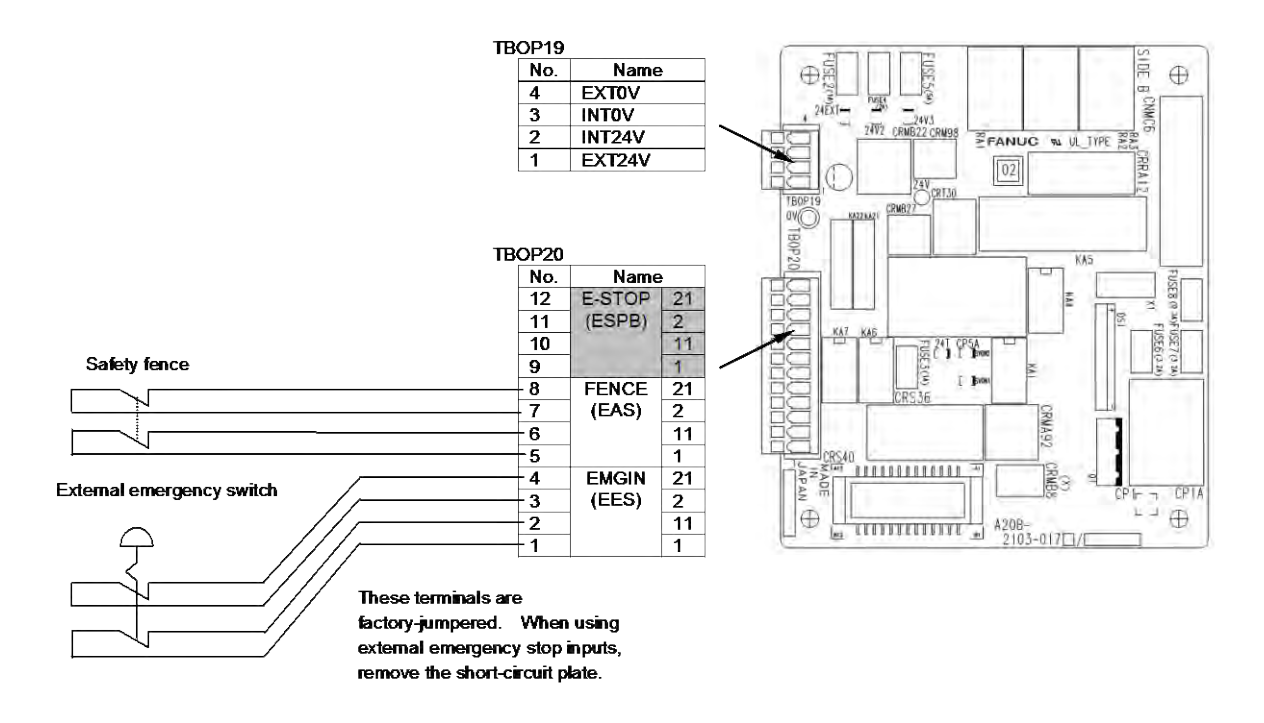

#### (R-30*i*B Mate Plus)

#### Emergency stop board

| Signal                         | Description                                                                                                    | Current, voltage                            |
|--------------------------------|----------------------------------------------------------------------------------------------------|---------------------------------------------|
| EES1<br>EES11<br>EES2<br>EES21 | Connect the contacts of the external emergency stop switch to these<br>terminals. When the contacts are open, the robot stops according to<br>predetermined stop pattern. (Note 2)<br>When using the contacts of a relay or contactor instead of the switch,<br>connect a spark killer to the coil of the relay or contactor, to suppress<br>noise. When these terminals are not used, jumper them.                                                                                                    | Open and close of<br>24VDC 0.1A<br>(Note 1) |
| EAS1<br>EAS11<br>EAS2<br>EAS21 | These signals are used to stop the robot safely when the safety fence gate<br>is opened during operation in the AUTO mode. When the contacts are<br>open in the AUTO mode, the robot stops according to predetermined stop<br>pattern. (Note 2)<br>In the T1 or T2 mode and the DEADMAN switch is held correct position,<br>the robot can be operated even when the safety fence gate is open.<br>When using the contacts of a relay or contactor instead of the switch,<br>connect a spark killer to the coil of the relay or contactor, to suppress<br>noise. When these terminals are not used, jumper them. | Open and close of<br>24VDC 0.1A<br>(Note 1) |

## NOTE

- 1. Use a contact which minimum load is 5 mA less.
- 2. See Chapter 7 in SAFETY PRECAUTIONS.

## NOTE

For protection against the noise, the shielded cable is recommended for the connection cable.

Cut part of the jacket of the cable to expose the shield, and fasten this part to the earth plate with the cable clamp.

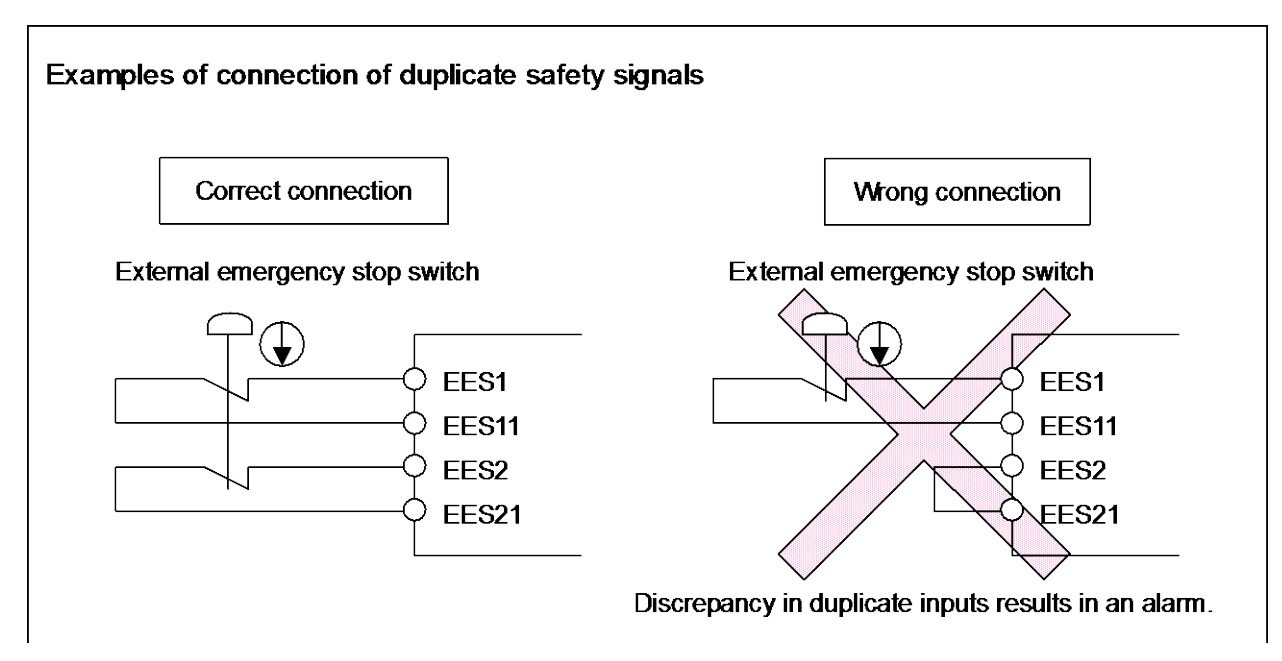

## Input timing of duplicate safety signals

Duplicate inputs are used for signals such as the external emergency stop signal, safety fence signal, and servo off signal so that a response is made even when a single failure occurs. The statuses of these duplicate input signals must always be changed at the same timing according to the timing specifications provided in this section. The robot controller always checks that the statuses of the duplicate inputs are the same, and if the controller finds a discrepancy, it issues an alarm. If the timing specifications are not satisfied, an alarm may be issued because of a signal discrepancy.

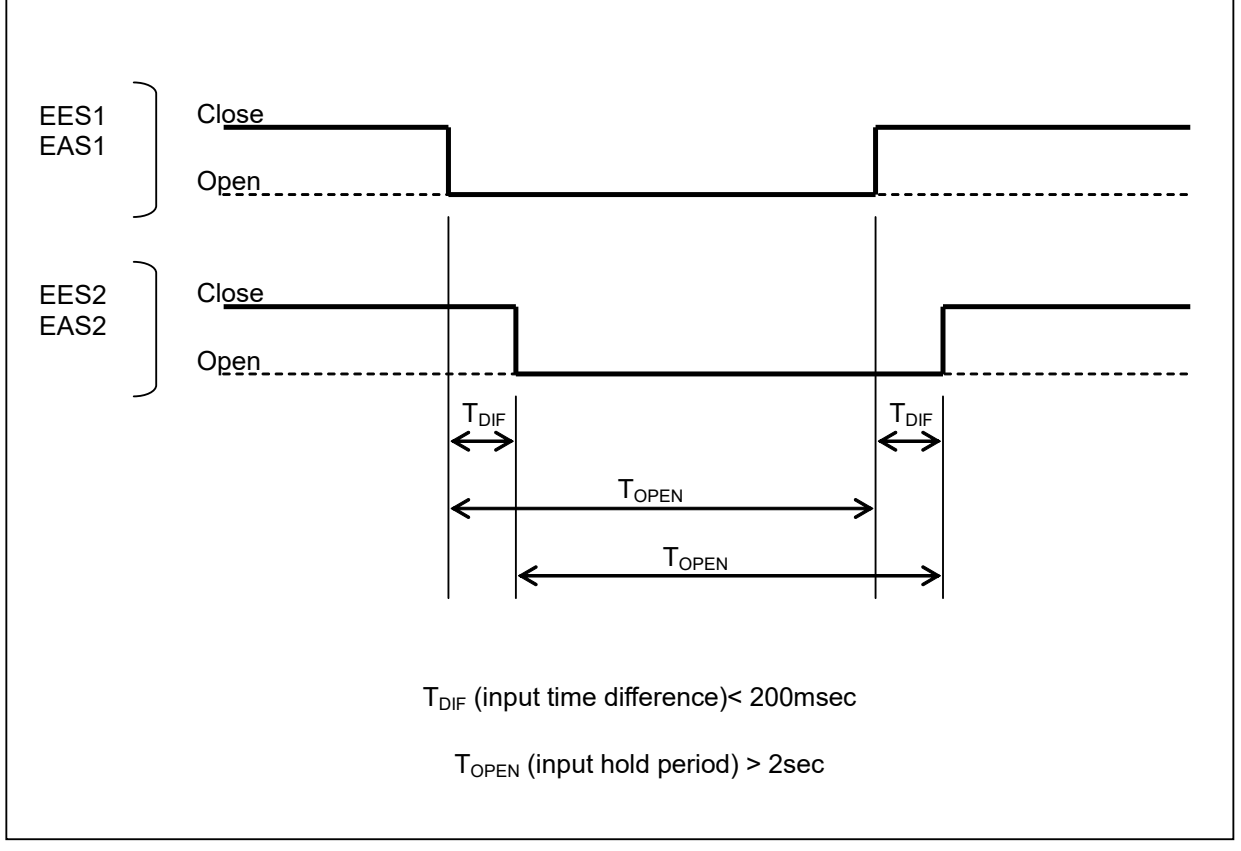

Fig.3.3.4(c) Input timing of duplicate safety signals

# Connecting external on/off and external emergency stop signal input/output wires

|                                    | FANUC's specification | Manufacturer's specification (WAGO) | Remark                                                                               |
|------------------------------------|-----------------------|-------------------------------------|--------------------------------------------------------------------------------------|
| 4-pole terminal block<br>(TBOP19)  | A63L-0002-0154#104    | 734-104                             |                                                                                      |
| 12-pole terminal block<br>(TBOP20) | A63L-0002-0154#112    | 734-112                             |                                                                                      |
| Jumper pin                         | A63L-0002-0154#402F   | 734-402F                            |                                                                                      |
| Operation lever                    | A63L-0002-0154#230-M  | 734-230                             | 2 pieces of 734-230 and operation<br>manual are included in FANUC's<br>specification |

- 1. Detach the plug connector block from the emergency stop board.
- 2. Insert the tip of a flat-blade screwdriver into the manipulation slot and push down its handle.
- 3. Insert the end of the signal wire into the wire slot.
- 4. Pull out the screwdriver.
- 5. Attach the plug connector block to the emergency stop board.

## 

Do not insert a wire into the wire hole of a plug connector or pull it out with the plug connector block mounted on the emergency stop board; otherwise, the emergency stop board may be damaged.

FANUC recommends the lever (A05B-2600-K030) for connecting the signal wire to the plug connector block instead of Flat-blade screwdriver.

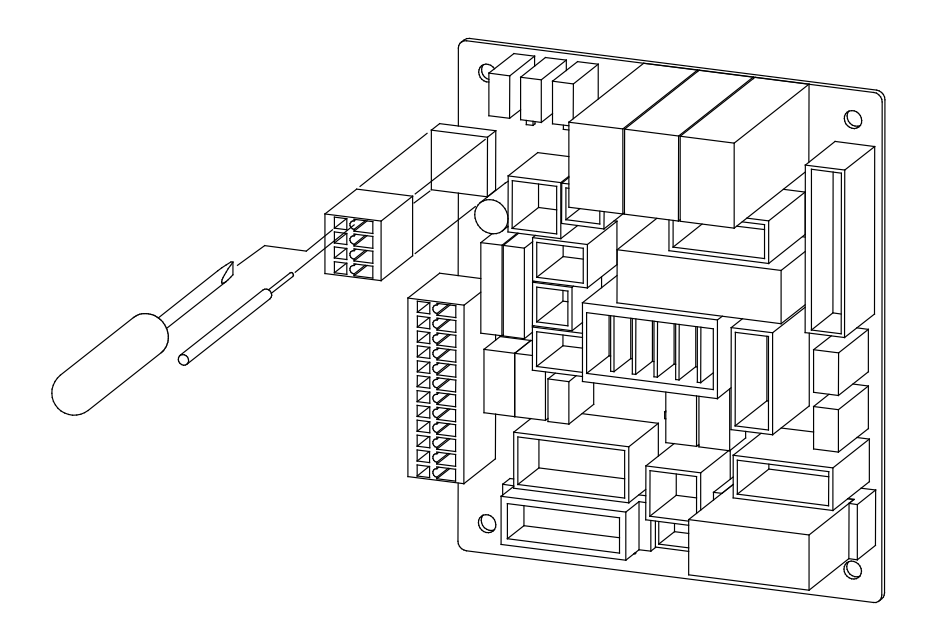

## **3.3.5** Connecting the Auxiliary Axis Brake (CRR65 A/B)

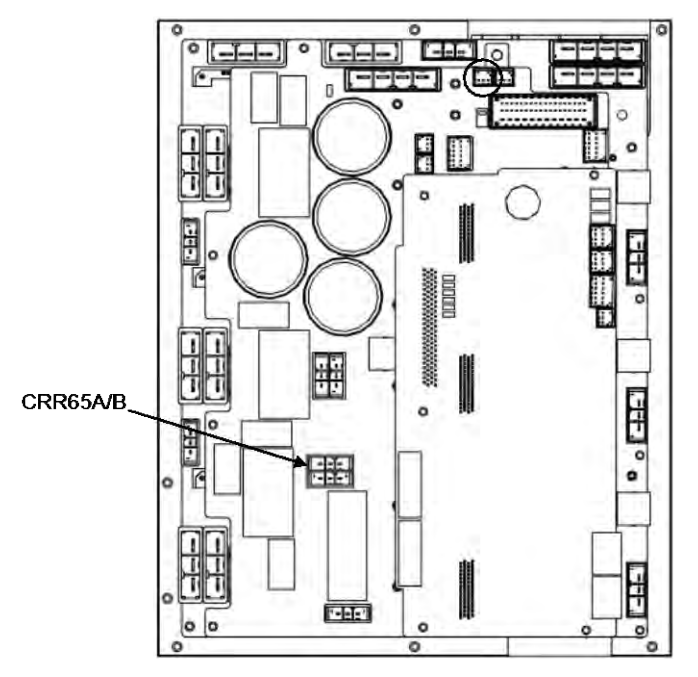

Fig.3.3.5 6-axis servo amplifier

#### CRR65 A/B

| A1 | BKA1   | B1 | BKA2   |  |
|----|--------|----|--------|--|
| A2 |        | B2 |        |  |
| A3 | COMMON | B3 | COMMON |  |

| Specification           |                               |                       |  |  |
|-------------------------|-------------------------------|-----------------------|--|--|
|                         | TE Connectivity Specification | FANUC Specification   |  |  |
| Rece-housing            | 1-178128-3                    | A63L-0001-0460#032KSX |  |  |
| Rece-contact (AWG16-20) | 175218-2                      | A63L-0001-0456#ASL    |  |  |

## **3.3.6** Connecting the Auxiliary Axis Over Travel (CRM68)

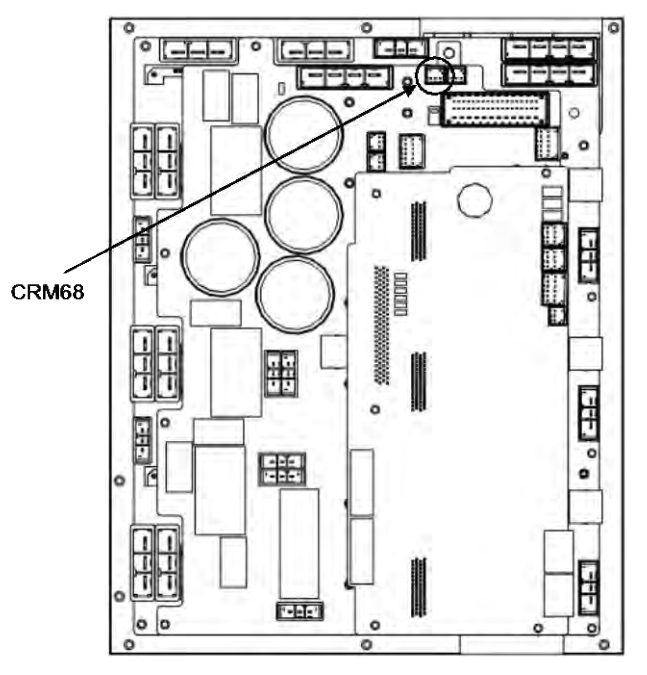

Fig.3.3.6 6-axis servo amplifier

#### CRM68

| A1 | AUXOT1 |  |  |
|----|--------|--|--|
| A2 | AUXOT2 |  |  |
| Α3 |        |  |  |

| Specification                                     |             |                      |  |  |
|---------------------------------------------------|-------------|----------------------|--|--|
| TE Connectivity Specification FANUC Specification |             |                      |  |  |
| Rece-housing                                      | 1-1318120-3 | A63L-0001-0812#R03SX |  |  |
| Rece-contact (AWG18-22)                           | 1318107-1   | A63L-0001-0812#CRM   |  |  |

4

## PERIPHERAL DEVICE, ARC WELDING, AND EE INTERFACES

**R**-30*i*B Mate/**R**-30*i*B Mate Plus I/O peripheral device interfaces include printed circuit boards and a unit selected according to the applications. Table 4 lists details of the printed-circuit boards and units. Figure 4 shows the locations of these boards and units.

|     |                                             |                | Peripheral device interface |                  |        |                |                                      |
|-----|---------------------------------------------|----------------|-----------------------------|------------------|--------|----------------|--------------------------------------|
| No. | Name                                        | Drawing number | CRMA15                      |                  | CRMA16 |                | Remarks                              |
|     |                                             |                | DI                          | DO               | DI     | DO             |                                      |
| 10  | Main board A<br>(R-30 <i>i</i> B Mate)      | A05B-2650-H001 | 20                          | 8                | 0      | 16             | Standard                             |
| Та  | Main board A<br>(R-30 <i>i</i> B Mate Plus) | A05B-2680-H001 | 20                          | (Source)         | 0      | (Source)       | Standard                             |
| 41- | Main board B<br>(R-30 <i>i</i> B Mate)      | A05B-2650-H002 | 20                          | 8<br>(Source)    | 0      | 16             | Vision, Force sensor I/F             |
| d   | Main board B<br>(R-30 <i>i</i> B Mate Plus) | A05B-2680-H002 |                             |                  | 0      | (Source)       |                                      |
| 10  | Main board C<br>(R-30 <i>i</i> B Mate)      | A05B-2650-H003 | 20                          | 20 8<br>(Source) | 8      | 16<br>(Source) | Vision, Force sensor I/F<br>PMC, HDI |
| IC  | Main board C<br>(R-30 <i>i</i> B Mate Plus) | A05B-2680-H003 |                             |                  |        |                |                                      |

| No. | Name                 | Drawing number | Peripheral device interface |               |         |               |         |
|-----|----------------------|----------------|-----------------------------|---------------|---------|---------------|---------|
|     |                      |                | CRMA52A                     |               | CRMA52B |               | Remarks |
|     |                      |                | DI                          | DO            | DI      | DO            |         |
| 2   | Process I/O board MA | A05B-2650-J060 | 10                          | 8<br>(Source) | 10      | 8<br>(Source) | Option  |

|     | Name                 |                | Peripheral device interface |         |     |     | Remarks |
|-----|----------------------|----------------|-----------------------------|---------|-----|-----|---------|
| No. |                      | Drawing number | CRW11                       |         |     |     |         |
|     |                      |                | WI                          | WO      | D/A | A/D |         |
| 3   | Process I/O board MB | A05B-2650-J061 | 5                           | 4(Sink) | 2   | 0   | Option  |

| No. | Name                         | Drawing number | Remarks                                                                                                    |
|-----|------------------------------|----------------|----------------------------------------------------------------------------------------------------|
| 4   | Connector converter<br>board | A05B-2650-J070 | This option board converts peripheral device interfaces<br>CRMA15 and CRMA16 of the main board to the MR connector<br>manufactured by Honda Tsushin Kogyo Co., LTD.     |
| 5   | Terminal converter board     | A05B-2650-J071 | This option board converts peripheral device interfaces<br>CRMA15 and CRMA16 of the main board to the terminal<br>blocks manufactured by Phoenix Contact GmbH & Co. KG. |

4. PERIPHERAL DEVICE, ARC WELDING, AND EE INTERFACES

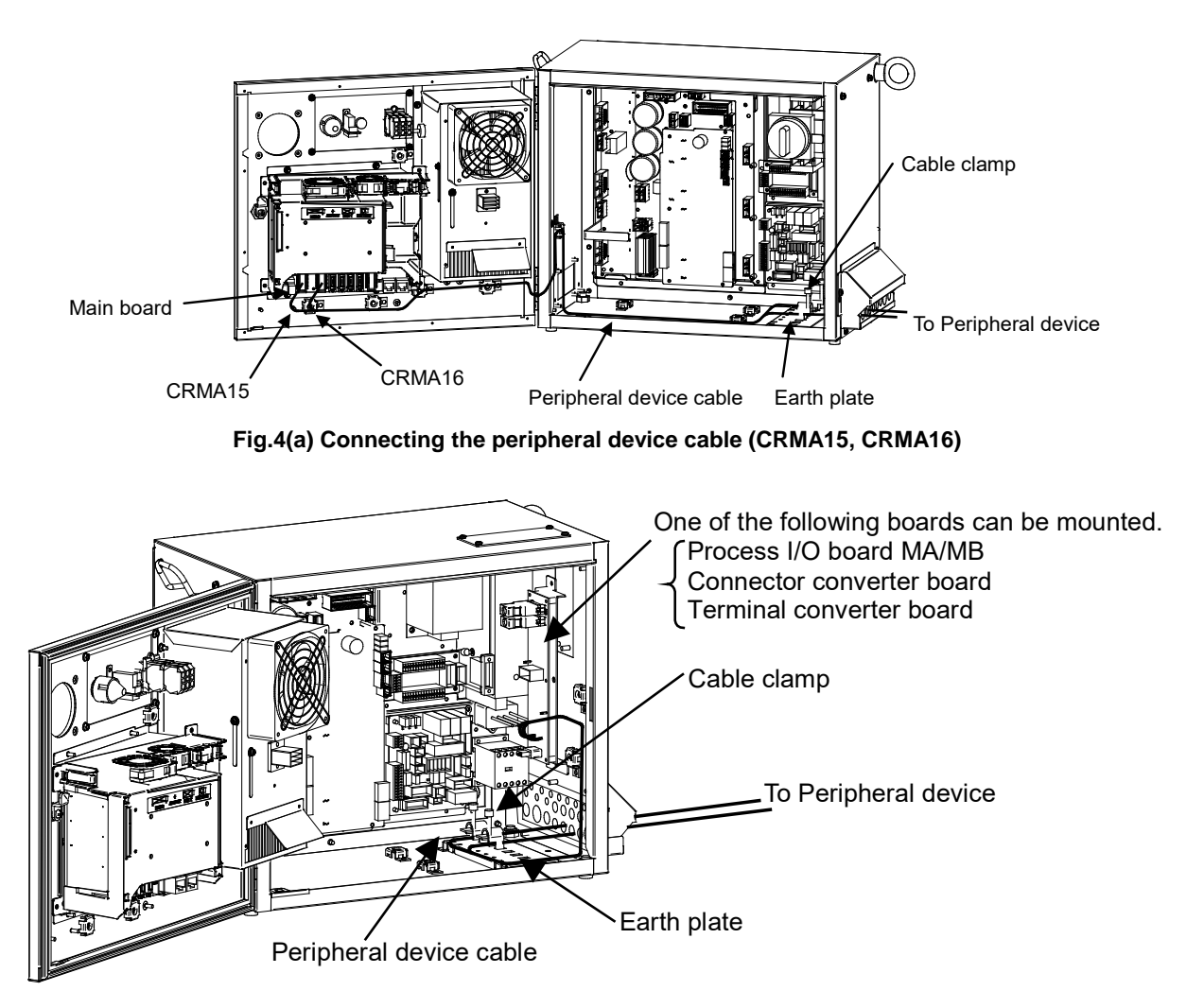

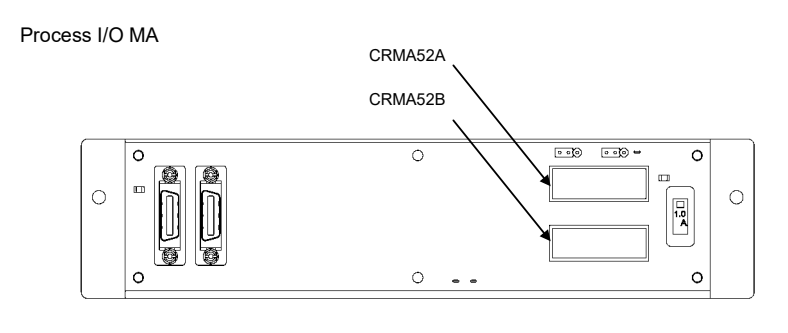

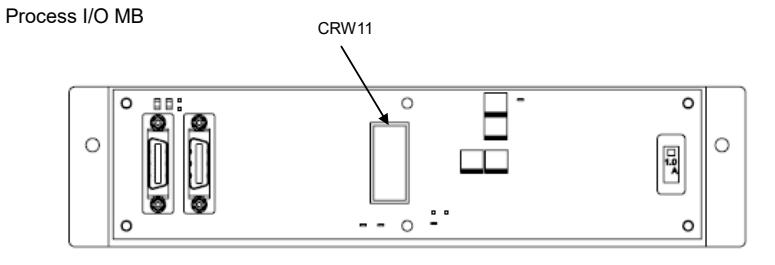

Connector converter board

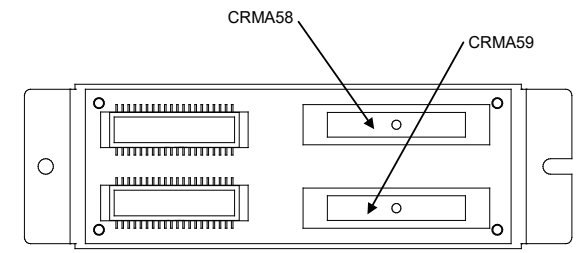

Terminal converter board

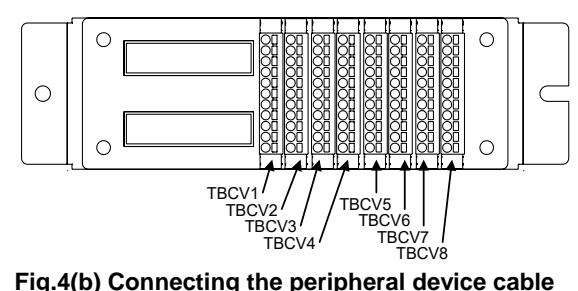

Fig.4(b) Connecting the peripheral device cable (Process I/O board MA/MB, Connector converter board, Terminal converter board)

## 4.1 PERIPHERAL DEVICE INTERFACE BLOCK DIAGRAM

Following are a block diagram of the peripheral device interface and the specifications.

## 4.1.1 In Case of Main Board (CRMA15, CRMA16)

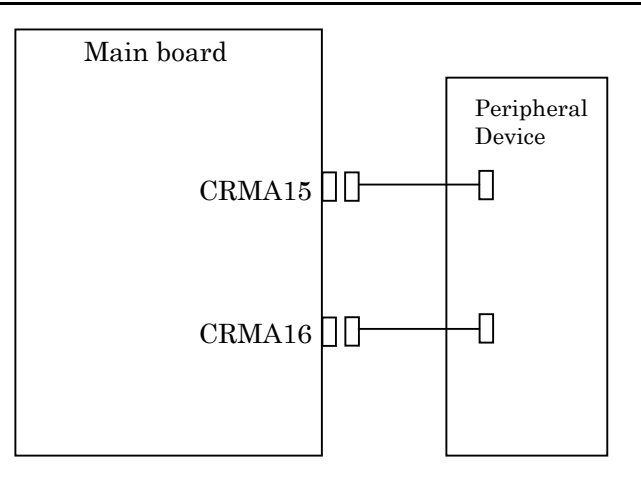

#### Fig.4.1.1 Block diagram of connecting peripheral device cable

| Name                               | Drawing number | Remarks              |
|------------------------------------|----------------|----------------------|
|                                    | A05B-2650-1100 | Length: 10m (CRMA15) |
| Peripheral device connection cable | A03B-2030-3100 | Length: 10m (CRMA16) |
| (For main board)                   | A058 2650 1101 | Length: 20m (CRMA15) |
|                                    | A05D-2050-J101 | Length: 20m (CRMA16) |

## 4.1.2 In the Case of the Process I/O Board MA

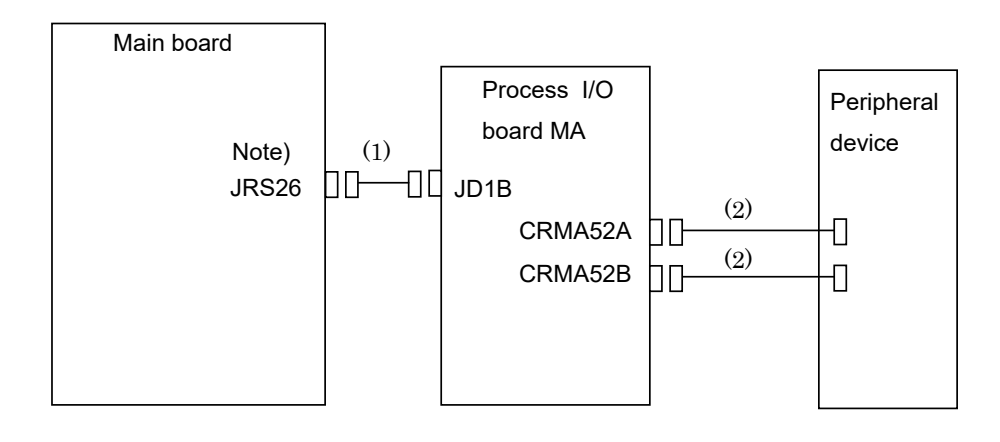

### NOTE

The connection depends on whether the R-30*i*B Mate/R-30*i*B Mate Plus is the I/O link master or an I/O link slave. For details, see Section 3.2.1

Fig.4.1.2 Block diagram of the process I/O MA

| Component                                             | Drawing number | Remark                               |
|-------------------------------------------------------|----------------|--------------------------------------|
| (1) I/O link cable                                    | -              | Included in the process I/O board MA |
| (2) Device and device eaching (For an arrange 1/0 MA) | A05B-2650-J150 | Connection length 10m (one): CRMA52  |
| (2) Peripheral device cable (For process I/O MA)      | A05B-2650-J151 | Connection length 20m (one): CRMA52  |

## 4.1.3 In the Case of the Process I/O Board MB

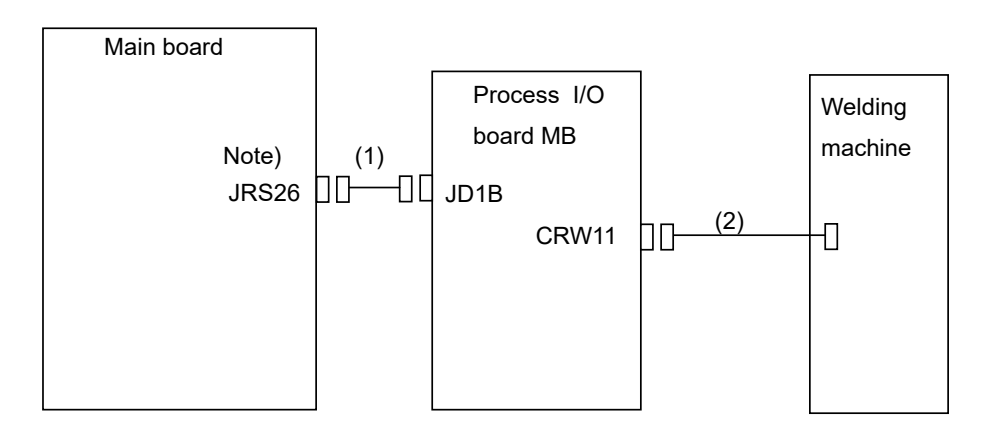

## **NOTE** The connection depends on whether the R-30*i*B Mate/R-30*i*B Mate Plus is the I/O link master or an I/O link slave. For details, see Section 3.2.1

#### Fig.4.1.3 Block diagram of the process I/O MB

| No. | Component                        | Drawing number | Remark                               |
|-----|----------------------------------|----------------|--------------------------------------|
| (1) | I/O link cable                   | -              | Included in the process I/O board MB |
| (2) | Welding machine connection cable | A05B-2650-J160 | Connection length 3m (one): CRW11    |
|     | (FANUC interface/elbow type)     | A05B-2650-J161 | Connection length 7m (one): CRW11    |
|     |                                  | A05B-2650-J162 | Connection length 14m (one): CRW11   |

## 4.1.4 In the Case of the Connector Conversion Board

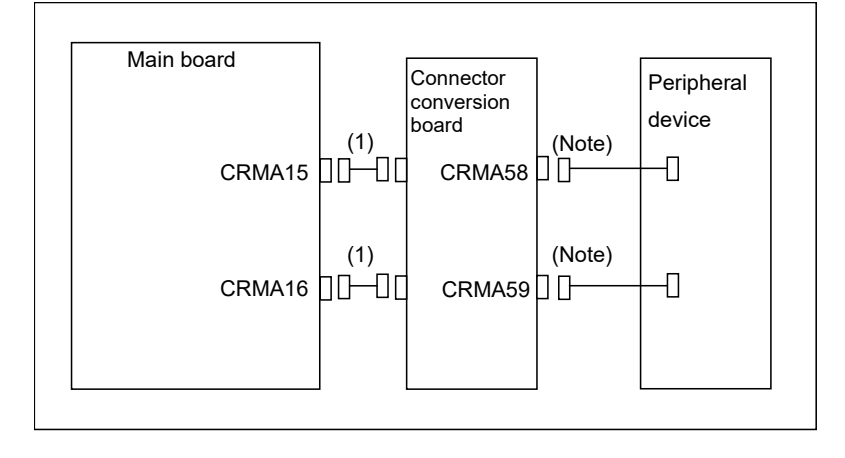

## NOTE

This cable is not provided by FANUC. The customer needs to make it. For details on the connection method, see "4.3.2. Connection between the Connector Converter Board and Peripheral Devices".

#### Fig.4.1.4 Connection diagram of the connector conversion board

| No. | Component        | Drawing number | Remark                                          |
|-----|------------------|----------------|-------------------------------------------------|
| (1) | Connection cable | -              | Included in the I/O connector conversion board. |

## 4.1.5 In the Case of the Terminal Converter Board

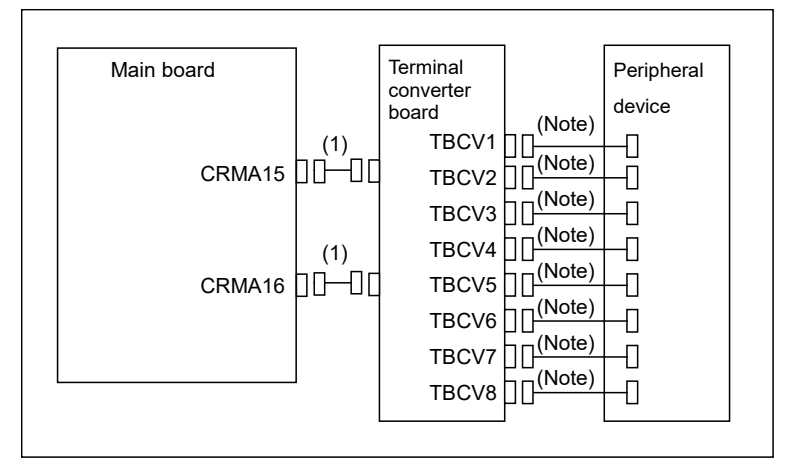

## NOTE

This cable is not provided by FANUC. The customer needs to make it. For details on the connection method, see "Connection between the Terminal Converter Board and Peripheral Devices".

#### Fig.4.1.5 Connection diagram of the terminal converter board

| No. | Component        | Drawing number | Remark                                    |
|-----|------------------|----------------|-------------------------------------------|
| (1) | Connection cable | -              | Included in the terminal converter board. |

# 4.2 I/O SIGNALS OF MAIN BOARD

There are 28 data inputs (DI) and 24 data outputs (DO) on main board. Table 4.2 shows I/O signals of main board.

| Connector<br>number | Signal name | Description              | Remarks        |
|---------------------|-------------|--------------------------|----------------|
| CRMA15-A5           | DI101       | Peripheral device status | General signal |
| CRMA15-B5           | DI102       |                          |                |
| CRMA15-A6           | DI103       |                          |                |
| CRMA15-B6           | DI104       |                          |                |
| CRMA15-A7           | DI105       |                          |                |
| CRMA15-B7           | DI106       |                          |                |
| CRMA15-A8           | DI107       |                          |                |
| CRMA15-B8           | DI108       |                          |                |
| CRMA15-A9           | DI109       |                          |                |
| CRMA15-B9           | DI110       |                          |                |
| CRMA15-A10          | DI111       |                          |                |
| CRMA15-B10          | DI112       |                          |                |
| CRMA15-A11          | DI113       |                          |                |
| CRMA15-B11          | DI114       |                          |                |
| CRMA15-A12          | DI115       |                          |                |
| CRMA15-B12          | DI116       |                          |                |
| CRMA15-A13          | DI117       |                          |                |
| CRMA15-B13          | DI118       |                          |                |
| CRMA15-A14          | DI119       |                          |                |
| CRMA15-B14          | DI120       |                          |                |
| CRMA16-A5           | XHOLD       | Temporary stop           |                |
| CRMA16-B5           | RESET       | External reset           |                |
| CRMA16-A6           | START       | Start                    |                |
| CRMA16-B6           | ENBL        | Operation enabled        |                |
| CRMA16-A7           | PNS1        | Program number           |                |
| CRMA16-B7           | PNS2        |                          |                |
| CRMA16-A8           | PNS3        |                          |                |
| CRMA16-B8           | PNS4        |                          |                |

#### Table 4.2 I/O Signals of main board (1/2)

# 4. PERIPHERAL DEVICE, ARC WELDING, AND EE INTERFACES

#### CONNECTIONS

#### B-83525EN/07

| Table 4.2 I/O Signals of main board (2/2) |  |
|-------------------------------------------|--|
|-------------------------------------------|--|

| Connector<br>number | Signal name | Description                | Remarks        |
|---------------------|-------------|----------------------------|----------------|
| CRMA15-A15          | DO101       | Peripheral device status   | General signal |
| CRMA15-B15          | DO102       |                            |                |
| CRMA15-A16          | DO103       |                            |                |
| CRMA15-B16          | DO104       |                            |                |
| CRMA15-A17          | DO105       |                            |                |
| CRMA15-B17          | DO106       |                            |                |
| CRMA15-A18          | DO107       |                            |                |
| CRMA15-B18          | DO108       |                            |                |
| CRMA16-A10          | DO109       |                            |                |
| CRMA16-B10          | DO110       |                            |                |
| CRMA16-A11          | DO111       |                            |                |
| CRMA16-B11          | DO112       |                            |                |
| CRMA16-A12          | DO113       |                            |                |
| CRMA16-B12          | DO114       |                            |                |
| CRMA16-A13          | DO115       |                            |                |
| CRMA16-B13          | DO116       |                            |                |
| CRMA16-A14          | DO117       |                            |                |
| CRMA16-B14          | DO118       |                            |                |
| CRMA16-A15          | DO119       |                            |                |
| CRMA16-B15          | DO120       |                            |                |
| CRMA16-A16          | CMDENBL     | During automatic operation |                |
| CRMA16-B16          | FAULT       | Alarm                      |                |
| CRMA16-A17          | BATALM      | Battery voltage drop       |                |
| CRMA16-B17          | BUSY        | During operation           |                |

## **4.3** INTERFACE FOR PERIPHERAL DEVICES

# **4.3.1** Connection between the Main Board (CRMA15, CRMA16) and Peripheral Devices

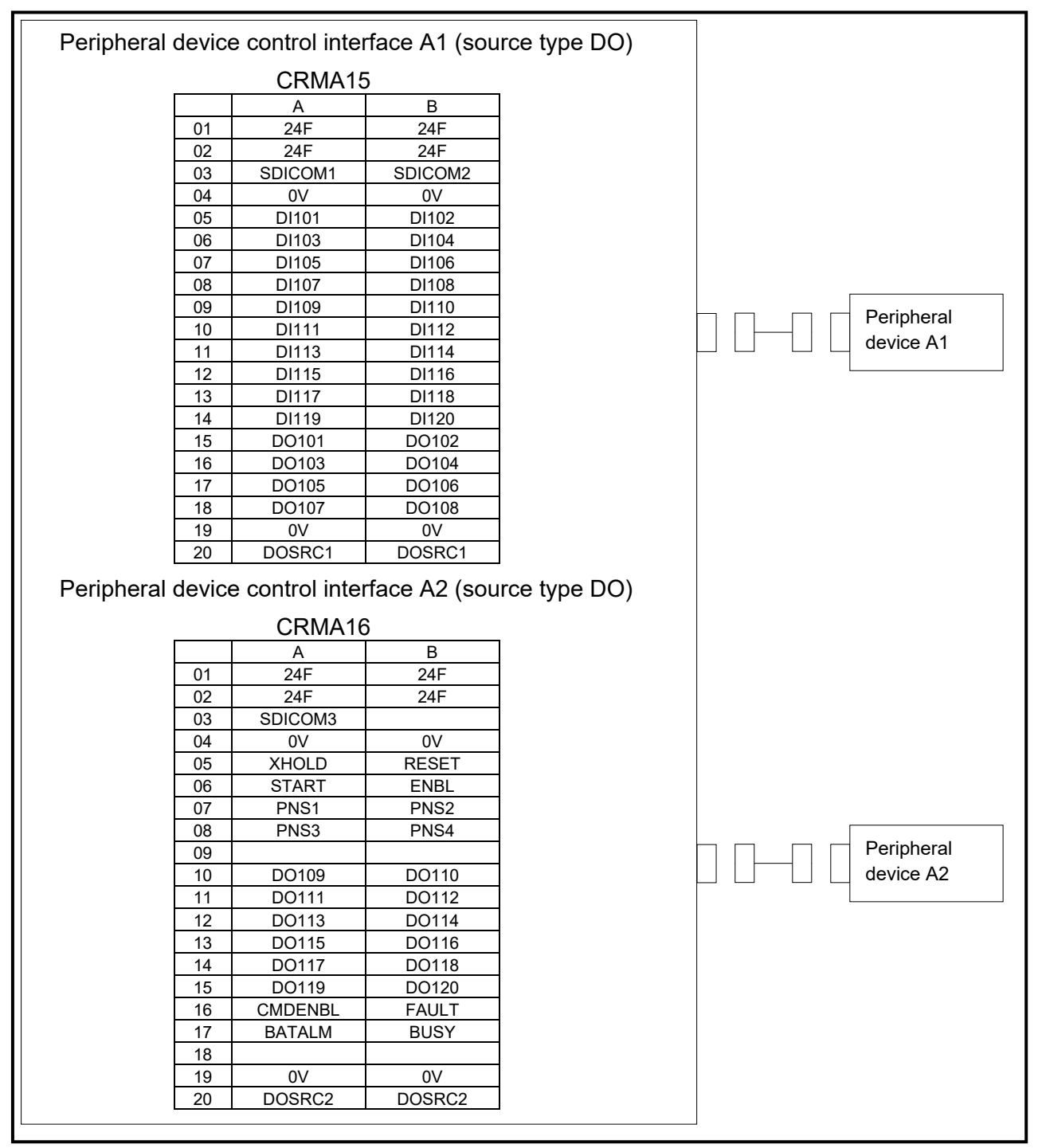

SDICOM1 to 3 signal are common selection signal for SDI.

When +24F common is used, connect to 0V.

When 0V common is used, connect to +24F.

SDICOM1  $\rightarrow$  Selects a common for DI101 to DI108.

SDICOM2  $\rightarrow$  Selects a common for DI109 to DI120.

SDICOM3  $\rightarrow$  Selects a common for XHOLD, RESET, START, ENBL, PNS1 to PNS4.

### NOTE

- 1 The peripheral device connection cables are optional.
- 2 The DOSRC1 and DOSRC2 pins of the CRMA15 and CRMA16 are pins for
- supplying power to drivers. (None of these pins can be left open.)

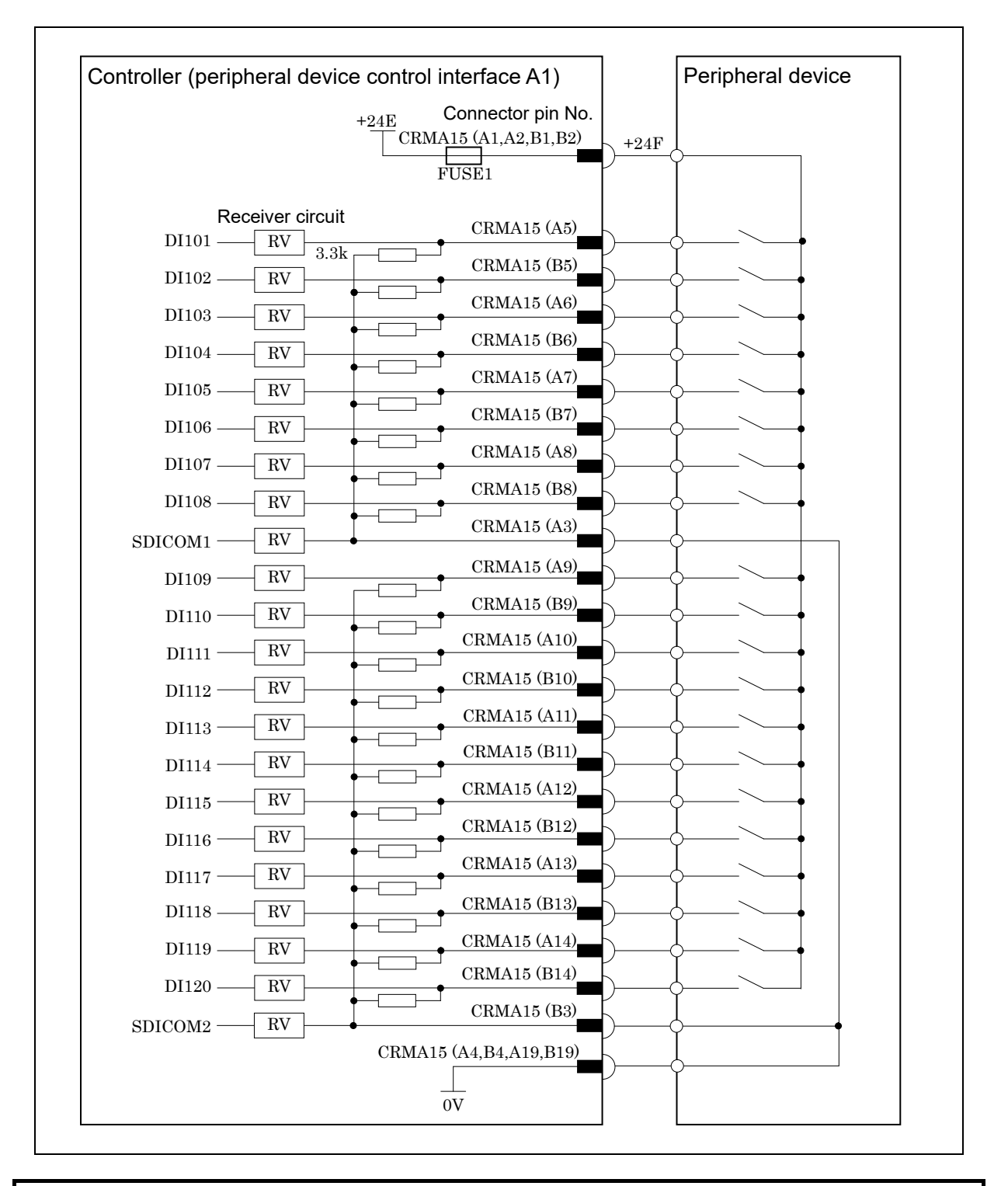

## NOTE

In this diagram, common voltage of input devices is +24V.

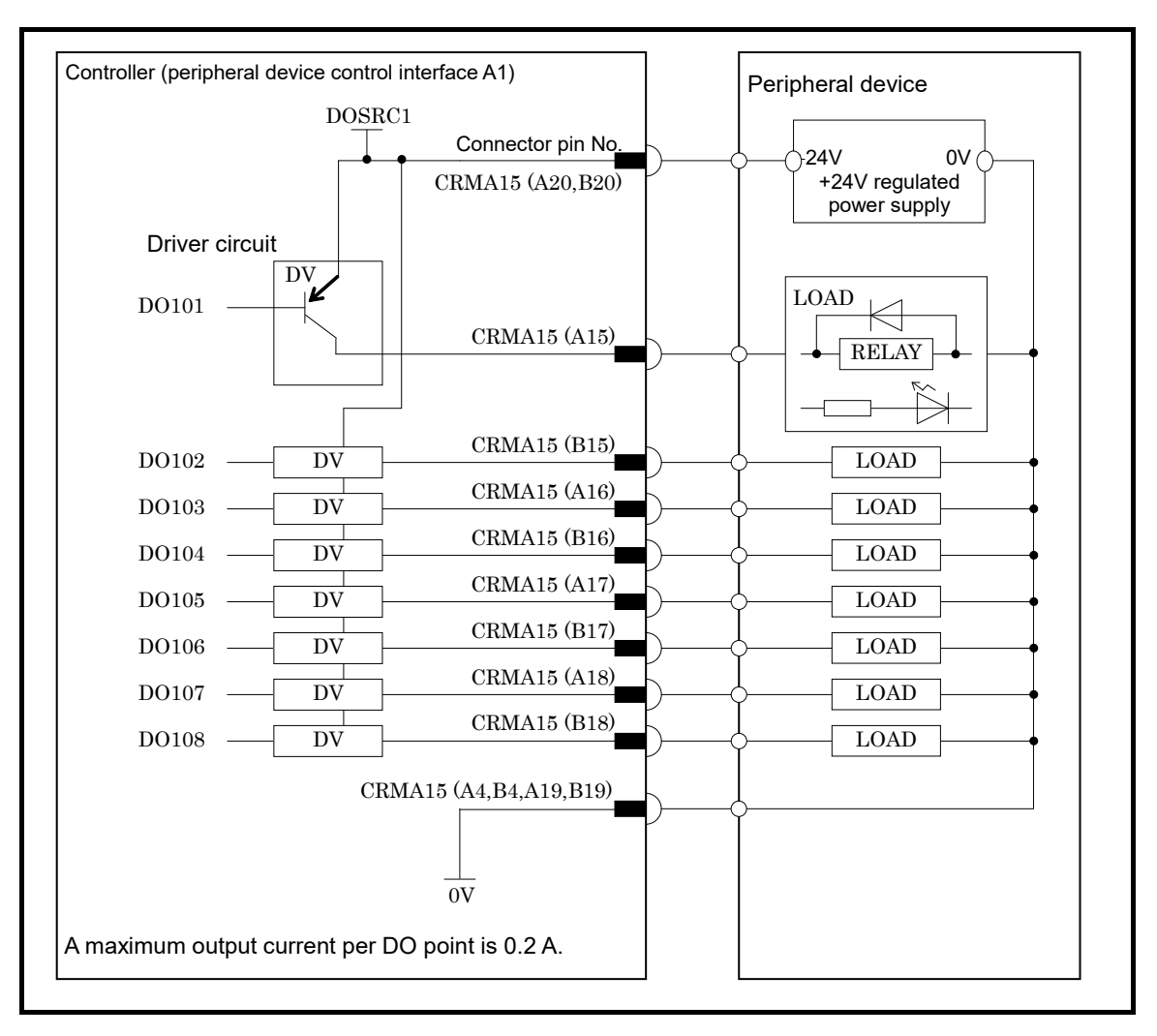

4. PERIPHERAL DEVICE, ARC WELDING, AND EE INTERFACES

CONNECTIONS

B-83525EN/07

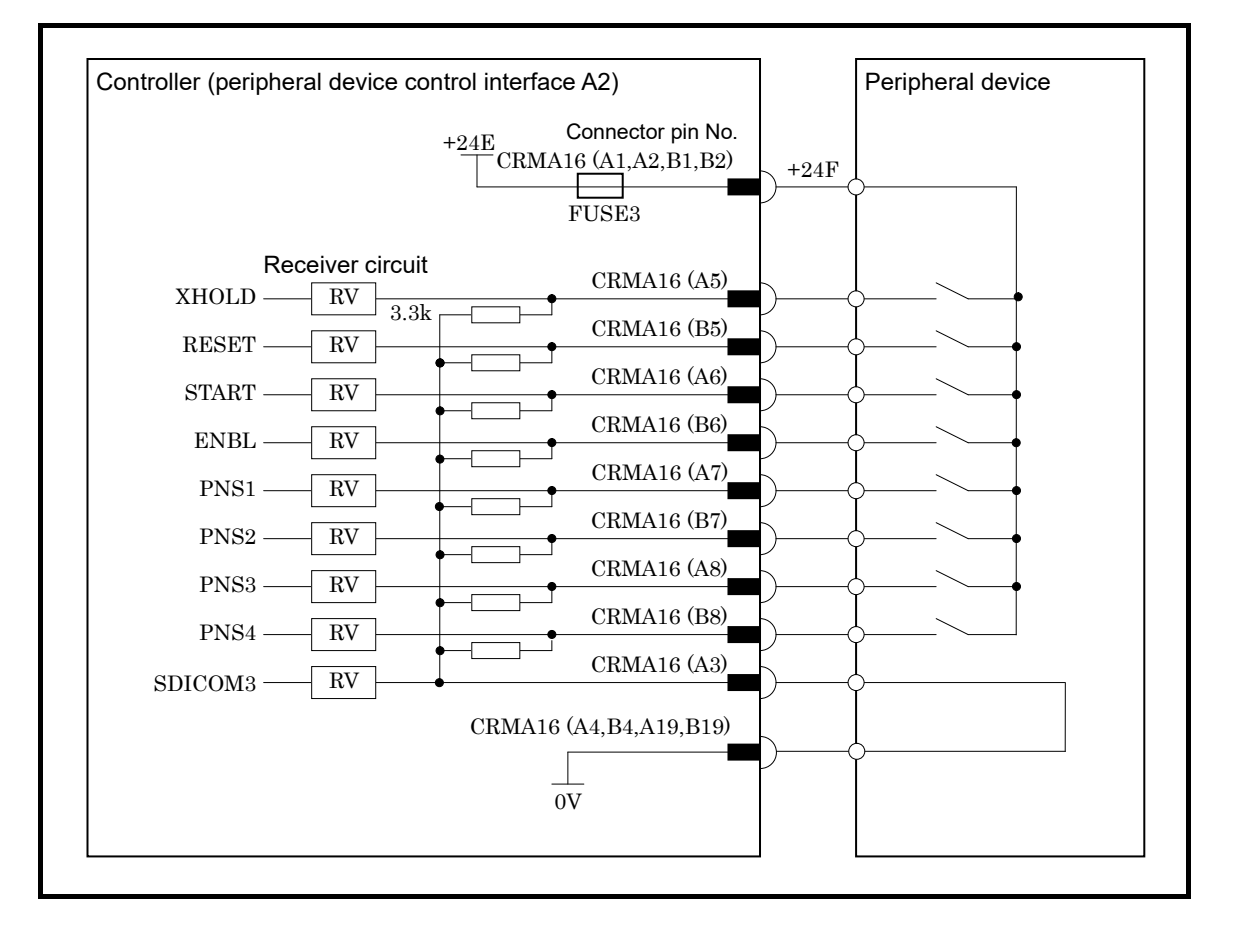

## NOTE

In this diagram, common voltage of input devices is +24V.

B-83525EN/07

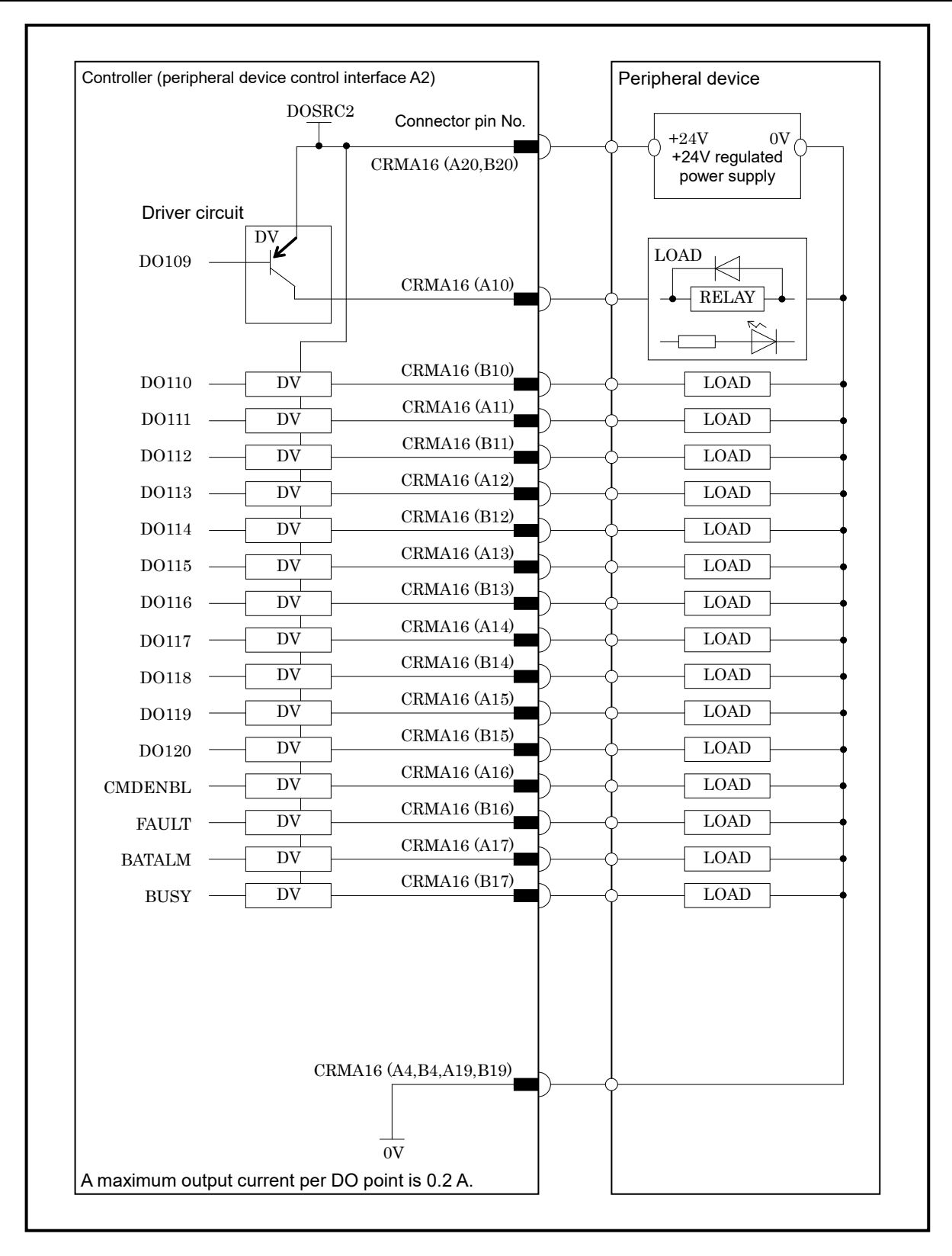

CONNECTIONS

The following shows the connector interface of the optional peripheral device cables on the peripheral device side.

|            |     | 01                                                                                                    | DI101                                                                           | ٦···                                                                                     |                                                                                      | 33                                                                                                    | DO101                                                                                                    |
|------------|-----|----------------------------------------------------------------------------------------------------|---------------------------------------------------------------------------------|------------------------------------------------------------------------------------------|--------------------------------------------------------------------------------------|----------------------------------------------------------------------------------------------------|----------------------------------------------------------------------------------------------------|
|            | ן ר | 02                                                                                                    | DI102                                                                           | 19                                                                                       | SDICOM1                                                                              | 34                                                                                                    | DO102                                                                                                    |
| 0 1        |     | 03                                                                                                    | DI103                                                                           | 20                                                                                       | SDICOM2                                                                              | 35                                                                                                    | DO103                                                                                                    |
| Controller |     | 04                                                                                                    | DI104                                                                           | 21                                                                                       |                                                                                      | 36                                                                                                    | DO104                                                                                                    |
|            |     | 05                                                                                                    | DI105                                                                           | 22                                                                                       | DI117                                                                                | 37                                                                                                    | DO105                                                                                                    |
|            |     | 06                                                                                                    | DI106                                                                           | 23                                                                                       | DI118                                                                                | 38                                                                                                    | DO106                                                                                                    |
|            |     | 07                                                                                                    | DI107                                                                           | 24                                                                                       | DI119                                                                                | 39                                                                                                    | DO107                                                                                                    |
|            |     | 08                                                                                                    | DI108                                                                           | 25                                                                                       | DI120                                                                                | 40                                                                                                    | DO108                                                                                                    |
|            |     | 09                                                                                                    | DI109                                                                           | 26                                                                                       |                                                                                      | 41                                                                                                    |                                                                                                    |
| CRMA15     |     | 10                                                                                                    | DI110                                                                           | 27                                                                                       |                                                                                      | 42                                                                                                    |                                                                                                    |
|            |     | 11                                                                                                    | DI111                                                                           | 28                                                                                       |                                                                                      | 43                                                                                                    |                                                                                                    |
|            |     | 12                                                                                                    | DI112                                                                           | 29                                                                                       | 0V                                                                                   | 44                                                                                                    |                                                                                                    |
|            |     | 13                                                                                                    | DI113                                                                           | 30                                                                                       | 0V                                                                                   | 45                                                                                                    |                                                                                                    |
|            |     | 14                                                                                                    | DI114                                                                           | 31                                                                                       | DOSRC1                                                                               | 46                                                                                                    |                                                                                                    |
|            |     | 15                                                                                                    | DI115                                                                           | 32                                                                                       | DOSRC1                                                                               | 47                                                                                                    |                                                                                                    |
|            |     | 16                                                                                                    | DI116                                                                           |                                                                                          |                                                                                      | 48                                                                                                    |                                                                                                    |
|            |     | 17                                                                                                    | 0V                                                                              |                                                                                          |                                                                                      | 49                                                                                                    | 24F                                                                                                    |
|            |     | 18                                                                                                    | 0V                                                                              |                                                                                          |                                                                                      | 50                                                                                                    | 24F                                                                                                    |
|            |     |                                                                                                    |                                                                                 |                                                                                          |                                                                                      |                                                                                                    |                                                                                                    |
|            |     | Perip                                                                                                    | heral devic                                                                     | e A2                                                                                     |                                                                                      |                                                                                                    |                                                                                                    |
|            |     | Perip                                                                                                    | oheral devic<br>XHOLD                                                           | e A2                                                                                     |                                                                                      | 33                                                                                                    | CMDENBL                                                                                                    |
|            |     | Perip                                                                                                    | oheral devic<br>XHOLD<br>RESET                                                  | e A2                                                                                     | SDICOM3                                                                              | 33<br>34                                                                                                    | CMDENBL<br>FAULT                                                                                                    |
|            |     | Perip<br>01<br>02<br>03                                                                                           | oheral devic<br>XHOLD<br>RESET<br>START                                         | e A2                                                                                     | SDICOM3                                                                              | 33<br>34<br>35                                                                                                    | CMDENBL<br>FAULT<br>BATALM                                                                                               |
|            |     | Perip<br>01<br>02<br>03<br>04                                                                                     | oheral devic<br>XHOLD<br>RESET<br>START<br>ENBL                                 | e A2<br>19<br>20<br>21                                                                   | SDICOM3<br>DO120                                                                     | 33<br>34<br>35<br>36                                                                                                    | CMDENBL<br>FAULT<br>BATALM<br>BUSY                                                                                       |
|            |     | Perip<br>01<br>02<br>03<br>04<br>05                                                                               | oheral devic<br>XHOLD<br>RESET<br>START<br>ENBL<br>PNS1                         | e A2<br>19<br>20<br>21<br>22                                                             | SDICOM3<br>DO120                                                                     | 33<br>34<br>35<br>36<br>37                                                                                                    | CMDENBL<br>FAULT<br>BATALM<br>BUSY                                                                                       |
|            |     | Perip<br>01<br>02<br>03<br>04<br>05<br>06                                                                         | oheral devic<br>XHOLD<br>RESET<br>START<br>ENBL<br>PNS1<br>PNS2                 | e A2<br>19<br>20<br>21<br>22<br>23                                                       | SDICOM3<br>DO120                                                                     | 33<br>34<br>35<br>36<br>37<br>38                                                                                                    | CMDENBL<br>FAULT<br>BATALM<br>BUSY                                                                                       |
|            |     | Perip<br>01<br>02<br>03<br>04<br>05<br>06<br>07                                                                   | oheral devic<br>XHOLD<br>RESET<br>START<br>ENBL<br>PNS1<br>PNS2<br>PNS3<br>PNS3 | e A2<br>19<br>20<br>21<br>22<br>23<br>24                                                 | SDICOM3<br>DO120                                                                     | 33<br>34<br>35<br>36<br>37<br>38<br>39                                                                                                    | CMDENBL<br>FAULT<br>BATALM<br>BUSY                                                                                       |
|            |     | Perip<br>01<br>02<br>03<br>04<br>05<br>06<br>07<br>08                                                             | oheral devic<br>XHOLD<br>RESET<br>START<br>ENBL<br>PNS1<br>PNS2<br>PNS3<br>PNS4 | e A2<br>19<br>20<br>21<br>22<br>23<br>24<br>25                                           | SDICOM3<br>DO120                                                                     | 33<br>34<br>35<br>36<br>37<br>38<br>39<br>40                                                                                                    | CMDENBL<br>FAULT<br>BATALM<br>BUSY                                                                                       |
| CDM446     |     | Perip<br>01<br>02<br>03<br>04<br>05<br>06<br>07<br>08<br>09                                                       | oheral devic<br>XHOLD<br>RESET<br>START<br>ENBL<br>PNS1<br>PNS2<br>PNS3<br>PNS4 | e A2<br>19<br>20<br>21<br>22<br>23<br>24<br>25<br>26                                     | SDICOM3<br>DO120                                                                     | 33<br>34<br>35<br>36<br>37<br>38<br>39<br>40<br>41                                                                                                    | CMDENBL<br>FAULT<br>BATALM<br>BUSY<br>DO109                                                                              |
| CRMA16     |     | Perip<br>01<br>02<br>03<br>04<br>05<br>06<br>07<br>08<br>09<br>10                                                 | oheral devic<br>XHOLD<br>RESET<br>START<br>ENBL<br>PNS1<br>PNS2<br>PNS3<br>PNS4 | e A2<br>19<br>20<br>21<br>22<br>23<br>24<br>25<br>26<br>27<br>20                         | SDICOM3<br>DO120<br>DO117<br>DO117<br>DO118                                          | 33<br>34<br>35<br>36<br>37<br>38<br>39<br>40<br>41<br>42                                                                                                    | CMDENBL<br>FAULT<br>BATALM<br>BUSY<br>DO109<br>DO110                                                                     |
| CRMA16     |     | Perip<br>01<br>02<br>03<br>04<br>05<br>06<br>07<br>08<br>09<br>10<br>11                                           | oheral devic<br>XHOLD<br>RESET<br>START<br>ENBL<br>PNS1<br>PNS2<br>PNS3<br>PNS4 | e A2<br>19<br>20<br>21<br>22<br>23<br>24<br>25<br>26<br>27<br>28<br>20                   | SDICOM3<br>DO120<br>DO117<br>DO117<br>DO118<br>DO119                                 | 33           34           35           36           37           38           39           40           41           42           43                                                                                            | CMDENBL<br>FAULT<br>BATALM<br>BUSY<br>DO109<br>DO110<br>DO111<br>DO111                                                   |
| CRMA16     |     | Perip<br>01<br>02<br>03<br>04<br>05<br>06<br>07<br>08<br>09<br>10<br>11<br>11<br>12                               | oheral devic<br>XHOLD<br>RESET<br>START<br>ENBL<br>PNS1<br>PNS2<br>PNS3<br>PNS4 | e A2<br>19<br>20<br>21<br>22<br>23<br>24<br>25<br>26<br>27<br>28<br>29<br>20             | SDICOM3<br>DO120<br>DO117<br>DO117<br>DO118<br>DO119<br>OV                           | 33           34           35           36           37           38           39           40           41           42           43           44                                                                               | CMDENBL<br>FAULT<br>BATALM<br>BUSY<br>DO109<br>DO110<br>DO111<br>DO112<br>DO142                                          |
| CRMA16     |     | Perip<br>01<br>02<br>03<br>04<br>05<br>06<br>07<br>08<br>09<br>10<br>11<br>12<br>13<br>14                         | oheral devic<br>XHOLD<br>RESET<br>START<br>ENBL<br>PNS1<br>PNS2<br>PNS3<br>PNS4 | e A2<br>19<br>20<br>21<br>22<br>23<br>24<br>25<br>26<br>27<br>28<br>29<br>30<br>21       | SDICOM3<br>DO120<br>DO117<br>DO117<br>DO118<br>DO119<br>OV<br>OV                     | 33           34           35           36           37           38           39           40           41           42           43           44           45                                                                  | CMDENBL<br>FAULT<br>BATALM<br>BUSY<br>DO109<br>DO110<br>DO111<br>DO112<br>DO113<br>DO114                                 |
| CRMA16     |     | Perip<br>01<br>02<br>03<br>04<br>05<br>06<br>07<br>08<br>09<br>10<br>11<br>12<br>13<br>14                         | oheral devic<br>XHOLD<br>RESET<br>START<br>ENBL<br>PNS1<br>PNS2<br>PNS3<br>PNS4 | e A2<br>19<br>20<br>21<br>22<br>23<br>24<br>25<br>26<br>27<br>28<br>29<br>30<br>31<br>22 | SDICOM3<br>DO120<br>DO117<br>DO117<br>DO118<br>DO119<br>0V<br>0V<br>DOSRC2<br>DOSRC2 | 33           34           35           36           37           38           39           40           41           42           43           44           45           46                                                     | CMDENBL<br>FAULT<br>BATALM<br>BUSY<br>DO109<br>DO110<br>DO111<br>DO112<br>DO113<br>DO114<br>DO115                        |
| CRMA16     |     | Perip<br>01<br>02<br>03<br>04<br>05<br>06<br>07<br>08<br>09<br>10<br>11<br>12<br>13<br>14<br>15<br>15             | oheral devic<br>XHOLD<br>RESET<br>START<br>ENBL<br>PNS1<br>PNS2<br>PNS3<br>PNS4 | e A2<br>19<br>20<br>21<br>22<br>23<br>24<br>25<br>26<br>27<br>28<br>29<br>30<br>31<br>32 | SDICOM3<br>DO120<br>DO117<br>DO117<br>DO118<br>DO119<br>0V<br>0V<br>DOSRC2<br>DOSRC2 | 33           34           35           36           37           38           39           40           41           42           43           44           45           46           47                                        | CMDENBL<br>FAULT<br>BATALM<br>BUSY<br>DO109<br>DO110<br>DO111<br>DO112<br>DO113<br>DO114<br>DO115<br>DO116               |
| CRMA16     |     | Perip<br>01<br>02<br>03<br>04<br>05<br>06<br>07<br>08<br>09<br>10<br>11<br>12<br>13<br>14<br>15<br>16<br>17       | oheral devic<br>XHOLD<br>RESET<br>START<br>ENBL<br>PNS1<br>PNS2<br>PNS3<br>PNS4 | e A2<br>19<br>20<br>21<br>22<br>23<br>24<br>25<br>26<br>27<br>28<br>29<br>30<br>31<br>32 | SDICOM3<br>DO120<br>DO117<br>DO117<br>DO118<br>DO119<br>0V<br>0V<br>DOSRC2<br>DOSRC2 | 33           34           35           36           37           38           39           40           41           42           43           44           45           46           47           48                           | CMDENBL<br>FAULT<br>BATALM<br>BUSY<br>DO109<br>DO110<br>DO111<br>DO112<br>DO113<br>DO114<br>DO115<br>DO116<br>245        |
| CRMA16     |     | Perip<br>01<br>02<br>03<br>04<br>05<br>06<br>07<br>08<br>09<br>10<br>11<br>12<br>13<br>14<br>15<br>16<br>17<br>18 | oheral devic<br>XHOLD<br>RESET<br>START<br>ENBL<br>PNS1<br>PNS2<br>PNS3<br>PNS4 | e A2<br>19<br>20<br>21<br>22<br>23<br>24<br>25<br>26<br>27<br>28<br>29<br>30<br>31<br>32 | SDICOM3<br>DO120<br>DO117<br>DO117<br>DO118<br>DO119<br>0V<br>0V<br>DOSRC2<br>DOSRC2 | 33           34           35           36           37           38           39           40           41           42           43           44           45           46           47           48           49           50 | CMDENBL<br>FAULT<br>BATALM<br>BUSY<br>DO109<br>DO110<br>DO111<br>DO112<br>DO113<br>DO114<br>DO115<br>DO116<br>24F<br>24F |

# **4.3.2** Connection between the Connector Converter Board and Peripheral Devices

The connector interface of the optional connector conversion board is shown below. For electrical connection, see Section 4.3.1.

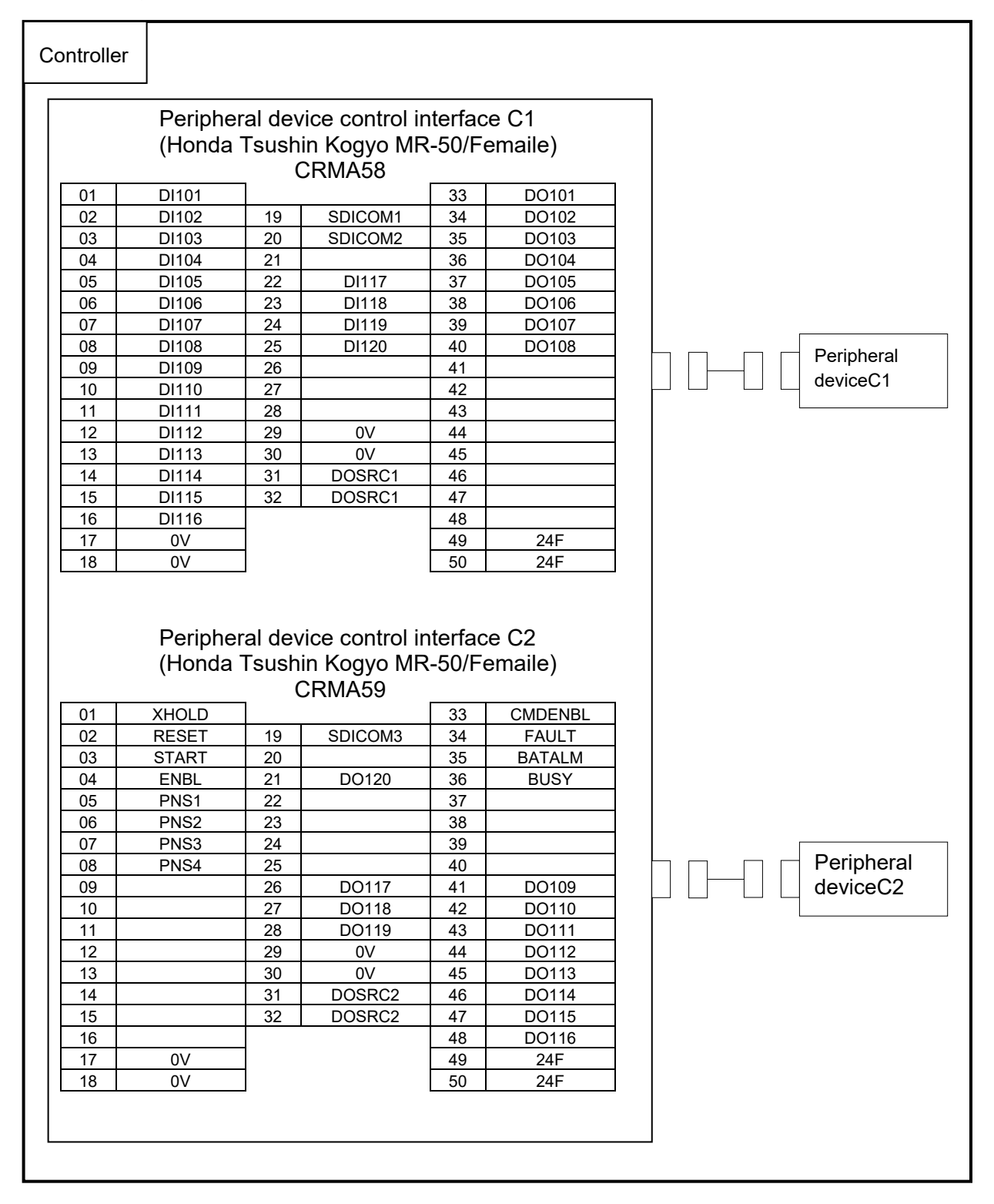

# **4.3.3** Connection between the Terminal Converter Board and Peripheral Devices

The terminal block interface of the optional terminal converter board is shown below. For electrical connection, see Section 4.3.1.

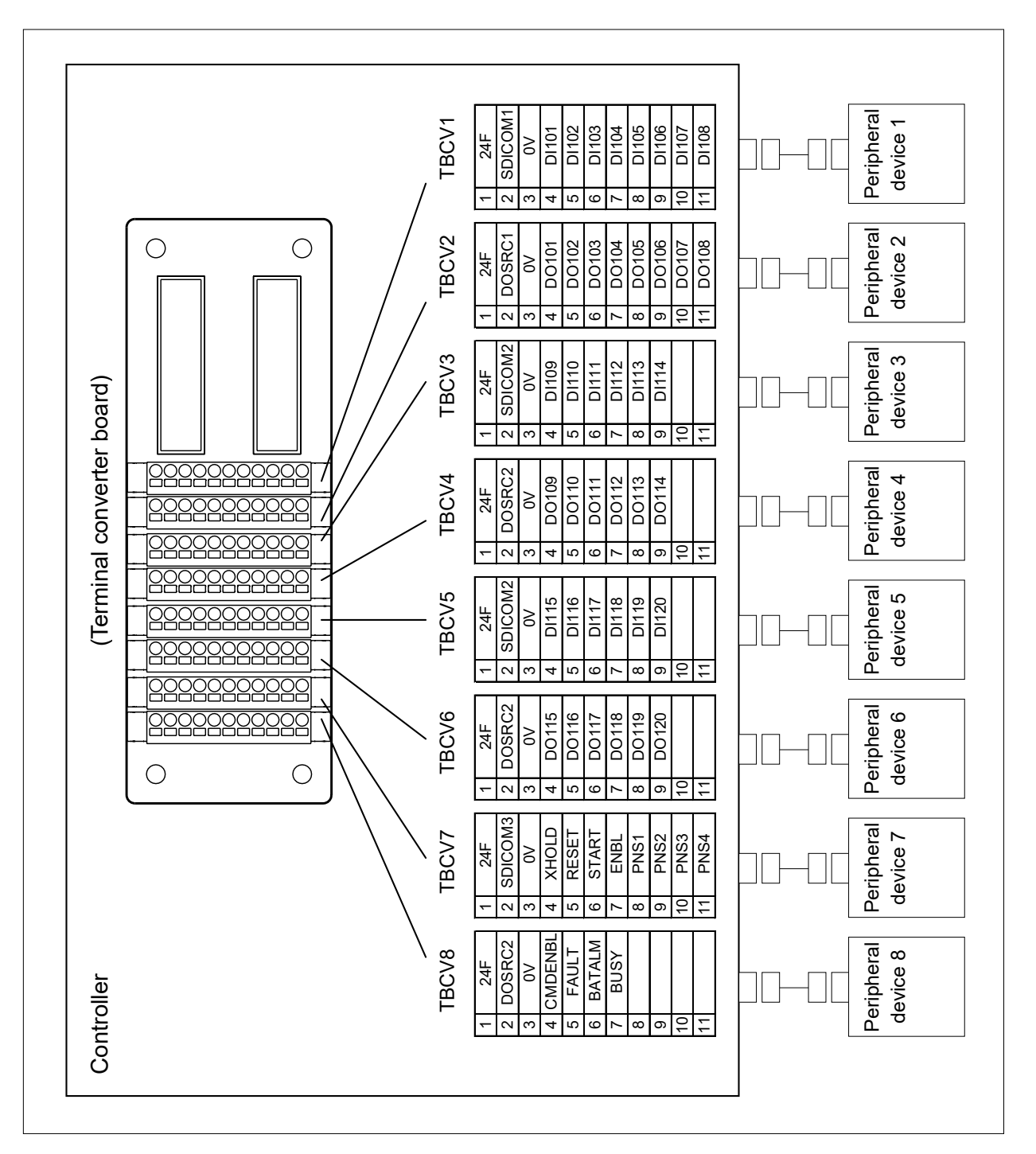

|                                     | Manufacturer    | Manufacturer's specification | Remark              |
|-------------------------------------|-----------------|------------------------------|---------------------|
| 11-pole terminal block<br>(TBCV1-8) | Phoenix Contact | FMC 1,5/11-ST-3,5-RF AU      | Refer to appendix F |

# **4.3.4** Connection between the Process I/O Board MA and Peripheral Devices

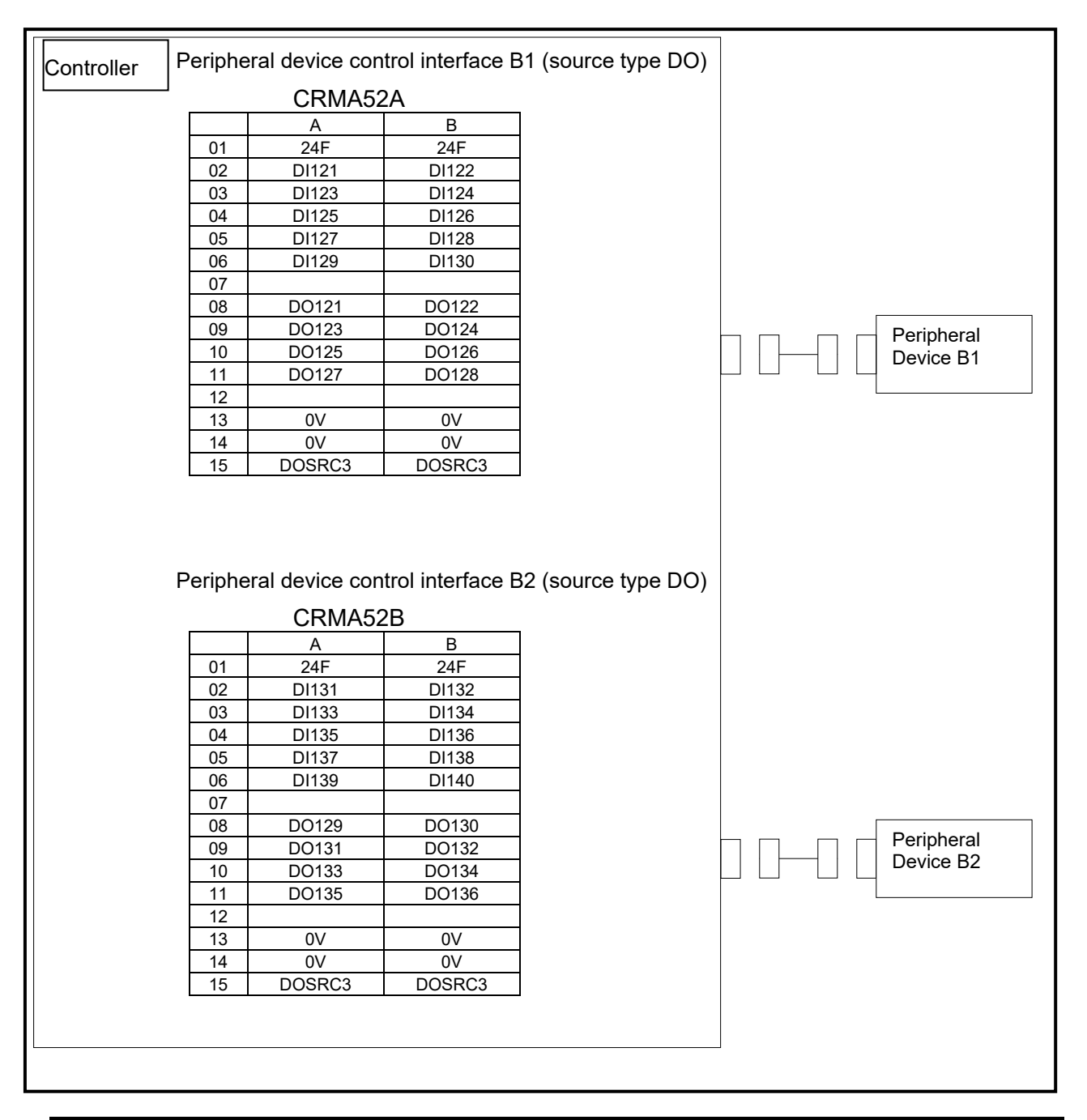

## NOTE

B-83525EN/07

- 1 The peripheral device connection cable is optional.
- 2 The DOSRC3 pin of CRMA52A and CRMA52B supply power to the drivers (connect all pins).

4. PERIPHERAL DEVICE, ARC WELDING, AND EE INTERFACES

CONNECTIONS

B-83525EN/07

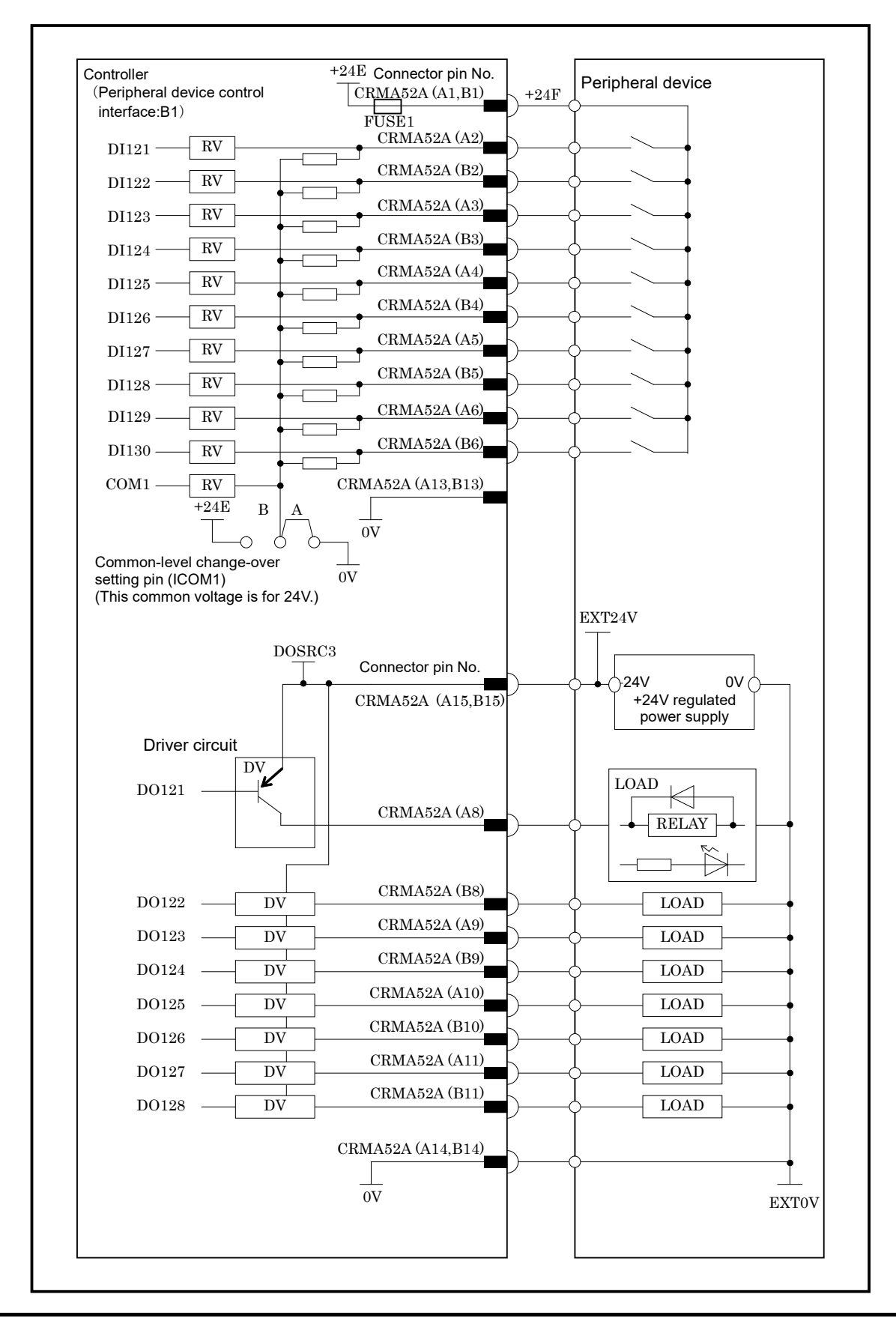

## NOTE

In this diagram, common voltage of input device is 24V.

B-83525EN/07

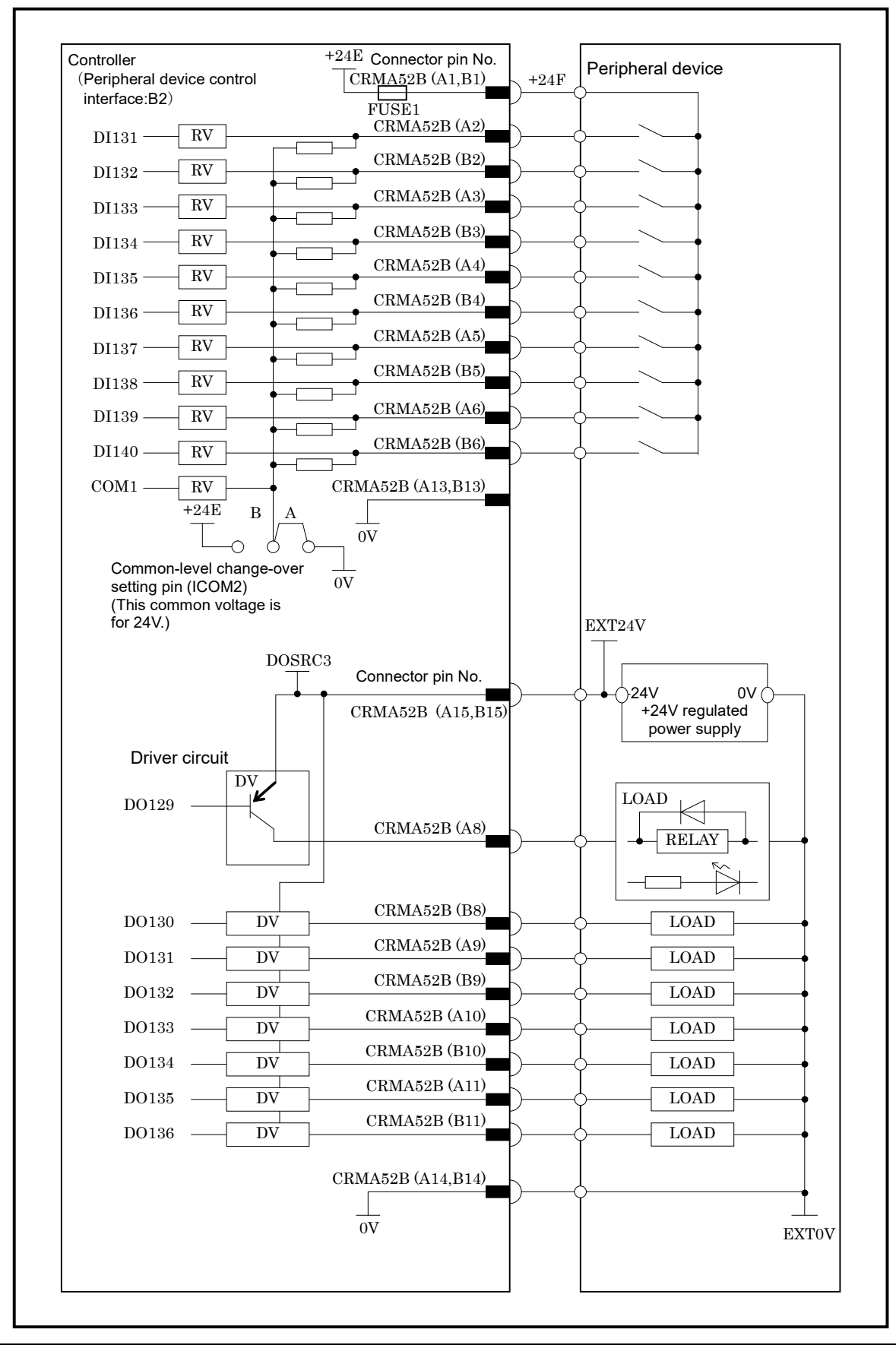

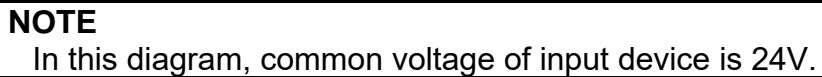

### 4. PERIPHERAL DEVICE, ARC WELDING, AND EE INTERFACES

CONNECTIONS

The following shows the connector interface of the optional peripheral device cables on the peripheral device side.

|           | 01                                                                                                    | DI121                                                                                                   | <b>_</b> .                                                                                      |                                                                                  | 33                                                                                                    | DO121                                                                                        |
|-----------|----------------------------------------------------------------------------------------------------|----------------------------------------------------------------------------------------------------|-------------------------------------------------------------------------------------------------|----------------------------------------------------------------------------------|----------------------------------------------------------------------------------------------------|----------------------------------------------------------------------------------------------|
|           | 02                                                                                                    | DI122                                                                                                   | 19                                                                                              |                                                                                  | 34                                                                                                    | D0122                                                                                        |
| I/O board | 03                                                                                                    | DI123                                                                                                   | 20                                                                                              |                                                                                  | 35                                                                                                    | DO123                                                                                        |
|           | 04                                                                                                    | DI124                                                                                                   | 21                                                                                              |                                                                                  | 36                                                                                                    | DO124                                                                                        |
|           | 05                                                                                                    | DI125                                                                                                   | 22                                                                                              |                                                                                  | 37                                                                                                    | DO125                                                                                        |
|           | 06                                                                                                    | DI126                                                                                                   | 23                                                                                              |                                                                                  | 38                                                                                                    | DO126                                                                                        |
|           | 07                                                                                                    | DI127                                                                                                   | 24                                                                                              |                                                                                  | 39                                                                                                    | DO127                                                                                        |
|           | 08                                                                                                    | DI128                                                                                                   | 25                                                                                              |                                                                                  | 40                                                                                                    | DO128                                                                                        |
|           | 09                                                                                                    | DI129                                                                                                   | 26                                                                                              |                                                                                  | 41                                                                                                    |                                                                                              |
| CRIMA52A  | 10                                                                                                    | DI130                                                                                                   | 27                                                                                              |                                                                                  | 42                                                                                                    |                                                                                              |
|           | 11                                                                                                    |                                                                                                    | 28                                                                                              |                                                                                  | 43                                                                                                    |                                                                                              |
|           | 12                                                                                                    |                                                                                                    | 29                                                                                              | 0V                                                                               | 44                                                                                                    |                                                                                              |
|           | 13                                                                                                    |                                                                                                    | 30                                                                                              | 0V                                                                               | 45                                                                                                    |                                                                                              |
|           | 14                                                                                                    |                                                                                                    | 31                                                                                              | DOSRC3                                                                           | 46                                                                                                    |                                                                                              |
|           | 15                                                                                                    |                                                                                                    | 32                                                                                              | DOSRC3                                                                           | 47                                                                                                    |                                                                                              |
|           | 16                                                                                                    | 0\/                                                                                                    |                                                                                                 |                                                                                  | 48                                                                                                    | 1045                                                                                         |
|           | 17                                                                                                    | 00                                                                                                    | _                                                                                               |                                                                                  | 49                                                                                                    | +24F                                                                                         |
|           |                                                                                                    |                                                                                                    | Perinhe                                                                                         |                                                                                  | <br>/                                                                                                    |                                                                                              |
|           | 01                                                                                                    | F<br>DI131                                                                                              | Periphe                                                                                         | ral device A                                                                     | 4                                                                                                    | DO129                                                                                        |
|           | 01                                                                                                    | F<br>DI131<br>DI132                                                                                     | Periphe                                                                                         | ral device A                                                                     | 4                                                                                                    | DO129<br>DO130                                                                               |
|           | 01<br>02<br>03                                                                                           | F<br>DI131<br>DI132<br>DI133                                                                            | Periphe                                                                                         | ral device A                                                                     | 4<br>33<br>34<br>35                                                                                                    | DO129<br>DO130<br>DO131                                                                      |
|           | 01<br>02<br>03<br>04                                                                                     | F<br>DI131<br>DI132<br>DI133<br>DI134                                                                   | Periphe<br>19<br>20<br>21                                                                       | ral device A                                                                     | 4<br>33<br>34<br>35<br>36                                                                                                    | DO129<br>DO130<br>DO131<br>DO132                                                             |
|           | 01<br>02<br>03<br>04<br>05                                                                               | F<br>DI131<br>DI132<br>DI133<br>DI134<br>DI135                                                          | Periphe<br>19<br>20<br>21<br>22                                                                 | ral device A                                                                     | 4<br>33<br>34<br>35<br>36<br>37                                                                                                    | DO129<br>DO130<br>DO131<br>DO132<br>DO133                                                    |
|           | 01<br>02<br>03<br>04<br>05<br>06                                                                         | F<br>DI131<br>DI132<br>DI133<br>DI134<br>DI135<br>DI136                                                 | Periphe<br>19<br>20<br>21<br>22<br>23                                                           | ral device A                                                                     | 4<br>33<br>34<br>35<br>36<br>37<br>38                                                                                                    | DO129<br>DO130<br>DO131<br>DO132<br>DO133<br>DO134                                           |
|           | 01<br>02<br>03<br>04<br>05<br>06<br>07                                                                   | F<br>DI131<br>DI132<br>DI133<br>DI134<br>DI135<br>DI136<br>DI137                                        | Periphe<br>19<br>20<br>21<br>22<br>23<br>24                                                     | ral device A                                                                     | 4<br>33<br>34<br>35<br>36<br>37<br>38<br>39                                                                                                    | DO129<br>DO130<br>DO131<br>DO132<br>DO133<br>DO134<br>DO135                                  |
|           | 01<br>02<br>03<br>04<br>05<br>06<br>07<br>08                                                             | F<br>DI131<br>DI132<br>DI133<br>DI134<br>DI135<br>DI136<br>DI137<br>DI138                               | Periphe<br>19<br>20<br>21<br>22<br>23<br>24<br>25                                               | ral device A                                                                     | 4<br>33<br>34<br>35<br>36<br>37<br>38<br>38<br>39<br>40                                                                                                    | DO129<br>DO130<br>DO131<br>DO132<br>DO133<br>DO134<br>DO135<br>DO136                         |
| CRMA52B   | 01<br>02<br>03<br>04<br>05<br>06<br>07<br>08<br>09                                                       | F<br>DI131<br>DI132<br>DI133<br>DI134<br>DI135<br>DI135<br>DI136<br>DI137<br>DI138<br>DI139             | Periphe<br>19<br>20<br>21<br>22<br>23<br>24<br>25<br>26                                         | ral device A                                                                     | 4<br>33<br>34<br>35<br>36<br>37<br>38<br>39<br>40<br>41                                                                                                    | DO129<br>DO130<br>DO131<br>DO132<br>DO133<br>DO134<br>DO135<br>DO136                         |
| CRMA52B   | 01<br>02<br>03<br>04<br>05<br>06<br>07<br>08<br>09<br>10                                                 | F<br>DI131<br>DI132<br>DI133<br>DI134<br>DI135<br>DI135<br>DI136<br>DI137<br>DI138<br>DI139<br>DI140    | Periphe<br>19<br>20<br>21<br>22<br>23<br>24<br>25<br>26<br>27<br>20                             | ral device A                                                                     | 4<br>33<br>34<br>35<br>36<br>37<br>38<br>39<br>40<br>41<br>42<br>12                                                                                                    | DO129<br>DO130<br>DO131<br>DO132<br>DO133<br>DO134<br>DO135<br>DO136                         |
| CRMA52B   | 01<br>02<br>03<br>04<br>05<br>06<br>07<br>08<br>09<br>10<br>11                                           | F<br>DI131<br>DI132<br>DI133<br>DI134<br>DI135<br>DI135<br>DI136<br>DI137<br>DI138<br>DI139<br>DI140    | Periphe<br>19<br>20<br>21<br>22<br>23<br>24<br>25<br>26<br>27<br>28                             | ral device A                                                                     | 4<br>33<br>34<br>35<br>36<br>37<br>38<br>39<br>40<br>41<br>42<br>43<br>41                                                                                                    | DO129<br>DO130<br>DO131<br>DO132<br>DO133<br>DO134<br>DO135<br>DO136                         |
| CRMA52B   | 01<br>02<br>03<br>04<br>05<br>06<br>07<br>08<br>09<br>10<br>11<br>12<br>12                               | F<br>DI131<br>DI132<br>DI133<br>DI134<br>DI135<br>DI135<br>DI136<br>DI137<br>DI138<br>DI139<br>DI140    | Periphe<br>19<br>20<br>21<br>22<br>23<br>24<br>25<br>26<br>27<br>28<br>29<br>20                 | ral device A                                                                     | 4<br>33<br>34<br>35<br>36<br>37<br>38<br>39<br>40<br>41<br>42<br>43<br>44<br>5                                                                                                    | DO129<br>DO130<br>DO131<br>DO132<br>DO133<br>DO134<br>DO135<br>DO136                         |
| CRMA52B   | 01<br>02<br>03<br>04<br>05<br>06<br>07<br>08<br>09<br>10<br>11<br>12<br>13                               | F<br>DI131<br>DI132<br>DI133<br>DI134<br>DI135<br>DI135<br>DI136<br>DI137<br>DI138<br>DI139<br>DI140    | Periphe<br>19<br>20<br>21<br>22<br>23<br>24<br>25<br>26<br>27<br>28<br>29<br>30<br>24           | ov                                                                               | 4<br>33<br>34<br>35<br>36<br>37<br>38<br>39<br>40<br>41<br>42<br>43<br>44<br>45<br>40                                                                                                    | DO129<br>DO130<br>DO131<br>DO132<br>DO133<br>DO134<br>DO135<br>DO136                         |
| CRMA52B   | 01<br>02<br>03<br>04<br>05<br>06<br>07<br>08<br>09<br>10<br>11<br>12<br>13<br>14                         | F<br>DI131<br>DI132<br>DI133<br>DI134<br>DI135<br>DI136<br>DI137<br>DI138<br>DI139<br>DI140             | Periphe<br>19<br>20<br>21<br>22<br>23<br>24<br>25<br>26<br>27<br>28<br>29<br>30<br>31<br>22     | ov<br>0V<br>0V<br>0V<br>0V<br>0V<br>0V<br>0V<br>0V<br>0V<br>0V<br>0V<br>0V<br>0V | 4<br>33<br>34<br>35<br>36<br>37<br>38<br>39<br>40<br>41<br>42<br>43<br>44<br>45<br>46                                                                                                    | DO129<br>DO130<br>DO131<br>DO132<br>DO133<br>DO134<br>DO135<br>DO136                         |
| CRMA52B   | 01<br>02<br>03<br>04<br>05<br>06<br>07<br>08<br>09<br>10<br>11<br>12<br>13<br>14<br>15                   | F<br>DI131<br>DI132<br>DI133<br>DI134<br>DI135<br>DI136<br>DI137<br>DI138<br>DI139<br>DI140             | Periphe<br>19<br>20<br>21<br>22<br>23<br>24<br>25<br>26<br>27<br>28<br>29<br>30<br>31<br>32     | ov<br>0V<br>0V<br>DOSRC3<br>DOSRC3                                               | 4<br>33<br>34<br>35<br>36<br>37<br>38<br>39<br>40<br>41<br>42<br>43<br>44<br>45<br>46<br>47<br>48                                                                                             | DO129<br>DO130<br>DO131<br>DO132<br>DO133<br>DO134<br>DO135<br>DO136                         |
| CRMA52B   | 01<br>02<br>03<br>04<br>05<br>06<br>07<br>08<br>09<br>10<br>11<br>12<br>13<br>14<br>15<br>16<br>17       | F<br>DI131<br>DI132<br>DI133<br>DI134<br>DI135<br>DI136<br>DI137<br>DI138<br>DI139<br>DI140             | Periphe<br>19<br>20<br>21<br>22<br>23<br>24<br>25<br>26<br>27<br>28<br>29<br>30<br>31<br>32     | ov<br>0V<br>0V<br>DOSRC3<br>DOSRC3                                               | 4<br>33<br>34<br>35<br>36<br>37<br>38<br>39<br>40<br>41<br>42<br>43<br>44<br>45<br>46<br>47<br>48<br>49                                                                                       | DO129<br>DO130<br>DO131<br>DO132<br>DO133<br>DO134<br>DO135<br>DO136                         |
| CRMA52B   | 01<br>02<br>03<br>04<br>05<br>06<br>07<br>08<br>09<br>10<br>11<br>12<br>13<br>14<br>15<br>16<br>17<br>18 | F<br>DI131<br>DI132<br>DI133<br>DI134<br>DI135<br>DI136<br>DI137<br>DI138<br>DI139<br>DI140<br>OV       | Periphe<br>19<br>20<br>21<br>22<br>23<br>24<br>25<br>26<br>27<br>28<br>29<br>30<br>31<br>32<br> | ov<br>0V<br>0V<br>DOSRC3<br>DOSRC3                                               | 4<br>33<br>34<br>35<br>36<br>37<br>38<br>39<br>40<br>41<br>42<br>43<br>44<br>45<br>46<br>47<br>48<br>49<br>50                                                                                 | DO129<br>DO130<br>DO131<br>DO132<br>DO133<br>DO134<br>DO135<br>DO136<br>+24F<br>+24F         |
| CRMA52B   | 01<br>02<br>03<br>04<br>05<br>06<br>07<br>08<br>09<br>10<br>11<br>12<br>13<br>14<br>15<br>16<br>17<br>18 | F<br>DI131<br>DI132<br>DI133<br>DI134<br>DI135<br>DI136<br>DI137<br>DI138<br>DI139<br>DI140<br>OV<br>OV | Periphe<br>19<br>20<br>21<br>22<br>23<br>24<br>25<br>26<br>27<br>28<br>29<br>30<br>31<br>32     | ov<br>0V<br>0V<br>DOSRC3<br>DOSRC3                                               | 33         34         35         36         37         38         39         40         41         42         43         44         45         46         47         48         49         50 | DO129<br>DO130<br>DO131<br>DO132<br>DO133<br>DO134<br>DO135<br>DO136<br>+24F<br>+24F<br>+24F |

## NOTE

Refer to the previous page about details of connection.

## **4.4** INTERFACE FOR WELDING MACHINES

# 4.4.1 Connection between the Process I/O Board MB and Welding Machines

| Controller<br>Welding | machii | ne interface<br>CRW11 |       |   |                 |
|-----------------------|--------|-----------------------|-------|---|-----------------|
|                       |        | А                     | В     |   |                 |
|                       | 01     | WI02                  | 24F   |   |                 |
|                       | 02     | WI03                  | 24F   |   | [               |
|                       | 03     | WI04                  | 0V    | - | ─ ─ ─ ─ Welding |
|                       | 04     | WI05                  | 0V    |   | machine         |
|                       | 05     | WI06                  | WDI+  |   |                 |
|                       | 06     | WO01                  | WDI-  |   |                 |
|                       | 07     | WO02                  | DACH1 |   |                 |
|                       | 08     | WO04                  | COMDA |   |                 |
|                       | 09     | WO05                  | DACH2 |   |                 |
|                       | 10     |                       | COMDA |   |                 |
|                       |        |                       |       |   |                 |
|                       |        |                       |       |   |                 |

NOTE

1 The welding machine connection cable is optional.

## 4. PERIPHERAL DEVICE, ARC WELDING, AND EE INTERFACES

CONNECTIONS

B-83525EN/07

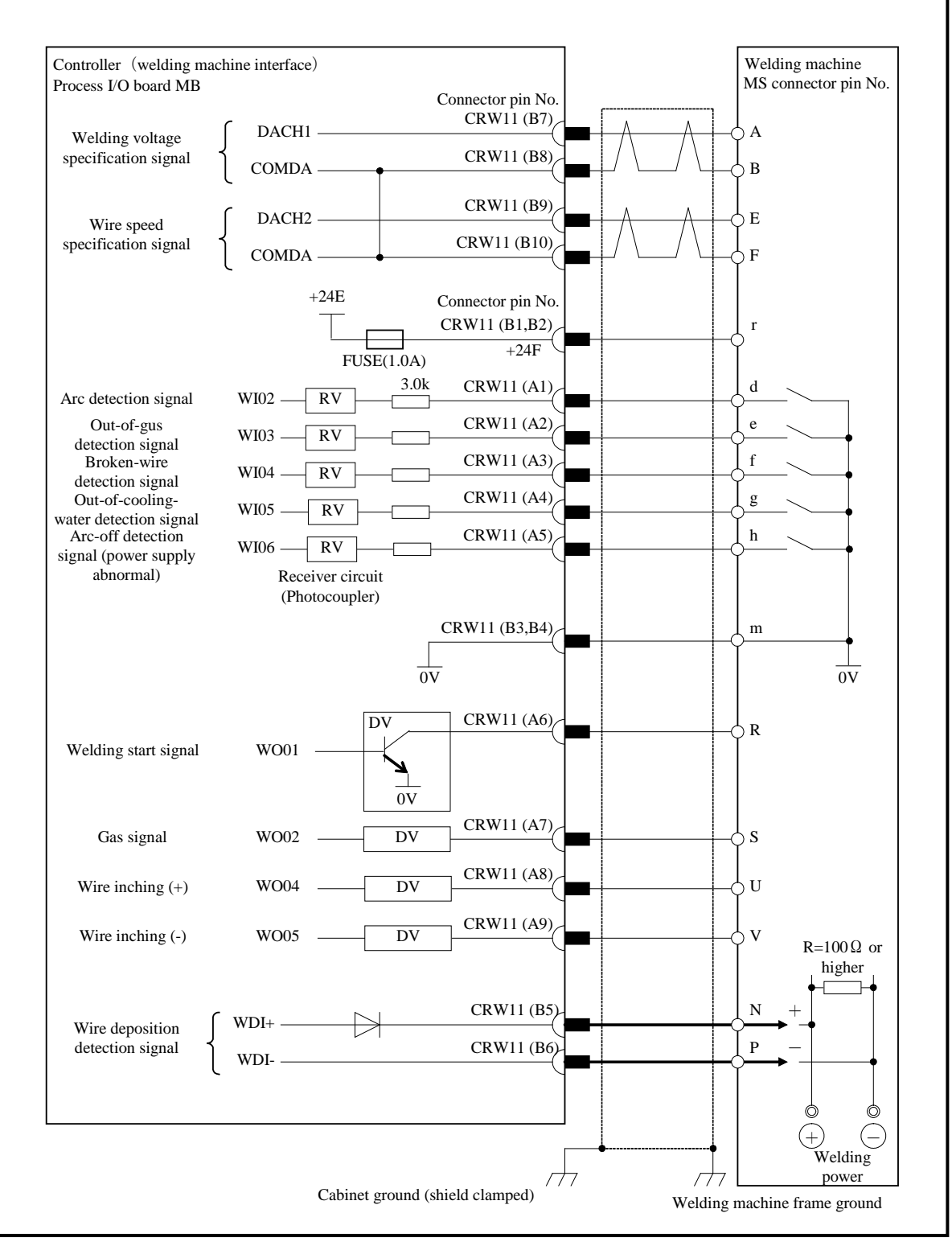

Pin-to-pin connection between CRW11 connector and welding machine connector (FANUC interface) (analog output, welding wire deposition detection, WI/WO connection)
## 4.5 EE INTERFACE

## 4.5.1 Connection between the Robot and End Effector

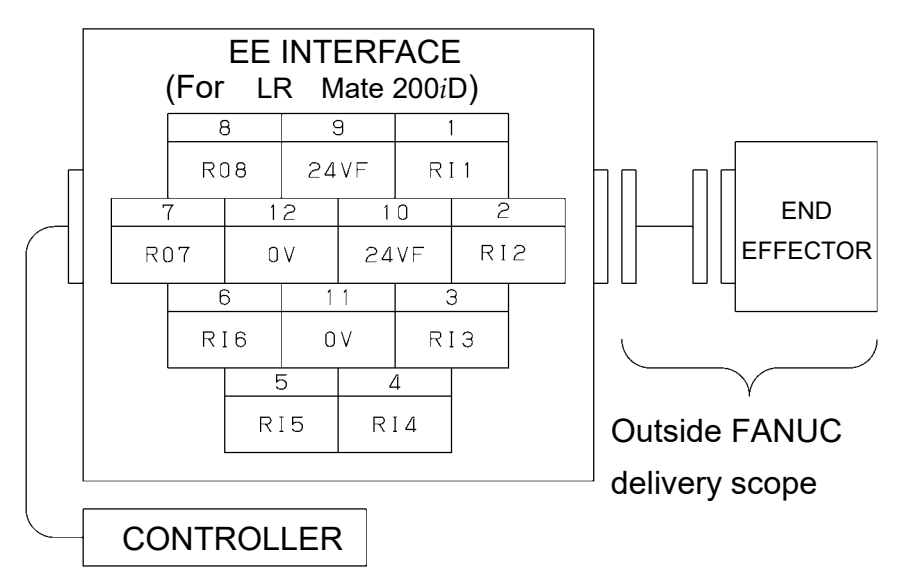

Fig.4.5.1(a) Connection of End effector (In case of LR Mate 200*i*D)

#### NOTE

RO1 to RO6 are used as the on/off signals of the solenoid valve option. For details, refer to the operator's manual of each robot.

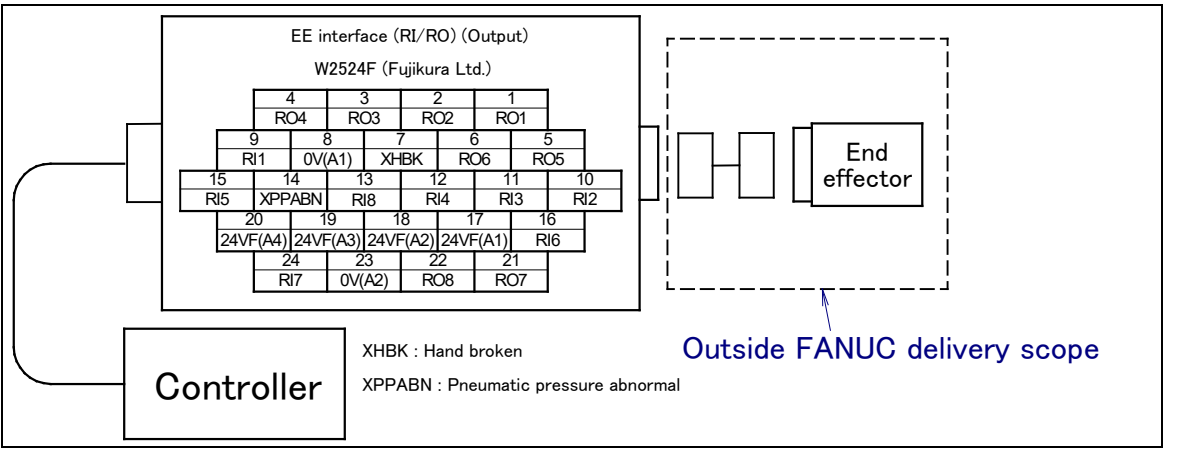

Fig.4.5.1(b) Connection of End effector (In case of R-2000*i*C)

#### NOTE

EE interface depends on the option of the robot. Refer to the operator's manual of each robot.

## 4. PERIPHERAL DEVICE, ARC WELDING, AND EE INTERFACES

#### CONNECTIONS

B-83525EN/07

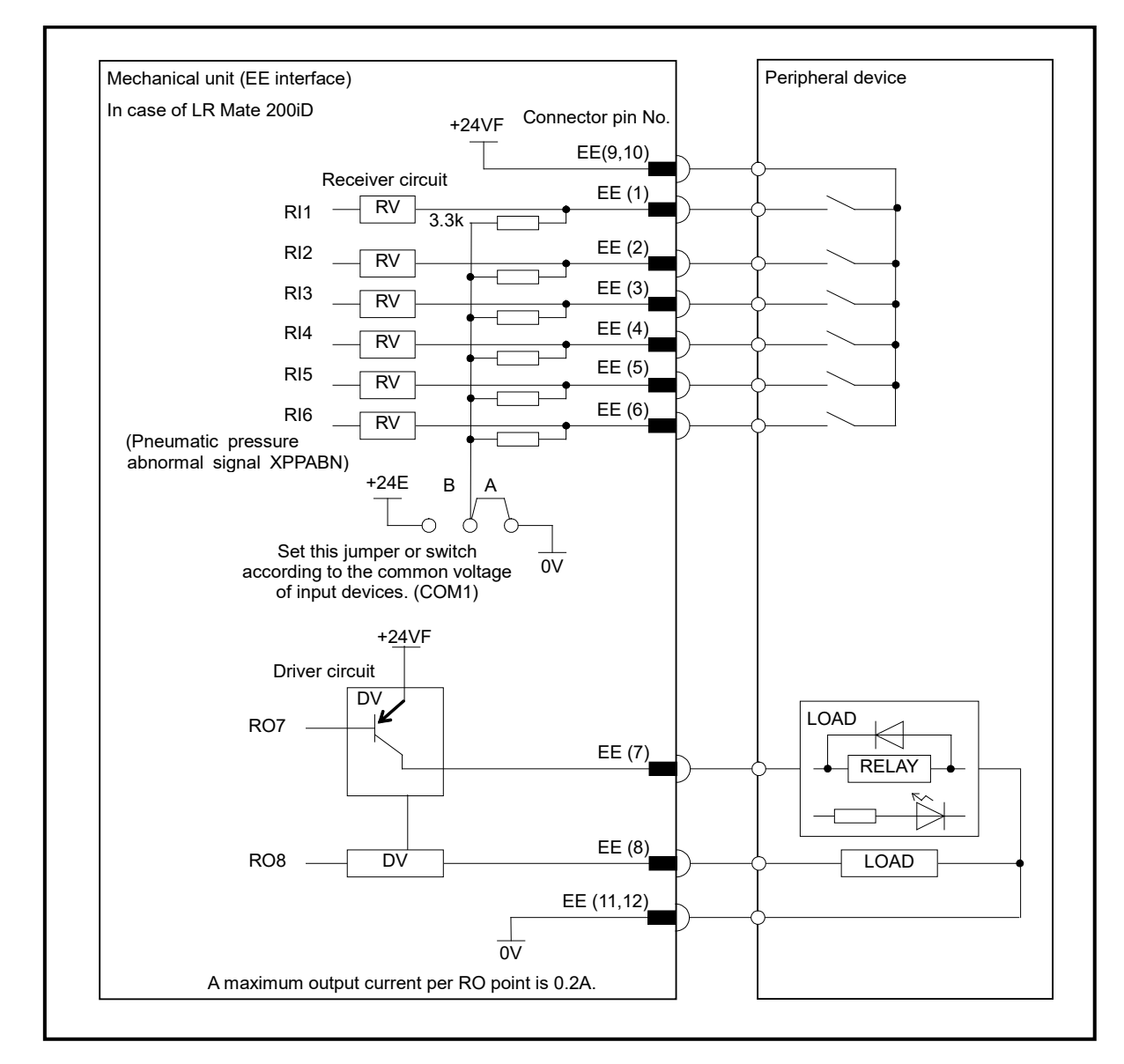

#### NOTE

- 1 In this diagram, common voltage of input devices is +24V.
- 2 The common-level change-over setting pin or switch (COM1) is in the 6-axis servo amplifier.

B-83525EN/07

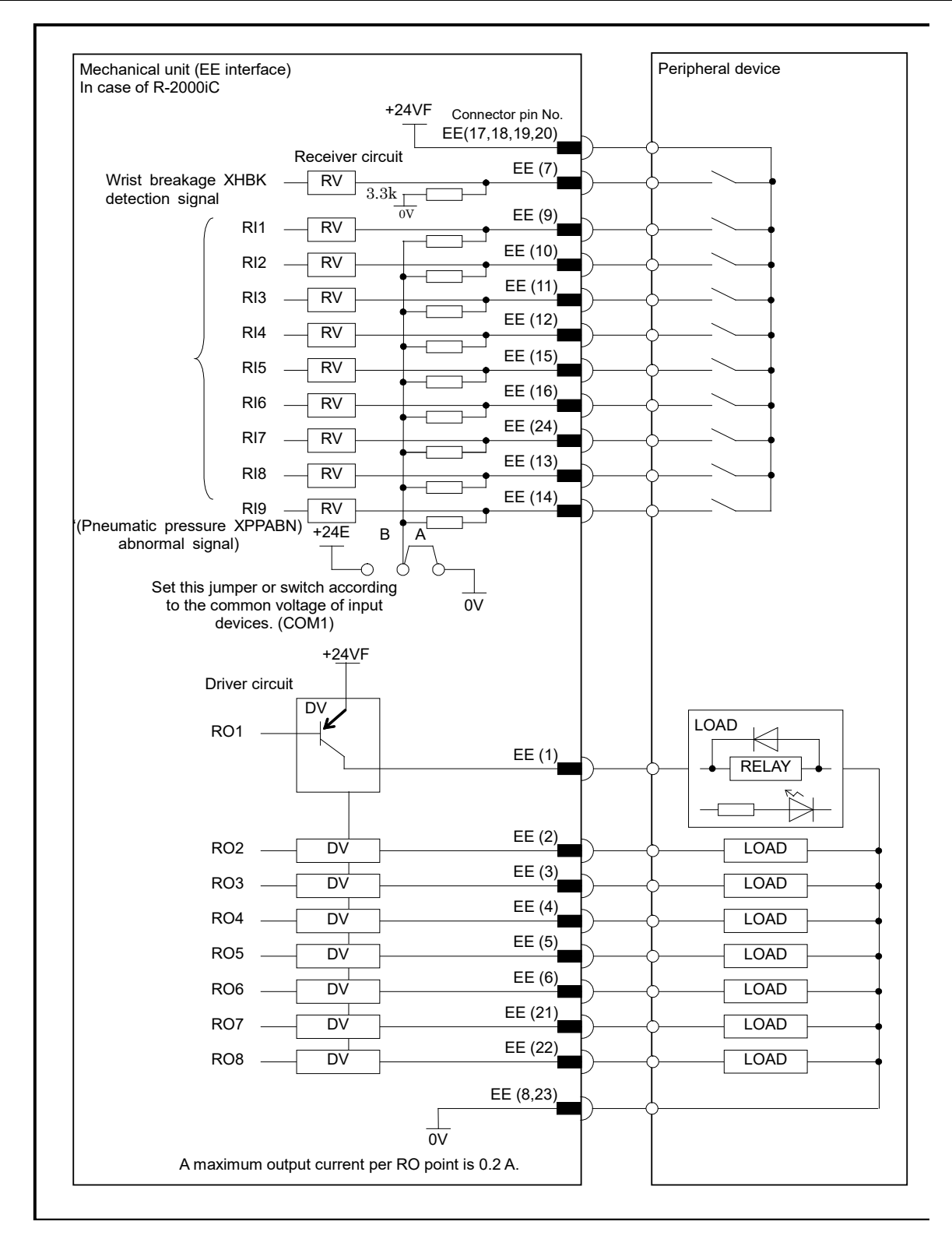

#### NOTE

- 1 In this diagram, common voltage of input devices is +24V.
- 2 The common-level change-over setting pin or switch (COM1) is in the 6-axis servo amplifier.

## 4.6 DIGITAL I/O SIGNAL SPECIFICATIONS

This section describes the specifications of the digital I/O signals interfaced with the peripheral device, end effector, and arc welder.

## 4.6.1 Peripheral Device Interface A

- (1) Output signals in peripheral device interface A (Source type DO)
  - (a) Example of connection

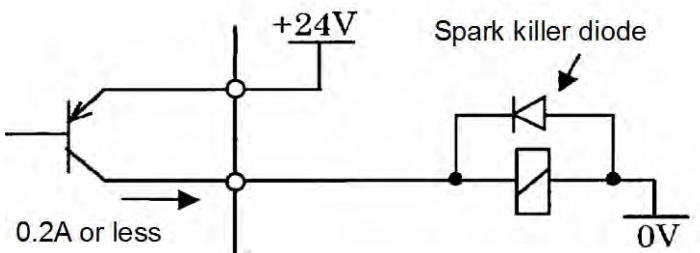

 (b) Electrical specifications Maximum load current when driver is on: Saturation voltage when driver is on: Dielectric strength: Leakage current when driver is off:

200mA (including momentary level) 1.0V max. 24V ±20% (including momentary level) 100μA

(c) The external power supply to output signals must satisfy the following:

Power supply voltage:  $+24V \pm 10\%$ Power supply current: For each prin

For each printed circuit board of this type (Total sum of maximum load currents including momentary levels + 100mA or more)

Power-on timing:

At the same time when the controller is turned on or earlier Power-off timing: At the same time when the controller unit is turned off or later

- (d) Spark killer diode
   Rated peak reverse voltage: 100V or more
   Rated effective forward current: 1A or more
- (e) Driver for output signals

In the driver device, the current of each output signal is monitored, and when an overcurrent is detected, the relevant output is turned off. After an output has been turned off by overcurrent, the overcurrent state is released because the output is off, so the output on state is restored. Therefore, in the ground fault or overcurrent state, the output is turned on and off repeatedly. Such a condition is found also when a load with a high surge current is connected.

The driver device also includes an overheat detection circuit, which turns off all outputs of the device when the internal temperature of the device has increased as a result of a continued overcurrent state due to a ground fault of an output and so on. The outputs are held off, but their normal states can be restored by turning the power to the controller on and off after the internal temperature of the device has lowered.

(f) Note on use

Do not use the +24V power supply of the robot.

When adding a relay, solenoid, or the like directly to the circuit, connect a diode for counter electromotive voltage protection in parallel to the load.

When using a load, such as a lamp, that generates surge current when it is turned on, install a protection resistor.

(g) Applicable signals

Output signals of main board I/O board CRMA15 and CRMA16 CMDENBL, FAULT, BATALM, BUSY, DO101 to DO120

Output signals of Process I/O board CRMA52A and CRMA52B DO01 to DO16  $\,$ 

- (2) Input signals in peripheral device interface A
  - (a) Example of connection

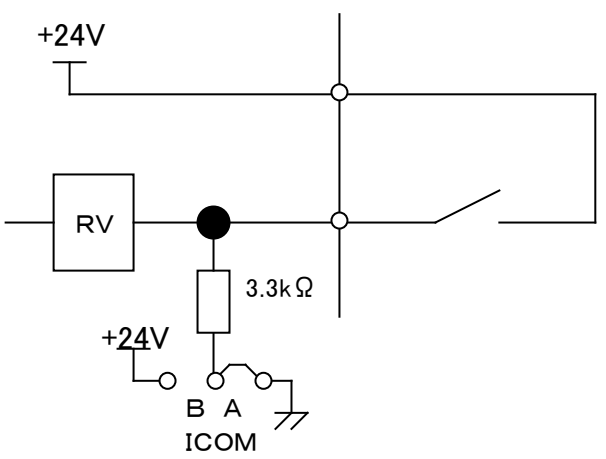

| (b) | Electrical specifications of the receiver |                                   |  |  |  |
|-----|-------------------------------------------|-----------------------------------|--|--|--|
|     | Type:                                     | Grounded voltage receiver         |  |  |  |
|     | Rated input voltage:                      | Contact close : +20V to +28V      |  |  |  |
|     |                                           | Contact open : 0V to +4V          |  |  |  |
|     | Maximum applied input voltage:            | +28VDC                            |  |  |  |
|     | Input impedance:                          | $3.3 \mathrm{k} \Omega$ (approx.) |  |  |  |
|     | Response time:                            | 5ms to 20ms                       |  |  |  |
|     |                                           |                                   |  |  |  |

(c) Specifications of the peripheral device contact Voltage and Current: DC24V, 0.1A

| vonage and Current.        | DC2+V, 0.111                                       |
|----------------------------|----------------------------------------------------|
|                            | (Use a contact which minimum load is 5mA or less.) |
| Input signal width:        | 200ms or more (on/off)                             |
| Chattering time:           | 5ms or less                                        |
| Closed circuit resistance: | $100\Omega$ or less                                |
| Opened circuit resistance: | $100 \mathrm{k}\Omega$ or more                     |
|                            |                                                    |

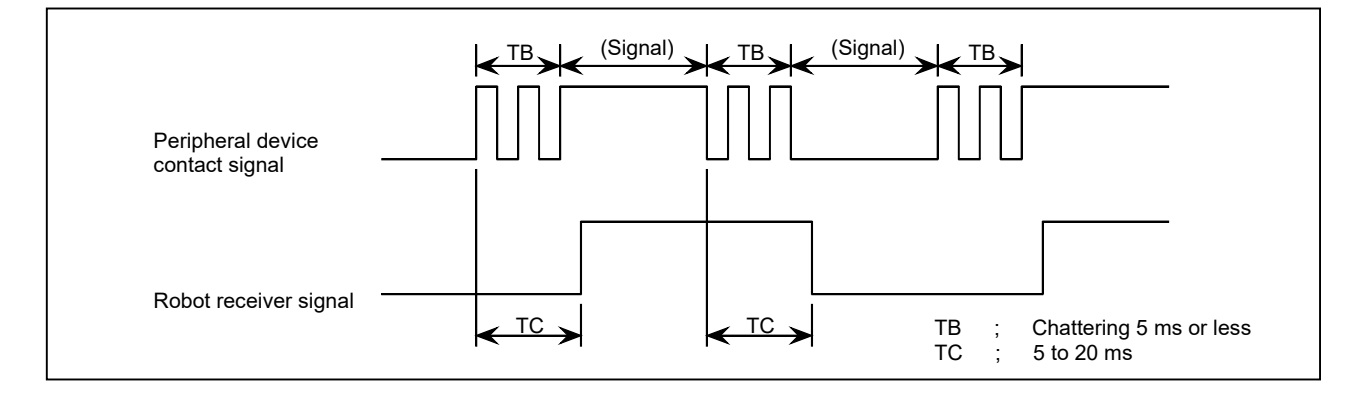

- (d) Note on use Apply the +24 V power at the robot to the receiver. However, the above signal specifications must be satisfied at the robot receiver.
- (e) Applicable signals
   Input signals of main board CRMA15 and CRMA16
   XHOLD, FAULT RESET, START, HOME, ENBL
   DI101 to DI120
   Input signals of Process I/O board CRMA52A and CRMA52B
   DI01 to DI20

## 4.6.2 EE Interface

(1) Output signals in EE interface(a) Example of connection

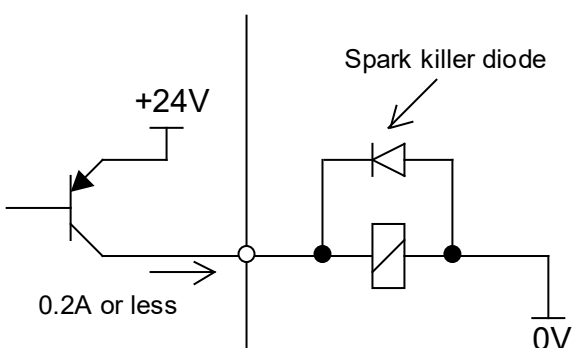

 (b) Electrical specifications
 Maximum load current when driver is on: Saturation voltage when driver is on: Dielectric strength: Leakage current when driver is off:

200mA (including momentary level) 1.0V max. 24V ±20% (including momentary level) 100μA

(c) Power supply to output signals

The +24V power supply on the robot side can be used if the total current level, including the current of the welding interface, is 0.7A or less.

(d) Driver for output signals

In the driver device, the current of each output signal is monitored, and when an overcurrent is detected, the relevant output is turned off. After an output has been turned off by overcurrent, the overcurrent state is released because the output is off, so the output on state is restored. Therefore, in the ground fault or overcurrent state, the output is turned on and off repeatedly. Such a condition is found also when a load with a high surge current is connected.

The driver device also includes an overheat detection circuit, which turns off all outputs of the device when the internal temperature of the device has increased as a result of a continued overcurrent state due to a ground fault of an output and so on. The outputs are held off, but their normal states can be restored by turning the power to the controller on and off after the internal temperature of the device has lowered.

(e) Note on use

When adding a relay, solenoid, or the like directly to the circuit, connect a diode for counter electromotive voltage protection in parallel to the load.

When using a load, such as a lamp, that generates surge current when it is turned on, install a protection resistor.

- (f) Applicable signals RO1 to RO8
- (2) Input signal in peripheral device interface

The input signals are the same as those of other I/O boards. (Refer to Subsection 4.5.1 in CONNECTIONS.)

(a) Applicable signals RI1 to RI8, XHBK, XPPABN

### 4.6.3 I/O Signal Specifications for ARC-Welding Interface (A-cabinet/Process I/O Board MB)

- (1) Specification for arc welding machine interface digital output signals
  - (a) Example of connection

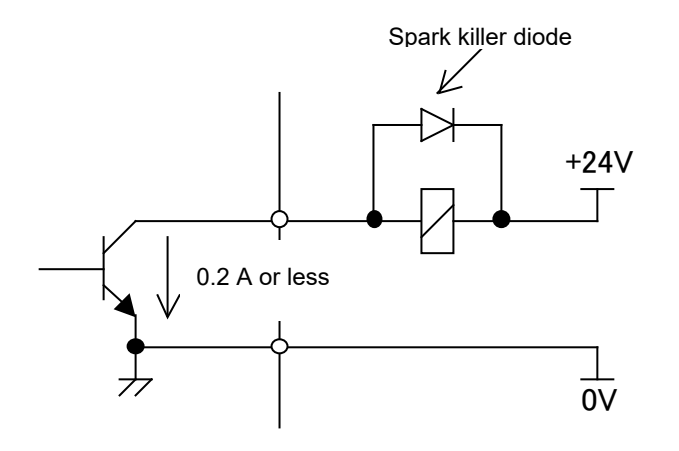

- (b) Electrical specifications
  Rated voltage: 24VDC
  Maximum applicable voltage: 30VDC
  Maximum load current: 200mA (including momentary level)
  Transistor type: Open-collector NPN
  Saturation voltage when the circuit is on: Approximately 1.0V
- (c) Spark killer diode
   Rated peak-to-peak reverse withstand voltage:
   Rated effective forward current:

100V or higher 1A or more

(d) Caution for use

The arc welding machine interface can use the +24V power supply of the robot unless the sum of its sink current and that of the EE interface exceeds 0.7A. When using a relay or solenoid directly as a load, connect the load and a back electromotive force voltage prevention diode in parallel.

When using a load, such as a lamp, that generates surge current when it is turned on, install a protection resistor.

(e) Applicable signals Arc welding machine interface output signals [WO1, 2,4,5]

- (2) Specification for arc welding machine interface digital input signals
  - (a) Example of connection

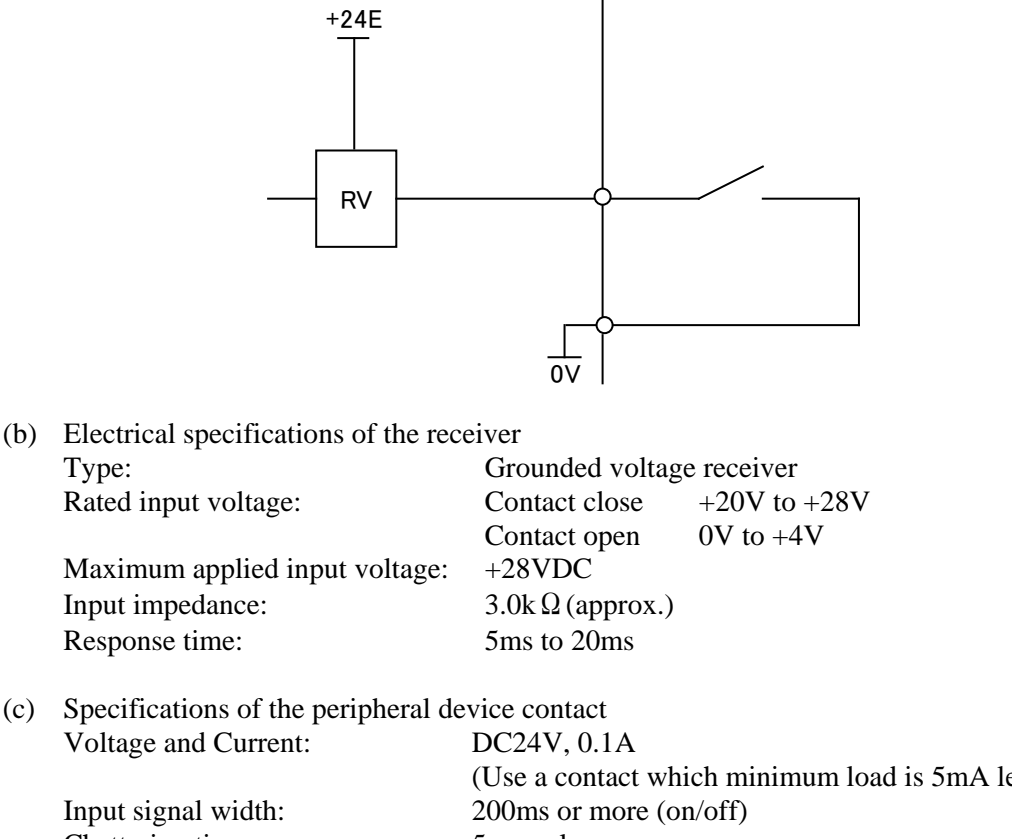

Chattering time: Closed circuit resistance: Opened circuit resistance: DC24V, 0.1A (Use a contact which minimum load is 5mA less.) 200ms or more (on/off) 5ms or less  $100 \Omega$  or less  $100 k \Omega$  or more

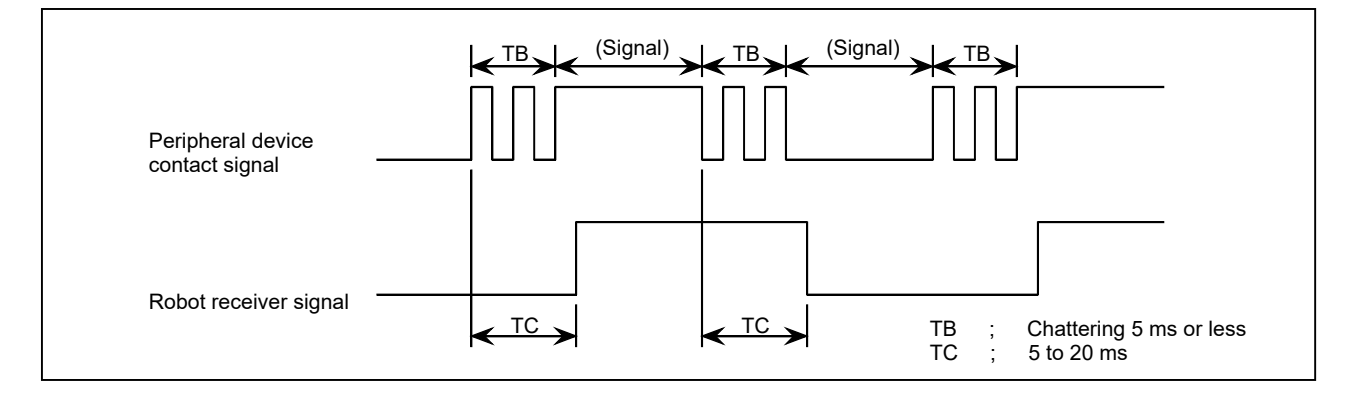

(d) Note on use

Apply the +24 V power at the robot to the receiver.
However, the above signal specifications must be satisfied at the robot receiver.
(e) Applicable signals

Arc welding machine interface input signals [WI2 to 6]

- (3) Specification for arc welding machine interface analog output signals (welding voltage and wire feed specification signals)
  - (a) Example of connection

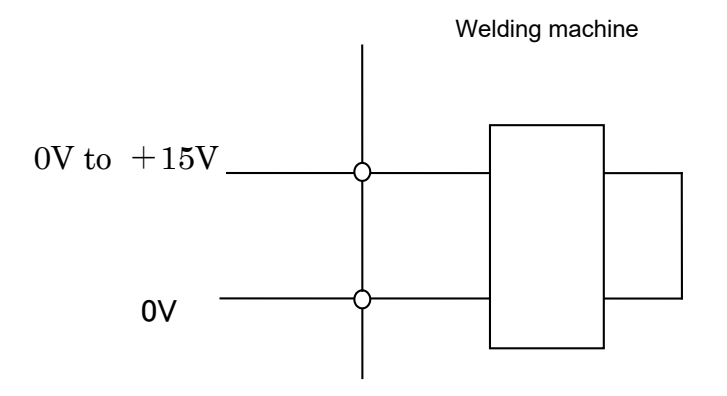

(b) Caution for use Input impedance:  $3.3k\Omega$  or higher Install a high-frequency filter.

(Wire deposit detection: WDI+ and WDI-)

(a) Example of connection

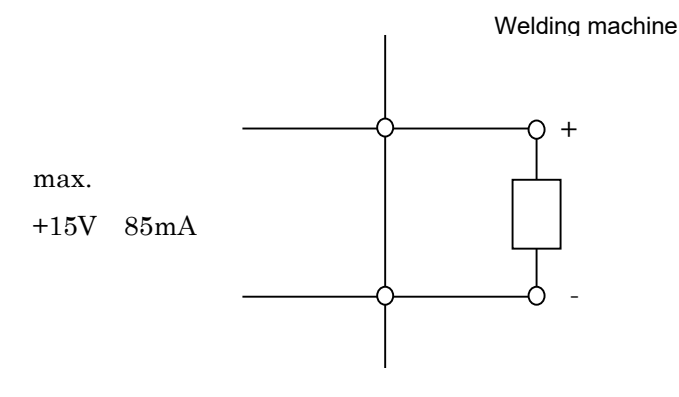

Welding electrode

#### (Wire deposition detection: WDI+, WDI-)

(b) Caution for use

The resistance between the + and - terminals of the welding machine must be 100  $\Omega$  or higher.

The TIG welding deposition detection circuit must be isolated from the welding circuit (high frequency).

This circuit can withstand up to 80 V.

## 4.7 SPECIFICATIONS OF THE CABLES USED FOR PERIPHERAL DEVICES AND WELDERS

If the customer manufactures cables, make sure they conform to the FANUC standard cables described in this section.

(See the description in "Peripheral Device Interface" in this manual for the specifications of the FANUC standard cables.)

## 4.7.1 Peripheral Device Interface A1 Cable (CRMA15: Tyco Electronics AMP, 40 pins)

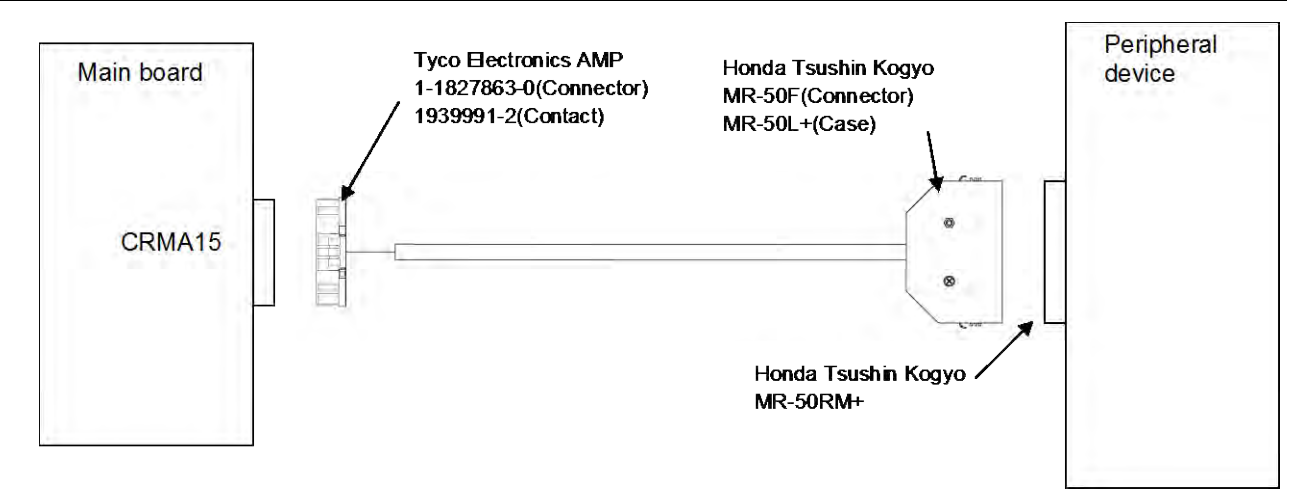

## 4.7.2 Peripheral Device Interface A2 Cable (CRMA16: Tyco Electronics AMP, 40 pins)

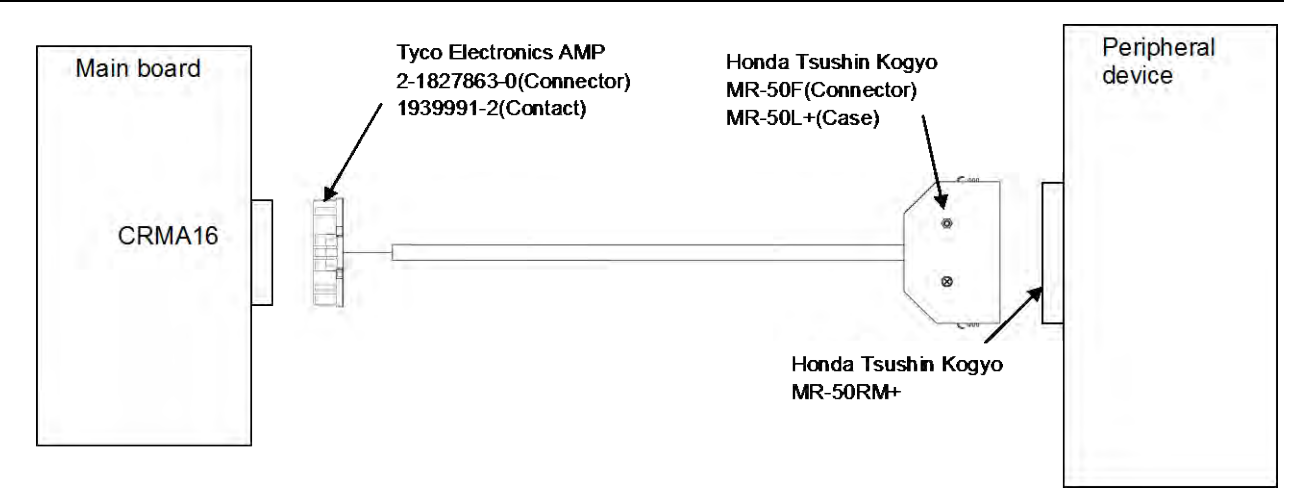

# **4.7.3** Peripheral Device Interface B1 and B2 Cables (CRMA52; Tyco Electronics AMP, 30 pin)

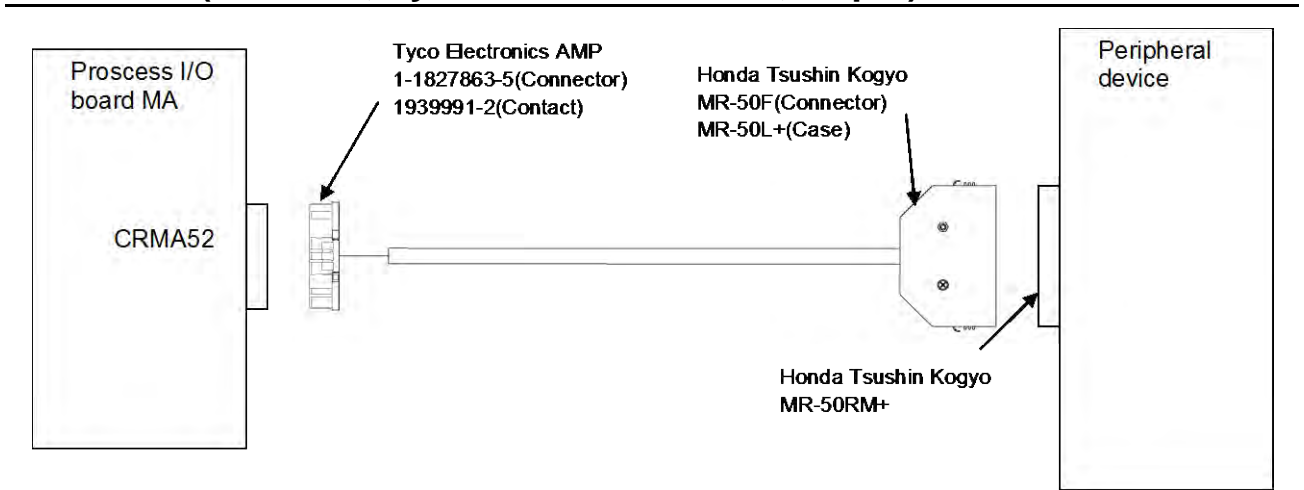

## 4.7.4 ARC Weld Connection Cables (CRW11; Tyco Electronics AMP, 20 pin)

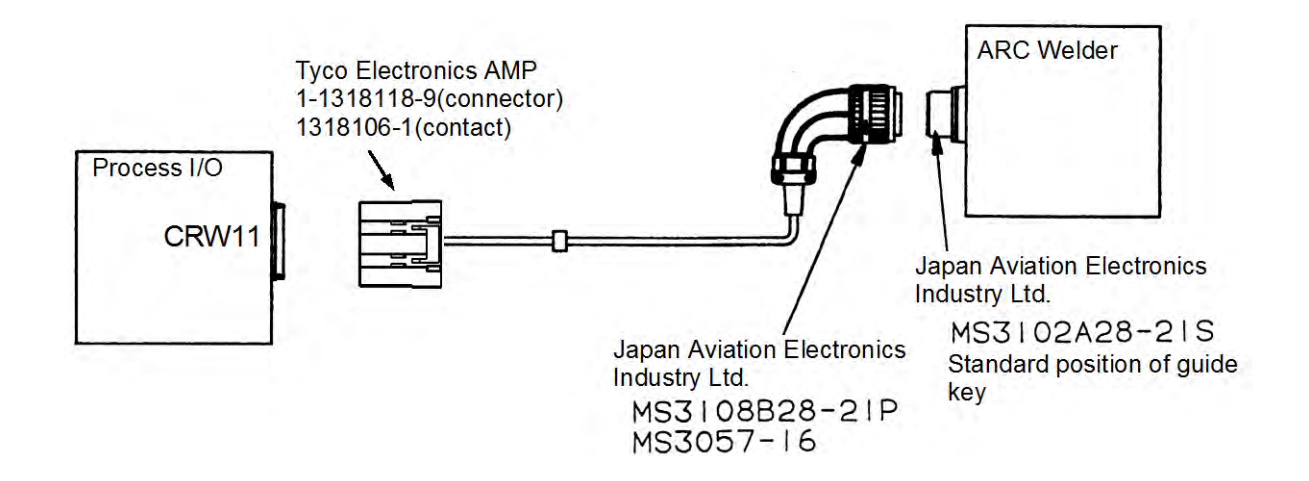

## **4.8** CABLE CONNECTION FOR THE PERIPHERAL DEVICES, END EFFECTORS, AND ARC WELDERS

## **4.8.1** Peripheral Device Connection Cable

Fig.4.8.1 shows the connection of the peripheral device cable in the cabinet.

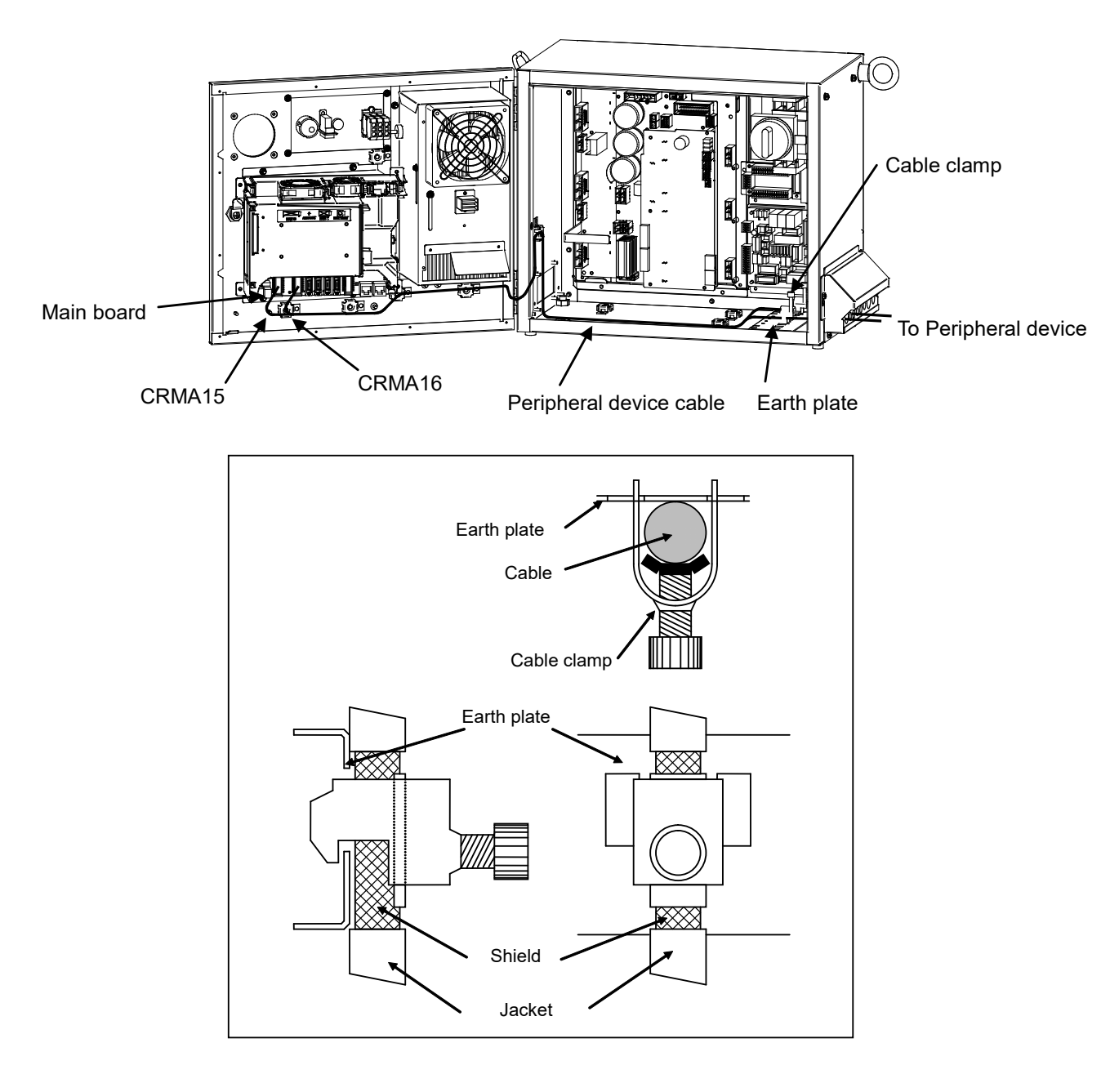

#### NOTE

For protection against the noise, cut part of the jacket of the connection cable to expose the shield, and fasten this part to the earth plate with the cable clamp.

#### Fig.4.8.1 Peripheral Device Cable Connection

## 4.8.2 Peripheral Device Cable Connector

(1) The connector for peripheral device cables (Robot controller side).

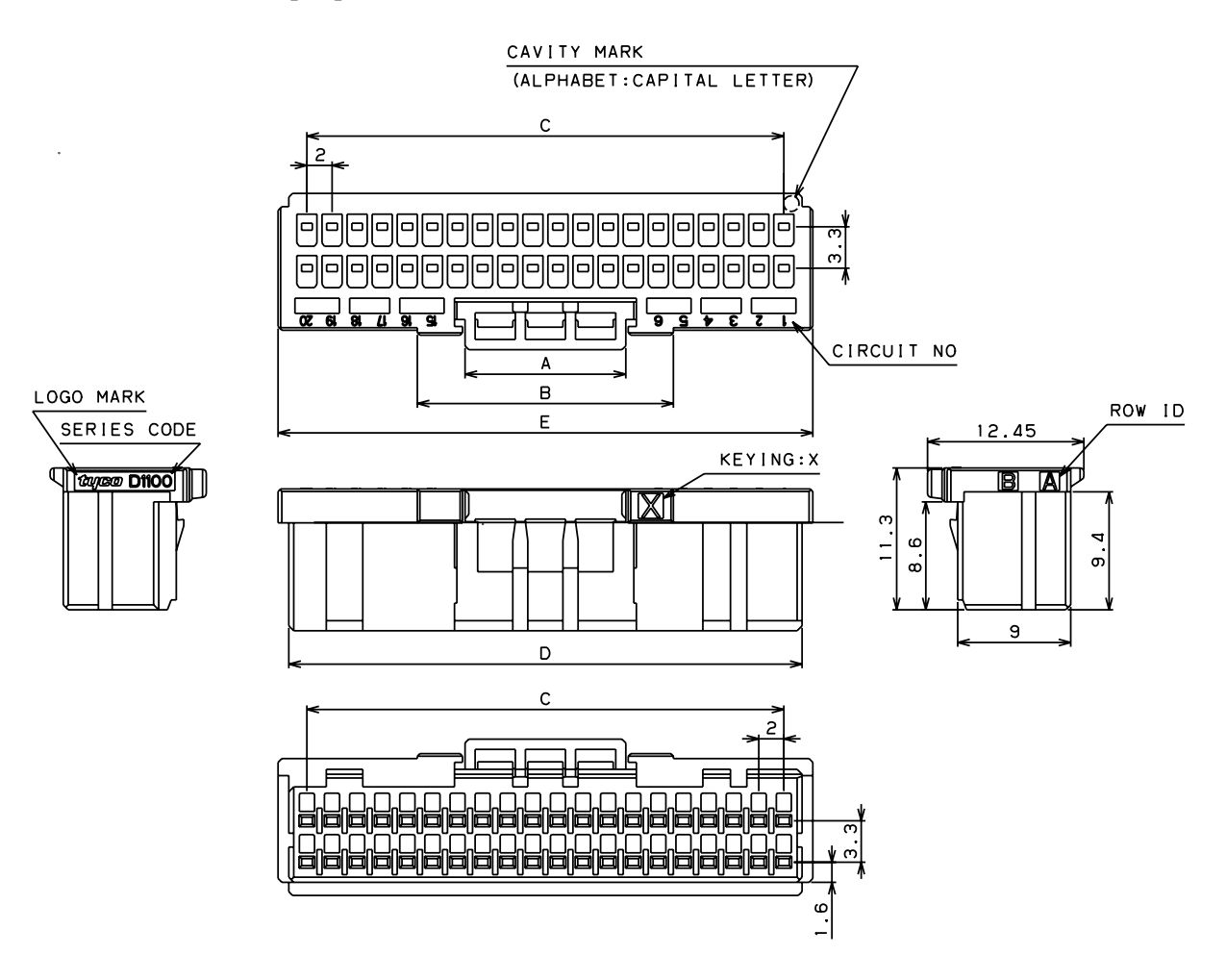

| Connector      | Applicable |      | D    | Domork |      |      |                      |
|----------------|------------|------|------|--------|------|------|----------------------|
| specifications | interface  | Α    | В    | С      | D    | Е    | Remark               |
| 1-1827863-0    |            |      |      |        |      |      | Tyco Electronics AMP |
| (Connector)    | CRMA15     | 10.0 | 00.4 | 38.0   | 40.9 | 42.6 | 40 pins (X-key)      |
| 2-1827863-0    |            | 12.8 | 20.4 |        |      |      | Tyco Electronics AMP |
| (Connector)    | CRIVIA 16  |      |      |        |      |      | 40 pins (Y-key)      |
| 1939991-2      | CRMA15     |      |      |        |      |      | Tues Electronics AMD |
| (Contact)      | CRMA16     |      |      |        |      |      | Tyco Electronics AMP |

Maintenance tool

Hand tool (for crimping contact) Extraction tool 2119141-1:A05B-2550-K064 1891526-1:A05B-2550-K061

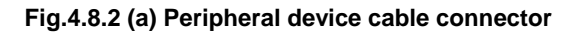

#### 4. PERIPHERAL DEVICE, ARC WELDING, AND EE INTERFACES

CONNECTIONS

(2) The connector for peripheral device cables (Peripheral device side).

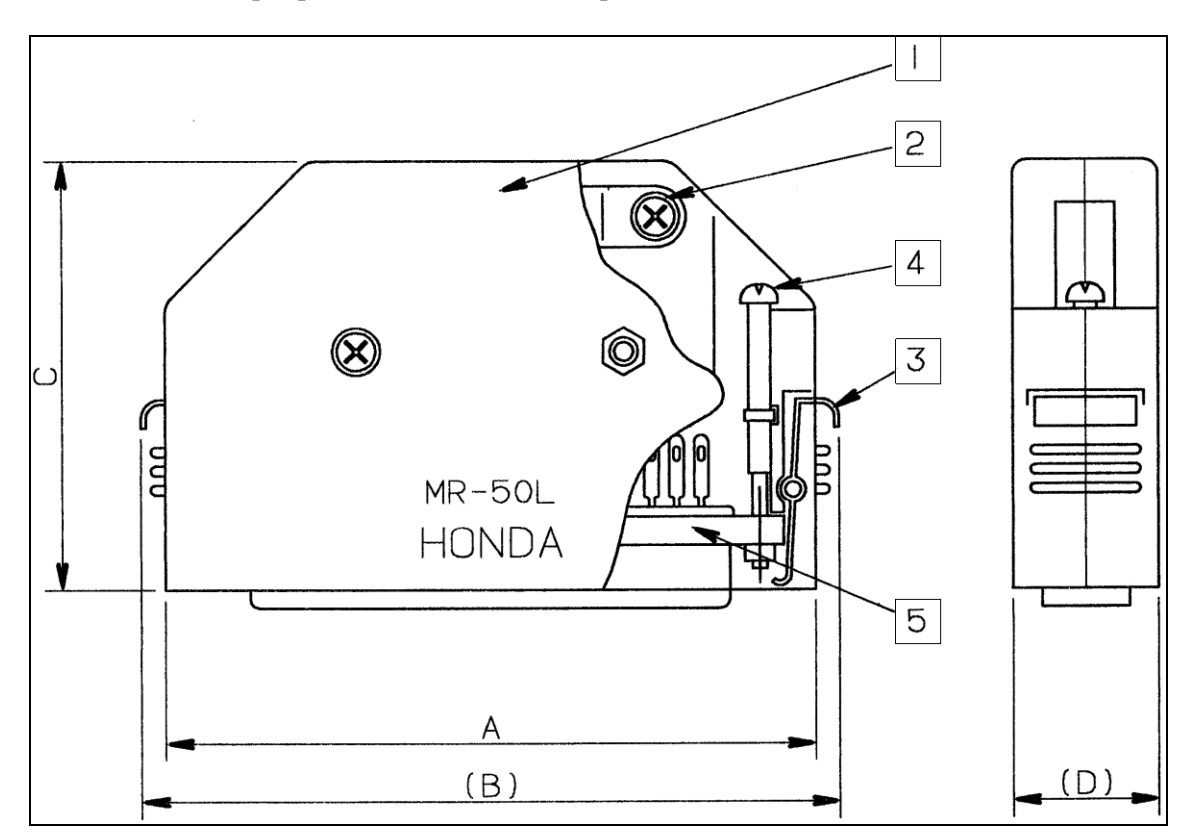

| Connector         | Applicable | Dimensions |      |      |     | Remark                           |
|-------------------|------------|------------|------|------|-----|----------------------------------|
| specifications    | interface  | Α          | (B)  | С    | (D) |                                  |
| MR-50F(Connector) | Peripheral | 67.0       | 72.5 | 44.9 | 10  | Honda Tsushin Kogyo, 50 pins (F) |
| MR-50L+(Case)     | Device     | 07.9       | 13.5 | 44.0 | 10  | Solder type                      |

| Symbol | Name                   |
|--------|------------------------|
| 1      | Connector cover        |
| 2      | Cable clamp screw      |
| 3      | Connector clamp spring |
| 4      | Connector clamp screw  |
| 5      | Connector              |

Fig.4.8.2 (b) Peripheral device cable connector

#### (3) Peripheral device connector

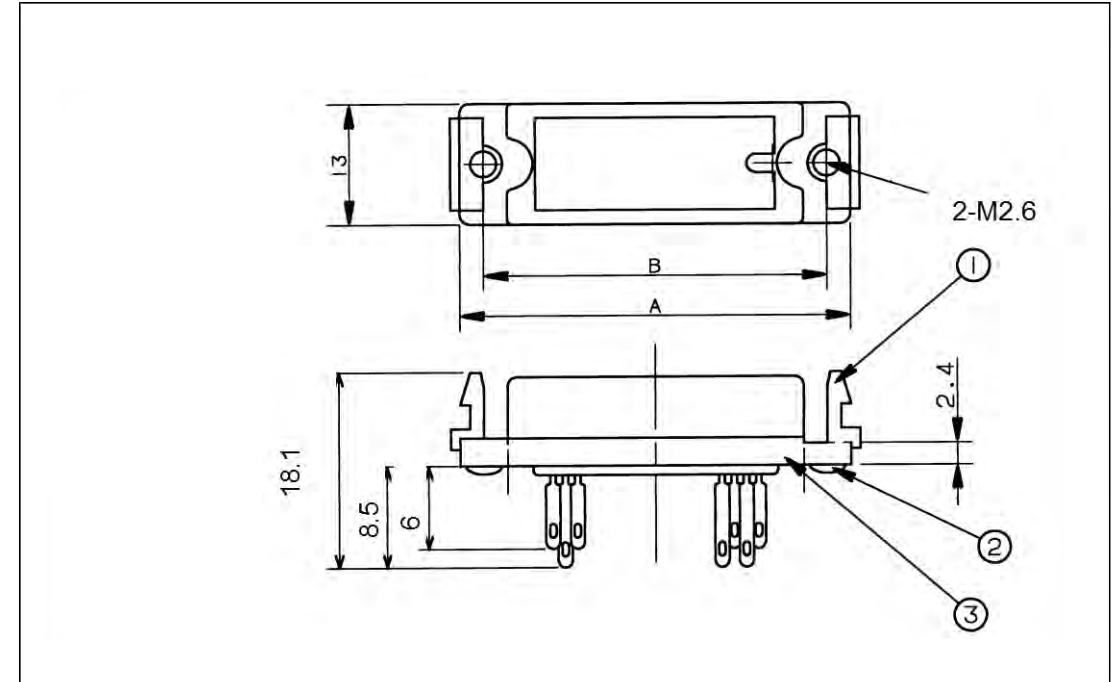

| Connector      | Applicable           | Dimensions |      | Remark                                          |
|----------------|----------------------|------------|------|-------------------------------------------------|
| specifications | device               | Α          | В    |                                                 |
| MR-50RM+       | Peripheral<br>Device | 61.4       | 56.4 | Honda Tsushin Kogyo, 50 pins (F)<br>Solder type |

| Symbol | Name                  |
|--------|-----------------------|
| (1)    | Connector clamp screw |
| (2)    | Screw M2.6 x 8        |
| (3)    | Connector             |

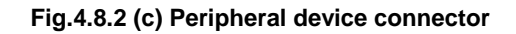

## 4.8.3 Recommended Cables

 Peripheral device connection cable Connect a peripheral device using a completely shielded, heavily protected cable conforming to the specifications in Table 4.8.3 (a). Allow an extra 50 cm for routing the cable in the controller.

The maximum cable length is 30 m.

|                 | Wire encoifications       | Co               | onductor                                    | Shooth             | Effective                   | Electrical ch                     | aracteristics            |
|-----------------|---------------------------|------------------|---------------------------------------------|--------------------|-----------------------------|-----------------------------------|--------------------------|
| Number of wires | (FANUC<br>specifications) | Diameter<br>(mm) | er Configuration Configuration Sheath diame | thicknes<br>s (mm) | outside<br>diameter<br>(mm) | Conductor<br>resistance<br>(Ω/km) | Allowable<br>current (A) |
| 50              | A66L-0001-0042            | φ1.05            | 7/0.18 AWG24                                | 1.5                | φ12.5                       | 106                               | 1.6A                     |
| 20              | A66L-0001-0041            | φ <b>1.05</b>    | 7/0.18 AWG24                                | 1.5                | <b>φ10.5</b>                | 106                               | 1.6A                     |

Table 4.8.3 (a) Recommended Cable (for Peripheral Device Connection)

(2) End effector connection cable

Connect an end effector using a heavily protected cable with a movable wire conforming to the specifications in Table 4.8.3 (b).

The cable length is determined so that the cable will not interfere with the end effector and the wrist can move through its full stroke.

|                 | Wire enceifications       | Conductor        |               | Sheath             | Effective                   | <b>Electrical characteristics</b> |                          |
|-----------------|---------------------------|------------------|---------------|--------------------|-----------------------------|-----------------------------------|--------------------------|
| Number of wires | (FANUC<br>specifications) | Diameter<br>(mm) | Configuration | thicknes<br>s (mm) | outside<br>diameter<br>(mm) | Conductor<br>resistance<br>(Ω/km) | Allowable<br>current (A) |
| 6               | A66L-0001-0143            | φ1.1             | 40/0.08 AWG24 | 1.0                | φ <b>5</b> .3               | 91                                | 3.7                      |
| 20              | A66L-0001-0144            | φ1.1             | 40/0.08 AWG24 | 1.0                | φ <b>8.6</b>                | 91                                | 2.3                      |
| 24              | A66L-0001-0459            | φ0.58            | 40/0.08 AWG24 | 1.0                | φ <b>8.</b> 3               | 93                                | 2.3                      |

Table 4.8.3 (b) Recommended Cable (for End Effector Connection)

#### NOTE

For protection against the noise, cut part of the jacket of the connection cable to expose the shield, and fasten this part to the earth plate with the cable clamp.

## 4.9 CONNECTION OF HDI

## 4.9.1 Connecting HDI

The HDI signals are used in combination with special application software. The HDI signals cannot be used as general-purpose DIs.

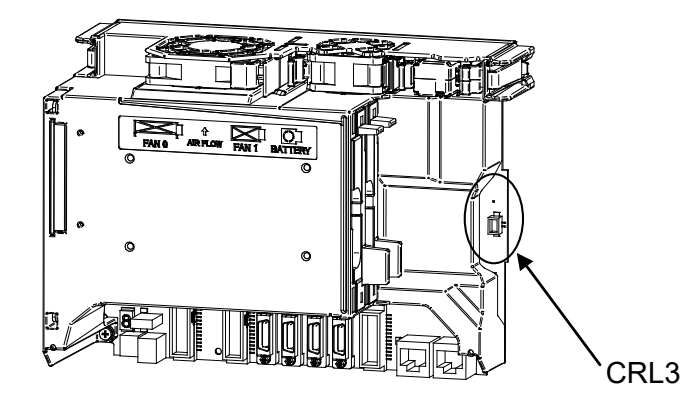

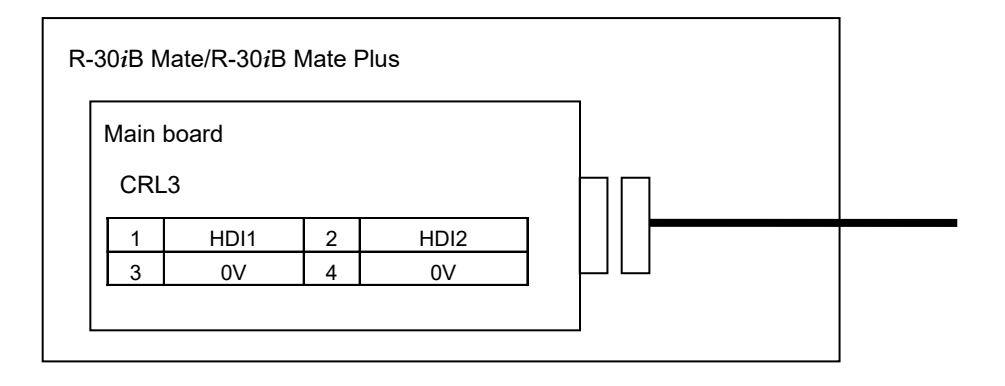

B-83525EN/07

#### **Cable connections**

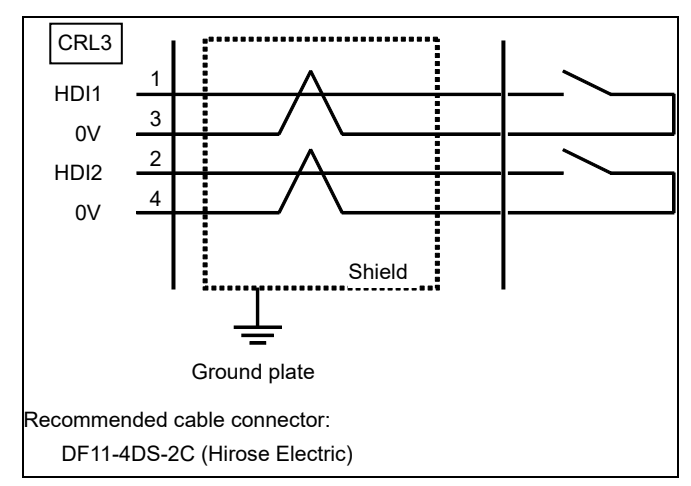

#### NOTE

For protection against the noise, cut part of the jacket of the connection cable to expose the shield, and fasten this part to the earth plate with the cable clamp.

## 4.9.2 Input Signal Rules for the High-speed Skip (HDI)

## Circuit configuration

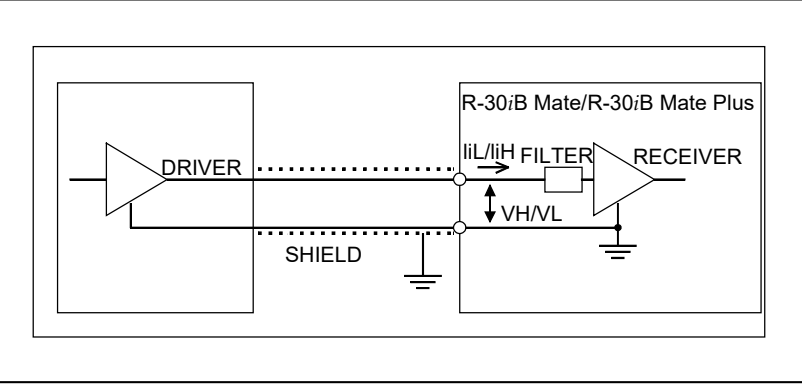

Absolute maximum rating Input voltage range Vin: -3.6 to +10 V Input characteristics

| Unit                             | Symbol | Specification | Unit | Remark     |
|----------------------------------|--------|---------------|------|------------|
| High level input voltage         | VH     | 3.6 to 11.6   | V    |            |
| Low level input voltage          | VL     | 0 to 1.0      | V    |            |
| High level input current         | liH    | 2 (max)       | mA   | Vin=5 V    |
|                                  |        | 11 (max)      | mA   | Vin = 10 V |
| Low level input current          | liL    | -8.0 (max)    | mA   | Vin = 0 V  |
| Input signal pulse duration      |        | 20 (min)      | μs   |            |
| Input signal delay or variations |        | 20 (max)      | μs   |            |

#### NOTE

- 1 The plus (+) sign of liH/liL represents the direction of flow into the receiver. The minus (-) sign of liH/liL represents the direction of flow out of the receiver.
- 2 The high-speed skip signal is assumed to be 1 when the input voltage is at the low level and 0 when it is at the high level.

## 4.10 CONNECTING THE COMMUNICATION UNIT

## 4.10.1 RS232C Interface

## 4.10.1.1 Interface

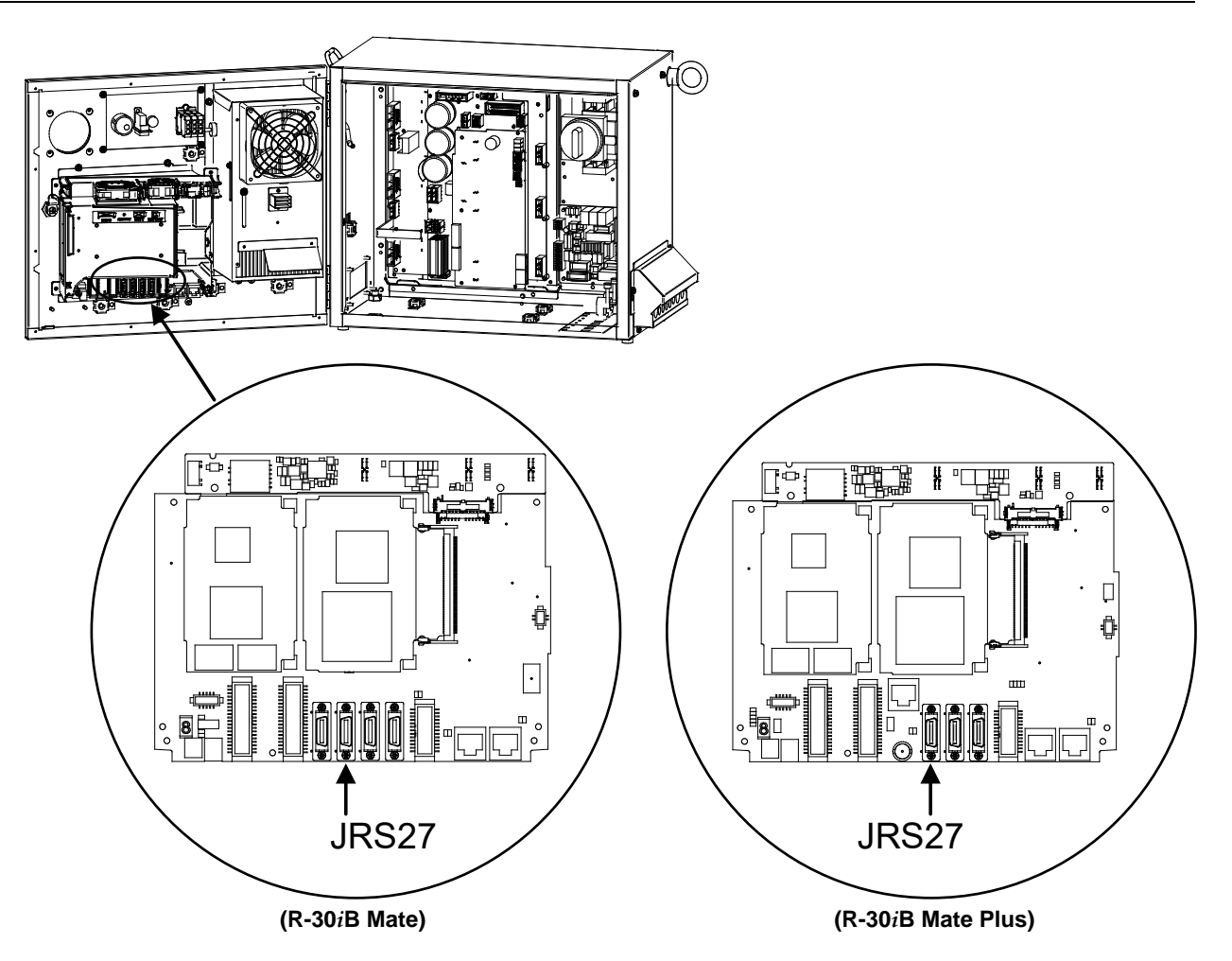

| JRS27 |
|-------|
|-------|

| 01.02 | .1           |    |              |                         |
|-------|--------------|----|--------------|-------------------------|
| 1     | RD (RXDA)    | 11 | SD (TXDA)    | Honda Tsushin Kogyo     |
| 2     | SG (0V)      | 12 | SG (0V)      | CONNECTOR: PCR-E20FS    |
| 3     | DR (DSRA)    | 13 | ER (DTRA)    | COVER: PCR-V20LA,       |
| 4     | SG (0V)      | 14 | SG (0V)      | or compatible connector |
| 5     | CS (CTSA)    | 15 | RS (RTSA)    |                         |
| 6     | SG (0V)      | 16 | SG (0V)      |                         |
| 7     |              | 17 |              |                         |
| 8     |              | 18 |              |                         |
| 9     |              | 19 | +24V (24V-3) |                         |
| 10    | +24V (24V-3) | 20 |              |                         |

#### NOTE

- 1 +24 V can be used as the power supply for FANUC RS-232-C equipment.
- 2 Do not connect anything to those pins for which signal names are not indicated.

### 4.10.1.2 RS232C interface signals

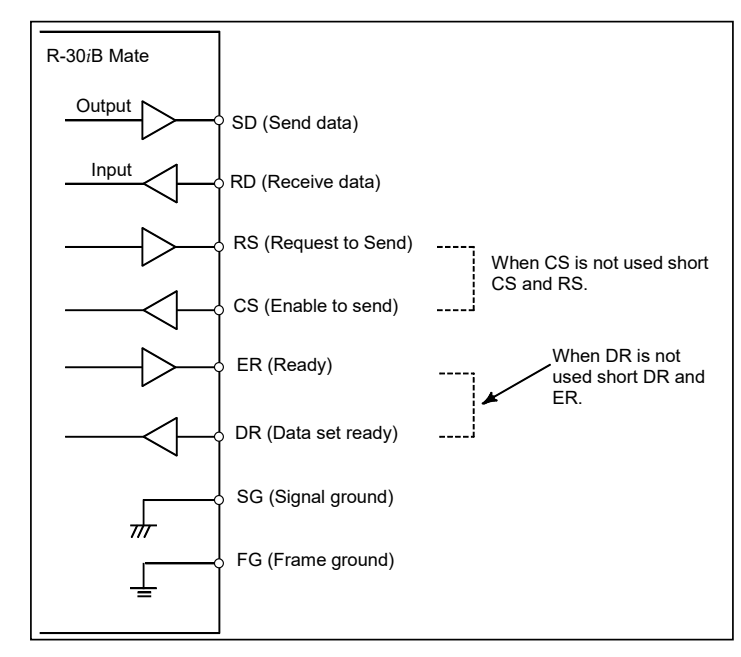

Generally signals as follows are used in RS232C interface.

Fig.4.10.1.2 RS232C interface

#### 4.10.1.3 Connection between RS232C interface and I/O device

The figure below shows a connection with the handshaking of the ER/DR, RS/CS signals.

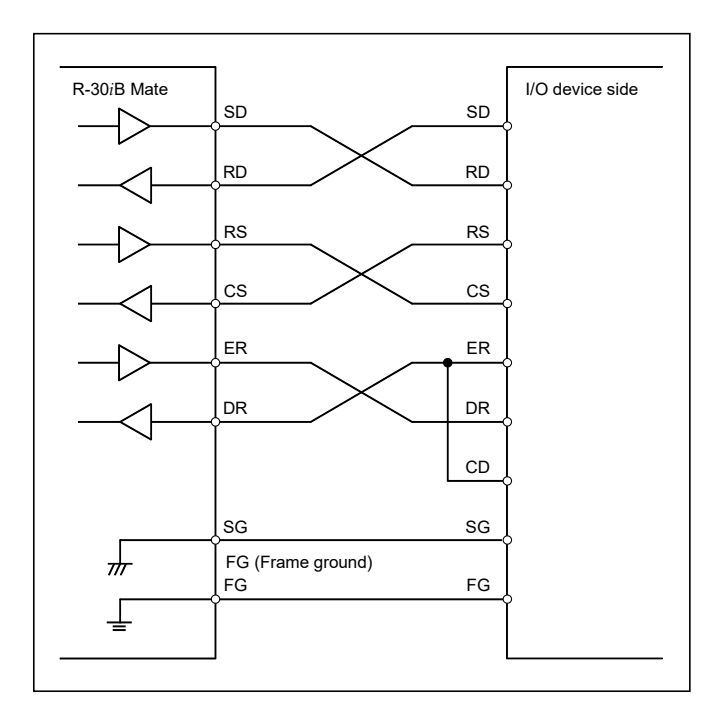

#### 4. PERIPHERAL DEVICE, ARC WELDING, AND EE INTERFACES

CONNECTIONS

• The figure below shows a connection without the handshaking of the RS/CS, ER/DR signals.

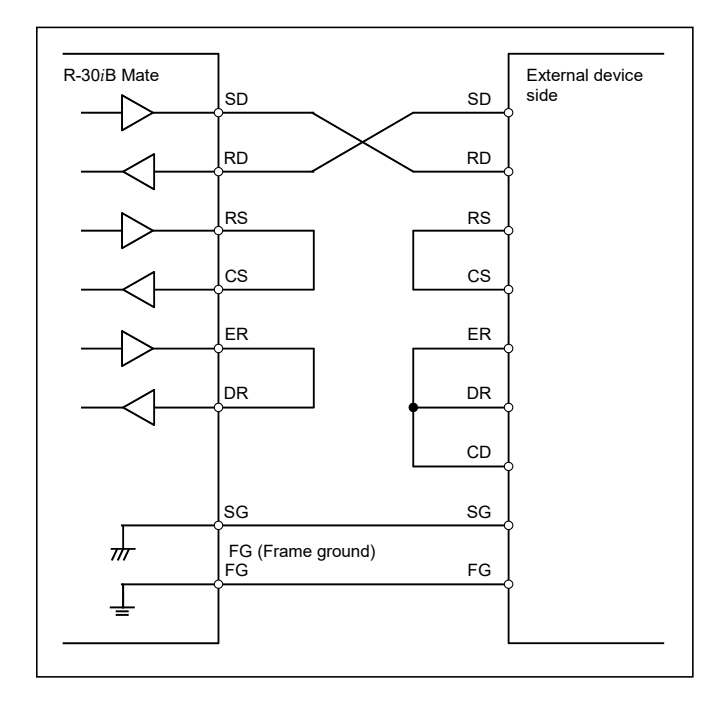

#### **Cable connection**

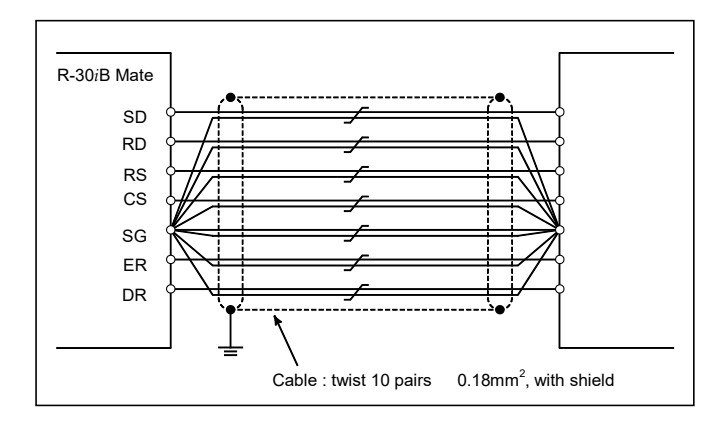

Pair each signal with SG.

#### NOTE

For protection against the noise, cut part of the jacket of the connection cable to expose the shield, and fasten this part to the earth plate with the cable clamp.

## 4.10.2 Ethernet Interface

This section describes information relating to the physical Ethernet connection.

#### 

- 1 Before connecting or disconnecting the Ethernet cable, make sure that the power to the robot controller is turned off.
- Please inquire of each manufacturer (of hub, transceiver, cable etc.) about the construction of network or the condition of using the equipment. When configuring your network, you must take other sources of electrical noise into consideration to prevent your network from being influenced by electrical noise. Make sure that network wiring is sufficiently separated from power lines and other sources of electrical noise such as motors, and ground each of the devices as necessary. In addition, high and insufficient ground impedance may cause interference during communications. After installing the robot, conduct a communications test before you actually start operating the robot. We cannot ensure operation that is influenced by network trouble caused by a device other than the robot controller.

## 4.10.2.1 Connection to Ethernet

The robot controller is provided with a 100BASE-TX interface and 1000BASE-T (Only R-30*i*B Mate Plus) interface.

Prepare a hub for connecting the controller to the Ethernet trunk. The following shows an example of a general connection.

To connect the control unit to the CD38C (for R-30*i*B Mate Plus) Ethernet interface in a half duplex communication mode, use a hub which satisfies the following conditions:

- Supports 100BASE-TX/1000BASE-T.
- Has an auto-negotiation function.
- Supports store-and-forward switching.
- Supports flow control.

Some devices (hub, transceiver, etc.) that are needed for building a network do not come in a dust-proof construction. Using such devices in an atmosphere where they are subjected to dust or oil mist will interfere with communications or damage the robot controller. Be sure to install such devices in a dust-proof cabinet.

4. PERIPHERAL DEVICE, ARC WELDING, AND EE INTERFACES

CONNECTIONS

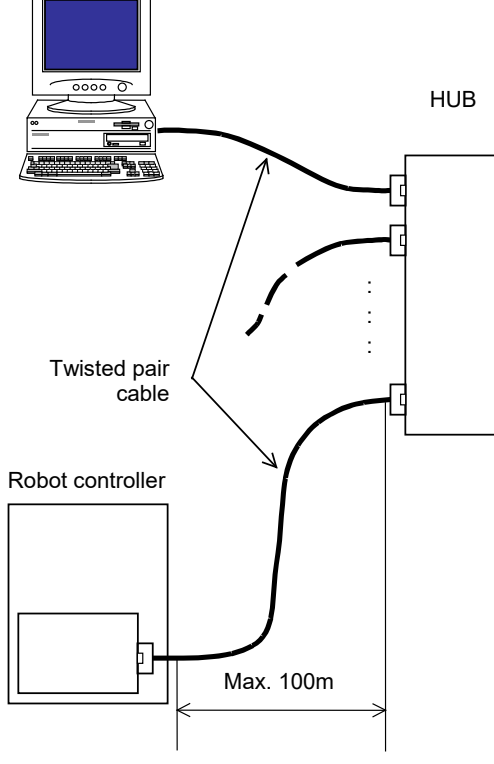

## 4.10.2.2 Routing of the Ethernet cable

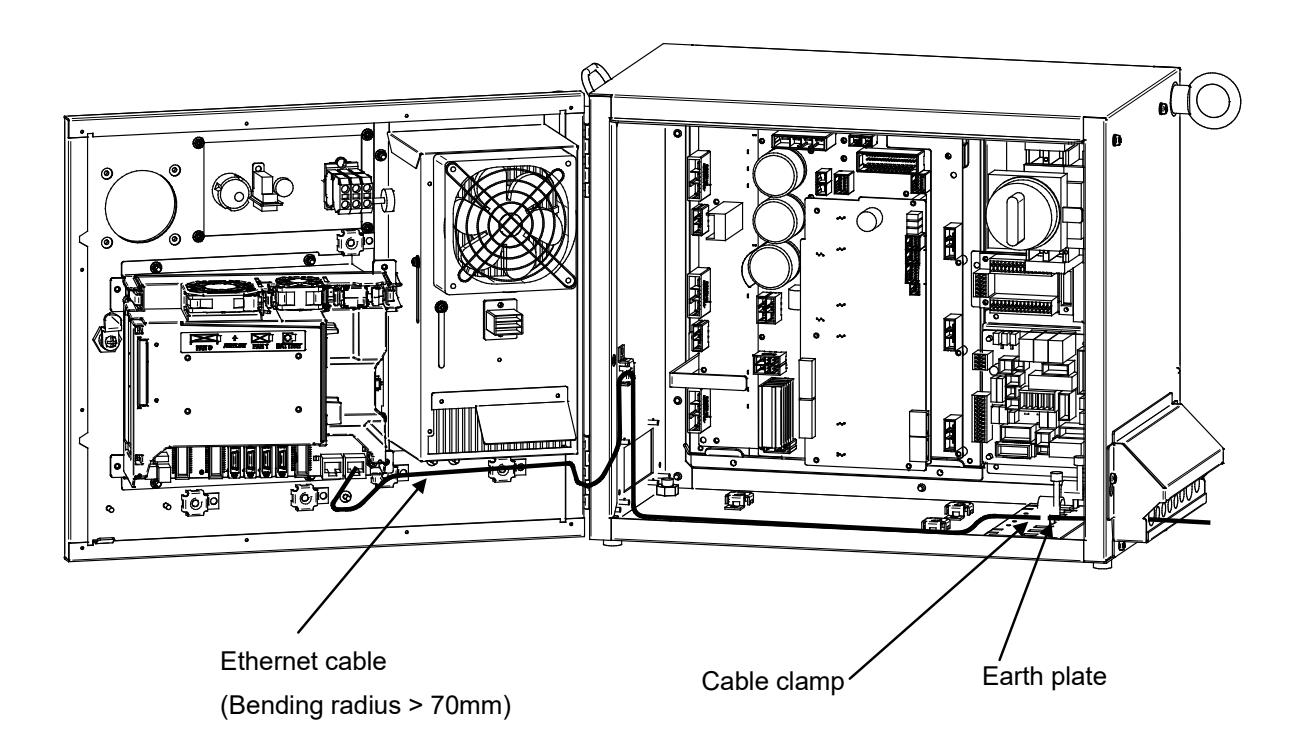

The Ethernet cable must be fastened by a cable clamp to prevent tension being applied to the modular connector (RJ-45) that connects the cable to the controller even if the Ethernet cable is pulled directly. This clamp is also used to ground the cable shield.

#### 100BASE-TX connector (CD38A, CD38B) / 1000BASE-T 4.10.2.3 Connector (CD38C) pin assignments

| Pin No. | Signal name | Description |
|---------|-------------|-------------|
| 1       | TX+         | Send +      |
| 2       | TX-         | Send -      |
| 3       | RX+         | Receive +   |
| 4       |             | Not used    |
| 5       |             | Not used    |
| 6       | RX-         | Receive -   |
| 7       |             | Not used    |
| 8       |             | Not used    |

#### CD38C (1000BASE-T, R-30iB Mate Plus only)

|         |             | · •                    |
|---------|-------------|------------------------|
| Pin No. | Signal name | Description            |
| 1       | MDI0+       | Bi-directional Data 0+ |
| 2       | MDI0-       | Bi-directional Data 0- |
| 3       | MDI1+       | Bi-directional Data 1+ |
| 4       | MDI2+       | Bi-directional Data 2+ |
| 5       | MDI2-       | Bi-directional Data 2- |
| 6       | MDI1-       | Bi-directional Data 1- |
| 7       | MDI3+       | Bi-directional Data 3+ |
| 8       | MDI3-       | Bi-directional Data 3- |

## 4.10.2.4 Twisted-pair cable specification

#### **Cable Connection**

The cable used for connection between the 100BASE-TX/1000BASE-T interface, CD38, of the controller and the hub is connected as follows:

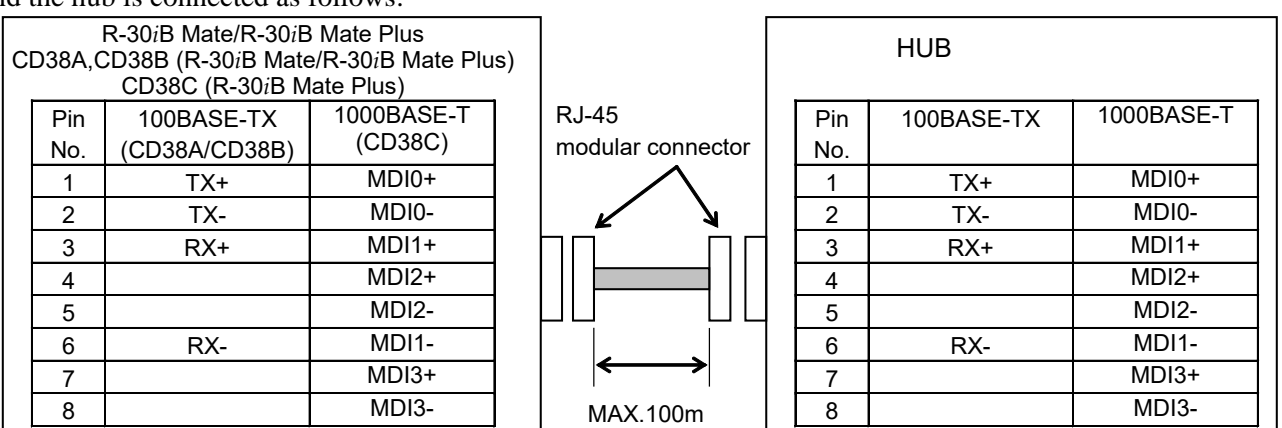

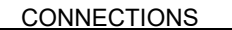

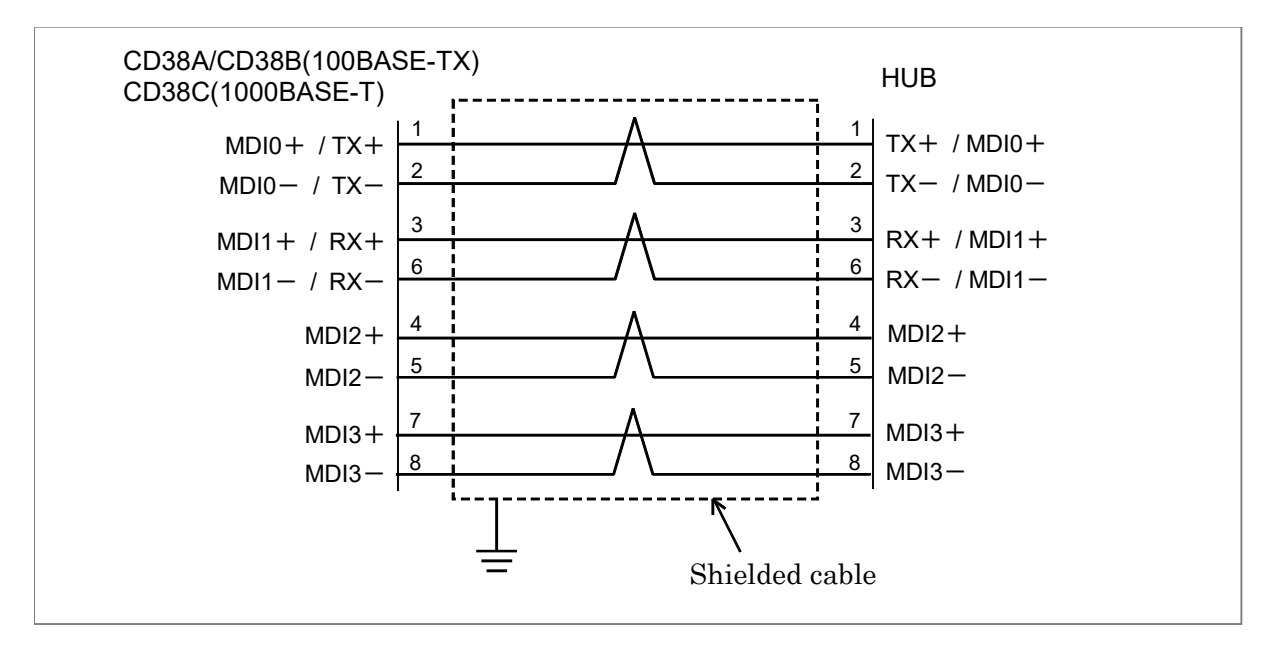

- Keep the total cable length within 100 m. Do not extend the cable more than is necessary.
- The figure above shows the cable connection when cables are crossed in the hub. "X" is usually indicated at the port of the hub to signify that cables are crossed in the hub.

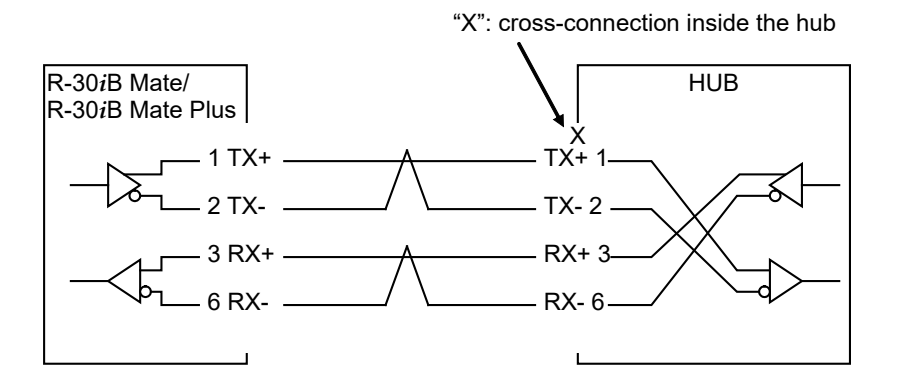

#### (1) Cable Materials

#### 

Unshielded cable (UTP cable) is commercially available as 100BASE-TX/ 1000BASE-T twisted-pair cable: You should, however, use shielded Category 5(100BASE-TX) / 5e(1000BASE-T) twisted-pair cable (STP cable) to improve the resistance to electrical noise in an FA environment.

#### Recommended Cables (Non-flexible cable, 100BASE-TX)

| Manufacturer                | Specification | Remarks                |
|-----------------------------|---------------|------------------------|
| FURUKAWA ELECTRIC CO., LTD. | DTS5087C-4P   | Twisted-pair cable     |
| NISSEI ELECTRIC CO., LTD.   | F-4PFWMF      | Single-conductor cable |

#### Inquiries

| Manuf                   | acturer               | Contact address                                      |
|-------------------------|-----------------------|------------------------------------------------------|
| FURUKAWA ELECTRIC CO    | O., LTD.              | 2-6-1 Marunouchi, Chiyoda-ku. Tokyo 100-8322         |
| Sales Headquarters      |                       | TEL: 03-3286-3126 FAX: 03-3286-3979                  |
| NISSEI ELECTRIC CO., LT | D.                    | 3F MU Bldg., 1-9-1 Minami-narise,                    |
| Machida Branch          |                       | Machida City, Tokyo 194-0045                         |
|                         |                       | TEL: 0427-29-2531 FAX: 0427-29-3375                  |
|                         | Overseas Sales Office | IWATANI International Corporation                    |
|                         |                       | Tokyo Head Office                                    |
|                         |                       | 21-8 Nishi-shinbashi 3-chome, Minato-ku, TOKYO,      |
|                         |                       | 105-8458, JAPAN                                      |
|                         |                       | TEL: 03-5405-5810 FAX: 03-5405-5666                  |
|                         |                       | Telex: 2524256 IWATYO J                              |
|                         | Remarks               | A finished cable with connectors at both ends can be |
|                         |                       | offered.                                             |

NOTE

The recommended cables cannot be used for moving parts.

#### Recommended cable (for movable parts, dedicated to FANUC)

| Manufacturer                         | Specification              | Remarks                      |
|--------------------------------------|----------------------------|------------------------------|
| Oki Electric Cable Co. 1 td          |                            | CAT5e (1Gbps capable,        |
| OKI Electric Cable Co., Ltd.         | AWG204F TFMC-C3E (S-HFR) R | For 1000BASE-T)              |
| Oki Electric Cable Caulted           |                            | CAT3, CAT5 (100Mbps capable, |
| OKI Electric Cable Co., Ltd.         | AVVG20 4P TPMC-C5-F (SB)   | For 100BASE-TX)              |
| Chinks Electric Industrial Co. 1 td  | ENC 119                    | CAT3, CAT5 (100Mbps capable, |
| Shinko Electric Industrial Co., Ltd. | FNC-118                    | For 100BASE-TX)              |

Specification

1. Manufacture: Oki Electric Cable Co., Ltd. Manufacture's model number: AWG26 4P TPMC-C5E(S-HFR) K

- Electrical characteristic: Complying with EIA/TIA 568B.2 Category 5e.
- Structure: Common-shield braided cable with drain wire. The conductors of the cable are AWG26 annealed-copper strand wire, with a sheath 0.6 mm thick and an outer diameter of 6.8 mm.
- Fire resistance: UL1581 VW-1
- Oil resistance:
  - As per Fanuc's internal standard (Equivalent to conventional oil-resistant electrical cable)
- Flexing resistance: Sliding: 3 millions or more sliding cycles with a bending radius of 50 mm. bending: 300 thousands or more bending cycles with a bending radius of 20 mm Twisting: 5 millions or more sliding cycles. (+/- 180degrees)
- UL style No. : AWM20276 (80°C/30V/VW-1)
- Manufacture: Oki Electric Cable Co., Ltd. Manufacture's model number: AWG26 4P TPMC-C5-F (SB) Manufacture: SHINKO ELECTRIC INDUSTRIES CO., LTD. Manufacture's model number: FNC-118

- Electric characteristics: Conforms to EIA/TIA 568A Category 3 and Category 5. From the viewpoint of attenuation performance, ensure that the length to the hub is 50 m or less.
- Structure: Group shielded (braided shield). A drain wire is available. The conductor is an AWG26 annealed copper twisted wire, with a sheath thickness of 0.8 mm and an outer diameter of 6.7 mm ±0.3 mm.
- Fire retardancy UL1581 VW-1
- Oil resistance Conforms to the FANUC internal standards (equivalent to the conventional oil-resistant electric cables).
- Flexing resistance: 1,000,000 times or more with a bending radius of 50 mm (U-shaped flex test)
- UL style No. AWM 20276 (80°C/30V/VW-1)

#### NOTE

Be sure to use the connector TM21CP-88P (03) manufactured by HIROSE ELECTRIC CO., LTD. for this cable.

#### Inquiries

| Manufacturer                         | Contact address                      |
|--------------------------------------|--------------------------------------|
| Oki Electric Cable Co., Ltd.         | Nagano Sales Office TEL:0266-27-1597 |
| Shinko Electric Industrial Co., Ltd. | Tokyo Sales Office TEL:03-3492-0073  |

#### Cable assembly

Oki Electric Cable Co., Ltd. can also supply the cable assembly mentioned above.

Contact Oki Electric directly to determine the specifications (length, factory test, packing, and so forth) for purchase.

#### (2) Connector Specification

Use an 8-pin modular connector (RJ-45) with the twisted-pair cable for the Ethernet connection. The following connectors or equivalents must be used.

| Non-Flex           | Specification | Manufacturer              | Remarks                   |
|--------------------|---------------|---------------------------|---------------------------|
| Solid wire         | 5-569530-3    | TE Connectivity           |                           |
| Solid wire         | MS8-RSZT-EMC  | SK KOHKI CO., LTD.        | Special tools<br>required |
| Twisted-pair cable | 5-569552-3    | TE Connectivity           |                           |
| Twisted-pair cable | TM11AP-88P    | HIROSE ELECTRIC CO., LTD. | Special tools<br>required |

| Flex                         | Specification   | Manufacturer              | Remarks |
|------------------------------|-----------------|---------------------------|---------|
| AWG26 4P TPMC-C5-F (SB)      |                 |                           |         |
| AWG26 4P TPMC-C5E (S-HFR) K, | TM21CP-88P (03) | HIROSE ELECTRIC CO., LTD. | Note    |
| or FNC-118                   |                 |                           |         |

#### NOTE

Information about TM21CP-88P (03): Connector (standard product of the manufacturer) Drawing number: A63L-0001-0823#P Manufacturer: HIROSE ELECTRIC CO., LTD. Manufacturer type number: TM21CP-88P (03) Conforms to EIA/TIA 568A Category 3 and Category 5. For assembly with a cable, contact HIROSE ELECTRIC CO., LTD. directly. (From HIROSE ELECTRIC CO., LTD., "TM21CP-88P (03) Connection Procedure Manual (Technical Specification No. ATAD-E2367)" is available as a technical document.)

## 4.10.2.5 Electrical noise countermeasures

#### **Clamping and Shielding Cables**

Clamp an Ethernet twisted pair cable according to the method described below, as with cables that need to be shielded. Clamping cables provides support and shielding and is extremely important to the safe operation of the system. Never overlook cable clamping.

Peel off part of the jacket as shown in the figure to expose the outer coating of the shield, and press this outer coating against the earth plate with the cable clamp.

The machine manufacturer must prepare the ground plate and install it as follows:

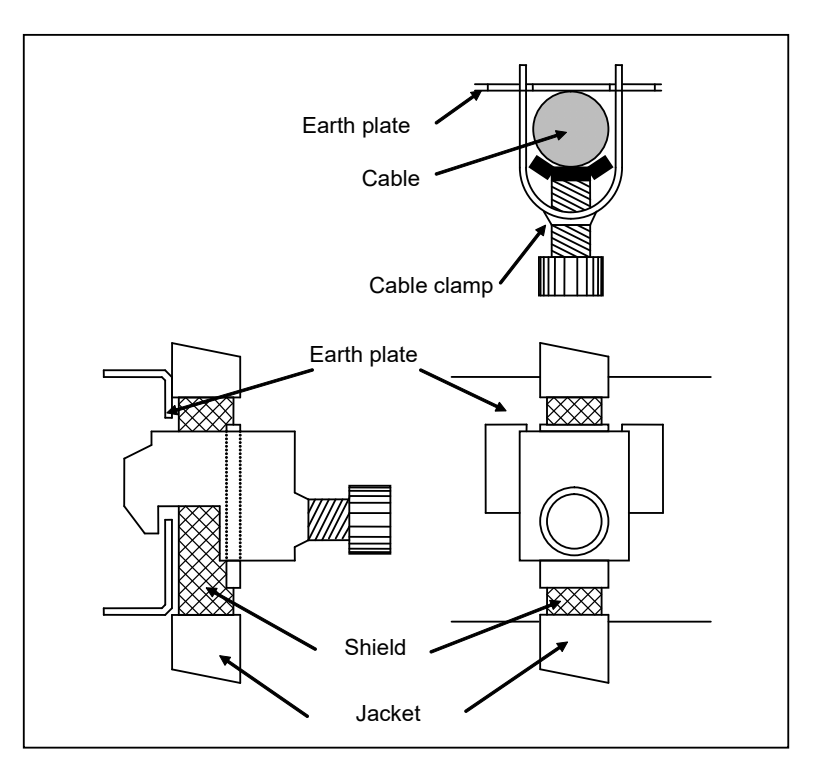

#### NOTE

To ensure the safe operation of the system, clamp and shield the cables.

#### NOTE

- 1 To secure fast response, FL-net communication is not provided with a retransmission process at intervals of several seconds, unlike normal Ethernet communication. It is, therefore, necessary to provide more noise resistance than that provided by general Ethernet wiring work.
- 2 After the laying of cables, conduct satisfactory communication tests not only before system operation but after system operation from the viewpoint of noise prevention measures.

#### **Grounding the Network**

Even if the grounding condition on the machine side is satisfied, the communication line can pick up noise from the machine, depending on the machine installation condition and environment, thus resulting in a communication error. To protect against such noise, the machine should be separated and insulated from the Ethernet trunk cable and personal computer. Examples of connection are given below.

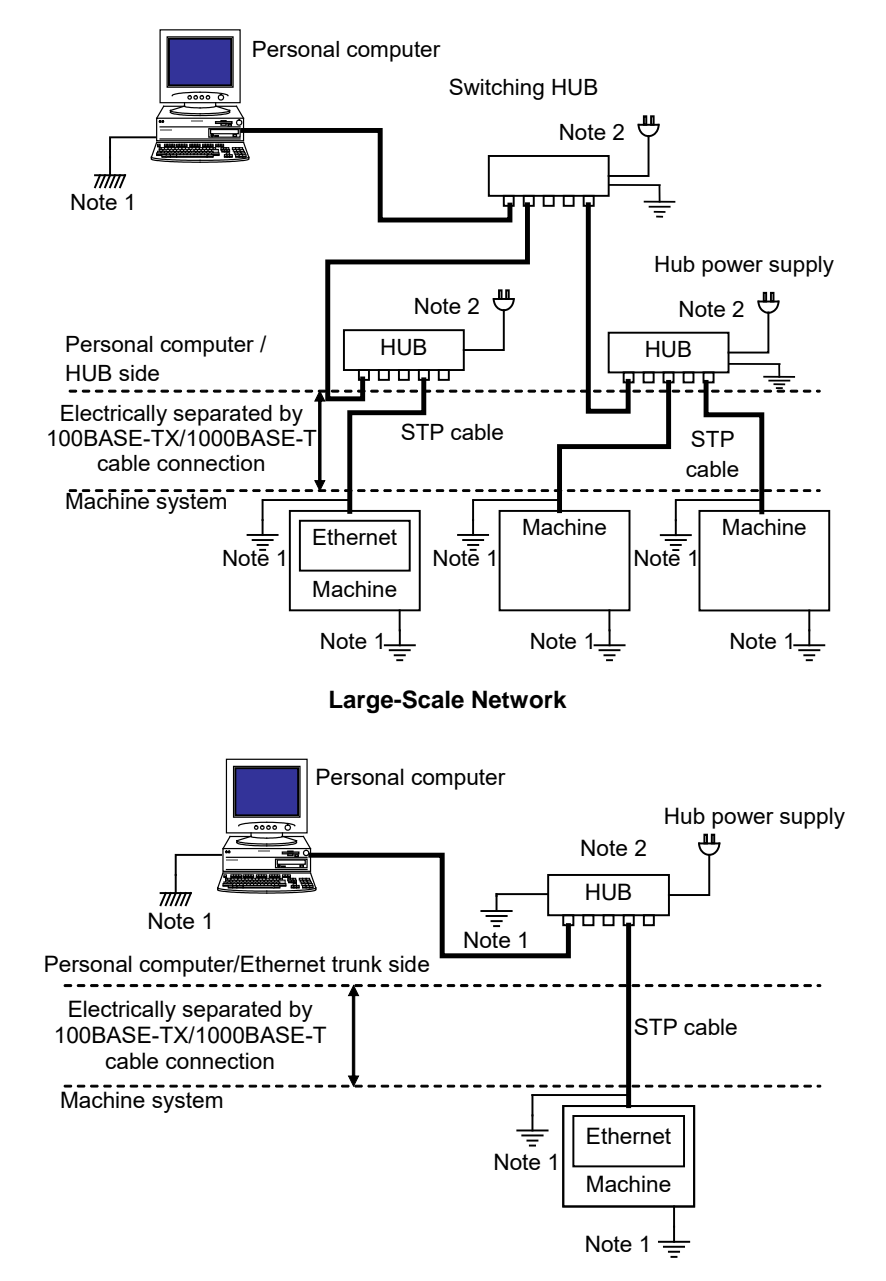

Small-Scale Network

- NOTE
  1 The ground between PC/HUB side and machine system side must be separated. If it is impossible to separate the ground because there is only one grounding point, connect the ground cable for each system to the grounding point independently. (See figure below.) The resistance for grounding must be less than 100-ohm (Class D). The thickness of the ground cable is the same as the thickness of AC power cable or more. At least thickness of 5.5mm<sup>2</sup> is necessary.
- 2 Note that the number of allowable hub-to-hub connections depends on the type of hub.
- 3 There is possibility that noise makes the obstacle of communication even if the ground is separated using the 100BASE-TX/1000BASE-T. In the case of using the FAST Ethernet/FAST Data Server under the worst environment, please separate between the PC/Trunk line side and machine system side completely using the 100BASE-FX/1000BASE-SX/LX (Optical fiber media).

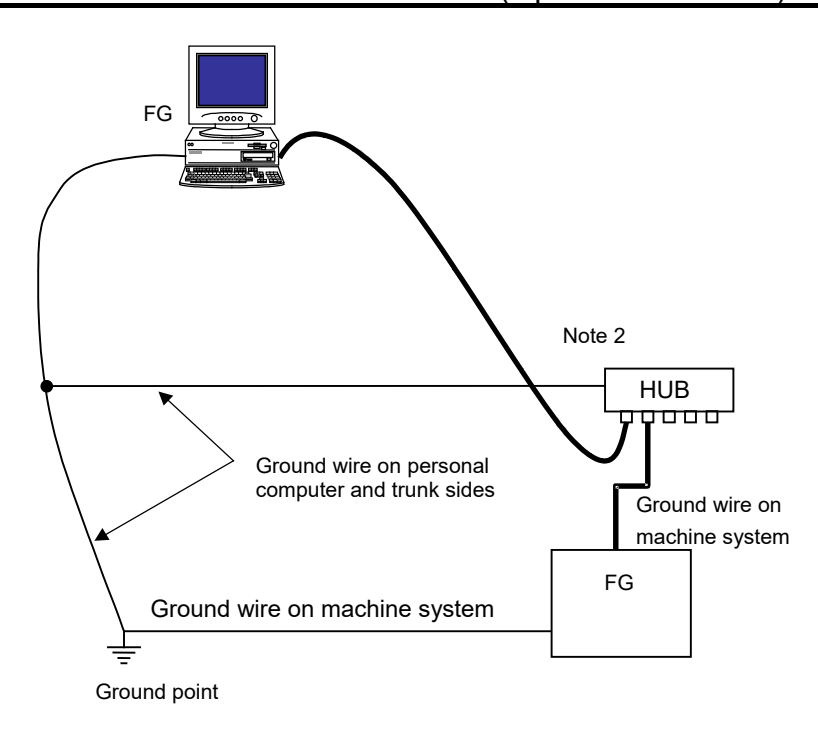

Wiring on a single ground point

## 4.10.2.6 Check items at installation

| Ethernet cable         Use cables which satisfies all the following conditions:         Image: cable show that satisfies all the following conditions:           Type         1) With shielding         1)           2) Twisted-pair cable         3) Category 5           Length         The cable length shall be within 100 m (50 m (100BASE-TX) or 40m (100BASE-T) for a movable cable recommended by FANUC).           For a twisted-pair cable of 100BASE-TX, the following pins shall be paired:         1) Pin No. 1 (TX+) - pin No. 2 (TX-)           2) Pin No. 3 (RX+) - pin No. 2 (TX-)         2) Pin No. 3 (RX+) - pin No. 2 (TX-)           2) Pin No. 1 (MD0+) - pin No. 2 (MD0+)         2) Pin No. 3 (RD1+) - pin No. 6 (MD1+)           3) Pin No. 4 (MD12+) - pin No. 6 (MD1+)         3) Pin No. 4 (MD12+) - pin No. 6 (MD1+)           3) Pin No. 4 (MD12+) - pin No. 6 (MD1+)         3) Pin No. 4 (MD12+) - pin No. 6 (MD1+)           3) Pin No. 4 (MD12+) - pin No. 6 (MD1+)         3) Pin No. 4 (MD12+) - pin No. 6 (MD1+)           3) Pin No. 4 (MD12+) - pin No. 6 (MD1+)         3) Pin No. 4 (MD12+) - pin No. 6 (MD1+)           3) Pin No. 4 (MD12+) - pin No. 6 (MD1+)         3) Pin No. 4 (MD12+) - pin No. 6 (MD1+)           3) Pin No. 4 (MD12+) - pin No. 6 (MD1+)         3) Pin No. 4 (MD12+) - pin No. 6 (MD1+)           3) Pin No. 4 (MD12+) - pin No. 6 (MD1+)         3) Pin No. 4 (MD12+) - pin No. 6 (MD1+)           3) Group B: Current DC (24 VDC) and others         1) Group A: AC power lines, power line                                                                                                    | Check item     |                 | Description                                                                         | Check |
|----------------------------------------------------------------------------------------------------|----------------|-----------------|-------------------------------------------------------------------------------------|-------|
| Type         Use cables which satisfies all the following conditions:                                                                                                    | Ethernet cable |                 |                                                                                     |       |
| Type         1) With shielding           2) Twisted-pair cable         3) Category 5           Length         The cable length shall be within 100 m (50 m (100BASE-TX) or 40m (1000BASE-T) for a movable cable recommended by FANUC).           For a twisted-pair cable of 100BASE-TX, the following pins shall be paired:         1) Pin No. 1 (TX+) - pin No. 2 (TX-)           2) Pin No. 3 (RX+) - pin No. 6 (RX-)         2) Pin No. 1 (MDI+) - pin No. 2 (MDI+)           2) Pin No. 1 (MDI+) - pin No. 2 (MDI+)         2) Pin No. 3 (MDI+) - pin No. 6 (MDI+)           3) Pin No. 1 (MDI+) - pin No. 5 (MDI+)         3) Pin No. 7 (MDI+) - pin No. 5 (MDI+)           3) Pin No. 3 (MDI+) - pin No. 5 (MDI+)         3) Pin No. 7 (MDI+) - pin No. 8 (MDI+)           3) Pin No. 7 (MDI+) - pin No. 8 (MDI+)         3) Pin No. 7 (MDI+)           3) Group B: Current DC (24 VDC) and others         2) Group B: Current DC (24 VDC) and others           2) Group B: Current DC (24 VDC) and others         2) Group B: current DC (24 VDC) and others           5hielding         Shall be fixed to the ground plate with a clamp fixture.           Connectors         Any cable connector shall not be pulled (to prevent poor contact of the connector).           Wiring         No cable shall be laid under a heavy object.           For a movable part, a cable for a movable part shall be used.         Pin Por a movable part, a cable for a movable part shall be used.           HUB         The "cautions on use" of                                                                                                    |                |                 | Use cables which satisfies all the following conditions:                            |       |
| Type         2) Twisted-pair cable           3) Category 5         Image: Cable length shall be within 100 m (50 m (100BASE-TX) or 40m (1000BASE-T) for a movable cable recommended by FANUC).           For a twisted-pair cable of 100BASE-TX, the following pins shall be paired:         1) Pin No. 1 (TX+) – pin No. 2 (TX-)           2) Pin No. 3 (RX+) – pin No. 6 (RX-)         For a twisted-pair cable of 1000BASE-T, the following pins shall be paired:           1) Pin No. 1 (MDI0+) – pin No. 2 (MDI0+)         2) Pin No. 3 (MDI1+) – pin No. 6 (MZ-)           2) Pin No. 3 (MDI1+) – pin No. 5 (MDI2+)         2) Pin No. 3 (MDI1+) – pin No. 5 (MDI2+)           3) Pin No. 4 (MDI2+) – pin No. 5 (MDI3+)         The Ethernet cables shall be bound separately from the following cables or covered with an electromagnetic shield <sup>(Note)</sup> :           Separation         70 Group B: Current DC (24 VDC) and others           2) Group B: Current DC (24 VDC) and others         2           2) Group B: Current DC (24 VDC) and others         2           2) Group B: Current DC (24 VDC) and others         2           2) Connectors         Any cable connector shall not be pulled (to prevent poor contact of the connector).           Wring         No cable shall be aid under a heavy object.           Bending radius         The bending radius shall be at least four times as long as the diameter of the cable.           For movable part, a cable for a movable part shall be used.         The 'cautions on use'' of the hub shall be observ                                                                                                    |                | <b>T</b>        | 1) With shielding                                                                   |       |
| Bill         3) Category 5           Length         The cable length shall be within 100 m (50 m (100BASE-TX) or 40m (1000BASE-T) for a movable cable recommended by FANUC).           For a twisted-pair cable of 100BASE-TX, the following pins shall be paired:         1) Pin No. 1 (TX+) - pin No. 2 (TX-)           2) Pin No. 3 (RX+) - pin No. 6 (RX-)         For a twisted-pair cable of 1000BASE-T, the following pins shall be paired:           1) Pin No. 1 (TX+) - pin No. 6 (MD1+)         2) Pin No. 3 (MD1+) - pin No. 6 (MD1+)           2) Pin No. 3 (MD1+) - pin No. 6 (MD1+)         3) Pin No. 7 (MD13+) - pin No. 6 (MD1+)           3) Pin No. 4 (MD12+) - pin No. 8 (MD13+)         The Ethernet cables shall be bound separately from the following cables or covered with an electromagnetic shield <sup>[Note]</sup> :           Separation         The ground plate shall be located as nearest to the CNC as possible (to make the cable between the ground plate with a clamp fixture.           Clamping         For a shielded cable, the part of which outer coating is peeled off and exposed shall be fixed to the ground plate and CNC hard to be affected by noise).           Connectors         Any cable connector shall not be pulled (to prevent poor contact of the connector).           Wiring         No cable shall be taid under a heavy object.           Bending radius         The "cautions on use" of the hub shall be used.           For a movable part, a cable for a movable part shall be used.         The "cautions on use" of the hub shall be used.           Wiring                                                                               |                | Туре            | 2) Twisted-pair cable                                                               |       |
| Length         The cable length shall be within 100 m (50 m (100BASE-TX) or 40m (1000BASE-T) for a movable cable recommended by FANUC).           For a twisted-pair cable of 100BASE-TX, the following pins shall be paired:         1) Pin No. 1 (TX+) – pin No. 2 (TX-)           2) Pin No. 3 (RX+) – pin No. 2 (TX-)         2) Pin No. 3 (RX+) – pin No. 2 (MDI0+)           2) Pin No. 1 (MDI0+) – pin No. 2 (MDI0+)         2) Pin No. 3 (MDI1+) – pin No. 2 (MDI0+)           3) Pin No. 4 (MDI2+) – pin No. 5 (MDI2+)         4) Pin No. 7 (MDI3+) – pin No. 5 (MDI2+)           4) Pin No. 7 (MDI3+) – pin No. 8 (MDI3+)         The Ethernet cables shall be bound separately from the following cables or covered with an electromagnetic shiel( <sup>Note)</sup> :           3) For a Asile ded cable, the part of which outer coating is peeled off and exposed shall be fixed to the ground plate with a clamp fixture.           Clamping         For a shielded cable, the part of which outer coating is peeled off and exposed shall be fixed to the ground plate and CNC hard to be affected by noise).           Connectors         Any cable connector shall not be pulled (to prevent poor contact of the connector).           Wiring         No cable shall be lize and a court by object.           Bending radius         The "cautions on use" of the hub shall be observed (A terminating resistor shall be mounted properly if required).           Grounding         The "cautions on use" of the hub shall be observed (A terminating resistor shall be mounted properly if required).           Grounding         The hub shall be installe                                      |                |                 | 3) Category 5                                                                       |       |
| Length         (1000BASE-T) for a movable cable recommended by FANUC).           For a twisted-pair cable of 100BASE-TX, the following pins shall be paired:         1) Pin No. 1 (TX+) – pin No. 2 (TX-)           2) Pin No. 3 (RX+) – pin No. 6 (RX-)         For a twisted-pair cable of 1000BASE-T, the following pins shall be paired:           1) Pin No. 1 (MDI0+) – pin No. 6 (MDI1+)         2) Pin No. 3 (MDI1+) – pin No. 6 (MDI1+)           3) Pin No. 4 (MDI2+) – pin No. 5 (MDI2+)         4) Pin No. 7 (MDI3+) – pin No. 6 (MDI1+)           3) Pin No. 4 (MDI2+) – pin No. 5 (MDI2+)         4) Pin No. 7 (MDI3+) – pin No. 8 (MDI3+)           The Ethernet cables shall be bound separately from the following cables or covered with an electromagnetic shield( <sup>Mote)</sup> :         1) Group A: AC power lines, power lines for motors, and others           2) Group B: Current DC (24 VDC) and others         2) Group B: Current DC (24 VDC) and others         1           Shielding         For a shielded cable, the part of which outer coating is peeled off and exposed shall be fixed to the ground plate with a clamp fixture.         1           Clamping         The ground plate shall be located as nearest to the CNC as possible (to make the cable between the ground plate and CNC hard to be affected by noise).         1           Connectors         Any cable connector shall not be pulled (to prevent poor contact of the connector).         1           Wiring         No cable shall be laid under a heavy object.         1           For a movable part, a cable for                                                                                  |                |                 | The cable length shall be within 100 m (50 m (100BASE-TX) or 40m                    |       |
| For a twisted-pair cable of 100BASE-TX, the following pins shall be paired:         1) Pin No. 1 (TX+) – pin No. 2 (TX-)           2) Pin No. 3 (RX+) – pin No. 6 (RX-)         For a twisted-pair cable of 1000BASE-T, the following pins shall be paired:           1) Pin No. 1 (MDI0+) – pin No. 2 (MDI0+)         2) Pin No. 3 (MDI1+) – pin No. 6 (MDI1+)           2) Pin No. 3 (MDI1+) – pin No. 6 (MDI2+)         4) Pin No. 7 (MDI3+) – pin No. 8 (MDI3+)           3) Pin No. 7 (MDI3+) – pin No. 8 (MDI3+)         The Ethernet cables shall be bound separately from the following cables or covered with an electromagnetic shiel( <sup>Note)</sup> :           3) Group B: Current DC (24 VDC) and others         2) Group B: Current DC (24 VDC) and others           2) Group B: Current DC (24 VDC) and others         2) Group B: Current DC (24 VDC) and others           2) Group B: Current DC (24 VDC) and others         2) Connectors           Shielding         For a shielded cable, the part of which outer coating is peeled off and exposed shall be fixed to the ground plate with a clamp fixture.           Clamping         Cable between the ground plate and CNC hard to be affected by noise).           Connectors         Any cable connector shall not be pulled (to prevent poor contact of the connector).           Wiring         No cable shall be laid under a heavy object.           Bending radius         The bending radius shall be at least four times as long as the diameter of the cable.           For movable part, a cable for a movable part shall be used.         T                                                                                 |                | Length          | (1000BASE-T) for a movable cable recommended by FANUC).                             |       |
| Connection         1) Pin No. 1 (TX+) – pin No. 2 (TX-)         2) Pin No. 3 (RX+) – pin No. 6 (RX-)           For a twisted-pair cable of 1000BASE-T, the following pins shall be paired:         1) Pin No. 1 (MDI0+) – pin No. 2 (MDI0+)           2) Pin No. 3 (MDI1+) – pin No. 5 (MDI2+)         3) Pin No. 4 (MDI2+) – pin No. 5 (MDI2+)           3) Pin No. 4 (MDI2+) – pin No. 5 (MDI2+)         4) Pin No. 7 (MDI3+) – pin No. 5 (MDI2+)           4) Pin No. 7 (MDI3+) – pin No. 5 (MDI2+)         4) Pin No. 7 (MDI3+) – pin No. 8 (MDI3+)           The Ethernet cables shall be bound separately from the following cables or covered with an electromagnetic shield <sup>(Notio</sup> ) :         1) Group A: AC power lines, power lines for motors, and others           2) Group B: Current DC (24 VDC) and others         7         1) Group A: AC power lines, power lines for motors, and others           Shielding         For a shielded cable, the part of which outer coating is peeled off and exposed shall be fixed to the ground plate with a clamp fixture.         1           Clamping         The ground plate shall be located as nearest to the CNC as possible (to make the cable between the ground plate and CNC hard to be affected by noise).         2           Connectors         Any cable connector shall not be pulled (to prevent poor contact of the connector).         Wiring           No cable shall be laid under a heavy object.         1         The bending radius shall be at least four times as long as the diameter of the cable.         1           For movable part, a cable for                                                                 |                |                 | For a twisted-pair cable of 100BASE-TX, the following pins shall be paired:         |       |
| Connection         2) Pin No. 3 (RX+) – pin No. 6 (RX.)           For a twisted-pair cable of 1000BASE-T, the following pins shall be paired:         1) Pin No. 1 (MDI0+) – pin No. 2 (MDI0+)           2) Pin No. 3 (MDI+) – pin No. 6 (MDI+)         2) Pin No. 3 (MDI+) – pin No. 6 (MDI+)           3) Pin No. 4 (MDI2+) – pin No. 5 (MDI2+)         4) Pin No. 7 (MDI3+) – pin No. 8 (MDI3+)           The Ethernet cables shall be bound separately from the following cables or covered with an electromagnetic shield <sup>(Note)</sup> :         1) Group A: AC power lines, power lines for motors, and others           2) Group B: Current DC (24 VDC) and others         2) Group B: Current DC (24 VDC) and others           Shielding         For a shielded cable, the part of which outer coating is peeled off and exposed shall be fixed to the ground plate with a clamp fixture.           Clamping         The ground plate shall be located as nearest to the CNC as possible (to make the cable between the ground plate and CNC hard to be affected by noise).           Connectors         Any cable connector shall not be pulled (to prevent poor contact of the connector).           Wiring         No cable shall be laid under a heavy object.           Bending radius         For a movable part, a cable for a movable part shall be used.           HUB         The "cautions on use" of the hub shall be observed (A terminating resistor shall be mounted properly if required).           Grounding         The hub shall be grounded.         Cabinet           Vibration <t< td=""><td></td><td></td><td>1) Pin No. 1 (TX+) – pin No. 2 (TX-)</td><td></td></t<>         |                |                 | 1) Pin No. 1 (TX+) – pin No. 2 (TX-)                                                |       |
| Connection         For a twisted-pair cable of 1000BASE-T, the following pins shall be paired:           1) Pin No. 1 (MDI0+) – pin No. 2 (MDI0+)         2) Pin No. 3 (MDI1+) – pin No. 6 (MDI1+)           3) Pin No. 4 (MDI2+) – pin No. 5 (MDI2+)         4) Pin No. 7 (MDI3+) – pin No. 8 (MDI3+)           Separation         The Ethernet cables shall be bound separately from the following cables or covered with an electromagnetic shield <sup>(Note)</sup> :           1) Group A: AC power lines, power lines for motors, and others         2) Group B: Current DC (24 VDC) and others           Shielding         For a shielded cable, the part of which outer coating is peeled off and exposed shall be fixed to the ground plate with a clamp fixture.           Clamping         The ground plate shall be located as nearest to the CNC as possible (to make the cable between the ground plate and CNC hard to be affected by noise).           Connectors         Any cable connector shall not be pulled (to prevent poor contact of the connector).           Wiring         No cable shall be laid under a heavy object.           For a movable part, a cable for a movable part shall be used.         For a movable part, a cable for a movable part shall be used.           HUB         Intervented.         The "cautions on use" of the hub shall be observed (A terminating resistor shall be mounted properly if required).           Grounding         The hub shall be installed in an enclosed cabinet.         Vibration.                                                                                                    |                |                 | 2) Pin No. 3 (RX+) – pin No. 6 (RX-)                                                |       |
| Connection       1) Pin No. 1 (MDI0+) – pin No. 2 (MDI0+)         2) Pin No. 3 (MDI1+) – pin No. 6 (MDI1+)         3) Pin No. 4 (MDI2+) – pin No. 5 (MDI2+)         4) Pin No. 7 (MDI3+) – pin No. 8 (MDI3+)         The Ethernet cables shall be bound separately from the following cables or covered with an electromagnetic shield <sup>(Note)</sup> :         1) Group A: AC power lines, power lines for motors, and others         2) Group B: Current DC (24 VDC) and others         2) Group B: Current DC (24 VDC) and others         Clamping         The ground plate shall be located as nearest to the CNC as possible (to make the cable between the ground plate and CNC hard to be affected by noise).         Connectors       Any cable connector shall not be pulled (to prevent poor contact of the connector).         Wiring       No cable shall be laid under a heavy object.         For a movable part, a cable for a movable part shall be used.       The "cautions on use" of the hub shall be observed (A terminating resistor shall be mounted properly if required).         Grounding       The hub shall be grounded.       Cabinet         Quanted properly if required).       The bending radius shall be at least four times as long as the diameter of the mounted properly if required).                                                                                                    |                |                 | For a twisted-pair cable of 1000BASE-T, the following pins shall be paired:         |       |
| 2) Pin No. 3 (MD1+) – pin No. 6 (MD1+)         3) Pin No. 4 (MD12+) – pin No. 5 (MD12+)         4) Pin No. 7 (MD13+) – pin No. 8 (MD13+)         The Ethernet cables shall be bound separately from the following cables or covered with an electromagnetic shield <sup>(Note)</sup> :         1) Group A: AC power lines, power lines for motors, and others         2) Group B: Current DC (24 VDC) and others         2) Group B: Current DC (24 VDC) and others         2) Group B: current DC (24 VDC) and others         Clamping         The ground plate shall be located as nearest to the CNC as possible (to make the cable between the ground plate and CNC hard to be affected by noise).         Connectors       Any cable connector shall not be pulled (to prevent poor contact of the connector).         Wiring       No cable shall be laid under a heavy object.         For a movable part, a cable for a movable part shall be used.         HUB       Inte "cautions on use" of the hub shall be observed (A terminating resistor shall be mounted properly if required).         Grounding       The hub shall be grounded.         Cabinet       The hub shall be installed so that it is not affected by vibration.                                                                                                    |                | Connection      | 1) Pin No. 1 (MDI0+) – pin No. 2 (MDI0+)                                            |       |
| 3) Pin No. 4 (MDI2+) – pin No. 5 (MDI2+)         4) Pin No. 7 (MDI3+) – pin No. 8 (MDI3+)         Separation         The Ethernet cables shall be bound separately from the following cables or covered with an electromagnetic shield <sup>(Note)</sup> :         1) Group A: AC power lines, power lines for motors, and others         2) Group B: Current DC (24 VDC) and others         Shielding         For a shielded cable, the part of which outer coating is peeled off and exposed shall be fixed to the ground plate with a clamp fixture.         Clamping         Clamping         Connectors         Any cable connector shall not be pulled (to prevent poor contact of the connector).         Wiring         No cable shall be laid under a heavy object.         For a movable part         For a movable part, a cable for a movable part shall be used.         HUB         Use conditions         The "cautions on use" of the hub shall be observed (A terminating resistor shall be mounted properly if required).         Grounding       The hub shall be installed in an enclosed cabinet.         Vibration       The hub shall be installed so that it is not affected by vibration.                                                                                                    |                |                 | 2) Pin No. 3 (MDI1+) – pin No. 6 (MDI1+)                                            |       |
| 4) Pin No. 7 (MDI3+) – pin No. 8 (MDI3+)         Separation         3         4) Pin No. 7 (MDI3+) – pin No. 8 (MDI3+)         The Ethernet cables shall be bound separately from the following cables or covered with an electromagnetic shield <sup>(Note)</sup> :         1) Group A: AC power lines, power lines for motors, and others         2) Group B: Current DC (24 VDC) and others         2) Group B: Current DC (24 VDC) and others         Clamping         Clamping         Connectors         Any cable connector shall be located as nearest to the CNC as possible (to make the cable between the ground plate and CNC hard to be affected by noise).         Connectors         Any cable connector shall not be pulled (to prevent poor contact of the connector).         Wiring       No cable shall be laid under a heavy object.         Bending radius       The bending radius shall be at least four times as long as the diameter of the cable.         For movable part       For a movable part, a cable for a movable part shall be used.         HUB       Image: Conditions         Grounding       The hub shall be grounded.         Cabinet       The hub shall be installed in an enclosed cabinet.         Vibration       The hub shall be at least four times as long as the diameter of the emounted properly if required).         Grounding       The hub shall be installed in an enclosed cabinet.                                                                                                    |                |                 | 3) Pin No. 4 (MDI2+) – pin No. 5 (MDI2+)                                            |       |
| Separation         The Ethernet cables shall be bound separately from the following cables or covered with an electromagnetic shield <sup>(Note)</sup> :           1) Group A: AC power lines, power lines for motors, and others         2) Group B: Current DC (24 VDC) and others           2) Group B: Current DC (24 VDC) and others         2) Group B: Current DC (24 VDC) and others           Shielding         For a shielded cable, the part of which outer coating is peeled off and exposed shall be fixed to the ground plate with a clamp fixture.           Clamping         The ground plate shall be located as nearest to the CNC as possible (to make the cable between the ground plate and CNC hard to be affected by noise).           Connectors         Any cable connector shall not be pulled (to prevent poor contact of the connector).           Wiring         No cable shall be laid under a heavy object.           Bending radius         The bending radius shall be at least four times as long as the diameter of the cable.           For movable part         For a movable part, a cable for a movable part shall be used.           HUB         Inte "cautions on use" of the hub shall be observed (A terminating resistor shall be mounted properly if required).           Grounding         The hub shall be installed in an enclosed cabinet.           Vibration         The hub shall be installed so that it is not affected by vibration.           Bending radius         The bending radius shall be at least four times as long as the diameter of the mounted properly if required).                                                                         |                |                 | 4) Pin No. 7 (MDI3+) – pin No. 8 (MDI3+)                                            |       |
| Separation       covered with an electromagnetic shield <sup>(Note)</sup> :         1) Group A: AC power lines, power lines for motors, and others         2) Group B: Current DC (24 VDC) and others         Shielding       For a shielded cable, the part of which outer coating is peeled off and exposed shall be fixed to the ground plate with a clamp fixture.         Clamping       The ground plate shall be located as nearest to the CNC as possible (to make the cable between the ground plate and CNC hard to be affected by noise).         Connectors       Any cable connector shall not be pulled (to prevent poor contact of the connector).         Wiring       No cable shall be laid under a heavy object.         Bending radius       The bending radius shall be at least four times as long as the diameter of the cable.         For movable part       For a movable part, a cable for a movable part shall be used.         HUB       Image: Common part of the hub shall be observed (A terminating resistor shall be mounted properly if required).         Grounding       The hub shall be grounded.         Cabinet       The hub shall be installed in an enclosed cabinet.         Vibration       The bending radius shall be at least four times as long as the diameter of the mounted properly if required).         Bending radius       The "cautions on use" of the hub shall be observed (A terminating resistor shall be mounted properly if required).         Grounding       The hub shall be installed in an enclosed cabinet. <tr< td=""><td></td><td></td><td>The Ethernet cables shall be bound separately from the following cables or</td><td></td></tr<> |                |                 | The Ethernet cables shall be bound separately from the following cables or          |       |
| Separation       1) Group A: AC power lines, power lines for motors, and others         2) Group B: Current DC (24 VDC) and others         Shielding       For a shielded cable, the part of which outer coating is peeled off and exposed shall be fixed to the ground plate with a clamp fixture.         Clamping       The ground plate shall be located as nearest to the CNC as possible (to make the cable between the ground plate and CNC hard to be affected by noise).         Connectors       Any cable connector shall not be pulled (to prevent poor contact of the connector).         Wiring       No cable shall be laid under a heavy object.         Bending radius       The bending radius shall be at least four times as long as the diameter of the cable.         For movable part       For a movable part, a cable for a movable part shall be used.         HUB       Image: California transmitter in the shall be observed (A terminating resistor shall be mounted properly if required).         Grounding       The hub shall be grounded.         Cabinet       The hub shall be installed in an enclosed cabinet.         Vibration       The hub shall be installed so that it is not affected by vibration.         Bending radius       The bending radius shall be at least four times as long as the diameter of the installed in an enclosed cabinet.                                                                                                    |                |                 | covered with an electromagnetic shield <sup>(Note)</sup> :                          |       |
| An analysis       2) Group B: Current DC (24 VDC) and others         2) Group B: Current DC (24 VDC) and others         Shielding       For a shielded cable, the part of which outer coating is peeled off and exposed shall be fixed to the ground plate with a clamp fixture.         Clamping       The ground plate shall be located as nearest to the CNC as possible (to make the cable between the ground plate and CNC hard to be affected by noise).         Connectors       Any cable connector shall not be pulled (to prevent poor contact of the connector).         Wiring       No cable shall be laid under a heavy object.         Bending radius       The bending radius shall be at least four times as long as the diameter of the cable.         For movable part       For a movable part, a cable for a movable part shall be used.         HUB       Inte "cautions on use" of the hub shall be observed (A terminating resistor shall be mounted properly if required).         Grounding       The hub shall be grounded.         Cabinet       The hub shall be installed in an enclosed cabinet.         Vibration       The hub shall be at least four times as long as the diameter of the mounted properly if required by vibration.         Bending radius       The hub shall be installed in an enclosed cabinet.                                                                                                    |                | Separation      | 1) Group A: AC power lines, power lines for motors, and others                      |       |
| Shielding       For a shielded cable, the part of which outer coating is peeled off and exposed shall be fixed to the ground plate with a clamp fixture.         Clamping       The ground plate shall be located as nearest to the CNC as possible (to make the cable between the ground plate and CNC hard to be affected by noise).         Connectors       Any cable connector shall not be pulled (to prevent poor contact of the connector).         Wiring       No cable shall be laid under a heavy object.         Bending radius       The bending radius shall be at least four times as long as the diameter of the cable.         For movable part       For a movable part, a cable for a movable part shall be used.         HUB       The "cautions on use" of the hub shall be observed (A terminating resistor shall be mounted properly if required).         Grounding       The hub shall be installed in an enclosed cabinet.         Vibration       The hub shall be installed so that it is not affected by vibration.         The bending radius       The hub shall be installed so that it is not affected by vibration.                                                                                                    |                |                 | 2) Group B: Current DC (24 VDC) and others                                          |       |
| Shielding       shall be fixed to the ground plate with a clamp fixture.         Clamping       The ground plate shall be located as nearest to the CNC as possible (to make the cable between the ground plate and CNC hard to be affected by noise).         Connectors       Any cable connector shall not be pulled (to prevent poor contact of the connector).         Wiring       No cable shall be laid under a heavy object.         Bending radius       The bending radius shall be at least four times as long as the diameter of the cable.         For movable part       For a movable part, a cable for a movable part shall be used.         HUB       Image: Stall of the formula shall be observed (A terminating resistor shall be mounted properly if required).         Grounding       The hub shall be installed in an enclosed cabinet.         Vibration       The hub shall be installed so that it is not affected by vibration.         Bending radius       The hub shall be installed so that it is not affected by vibration.                                                                                                    |                |                 | For a shielded cable, the part of which outer coating is peeled off and exposed     |       |
| Clamping       The ground plate shall be located as nearest to the CNC as possible (to make the cable between the ground plate and CNC hard to be affected by noise).         Connectors       Any cable connector shall not be pulled (to prevent poor contact of the connector).         Wiring       No cable shall be laid under a heavy object.         Bending radius       The bending radius shall be at least four times as long as the diameter of the cable.         For movable part       For a movable part, a cable for a movable part shall be used.         HUB       The "cautions on use" of the hub shall be observed (A terminating resistor shall be mounted properly if required).         Grounding       The hub shall be installed in an enclosed cabinet.         Vibration       The hub shall be installed so that it is not affected by vibration.         Bending radius       The bending radius shall be at least four times as long as the diameter of the mounted properly if required).                                                                                                    |                | Shielding       | shall be fixed to the ground plate with a clamp fixture.                            |       |
| Clamping       cable between the ground plate and CNC hard to be affected by noise).         Connectors       Any cable connector shall not be pulled (to prevent poor contact of the connector).         Wiring       No cable shall be laid under a heavy object.         Bending radius       The bending radius shall be at least four times as long as the diameter of the cable.         For movable part       For a movable part, a cable for a movable part shall be used.         HUB       Inte "cautions on use" of the hub shall be observed (A terminating resistor shall be mounted properly if required).         Grounding       The hub shall be grounded.         Cabinet       The hub shall be installed in an enclosed cabinet.         Vibration       The hub shall be installed so that it is not affected by vibration.         Bending radius       The bending radius shall be at least four times as long as the diameter of the                                                                                                    |                | ġ.              | The ground plate shall be located as nearest to the CNC as possible (to make the    |       |
| Connectors       Any cable connector shall not be pulled (to prevent poor contact of the connector).         Wiring       No cable shall be laid under a heavy object.         Bending radius       The bending radius shall be at least four times as long as the diameter of the cable.         For movable part       For a movable part, a cable for a movable part shall be used.         HUB       Intellections         Use conditions       The "cautions on use" of the hub shall be observed (A terminating resistor shall be mounted properly if required).         Grounding       The hub shall be grounded.         Cabinet       The hub shall be installed in an enclosed cabinet.         Vibration       The hub shall be installed so that it is not affected by vibration.         Bending radius       The bending radius shall be at least four times as long as the diameter of the                                                                                                    |                | Clamping        | cable between the ground plate and CNC hard to be affected by noise).               |       |
| WiringNo cable shall be laid under a heavy object.Bending radiusThe bending radius shall be at least four times as long as the diameter of the<br>cable.For movable<br>partFor a movable part, a cable for a movable part shall be used.HUBImage: SeconditionsUse conditionsThe "cautions on use" of the hub shall be observed (A terminating resistor shall be<br>mounted properly if required).GroundingThe hub shall be grounded.CabinetThe hub shall be installed in an enclosed cabinet.VibrationThe hub shall be installed so that it is not affected by vibration.Bending radiusThe bending radius shall be at least four times as long as the diameter of the                                                                                                    |                | Connectors      | Any cable connector shall not be pulled (to prevent poor contact of the connector). |       |
| Bending radiusThe bending radius shall be at least four times as long as the diameter of the<br>cable.For movable<br>partFor a movable part, a cable for a movable part shall be used.HUBImage: The "cautions on use" of the hub shall be observed (A terminating resistor shall be<br>mounted properly if required).GroundingThe hub shall be grounded.CabinetThe hub shall be installed in an enclosed cabinet.VibrationThe hub shall be installed so that it is not affected by vibration.Bending radiusThe bending radius shall be at least four times as long as the diameter of the                                                                                                    |                | Wiring          | No cable shall be laid under a heavy object.                                        |       |
| Bending radius       cable.         For movable part       For a movable part, a cable for a movable part shall be used.         HUB       Image: Conditions         Use conditions       The "cautions on use" of the hub shall be observed (A terminating resistor shall be mounted properly if required).         Grounding       The hub shall be grounded.         Cabinet       The hub shall be installed in an enclosed cabinet.         Vibration       The hub shall be installed so that it is not affected by vibration.         Bending radius       The bending radius shall be at least four times as long as the diameter of the                                                                                                    |                |                 | The bending radius shall be at least four times as long as the diameter of the      |       |
| For movable<br>partFor a movable part, a cable for a movable part shall be used.HUBImage: SeconditionsUse conditionsThe "cautions on use" of the hub shall be observed (A terminating resistor shall be<br>mounted properly if required).GroundingThe hub shall be grounded.CabinetThe hub shall be installed in an enclosed cabinet.VibrationThe hub shall be installed so that it is not affected by vibration.Bending radiusThe bending radius shall be at least four times as long as the diameter of the                                                                                                    |                | Bending radius  | cable.                                                                              |       |
| part       For a movable part, a cable for a movable part shall be used.         HUB       Image: the shall be an experiment of the shall be observed (A terminating resistor shall be mounted properly if required).         Grounding       The full be installed in an enclosed cabinet.         Vibration       The hub shall be installed so that it is not affected by vibration.         Bending radius       The bending radius shall be at least four times as long as the diameter of the full be installed in an enclosed cabinet.                                                                                                    |                | For movable     | For a mayable part, a cable for a mayable part aball be used                        |       |
| HUB       The "cautions on use" of the hub shall be observed (A terminating resistor shall be mounted properly if required).         Grounding       The hub shall be grounded.         Cabinet       The hub shall be installed in an enclosed cabinet.         Vibration       The hub shall be installed so that it is not affected by vibration.         Bending radius       The bending radius shall be at least four times as long as the diameter of the                                                                                                    |                | part            | For a movable part, a cable for a movable part shall be used.                       |       |
| Use conditionsThe "cautions on use" of the hub shall be observed (A terminating resistor shall be<br>mounted properly if required).GroundingThe hub shall be grounded.CabinetThe hub shall be installed in an enclosed cabinet.VibrationThe hub shall be installed so that it is not affected by vibration.Bending radiusThe bending radius shall be at least four times as long as the diameter of the                                                                                                    | нι             | JB              |                                                                                     |       |
| Ose conditions       mounted properly if required).         Grounding       The hub shall be grounded.         Cabinet       The hub shall be installed in an enclosed cabinet.         Vibration       The hub shall be installed so that it is not affected by vibration.         Bending radius       The bending radius shall be at least four times as long as the diameter of the                                                                                                    |                | Lloo conditiono | The "cautions on use" of the hub shall be observed (A terminating resistor shall be |       |
| GroundingThe hub shall be grounded.CabinetThe hub shall be installed in an enclosed cabinet.VibrationThe hub shall be installed so that it is not affected by vibration.Bending radiusThe bending radius shall be at least four times as long as the diameter of the                                                                                                    |                | Use conditions  | mounted properly if required).                                                      |       |
| CabinetThe hub shall be installed in an enclosed cabinet.VibrationThe hub shall be installed so that it is not affected by vibration.Bending radiusThe bending radius shall be at least four times as long as the diameter of the                                                                                                    |                | Grounding       | The hub shall be grounded.                                                          |       |
| Vibration       The hub shall be installed so that it is not affected by vibration.         Bending radius       The bending radius shall be at least four times as long as the diameter of the                                                                                                    |                | Cabinet         | The hub shall be installed in an enclosed cabinet.                                  |       |
| Bending radius The bending radius shall be at least four times as long as the diameter of the                                                                                                    |                | Vibration       | The hub shall be installed so that it is not affected by vibration.                 |       |
|                                                                                                    |                | Bending radius  | The bending radius shall be at least four times as long as the diameter of the      |       |

The following table lists check items at installation.

#### NOTE

Covering a group with an electromagnetic shield means that shielding is provided between groups with grounded steel plates.

## 5 **TRANSPORTATION AND INSTALLATION**

This chapter describes the transportation and installation for the controller.

#### 5.1 **TRANSPORTATION**

The controller is transported by a crane. Attach a sling to eyebolts at the top of the controller.

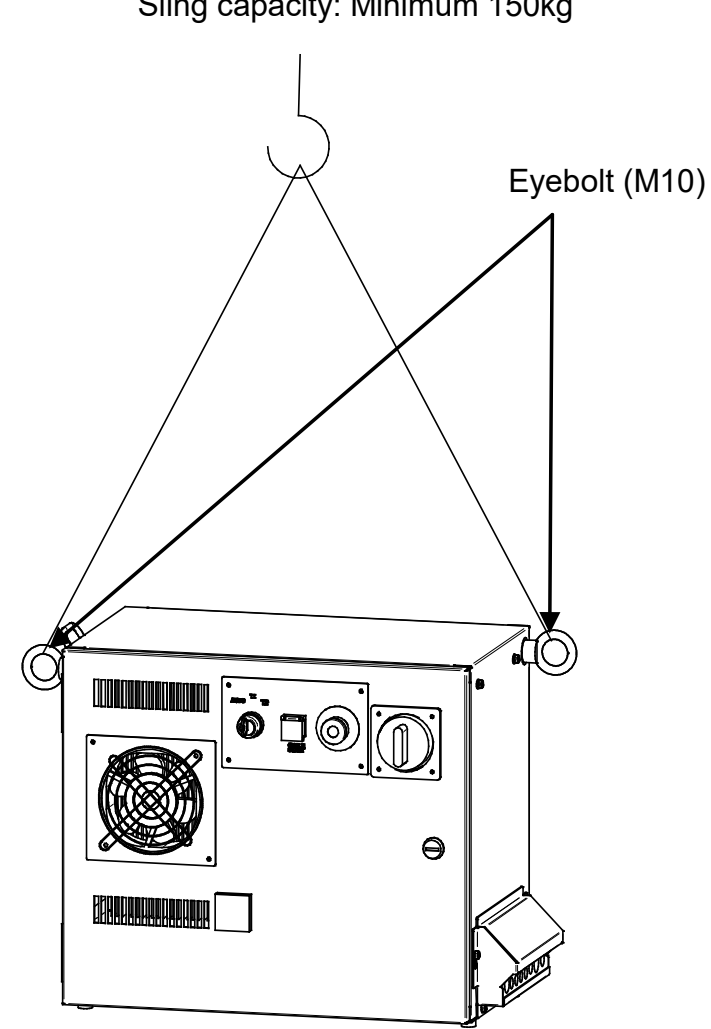

Crane capacity: Minimum 150kg Sling capacity: Minimum 150kg

Fig.5.1 Transportation

## 5.2 INSTALLATION

## 5.2.1 Installation Method

Following is the installation method for cabinet.

When installing the controller, allow the space for maintenance shown in the following figure.

|           | Munsell      | Color |
|-----------|--------------|-------|
| Body      | 5GY3.5/0.5   | Gray  |
| Door      | 3.0GY8.2/0.9 | White |
| Op. panel | N1.5         | Black |

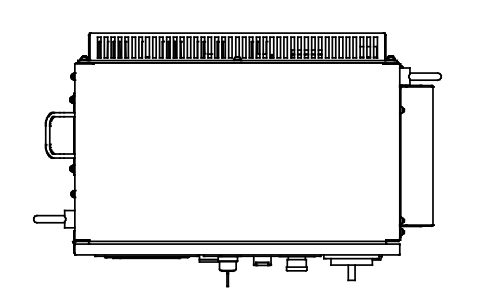

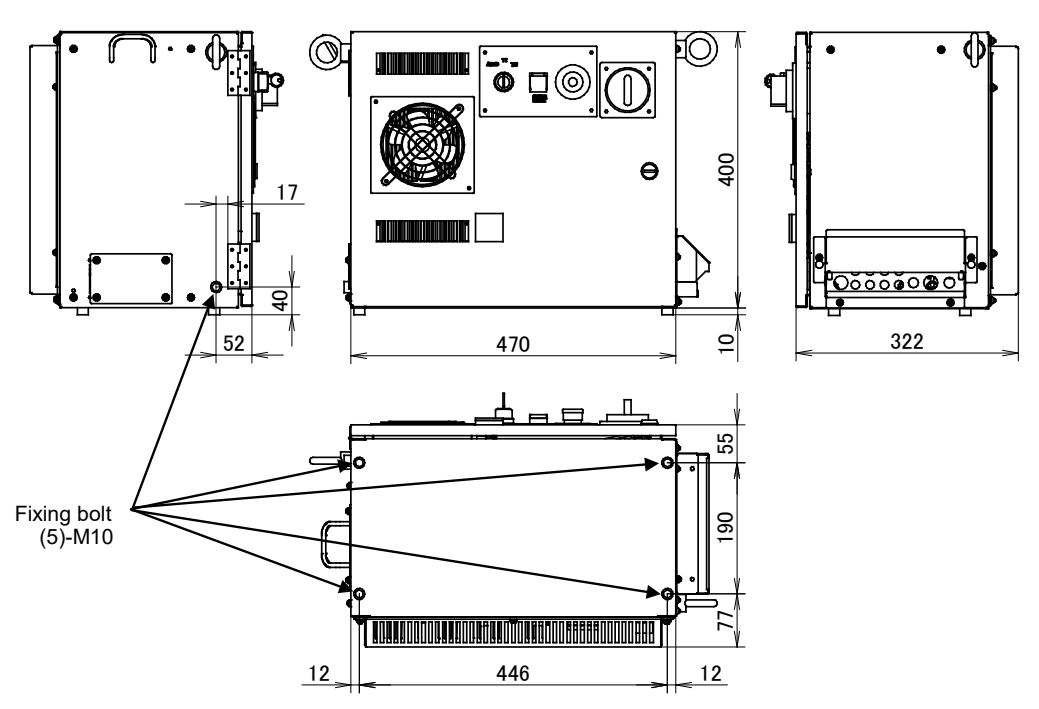

#### Fig.5.2.1(a) External dimensions (Small size)

|           | Munsell      | Color |
|-----------|--------------|-------|
| Body      | 5GY3.5/0.5   | Gray  |
| Door      | 3.0GY8.2/0.9 | White |
| Op. panel | N1.5         | Black |

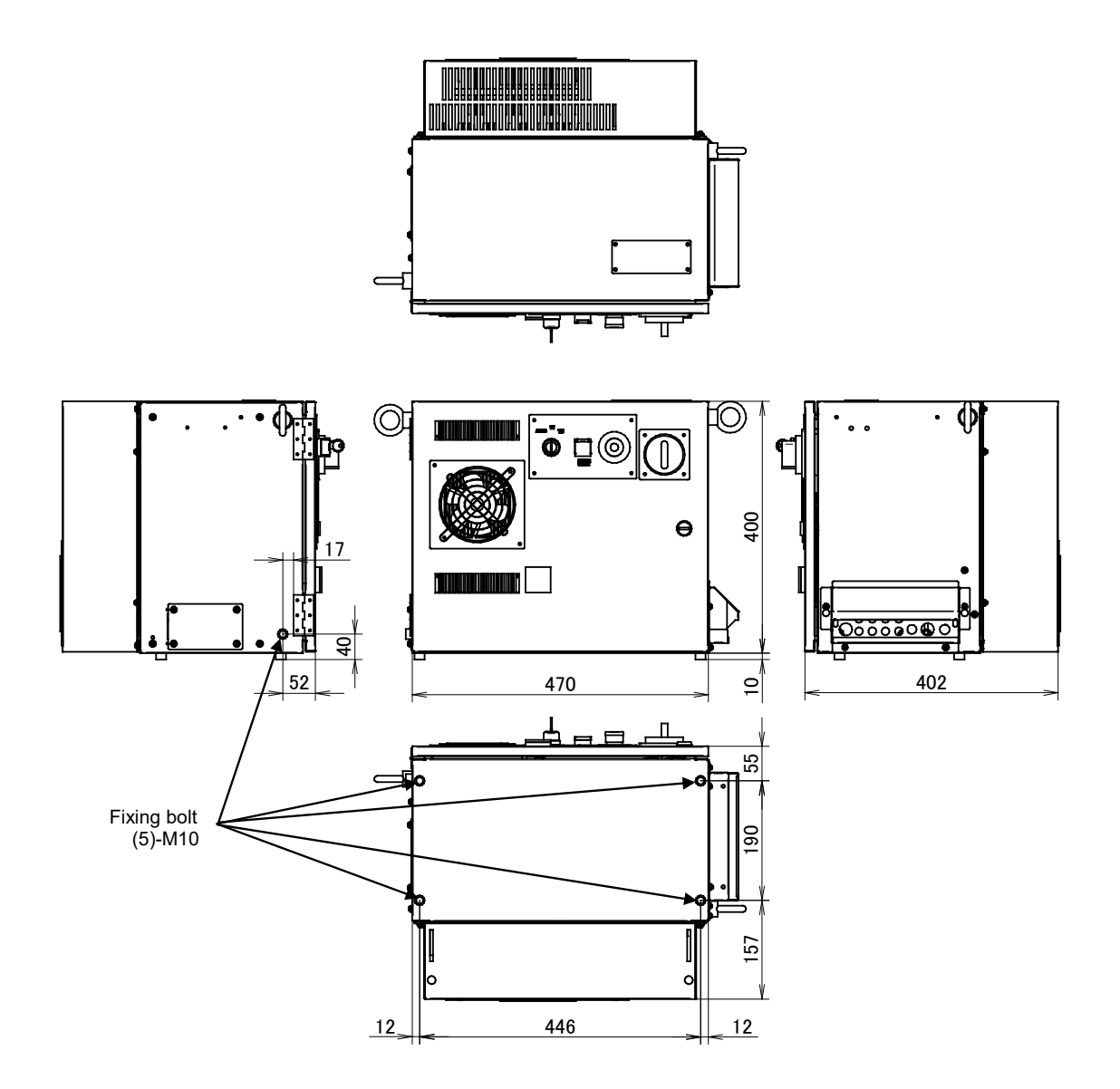

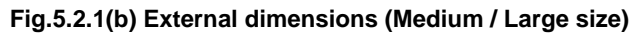

CONNECTIONS

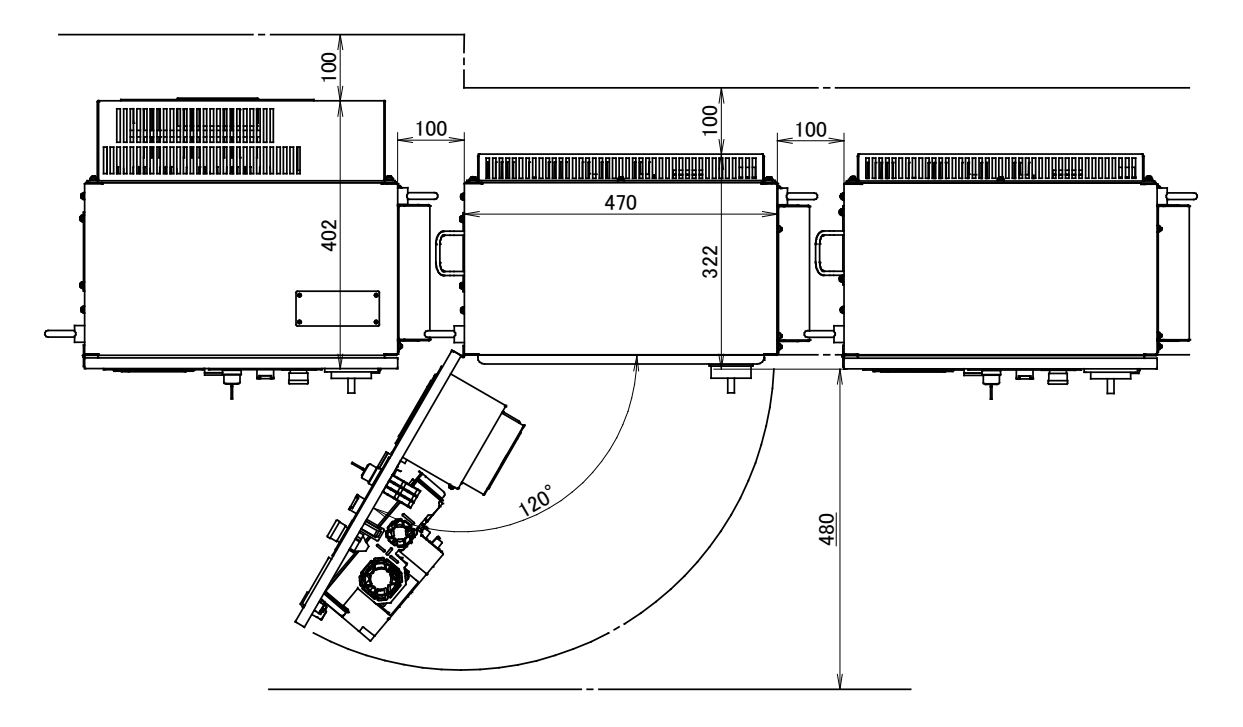

Fig.5.2.1 (c) Installation dimension

#### **NOTE** Keep this area for maintenance and the radiation of heat.

## 5.2.2 Assemble at Installation

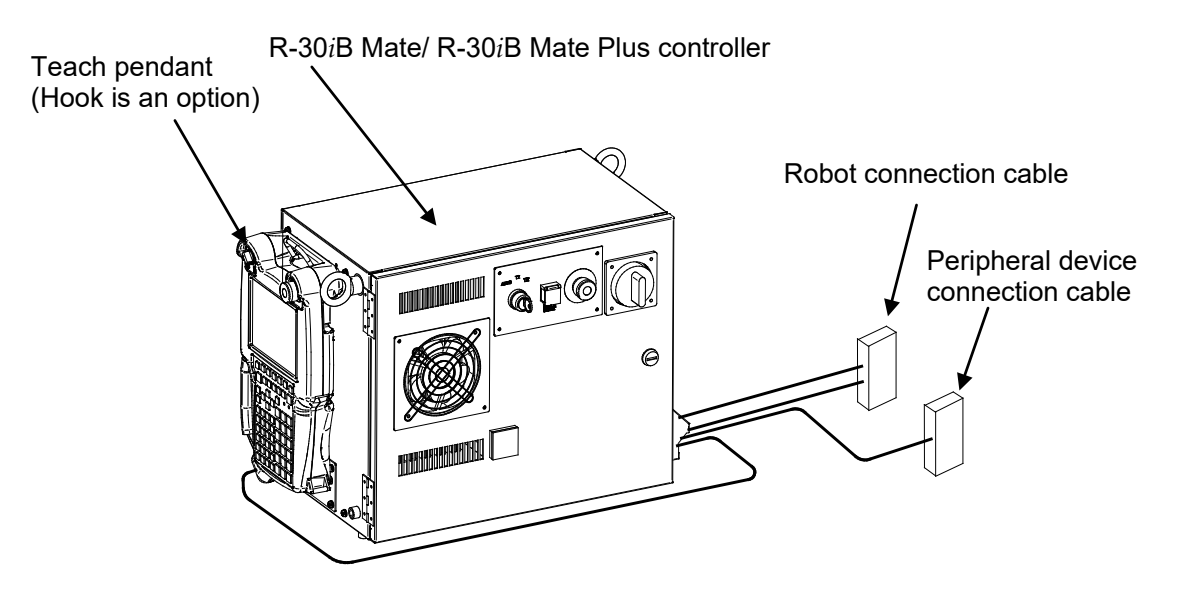

Fig.5.2.2 Assemble at installation

# 5.3 INSTALLATION OF TEACH PENDANT HOOK (OPTION)

Following is external dimensions for Teach Pendant HOOK (Ordering specification: A05B-2650-K050).

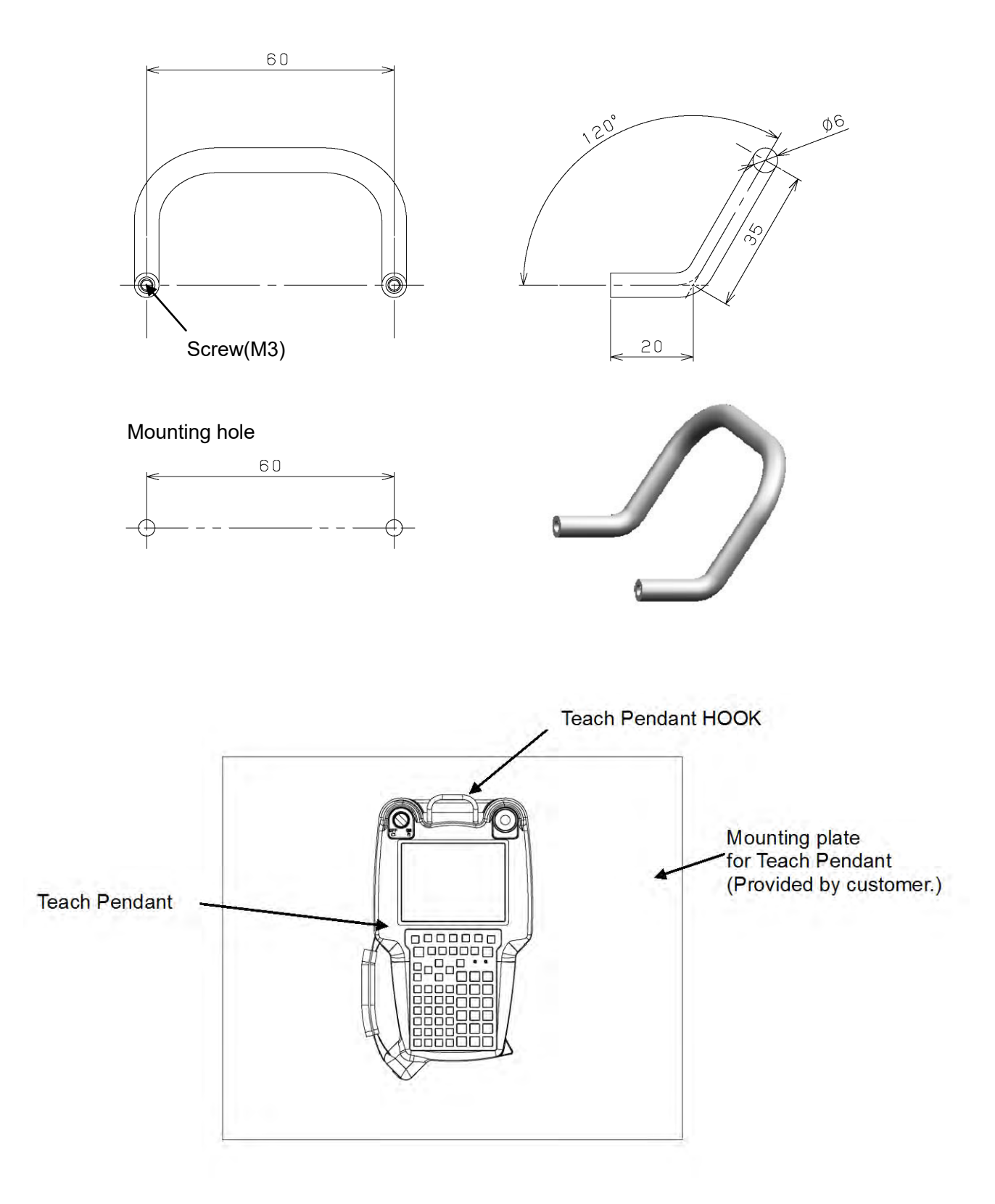

#### Fig.5.3 External dimensions of Teach Pendant HOOK

## 5.4

## INSTALLATION CONDITION

| Item                                  | Model                                                   | Specification/condition                       |
|---------------------------------------|---------------------------------------------------------|-----------------------------------------------|
| Rated Voltage                         | All models                                              | 200-230VAC 50/60Hz Single phase               |
| , , , , , , , , , , , , , , , , , , , |                                                         | 200-230VAC 50/60Hz 3 phase                    |
| Tolerant fluctuation                  | All models                                              | Tolerant voltage fluctuation: +10% -15%       |
|                                       |                                                         | Tolerant frequency fluctuation: ±1Hz          |
| Input power source capacity           | R-2000 <i>i</i> C, R-1000 <i>i</i> A, M-710 <i>i</i> C, | 12kVA                                         |
|                                       | M-3 <i>i</i> A, M-2 <i>i</i> A                          |                                               |
|                                       | ARC Mate 120 <i>i</i> C, M-20 <i>i</i> A,               | 3kVA                                          |
|                                       | M-20 <i>i</i> B                                         |                                               |
|                                       | ARC Mate 100 <i>i</i> C,                                | 2kVA                                          |
|                                       | ARC Mate 100 <i>i</i> D, M-10 <i>i</i> A,               |                                               |
|                                       | M-101D, ARC Mate 01B, R-01B                             | 4.012/4                                       |
|                                       | LR Mate 2007C,                                          | 1.2KVA                                        |
|                                       | ARC Mate 50/D                                           |                                               |
|                                       | CR-4iA $CR-7iA$                                         |                                               |
|                                       | M-1 <i>i</i> A                                          | 1kVA                                          |
| Average power consumption             | R-2000 <i>i</i> C. R-1000 <i>i</i> A. M-710 <i>i</i> C. | 2.5kW                                         |
| , wolage power concamption            | M-3 <i>i</i> A, M-2 <i>i</i> A                          | 2.000                                         |
|                                       | ARC Mate100 <i>i</i> C,                                 | 1kW                                           |
|                                       | ARC Mate 120 <i>i</i> C,                                |                                               |
|                                       | M-10 <i>i</i> A,M-20 <i>i</i> A, M-20 <i>i</i> B,       |                                               |
|                                       | ARC Mate 0 <i>i</i> B, R-0 <i>i</i> B                   |                                               |
|                                       | LR Mate 200 <i>i</i> C,                                 | 0.5kW                                         |
|                                       | LR Mate 200 <i>i</i> D,                                 |                                               |
|                                       | ARC Mate 50 <i>i</i> D,                                 |                                               |
|                                       | CR-4 <i>i</i> A, CR-7 <i>i</i> A                        |                                               |
|                                       | M-1 <i>i</i> A                                          | 0.2kW                                         |
| Permissible ambient                   | All models                                              | Operating 0°C to 45°C                         |
| temperature                           |                                                         | Storage, Transport -20°C to 60°C              |
| Demaissible enchient bunnidity        |                                                         | Lemperature change 0.3°C/minute or less       |
| Permissible ambient humidity          | All models                                              | Normal: 75%RH or less, no condensation        |
|                                       |                                                         | less no condensation                          |
| Atmosphere                            | All models                                              | An additional protective provision is         |
| Aunosphere                            |                                                         | necessary if the machine is installed in an   |
|                                       |                                                         | environment in which there are relatively     |
|                                       |                                                         | large amounts of contaminants (dust,          |
|                                       |                                                         | dielectric fluid, organic solvent, acid,      |
|                                       |                                                         | corrosive gas, salt, etc.).                   |
| Installation Category                 | All models                                              | Installation Category III,                    |
|                                       |                                                         | Pollution Degree 3,                           |
|                                       |                                                         | IEC60664-1 and IEC61010-1                     |
| Vibration acceleration                | All models                                              | 4.9m/s <sup>2</sup> (0.5G) or less            |
|                                       |                                                         | When using the robot in a location subject to |
|                                       |                                                         | serious vibration, consult with your FANUC    |
|                                       |                                                         | sales representative.                         |
| Altitude                              | All models                                              | Operating: Up to 1000m                        |
|                                       |                                                         | Non-operating: Up to 12000m                   |
| ionized and non-ionized               | All models                                              | A snielding provision is necessary if the     |
|                                       |                                                         | which it is exposed to radiation (microwave   |
|                                       |                                                         | which it is exposed to radiation (microwave,  |
| Mass of controller                    | All models                                              |                                               |
|                                       |                                                         | TONY                                          |
B-83525EN/07

| ltem                 | Model         | Specification/condition |
|----------------------|---------------|-------------------------|
| Degree of protection | All models    | IP54                    |
|                      | Teach pendant |                         |

### NOTE

The power rating indicated above is sufficient as the continuous rating. However, when the robot is rapidly accelerating, the instantaneous requirement may increase to several times the continuous rating.

If the acceleration/deceleration override (ACC) greater than 100% is set in the robot program, the extreme current may flow to the robot controller instantaneously and the input voltage of robot controller will drop.

In this case, if the supply voltage is decreased 10% or more per rated voltage, Power supply alarm, Move error excess alarm, DCLV alarm of servo amplifier may occur.

### NOTE

### In case of CE controller

R-30*i*B Mate controller is a group 1, class A product according to IEC55011. This means that this product does not generate and/or use intentionally radio-frequency energy, in the form of electromagnetic radiation, inductive and/or capacitive coupling, for the treatment of material or inspection / analysis purpose and that it is suitable for use in all establishments other than domestic and those directly connected to a low voltage power supply network which supplies buildings used for domestic purposes.

There may be potential difficulties in ensuring electromagnetic compatibility in environments other than industrial, due to conducted as well as radiated disturbances.

This product must not be used in residual areas.

This product may cause interference if used in residential areas. Such use must be avoided unless the user takes special measures to reduce electromagnetic emissions to prevent interference to the reception of radio and television broadcasts.

### In case that an earth leakage breaker in the power panel tripped (CE/3 phase)

A noise filter is installed in the R-30*i*B Mate/R-30*i*B Mate Plus controller (CE/3 phase). The noise filter is designed to connect to star connection / neutral grounding power system (TN-power system, NOTE.1). In case that the controller is connected to delta connection / single-phase grounding power system (TT-power system NOTE.1), there is a possibility that small leakage current flows via noise filter.

Therefore, if leakage breaker (Rated leakage current: less than 30mA) is installed in a power panel of the building and many controllers are connected to one leakage breaker, the leakage breaker may trip by amount of the leakage current.

In this case, following countermeasures will be effective.

- (1) Use leakage breaker that has large rated leakage current. Or reduce the number of controllers that are connected to one leakage breaker.
- (2) Install isolated transformer between input power and controller.
- (3) It is possible to reduce the leakage current by turning off a switch at the noise filter. (NOTE.2) If the controller used in region where CE mark is required, this switch should be ON because European power system is star connection / neutral grounding.
- NOTE.1) The TN-power system and TT-power system are based on the AC power distribution system standard IEC60364.

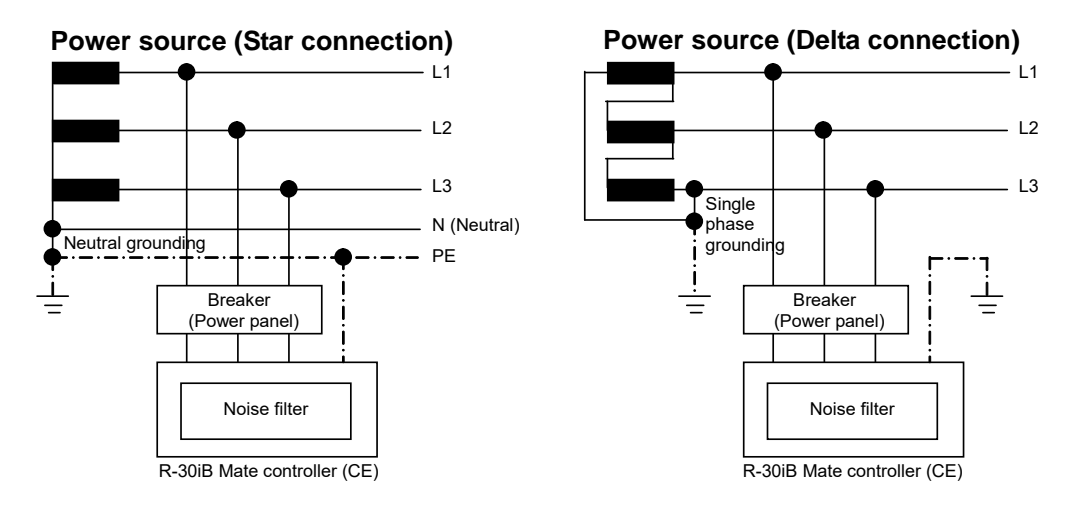

NOTE.2) R-30*i*B Mate/ R-30*i*B Mate Plus controller (CE) has a noise filter with switch that connect/disconnect the internal capacitor to the ground. In case that the controller connected to delta connection / single-phase grounding power system (TT-power system), it is possible to reduce the leakage current to less than 10mA by turning off (O-side) the switch at the noise filter.

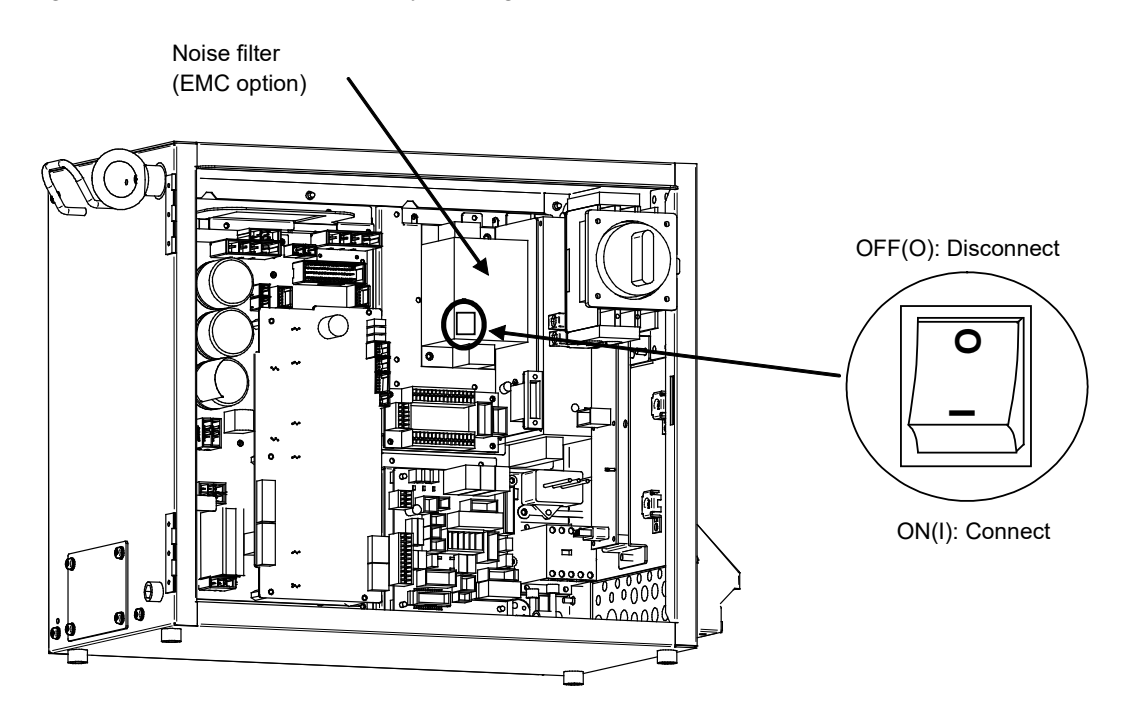

## 5.5

## ADJUSTMENT AND CHECKS AT INSTALLATION

Adjust the robot according to the following procedure at installation.

| No. | Description                                                                       |
|-----|-----------------------------------------------------------------------------------|
| 1   | Visually check the inside and outside of the controller.                          |
| 2   | Check the screw terminals for proper connection.                                  |
| 3   | Check that the connectors and printed circuit boards are firmly connected.        |
| 4   | Connect controller and mechanical unit cables.                                    |
| 5   | The breaker off and connect the input power cable.                                |
| 6   | Check the input power voltage.                                                    |
| 7   | Press the EMERGENCY STOP button on the operator panel and turn on the controller. |
| 8   | Check the interface signals between controller and robot mechanical unit.         |
| 9   | Check the parameters. If necessary, set them.                                     |
| 10  | Release the EMERGENCY STOP button on the operator panel.                          |
| 11  | Check the movement along each axis in manual jog mode.                            |
| 12  | Check the signals of EE interface.                                                |
| 13  | Check the peripheral device control interface signals.                            |

# **5.6** RESETTING OVERTRAVEL AND EMERGENCY STOP AT INSTALLATION

An overtravel and emergency stop occur when the robot is operated for the first time after it is installed and the mechanical and controllers are wired. This section describes how to reset the overtravel and emergency stop.

Remove the red plate fastening the swiveling axis beforehand.

The J2 and J3 axes are pressed against the hard stops at shipment. Therefore, an overtravel alarm occurs when the power is turned on after installation.

The robot can also be in an emergency stop state if the peripheral device control interface is not connected.

## 5.6.1 Peripheral Device Interface Processing

If signals XHOLD and ENBL are not used, connect these signals as follows.

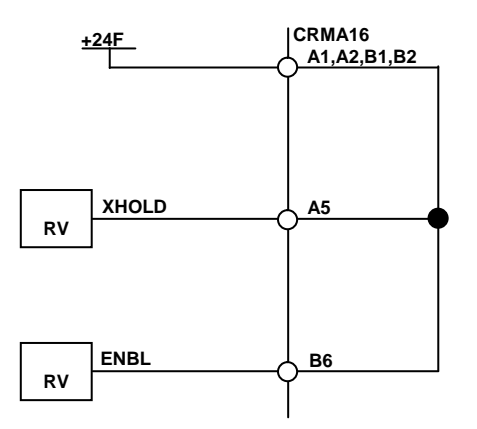

CONNECTIONS

## **5.6.2** Resetting Overtravel

- 1) Select [OT release] on the overtravel release screen to release each robot axis from the overtravel state.
- 2) Hold down the shift key, and press the alarm release button to reset the alarm condition.
- 3) Still hold down the shift key, and jog to bring all axes into the movable range.

## 5.6.3 How to Disable/Enable HBK

- 1) Press the [MENU] key on the teach pendant.
- 2) Select [NEXT].
- 3) Select [SYSTEM].
- 4) Press "F1" (TYPE) on the teach pendant.
- 5) Select "Config" to disable/enable HBK.

| Status | Hand Broken<br>enable/disable<br>setting | HBK (*1) | HBK<br>detection | Robot operation | Message        |
|--------|------------------------------------------|----------|------------------|-----------------|----------------|
| 1      | Enable                                   | CLOSE    | Yes              | Possible        | None           |
| 2      | Enable                                   | OPEN     | Yes              | Impossible      | SRVO-006       |
| 3      | Disable                                  | CLOSE    | No (*2)          | Impossible      | SRVO-302       |
| 4      | Disable                                  | OPEN     | No               | Possible        | At cold start, |
|        |                                          |          |                  |                 | SRVO-300       |

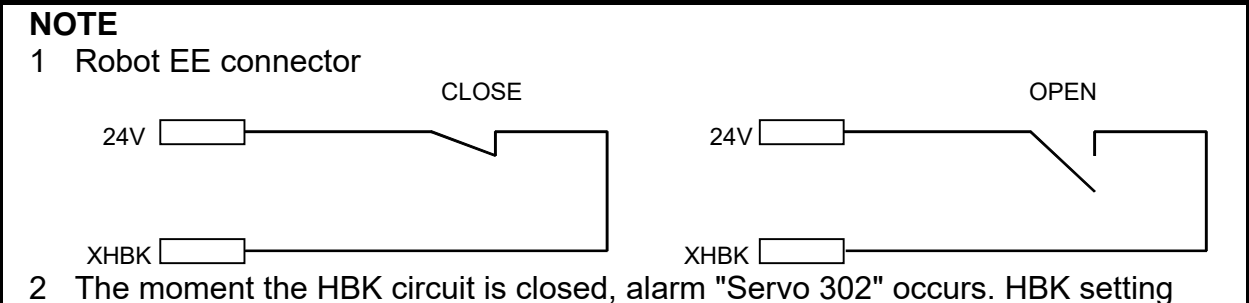

- 2 The moment the HBK circuit is closed, alarm "Servo 302" occurs. HBK setting needs to be valid manually. When the HBK setting is valid and the HBK circuit is opened, causing alarm "Servo 006".
- 3 If the power is turned off and on again under the condition stated in \*2, status 4 is entered, so the alarm condition is removed.

## **5.6.4** How to Disable/Enable Pneumatic Pressure Alarm (PPABN)

- 1) Press the [MENU] key on the teach pendant.
- 2) Select [NEXT].
- 3) Select [SYSTEM].
- 4) Press "F1" (TYPE) on the teach pendant.
- 5) Select "Config" to disable/enable PPABN.

## APPENDIX

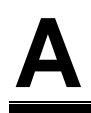

## SPECIFICATION LIST

| Name       | Ordering                               | FANUC Specification | Note                        |
|------------|----------------------------------------|---------------------|-----------------------------|
|            | Specification                          |                     |                             |
| Main board | A05B-2650-H001                         | A20B-8200-0790      | Standard, Ethernet 1ch      |
|            | A05B-2650-H002                         | A20B-8200-0791      | Ethernet 2ch, Vision I/F,   |
|            |                                        |                     | Force sensor                |
|            | A05B-2650-H003                         | A20B-8200-0792      | Ethernet 2ch, Vision I/F,   |
|            |                                        |                     | Force sensor, PMC, HDI      |
|            | A05B-2650-H004                         | A20B-8201-0420      | Standard, Ethernet:1ch      |
|            |                                        |                     | For I/O Link <i>i</i> slave |
|            | A05B-2650-H005                         | A20B-8201-0421      | Ethernet:2ch, Vision I/F,   |
|            |                                        |                     | Force sensor I/F            |
|            |                                        |                     | For I/O Link <i>i</i> slave |
|            | A05B-2650-H006                         | A20B-8201-0422      | Ethernet:2ch, Vision I/F,   |
|            |                                        |                     | Force sensor I/F, PMC, HDI  |
|            |                                        |                     | For I/O Link <i>i</i> slave |
|            | A05B-2680-H001                         | A20B-8201-0750      | Standard, Ethernet:2ch      |
|            | (R-30/B Mate Plus)                     | A00D 0004 0754      |                             |
|            | A05B-2680-H002                         | A20B-8201-0751      | Ethernet: 3ch, Vision I/F,  |
|            | (R-301B Male Plus)                     |                     | Force sensor I/F            |
|            |                                        | A00D 0004 0750      | For I/O LINK / Slave        |
|            | AU5B-2080-HUU3<br>(P. 20/P. Moto Diug) | A20B-8201-0752      | Ethernet: 3ch, Vision I/F,  |
|            | (R-30/D Male Flus)                     |                     | Force sensor I/F, PMC, HDI  |
| CDU oard   |                                        | A20P 2200 0696      | Standard / SDRAM 22Mbyte    |
| CFU cald   | A05D-2000-11020                        | A17B-3301-0106      |                             |
|            | A05B-2600-H021                         | A20B-3300-0687      | Standard / SDRAM 64Mbyte    |
|            | 7000-2000-11021                        | A17B-3301-0107      |                             |
|            | A05B-2600-H022                         | A20B-3300-0688      | Standard / SDRAM 128Mbyte   |
|            |                                        | A17B-3301-0108      |                             |
|            | A05B-2600-H023                         | A20B-3300-0683      | High speed / SDRAM 32Mbyte  |
|            |                                        | A17B-3301-0103      |                             |
|            | A05B-2600-H024                         | A20B-3300-0684      | High speed / SDRAM 64Mbyte  |
|            |                                        | A17B-3301-0104      |                             |
|            | A05B-2600-H025                         | A20B-3300-0685      | High speed / SDRAM 128Mbyte |
|            |                                        | A17B-3301-0105      |                             |
|            | A05B-2600-H026                         | A17B-3301-0109      | Standard / SDRAM 32Mbyte    |
|            |                                        |                     | For I/O Link <i>i</i> slave |
|            | A05B-2600-H027                         | A17B-3301-0110      | Standard / SDRAM 64Mbyte    |
|            |                                        |                     | For I/O Link <i>i</i> slave |
|            | A05B-2600-H028                         | A17B-3301-0111      | Standard / SDRAM 128Mbyte   |
|            |                                        |                     | For I/O Link <i>i</i> slave |
|            | A05B-2600-H029                         | A17B-3301-0112      | High speed / SDRAM 32Mbyte  |
|            |                                        |                     | For I/O Link <i>i</i> slave |
|            | A05B-2600-H030                         | A17B-3301-0113      | High speed / SDRAM 64Mbyte  |
|            |                                        |                     | For I/O Link <i>i</i> slave |
|            | A05B-2600-H031                         | A17B-3301-0114      | High speed / SDRAM 128Mbyte |
|            |                                        |                     | For I/O Link <i>i</i> slave |
|            | A05B-2670-H020                         | A17B-3301-0250      | Standard / DRAM 1GB         |
|            | (R-30 <i>i</i> B Mate Plus)            |                     | For I/O Link I slave        |

### A. SPECIFICATION LIST

| Name                               | Ordering                                      | FANUC Specification     | Note                                            |
|------------------------------------|-----------------------------------------------|-------------------------|-------------------------------------------------|
|                                    | Specification                                 |                         |                                                 |
| Axis control card                  | A05B-2600-H040                                | A20B-3300-0664          | 6-axis                                          |
|                                    |                                               | A20B-3300-0774          |                                                 |
|                                    | A05B-2600-H041                                | A20B-3300-0663          | 12-axis                                         |
|                                    |                                               | A20B-3300-0773          |                                                 |
|                                    | A05B-2600-H042                                | A20B-3300-0662          | 18-axis                                         |
|                                    |                                               | A20B-3300-0772          |                                                 |
|                                    | A05B-2600-H043                                | A20B-3300-0661          | 24-axis                                         |
|                                    |                                               | A20B-3300-0771          |                                                 |
|                                    | A05B-2600-H044                                | A20B-3300-0660          | 36-axis                                         |
|                                    |                                               | A20B-3300-0770          |                                                 |
|                                    | A05B-2670-H040<br>(R-30 <i>i</i> B Mate Plus) | A20B-3300-0819          | 6-axis                                          |
|                                    | A05B-2670-H041<br>(R-30 <i>i</i> B Mate Plus) | A20B-3300-0818          | 12-axis                                         |
|                                    | A05B-2670-H042                                | A20B-3300-0817          | 18-axis                                         |
|                                    | A05B-2670-H043                                | A20B-3300-0816          | 24-axis                                         |
|                                    | (R-30 <i>i</i> B Mate Plus)                   | A20B-3300-0815          | 36-axis                                         |
|                                    | (R-30 <i>i</i> B Mate Plus)                   | 1200-0000-0010          |                                                 |
| FROM/SRAM module                   | A05B-2600-H060                                | A20B-3900-0283          | FROM 32M/ SRAM 1M                               |
|                                    |                                               | A20B-3900-0297          |                                                 |
|                                    | A05B-2600-H061                                | A20B-3900-0284          | FROM 32M/ SRAM 2M                               |
|                                    |                                               | A20B-3900-0298          |                                                 |
|                                    | A05B-2600-H062                                | A20B-3900-0285          | FROM 32M/ SRAM 3M                               |
|                                    |                                               | A20B-3900-0299          |                                                 |
|                                    | A05B-2600-H063                                | A20B-3900-0286          | FROM 64M/ SRAM 1M                               |
|                                    | A05B-2600-H064                                | A20B-3900-0287          | FROM 64M/ SRAM 2M                               |
|                                    | A05B-2600-H065                                | A20B-3900-0288          | FROM 64M/ SRAM 3M                               |
|                                    | A05B-2600-H066                                | A20B-3900-0280          | FROM 128M/ SRAM 1M                              |
|                                    | A05B-2600-H067                                | A20B-3900-0281          | FROM 128M/ SRAM 2M                              |
|                                    | A05B-2600-H068                                | A20B-3900-0282          | FROM 128M/ SRAM 3M                              |
|                                    | A05B-2600-H069<br>(R-30 <i>i</i> B Mate Plus) | A20B-3900-0293          | FROM 256M/ SRAM 1M                              |
|                                    | A05B-2600-H070<br>(R-30 <i>i</i> B Mate Plus) | A20B-3900-0295          | FROM 256M/ SRAM 2M                              |
|                                    | A05B-2600-H071                                | A20B-3900-0296          | FROM 256M/ SRAM 3M                              |
| Potton/                            |                                               | A091 0021 0029          | For momory bookup                               |
| Dattery                            | AUSB-2050-KUSU                                | A96L-0031-0026          | Гог тепогу раскир                               |
| Fan board                          |                                               | A20D-0200-0009          |                                                 |
|                                    | A05B-2050-H002                                |                         |                                                 |
| Freesenses at a feed               | A05B-2050-H005                                | A00D 0005 0450          |                                                 |
| Emergency stop board               |                                               | A200-2003-0130          | For R 30/B Mate Plus                            |
| 4 polo terminal block              |                                               | A200-2103-0170          | Manufacturar's aposition                        |
| (TBOP19)                           |                                               | 7032-0002-0134#104      | (WAGO):734-104                                  |
| 12-pole terminal block<br>(TBOP20) |                                               | A63L-0002-0154#112      | Manufacturer's specification<br>(WAGO):734-112  |
| Jumper pin                         |                                               | A63L-0002-0154<br>#402F | Manufacturer's specification<br>(WAGO):734-402F |

### A. SPECIFICATION LIST

| Name                                           | Ordering<br>Specification | FANUC Specification       | Note                                                                                                    |
|------------------------------------------------|---------------------------|---------------------------|----------------------------------------------------------------------------------------------------|
| Operation lever                                | А05В-2600-К030            | A63L-0002-0154<br>#230-M  | Manufacturer's specification<br>(WAGO):734-230<br>2 pieces of 734-230 and operation<br>manual are included in FANUC's<br>specification                                                                                                    |
| Process I/O board MA                           | A05B-2650-J060            | A20B-2004-0381            | DI/DO=20/16(Source type)                                                                                                    |
| Process I/O board MB                           | A05B-2650-J061            | A20B-2101-0731            | WI/WO=5/4(Sink type), D/A=2                                                                                                    |
| Peripheral device cable                        | A05B-2650-J150            |                           | Connected length: 10m (one): CRMA52                                                                                                    |
| (Process I/O MA)                               | A05B-2650-J151            |                           | Connected length: 20m (one): CRMA52                                                                                                    |
| Welding machine                                | A05B-2650-J160            |                           | Connected length: 3m (one): CRW11                                                                                                    |
| connection cable                               | A05B-2650-J161            |                           | Connected length: 7m (one): CRW11                                                                                                    |
| (FANUC I/F/elbow type)<br>(Process I/O MB)     | A05B-2650-J162            |                           | Connected length: 14m (one): CRW11                                                                                                    |
| Connector conversion<br>board                  | A05B-2650-J070            | A20B-2004-0411            | CRMA15,CRMA16,<br>Honda MR50 connector                                                                                                    |
| Terminal conversion board                      | A05B-2650-J071            | A20B-1009-0690            | CRMA15,CRMA16,<br>PHOENIX CONTACT terminal                                                                                                    |
| 6-axis servo amplifier                         | A05B-2652-H031            | A06B-6400-H102            |                                                                                                    |
|                                                | A05B-2654-H030            |                           |                                                                                                    |
|                                                | A05B-2657-H030            | A06B-6400-H002            |                                                                                                    |
|                                                | A05B-2652-H030            | A06B-6400-H003            |                                                                                                    |
|                                                | A05B-2651-H030            |                           |                                                                                                    |
|                                                | A05B-2661-H030            | A06B-6400-H005            |                                                                                                    |
| Discharge resistor                             | A05B-2650-C100            |                           |                                                                                                    |
| 5                                              | A05B-2650-C101            |                           |                                                                                                    |
| CRR65A/B connector<br>Rece-housing             |                           | A63L-0001-0460<br>#032KSX | Auxiliary Axis Brake<br>Manufacturer's specification<br>(TE connectivity): 1-178128-3                                                                                                    |
| CRMA96 connector<br>Rece-contact<br>(AWG16-20) |                           | A63L-0001-0456<br>#ASL    | Auxiliary Axis Brake<br>Manufacturer's specification<br>(TE connectivity): 175218-2                                                                                                    |
| CRM68 connector<br>Rece-housing                |                           | A63L-0001-0812<br>#R03SX  | Auxiliary Axis Over Travel<br>Manufacturer's specification<br>(TE connectivity): 1-1318120-3                                                                                                    |
| CRM68 connector<br>Rece-contact<br>(AWG18-22)  |                           | A63L-0001-0812<br>#CRM    | Auxiliary Axis Over Travel<br>Manufacturer's specification<br>(TE connectivity): 1318107-1                                                                                                    |
| Peripheral device cable<br>(For Main board)    | A05B-2650-J100            |                           | Connected length: 10m (one): CRMA15<br>Connected length: 10m (one): CRMA16                                                                                                    |
|                                                | A05B-2650-J101            |                           | Connected length: 20m (one): CRMA15<br>Connected length: 20m (one): CRMA16                                                                                                    |
| Brake release unit connection cable            |                           | A660-2005-T559            | M-710 <i>i</i> C, R-1000 <i>i</i> A, R-2000 <i>i</i> C,<br>M-2 <i>i</i> A, M-3 <i>i</i> A                                                                                                    |
|                                                |                           | A660-2006-T881            | M-10 <i>i</i> A, M-20 <i>i</i> D, M-20 <i>i</i> A, M-20 <i>i</i> B,<br>ARC Mate 100 <i>i</i> C, ARC Mate 100 <i>i</i> D,<br>ARC Mate 120 <i>i</i> C<br>ARC Mate 0 <i>i</i> B, R-0 <i>i</i> B,<br>LR Mate 200 <i>i</i> D, ARC Mate 50 <i>i</i> D,<br>CR-4 <i>i</i> A, CR-7 <i>i</i> A |
|                                                |                           | A660-2006-T474            | M-1 <i>i</i> A, LR Mate 200 <i>i</i> C                                                                                                    |
|                                                |                           | A660-2005-T711            | Aux. Axis                                                                                                    |
| Sensor I/F unit                                | A05B-2650-C200            |                           | CR-4 <i>i</i> A, CR-7 <i>i</i> A                                                                                                    |

B

## TOTAL CONNECTION DIAGRAM

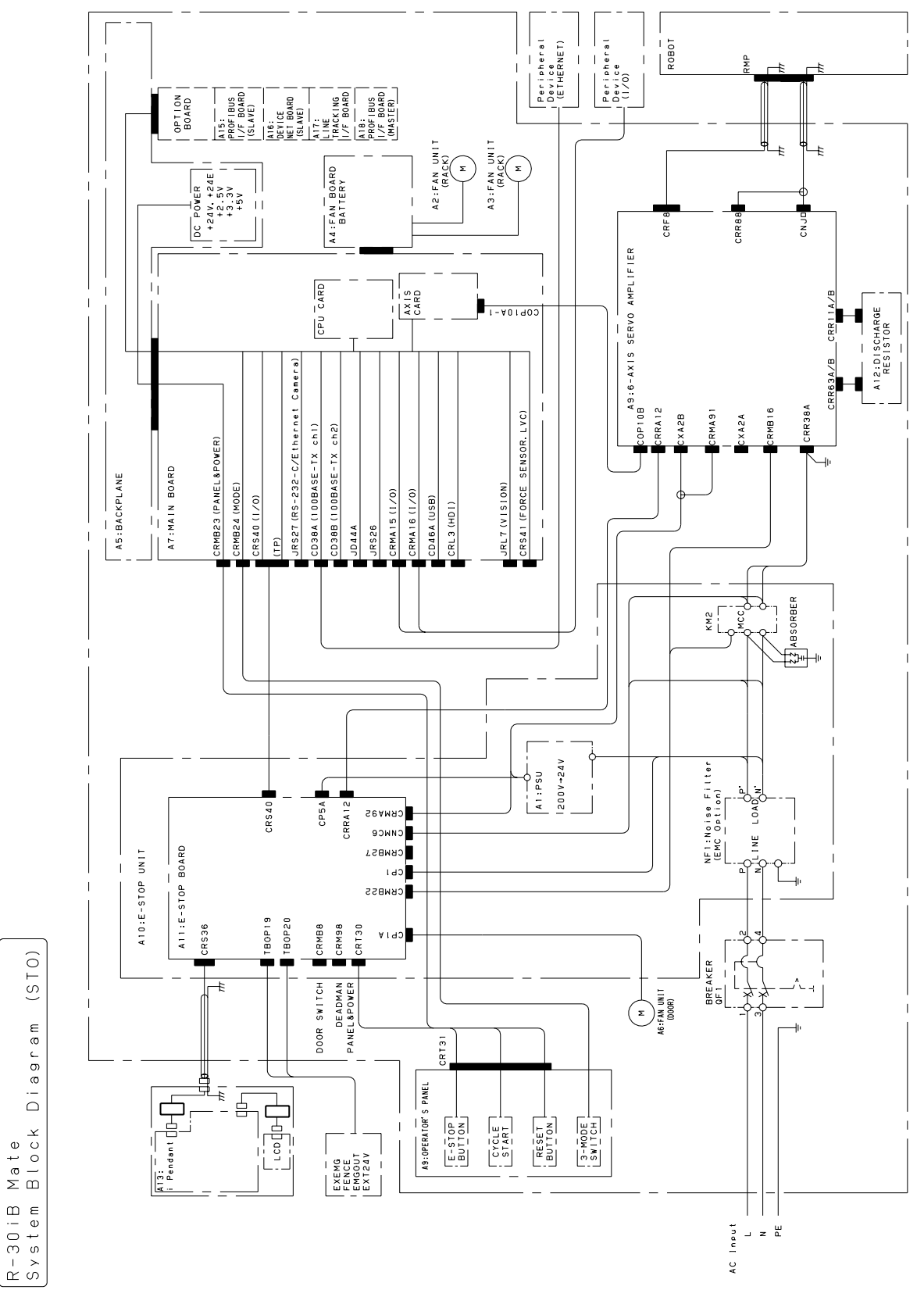

Fig.B (a) System block diagram (R-30iB)

(This diagram shows the single phase input circuit. In case of three phase input, See the Fig.B(c))

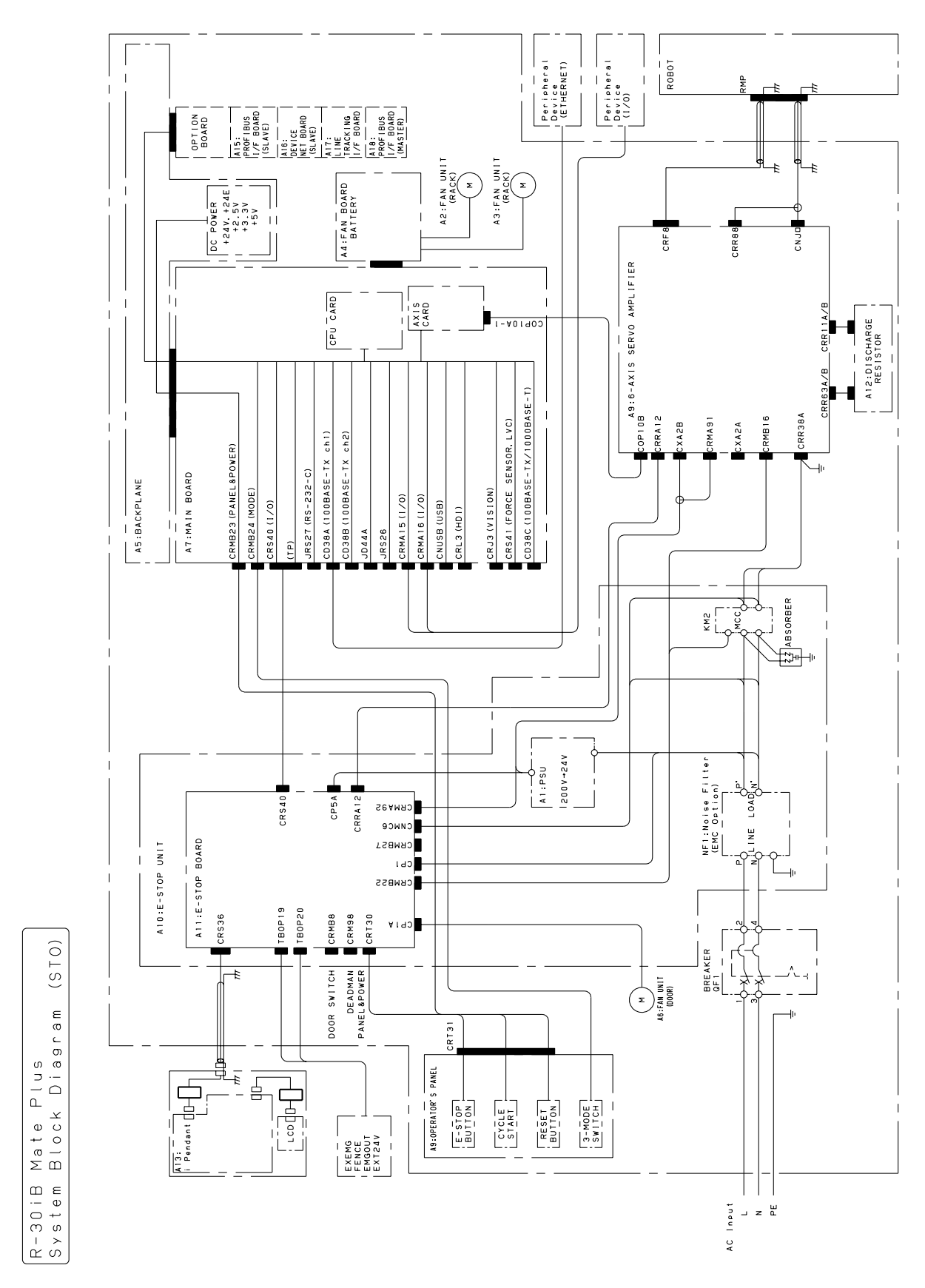

Fig.B (b) System block diagram (R-30*i*B Mate Plus) (This diagram shows the single phase input circuit. In case of three phase input, See the Fig.B(e))

- 221 -

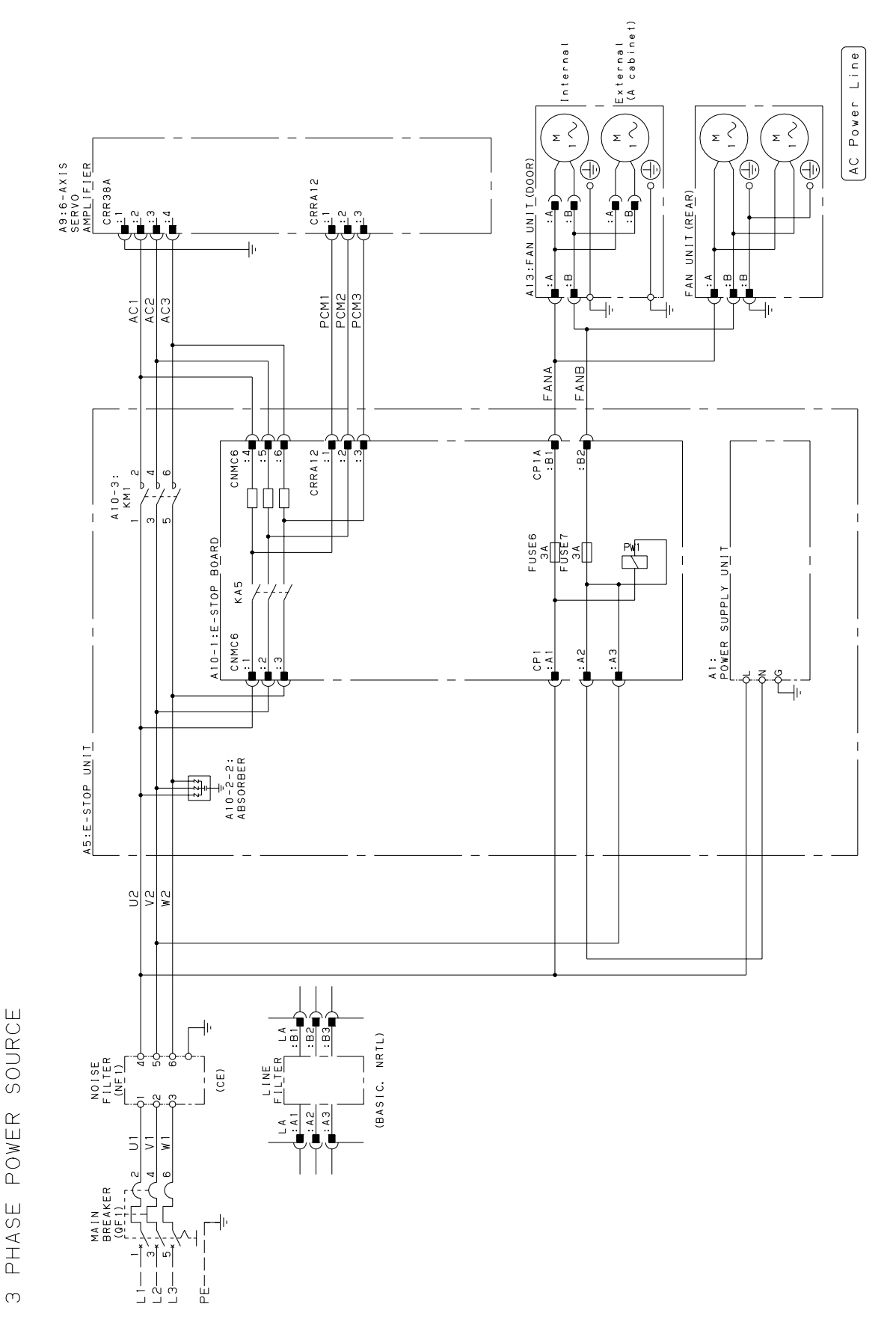

Fig.B(c) AC power line connection diagram (R-30*i*B Mate, in case of three phase input)

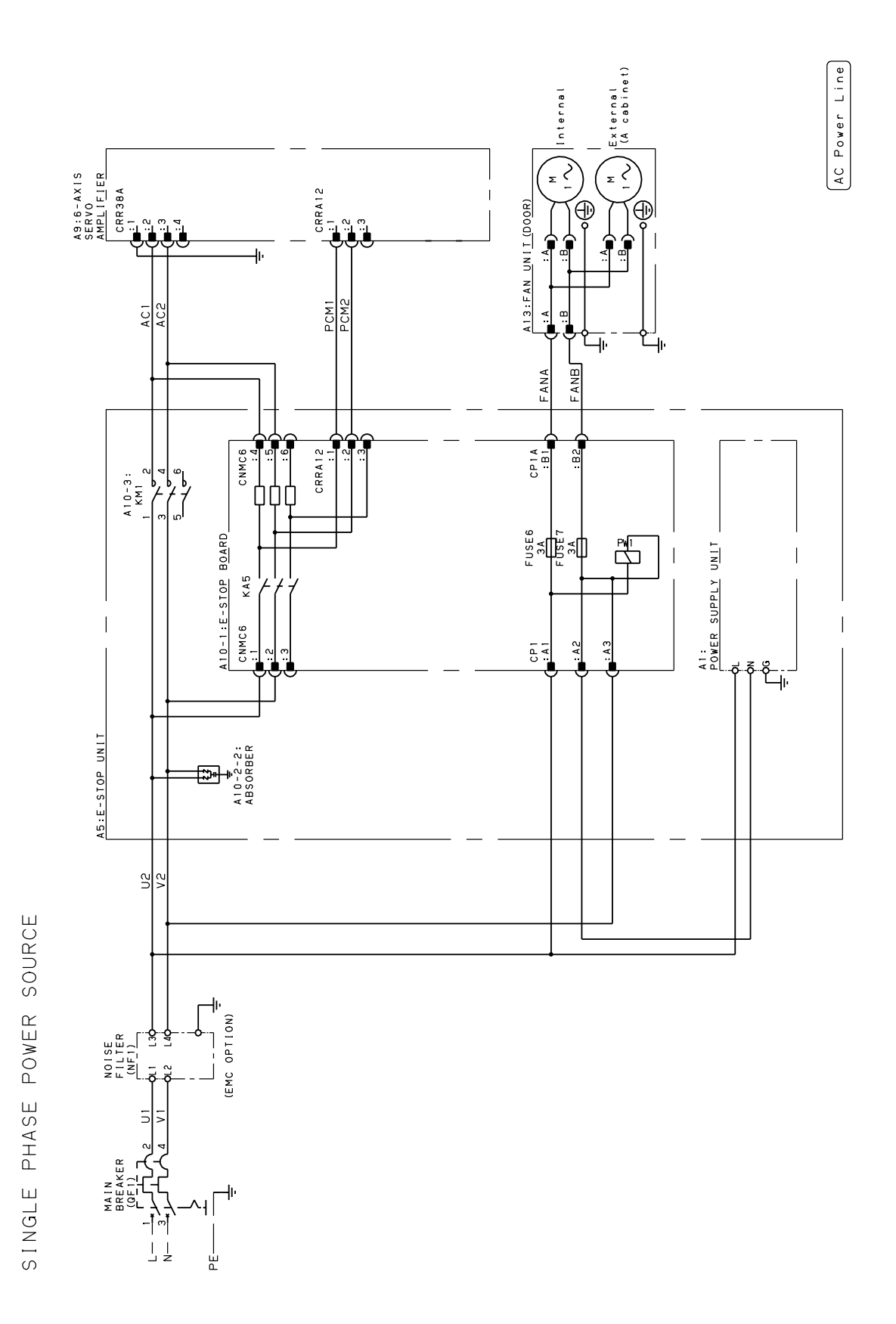

Fig.B(d) AC power line connection diagram (R-30*i*B Mate, in case of single phase input)

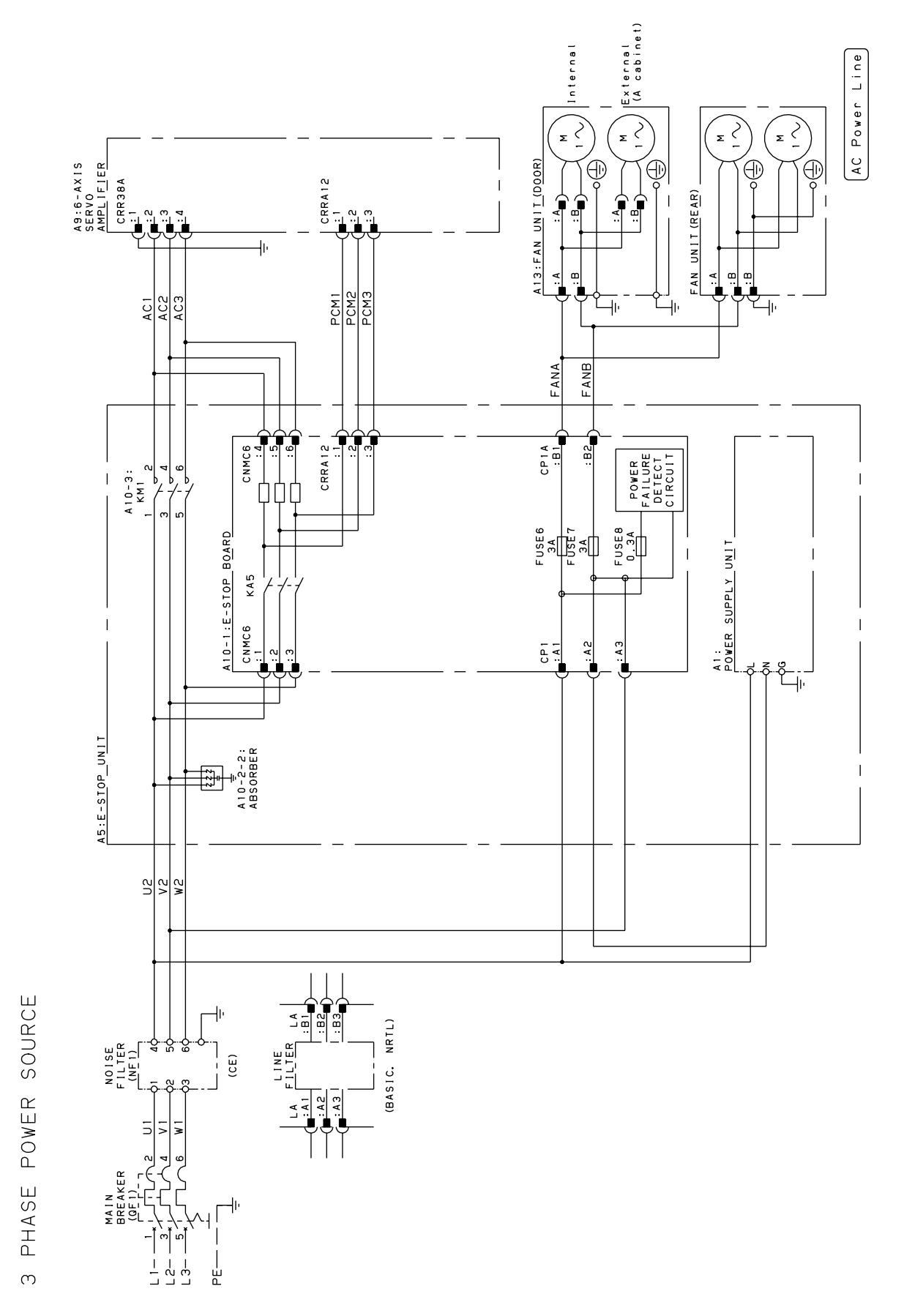

Fig.B(e) AC power line connection diagram (R-30*i*B Mate Plus, in case of three phase input)

### APPENDIX B. TOTAL CONNECTION DIAGRAM

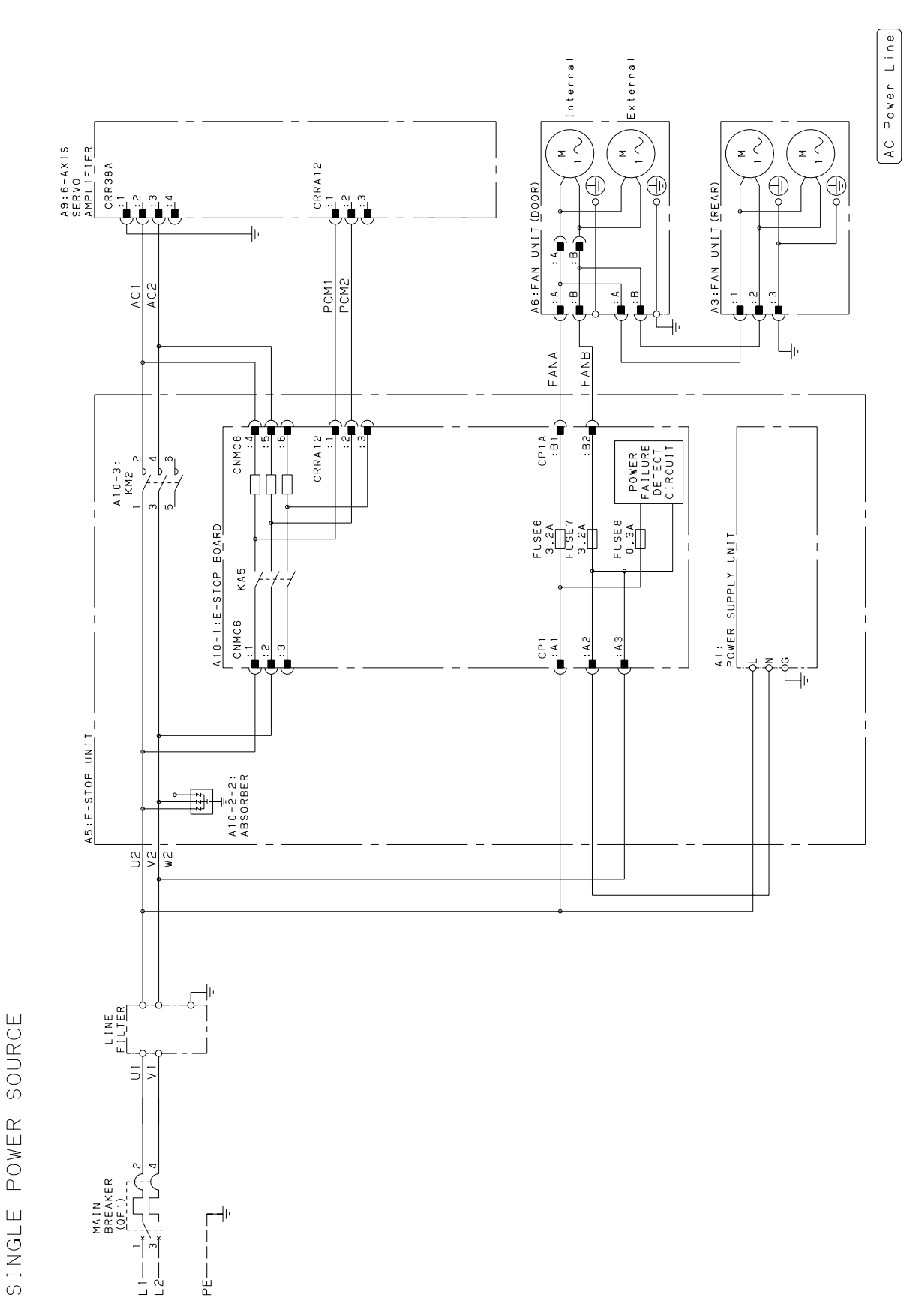

Fig.B(f) AC power line connection diagram (R-30*i*B Mate Plus, in case of single phase input)

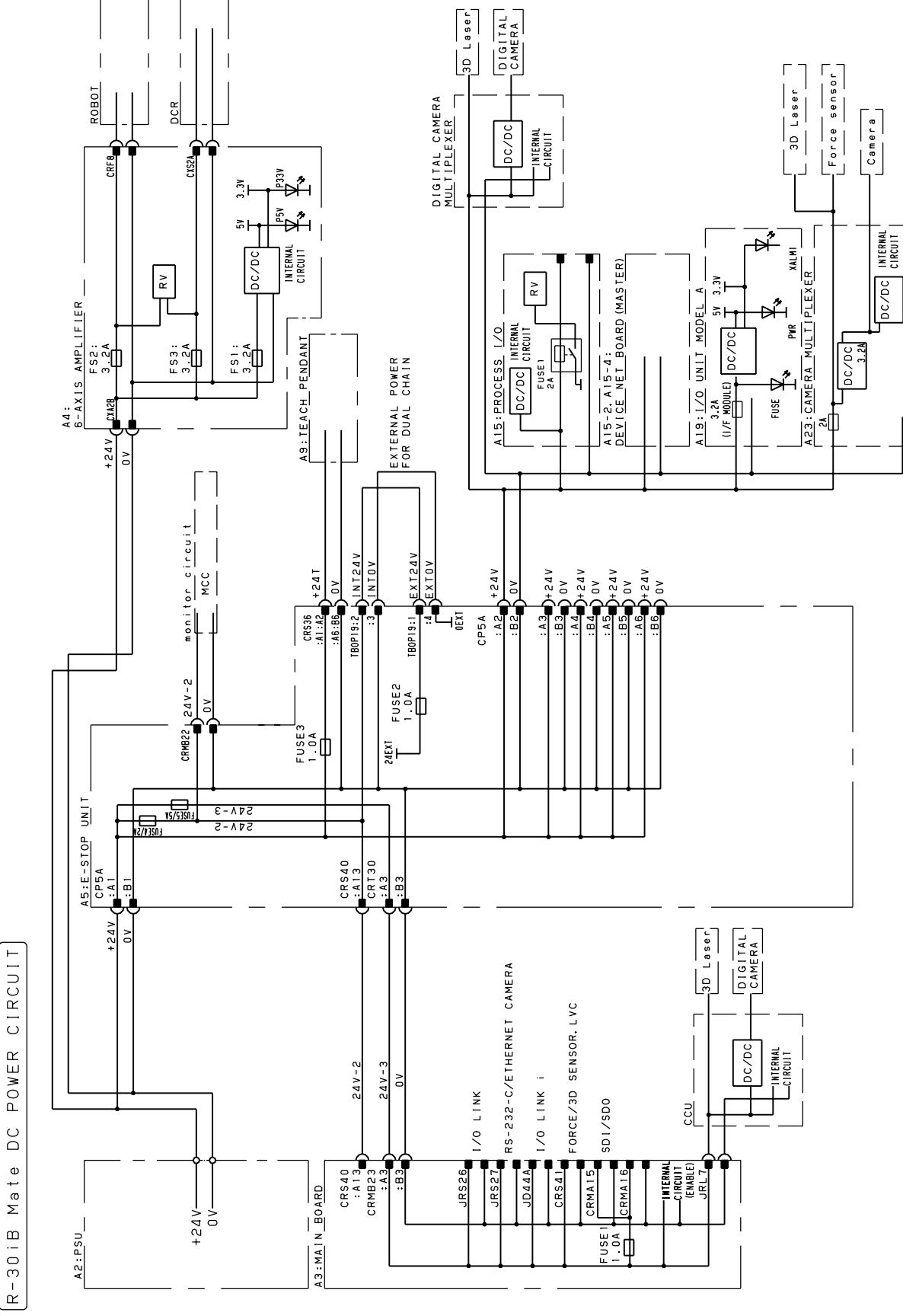

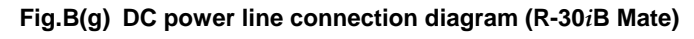

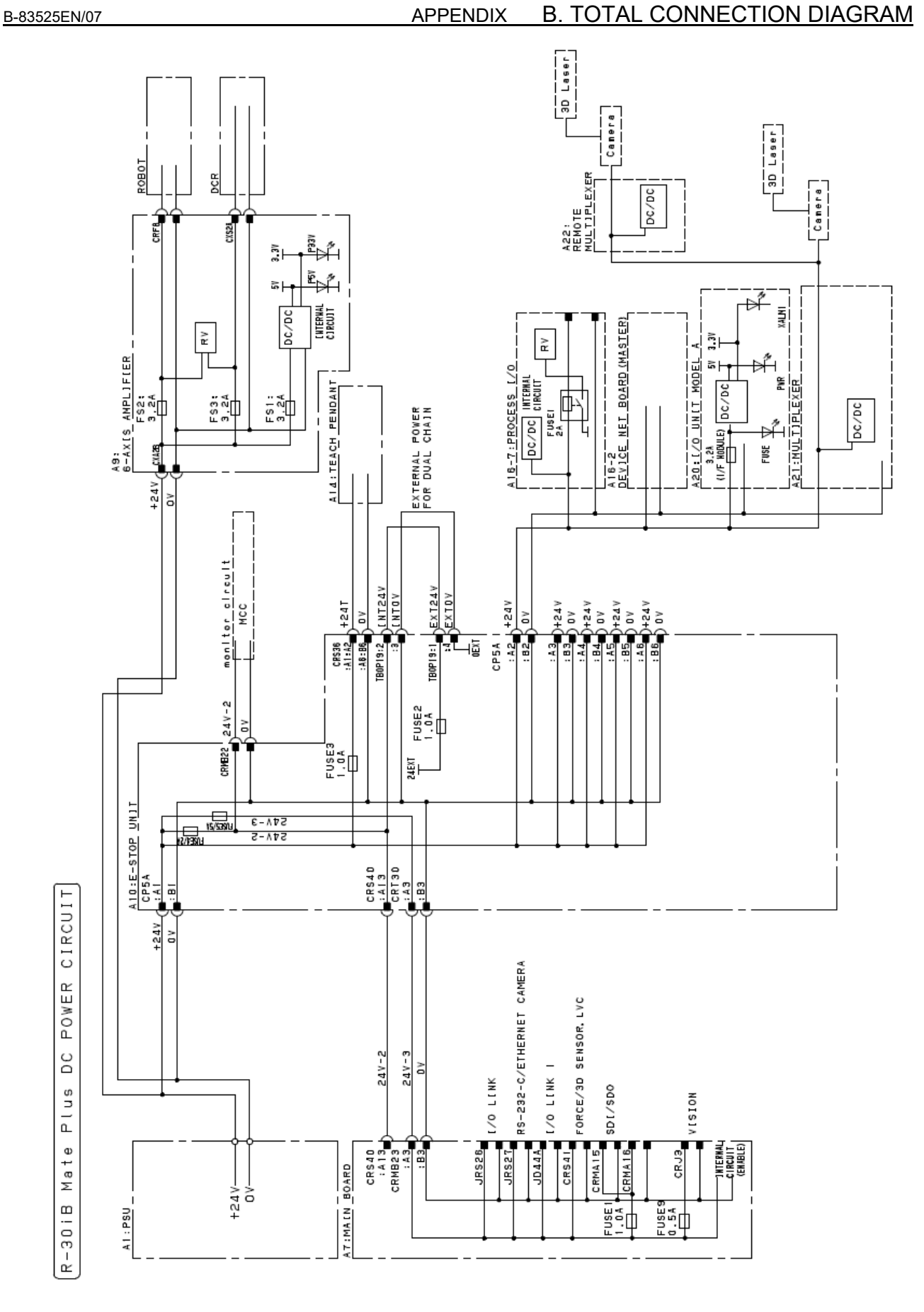

Fig.B(h) DC power line connection diagram (R-30*i*B Mate Plus)

E-STOP CIRCUIT <R-30iB Mate> Dual check safety Single MCC with STO (Single Phase) DI:Simple DI

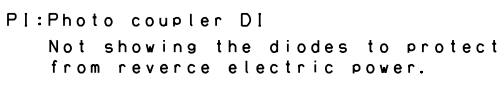

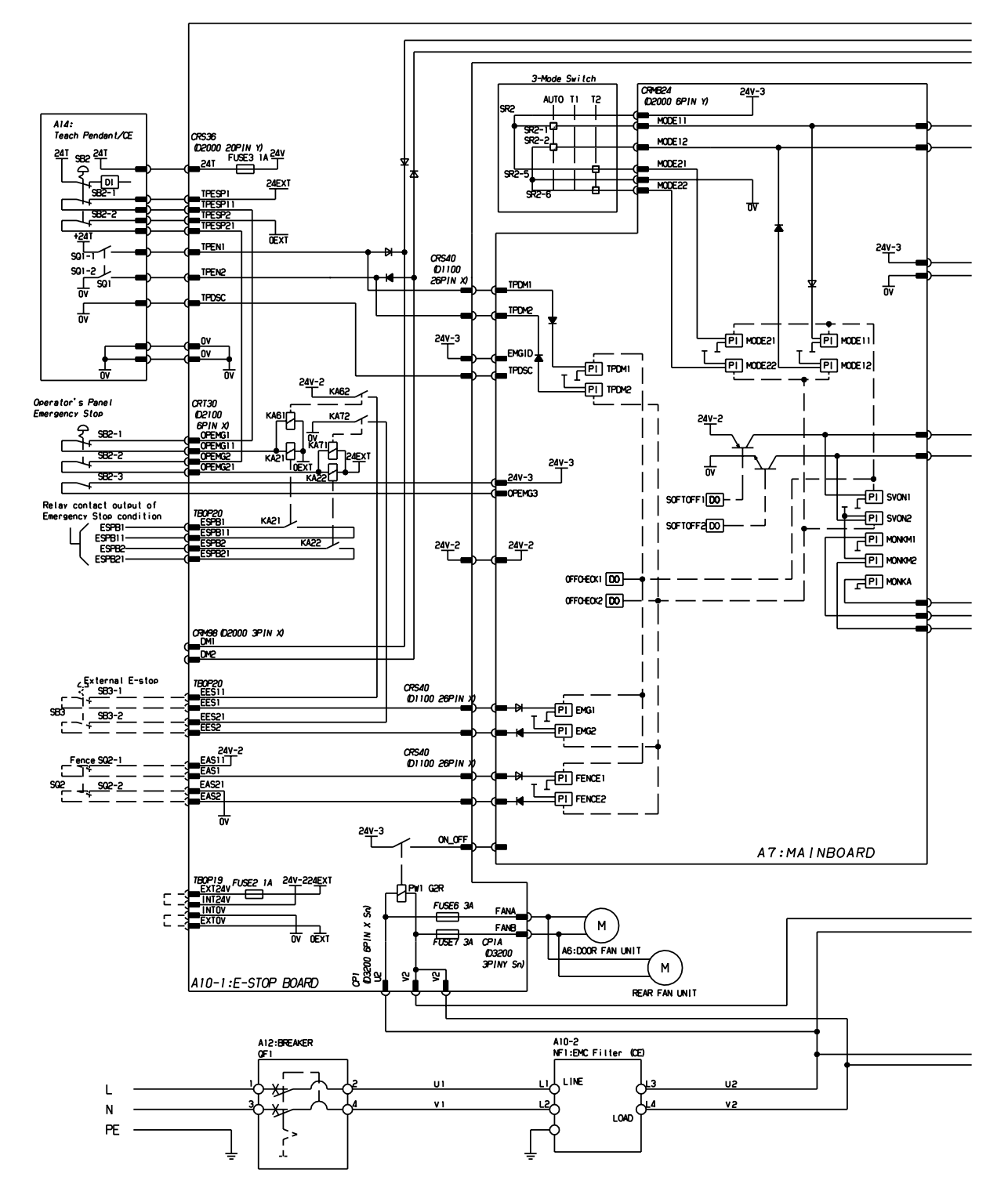

Fig.B(i) R-30*i*B Mate Emergency stop circuit connection diagram (This diagram shows the single phase input circuit. In case of three phase input, See the Fig.B(b))

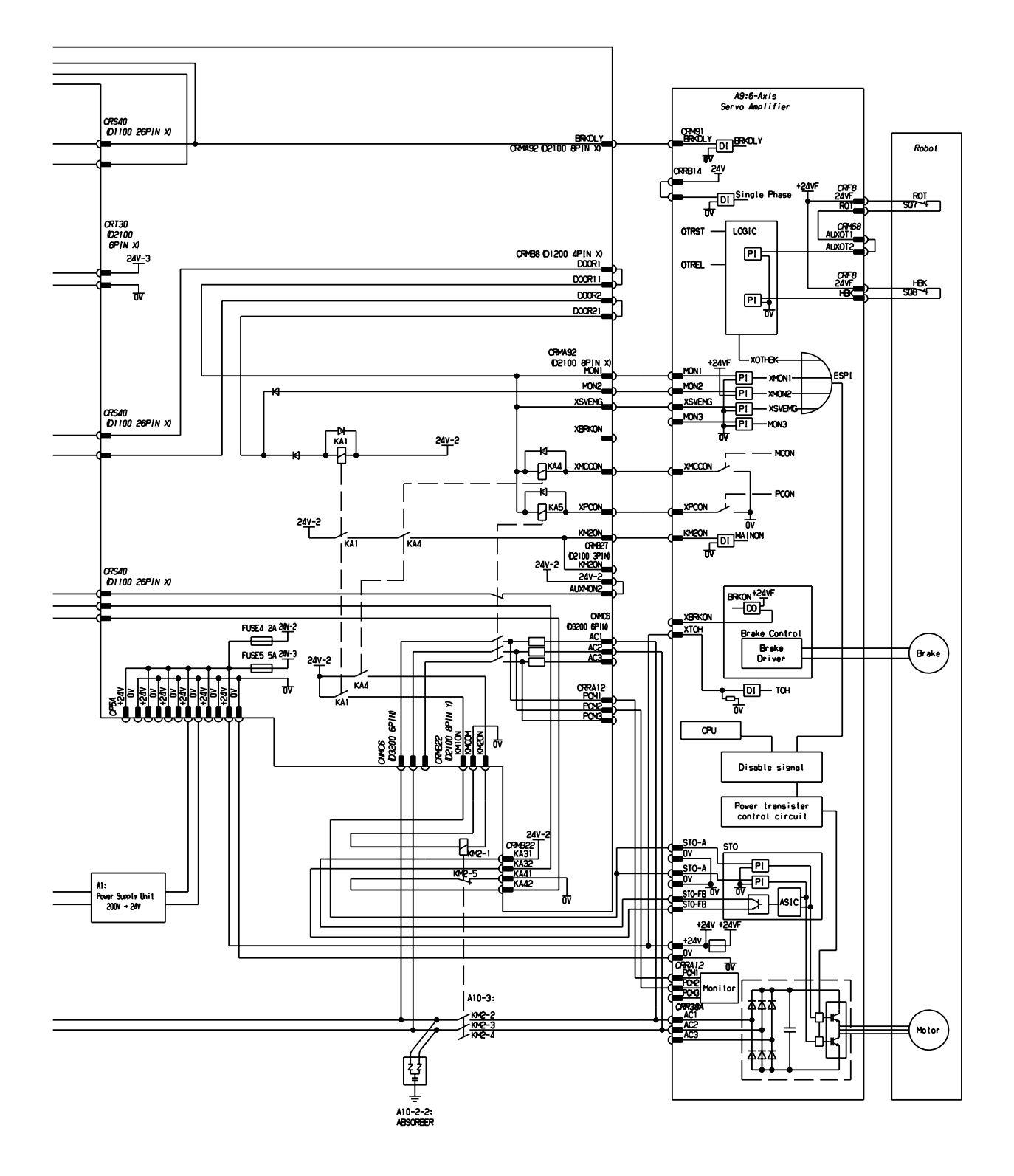

E-STOP CIRCUIT <R-30iB Mate Plus> Dual check safety Single MCC with STO (Single Phase) DI:Simple DI

PI:Photo coupler D!

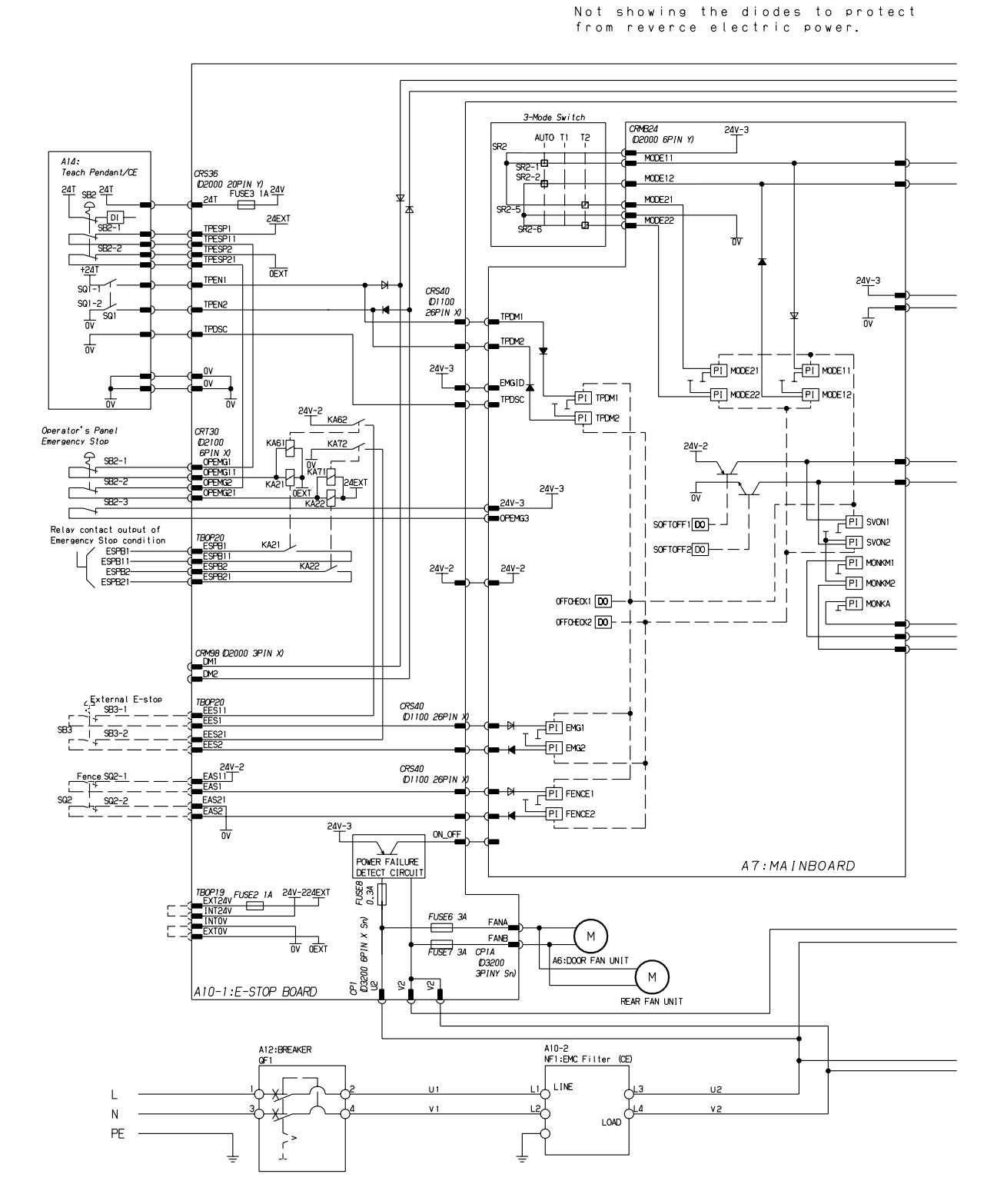

Fig.B(j) R-30*i*B Mate Plus Emergency stop circuit connection diagram (This diagram shows the single phase input circuit. In case of three phase input, See the Fig.B(d))

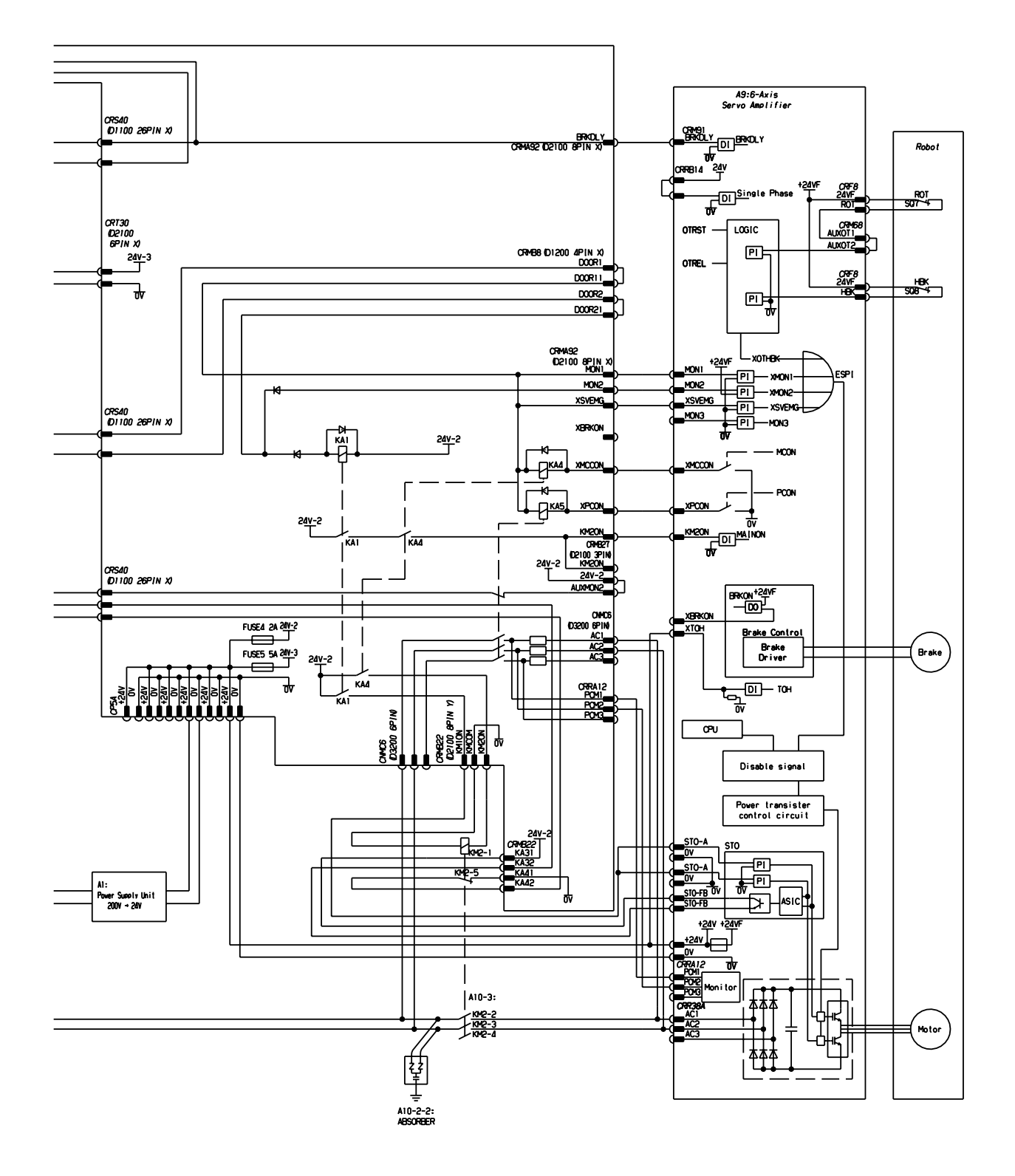

INOM KM20N

XMCCON B3 XPCON B4

A3 A4

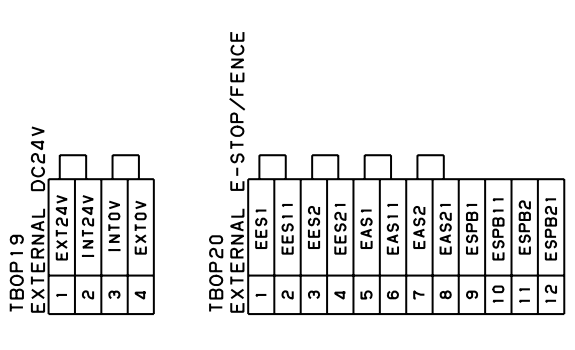

|                   | ٥٧  | ٥٧  | ٥٧  | ٥٧  | ٥٧  | ٥٧  | R<br>TUO<br>TUO                                                                                           |    |    |    |      |     |     |
|-------------------|-----|-----|-----|-----|-----|-----|----------------------------------------------------------------------------------------------------|----|----|----|------|-----|-----|
|                   | 8   | B2  | 83  | Β4  | B5  | BG  |                                                                                                    |    |    |    |      |     |     |
| A<br>00<br>4 V    | 24V | 24V | 24V | 24V | 741 | 24V | A 1 2<br>00 (Z)<br>00V (Z)<br>PCM1<br>PCM2<br>PCM2<br>PCM3<br>PCM3<br>CG<br>CG<br>CG<br>CG<br>CG<br>CARGF | n5 | v2 | W2 | AC 1 | AC2 | AC3 |
| CP5<br>D35<br>DC2 | A 1 | ٩2  | ¥Э  | A4  | A5  | A6  | CCR<br>AC2<br>AC2<br>AC2<br>AC2<br>AC2<br>AC2<br>AC2<br>AC2<br>AC2<br>AC2                                 | -  | S  | e  | ٩    | 5   | 9   |
|                   |     |     |     |     |     |     |                                                                                                    |    |    |    |      |     |     |

| Board            | CRMB8<br>D1200D (X)<br>D00R SWITCH | AI SVONI BI SVONII | A2 SVON2 B2 SVON21 |         | CRMB22   |       | AI KA31 B1 KA32 | A2 KA41 B2 KA42 | A3 B3 0V | A4 KMION B4 KM2ON |        | CRMB27<br>D2100S (Y) | MULTI ARM/AUX. AXIS | 2 240-2 | 3 KM2ON DO |        | CRM98  | D2100S (X) | LEAUMAN SW. UUIFUI | - 0    |        |       | CP 1  | D3200 (X) | AC200V INPUT | 1 V2IN | 2 V20UT | 20 6    | CPIA    | D3200 (Y)     | FANU UNIT POWER | 1 FANA | 2 FANB |                | R          |       |        |
|------------------|------------------------------------|--------------------|--------------------|---------|----------|-------|-----------------|-----------------|----------|-------------------|--------|----------------------|---------------------|---------|------------|--------|--------|------------|--------------------|--------|--------|-------|-------|-----------|--------------|--------|---------|---------|---------|---------------|-----------------|--------|--------|----------------|------------|-------|--------|
| -STOP<br>e       |                                    | TPESP21            | TPESP2             | TPESP11 | TPE SP 1 | ٥٧    | ٥٧              | TXN_TP          | TXP_TP   | RXN_TP            | RXP_TP |                      | Ŀ                   | TXTP    | XTXTP      | TXP_TP | TXN_TP | ٥٧         | MONKMI             | MONKM2 | MONKMA | TPDSC | EMGID | SVONI     | SVON2        | ON_OFF |         |         |         | OPEMG11       | OPEMG21         | ٥٧     |        |                | AMPL IF IE | BRKON | BKDLY  |
|                  | ANT                                | 81                 | B2                 | В3      | 84       | 85    | 86<br>B         | В7              | 88       | 89                | B10    |                      | 2                   | 8       | B2         | 83     | 84     | 85         | B6                 | 87     | 88     | 89    | B10   | Ξ         | B12          | B13    |         |         | TON     | В1            | 82              | 83     |        |                | ۷0         | 8     | 82     |
| Jate<br>or Ta    | 36<br>00D (γ)<br>CH PEND           | +24T               | +24T               | TPEN2   | TPENI    | TPDSC | ٥               | XTXTP           | TXTP     | XRXTP             | RXTP   | 40                   | 00D (X)<br>N BOARD  | RXTP    | XRXTP      | RXP_TP | RXN_TP |            | MODE 1 1           | TPDM1  | TPDM2  | EASI  | EAS2  | EES I     | EES2         | 241-2  | Uc      | 000 (X) | TOP BUT | <b>OPEMG1</b> | OPEMG2          | 24V-3  |        | A36<br>00D (X) | XIS SER    | MON2  | XSVEMG |
| t c              | CRS<br>D21<br>TEA                  | ٩١                 | ٨2                 | ¥З      | A4       | A5    | AG              | Α7              | A8       | 49                | A 1 0  | CRS                  | U I I               | ٩       | ٩2         | ٩З     | A4     | A5         | AG                 | Α7     | A8     | 49    | A 1 0 | ١I        | A 1 2        | A 1 3  |         | 021     | E - S   | A١            | ٨2              | ۶A     | 200    | 221            | 6 - A      | ٩١    | ٩2     |
| R-30iE<br>Connec |                                    |                    |                    |         |          |       |                 |                 |          |                   |        |                      |                     |         |            |        |        |            |                    |        |        |       |       |           |              |        |         |         |         |               |                 |        |        |                |            |       |        |

### Fig.B(k) Emergency stop board connector table (R-30*i*B Mate)

#### APPENDIX **B. TOTAL CONNECTION DIAGRAM**

 A1
 V2LN
 B1
 FANA

 A2
 V2OUT
 B2
 FANB

 A3
 U2
 B3

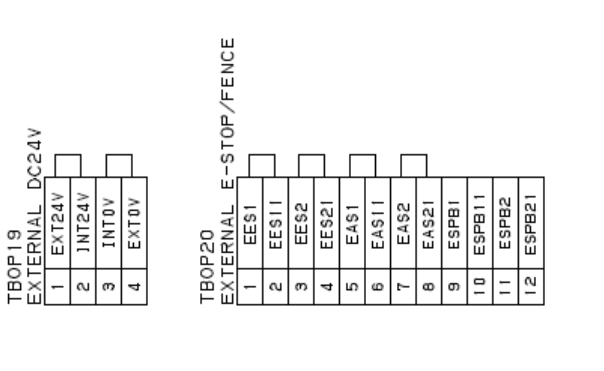

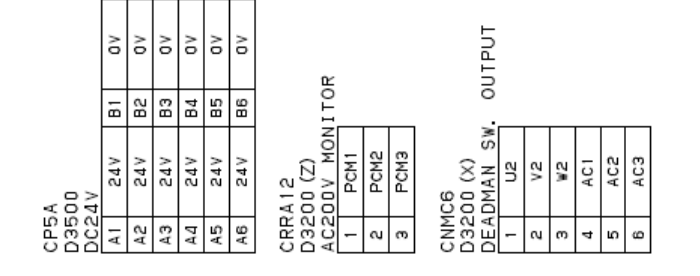

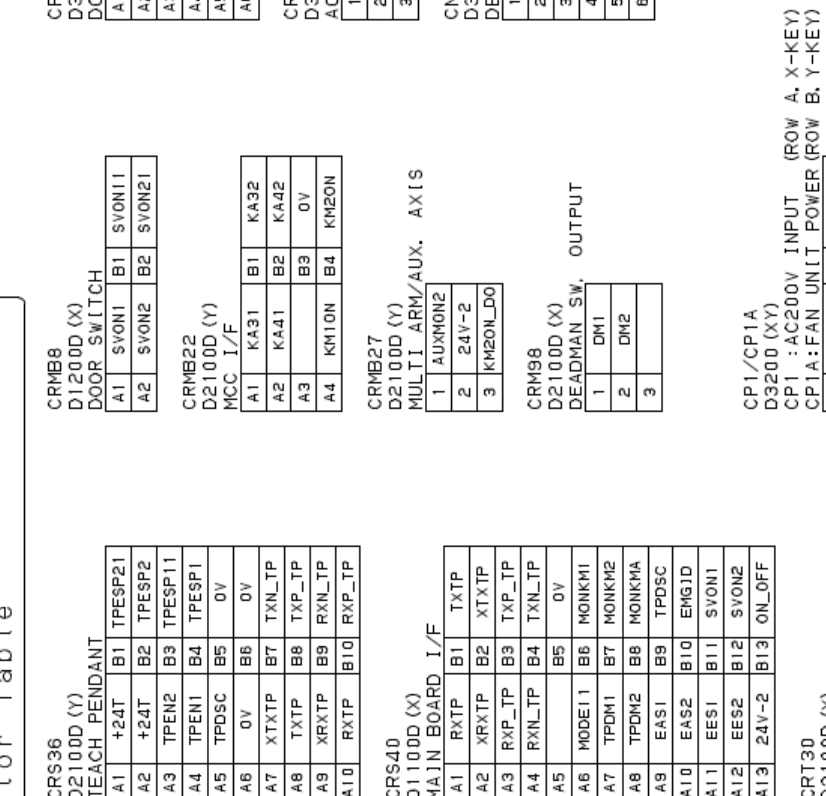

| E-STO       |       |
|-------------|-------|
| Plus        | able  |
| √ate        | ٦C    |
| 30 i B      | nnect |
| ц<br>Ц<br>Ц | ů     |

CRS36 D2100D (Y) TEACH PENDANT

Board

Ω.

|        |         |        |       |    |        |        |        |        |     |     |      |       |        |        |    |         |        |        |       |       |       |       |        |   |         |         |         |         |       |     |         | £        |       |        |        |       |
|--------|---------|--------|-------|----|--------|--------|--------|--------|-----|-----|------|-------|--------|--------|----|---------|--------|--------|-------|-------|-------|-------|--------|---|---------|---------|---------|---------|-------|-----|---------|----------|-------|--------|--------|-------|
| TPESP2 | TPESP11 | TPESP1 | ٥٧    | ٥٧ | TXN_TP | TXP_TP | RXN_TP | RXP_TP |     | Ľ   | TXTP | XTXTP | TXP_TP | TXN_TP | ٥٧ | MONKMI  | MONKM2 | MONKMA | TPDSC | EMGID | SVON1 | SVONZ | ON_OFF |   |         |         | OPEMG11 | OPEMG21 | ٥٧    |     |         | AMPLIFIE | BRKON | BKDLY  | MON1   | KMZON |
| B2     | B3      | Β4     | 82    | BB | 67     | 88     | 68     | B10    |     | È   | Ξ    | B2    | ВЗ     | Β4     | BS | BB      | В7     | Β8     | B9    | BIO   | B11   | B12   | B13    |   |         | 10N     | Ξ       | 82      | ВЗ    |     |         | 9        | Ē     | B2     | B3     | Β4    |
| +24T   | TPEN2   | TPEN1  | TPDSC | 0٧ | XTXTP  | тхтр   | XRXTP  | RXTP   | 40  |     | RXTP | XRXTP | RXP_TP | RXN_TP |    | MODEI 1 | TPDM1  | TPDM2  | EASI  | EAS2  | EESI  | EES2  | 24V-2  | 5 | 00D (X) | TOP BUT | 0PEMG1  | 0PEMG2  | 24V-3 | 007 | 00D (X) | XIS SER  | MON2  | XSVEMG | XMCCON | XPCON |
| A2     | АЗ      | A4     | A5    | A6 | A7     | A8     | А9     | A I 0  | CRS | 110 | Ā    | A2    | АЗ     | A4     | A5 | A6      | Α7     | A8     | А9    | A I 0 | A11   | A12   | АÌЭ    |   | E E     | Ч       | A١      | A2      | БA    | Å Å | D21     | 6-A      | A1    | A2     | АЗ     | A4    |
|        |         |        |       |    |        |        |        |        |     |     |      |       |        |        |    |         |        |        |       |       |       |       |        |   |         |         |         |         |       |     |         |          |       |        |        |       |
|        |         |        |       |    |        |        |        |        |     |     |      |       |        |        |    |         |        |        |       |       |       |       |        |   |         |         |         |         |       |     |         |          |       |        |        |       |

#### Fig.B(I) Emergency stop board connector table (R-30iB Mate Plus)

|                  | _ |     |     |           |    |         |       |       |       |   |       |       |       |       |       |       |       |         |    |     |        |
|------------------|---|-----|-----|-----------|----|---------|-------|-------|-------|---|-------|-------|-------|-------|-------|-------|-------|---------|----|-----|--------|
|                  | • | 24F | 385 |           | ٨٥ | 221 I Q | 77157 | D1126 | D1128 |   | 01100 | 21100 | D0114 | 91100 | 8110Q | 0710Q | D0122 | 77 I OQ |    | ٧٥  | DOSRC2 |
| A 16<br>D0       | A | 24F | 24F | SD I COM3 | 0V | D1121   | D1123 | D1125 | D1127 |   | D0100 | D0111 | E1100 | D0115 | D0117 | D0119 | D0121 | D0123   |    | 0 V | DOSRC2 |
| D<br>L<br>R<br>M |   | 1   | 2   | Э         | 4  | 5       | 9     | 7     | 8     | ი | 10    | 11    | 12    | 13    | 14    | 15    | 16    | 17      | 18 | 19  | 20     |

|            |   | 24F | 24F | I COM2     | 0  | 1102  | 1104  | 1106  | 1108  | 1110  | 1112  | 1114  | 1116  | 1118  | 1120  | 0102  | 0104  | 0106  | 0108  | ٥٧ | I DASC 1 |
|------------|---|-----|-----|------------|----|-------|-------|-------|-------|-------|-------|-------|-------|-------|-------|-------|-------|-------|-------|----|----------|
|            |   |     |     | SD         |    | ٥     | ٥     | ^     | ^     | ٥     | ٥     | •     | ^     | ٥     | •     | ^     | ٥     | ٥     | •     |    | ă        |
| A 15<br>D0 | A | 24F | 24F | SD I COM I | ٥٧ | D1101 | D1103 | D1105 | D1107 | D1109 | 11110 | D1113 | D1115 | D1117 | D1119 | D0101 | D0103 | D0105 | D0107 | ٥٧ | DOSRC 1  |
| CRM<br>D   |   | ı   | 2   | Э          | 4  | 5     | 9     | 7     | 8     | 6     | 10    | 11    | 12    | 13    | 14    | 15    | 16    | L I   | 18    | 19 | 20       |

| ЧÜ            | -    | ŝ       | e       | 4 | B | ຍ    | ~ | æ |
|---------------|------|---------|---------|---|---|------|---|---|
| 00Base-TX     |      |         |         |   |   |      |   |   |
| 8A<br>ernet 1 | +VX1 | - X X - | + Y X H |   |   | -YXA |   |   |
| CD3<br>Eth    | -    | 2       | e       | 4 | 5 | 9    | 7 | 8 |

100Base-TX

38B

|                | TCH   | RESET | COMENGS | <b>NONI</b> |                |         | MODE 21  | RODE22  | ٥٧    | II ROSE)         | 1 I OHX | ۸0 |
|----------------|-------|-------|---------|-------------|----------------|---------|----------|---------|-------|------------------|---------|----|
|                | SwI   | ā     | 82      | B3          |                | т       | ā        | 82      | 83    | U<br>U<br>U      | N       | 7  |
| B23<br>000 (v) | PANEL | BUSY  | START   | 24V-3       | 824<br>00D (Y) | E SWITC | MODE 1 1 | MODE 12 | 24V-3 | 3<br>1 - 4DS - 2 | 0 I OHX | ٥٧ |
| N S            |       | F     | A2      | AЭ          | N N N          | Ş       | F        | A2      | AЭ    | 555              | -       | Э  |

| :н. 2)             | (Reserve) | (Reserve) | (Reserve) | (Reserve) | RXSLCS | XRXSLCS | TXSLCS | XTXSLCS | 5V    | 241-3 | 1/F                      |    |    | TXP_TP | TXN_TP | 0 V | MONKMI   | MONKM2 | MONKMA | TPDSC      | EMGID | SVONI | SVON2 | ON_OFF | (H I ROSE)    | OR, LVC  | ASUALA | XRV_LVC | 0     | XDV_LVC | 0  |
|--------------------|-----------|-----------|-----------|-----------|--------|---------|--------|---------|-------|-------|--------------------------|----|----|--------|--------|-----|----------|--------|--------|------------|-------|-------|-------|--------|---------------|----------|--------|---------|-------|---------|----|
| 9                  | -         | 2         | e         | ٩         | 5      | 9       | 7      | 8       | ი     | 10    | 5<br>E                   | 8  | 82 | B3     | Β4     | 82  | 86       | 83     | 8      | 8          | B10   | B11   | B12   | B13    | S<br>S        | ы<br>ЕNS | ٧      |         | ω     | æ       | 2  |
| 4A<br>20<br>Link i | 0 V       | DV        | DV        | 0V        | 0 V    | DV      |        | 5V      | 24V-3 | 5V    | 40<br>00D (X)<br>TOP BOA |    |    | RXP_TP | RXN_TP |     | MODE 1 1 | TPDM1  | TPDM2  | EASI       | EAS2  | EESI  | EES2  | 241-2  | 41<br>1-10DS- | CE/3D S  | SUALA  | RV_LVC  | 24V-3 | DV_LVC  | 5V |
| PCR<br>1/0         | 11        | 12        | 13        | 14        | 15     | 16      | 17     | 18      | 19    | 20    | CRS<br>D11<br>E-S        | Al | A2 | БA     | A۵     | A5  | A6       | A7     | A8     | <b>A</b> 9 | A 1 0 | A 1 1 | A 1 2 | A 1 3  | CRS<br>DF1    | Ч<br>Ч   | -      | m       | ß     | -       | σ  |

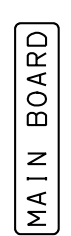

| =                  | RXSLCB | XRXSLCB | TXSLCB | XTXSLCB | RXSLCC | XRXSLCC | TXSLCC | XTXSLCC | 5V    | 24V-3 |  |
|--------------------|--------|---------|--------|---------|--------|---------|--------|---------|-------|-------|--|
| Н                  | -      | 2       | Э      | 7       | 5      | 9       | 7      | 8       | σ     | 10    |  |
| 26<br>20<br>Link ( | ٥٧     | ٨٥      | ٨٥     | ٥٧      | 0V     | ۸0      |        | 5V      | 24V-3 | 5V    |  |
| SRC<br>NOV         | =      | 12      | 13     | 14      | 15     | 16      | 17     | 18      | 6     | 20    |  |

| ERA                                                                              |      |    |      |    |      |    |        |        |       |       |  |
|----------------------------------------------------------------------------------|------|----|------|----|------|----|--------|--------|-------|-------|--|
| NET CAM                                                                          | RXDA | ٥٧ | DSRA | ٥٧ | CTSA | ٥٧ | CAMRX+ | CAMRX- |       | 24V-3 |  |
| HER                                                                              | I    | 2  | Э    | 4  | 5    | 9  | 7      | 8      | თ     | 10    |  |
| 27<br>20<br>32-C. ET                                                             | TXDA | ٥٧ | DTRA | ٥٧ | RTSA | ٥٧ | CAMTX+ | CAMTX- | 241-3 |       |  |
| SR<br>SP<br>SP<br>SP<br>SP<br>SP<br>SP<br>SP<br>SP<br>SP<br>SP<br>SP<br>SP<br>SP | -    | 12 | εı   | 14 | 15   | 9  | 17     | 18     | 6     | 20    |  |

|                | ۵۸X    | ٥٧ | QНХ    | ۸0 | XTRIG  | ٨٥     | VIDEOIN  | ۸0     | 24V-3 | 0V     |
|----------------|--------|----|--------|----|--------|--------|----------|--------|-------|--------|
|                | -      | ~  | Э      | 7  | 5      | 9      | 7        | 8      | 9     | 10     |
| 20<br>10N      | CAMDO2 | ٥٧ | CAMDO3 | ۸0 | CAMD 1 | CAMDI2 | CAMD I 0 | CAMDOD | P12V  | CAMDOI |
| LN<br>NN<br>NN | Ξ      | ~  | 61     | 14 | 15     | 16     | 17       | 18     | 19    | 20     |

### Fig.B(m) Main board connector table (R-30*i*B Mate)

|       |       |       |       |       |       |        |       |       |       |            | ~      | ţ   | e-TX  | se-T    | DPA    | DMA    | BPB    | DPC  | DMC  | BMB    | DPD  | DMD  | БЧ | БG |
|-------|-------|-------|-------|-------|-------|--------|-------|-------|-------|------------|--------|-----|-------|---------|--------|--------|--------|------|------|--------|------|------|----|----|
|       | 0110  | 0112  | 0114  | 0116  | 0118  | 0120   | 0122  | 0124  |       | 70         | 0SRC2  | 38C | 08as  | 0 OB    | T      | T      | -      | -    | -    | T      | т    | Т    |    |    |
|       |       |       |       |       |       |        |       |       |       |            | õ      | 81  | 12    | 0       | -      | S      | ო      | 4    | ъ    | 9      | 7    | 80   | თ  | 2  |
|       | DO103 | D0111 | D0113 | D0115 | D0117 | D0119  | D0121 | D0123 |       | ٥٧         | DOSRC2 |     |       |         |        |        |        |      |      |        |      |      |    |    |
| თ     | 10    | 11    | 12    | 9     | 14    | 5<br>L | 8     | 17    | 18    | 61         | 20     |     | ÷     | ×L-     | ŧ      | ╘      | #      | -    | -    | H      | 2    | 2    |    |    |
|       |       |       |       |       |       |        |       |       |       |            |        | A R | erne  | Base    | TPTX   | TPTX   | TPRX   | NCB  | NCB  | тркх   | NCB  | NCB  |    |    |
|       |       |       |       |       |       |        |       |       |       |            |        | 503 | Шţ    | 100     | Ļ      | 2      | ო      | 4    | വ    | 9      | 7    | 8    |    |    |
| DI110 | DI112 | DI114 | DI116 | DI118 | DI120 | D0102  | D0104 | D0106 | D0108 | ۸ <b>0</b> | DOSRC1 |     |       |         |        |        |        |      |      |        |      |      |    |    |
| D1109 | D1111 | D1113 | D1115 | D1117 | D1119 | D0101  | D0103 | D0105 | D0107 | ٥٧         | DOSRC1 | 44  | ernet | Base-TX | TPTXA+ | TPTXA- | TPRXA+ | NCA1 | NCA1 | TPRXA- | NCA2 | NCA2 |    |    |
| on    | 10    | 11    | 12    | 13    | 14    | 15     | 16    | 17    | 18    | 19         | 20     | 503 | Ēth   | 100     | ÷      | N      | m      | 4    | n    | 9      | 7    | 8    |    |    |
|       |       |       |       |       |       |        |       |       |       |            |        |     |       |         |        |        |        |      |      |        |      |      |    |    |

**B. TOTAL CONNECTION DIAGRAM** 

| D  | 92525ENI/0 | 7 |
|----|------------|---|
| D- | 00020210/0 | 1 |

|                   | RESET       | OPEMG3 | VOVI  |                           | MODE21 | MODE22 | ٥٧    | IROSE)       | XHD 1   | 0  |
|-------------------|-------------|--------|-------|---------------------------|--------|--------|-------|--------------|---------|----|
| 30                | B1          | В2     | ВЗ    | т                         | B1     | B2     | ВЗ    | E E          | ¢,      | 4  |
| B23<br>00D (X)    | BUSY        | START  | 24V-3 | B24<br>00D (Y)<br>E SWITC | MODE11 | MODE12 | E-V15 | 3<br>1-4DS-2 | XHD 1 0 | ٥٧ |
| D21<br>D21<br>D21 | -<br>-<br>- | A2     | ВA    | D11<br>MOD1               | A1     | A2     | ۴Э    | 목문문          | -       | e  |

16 19 20

D1122 D1124 D1126 D1128

5 D(121 6 D(123 7 D(125 8 D(127

DI 102 DI 104 DI 106 DI 108

5 D1101 6 D1103 7 D1105 8 D1107

24F 24F 20

24F 24F

cu 4

3 SDICOM3

SDICOM2

3 SD1COM1

20

0

24F 24F

24F 24F

ŝ 4

0

4 CRMA16 DI/D0

m

4

CRMA 15 DI/DO

JD44A PCR20 1/0 LI

5 <u>۳</u> 14 15

| IROSE        | XHD]    | ٥٧ |  |
|--------------|---------|----|--|
| C (H         | ¢J      | 4  |  |
| ء<br>1-4DS-2 | XHD 1 0 | ٥٧ |  |
| 집문           | -       | е  |  |

APPENDIX

| 0        | ¥                  | ¥                                                      | A                                                            |                                                                                                    | 5                                                                                                    | 0                                                                                                    | ΣĽ                                                                                                    | α   •                                                                                                    | < <                                                                                                    | *                                                                                                    |                                                                                                    |
|----------|--------------------|--------------------------------------------------------|--------------------------------------------------------------|----------------------------------------------------------------------------------------------------|----------------------------------------------------------------------------------------------------|----------------------------------------------------------------------------------------------------|----------------------------------------------------------------------------------------------------|----------------------------------------------------------------------------------------------------|----------------------------------------------------------------------------------------------------|----------------------------------------------------------------------------------------------------|----------------------------------------------------------------------------------------------------|
| (H. 2)   | (Reserve)          | (Reserve)                                              | (Reserve)                                                    | (Reserve)                                                                                                    | RXSLCS                                                                                                    | XRXSLCS                                                                                                    | TXSLCS                                                                                                    | XTXSLCS                                                                                                    | ۶۷                                                                                                    | 24V-3                                                                                                    |                                                                                                    |
| 9        | -                  | N                                                      | ო                                                            | 4                                                                                                    | ഹ                                                                                                    | 9                                                                                                    | 7                                                                                                    | œ                                                                                                    | თ                                                                                                    | 10                                                                                                    |                                                                                                    |
| 0 LInk I | ٥٧                 | ۷۵                                                     | ۷٥                                                           | 70                                                                                                    | 70                                                                                                    | 70                                                                                                    |                                                                                                    | 57                                                                                                    | 24V-3                                                                                                    | 5V                                                                                                    |                                                                                                    |
|          | 0 LInk I (CH.2) 01 | 0 LINK I (CH.2) 01 01 01 01 01 01 01 01 01 01 01 01 01 | 0 L I nk I (CH.2) 0F<br>0V I (Reserve) A<br>0V 2 (Reserve) A | D         L lnk         I         (CH.2)         OF           0V         1         (Reserve)         A         A           0V         2         (Reserve)         A         A           0V         2         (Reserve)         A         A           0V         3         (Reserve)         A         A | 0 LInk I (CH.2)<br>0V 1 (Reserve)<br>0V 2 (Reserve)<br>0V 3 (Reserve)<br>0V 4 (Reserve)<br>0V 4 (Reserve) | 0 LInk I (CH.2)<br>0V 1 (Reserve)<br>0V 2 (Reserve)<br>0V 3 (Reserve)<br>0V 4 (Reserve)<br>0V 5 RXSLCS<br>0CF | D LInk I (CH.2)<br>0V 1 (Reserve)<br>0V 2 (Reserve)<br>0V 3 (Reserve)<br>0V 4 (Reserve)<br>0V 5 RXSLCS<br>0V 6 XRXSLCS | D LInk I (CH.2)<br>01 (Reserve)<br>02 2 (Reserve)<br>03 3 (Reserve)<br>04 4 (Reserve)<br>04 5 (RSLCS<br>07 5 RXSLCS<br>07 6 XRXSLCS<br>7 TXSLCS | D LInk I (CH.2)<br>0V 1 (Reserve)<br>0V 2 (Reserve)<br>0V 3 (Reserve)<br>0V 5 (Reserve)<br>0V 6 XRXSLCS<br>0V 6 XRXSLCS<br>0V 6 XRXSLCS<br>0V 7 TXSLCS<br>0 MW | D LInk I (CH.2)<br>0V 1 (Reserve)<br>0V 2 (Reserve)<br>0V 3 (Reserve)<br>0V 5 (Reserve)<br>0V 5 (Reserve)<br>0V 6 XRXLCS<br>0V 6 XRXLCS<br>0V 6 XRXLCS<br>0V 7 TXSLCS<br>0V 7 TXSLCS<br>0 7 1XSLCS<br>0 7 1XSLCS<br>0 7 2 (Reserve)<br>0 8 2 2 4 2 2 4 2 4 2 4 2 4 2 4 2 4 2 4 2 4 2 4 2 4 2 4 2 4 2 4 2 4 2 4 2 4 2 4 2 4 4 4 4 4 4 4 4 4 4 4 4 4 4 4 4 4 4 4 4 | D         L   nk         I         (CH.2)         0F           0V         1         (Reserve)         A         A           0V         2         (Reserve)         A         A           0V         3         (Reserve)         A         A           0V         3         (Reserve)         A         A           0V         4         (Reserve)         A         A           0V         5         (Reserve)         A         A           0V         5         (Reserve)         A         A           0V         5         RXSLCS         D         D           0V         7         TXSLCS         D         D           5V         8         XTXSLCS         M         M           5V         10         24V-3         5         A         A |

| 1 ∕F                     |    |    | тхр_тр | TXN_TP | 0٧ | MONKMI | MONKM2 | MONKMA | TPDSC | EMGID | SVON1 | SVON2 | ON_OFF |   |
|--------------------------|----|----|--------|--------|----|--------|--------|--------|-------|-------|-------|-------|--------|---|
| ß                        | Ē  | B2 | BЗ     | B4     | B5 | B6     | В7     | B8     | 83    | B10   | B11   | B12   | B13    |   |
| 40<br>00D (X)<br>TOP BOA |    |    | RXP_TP | RXN_TP |    | MODE11 | TPDM1  | TPDM2  | EAS1  | EAS2  | EES1  | EES2  | 24V-2  |   |
| SRS<br>111               | A1 | A2 | ΕA     | A4     | Β  | A6     | A7     | A8     | β     | 10    | 11    | 412   | 113    | l |

| (HJROSE)<br>OR, LVC      | XSDATA | XRV_LVC | ٨٥    | XDVVC  | ٥٧           |
|--------------------------|--------|---------|-------|--------|--------------|
| 2C C                     | ¢J     | 4       | 9     | 8      | 10           |
| 41<br>1-10DS-<br>CE/3D S | SDATA  | RV_LVC  | 24V-3 | DV_LVC | 57           |
| CRS<br>DF1<br>FOR        | -      | e       | വ     | 7      | <del>с</del> |

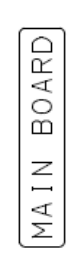

|            | 1         | RXSLCB | XRXSLCB | TXSLCB | XTXSLCB | RXSLCC | XRXSLCC | TXSLCC | XTXSLCC | 5V    | 24V-3 |
|------------|-----------|--------|---------|--------|---------|--------|---------|--------|---------|-------|-------|
|            | Е         | -      | n,      | m      | 4       | ഹ      | 9       | ~      | 8       | n     | 1     |
| 900        | LInk<br>C | ٨٥     | ٥٧      | ٥٧     | ٨٥      | ٨٥     | ۸0      |        | 19      | 24V-3 | 15    |
| SRC<br>BCB | 2         | Ξ      | 12      | е<br>Г | 14      | 15     | 16      | 17     | 18      | 19    | 20    |

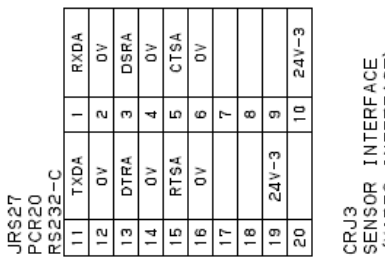

CRJ3 SENSOR INTERFACE (VIDEO INTERFACE) 1 CAMERA

#### Fig.B(n) Main board connector table (R-30*i*B Mate Plus)

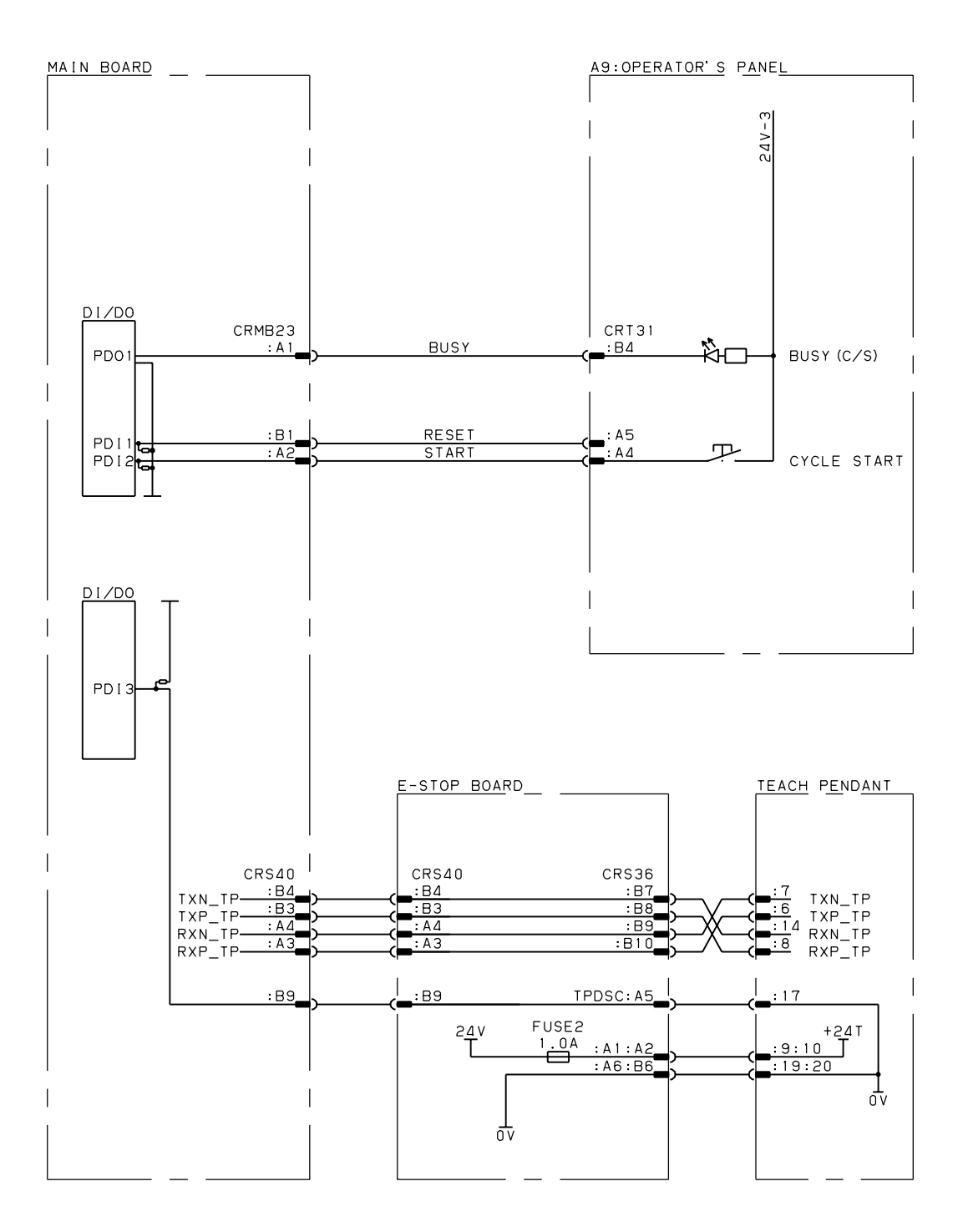

| A8:       |   |       |
|-----------|---|-------|
| Operator' | S | Panel |

Fig.B(o) Operator's panel connection diagram

#### **B. TOTAL CONNECTION DIAGRAM** APPENDIX

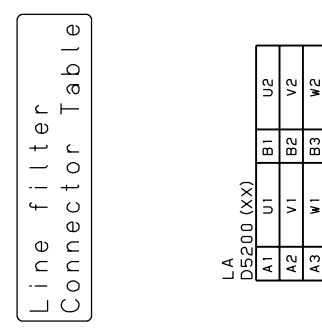

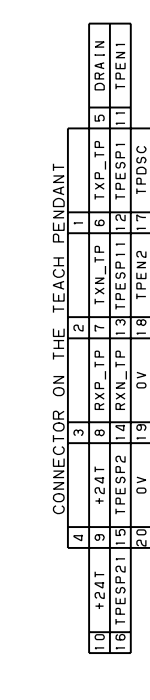

| - | <br>          |   |  |     |         |       |         |         |        |       |       |     |
|---|---------------|---|--|-----|---------|-------|---------|---------|--------|-------|-------|-----|
|   | Tab (         |   |  |     |         | тсн   | 0PEMG11 | 0PEMG21 | OPEMG3 | ΥSUB  |       |     |
| . | ے ``          |   |  |     |         | SWI   | В1      | B2      | ВЗ     | Β4    | B5    | B6  |
| . | ator<br>Jecto |   |  | 31  | (X) (X) | PANEL | OPEMG1  | OPEMG2  | 24V-3  | START | RESET |     |
|   | e c           |   |  | CRT | D21     | ОР.   | A 1     | АZ      | ¥З     | A 4   | A5    | A 6 |
|   | ဂီပီ          | J |  | -   |         | -     |         | -       |        |       |       |     |

Teach pendant Connector Table

Fig.B(p) Operator's panel/Teach pendant connector table

 B
 DV

 1
 B3
 XFUSEALM

 1
 B3
 XFUSEALM

 1
 B3
 XFUSEALM

 1
 B5
 OTHBK

 1
 B6
 OTHBK

D211000(Y) A1 XBRKRLS2 E A2 XBRKRLS2 E A3 XBRKRLS4 E A4 GUNCHG E A5 KM30N B A6 M30N B

24VF

B1

CRM97

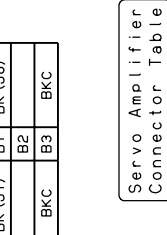

|                     | BK (J8) |    | BKC |
|---------------------|---------|----|-----|
| 658                 | В1      | B2 | BЗ  |
| 65A/CRR<br>00M (XX) | BK (J7) |    | BKC |
| CRR<br>D32          | A 1     | 82 | ¥З  |

|                     | (8C) X8 |    | סאט |
|---------------------|---------|----|-----|
| 658                 | В1      | B2 | ca  |
| 65A/CRR<br>00M (XX) | BK (J7) |    |     |
| CRR<br>D32          | A 1     | АZ | 54  |
|                     |         |    |     |

| CRM<br>D21 | A91<br>00D (X) |    |        |  |
|------------|----------------|----|--------|--|
| A 1        | BRKDL Y        | В1 | XOTHBK |  |
| АZ         | BRKONTM        | В2 | DCPASC |  |
| AЗ         | XSVEMG         | BЗ | MON 1  |  |
| A4         | ZNOM           | Β4 |        |  |
| A5         | XPCHON         | B5 | XMCCON |  |
| A6         | KM2ON          | B6 | XTON   |  |
| CRM<br>D21 | B16<br>00D (Z) |    |        |  |

CRRA11A D3200 (Y) 1 DCRA1 2 DCRA1 3 DCRA2

25 5

PR01

XPR01 ∢ 0-2600 CRF 8

ŝ

υ

۵

|                | _      |       |       |          |       |          | 3 س             |
|----------------|--------|-------|-------|----------|-------|----------|-----------------|
|                | FBST02 | 24V   | ٥٧    | 24V      | ٥٧    | ٥٧       | CRRA13<br>D5200 |
|                | E<br>E | B2    | BЗ    | Β4       | B5    | B6       |                 |
| B16<br>00D (Z) | FBST01 | XTOA1 | XTOA2 | X T OB 1 | XTOB2 | STOABNML | 23<br>00 (Y)    |
| SRM<br>221     | A 1    | А2    | AЗ    | A4       | A5    | A6       | SRS<br>221      |

DCTHB2 DCEXSTB DC THB 1

CRR63B D2100 (X)

2 2 2

R12 R14

6 8 9 10

R 16 R18 R01 R03

2

20

S+ R|1 R|3 R|5 R|7 R|7 R|9 R02 R04 R06 R06 R08 24VFIN

Ξ 12 13 14 15 16 18

2 C C 5 ٥٧

PR03 PR04 PR05 PR02

XPR02 XPR03 XPR04 XPR05

е

5

PR06

XPR06

-s

CRR63A D2100(X) 1 DCTHA1 3 DCCTHA2 3 DCCX51A

XEXEPS XMIFB

B1 B2 B3 B4

CXA2B D2100D(X) A1 24V A2 0V A3 MIFB A4 XESP

24V 20

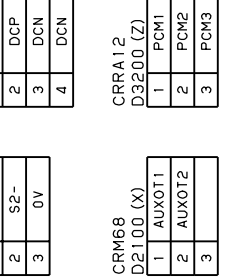

CRR88 D3200M (YY) A1 BK (JI. J2) B1 BKC A2 BK (J3) B2 BKC A3 BK (J456) B3 BKC

XMIFA

24V

0

B1 B2 B3 B4

CXA2A D2100D(X) A1 24V A2 0V A3 MIFA A4 XESP

DСΡ

ŝ

52-0V S2+

n N

CNGA D5200 (Y) 1 2 3 J1G1 J2G1 J3G1

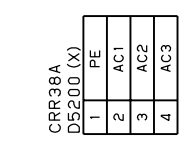

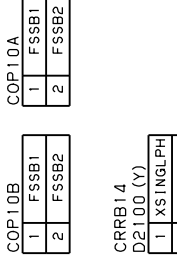

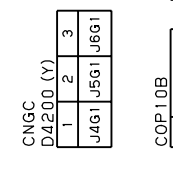

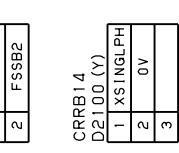

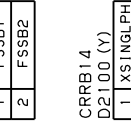

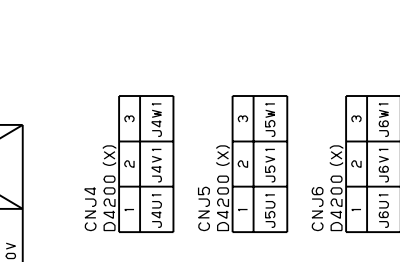

|              | _ |      |      |       |   |      |      |          | _ |      |
|--------------|---|------|------|-------|---|------|------|----------|---|------|
|              | З | 1111 |      |       | З | JZW1 |      |          | З | 13W1 |
| (X)<br>0 V   | 2 | ١٧١٢ | ⊲    | (X) 0 | 2 | 1211 |      | (X)<br>0 | 2 | 1341 |
| CNJ1<br>0520 | 1 | 1111 | SUU2 | 0520  | - | า201 | ELNO | 0520     | 1 | 1301 |

Fig.B(q) 6-Axis Servo amplifier connector table

хнвк

XROT

~

RO5

R07

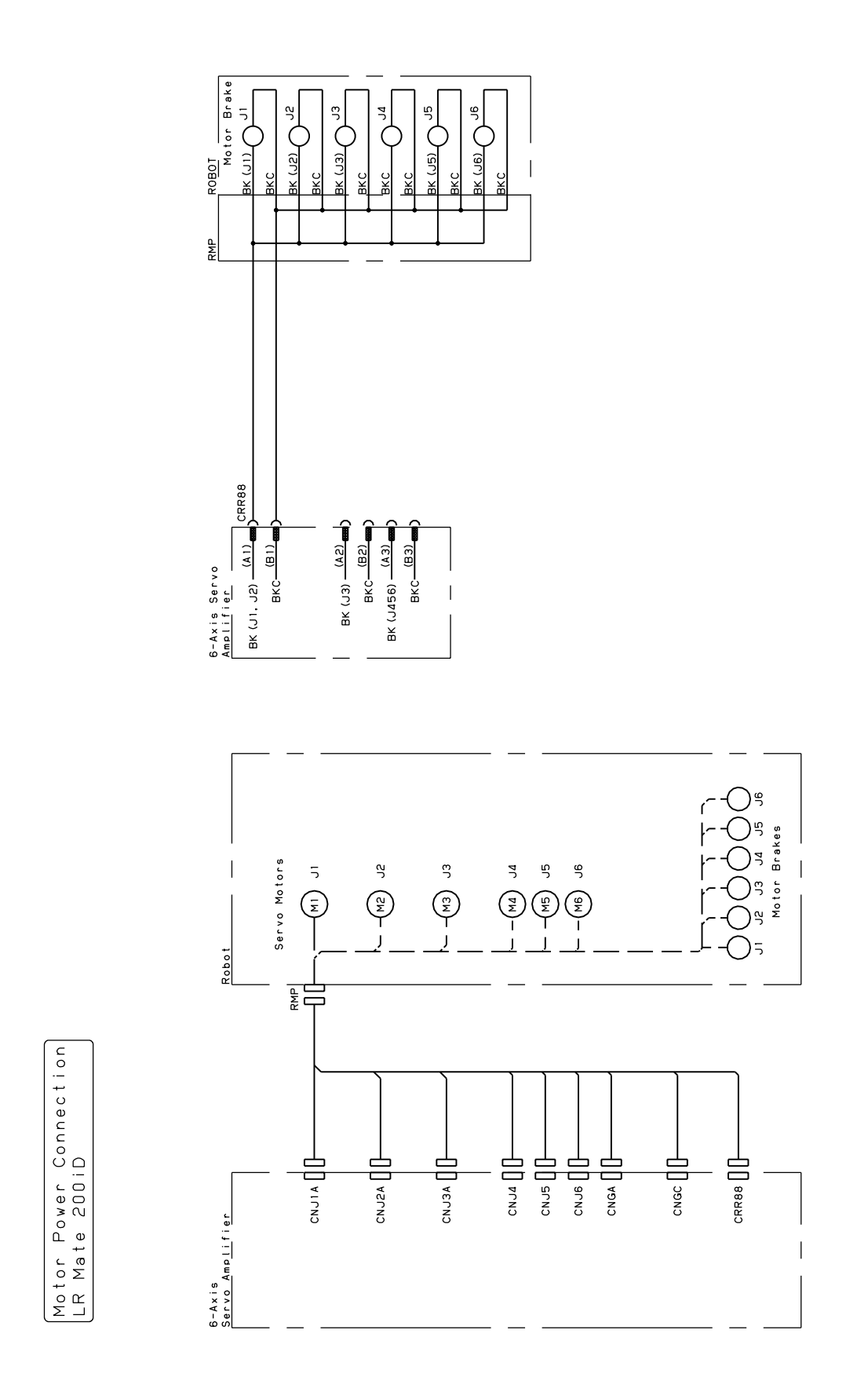

Fig.B (r) Motor power connection LR Mate 200*i*C, LR Mate 200*i*D (6-Axis) ARC Mate 50*i*D, M-1*i*A(6-Axis), CR-4*i*A, CR-7*i*A

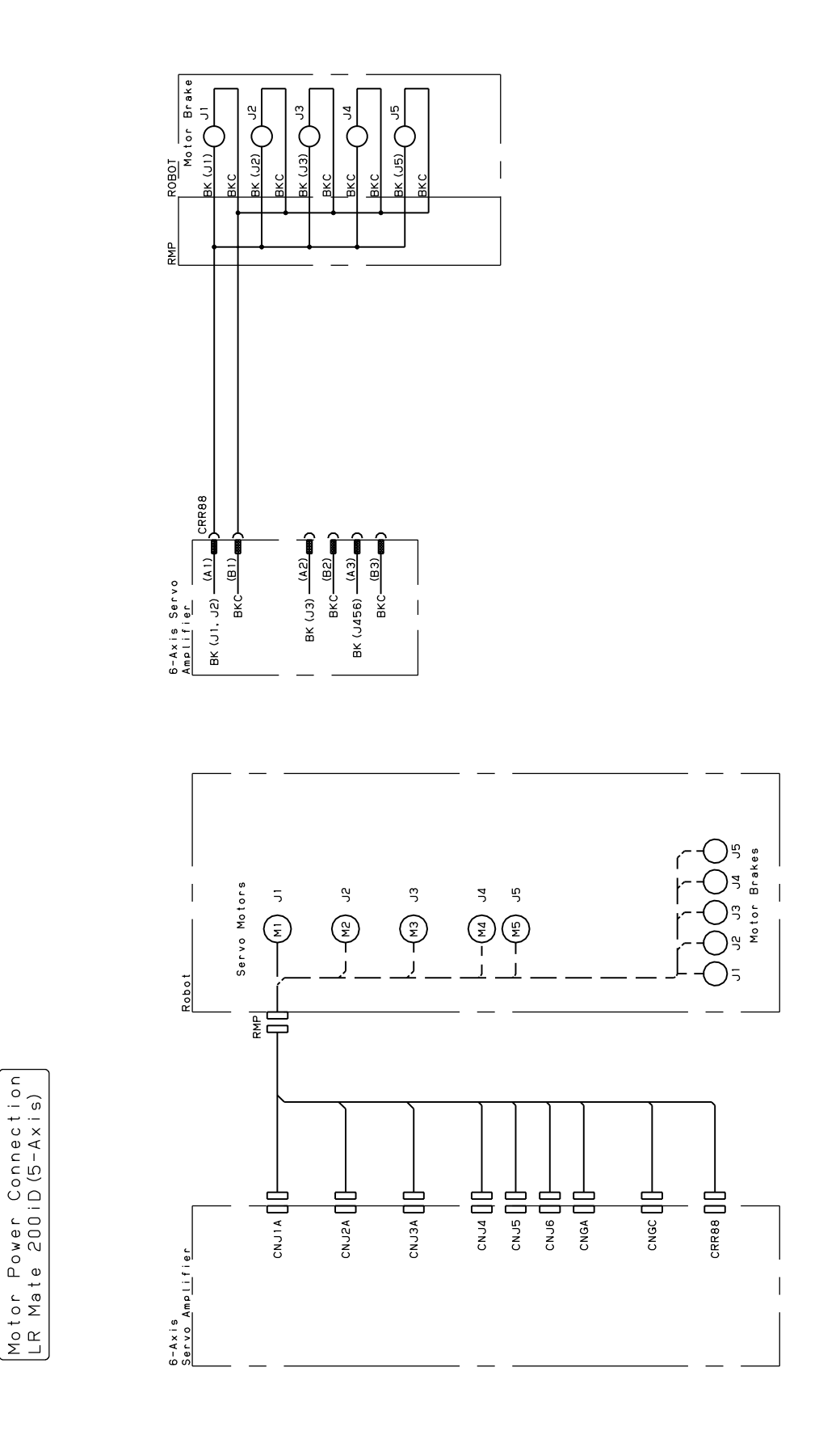

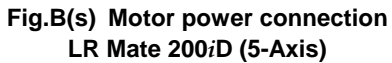

Motor Power Connection M-1iA (4-Axis)

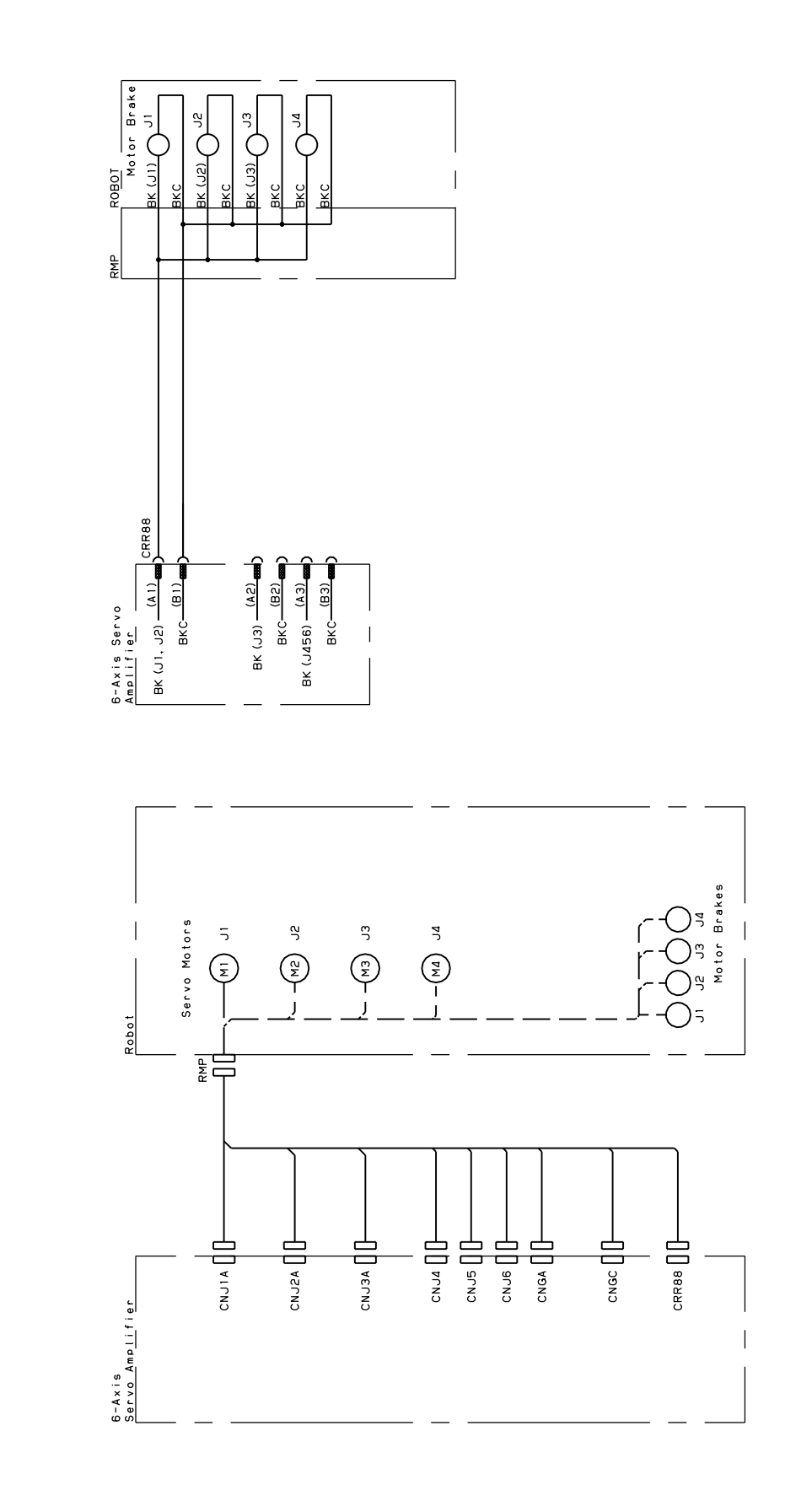

Fig.B(t) Motor power connection M-1*i*A (4-Axis)

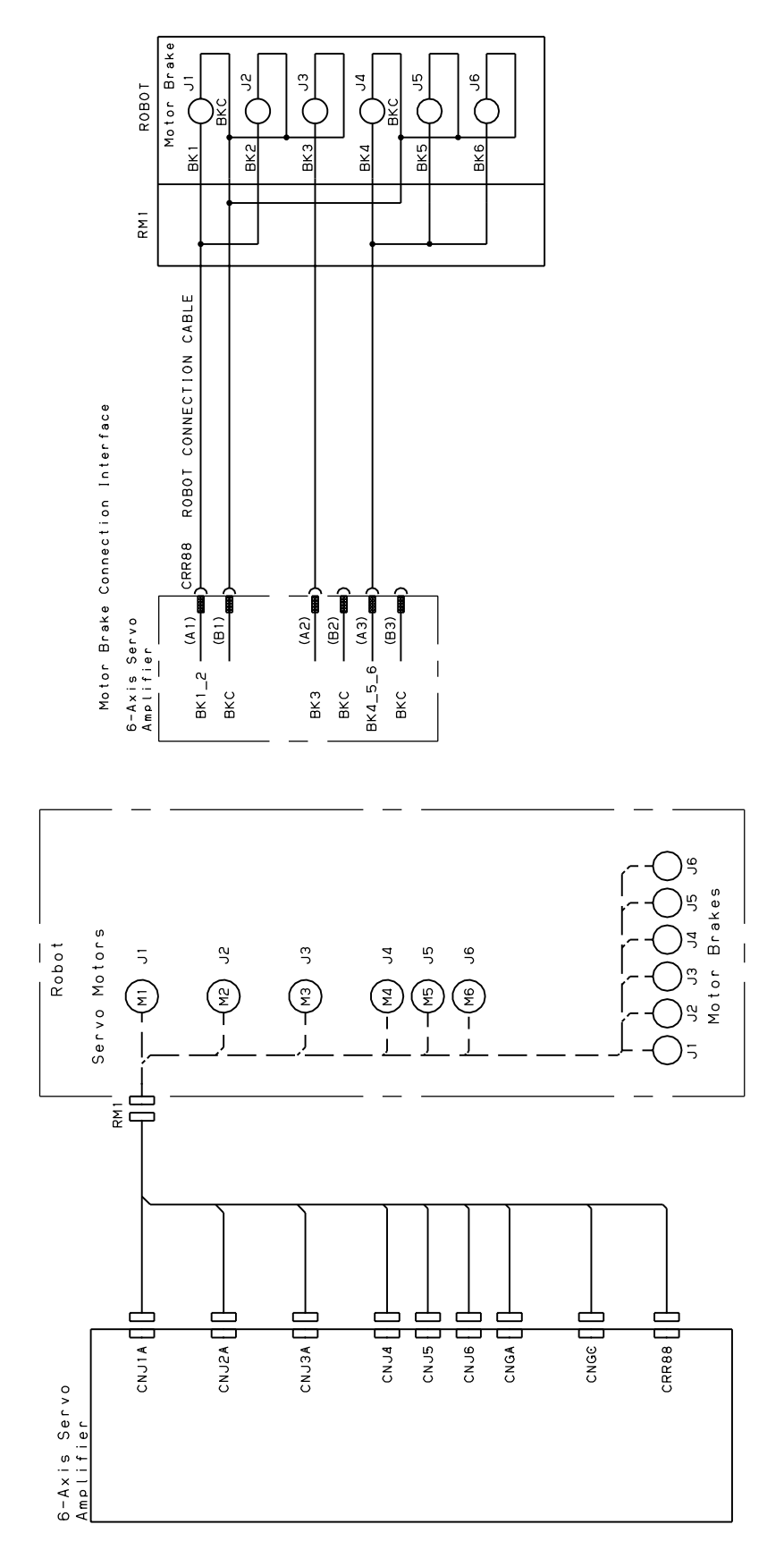

Fig.B(u) Motor power connection R-2000*i*C, R-1000*i*A, M-710*i*C, M-2*i*A, M-3*i*A

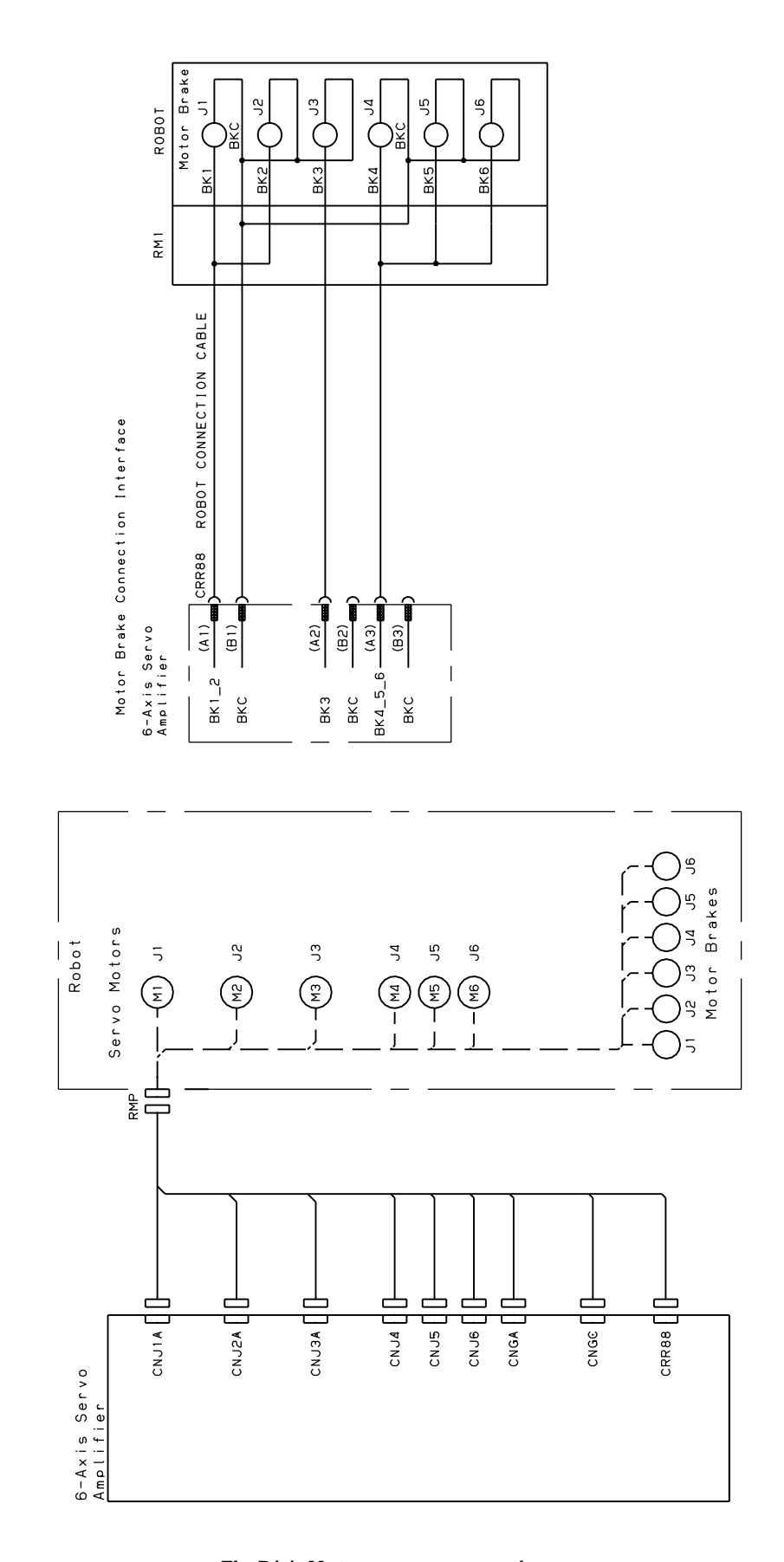

Fig.B(v) Motor power connection ARC Mate 100*i*C, ARC Mate 100iD, ARC Mate 120*i*C, M-10*i*A, M-10iD, M-20*i*A, M-20*i*B, ARC Mate 0*i*B, R-0*i*B

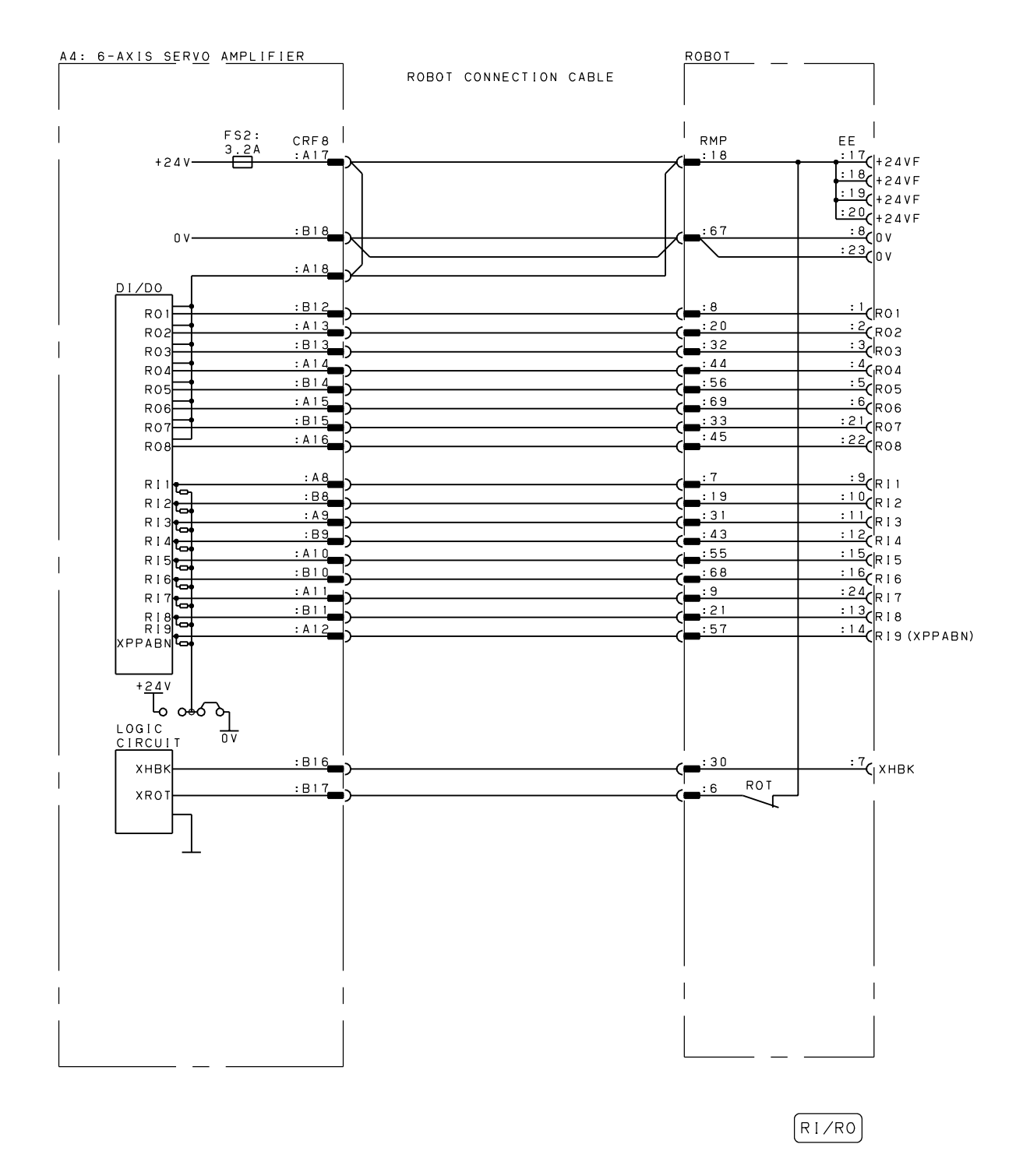

Fig.B(w) RI/RO connection diagram (LR Mate 200*i*D, ARC Mate 50*i*D, ARC Mate 100*i*C, ARC Mate 100iD, ARC Mate 120*i*C, M-10*i*A, M-10iD, M-20*i*A, M-20*i*B, ARC Mate 0*i*B, R-0*i*B, CR-4*i*A, CR-7*i*A)

(There are many type EE connector of mechanical unit. The detail is shown on the mechanical unit manual.)

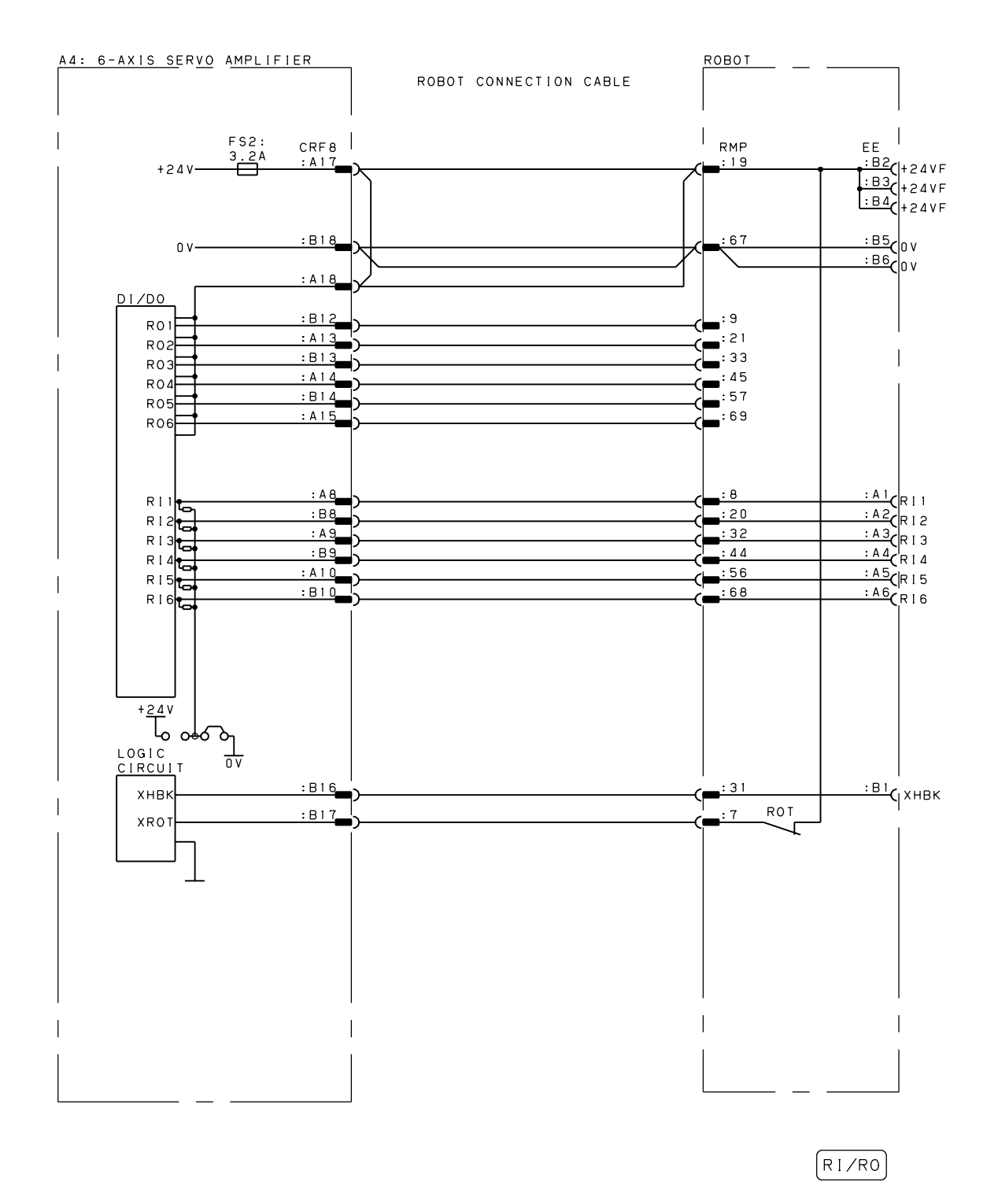

Fig.B(x) RI/RO connection diagram (M-1*i*A) (There are many type EE connector of mechanical unit. The detail is shown on the mechanical unit manual.)
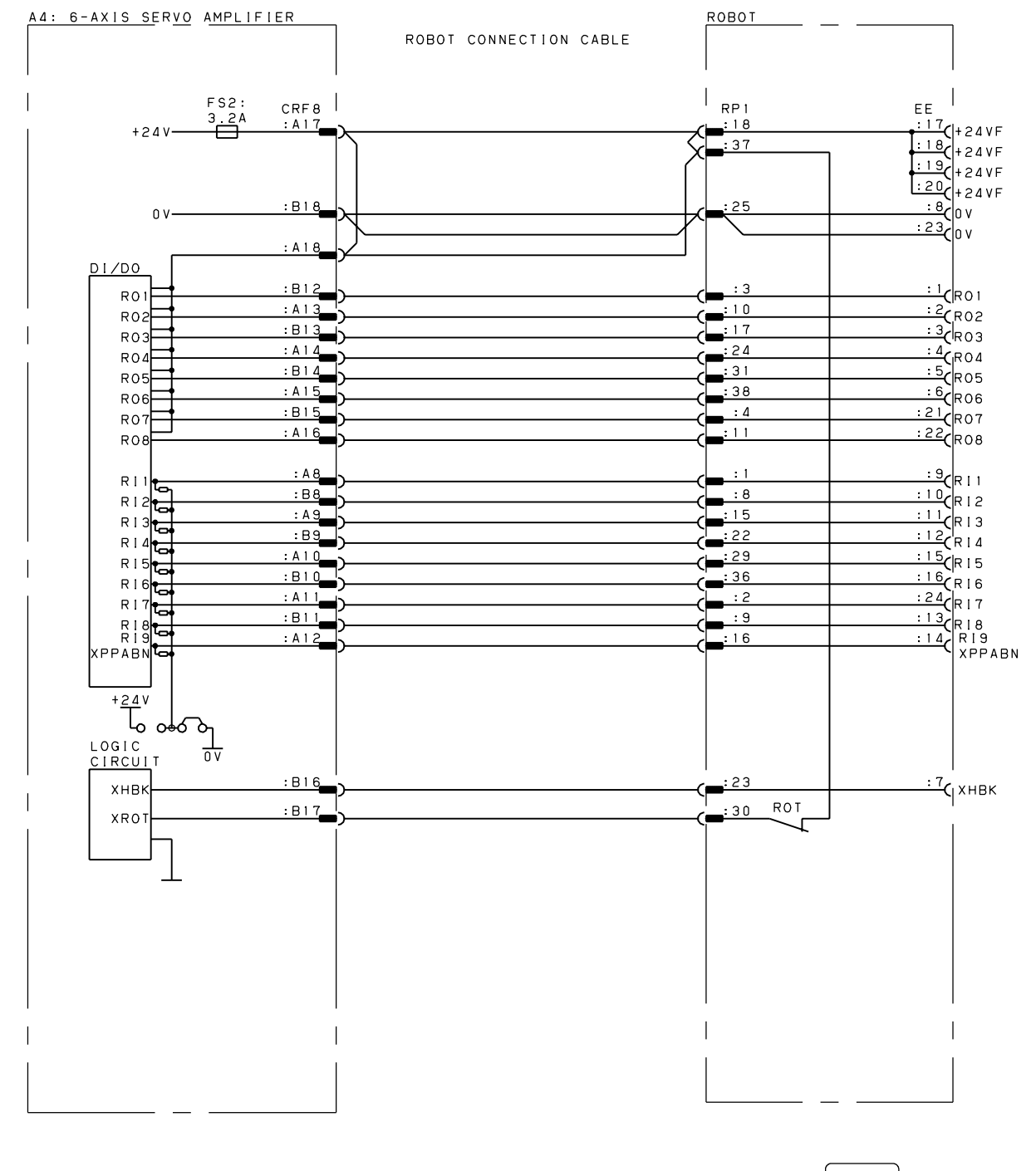

RI/RO

Fig.B(y) RI/RO connection diagram (R-2000*i*C, R-1000*i*A, M-710*i*C) (There are many type EE connector of mechanical unit. The detail is shown on the mechanical unit manual.)

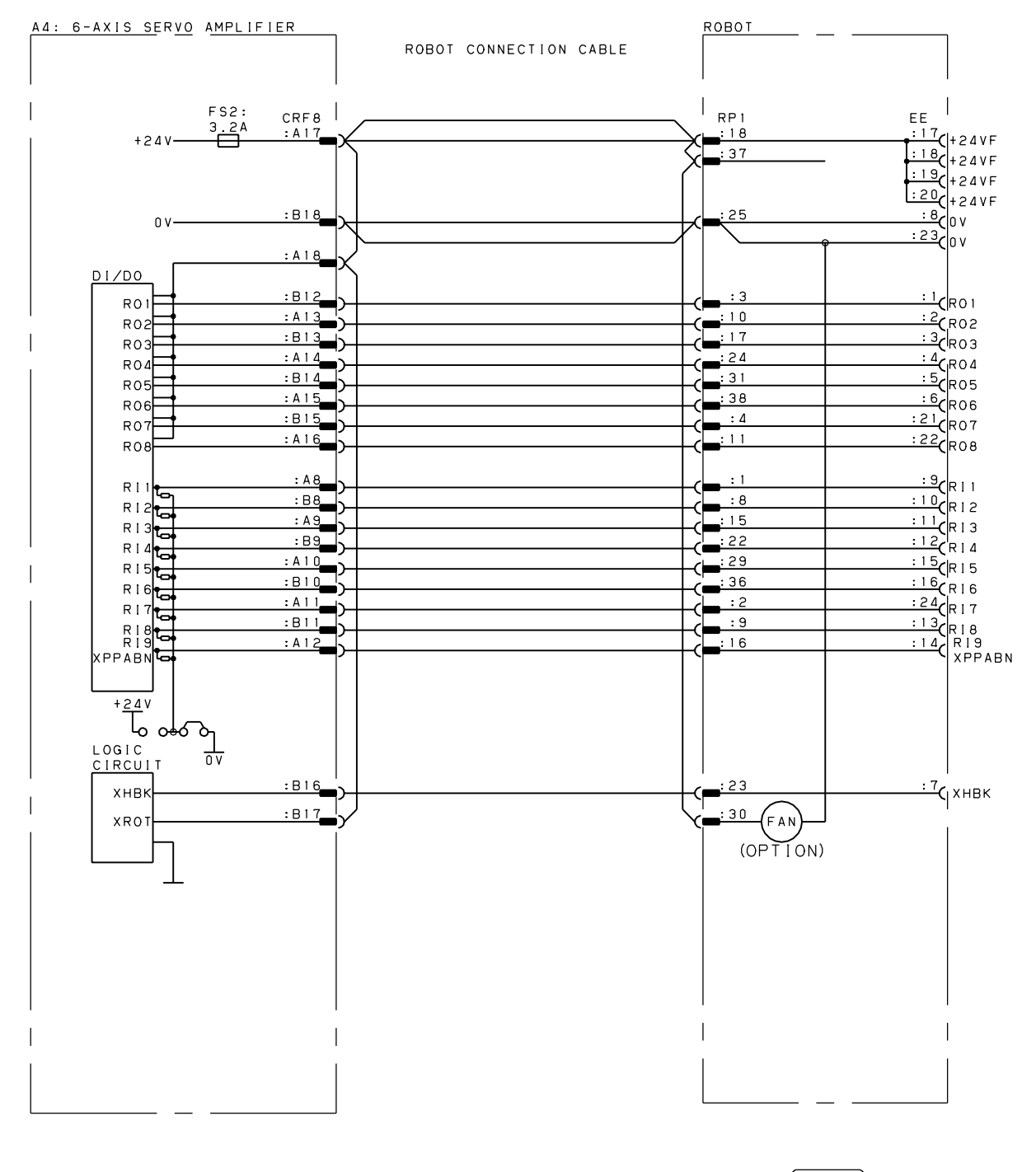

RI/RO

Fig.B(z) RI/RO connection diagram (M-2*i*A, M-3*i*A) (There are many type EE connector of mechanical unit. The detail is shown on the mechanical unit manual.)

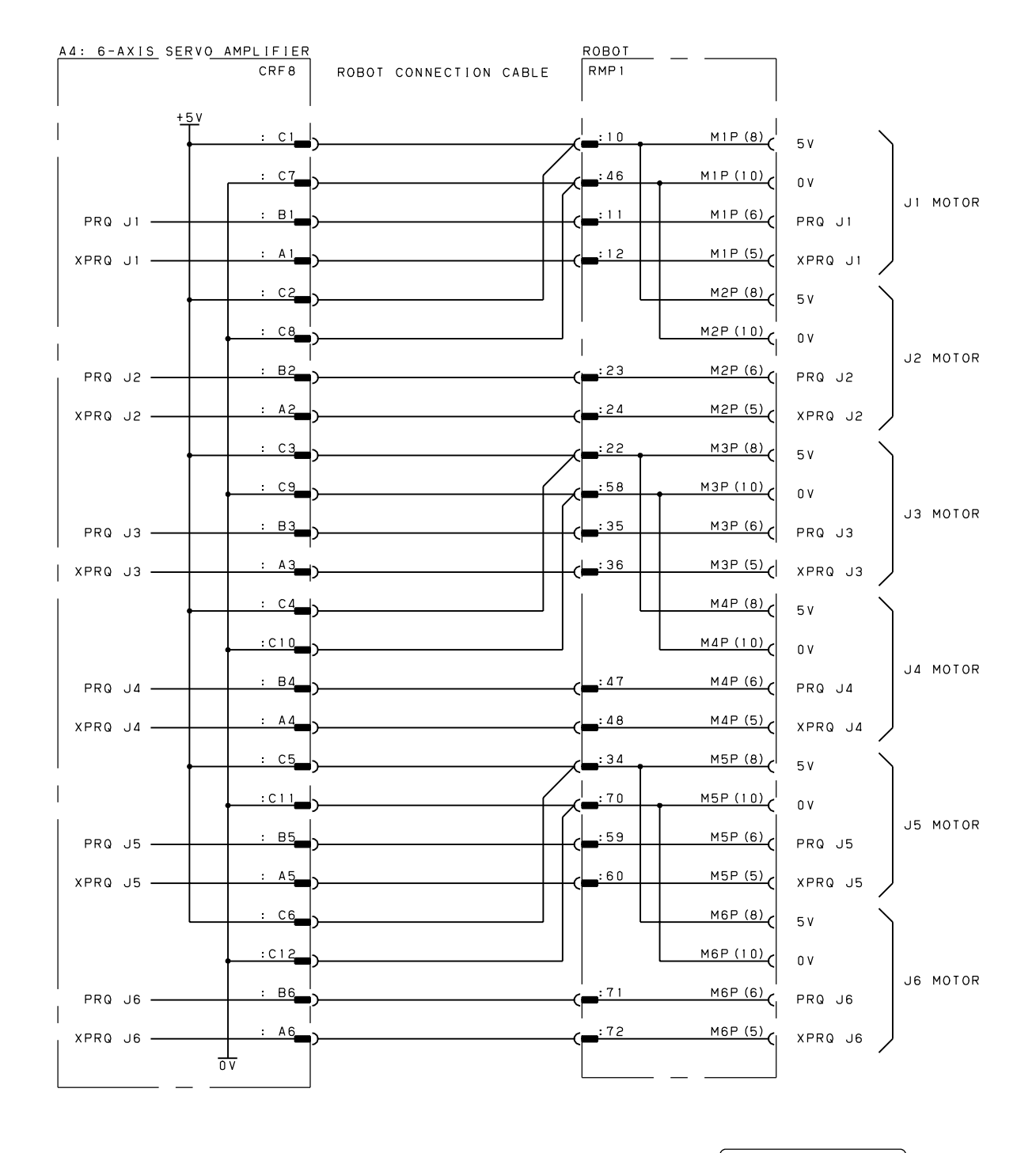

SERVO MOTOR F/B

Fig.B(aa) Pulsecoder signal connection diagram (LR Mate 200*i*D, ARC Mate 50*i*D, ARC Mate 100*i*C, ARC Mate 100iD, ARC Mate 120*i*C, M-10*i*A, M-10iD, M-20*i*A, M-20*i*B, ARC Mate 0*i*B, R-0*i*B, CR-4*i*A, CR-7*i*A)

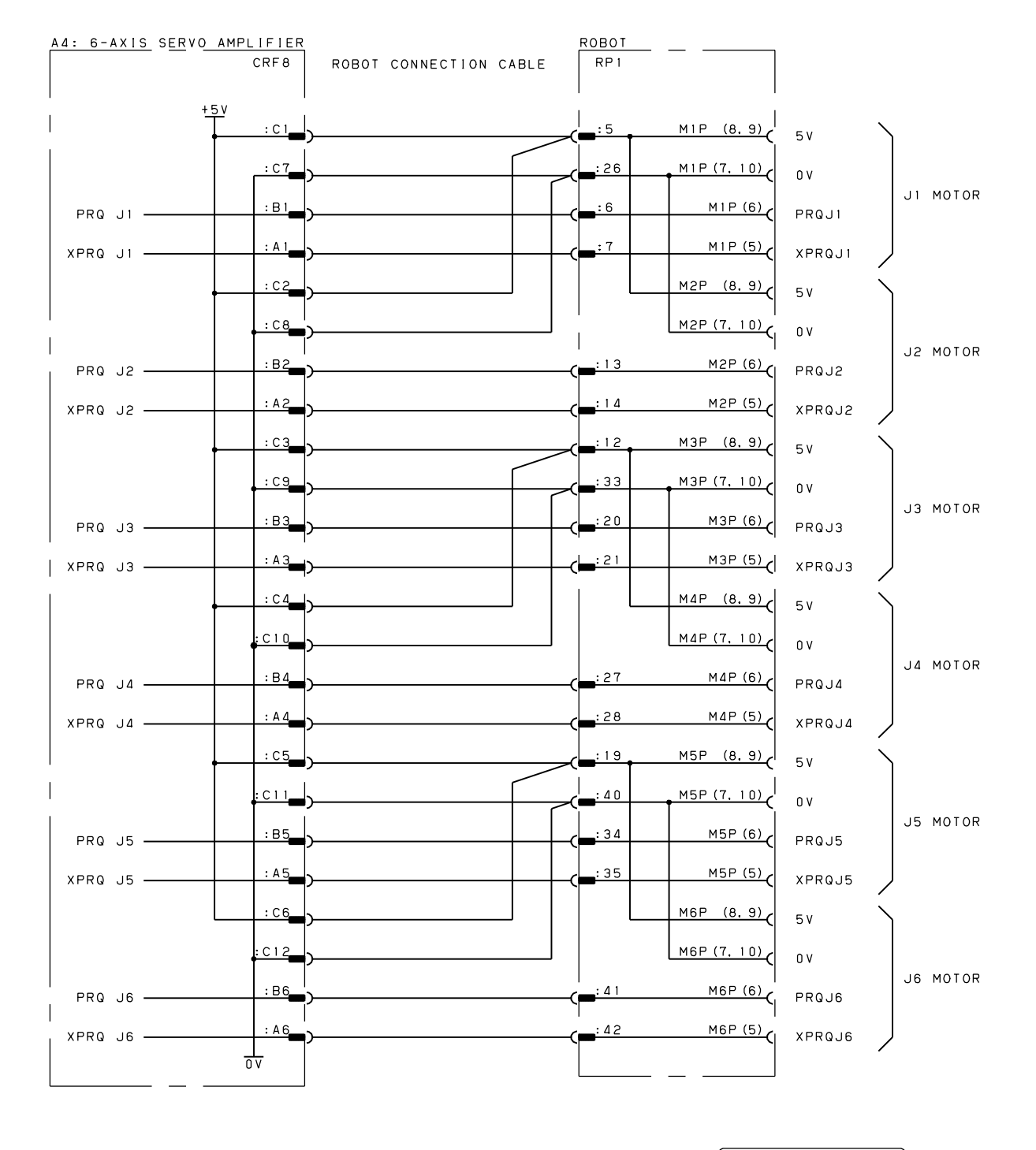

SERVO MOTOR F/B

Fig.B(ab) Pulsecoder signal connection diagram (R-2000*i*C, R-1000*i*A, M-710*i*C, M-2*i*A, M-3*i*A) RMP (Puisecoder Feedback Signal & R1/RO) (MOTOR Power & Brake)

|         |     |      |      |      |      |           |       |     |             | _     | _             |
|---------|-----|------|------|------|------|-----------|-------|-----|-------------|-------|---------------|
| BK (J6) | BKC | J6U1 | J6V1 | JGW1 | J6G1 | ΛΟ        | RIG   | R06 | 0V (J456)   | PRQJ6 | XPRQJ6        |
| 61      | 62  | 63   | 64   | 65   | 66   | 67        | 68    | 69  | 7 0         | 71    | 72            |
| BK (J5) | BKC | J5U1 | J5V1 | J5W1 | J5G1 | ٨0        | RI5   | R05 | 0V (J2, J3) | PRQJ5 | <b>XPRQJ5</b> |
| 49      | 50  | 51   | 52   | 53   | 54   | 52        | 56    | 57  | 58          | 59    | 60            |
| BK (J4) | BKC | J4U1 | 1411 | 14W1 | J4G1 | 24VF      | R I 4 | R04 | (IC) V0     | PRQJ4 | XPRQJ4        |
| 37      | 38  | 99   | 4 0  | 41   | 4 2  | 43        | 44    | 45  | 46          | 47    | 48            |
| BK (J3) | ВКС | J3U1 | J3V1 | J3W1 | J3G1 | хнвк      | R13   | RO3 | 5V (J456)   | РКОЈЗ | XPRQJ3        |
| 25      | 26  | 27   | 28   | 29   | 30   | 31        | 32    | 33  | 34          | 35    | 36            |
| BK (J2) | BKC | 1201 | 12V1 | 12W1 | 1261 | 24VF (01) | RI2   | ROZ | 5V (J2, J3) | PRQJ2 | XPRQJ2        |
| 13      | 1 4 | 15   | 16   | 17   | 18   | 19        | 20    | 21  | 22          | 23    | 24            |
| BK (J1) | ВКС | 1101 | 1111 | 1111 | 1161 | XROT      | RI1   | R01 | 5V (J1)     | PRQJ1 | <b>XPRQJ1</b> |
| -       | Ŋ   | С    | 4    | വ    | G    | 7         | ω     | თ   | 10          | 11    | 12            |

ARC Mate 100iD, ARC Mate 120iC, M-10iA, M-10iD, M-20iA, (LR Mate 200iD, ARC Mate 50iD, ARC Mate 100iC,

Mechanical Unit Interface

M-20iB, ARC Mate 0iB, R-0iB, CR-4iA, CR-7iA)

Mechanical Unit Interface LR Mate 200iC (M-1iA)

| 1  | BK (JI)     | 13 | BK (J2)     | 25  | BK (J3)     | 37  | BK (J4)     | 49 | BK (J5)       | 61 | BK (J6)     |
|----|-------------|----|-------------|-----|-------------|-----|-------------|----|---------------|----|-------------|
| S  | J1U1        | 14 | J2U1        | 26  | J3U1        | 38  |             | 50 |               | 62 | BKC         |
| m  | 1V1U        | 15 | 12V1        | 27  | J3V1        | 6 E | J4U1        | 51 | J5U1          | 63 | J6U1        |
| Þ  | 1W1         | 16 | 12W1        | 28  | J3W1        | 40  | 1411        | 52 | J5V1          | 64 | J6V1        |
| ഹ  | J1G1        | 17 | 1520        | 29  | J3G1        | 41  | 14W1        | 53 | J5W1          | 65 | J6W1        |
| Q  | XROT        | 18 | 24VF        | 30  | ХНВК        | 42  | J4G1        | 54 | J5G1          | 66 | J6G1        |
| 7  | R I 1       | 19 | RI2         | 31  | R13         | 43  | R I 4       | 55 | R I 5         | 67 | ١٥          |
| ω  | R01         | 20 | RO2         | 32  | RO3         | 44  | R04         | 56 | RO5           | 68 | R I 6       |
| ດ  | R17         | 21 | R18         | е е | R07         | 45  | R08         | 57 | RI 9 (XPPABN) | 69 | R06         |
| 10 | 5V (J1, J2) | 22 | 5V (J3, J4) | 34  | 5V (J5, J6) | 46  | 0V (J1, J2) | 58 | 0Y (J3, J4)   | 70 | 0V (J5, J6) |
| 11 | PRQJ1       | 23 | PRQJ2       | 35  | PRQJ3       | 47  | PRQJ4       | 59 | PRQJ5         | 71 | PRQJ6       |
| 12 | XPRQJ1      | 24 | хрволг      | 36  | хредиз      | 48  | XPRQJ4      | 60 | XPRQJ5        | 72 | XPRQJ6      |
|    |             |    |             |     |             |     |             |    |               |    |             |

(Pulsecoder Feedback Signal & R1/RO) (MOTOR Power & Brake) RMP

Fig.B(ac) Mechanical unit interface

- 250 -

|                | RI6   | 24VF-3        | RO6 | s2 -             | 0V-7<br>0V-8 | PRQJ6 | XPRQJ6 |  |
|----------------|-------|---------------|-----|------------------|--------------|-------|--------|--|
|                | 36    | 37            | 38  | 39               | 40           | 41    | 42     |  |
| /RO)           | RI5   | 24VF<br>(FAN) | RO5 | \$2+             | 0V-5<br>0V-6 | PRGJ5 | хрвал5 |  |
| RI             | 29    | 30            | 31  | 32               | 33           | 34    | 35     |  |
| Signal &       | R I 4 | хнвк          | R04 | 0V-1<br>0V-2     | 0V-3<br>0V-4 | PR0J4 | XPR0J4 |  |
| - <del>*</del> | 22    | 23            | 24  | 25               | 26           | 27    | 28     |  |
| RF<br>Feedba   | RI3   | R19           | RO3 | 24VF-1<br>24VF-2 | 5V-5<br>5V-6 | PRQJ3 | хрвојз |  |
| (Pulsecoder    | 15    | 16            | 17  | 18               | 19           | 20    | 21     |  |
|                | RI2   | R18           | RO2 | ROB              | 5V-3<br>5V-4 | PROJZ | XPRQJ2 |  |
|                | 8     | ი             | 10  | =                | 12           | 13    | 14     |  |
|                | RI 1  | R17           | R01 | R07              | 5V-1<br>5V-2 | PR0J1 | XPRQUI |  |
|                | -     | N             | е   | 4                | ß            | 9     | 7      |  |

|     | Bra      |
|-----|----------|
|     | ∞ð       |
| RM1 | Power    |
|     | (MO T OR |

|          |    |        | J161 | J1G1     | J2G1 | 1261 | 1361  | 1361 | J4G1 | J5G1 | J6G1 | BK4_5_6<br>(J4) | BK4_5_6<br>(J5)     | BK4_5_6<br>(J6)     |
|----------|----|--------|------|----------|------|------|-------|------|------|------|------|-----------------|---------------------|---------------------|
| -        | 34 | Τ      | 35   | 36       | 37   | 38   | 39    | 40   | 41   | 42   | 43   | 44              | 45                  | 46                  |
| & Brake  |    |        |      | 1 M I C  | J2W1 | J2W1 | INEL. |      | JBWI | 14W1 | J5W1 | J6W1            |                     | BK3                 |
| ver      |    | t<br>V | ţ    | ŝ        | 26   | 27   | 28    |      | 29   | 30   | 31   | 32              | ŝ                   | <u>,</u>            |
| IOTOR Po |    | 1/1/   |      | 111      | 12V1 | 1201 | 1301  |      | J3V1 | 1411 | J5V1 | 1611            | BK1 2               | (JZ)                |
| S        | :  | 1      | Ŀ    | <u>^</u> | 16   | 17   | 18    |      | 19   | 20   | 21   | 22              | ĉ                   | C J                 |
|          |    |        | 1010 | 1010     | 1020 | 1201 | 1301  | 1301 | 1401 | J5U1 | J6U1 | BK1_2<br>(U)    | BKC<br>(J1, J2, J3) | BKC<br>(J4, J5, J6) |
|          | -  | Т      | ŝ    | m        | 4    | ß    | ø     | 2    | 8    | σ    | 0    | =               | 12                  | 13                  |

| chanical Unit Int<br>M-2iA, M-3iA |
|-----------------------------------|
|-----------------------------------|

|          | RI6  | 24VF-3 | RO6 | - 2 S            | 0V-7<br>0V-8 | PRQJ6 | XPRQJ6 |
|----------|------|--------|-----|------------------|--------------|-------|--------|
|          | 36   | 37     | 38  | 39               | 40           | 41    | 42     |
| /R0)     | R 15 | XROT   | RO5 | \$2+             | 0V-5<br>0V-6 | PRQJ5 | XPRQJ5 |
| RI       | 62   | 30     | 31  | 32               | 33           | 34    | 35     |
| Signal & | R14  | хнвк   | R04 | 0V-1<br>0V-2     | 0V-3<br>0V-4 | PR0J4 | XPR0J4 |
| ck -     | 22   | 23     | 24  | 25               | 26           | 27    | 28     |
| Feedba   | RI3  | R19    | RO3 | 24VF-1<br>24VF-2 | 5V-5<br>5V-6 | PR0J3 | хрголз |
| oder     | 15   | 16     | 17  | 8                | 19           | 20    | 21     |
| (Pulsec  | RI2  | R18    | RO2 | ROB              | 5V-3<br>5V-4 | PRQUZ | XPRQJ2 |
|          | 8    | ი      | 10  |                  | 12           | 13    | 14     |
|          | RII  | R17    | R01 | RO7              | 5V-1<br>5V-2 | PRGJ1 | XPR0J1 |
|          | -    | ŝ      | e   | 4                | ß            | 9     | 7      |

RP 1

|            |       | 1911   | 500    | 1910 | J2G1 | J2G1 | 1361   | 1361 | J4G  | J5G | J6G | BK4  | BK5 | BK6 |
|------------|-------|--------|--------|------|------|------|--------|------|------|-----|-----|------|-----|-----|
| ~          | 34    | ц<br>С | 00     | 36   | 37   | 38   | 39     | 40   | 41   | 42  | 43  | 44   | 45  | 46  |
| & Brake    | 1     |        |        | 1M10 | J2W1 | J2W1 | I MEL. |      | J3W1 | MQU | J5W | NGI. |     | BK3 |
| XM1<br>ver | 24    | 1      | u<br>c | C,   | 26   | 27   | 28     |      | 29   | 30  | Ē   | 32   | T   | 33  |
| (MOTOR P   | 1 / 1 | 1 1 1  |        | 1/10 | 12V1 | 12V1 | 1301   |      | J3V1 | J4V | J5V | νeι. |     | BK2 |
|            | 14    |        | 6      | 2    | 16   | 17   | 18     |      | 19   | 20  | 21  | 22   |     | 23  |
|            |       |        | 1010   | 1010 | 1201 | 1201 | 1301   | 1301 | J4U  | J5U | JGU | BK 1 | BKC | BKC |
|            | -     | 6      | u      | m    | 4    | ß    | ø      | 7    | 8    | σ   | 0   | =    | 12  | 10  |

Mechanical Unit Interface (R-2000*i*C, R-1000*i*A, M-710*i*C)

#### Fig.B(ad) Mechanical unit interface

# С

## SPECIFICATIONS OF PERIPHERAL DEVICE INTERFACE

## C.1 SIGNAL

The following table lists the I/O signals used for the peripheral device interface in the R-30iB Mate/R-30iB Mate Plus controller.

| Signal      | Description                                             |
|-------------|---------------------------------------------------------|
| *IMSTP      | Instantaneous stop signal                               |
| *HOLD       | Hold signal                                             |
| *SFSPD      | Safety speed signal                                     |
| CSTOPI      | Cycle stop signal                                       |
| FAULT RESET | Alarm release signal                                    |
| START       | Cycle start signal                                      |
| HOME        | Return to home position                                 |
| ENBL        | Enabling signal                                         |
| RSR1/PNS1   | Robot service request/program number select signal (*1) |
| RSR2/PNS2   | Robot service request/program number select signal (*1) |
| RSR3/PNS3   | Robot service request/program number select signal (*1) |
| RSR4/PNS4   | Robot service request/program number select signal (*1) |
| RSR5/PNS5   | Robot service request/program number select signal (*1) |
| RSR6/PNS6   | Robot service request/program number select signal (*1) |
| RSR7/PNS7   | Robot service request/program number select signal (*1) |
| RSR8/PNS8   | Robot service request/program number select signal (*1) |
| PNSTROBE    | PNS strobe signal                                       |
| PROD_START  | Automatic operation start signal                        |
| DI01        | General-purpose input signal                            |
| DI02        | General-purpose input signal                            |
| DI03        | General-purpose input signal                            |
| DI04        | General-purpose input signal                            |
| DI05        | General-purpose input signal                            |
| DI06        | General-purpose input signal                            |
| DI07        | General-purpose input signal                            |
| DI08        | General-purpose input signal                            |
| D109        | General-purpose input signal                            |
| DI10        | General-purpose input signal                            |
| DI11        | General-purpose input signal                            |
| DI12        | General-purpose input signal                            |
| DI13        | General-purpose input signal                            |
| DI14        | General-purpose input signal                            |
| DI15        | General-purpose input signal                            |
| DI16        | General-purpose input signal                            |
| DI17        | General-purpose input signal                            |
| DI18        | General-purpose input signal                            |
| DI19        | General-purpose input signal                            |
| DI20        | General-purpose input signal                            |
| DI21        | General-purpose input signal                            |
| DI22        | General-purpose input signal                            |

#### Input signals (Refer to C.3.1)

#### C. SPECIFICATIONS OF PERIPHERAL DEVICE INTERFACE

# NOTE\*1: RSR:Robot Service Request (RSR5 to RSR8 are optional)PNS:Program Number Select Input (optional)Whether RSR is used or PNS is used can be preset.

#### Output signals (Refer to C.3.2)

APPENDIX

| Signal    | Description                                    |
|-----------|------------------------------------------------|
| CMDENBL   | Command acceptance enabled signal              |
| SYSRDY    | System ready signal                            |
| PROGRUN   | Program run signal                             |
| PAUSED    | Program paused signal                          |
| HELD      | Held signal                                    |
| FAULT     | Alarm signal                                   |
| ATPERCH   | Reference point signal                         |
| TPENBL    | Teach pendant enabled signal                   |
| BATALM    | Battery alarm signal                           |
| BUSY      | Operating signal                               |
| ACK1/SNO1 | RSR acknowledge/Selected program number signal |
| ACK2/SNO2 | RSR acknowledge/Selected program number signal |
| ACK3/SNO3 | RSR acknowledge/Selected program number signal |
| ACK4/SNO4 | RSR acknowledge/Selected program number signal |
| ACK5/SNO5 | RSR acknowledge/Selected program number signal |
| ACK6/SNO6 | RSR acknowledge/Selected program number signal |
| ACK7/SNO7 | RSR acknowledge/Selected program number signal |
| ACK8/SNO8 | RSR acknowledge/Selected program number signal |
| SNACK     | PNS acknowledge signal                         |
|           | Not used (for future expansion)                |
|           |                                                |
| DO01      | General-purpose output signal                  |
| DO02      | General-purpose output signal                  |
| DO03      | General-purpose output signal                  |
| DO04      | General-purpose output signal                  |
| DO05      | General-purpose output signal                  |
| DO06      | General-purpose output signal                  |
| DO07      | General-purpose output signal                  |
| DO08      | General-purpose output signal                  |
| DO09      | General-purpose output signal                  |
| DO10      | General-purpose output signal                  |
| DO11      | General-purpose output signal                  |
| DO12      | General-purpose output signal                  |
| DO13      | General-purpose output signal                  |
| DO14      | General-purpose output signal                  |
| DO15      | General-purpose output signal                  |
| DO16      | General-purpose output signal                  |
| DO17      | General-purpose output signal                  |
| DO18      | General-purpose output signal                  |
| DO19      | General-purpose output signal                  |
| DO20      | General-purpose output signal                  |

## C.2 SETTING COMMON VOLTAGE

All process I/O boards have a jumper to set the common voltage of input signals to 0 V or 24 V. The system automatically adjusts the polarity by software according to the status of this pin. Therefore, you can operate the system without being concerned about the setting of the common voltage.

To ensure safety, the common reference voltage of the following four signals, is remains at +24V.

\*IMSTP \*HOLD \*SFSPD CSTOPI

## C.3 I/O SIGNALS

## C.3.1 Input Signals

This section describes the specifications of each input signal.

(1) Instantaneous stop signal (input) \*IMSTP

Effective: At any time

Function: Use the normally closed switch because it is a reverse signal. The system turns off power to the servo unit when the \*IMSTP is open (turned off). Do not use \*IMSTP as safety relevant signal. For safety purpose, use the external emergency stop signal.

(2) Alarm release signal (input) FAULT RESET

Effective: In the alarm status

Function: The FAULT RESET signal releases the alarm status. If the servo unit has been turned off, it also turns on the unit. At the same time, the alarm display on the teach pendant (the top line) is cleared.

Description: This signal releases only the alarm status. It does not re-start execution of the program. The robot will keep running if the signal is triggered "ON" during operation.

(3) Hold signal (input) \*HOLD

Effective: At any time

Function: Use the normally-closed switch because it is a reverse signal. The \*HOLD signal has the same function as the hold button on the teach pendant. It halts the current program and stops the operation of the robot. While this signal is being input, the held signal (output) HELD is turned on and the robot cannot be operated.

#### (4) Start signal (input) START

Effective: When the command acceptance enabled signal (output) CMDENBL is turned on. See the description of CMDENBL in Section C.3.2 (1) for details.

- Function: This input signal starts the selected program at the falling edge when the signal is turned off after being turned on. Its function differs according to the setting of parameter \$SHELL\_CFG. \$CONT\_ONLY.
  - If parameter \$SHELL\_CFG.\$CONT\_ONLY is set to DISABLED, the START signal starts the program which has been selected from the teach pendant. By default, the program starts from the current cursor position.
  - If parameter \$SHELL\_CFG.\$CONT\_ONLY is set to ENABLED, the START signal only resumes the execution of the temporarily held program. To execute an inactivated program from the start, input the PROD\_START signal.

#### (5) Cycle stop signal (input) CSTOPI Effective: At any time Function:

- If parameter \$SHELL\_CFG.\$USE\_ABORT is set to DISABLED, the CSTOPI signal releases the program from the wait status caused by an RSR. It does not stop the execution of the current program and allows it to continue processing (by default).
- If parameter \$SHELL\_CFG.\$USE\_ABORT is set to ENABLED, the CSTOPI signal immediately cancels the execution of the current program. The program returns to the status in which it was before execution, and the information for the subprogram to return to the main program is lost. At the same time, this signal also releases the program from the wait status caused by RSR.
- (6) Enabling signal (input) ENBL
  Effective: At any time
  Function: If the ENBL signal is turned off, the operation of the robot or the activation of a program is inhibited, and the execution of the current program is suspended.
- (7) Safety speed signal (input) \*SFSPD Effective: At any time Function:
  - Use the normally-closed switch because it is a reverse signal. Usually this switch should be connected to safety fence. It must be set normally on.
  - Since the \*SFSPD signal is counted as a remote condition, such input signals as RSR and START to the peripheral device interface cannot take effect unless this signal is turned on.
  - If this signal is turned from on to off during robot operation, the execution of the current program is suspended. At the same time, the overriding value is switched to a preset value (parameter \$SCR. \$FENCEOVER.)
  - As long as this signal is off, the overriding value cannot be increased beyond the preset value (\$SCR.\$SFJOGOVLIM: For jog, \$SCR. \$SFRUNOVLIM : For test execution.)

(8) Robot service request signal (input) RSR1/RSR2/RSR3/RSR4 Effective: When the command acceptance enabled signal

When the command acceptance enabled signal (output) CMDENBL is turned on. See the description of CMDENBL in Section C.3.2 (1) for details.

Function:

- The user can choose between RSR and PNS (optional), although they cannot be used simultaneously.
- Four input signals, RSR1 to RSR4, are used.
- If a signal is input to an RSR input, a specified program is started. The program number can be set by a menu.
- If another program has already started processing, the newly activated program enters the wait status. As soon as the current program terminates, the waiting program starts processing.
- By using an RSR instruction, each RSR in a program can be enabled or disabled.
- A menu is provided to register the program number of a specified program when each RSR is input. (Refer to the application manual for details of the menu).

#### C. SPECIFICATIONS OF PERIPHERAL DEVICE INTERFACE APPENDIX

| 1 Job selection:       RSR       RSR or F         2 RSR1 program number:       12       09999         3 RSR2 program number:       23       09999         4 RSR3 program number:       5       09999         5 RSR4 program number:       64       09999 | NS          |
|----------------------------------------------------------------------------------------------------|-------------|
| 2 RSR1 program number:       12       09999         3 RSR2 program number:       23       09999         4 RSR3 program number:       5       09999         5 RSR4 program number:       64       09999                                                   |             |
| 3 RSR2 program number:         23         09999           4 RSR3 program number:         5         09999           5 RSR4 program number:         64         09999                                                                                       |             |
| 4 RSR3 program number:         5         09999           5 RSR4 program number:         64         09999                                                                                                    |             |
| 5 RSR4 program number: 64 09999                                                                                                    |             |
|                                                                                                    |             |
| 6 Base number: 100 09999                                                                                                    |             |
| 7 Acknowledge: Enabled Enabled                                                                                                    | or disabled |
| 8 Acknowledge pulse width: 250 msec 09999m                                                                                                    | sec         |
|                                                                                                    |             |

- When an RSR is input, the program whose program name consists of the specified program number plus a base value is started. For example, if a signal is input to RSR2 when program number 23 is registered in RSR2, the program to be started is the one with the program name calculated from the expression RSR + (RSR2 program number + base number), i.e., RSR0123.

The base number is stored in parameter \$SHELL\_CFG.\$JOB\_BASE, and can be changed in a program with a parameter instruction. (For example, \$SHELL\_CFG. \$JOB\_BASE =100). In this way, the combination of programs which can be started by RSRs can be changed.

- Whether the system should output an acknowledge signal to an RSR can be selected from the menu. If so specified, a pulse is output from the signal corresponding to the RSR, one of signals ACK1 to ACK4, when the input of the RSR is accepted. From the same menu, the width of the pulse can also be specified.
  - It is possible to accept other RSRs while outputting an acknowledge signal.
- Input of a CSTOPIT signal can clear the program queue waiting for execution after acceptance of RSRs.

#### (9) PNS/PNSTROBE (input)

| Signal name: | PNS: Program number select |
|--------------|----------------------------|
| PNSTROBE:    | Strobe input for PNS       |

Effective: When the command acceptance enabled signal (output) CMDENBL is turned on. See the description of CMDENBL in Section C.3.2 (1) for details.

Function:

- The PNS/PNSTROBE signal selects whether the RSR function is used or the PNS function (optional) is used. If the PNS function is enabled, the RSR function cannot be used.
- The eight signals PNS1 to PNS8 are used to specify a program at the instant the strobe signal PNSTROBE rises.
- A menu is provided to specify the information about PNS.

APPENDIX

| +<br> <br> /////////////////////////////                         | ·                             |                     |  |
|------------------------------------------------------------------|-------------------------------|---------------------|--|
| 1 Job selection:<br>2 Base number:<br>3 Acknowledge pulse width: | 1/3<br>PNS<br>100<br>250 msec | RSR or PNS<br>09999 |  |
|                                                                  |                               |                     |  |
| <br>=<br> <br>    TYPE !                                         | =                             | -                   |  |

If a number other than zero is entered to PNS input, a program is selected whose program number is the entered value plus the base number. For example, if the PNS value is 23, the program to be started has the program name calculated from the expression

PNS + (entered PNS value + base number), i.e., PNS0123.

If zero is entered to PNS input, it is cleared as if no selection has been made.

- A PNS signal, which can only select a program, cannot execute the selected program. The execution of the selected program can only be started after input of automatic operation start signal PROD\_START.
- For safety, the selected program cannot be changed from the teach pendant unless PNSTROBE is turned off.
- If a program is selected by PNS, the program number is output to selected program number signal (output) SNO, and a pulse is output to program selection acknowledge signal SNACK. Using these signals, peripheral devices can confirm the correct program has been selected. For the timing of these signals, see the sections describing SNO and SNACK.
- The following operations are effective for the program selected by PNS. You can:
  - Start up a program by input of automatic operation start signal PROD\_START
    Restart the program that has been suspended.
  - Inputting the START signal restarts the program selected by PNS when \$SHELL\_CFG.\$CONT\_ ONLY is set to ENABLED.
  - Input of CSTOPI cancels execution of the pro-grams selected by PNS when \$SHELL\_CFG.\$USE\_ABORT is set to ENABLED.
- (10) Automatic operation start signal (input) PROD\_START

Effective: When the command acceptance enabled signal (output) CMDENBL is turned on. See the description of CMDENBL in Section C.3.2 (1) for details.

Function: This input signal executes the selected program at the falling edge when the signal is turned off after being turned on.

### C.3.2 Output Signals

This section describes the specifications of output signals for the peripheral device interface.

(1) Command acceptance enabled signal (output) CMDENBL

Turned on: When the remote conditions are satisfied and the system is not in the alarm status.

- Turned off: When the remote conditions are not satisfied or the system is in the alarm status. The remote conditions are satisfied when all of the following are satisfied.
  - The teach pendant is in the DISABLED status.
  - The remote/local setting is set to REMOTE.
  - Parameter \$RMT\_MASTER is set to 0 (external interface).

- Signal \*SFSPD is set to on, or in the normal status.
- (2) System ready signal (output) SYSRDY Turned on: When power is applied to the motor of the robot. Turned off: When power is not applied to the motor of the robot.
- (3) Program run signal (output) PROGRUN Turned on: When the program is being executed. Turned off: When the program is not being executed.
- (4) Held signal (output) HELD This signal is used to check the status of the hold input. Turned on: When the hold button on the teach pendant (or input) is being pressed down (or turned on). Turned off: When the hold button on the teach pendant (or input) is not being pressed down (or is
  - turned off).
- (5) Program paused signal (output) PAUSED This signal is used together with output signal PROGRUN to determine whether a program can be restarted while it is being held.
  - Turned on: When a program is held and has not been restarted yet. While this signal is on, the program can be restarted and retains information such as that to return from a subprogram to the main program.
  - When a program is being executed or is ready to start. If signal PROGRUN is on, Turned off: the program is being executed. If signal PROGRUN is off, the program has not been executed and can be started from this status.
- (6) Alarm status signal (output) FAULT
  - Turned on: When the system is in the alarm status (or an alarm which can stop a program execution is detected.) The indicator lamp does not go on in warning. Turned off:
  - When the alarm status is released by an alarm release operation.
- (7) Reference point signal (output) ATPERCH

Turned on: When the robot is in the reference position specified in the parameter. (The reference point No.1 in reference point setup screen.)

- Turned off: When the robot is not in the reference position specified in the parameter. (The reference point No.1 in reference point setup screen.) Up to three reference positions can be specified, but this signal is output when the robot is in the first reference position. For the other two reference positions, general-purpose signals can be assigned to output as such. (They can be set from the setup screen.)
- (8) Teach pendant enabled signal (output) TPENBL Turned on: When the teach pendant is enabled. When the teach pendant is disabled. Turned off:
- (9) Battery alarm signal (output) BATALM Turned on: When the voltage of the battery for the CMOS memory backup drops below the reference. Turned off: When the voltage of the battery for the CMOS memory backup is at the normal level.
- (10) Operating signal (output) BUSY
  - Turned on: When a program is being executed or is being processed from operation panels such as the teach pendant. (This has the same function as that of the BUSY lamp on the teach pendant.)

(11) RSR acknowledge signals (output) ACK1/ACK2/ACK3/ACK4
These signals are used together with the RSR function. They can be specified to be enabled or disabled from the RSR setup menu.
Turned on: When one of the signals from RSR1 to RSR4 is input and accepted. A pulse whose width is specified from the menu is output to acknowledge the signal.
Turned off: Normally. Since these signals are always output as pulses, they are normally in the off status.

The following chart shows the timing of the RSR input and ACK output.

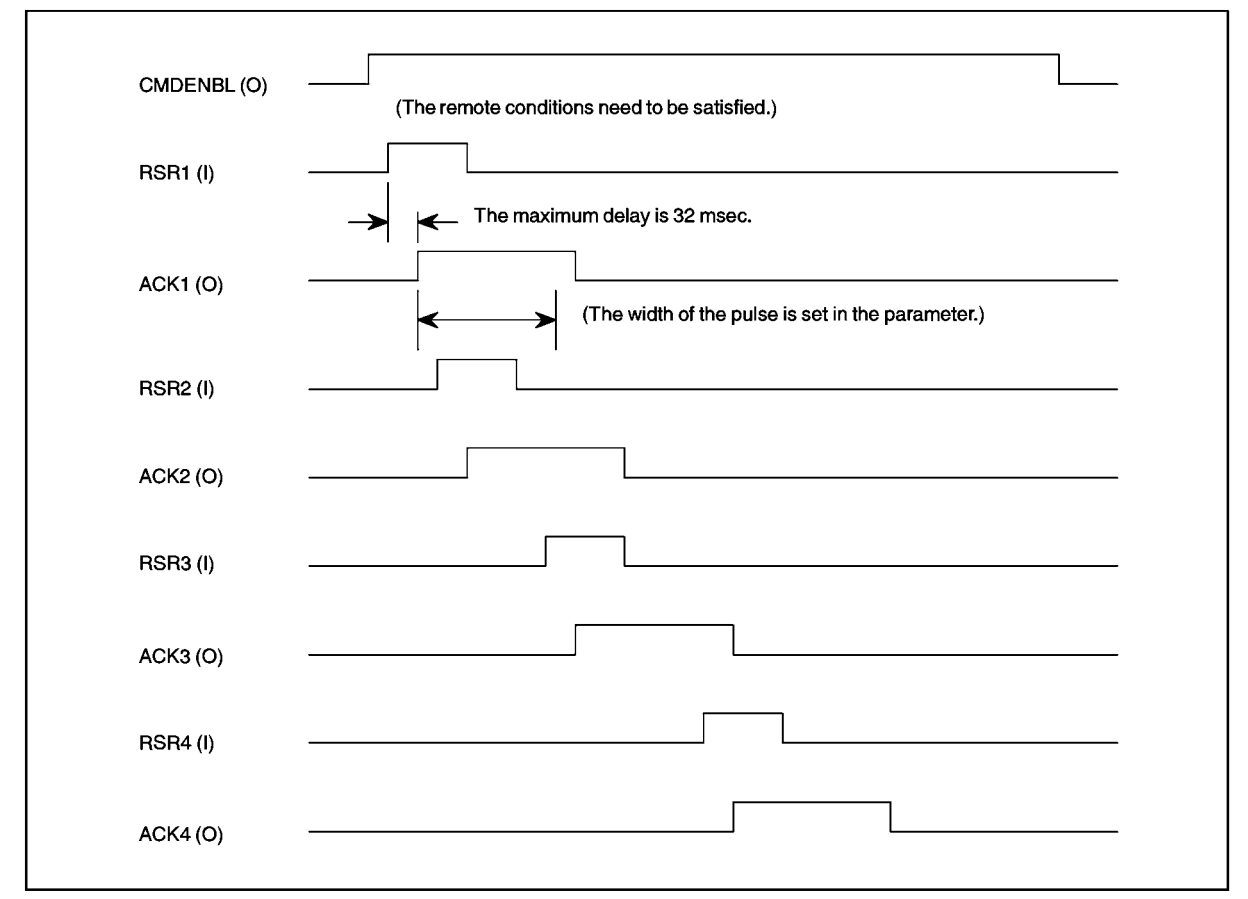

\* Other RSR signals can be accepted even when the ACK signal is being output.

#### C. SPECIFICATIONS OF PERIPHERAL DEVICE INTERFACE APPENDIX

#### (12) PNS acknowledge signal (output) SNO/SNACK

These signals are used together with the PNS function.

Turned on: Whenever the PNS function is enabled. The selected program number is displayed in binary code (SN01 to SN08) on the teach pendant. If the number cannot be represented as an eight-bit number, it becomes zero. After selecting a program by PNS, a pulse is output from signal SNACK as a part of the PNS operation. The width of the pulse can be specified from the menu. See the timing chart below.

| CMDENBL (O)    | (The remote conditions need to be satisfied.)                       |
|----------------|---------------------------------------------------------------------|
| PNS1-8 (I)     | (A value is input.)                                                 |
| PNSTROBE (I)   | (A strobe is input for PNS.)                                        |
| Detection and  |                                                                     |
| processing of  | (DNC is read within a maximum of 20 maga after DNCTDORE is turned   |
| PNSTROBE by    | (PNS IS read within a maximum of 32 msec after PNS I ROBE is turned |
| SNO1-8 (O)     |                                                                     |
| SNACK (O)      |                                                                     |
| PROD_START (I) | (Program ex<br>starts within                                        |
| PROGRUN (O)    |                                                                     |

## C.4 SPECIFICATIONS OF DIGITAL INPUT/OUTPUT

#### C.4.1 Overview

This section describes the external specifications of digital and analog input/output in the R-30*i*B controller.

### C.4.2 Input/Output Hardware Usable in the R-30*i*B Mate Controller

The R-30*i*B Mate/R-30*i*B Mate Plus controller can use up to 512 digital input and output points or an equivalent number of analog input and output points. One analog input/output point uses the resources equivalent to those used by 16 digital I/O points. The R-30*i*B can use a total of up to 512 I/O points.

The R-30*i*B controller can use the following I/O hardware.

- Process I/O printed board
- I/O unit model A

The process I/O board and the I/O unit model A can be used together.

### C.4.3 Software Specifications

#### (1) RI/RO

These are signals sent to the connector at the wrist of the robot. They cannot be assigned (redefined) and are fixed. The standard format is eight inputs and eight outputs. The number of points that can be used for the connector at the wrist depends on the individual robot.

#### (2) DI/DO

The signal No. that is determined at hardware can be changed by software operation.

(3) Analog I/O

An analog I/O signal can access the analog I/O port (optional) on the process I/O board or the I/O port on the analog I/O module (used together with the I/O unit model A).

It reads and writes the digital value converted from the analog value of the I/O voltage. It means that the value does not always represent the real I/O voltage.

#### (4) Group I/O

Group I/O is a function, which can input or output multiple DI/DO signals as binary codes. Any number of continuous signals of up to 16 bits can be set for its use. It can be set in the menu DETAILS on the group I/O screen.

## **D** OPTICAL FIBER CABLE

The R-30*i*B Mate/ R-30*i*B Mate Plus uses fiber optic cables for communication between the main board and servo amplifiers. Observe the following cautions when handling these fiber optic cables. Handle fiber optic cables with utmost care, especially when installing the unit.

(1) Protection during storage

When the electrical/optical conversion module (mounted on the printed) circuit board and the fiber optic cable are not in use, their mating surfaces must be protected with the lid and caps with which they are supplied. If left uncovered, the mating surfaces are likely to become dirty, possibly resulting in a poor cable connection.

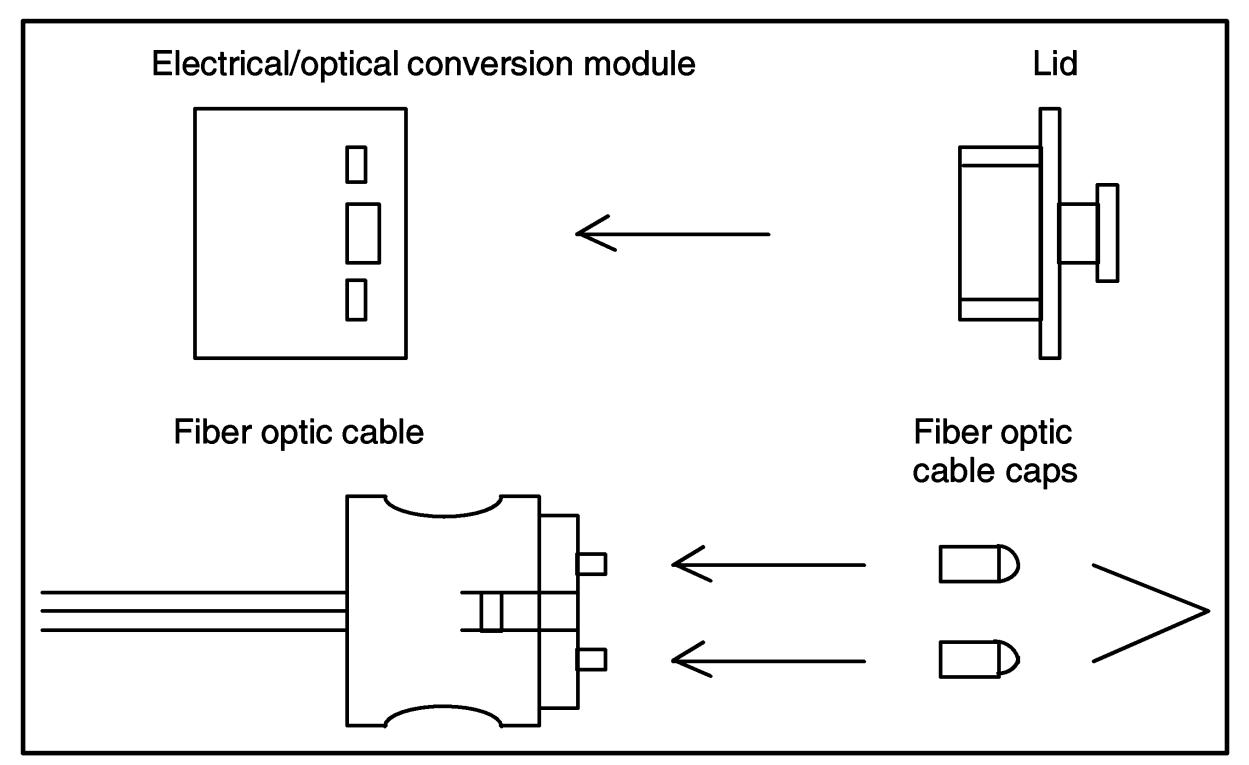

Fig.D (a) Protection of electrical/optical conversion module and fiber optic cable (when not in use)

#### (2) Fiber optic cable

| , if it is the second second sec |                                                                                         |
|----------------------------------------------------------------------------------------------------|-----------------------------------------------------------------------------------------|
| External type                                                                                                    |                                                                                         |
| Fiber optic cord diameter:                                                                                                    | $\phi$ 2.2 mm x 2 cords                                                                 |
| Diameter of cable with reinforced cover:                                                                                                    | φ 7.6 mm                                                                                |
| Tensile strength:                                                                                                    |                                                                                         |
| Cable with reinforced cover:                                                                                                    | 75 kg                                                                                   |
| Fiber optic cord:                                                                                                    | 7 kg per cord                                                                           |
| Between fiber optic cord and connector:                                                                                                    | 2 kg                                                                                    |
| Minimum bending radius of fiber optic cord:                                                                                                    | 25 mm                                                                                   |
| Minimum bending radius of cable with reinforced cover:                                                                                                    | 50 mm                                                                                   |
| Bending resistance (cable with reinforced cover):                                                                                                    | 10 million bending cycles at room<br>temperature (when the bending radius<br>is 100 mm) |
| Flame resistance:                                                                                                    | Equivalent to UL VW-1                                                                   |
| Operating temperature:                                                                                                    | -20 to 70°C                                                                             |

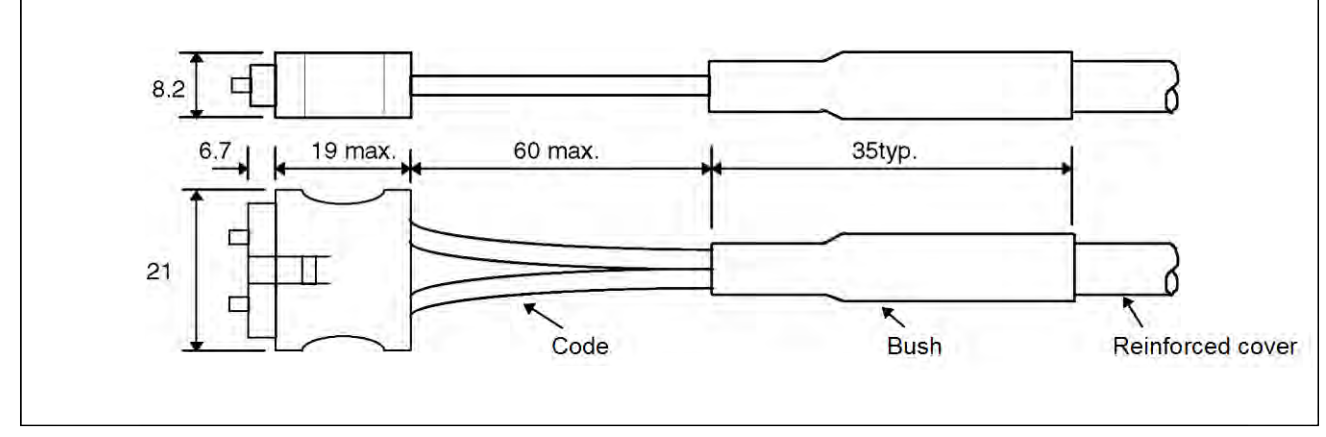

Fig.D (b) External dimensions of external optical cable Unit: mm

#### Internal type

| Fiber optic cord diameter:                  | $\phi$ 2.2 mm x 2 cords |
|---------------------------------------------|-------------------------|
| Tensile strength:                           |                         |
| Fiber optic cord:                           | 7 kg per cord           |
| Between fiber optic cord and connector:     | 2 kg                    |
| Minimum bending radius of fiber optic cord: | 25 mm                   |
| Flame resistance:                           | Equivalent to UL VW-1   |
| Operating temperature:                      | -20 to 70°C             |
|                                             |                         |

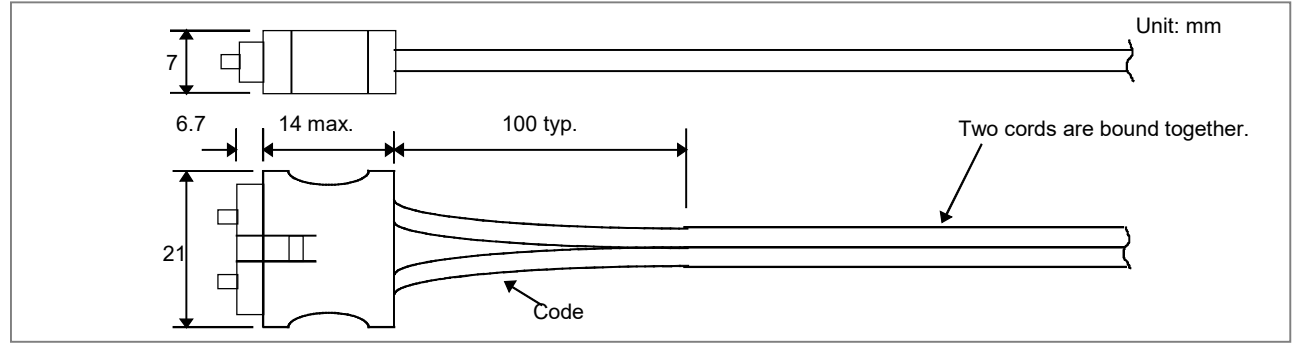

Fig.D (c) External dimensions of internal optical cable Unit: mm

- After it is connected, the optical connector is automatically locked by the lock levers on its top. To remove the connector, release the lock levers and pull the connector. (Do not pull on the fiber optic cord itself.)
- Although optical connectors cannot be connected in other than the correct orientation, always take note of the connector's orientation before making the connection.
- Take care to keep both parts of the optical connector (cable side and PCB side) clean. If they become dirty, wipe them with tissue paper or absorbent cotton to remove dirt. The tissue paper or absorbent cotton may be moistened with ethyl alcohol. Do not use any organic solvent other than ethyl alcohol.
- Fix the reinforcing cover by using a cable clamp, as shown in Fig. D(d), to prevent the weight of the fiber optic cable from being applied directly to the connecting part of the optical connector.
- Although the reinforcing cover of the external optical cable has sufficient mechanical strength, be careful not to drop heavy objects on the cable.

#### D. OPTICAL FIBER CABLE

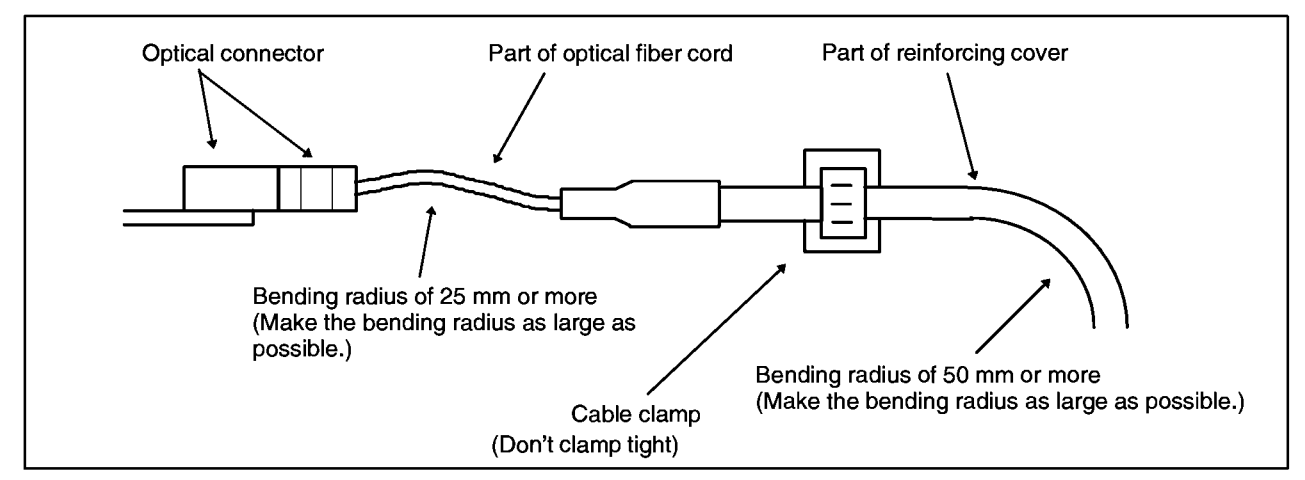

Fig.D (d) Fixing the cable with a clamp

- Any superfluous portion of the cable might be wound into loops. Should this prove necessary, make sure the diameter of each loop is at least 150 mm (for an external cable). Winding the cable into smaller loops can produce sharp curves that exceed the specified bend radius limit. Such bending can result in transmission loss, ultimately leading to a communication failure.
- When using a cable tie as a cable clamp, follow the instructions given below. Also, take care not to apply a bending force to one particular part of the cable when fixing it with a clamp. Failing to clamp the cable correctly might cut or damage it.

External cable:

Do not clamp the uncovered portion of the cable with a cable tie. When clamping the cable by the reinforcing cover, the clamping force is not an important factor to consider. However, ensure that the clamping force is as small as possible to ensure that the reinforcing cover is not deformed by the clamping.

If possible, the clamping force should be 5kg (111bs) or less.

Internal cable:

Lightly clamp the optical cable with a cable tie so that the cable shield is not deformed. Desirable clamping force is 1 to 2 kg (make sure that no force is applied to the cable).

| Optical | fiber | cable | for | FSSB |
|---------|-------|-------|-----|------|
|---------|-------|-------|-----|------|

| Туре               | Specification       | Max. length                 |
|--------------------|---------------------|-----------------------------|
| Outside of cabinet | A66L-6001-0026#L to | 50m<br>(Slave to Slave:40m) |
| Inside of cabinet  | A66L-6001-0023#L to | 10m                         |

## **E** BRAKE RELEASE UNIT

## E.1 SAFETY PRECAUTIONS

#### 

- Support the robot arm by mechanical means to prevent it from falling down or rising up when brake is released. Before using the brake release unit, read the Operator's manual of the robot that tries to release the brake.
- Confirm that the robot is fixed tightly to the floor to prevent the falling down and unexpected movement of robot.
- Confirm that the outlet with earth is used for the power supply of brake release unit and earth of brake release unit is surely connected to earth of power supply. There is danger of getting an electric shock if earth is not connected.

## **E.2** CONFIRMATIONS BEFORE OPERATION

Confirm the followings before operation.

- (1) Confirm the exterior of the brake release unit and the power cable. Do not use it when there are damages in the unit and the cable.
- (2) Confirm that the power supply of the robot controller is disconnected.
- (3) There are Two types of brake release units according to the input voltage as shown in Table E.2 (a). Confirm the input voltage of the unit to refer to the input voltage label put to the unit (Fig.E.4).
- (4) Confirm that the voltage of power supply before connecting the power supply to the brake release unit. There is possibility to give the damaging to the brake or the brake release unit when the incorrect power supply is connected to the unit.

| Brake release unit           | Remarks                                |  |  |
|------------------------------|----------------------------------------|--|--|
| Brake release unit (AC 100V) | Input voltage AC100-115V, single phase |  |  |
| Brake release unit (AC 200V) | Input voltage AC200-240V, single phase |  |  |

#### Table E.2 (a) Specification of Brake release unit

(5) The brake release unit connection cable is different in each robot. Confirm the cable specification corresponding to the robot referring to Table E.2 (b).

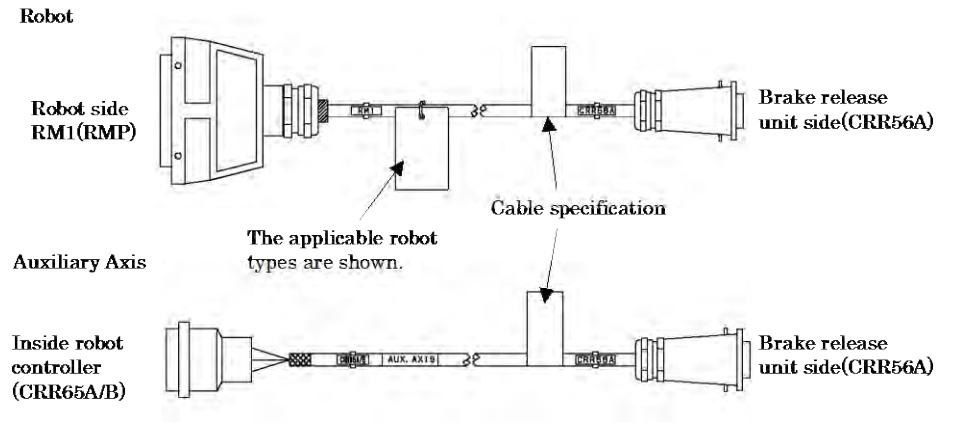

Fig.E.2 Brake release unit connection cable

APPENDIX

| Controller           | Applicable robot types                                                                                                    | Specification of cable |
|----------------------|----------------------------------------------------------------------------------------------------|------------------------|
|                      | M-710 <i>i</i> C, R-1000 <i>i</i> A, R-2000 <i>i</i> C, M-2 <i>i</i> A, M-3 <i>i</i> A,                                                                                                    | A660-2005-T559         |
| R-30 <i>i</i> B Mate | M-10 <i>i</i> A, M-10 <i>i</i> D, M-20 <i>i</i> A, M-20 <i>i</i> B, ARC Mate 100 <i>i</i> C, ARC<br>Mate 100 <i>i</i> D, ARC Mate 120 <i>i</i> C, ARC Mate 0 <i>i</i> B, R-0 <i>i</i> B, M-1 <i>i</i> A,<br>LR Mate 200 <i>i</i> D, ARC Mate 50 <i>i</i> D | A660-2006-T881         |
|                      | Aux. Axis                                                                                                    | A660-2005-T711         |

Table E.2 (b) Specification of brake release unit connection cable

## E.3 OPERATION

## E.3.1 In Case of Operating to the Robot

Operate the brake release unit according to the following procedures.

- (1) Support the robot arm by mechanical means to prevent it from falling down or rising up when brake is released. Refer to the Operator's manual for each robot.
- (2) Connect the Brake Release Unit connection cable to Brake Release Unit.
- (3) Disconnect the RM1 (RMP) connector from Robot, and connect the Brake Release Unit connection cable to the Robot. Keep the connection of Robot connection cable except RM1 (RMP) cable.
- (4) Connect the power cable of Brake release unit to power supply.
- (5) Press and hold the deadman switch in the middle position.
- (6) Press the brake switch '1'..'6' according to the axis that tries to release the brake, then brake will be released. (Refer to Table E.3.1) Two axes or more cannot be operated at the same time.

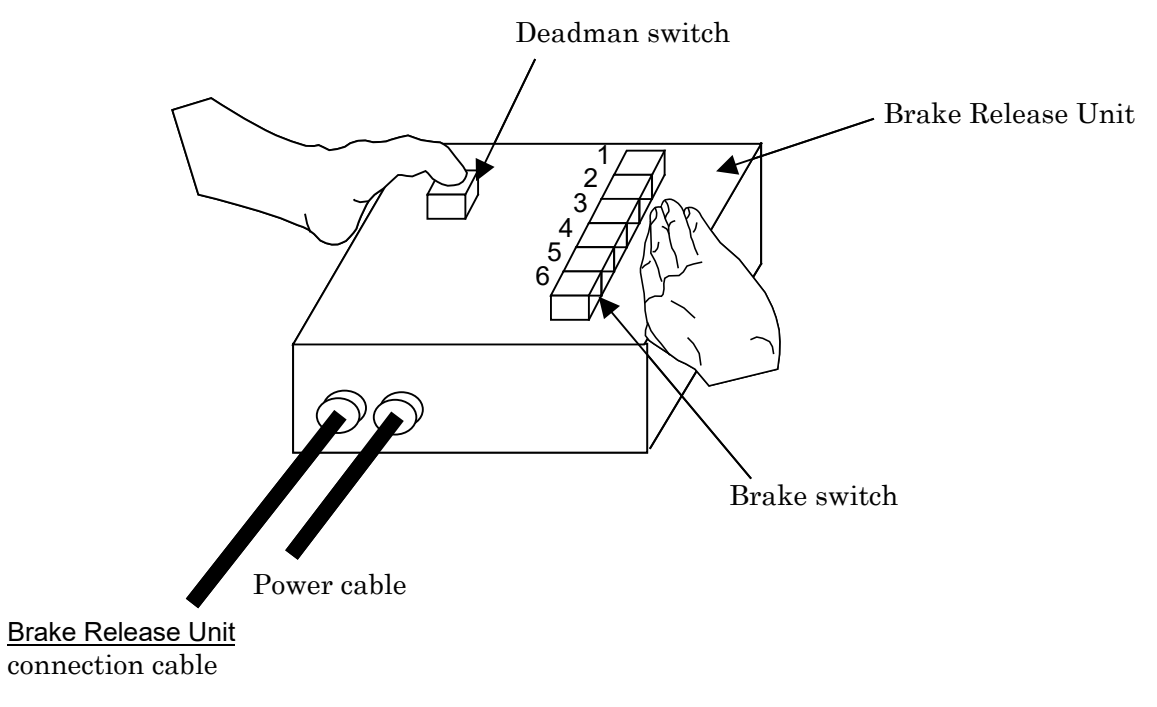

Fig.E.3.1 (a) Brake Release Unit

\_

#### E. BRAKE RELEASE UNIT

| Robot Type Brake Unit Button    |    |    |    |    |    |    |
|---------------------------------|----|----|----|----|----|----|
|                                 | 1  | 2  | 3  | 4  | 5  | 6  |
| Robots except below             | J1 | J2 | J3 | J4 | J5 | J6 |
| LR Mate 200 <i>i</i> D (5-Axis) | J1 | J2 | J3 | -  | J4 | J5 |
| In case of the auxiliary Axis   | J1 | -  | -  | -  | -  | -  |

Table E.3.1 The relation between brake switch and robot axis

Refer to Fig.E.3.2 for the auxiliary axis.

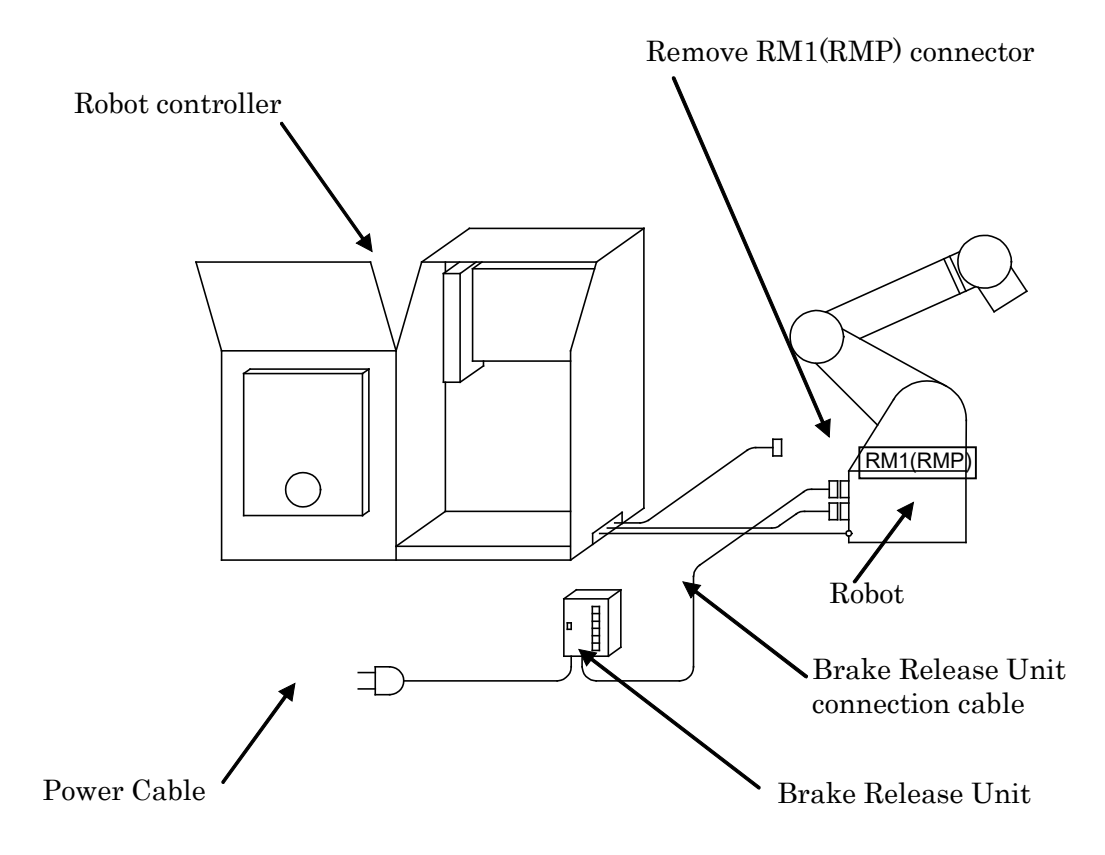

Fig.E.3.1 (b) How to connect Brake Release Unit(In case of operating to the Robot)

### **E.3.2** In Case of Operating to the Auxiliary Axis

Operate the brake release unit according to the following procedures.

- (1) Support the auxiliary Axis by mechanical means to prevent it from falling down or rising up when the brake is released.
- (2) Connect the Brake Release Unit connection cable to Brake Release Unit.
- (3) Disconnect the aux. axis brake connector (CRR65A/B), and connect the CRR65A/B connector to the Brake Release Unit connection cable. Keep the connection of all cables of aux. axis motor (power, Pulsecoder, brake).
- (4) Connect the power cable of Brake release unit to power supply.
- (5) Press and hold the deadman switch in the middle position.
- (6) Press the brake switch'1', then brake will be released.

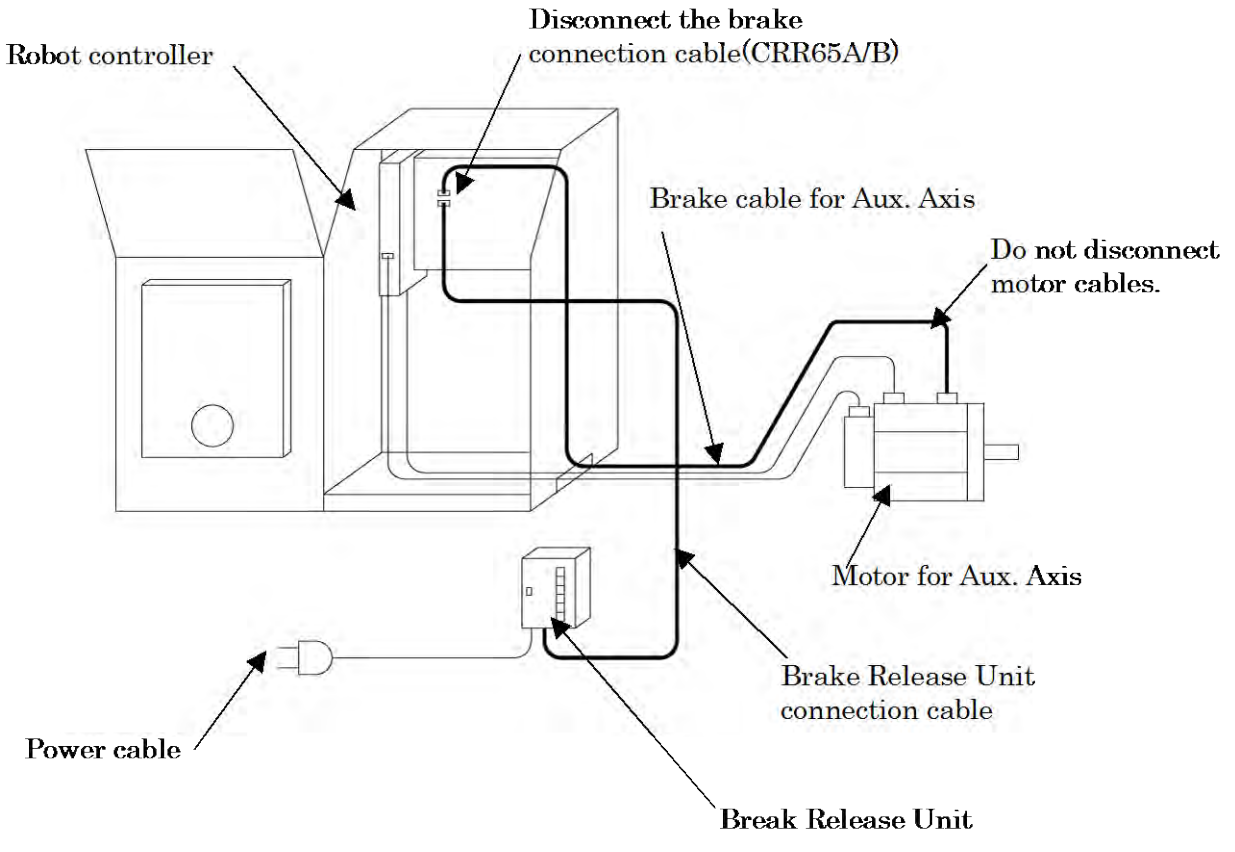

Fig.E.3.2 How to connect Brake Release Unit (In case of operating to the Aux. Axis)

## **E.4** HOW TO CONNECT THE PLUG TO THE POWER CABLE (IN CASE OF NO POWER PLUG)

Connect the plug to the power cable as follows. This plug is provided by customer.

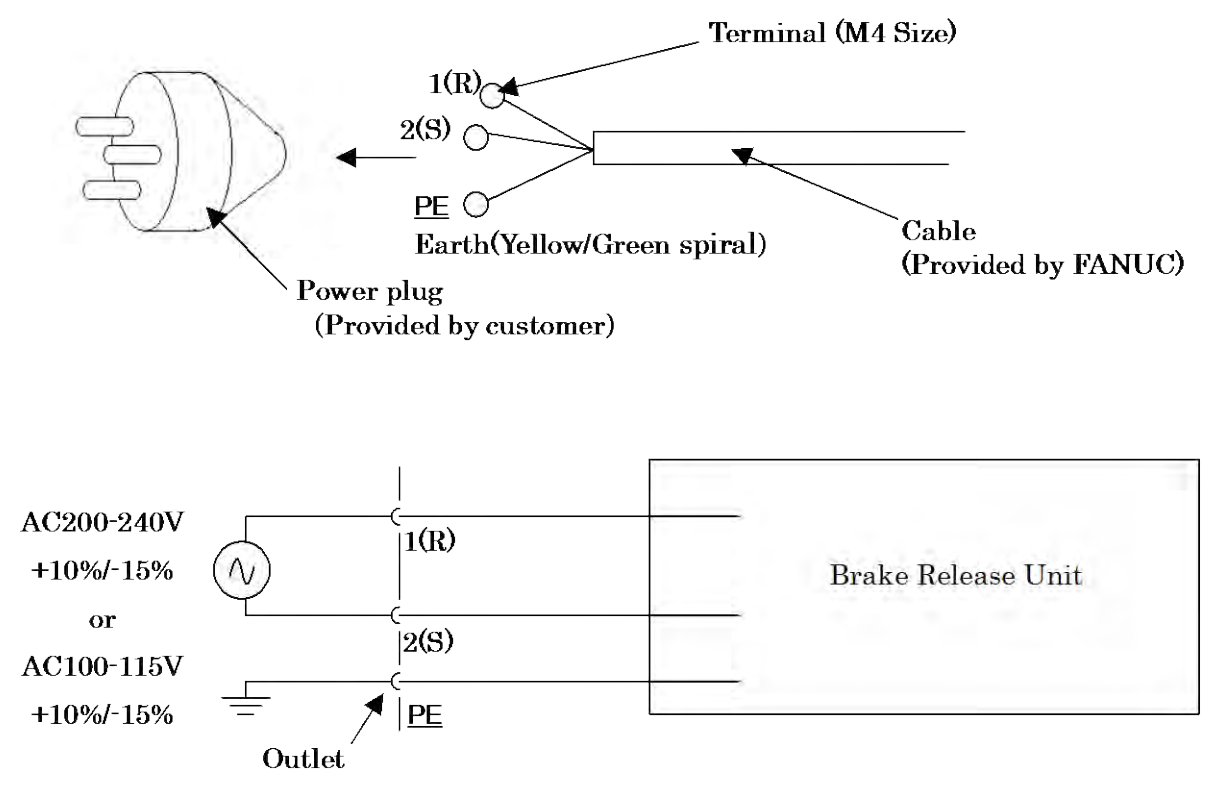

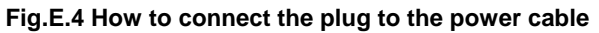

#### 

- Only a specialist having the relevant expertise knowledge is permitted to connect the plug to the power cable.
- In the EU area, only plug complying with the relevant European product standard can be used.
- Do not install the plugs without protective earth pin.

## E.5 DIMENSION

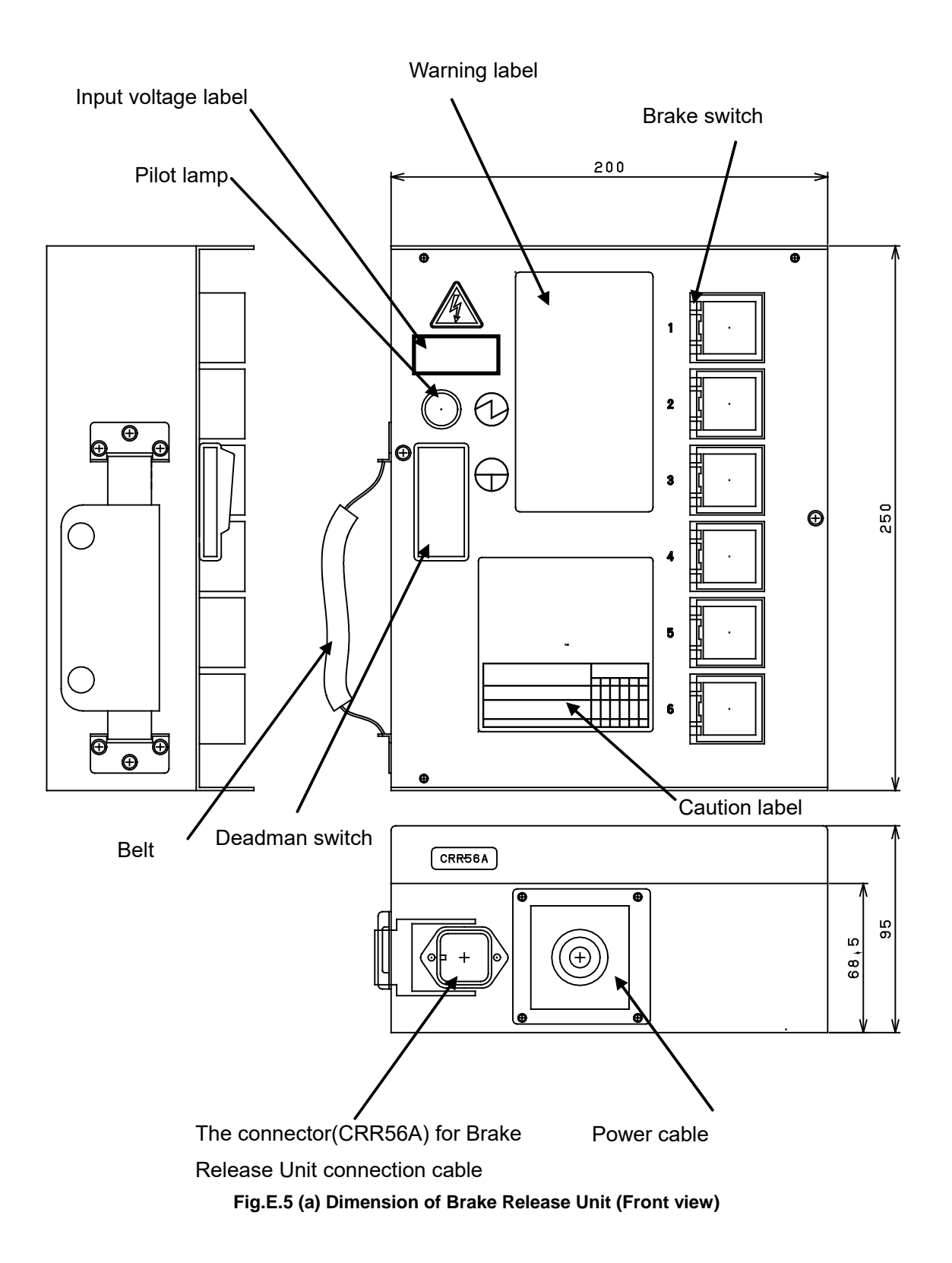

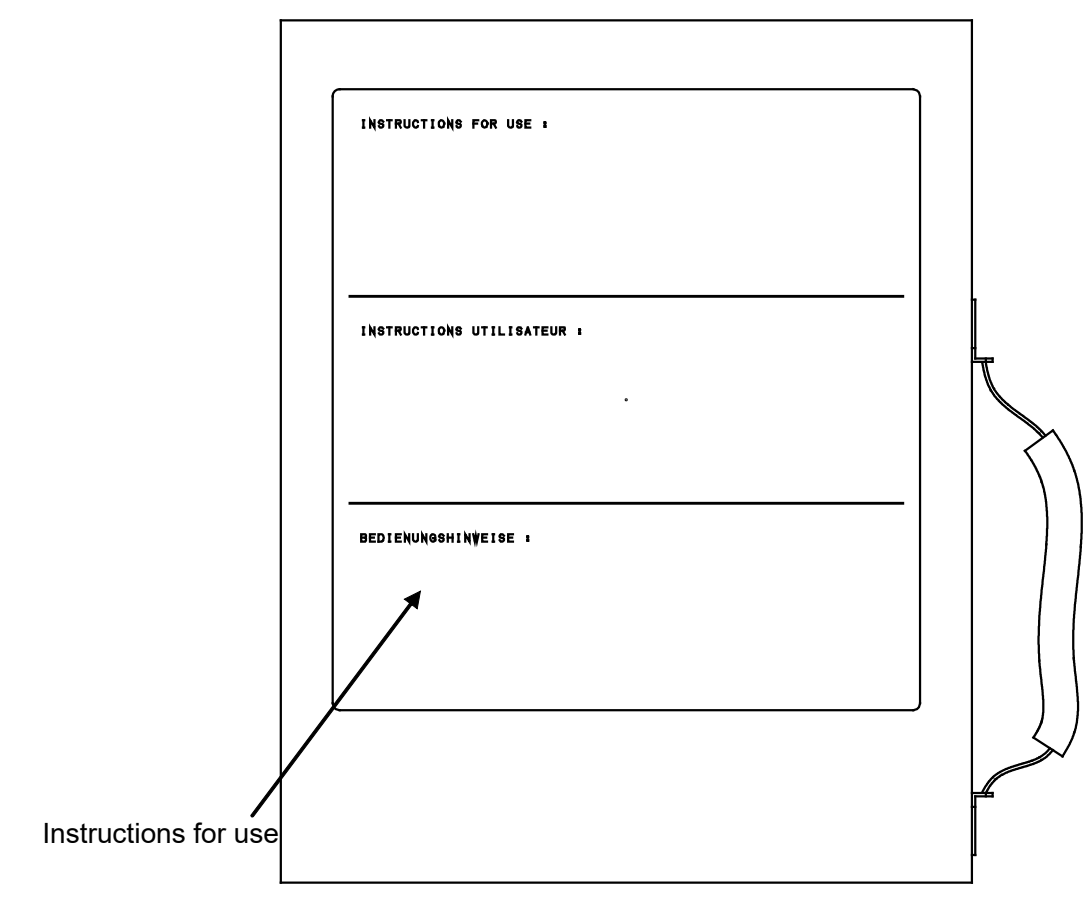

Fig.E.5 (b) Dimension of Brake Release Unit (Rear view)

## E.6 FUSE

The fuses are mounted inside this unit. Please check the fuse when the pilot lamp doesn't light even if deadman switch is pressed. When the fuse is blown, exchange the fuse after finding the root cause of failure, and taking the appropriate countermeasures.

Manufacturer:Daito Communication Co.Specification:P420HRating:2A

#### 

When the fuse is replaced, the power cable of brake release unit must be disconnected.

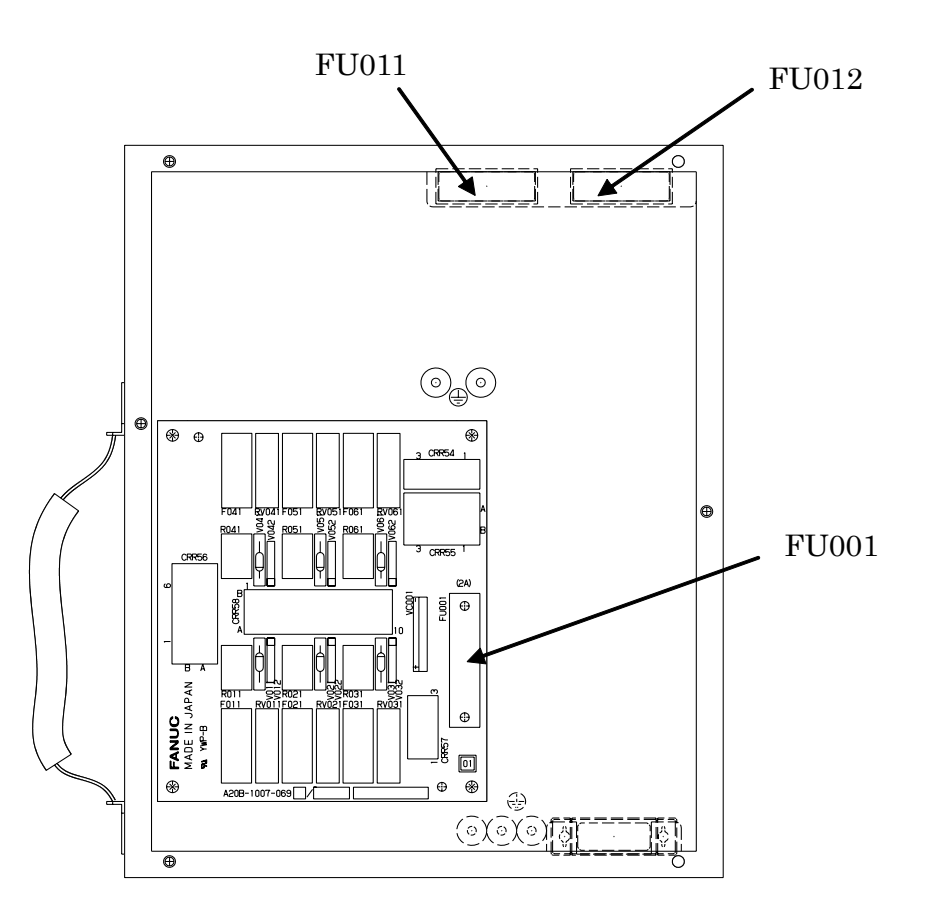

Fig.E.6 The location of fuses

## E.7 SPECIFICATIONS

#### Input power supply

AC100-115V, 50/60Hz±1Hz, single phase, +10%/-15%, 1A AC200-240V, 50/60Hz±1Hz, single phase, +10%/-15%, 1A

#### Weight

Brake Release Unit (AC 100V):2.3 kgBrake Release Unit (AC 200V):3.5 kg

## F TEACH PENDANT DISCONNECT FUNCTION (OPTION)

This appendix shows an instruction for Teach pendant disconnect function (Option).

## F.1 CONFIGURATION

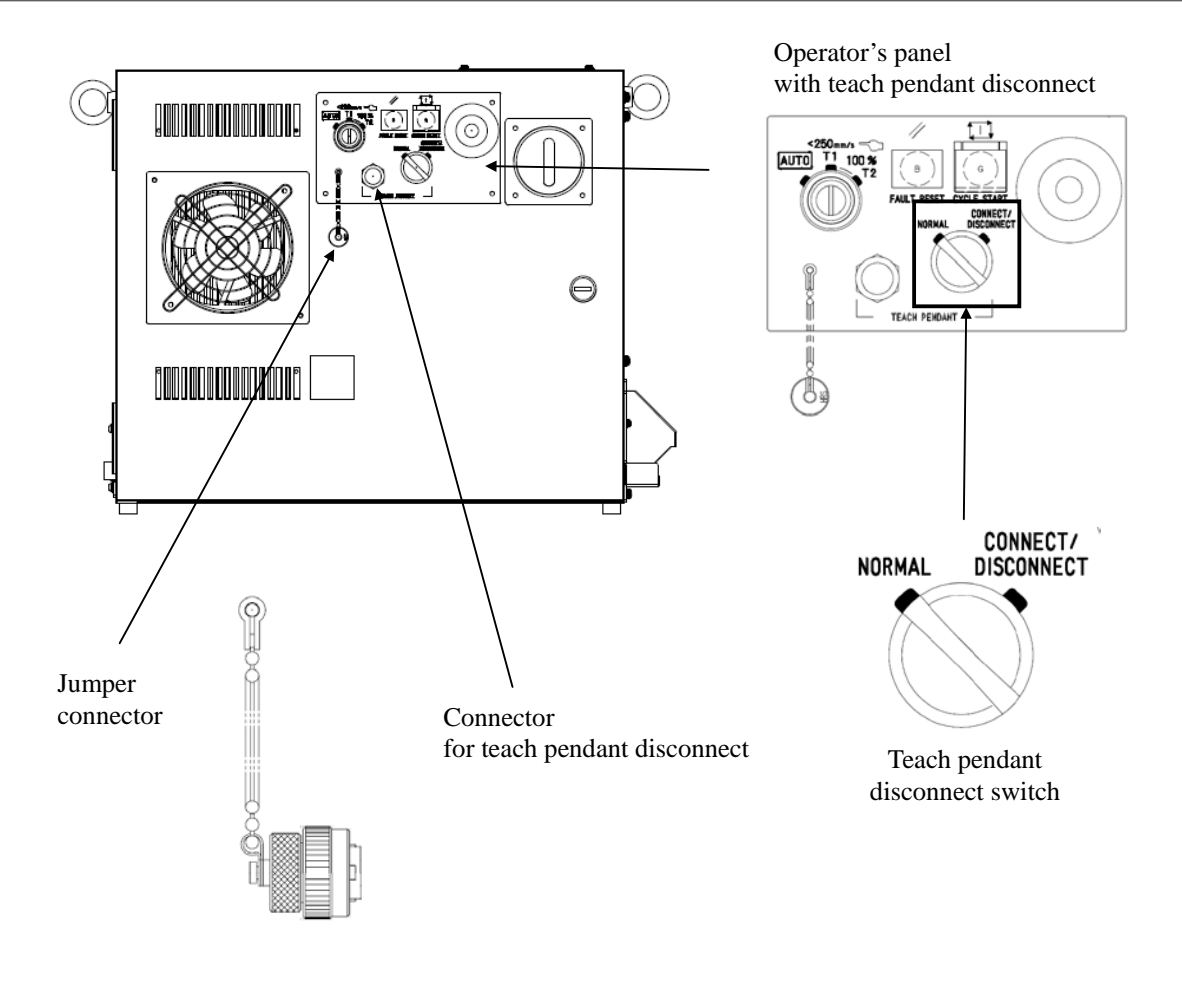

Fig.F.1 Teach pendant disconnect function

## F.2 PROCEDURE OF TEACH PENDANT DISCONNECT

## F.2.1 Teach Pendant Disconnect

- (1) Set AUTO mode.
- (2) Turn the disconnect switch to "Connect/Disconnect" position. (Robot stops because Operator's panel E-stop Alarm occurs and Power LED of the teach pendant is OFF.)
- (3) Disconnect the teach pendant cable.
- (4) Connect the jumper connector.
- (5) Turn the disconnect switch to "Normal" position.
- (6) Administrator should store the teach pendant and the teach pendant cable in the storage in order to avoid incorrect operation.

APPENDIX

## F.2.2 Teach Pendant Connect

- (1) Set AUTO mode.
- (2) Turn the disconnect switch to "Connect/Disconnect" position. (Robot stops because Operator's panel E-stop Alarm occurs.)
- (3) Disconnect the jumper connector.
- (4) Connect the teach pendant cable with the teach pendant.
- (5) Turn the disconnect switch to "Normal" position.

#### 

When the LED (POWER) on the teach pendant turned on, this teach pendant is connected to the robot controller and emergency stop button of the teach pendant is active.

When the LED (POWER) on the teach pendant turned off, This teach pendant is not connected to robot controller and emergency stop button of the teach pendant is not active.

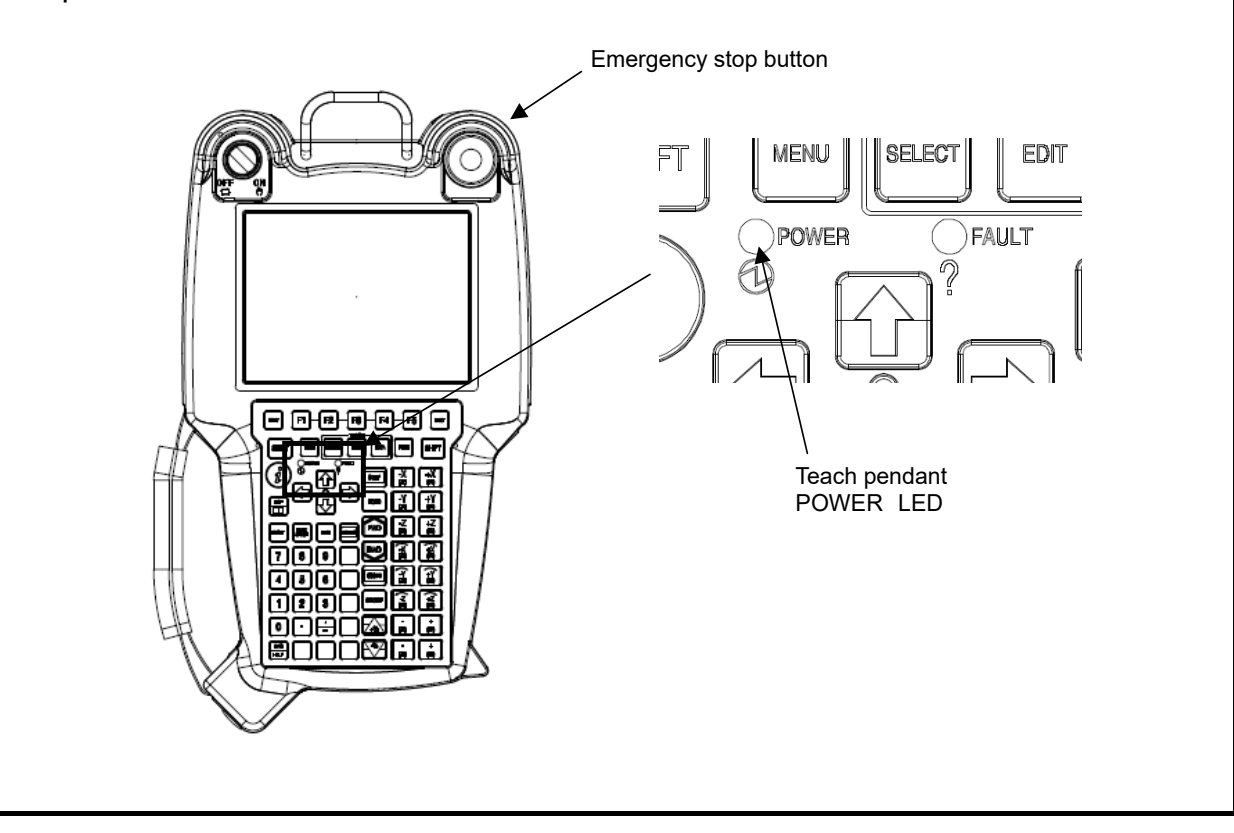

G

## **INSTRUCTION FOR TERMINAL BLOCK**

## G.1 EXTERNAL EMERGENCY STOP SIGNAL INPUT/OUTPUT TERMINAL BLOCK

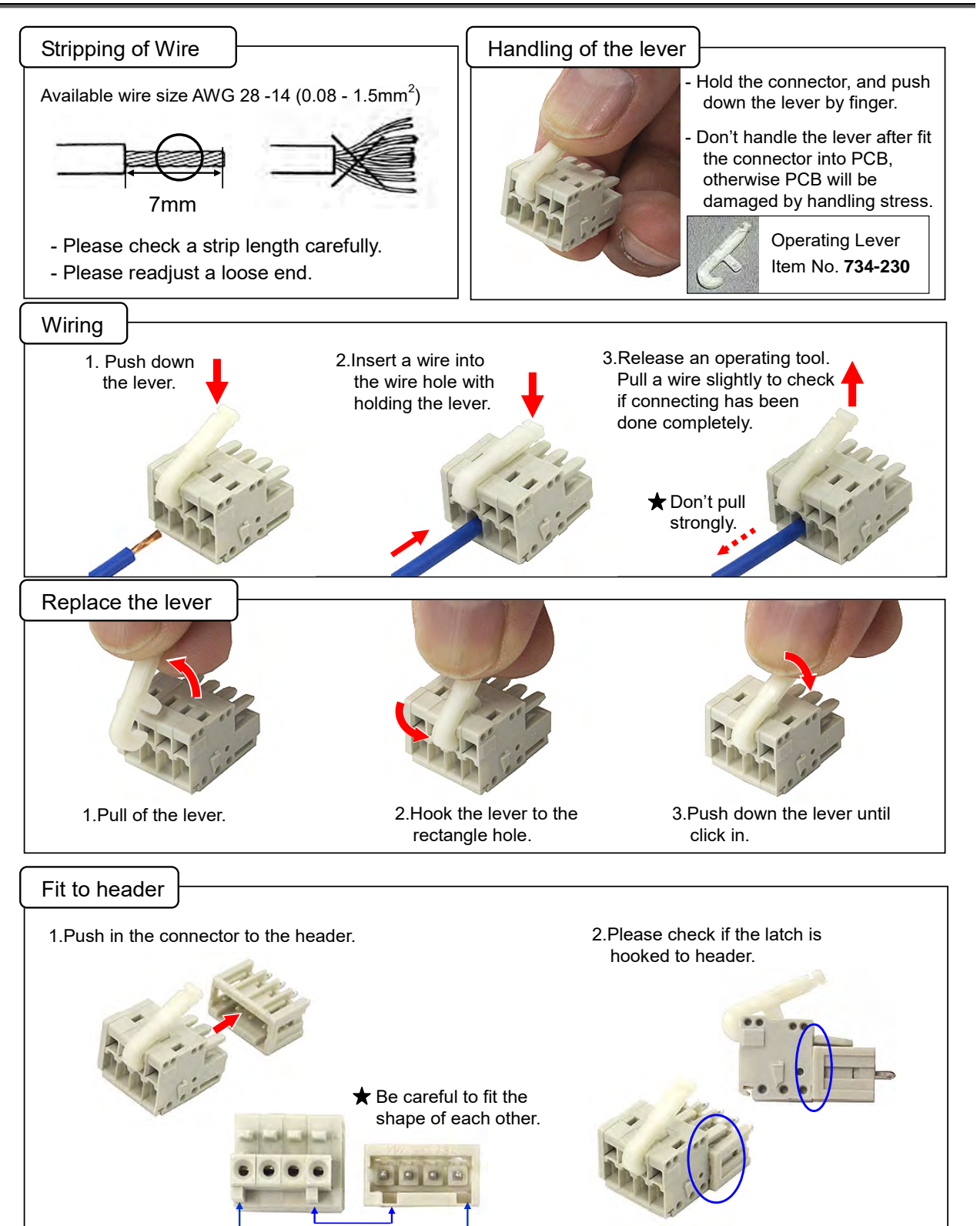

#### G. INSTRUCTION FOR TERMINAL BLOCK APPENDIX

B-83525EN/07

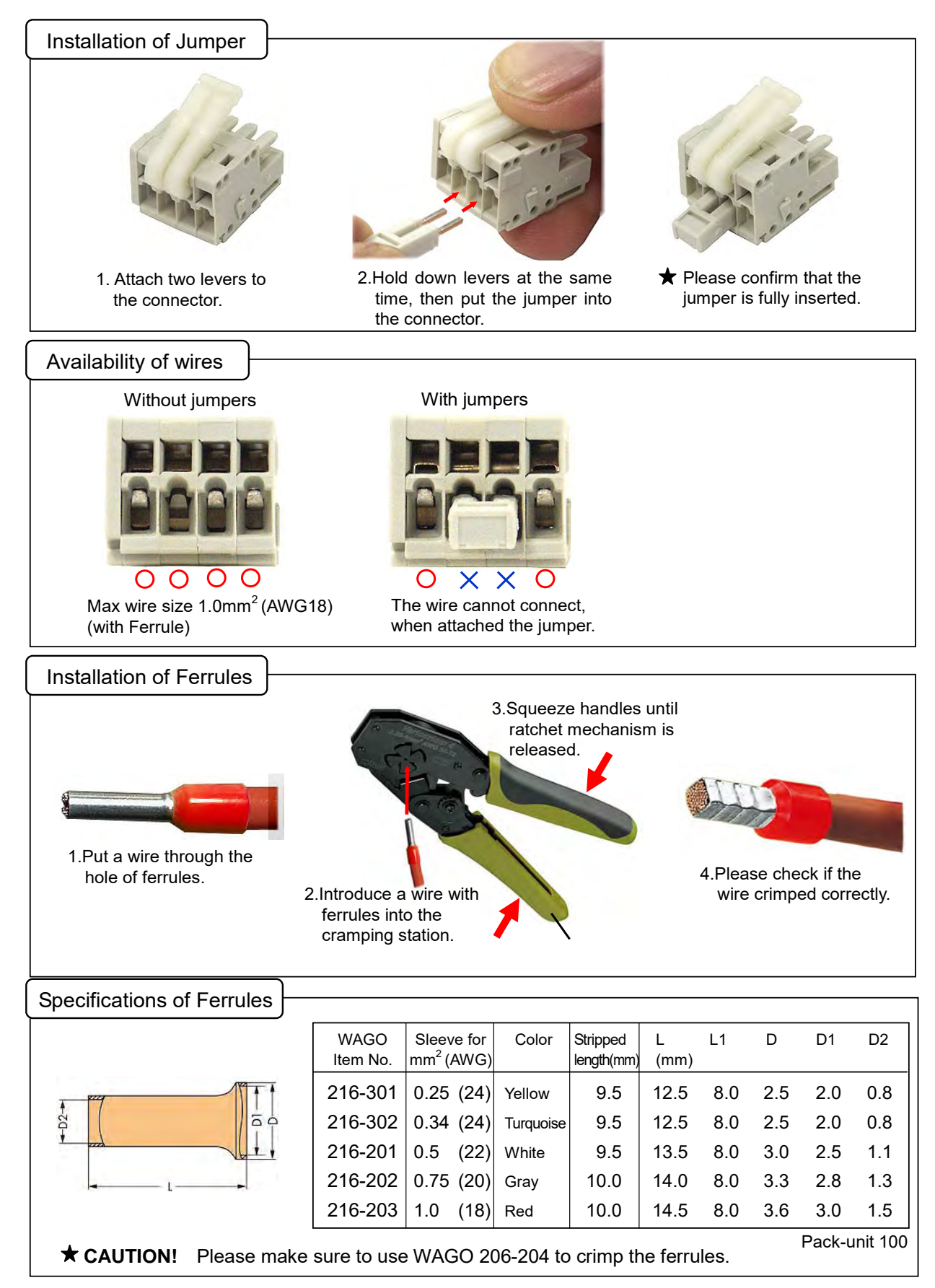

## **G.2** TERMINAL CONVERTER BOARD TERMINAL BLOCK

#### Available wire

| Solid conductor    | 0.2-1.5 mm <sup>2</sup> |
|--------------------|-------------------------|
| Stranded conductor | 0.2-1.5 mm <sup>2</sup> |
| Stripping length:  | 10(±0.5) mm             |

Ferrule is preferable to prevent breaking of wire and short of terminals. Stranded conductor with ferrule:  $0.25-0.75 \text{ mm}^2$ 

#### Wiring

There are two ways of wiring.

1. Insert a wire into wire hole with the opening button pushed by a flat-blade screwdriver. Release the screwdriver.

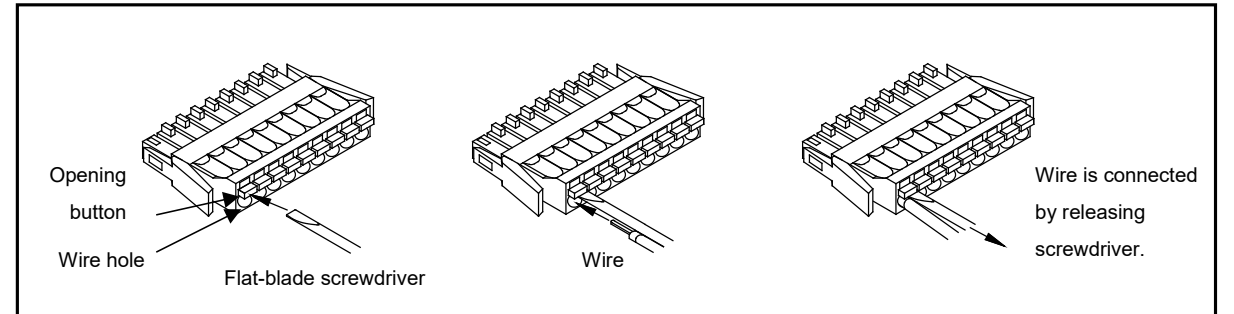

2. Push a wire into wire hole.

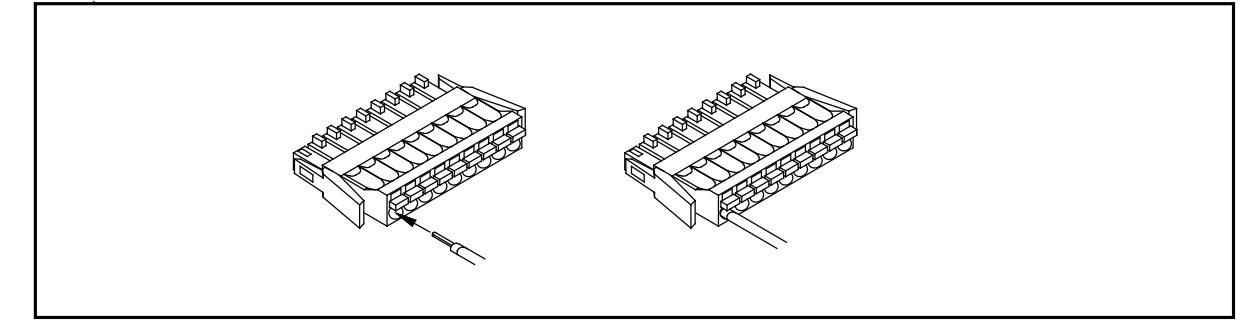

#### Disconnection

Pull out a wire from wire hole with the opening button pushed by a flat-blade screwdriver.

## H REPLACING THE PROTECTION SHEET

This appendix shows an instruction for replacing the protection sheet of the *i*Pendant with touch panel.

#### **Replacement procedure**

- 1. Remove old protect sheet.
- 2. Peel clear sheets pasted on both side of the new protect sheet.
- 3. Paste the protect sheet so that the cutout part is placed on the lower right portion.

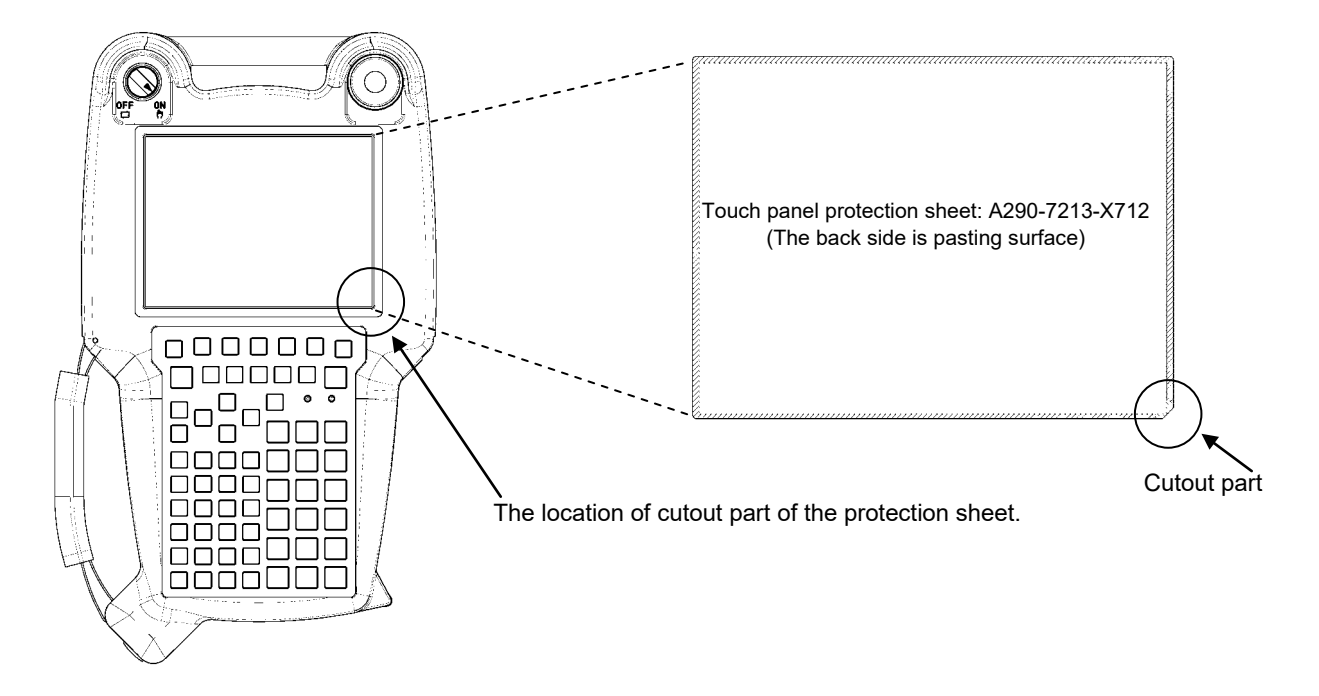
# SEALING OF THE CABLE ENTRANCE OF THE CABINET

## **I.1** CABLE ENTRANCE FOR Mate-CABINET

The external cables are connected through the cable entrance located on the rear surface of controller. The cable entrance consists of a hood, frame and Cable Seal Block with multiple circular shaped holes for cable sealing. There are different types of Cable Seal Block; the type used is determined by the controller and robot configuration. When all customer supplied cables are connected through the cable entrance, it may be necessary to increase the cable diameter of some cables to maintain an adequate seal at the cable entrance. It is also necessary to confirm Cable Seal Block has enough holes for all system and option cables. The number of available sealing holes for customer supplied cables varies depending on robot type and options. Reference the following illustrations.

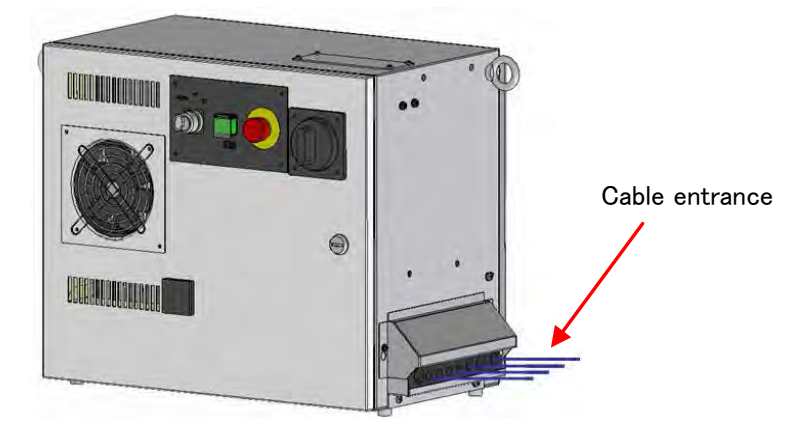

#### 

If the cable diameter is not suitable for the hole size of Cable Seal Block, controller problems may occur because of insufficient environmental sealing of controller.

Without proper cable entrance sealing, airborne contaminates, both non-conductive and conductive may enter the interior of the controller. Foreign particulate entering the controller can have an impact on controller operation and reliability.

When customer supplied cables are connected through the cable seal entrance, the diameter of these cables should be adjusted to a suitable cable diameter to ensure proper controller cabinet sealing. Reference the following illustrations.

APPENDIX

## **I.2** HOLES OF CABLE SEAL BLOCK FOR CABLE ENTRANCE

The cutout of Cable Seal block at the cable Entrance is shown as follows (Rear side view).

### Cable Seal Block Type A (A230-0659-X013#A) :

LR Mate 200iC,LR Mate 200iD, M-1iA

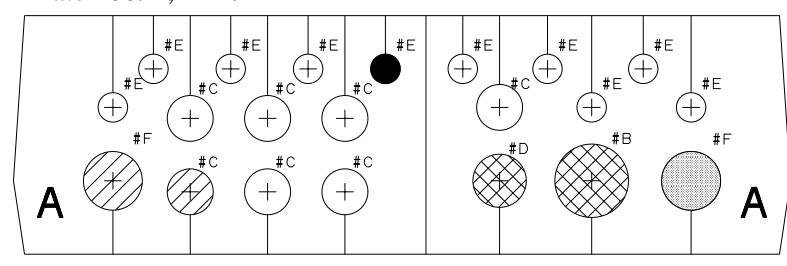

### Cable Seal Block Type B (A230-0659-X013#B) :

ARC Mate 100*i*C, ARC Mate 100*i*D, ARC Mate 120*i*C, M-10*i*A, M-10*i*D, M-20*i*A, M-20*i*B, ARC Mate 0*i*B

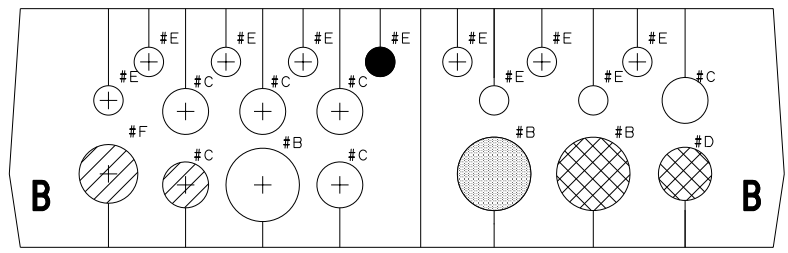

### Cable Seal Block Type C (A230-0659-X013#C) :

ARC Mate50iD

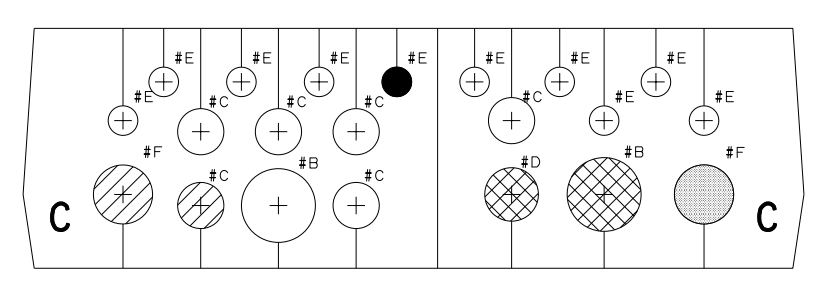

### Cable Seal Block Type D (A230-0659-X013#D) :

R-2000*i*C, R-1000*i*A, M-710*i*C

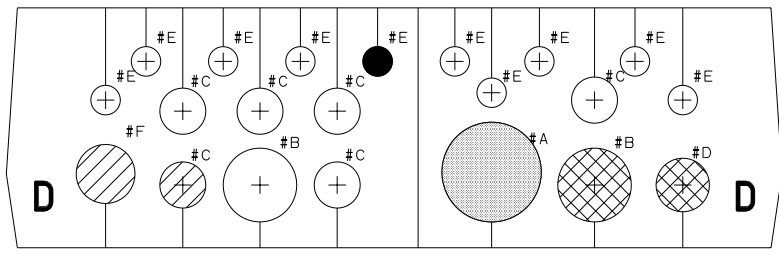

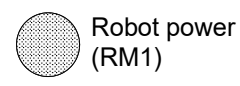

Robot plusecoder (RP1)

Teach pendant cable

|      |          |     | Cable Seal Block type |     |                |     |                | Cable Seal Block type |                |                                                                                                    |  |  | Cable Seal Block type |  |  |
|------|----------|-----|-----------------------|-----|----------------|-----|----------------|-----------------------|----------------|----------------------------------------------------------------------------------------------------|--|--|-----------------------|--|--|
| Hole | Diameter | T   | ype A                 | Т   | уре В          | T   | ype C          | T                     | ype D          | Application (Include options)                                                                                 |  |  |                       |  |  |
| type | (mm)     | Qty | For<br>Options        | Qty | For<br>Options | Qty | For<br>Options | Qty                   | For<br>Options | ,                                                                                                    |  |  |                       |  |  |
| #A   | φ27      | 0   | 0                     | 0   | 0              | 0   | 0              | 1                     | 0              | Power Cable(RM1)                                                                                              |  |  |                       |  |  |
| #B   | φ20      | 1   | 0                     | 3   | 1              | 2   | 1              | 2                     | 1              | Pulse coder cable Thick,<br>Flex(RP1)<br>Power cable(RM1)<br>Aux. cabinet connection cable<br>(AC)            |  |  |                       |  |  |
| #C   | φ12.5    | 7   | 6                     | 6   | 5              | 6   | 5              | 6                     | 5              | I/O, Power cable<br>Link tracking, DeviceNet Thick<br>cable<br>Aux. cabinet connection cable<br>(DC)          |  |  |                       |  |  |
| #D   | φ14.5    | 1   | 0                     | 1   | 0              | 1   | 0              | 1                     | 0              | Pulse coder cable<br>STD/Non-Flex(RP1)                                                                        |  |  |                       |  |  |
| #E   | φ8.5     | 10  | 9                     | 10  | 9              | 10  | 9              | 10                    | 9              | Camera, EtherNet<br>DeviceNet Thin cable<br>Teach pendant cable<br>Aux. cabinet connection cable<br>(Optical) |  |  |                       |  |  |
| #F   | φ16.0    | 2   | 0                     | 1   | 0              | 2   | 0              | 1                     | 0              | Power cable, Power<br>cable(RM1)                                                                              |  |  |                       |  |  |

# I.3 SUITABLE CABLE DIAMETER

The suitable cable diameter for option cables are shown on the following table.

|           |                 |                   |                           | Qty                              |                                  |                                  |                                  |  |
|-----------|-----------------|-------------------|---------------------------|----------------------------------|----------------------------------|----------------------------------|----------------------------------|--|
| Hole type | Nominal<br>(mm) | Tolerance<br>(mm) | Suitable diameter<br>(mm) | Cable<br>Seal<br>Block<br>Type A | Cable<br>Seal<br>Block<br>Type B | Cable<br>Seal<br>Block<br>Type C | Cable<br>Seal<br>Block<br>Type D |  |
| #B        | φ20             | ±1                | φ19-φ21                   | 0                                | 1                                | 1                                | 1                                |  |
| #C        | φ12.5           | ±1                | φ 11.5- φ 13.5            | 6                                | 5                                | 5                                | 5                                |  |
| #E        | φ <b>8</b> .5   | ±1                | φ 7.5- φ 9.5              | 9                                | 9                                | 9                                | 9                                |  |

#### NOTE

The holes for options(#B,#C,#E) are used for all options(Aux. axis, I/O, Network, Sensor). So confirm that the available holes are enough for all option cables.

#### I. SEALING OF THE CABLE ENTRANCE OF THE CABINET

APPENDIX

## **I.4** ADJUST THE CABLE DIAMETER

To maintain proper sealing of controller enclosure, it may be necessary to adjust some cable diameters to work with an available cable port diameter. If the diameter of any cable is smaller than an available sealing port in the Cable Seal Block, increase the cable diameter to an appropriate diameter by applying acetate tape, adhesive sealing tape or heat shrink tubing over the cable jacket. If a foam type sealing tape is used, adjust the diameter to the compression state of foam for a particular cable diameter. The finished diameter of all cables should maintain an interference fit with Cable Seal Block. All unused cable ports must be plugged to ensure controller is sealed against contaminants. Sealing frame and hood must also be properly installed.

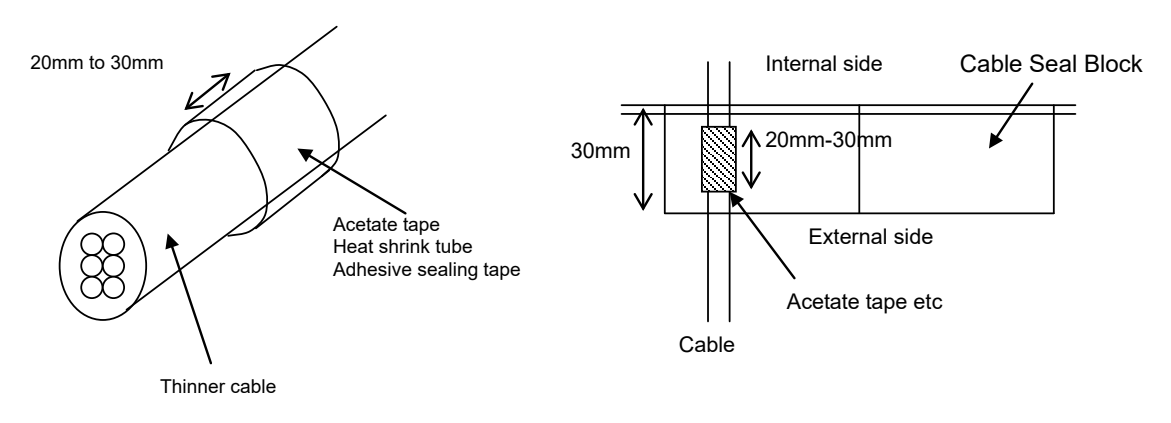

## **INDEX**

#### <Number>

| 100BASE-TX connector (CD38A, CD38B) /            |
|--------------------------------------------------|
| 1000BASE-T Connector (CD38C) pin assignments 196 |
| 6-AXIS SERVO AMPLIFIER SPECIFICATIONS 106        |
| 6-AXIS SERVO AMPLIFIERS                          |

#### <A>

| ADJUST THE CABLE DIAMETER               | 278   |
|-----------------------------------------|-------|
| ADJUSTMENT AND CHECKS AT INSTALLATIO    | DN212 |
| ALARM OCCURRENCE SCREEN                 | 16    |
| ARC Weld Connection Cables (CRW11; Tyco |       |
| Electronics AMP, 20 pin)                | 184   |
| Assemble at Installation                | 207   |

#### <B>

| BACKPLANE                         | 99  |
|-----------------------------------|-----|
| Battery for Memory Backup (3 VDC) | 125 |
| BLOCK DIAGRAM                     | 130 |
| BLOCK DIAGRAM OF THE POWER SUPPLY | 108 |
| BRAKE RELEASE UNIT                | 261 |
|                                   |     |

#### <C>

| Cable connection diagram of the I/O Link cable by     |   |
|-------------------------------------------------------|---|
| using JD44A connector137                              | 7 |
| Cable connection diagram of the I/O Link cable by     |   |
| using JRS26 connector135                              | 5 |
| CABLE CONNECTION FOR THE PERIPHERAL                   |   |
| DEVICES, END EFFECTORS, AND ARC                       |   |
| WELDERS 185                                           | 5 |
| CABLE ENTRANCE FOR Mate-CABINET275                    | 5 |
| Check items at installation                           | 3 |
| CHECKS AND MAINTENANCE11                              | l |
| COMPONENT FUNCTIONS                                   | ) |
| CONFIGURATION                                         | ) |
| CONFIRMATIONS BEFORE OPERATION261                     | l |
| Connecting HDI                                        | ) |
| Connecting the Auxiliary Axis Brake (CRR65 A/B) 151   | l |
| Connecting the Auxiliary Axis Over Travel (CRM68) 152 | 2 |
| CONNECTING THE COMMUNICATION UNIT 191                 | l |
| Connecting the External Emergency Stop143             | 3 |
| Connecting the Input Power140                         | ) |
| Connecting the input power cable                      | ) |
| Connection between RS232C interface and I/O device192 | 2 |
| Connection between the Connector Converter Board      |   |
| and Peripheral Devices166                             | 5 |
| Connection between the Main Board (CRMA15,            |   |
| CRMA16) and Peripheral Devices                        | ) |
| Connection between the Process I/O Board MA and       |   |
| Peripheral Devices168                                 | 3 |
| Connection between the Process I/O Board MB and       |   |
| Welding Machines172                                   | 2 |
| Connection between the Robot and End Effector174      | 1 |
| Connection between the Terminal Converter Board and   |   |
| Peripheral Devices167                                 | 7 |
|                                                       |   |

| CONNECTION DIAGRAM BETWEEN                        |       |
|---------------------------------------------------|-------|
| MECHANICAL UNITS                                  | 131   |
| CONNECTION OF HDI                                 | 189   |
| Connection of I/O Link and I/O Link i by Using JR | S26   |
| Connector                                         | 133   |
| Connection of JD44A Connector(Option)             | 136   |
| Connection of the I/O Link cable by using JD44A   |       |
| connector                                         | 136   |
| Connection of the I/O Link cable by using JRS26   |       |
| connector                                         | 134   |
| Connection to Ethernet                            | 194   |
| CONNECTION TO FANUC I/O Link and FANUC            | C I/O |
| Link <i>i</i>                                     | 133   |
| CONNECTOR CONVERTER BOARD                         |       |
| (A20B-2004-0411)                                  | 101   |
|                                                   |       |

#### <D>

| DIGITAL I/O SIGNAL SPECIFICATIONS | 177 |
|-----------------------------------|-----|
| DIMENSION                         | 266 |

#### <E>

| EE INTERFACE                       | 174,179 |
|------------------------------------|---------|
| ELECTRICAL CONNECTIONS             | 131     |
| Electrical noise countermeasures   |         |
| EMERGENCY STOP BOARD (A20B-2005-01 | 50,     |
| A20B-2103-0170)                    |         |
| Ethernet Interface                 |         |
| EXTERNAL CABLE WIRING DIAGRAM      | 137     |
| EXTERNAL EMERGENCY STOP SIGNAL     |         |
| INPUT/OUTPUT TERMINAL BLOCK        |         |
| EXTERNAL VIEW OF THE CONTROLLER    | 4       |
|                                    |         |

#### <F>

| FUSE                       | 267 |
|----------------------------|-----|
| FUSE-BASED TROUBLESHOOTING | .73 |

#### <H>

| HOLES OF CABLE SEAL BLOCK FOR CABLE            |      |
|------------------------------------------------|------|
| ENTRANCE                                       | .276 |
| HOW TO CONNECT THE PLUG TO THE POWER           |      |
| CABLE (IN CASE OF NO POWER PLUG)               | .265 |
| How to Disable/Enable HBK                      | .213 |
| How to Disable/Enable Pneumatic Pressure Alarm |      |
| (PPABN)                                        | .213 |
|                                                |      |

#### </>

| I/O Signal Specifications for ARC-Welding Interfa | ce  |
|---------------------------------------------------|-----|
| (A-cabinet/Process I/O Board MB)                  | 180 |
| I/O SIGNALS                                       | 250 |
| I/O SIGNALS OF MAIN BOARD                         | 158 |
| In Case of Main Board (CRMA15, CRMA16)            | 155 |
| In Case of Operating to the Auxiliary Axis        | 264 |
| In Case of Operating to the Robot                 | 262 |
| In the Case of the Connector Conversion Board     | 156 |
| In the Case of the Process I/O Board MA           | 155 |
| In the Case of the Process I/O Board MB           | 156 |

| In the Case of the Terminal Converter Board              | 157 |
|----------------------------------------------------------|-----|
| Input Signal Rules for the High-speed Skip (HDI)         | 190 |
| Input Signals                                            | 250 |
| Input/Output Hardware Usable in the R-30 <i>i</i> B Mate |     |
| Controller                                               | 256 |
| INSTALLATION                                             | 205 |
| INSTALLATION CONDITION                                   | 209 |
| Installation Method                                      | 205 |
| INSTALLATION OF TEACH PENDANT HOOK                       |     |
| (OPTION)                                                 | 208 |
| INSTRUCTION FOR TERMINAL BLOCK                           | 271 |
| Interface                                                | 191 |
| INTERFACE FOR PERIPHERAL DEVICES                         | 160 |
| INTERFACE FOR WELDING MACHINES                           | 172 |
| Isolated transformer                                     | 141 |
|                                                          |     |

#### <L>

| Leakage breaker                     | 142 |
|-------------------------------------|-----|
| LEDS OF 6-AXIS SERVO AMPLIFIER      | 104 |
| LEDS ON UNITS SUPPORTING I/O LINK i | 91  |

#### <M>

| MAIN BOARD                                       | 93 |
|--------------------------------------------------|----|
| MANUAL OPERATION IMPOSSIBLE                      | 90 |
| MASTERING                                        | 19 |
| Meanings of LEDs on Units Supporting I/O Link i. | 91 |

#### <0>

| OPERATION           |  |
|---------------------|--|
| OPTICAL FIBER CABLE |  |
| Output Signals      |  |
| OVERVIEW            |  |

#### <P>

| Peripheral Device Cable Connector             | 186  |
|-----------------------------------------------|------|
| Peripheral Device Connection Cable            |      |
| Peripheral Device Interface A                 | 177  |
| Peripheral Device Interface A1 Cable (CRMA15: | Тусо |
| Electronics AMP, 40 pins)                     |      |
| Peripheral Device Interface A2 Cable (CRMA16: | Тусо |
| Electronics AMP, 40 pins)                     |      |
| Peripheral Device Interface B1 and B2 Cables  |      |
| (CRMA52; Tyco Electronics AMP, 30 pin)        | 184  |
| PERIPHERAL DEVICE INTERFACE BLOCK             |      |
| DIAGRAM                                       | 155  |
| Peripheral Device Interface Processing        | 212  |
| PERIPHERAL DEVICE, ARC WELDING, AND           | ) EE |
| INTERFACES                                    | 153  |
| POWER CANNOT BE TURNED ON                     | 12   |
| POWER SUPPLY                                  | 108  |
| PREFACE                                       | 1    |
| PRINTED CIRCUIT BOARDS                        | 93   |
| PROCEDURE OF TEACH PENDANT DISCON             | NECT |
|                                               |      |
| PROCESS I/O BOARD MA (A20B-2004-0381)         | 99   |
| PROCESS I/O BOARD MB (A20B-2101-0731).        | 100  |
|                                               |      |

#### <R>

| Recommended Cables |
|--------------------|
|--------------------|

#### <S>

| SAFETY PRECAUTIONS                    | s-1,261 |
|---------------------------------------|---------|
| SEALING OF THE CABLE ENTRANCE OF THE  | E       |
| CABINET                               | 275     |
| SENSOR I/F UNIT FOR CR-4iA, CR-7iA    | 107     |
| SETTING COMMON VOLTAGE                | 250     |
| SETTING OF 6-AXIS SERVO AMPLIFIER     | 105     |
| SIGNAL                                | 248     |
| Software Specifications               | 257     |
| SPECIFICATION LIST                    | 217     |
| SPECIFICATIONS                        | 268     |
| SPECIFICATIONS OF DIGITAL INPUT/OUTPU | T256    |
| SPECIFICATIONS OF PERIPHERAL DEVICE   |         |
| INTERFACE                             | 248     |
| SPECIFICATIONS OF THE CABLES USED FOR | λ       |
| PERIPHERAL DEVICES AND WELDERS        | 183     |
| STOP SIGNALS                          |         |
| SUITABLE CABLE DIAMETER               | 277     |
|                                       |         |

#### <T>

| 1 |                                   |     |
|---|-----------------------------------|-----|
|   | Teach Pendant Cable               | 140 |
|   | Teach Pendant Connect             | 270 |
|   | Teach Pendant Disconnect          | 269 |
|   | TEACH PENDANT DISCONNECT FUNCTION |     |
|   | (OPTION)                          | 269 |
|   | TERMINAL CONVERTER BOARD          |     |
|   | (A20B-1009-0690)                  | 102 |
|   | TERMINAL CONVERTER BOARD TERMINAL |     |
|   | BLOCK                             | 273 |
|   | TOTAL CONNECTION DIAGRAM          | 220 |
|   | TRANSPORTATION                    | 204 |
|   |                                   |     |

| TRANSPORTATION AND INSTALLATION                    |
|----------------------------------------------------|
| TROUBLESHOOTING                                    |
| TROUBLESHOOTING BASED ON LED                       |
| INDICATIONS80                                      |
| Troubleshooting by Alarm LEDs on the Process I/O   |
| Board                                              |
| Troubleshooting by LED on the Emergency Stop Board |
|                                                    |
| Troubleshooting by LEDs on the 6-Axis Servo        |
| Amplifier85                                        |
| Troubleshooting by LEDs on the Sensor I/F Unit for |
| CR-4 <i>i</i> A, CR-7 <i>i</i> A89                 |
| TROUBLESHOOTING USING THE ALARM CODE 21            |
| Troubleshooting Using the LEDS on the Main Board81 |
| Twisted-pair cable specification196                |
| .,                                                 |

#### <W>

| When the Teach Pendant Cannot be Powered on1    | 3 |
|-------------------------------------------------|---|
| When the Teach Pendant does not Change from the |   |
| Initial Screen14                                | 4 |

# **REVISION RECORD**

| Edition | Date      | Contents                                                                                                    |
|---------|-----------|----------------------------------------------------------------------------------------------------|
| 07      | Aug.,2017 | • Addition of LR Mate 200 <i>i</i> C/5WP, M-10 <i>i</i> D/12, ARC Mate 100 <i>i</i> D, CR-7 <i>i</i> A/L, CR-7 <i>i</i> A, CR-4 <i>i</i> A       |
|         |           | Addition of R-30 <i>i</i> B Mate Plus                                                                                                    |
|         |           | Correction of errors.                                                                                                    |
| 06      | Mar.,2016 | • Addition of M-20 <i>i</i> B/25, M-710 <i>i</i> C/20M                                                                                           |
|         |           | Addition of figure of process I/O board MA, MB.                                                                                                  |
|         |           | Correction of errors.                                                                                                    |
| 05      | Jul.,2015 | <ul> <li>Addition of M-10<i>i</i>A/8L, ARC Mate 100<i>i</i>C/8L</li> </ul>                                                                       |
|         |           | Addition of specification of FROM/SRAM module                                                                                                    |
| 04      | Apr.,2015 | • Addition of M-10 <i>i</i> A/7L/12S, M-20 <i>i</i> A/12L, ARC Mate 100 <i>i</i> C/7L/12S, ARC Mate 120 <i>i</i> C/12L,                          |
|         |           | R-2000 <i>i</i> C/125L/165R/210R, M-710 <i>i</i> C/45M/12L                                                                                       |
|         |           | Correction of errors.                                                                                                    |
| 03      | Dec.,2013 | Addition of R-2000iC                                                                                                    |
| 02      | Sep.,2013 | • Addition of M-1 <i>i</i> A, M-2 <i>i</i> A, M-3 <i>i</i> A, M-10 <i>i</i> A, M-20 <i>i</i> A, ARC Mate 50 <i>i</i> D, ARC Mate 100 <i>i</i> C, |
|         |           | ARC Mate 120 <i>i</i> C, ARC Mate 0 <i>i</i> B, R-0 <i>i</i> B, R-1000 <i>i</i> A, M-710 <i>i</i> C                                              |
| 01      | Dec.,2012 |                                                                                                    |

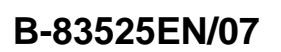

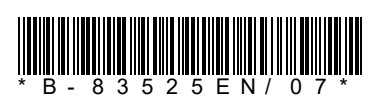